COULTER<sup>®</sup> MAXM<sup>™</sup> Hematology Analyzer COULTER<sup>®</sup> MAXM<sup>™</sup> Hematology Analyzer with Autoloader

# **Service Manual**

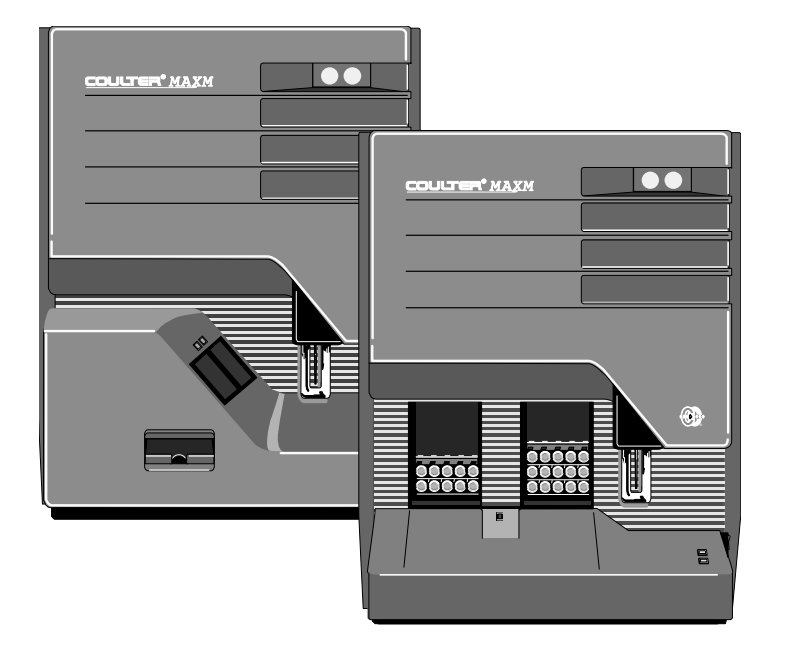

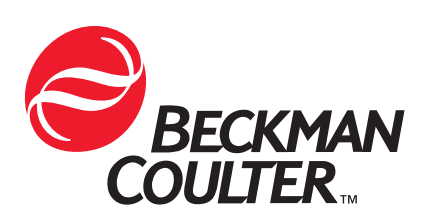

PN 4235961E (August 2000) COULTER CORPORATION A Beckman Coulter Company Miami, Florida 33196-2500 USA

# **LEGAL NOTICES**

Beckman Coulter, Inc. makes no representation that, upon furnishing this service manual, the holder of the manual will have the necessary technical capabilities and know-how to properly troubleshoot and repair any of the equipment specified in the manual. Beckman Coulter, Inc. assumes no liability whatsoever, including consequential and incidental damages, resulting from improper operation of Beckman Coulter instruments after maintenance of Beckman Coulter instruments has been performed by persons not employed by Beckman Coulter, Inc. Furthermore, Beckman Coulter, Inc. assumes no liability whatsoever for any personal injury or property damage resulting from maintenance and/or repair of Beckman Coulter instruments performed by persons not employed by Beckman Coulter, Inc.

# READ ALL PRODUCT MANUALS AND CONSULT WITH BECKMAN COULTER-TRAINED PERSONNEL BEFORE ATTEMPTING TO OPERATE INSTRUMENT.

## HAZARDS AND OPERATIONAL PRECAUTIONS AND LIMITATIONS

WARNINGS, CAUTIONS, and IMPORTANTS alert you as follows:

| WARNING   | - | Might cause injury.                  |
|-----------|---|--------------------------------------|
| CAUTION   | - | Might cause damage to the instrument |
| IMPORTANT | - | Might cause misleading results.      |

Beckman Coulter, Inc. urges its customers to comply with all national health and safety standards such as the use of barrier protection. This may include, but it is not limited to, protective eyewear, gloves, and suitable laboratory attire when operating or maintaining this or any other automated laboratory analyzer.

"This Service Manual contains confidential information of Beckman Coulter, Inc. and its receipt or possession does not convey any rights to reproduce, disclose its contents, or to manufacture, use, or sell anything it may describe. Reproduction, disclosure, or use without specific written authorization of Beckman Coulter, Inc. is strictly forbidden."

Initial Issue, 8/92

**Revision B, 3/94** Software Version 7C Complete revision.

**Revision C**, **6/96** Software Version 8B Complete revision.

#### Revision D, 10/99

Released by CN 027360-1079 Software Version 8D

Complete Revision. Rearranged the contents to follow the format used in the COULTER<sup>®</sup> HmX Hematology Analyzer Service Manual, removed information pertaining to the DMS, expanded and updated the illustrated parts list and the quick reference information, and incorporated information released by Service Bulletins SB 1286, SB 1315, SB 1321, and SB 1336, and by Service Memos SM 1499, SM 1538, SM 1564, SM 1570, SM SM 1575, SM 1585, SM 1611, SM 1621, SM 1624, SM 1627, SM 1630, SM 1636, SM 1643, SM 1658, SM 1660, SM 1673, SM 1675, SM 1677, SM 1679, SM 1690, SM 1702, SM 1735, SM 1744, SM 1752, SM 1758, SM 1762B, SM 1769, SM 1777, SM 1778, SM 1779, SM 1793, SM 1802, SM 1805, SM 1808, SM 1810, SM 1812 and 1847.

## Revision E, 8/00

Released by CN 027360-1116

Software Version 8D

Revision E is being released as change pages (PN 4277103). This revision updates all needle-drive cylinder illustrations to include the hazard label and the Hall effect needle-position sensors, adds a procedure for aligning the needle-position sensors, updates the parts lists, and incorporates information released by Service Memos 1621, 1821, and 1883.

Changes were made on the following pages 1.1-1, 1.1-3, 1.1-4, 1.2-3, 1.2-4, 2.1-1, 2.1-2, 2.8-2, 2.9-2, 2.9-3, 2.9-4, 3.2-2, 3.2-5, 3.6-2, 3.6-3, 3.10-1 through 3.10-5, 4.9-3, 4.11-1, 4.12-2, 4.13-2 and 4.13-3, 4.20-4, 4.30-1, 4.31-2, 4.34-2, 4.35-1, 4.38-1, 4.40-1, 4.42-1, 4.43-2, 4.43-5, 4.44-1 through 4.44-3, 7.1-7 and 7.1-8, 7.1-13, 7.1-24 (deletions), 8.1-3, 8.1-4, 8.1-5, 8.1-6, 8.1-7, 8.1-11, 8.1-14, 8.1-18, 8.1-25, 8.1-26, 8.2-3, 8.2-5, 8.2-12, 8.2-13, 8.2-14, 8.2-15, 8.2-19, 8.2-21, 8.2-23, 8.2-29, 8.2-30, 8.2-31, 8.2-34, 8.2-41, 8.2-45, A.5-2, A.5-3 through A.5-7.

The change page packet also includes the latest revision of the Pneumatic/Hydraulic Layout, DCN 6320510.

Changes that are part of the most recent revision are indicated in the printed copy by a bar in the margin of the amended page.

This document applies to the latest software listed and higher versions. When a subsequent software version affects the information in this document, the changes will be included on minor revision change pages or summarized on a Notice of Information Update form and will be released by service memo.

## LEGAL NOTICES

#### **REVISION STATUS, iii**

- 1 INTRODUCTION, 1.1-1
  - 1.1 MANUAL DESCRIPTION, 1.1-1 Scope, 1.1-1 Intended Audience, 1.1-1 Organization, 1.1-2 Numbering Format, 1.1-2 Special Headings, 1.1-3 WARNING, 1.1-3 CAUTION, 1.1-3 IMPORTANT, 1.1-3 ATTENTION, 1.1-3 Note, 1.1-3 Conventions, 1.1-4
  - 1.2 SAFETY PRECAUTIONS, 1.2-1 Laser, 1.2-1 Laser Beam Hazards, 1.2-1 Laser Radiation Hazards, 1.2-2 Electronic, 1.2-3 Biological, 1.2-3 Troubleshooting, 1.2-4

## 2 INSTRUMENT DESCRIPTION, 2.1-1

INTRODUCTION TO THE COULTER MAXM ANALYZER, 2.1-1 2.1 Function, 2.1-1 Description, 2.1-1 Main Components, 2.1-1 Systems, 2.1-4 Physical Specifications, 2.1-4 Performance Specifications and Characteristics, 2.1-4 Leakage Current Specifications, 2.1-5 Operation, 2.1-5 Modes of Operation, 2.1-5 Operating Procedures, 2.1-6 ELECTRONIC SYSTEM - OVERVIEW AND POWER SUPPLIES, 2.2-1 2.2 Electronic System Overview, 2.2-1 Electronic Power Supply, 2.2-1 Components, 2.2-1 Function, 2.2-2 Color Coding, 2.2-3 Connectors, 2.2-4 Specifications, 2.2-4 Voltage Configurations, 2.2-4 Fuses, 2.2-4

```
Laser Power Supply, 2.2-4
          Function, 2.2-4
     RF Power Supply, 2.2-4
          Components, 2.2-4
          Function, 2.2-4
     Voltage Monitoring, 2.2-4
2.3
     ELECTRONIC SYSTEM - SIGNAL FLOW BLOCK DIAGRAMS, 2.3-1
2.4
     ELECTRONIC SYSTEM - ANALYZER MODULE, 2.4-1
     Function, 2.4-1
     Description, 2.4-1
     376 CPU Card, 2.4-2
          Description, 2.4-2
          Software Download Sequence, 2.4-2
         Jumpers for the 376 CPU Card, 2.4-3
          376 CPU Card Inputs/Outputs, 2.4-3
          RAM Timer Card, 2.4-3
         Jumpers for the RAM Timer Card, 2.4-3
     DILUTER INTERFACE Card, 2.4-4
          Function, 2.4-4
          Lyse Trigger Test Point, 2.4-4
         Jumper, 2.4-4
          DILUTER INTERFACE Card Inputs/Outputs, 2.4-4
     I/O Card, 2.4-6
          Function, 2.4-6
         Jumpers, 2.4-7
         I/O Card Inputs/Outputs, 2.4-7
     VCS PROCESSOR Card, 2.4-8
          Function, 2.4-8
          Noise Levels, 2.4-9
         Jumper, 2.4-9
          VCS PROCESSOR Card Inputs/Outputs, 2.4-9
     R/W/P PROC Card, 2.4-9
          Function, 2.4-9
          RBC and WBC Counting Sequences, 2.4-10
          RBC and WBC Voting Criteria, 2.4-10
          WBC, RBC and Plt Histogram Development, 2.4-10
          Data Transfer Method for Histogram Development, 2.4-10
          Voting Criteria for Histogram-Derived Parameters, 2.4-13
          Noise Levels, 2.4-13
         Jumpers, 2.4-13
          R/W/P PROC Card Inputs/Outputs, 2.4-13
     R/W PREAMP Card, 2.4-14
          Function, 2.4-14
          R/W PREAMP Card Inputs/Outputs, 2.4-14
```

2.5 PNEUMATIC SYSTEM, 2.5-1 Pneumatic Power Supply, 2.5-1 Components, 2.5-1 Function, 2.5-1 Voltage Configurations, 2.5-2 Fuse, 2.5-2
Pressure and Vacuum Distribution, 2.5-2 60-psi Pressure Distribution, 2.5-2 30-psi Pressure Distribution, 2.5-3 Sheath Pressure Distribution, 2.5-3 Sample Pressure Distribution, 2.5-3 High Vacuum Distribution, 2.5-3 Low Vacuum Distribution, 2.5-3

2.6 REAGENT SYSTEM, 2.6-1 Reagent Input and Distribution, 2.6-1 Reagent Monitoring, 2.6-1 Fluid Detector/Ram Pressure Card, 2.6-1 Function, 2.6-2 Connectors, 2.6-2
Reagent Temperature Control, 2.6-3 Peltier Module Description, 2.6-3 Peltier Module Function, 2.6-3 Temperature Range Cycles, 2.6-4
Waste Removal and Monitoring, 2.6-5

## 2.7 SAMPLE HANDLER SYSTEM - SAMPLE HANDLER CARD, 2.7-1 Function, 2.7-1 LEDs, 2.7-1

Responses During Power Up, 2.7-1 Responses During Download, 2.7-3 Responses to the Carousel Position in the Rotary Cap-Pierce Module, 2.7-4 Response to a Power Fluctuation, 2.7-4 Ensuring the Instrument and the Sample Handler Configurations Match, 2.7-4 Avoiding Instrument Damage During a Download, 2.7-4 Jumpers, 2.7-5 Sample Handler Card Inputs/Outputs, 2.7-5

## 2.8 SAMPLE HANDLER SYSTEM - ROTARY CAP-PIERCE MODULE, 2.8-1 Function, 2.8-1 Description, 2.8-1 Summary of Operation, 2.8-3 RCP Junction Card, 2.8-4 Function, 2.8-4 RCP Junction Card Inputs/Outputs, 2.8-5

2.9 SAMPLE HANDLER SYSTEM - AUTOLOADER MODULE, 2.9-1 Function, 2.9-1 Description, 2.9-1

```
Summary of Operation, 2.9-5
     Autoloader Interface Card, 2.9-7
          Function, 2.9-7
          Autoloader Interface Card Inputs/Outputs, 2.9-8
     Rocker Bed Interface Card, 2.9-8
          Function, 2.9-8
          Rocker Bed Interface Card Inputs/Outputs, 2.9-9
2.10 SAMPLE HANDLER SYSTEM - AUTOSENSOR TEST CARD, 2.10-1
2.11 SAMPLE PROCESSING SYSTEM - DILUTER, 2.11-1
     Function, 2.11-1
     Description, 2.11-1
     Main Components, 2.11-1
          Solenoid Valves, 2.11-1
          Blood Sampling Valve (BSV), 2.11-2
          Blood/Bubble Detectors, 2.11-3
     Sample Processing, 2.11-4
          Primary-Mode Aspiration, 2.11-4
          WBC/RBC Sample Delivery, 2.11-5
          Diff Segmentation, 2.11-6
          Diff Segment and Erythrolyse II Reagent Delivery, 2.11-6
          Cross Rinse to the Baths, 2.11-7
          Secondary-Mode Aspiration, 2.11-7
          Pre-Prep/Latex Aspiration, 2.11-8
          RBC Sample Delivery, Secondary Mode, 2.11-9
          Backwash Functions, 2.11-10
2.12 SAMPLE ANALYSIS SYSTEM - CBC TECHNOLOGY, 2.12-1
     Summary, 2.12-1
     Applying the Coulter Principle, 2.12-1
          Sensing Area, 2.12-1
          Aperture Current, 2.12-1
          Aperture Vacuum, 2.12-2
     Analyzing the RBC, WBC, and Plt Data, 2.12-2
     Determining the Hgb, 2.12-2
2.13 SAMPLE ANALYSIS SYSTEM - VCS TECHNOLOGY, 2.13-1
     Summary, 2.13-1
     VCS Measurements, 2.13-1
          V - Volume (DC), 2.13-1
          C - Conductivity (RF), 2.13-1
          S - Light Scatter (LS), 2.13-1
          Opacity (OP), 2.13-2
          Rotated Light Scatter (RLS), 2.13-2
          Linear Light Scatter (LLS), 2.13-2
     Applying the VCS Technology, 2.13-2
          Sensing Area, 2.13-2
          DC and RF Currents, 2.13-2
          Laser Light Source, 2.13-2
```

Flow-Cell Hydraulics, 2.13-3 Analyzing the Data, 2.13-5 Preprocessing, 2.13-5 RF Detector Preamp Card, 2.13-5 Function, 2.13-5 RF Detector Preamp Card Inputs/Outputs, 2.13-6 LS Preamp 5 Module, 2.13-6 Primary Function, 2.13-6 Mode Select, 2.13-7 LS Offset Voltage, 2.13-7 LS Preamp 5 Module Inputs/Outputs, 2.13-8

## 3 INSTALLATION PROCEDURES, 3.1-1

## PART A: INSTRUMENT INSTALLATION

- 3.1 PREINSTALLATION CHECK, 3.1-1 Customer Training, 3.1-1 Carton Arrival, 3.1-1 Space and Accessibility, 3.1-1 Electrical Input, 3.1-1 Ambient Temperature and Humidity, 3.1-2 Ventilation, 3.1-2 Drainage, 3.1-3 Supplies, 3.1-3
- 3.2 INITIAL SETUP, 3.2-1
- 3.3 CONNECTING ASSEMBLIES, 3.3-1 Electronic Cable Connections, 3.3-1 Tubing Connections, 3.3-4
- 3.4 TESTING/CONFIGURING ASSEMBLIES, 3.4-1
  Electronic Power Supply, 3.4-1
  Data Management System (DMS), 3.4-1
  Software Installation, 3.4-1
  Software Options Installation, 3.4-1
  Bar-Code Reader Decoder Card Configuration, 3.4-1
  Setting Up the Optional Printers, 3.4-1
- 3.5 INITIAL SYSTEM SETUP, 3.5-1
  Setting Up the Institution Information, 3.5-1
  Reagent System Setup, 3.5-1
  Priming Reagents, 3.5-1
  Adjusting the Hemoglobin Blank (Hgb Blank), 3.5-1
  Adjusting the Blood/Bubble Detector Gains, 3.5-2
- 3.6 SYSTEM TESTING, 3.6-1 Tools/Supplies Needed, 3.6-1 Performing System Test and Start Up, 3.6-1

Verifying General Operation of the Primary Mode on Instruments with a Rotary Cap-Pierce Module, 3.6-2 Verifying General Operation of the Primary Mode on Instruments with an Autoloader Module, 3.6-3 Verifying General Operation of the Secondary Mode, 3.6-5

3.7 ADJUSTMENTS AND CALIBRATION, 3.7-1 Entering Calibration Factors, 3.7-1 Measuring the RMS Noise, 3.7-1 Verifying the Diluent and Lytic Reagent Dispense Timing, 3.7-1 Verifying the CBC Latex Calibration, 3.7-1 Adjusting the Clog Detector Circuit, 3.7-1 Measuring the LS Current/LS Offset Voltage, 3.7-1 Verifying the DC Count and VCS Flow Rate, 3.7-2 Verifying the Diff and Retic Latex Calibration, 3.7-2 Checking Reproducibility and Carryover in the Primary Mode, 3.7-2 Checking Reproducibility and Carryover in the Secondary Mode, 3.7-2 Checking Reproducibility and Carryover for the Retic Parameter, 3.7-3 Making Initial Primary-Mode Calibration Adjustments, 3.7-3 Verifying the Secondary Mode - to - Primary Mode Calibration, 3.7-3 Calibrating the Primary Mode with S-CAL® Calibrator, 3.7-4 Setting Up the Control Files and Running the Controls, 3.7-4 Completing the Installation Paperwork, 3.7-4

3.8 ACCOUNT/INSTRUMENT INFORMATION, 3.8-1

Purpose, 3.8-1 Account Information, 3.8-1 Installation Test Data Checklist, 3.8-1 ( $\checkmark$  = confirmed complete, \* = Retic units only), 3.8-1 Installation Test Data Log Sheets, 3.8-2 A. System Test Data, 3.8-2 B. Startup Results, 3.8-3 C. RMS Noise Check Measurements (CBC), 3.8-4 D. RMS Noise Check Measurements (Diff and Retic), 3.8-4 E. CBC-Mode Latex Calibration, 3.8-5 F. Clog Detector Setup Results, 3.8-6 G. Light Current/LS Offset Measurements, 3.8-6 H. Five Patient Scatterplots Displaying DC Counts and Times, 3.8-7 I. Diff-Mode Latex Calibration (Five Consecutive Runs), 3.8-8 J. Retic-Mode Latex Calibration (Five Consecutive Runs), 3.8-9 K. Primary-Mode Reproducibility Run, 3.8-10 L. Primary-Mode Carryover Run, 3.8-11 M. Secondary-Mode Reproducibility Run, 3.8-12 N. Secondary-Mode Carryover Run, 3.8-13 O. Retic Mode-to-Mode Carryover Run, 3.8-14 P. Retic Within-Mode Carryover Run, 3.8-15 Q. Primary-Mode Initial Adjustment to 5C Normal Cell Control Cal Factors, 3.8-16 R. Mode-to-Mode Calibration and Verification Runs/Secondary Mode Calibration Factors, 3.8-17

|      | S. S-CAL Calibrator Calibration Batch Tables/Cal Factors, 3.8-18<br>T. Control Results, 3.8-19                                                                                                    |
|------|----------------------------------------------------------------------------------------------------|
|      | PART B: UPGRADES AND OPTIONS INSTALLATION                                                                                                    |
| 3.9  | Setting Up the Optional Printers, 3.9-1<br>Graphic Printer Installation, 3.9-1<br>Anadex Ticket Printer Installation, 3.9-1                                                                                                    |
| 3.10 | CONFIGURING THE MAXM ANALYZER FOR CYANIDE-FREE<br>REAGENTS, 3.10-1<br>Purpose, 3.10-1<br>Hardware Changes, 3.10-1<br>Tools/Supplies Needed, 3.10-1<br>Procedure, 3.10-1<br>Verification of the Hardware Changes, 3.10-3<br>Reagent Changes, 3.10-3<br>Tools/Supplies Needed, 3.10-3<br>Pre-Conversion Instrument Verification, 3.10-3<br>Reagent Conversion, 3.10-4<br>Post-Conversion Instrument Verification, 3.10-4 |
| SERV | TICE AND REPAIR PROCEDURES, 4.1-1                                                                                                    |
| 4.1  | GUIDELINES FOR SERVICING THE MAXM ANALYZER, 4.1-1<br>General, 4.1-1<br>Power Down/Power Up the System, 4.1-2<br>Purpose, 4.1-2<br>Power Down, 4.1-2<br>Power Up, 4.1-2<br>Reset the System, 4.1-2<br>Clear the CPU RAM, 4.1-3<br>Purpose, 4.1-3<br>Procedure, 4.1-3                                                                                                    |
| 4.2  | USING THE SERVICE DISK, 4.2-1<br>Purpose, 4.2-1<br>Tools/Supplies Needed, 4.2-1<br>Activating the DMS Service Options, 4.2-1<br>Deactivating the DMS Service Options, 4.2-2<br>Using the Service Disk Software on a DMS, 4.2-3<br>Using the Service Disk Software on a Hard Drive, 4.2-5<br>Installing the Software, 4.2-5<br>Running the Software, 4.2-5                                                              |
| 4.3  | WHOLE BLOOD VERIFICATION - CBC/DIFF, 4.3-1<br>Purpose, 4.3-1<br>Tools/Supplies Needed, 4.3-1<br>Procedure, 4.3-1                                                                                                    |

4

| 4.4 | LATEX CALIBRATION AND VERIFICATION, 4.4-1<br>Purpose, 4.4-1<br>CBC Latex Calibration and Verification, 4.4-1<br>Tools/Supplies Needed, 4.4-1<br>Procedure, 4.4-1<br>Diff and Retic Latex Calibration and Verification, 4.4-2<br>Tools/Supplies Needed, 4.4-2<br>Procedure, 4.4-2                                                                                                    |
|-----|----------------------------------------------------------------------------------------------------|
| 4.5 | REPRODUCIBILITY CHECKS, 4.5-1<br>Purpose, 4.5-1<br>Verifying Reproducibility in the Primary Mode, 4.5-1<br>Tools/Supplies Needed, 4.5-1<br>Procedure, 4.5-1<br>Verifying Reproducibility in the Secondary Mode, 4.5-2<br>Tools/Supplies Needed, 4.5-2<br>Procedure, 4.5-2<br>Verifying Retic % Reproducibility (Sample Analysis), 4.5-3<br>Tools/Supplies Needed, 4.5-3<br>Procedure, 4.5-3                                      |
| 4.6 | <ul> <li>CARRYOVER CHECKS, 4.6-1</li> <li>Purpose, 4.6-1</li> <li>Checking Carryover in the Primary Mode, 4.6-1</li> <li>Tools/Supplies Needed, 4.6-1</li> <li>Procedure, 4.6-1</li> <li>Checking Carryover in the Secondary Mode, 4.6-2</li> <li>Tools/Supplies Needed, 4.6-2</li> <li>Procedure, 4.6-2</li> <li>Retic Carryover Tests, 4.6-2</li> <li>General Instructions, 4.6-3</li> <li>Retic Within Mode, 4.6-3</li> </ul> |
| 4.7 | INITIAL ADJUSTMENT OF PRIMARY-MODE CALIBRATION FACTORS, 4.7-1<br>Purpose, 4.7-1<br>Tools/Supplies Needed, 4.7-1<br>Procedures, 4.7-1                                                                                                    |
| 4.8 | SECONDARY MODE-TO-PRIMARY MODE CALIBRATION, 4.8-1<br>Purpose, 4.8-1<br>Tools/Supplies Needed, 4.8-1<br>Procedure, 4.8-1                                                                                                    |
| 4.9 | VCS OPTIMIZATION, 4.9-1<br>Purpose, 4.9-1<br>Tools/Supplies Needed, 4.9-2<br>A. Preliminary Checks, 4.9-3<br>B. Count Ratio Check, 4.9-3                                                                                                    |

D. Clog Detector Circuit Adjustment, 4.9-4 E. RF Detector Preamp Card C1 Adjustments, 4.9-4 F. DC, RF, and LS Gains Adjustments, 4.9-4 G. DC, RF and LS Noise Measurements, 4.9-4 H. Erythrolyse II and StabiLyse Reagent Pumps Volume Adjustments, 4.9-4 I. Verification, 4.9-4 4.10 VCS FLOW-RATE ADJUSTMENT, 4.10-1 Purpose, 4.10-1 Tools/Supplies Needed, 4.10-1 Sheath Pressure Adjustment, 4.10-1 Sample Pressure Adjustment, 4.10-1 Verification, 4.10-3 4.11 RF DETECTOR PREAMP CARD ADJUSTMENTS, 4.11-1 Purpose, 4.11-1 Clog Detector Circuit Adjustment, 4.11-1 Tools/Supplies Needed, 4.11-1 Procedure, 4.11-1 Verification, 4.11-2 C1 Adjustment, 4.11-2 Tools/Supplies Needed, 4.11-2 Procedure, 4.11-2 Verification, 4.11-3 4.12 RMS NOISE CHECKS, 4.12-1 Purpose, 4.12-1 CBC RMS Noise Checks, 4.12-1 Tools/Supplies Needed, 4.12-1 Procedure, 4.12-1 Diff and Retic RMS Noise Checks, 4.12-1 Tools/Supplies Needed, 4.12-1 Procedure, 4.12-1 4.13 FLOW-CELL CLEANING, 4.13-1 Purpose, 4.13-1 Tools/Supplies Needed, 4.13-1 Procedure, 4.13-1 Verification, 4.13-3 4.14 LENS BLOCK CLEANING, 4.14-1 Purpose, 4.14-1 Tools/Supplies Needed, 4.14-1 Procedure, 4.14-1 4.15 LASER/FLOW CELL ALIGNMENT, 4.15-1 Purpose, 4.15-1 Tools/Supplies Needed, 4.15-2 Flow-Cell Cleaning, 4.15-2 Flow-Cell Z-Axis (Focus) Alignment, 4.15-2

Flow-Cell X- and Y-Axis Plate Alignment, 4.15-4

Flow-Cell Y-Axis Final Alignment, 4.15-6 Verification, 4.15-7 4.16 ERYTHROLYSE™ II AND STABILYSE™ REAGENT PUMPS ADJUSTMENT AND REPLACEMENT, 4.16-1 Erythrolyse II and StabiLyse Reagent Pumps Adjustment, 4.16-1 Purpose, 4.16-1 Tools/Supplies Needed, 4.16-2 Adjusting the Erythrolyse II Reagent Pumps Volume, 4.16-4 Adjusting the StabiLyse Reagent Pump Volume, 4.16-5 Optimizing the Erythrolyse II Reagent Pumps Volume, 4.16-7 Verifying Erythrolyse II and StabiLyse Reagent Pumps Volume Adjustment, 4.16-8 Erythrolyse II Reagent Pumps Replacement, 4.16-8 Erythrolyse II Reagent Pumps Removal, 4.16-8 Erythrolyse II Reagent Pump Installation, 4.16-8 4.17 ASPIRATION PUMP VOLUME ADJUSTMENT, 4.17-1 Tools/Supplies Needed, 4.17-1 Procedure, 4.17-1 Verification, 4.17-2 4.18 CBC LYTIC REAGENT PUMPS VERIFICATION, 4.18-1 Tools/Supplies Needed, 4.18-1 Procedure, 4.18-1 Verification, 4.18-1 4.19 RBC/WBC DILUENT DISPENSERS VOLUME TESTING, 4.19-1 Purpose, 4.19-1 Measuring Diluent by Volume, 4.19-1 Tools/Supplies Needed, 4.19-1 Procedure, 4.19-1 Measuring Diluent by Weight, 4.19-2 Tools/Supplies Needed, 4.19-2 Procedure, 4.19-2 Verification, 4.19-3 4.20 LYTIC REAGENT AND DILUENT DELIVERY TIMING CHECK, 4.20-1 Tools/Supplies Needed, 4.20-1 Purpose, 4.20-1 Procedure, 4.20-1 Verification, 4.20-4 4.21 BLOOD/BUBBLE DETECTORS GAIN ADJUSTMENT, 4.21-1 Tools/Supplies Needed, 4.21-1

4.22 ELECTRONIC POWER SUPPLY REPLACEMENT, 4.22-1 Removal, 4.22-1 Installation, 4.22-1

Procedure, 4.21-1 Verification, 4.21-2

| 4. | <ul> <li>VOLTAGE CHECKS AND ADJUSTMENTS, 4.23-1</li> <li>System Voltage Checks, 4.23-1</li> <li>Using the DMS to Check System Voltages, 4.23-1</li> <li>Using an External DMM to Check and Adjust System Voltages, 4.23-1</li> <li>Laser On Current/LS Offset Voltage Check, 4.23-3</li> <li>Tools/Supplies Needed, 4.23-3</li> <li>Procedure, 4.23-3</li> <li>System Voltage Checks Verification, 4.23-4</li> </ul>                                                                      |
|----|----------------------------------------------------------------------------------------------------|
| 4. | <ul> <li>PNEUMATIC POWER SUPPLY REPLACEMENT, 4.24-1</li> <li>Removal, 4.24-1</li> <li>Setup of Pneumatic Power Supply Buck-Boost Transformer, 4.24-1</li> <li>Installation, 4.24-2</li> </ul>                                                                                                    |
| 4. | <ul> <li>PRESSURE/VACUUM ADJUSTMENT, 4.25-1<br/>General, 4.25-1</li> <li>System Test (Pressure/Vacuum Verification), 4.25-1</li> <li>Pressure Adjustments, 4.25-1</li> <li>Tools/Supplies Needed, 4.25-1</li> <li>60-psi Pressure Adjustment, 4.25-1</li> <li>30-psi Pressure Adjustment, 4.25-3</li> <li>Sheath Pressure Adjustment, 4.25-4</li> <li>Initial Sample Pressure Adjustment, 4.25-5</li> <li>Vacuum Adjustments, 4.25-5</li> <li>High Vacuum Verification, 4.25-6</li> </ul> |
| 4  | <ul> <li>SOLENOID VALVES INSPECTION AND REPLACEMENT, 4.26-1<br/>Tools/Supplies Needed, 4.26-1</li> <li>Solenoid Inspection, 4.26-1</li> <li>Solenoid Replacement, 4.26-6<br/>Removal, 4.26-6</li> <li>Installation, 4.26-6</li> <li>Verification, 4.26-7</li> </ul>                                                                                                    |
| 4. | <ul> <li>HEMOGLOBIN PREAMP MODULE REPLACEMENT, 4.27-1</li> <li>Purpose, 4.27-1</li> <li>Removal, 4.27-1</li> <li>Installation, 4.27-1</li> <li>Hemoglobin Lamp Adjustment, 4.27-2</li> <li>Verification, 4.27-2</li> </ul>                                                                                                    |
| 4. | <ul> <li>APERTURE MODULE AND BATH ASSEMBLY, 4.28-1</li> <li>Removal, 4.28-1</li> <li>Installation, 4.28-2</li> <li>Verification, 4.28-3</li> </ul>                                                                                                    |
| 4. | 29 BSV AND BSV HOUSING/ACTUATOR DISASSEMBLY/REPLACEMENT, 4.29-1<br>Purpose, 4.29-1<br>BSV Disassembly/Replacement, 4.29-1                                                                                                    |

Purpose, 4.29-1

Tools/Supplies Needed, 4.29-1 BSV Removal, 4.29-1 BSV Installation, 4.29-3 BSV Disassembly/Replacement Verification, 4.29-4 BSV Housing Replacement, 4.29-5 Purpose, 4.29-5 BSV Housing Removal, 4.29-5 BSV Housing Installation, 4.29-5 BSV Actuator Replacement, 4.29-6 Purpose, 4.29-6 Tools/Supplies Needed, 4.29-6 BSV Actuator Removal, 4.29-6 BSV Actuator Installation, 4.29-7 BSV Alignment, 4.29-9 BSV and BSV Housing Verification, 4.29-11 Purpose, 4.29-11 Tools/Supplies Needed, 4.29-11 Procedure, 4.29-11 4.30 CAROUSEL MOTOR REPLACEMENT, 4.30-1 Removal, 4.30-1 Installation, 4.30-2 Verification, 4.30-2 4.31 CODE WHEEL ALIGNMENT, 4.31-1 Tools/Supplies Needed, 4.31-1 Procedure, 4.31-1 Verification, 4.31-3 4.32 NEEDLE REPLACEMENT, 4.32-1 Needle Replacement - MAXM Analyzer with Autoloader Module, 4.32-1 Purpose, 4.32-1 Tools/Supplies Needed, 4.32-1 Procedure, 4.32-1 Needle Replacement - MAXM Analyzer with Rotary Cap-Pierce Module, 4.32-5 Purpose, 4.32-5 Tools/Supplies Needed, 4.32-5 Procedure, 4.32-5 Verification, 4.32-9 4.33 RINSE BLOCK ADJUSTMENT, 4.33-1 Tools/Supplies Needed, 4.33-1 Procedure, 4.33-1 Verification, 4.33-2 4.34 AUTOLOADER MODULE REMOVAL, 4.34-1 Purpose, 4.34-1 Tools/Supplies Needed, 4.34-1 Removal, 4.34-1 Installation, 4.34-1 Verification, 4.34-2

- 4.35 ROCKER BED ASSEMBLY REMOVAL, 4.35-1 Purpose, 4.35-1 Tools/Supplies Needed, 4.35-1 Removal, 4.35-1 Installation, 4.35-3 Verification, 4.35-3
- 4.36 ELEVATOR PLATFORM STEPPER MOTOR REPLACEMENT, 4.36-1 Purpose, 4.36-1 Tools/Supplies Needed, 4.36-1 Removal, 4.36-1 Installation, 4.36-1 Verification, 4.36-1
- 4.37 TUBE AVAILABLE SENSOR ASSEMBLY REPLACEMENT, 4.37-1 Purpose, 4.37-1 Tools/Supplies Needed, 4.37-1 Removal, 4.37-1 Installation, 4.37-1 Verification, 4.37-1
- 4.38 BAR-CODE READER DECODER CARD CONFIGURATION, 4.38-1 Purpose, 4.38-1 Tools/Supplies Needed, 4.38-1 Procedure, 4.38-1 Connecting the Bar-Code Communications Cable, 4.38-1 Selecting the Settings for the Microscan™ Bar-Code Reader Decoder Card, 4.38-2 Reassembling the Instrument for Operation, 4.38-4 Verification, 4.38-4
- 4.39 BAR-CODE SCANNER ALIGNMENT (FOR AUTOLOADER MODULE ONLY), 4.39-1
  Purpose, 4.39-1
  Tools/Supplies Needed, 4.39-1
  Procedure, 4.39-1
  Connecting the Bar-Code Communications Cable, 4.39-1
  Aligning the Bar-Code Scanner, 4.39-2
  Reassembling the Instrument for Operation, 4.39-3

Verification, 4.39-4

- 4.40 ROCKER BED LINKAGE ADJUSTMENT, 4.40-1 General, 4.40-1 Tools/Supplies Needed, 4.40-2 Procedure, 4.40-2 Verification, 4.40-4
- 4.41 SPECIMEN TUBE STOPPER PIERCE-PROXIMITY ADJUSTMENT, 4.41-1 General, 4.41-1 Purpose, 4.41-1 Tools/Supplies Needed, 4.41-2

Preliminary Procedure, 4.41-2 Horizontal Pierce-Proximity Adjustments, 4.41-2 Vertical Pierce-Proximity Adjustments, 4.41-2 Verification, 4.41-3

- 4.42 CASSETTE INDEX MOTOR/INDEX HUB GAP ADJUSTMENT, 4.42-1 Purpose, 4.42-1 Tools/Supplies Needed, 4.42-1 Procedure, 4.42-1 Verification, 4.42-1
- 4.43 SWITCH/SENSOR CHECK, 4.43-1 Tools/Supplies Needed, 4.43-1 Purpose, 4.43-1 Procedure, 4.43-1
- 4.44 NEEDLE-POSITION SENSORS ADJUSTMENT, 4.44-1 Purpose, 4.44-1 Preliminary Check, 4.44-1 Adjustment, 4.44-2 Verification, 4.44-3

## 5 MAINTENANCE PROCEDURES, 5.1-1

5.1 MAINTENANCE AND SYSTEM VERIFICATION RECOMMENDATIONS, 5.1-1 Required Service Forms, 5.1-1 Maintenance Schedule, 5.1-1 Verifying Instrument Performance, 5.1-1 Purpose, 5.1-1 Tools/Supplies Needed, 5.1-1 Procedure, 5.1-1 Recording Reference Voltages, 5.1-1

## 6 SCHEMATICS, 6.1-1

6.1 ENGINEERING SCHEMATICS, 6.1-1
 Schematics Included, 6.1-1
 Schematics Not Included but Available, 6.1-1

## 7 TROUBLESHOOTING, 7.1-1

- 7.1 ERROR MESSAGES, 7.1-1
- 7.2 FLOW-CELL ERRORS FC, PC1, AND PC2, 7.2-1
- 7.3 DC, RF, OR LS NOISE PROBLEMS, 7.3-1 Purpose, 7.3-1 Tools/Supplies Needed, 7.3-1 DC Noise Troubleshooting Checks, 7.3-1 RF Noise Troubleshooting Checks, 7.3-2 LS Noise Troubleshooting Checks, 7.3-7

- 7.4 DC, RF, OR LS LATEX CALIBRATION PROBLEMS, 7.4-1
- 7.5 REPORTED INSTRUMENT PROBLEMS AND SOLUTIONS, 7.5-1

## 8 PARTS LISTS, 8.1-1

- 8.1 MASTER PARTS LIST, 8.1-1
- 8.2 ILLUSTRATED PARTS, 8.2-1

#### A QUICK REFERENCE INFORMATION, A.1-1

TOLERANCES AND LIMITS, A.1-1 A.1 Calibration Tolerances, A.1-1 Electronic Noise Limits, A.1-2 Performance Specifications, A.1-2 Background Counts, A.1-2 Carryover Limits, A.1-2 Reproducibility/Precision Limits, A.1-3 Secondary Mode- to- Primary Mode Comparison, A.1-4 Pneumatic Tolerances, A.1-5 Power Input Specifications and Typical Consumption, A.1-5 Input Power, A.1-5 Input Line Interference, A.1-5 Power Consumption, A.1-6 Timing, A.1-7 VCS Optimization Limits, A.1-8 Voltages, A.1-9 Sample Handler Cards, A.1-9 System, A.1-9 Volumes, A.1-10 Aspiration Pump, Primary Mode, A.1-10 Diluent Dispensers, A.1-10 CBC Lytic Reagent Pumps' Volume Tolerance, A.1-10 A.2 CIRCUIT CARDS - JUMPERS AND TEST POINTS, A.2-1 376 CPU Card, A.2-1 Jumper Settings, A.2-1 Autoloader Interface Card, A.2-2 Connectors, A.2-2 **DILUTER INTERFACE Card, A.2-3** Jumper Setting, A.2-3 Test Point, A.2-3 Fluid Detector/Ram Pressure Card, A.2-4 Connectors, A.2-4 LEDs, A.2-4 I/O Card, A.2-5 Jumper Settings, A.2-5 Peltier Controller Card, A.2-6 Connectors and LEDs, A.2-6

```
Pneumatic Monitor Card, A.2-7
          Connector, A.2-7
          Test Points, A.2-8
     RAM Timer Card, A.2-9
         Jumper Settings, A.2-9
     Rocker Bed Interface Card, A.2-10
          Connectors, A.2-10
     R/W/P PROC Card, A.2-11
         Jumper Settings, A.2-11
          Test Points, A.2-11
     Sample Handler Cards, A.2-12
          Blood/Bubble Detector Adjustments and Test Points - Sample Handler I
          Card, A.2-12
          Connectors - Sample Handler I Card, A.2-12
          Jumper Settings - Sample Handler I Card, A.2-13
         LEDs - Sample Handler I Card, A.2-13
          Blood/Bubble Detector Adjustments and Test Points- Sample Handler II
          Card, A.2-14
          Connectors - Sample Handler II Card, A.2-14
         Jumper Settings- Sample Handler II Card, A.2-14
          LEDs- Sample Handler II Card, A.2-15
     VCS PROCESSOR Card, A.2-16
         Jumper Setting, A.2-16
          Test Points, A.2-16
     POWER SUPPLIES - SWITCH SETTINGS; FUSE RATINGS; AND
A.3
     CONNECTIONS, JUMPERS, AND TEST POINTS, A.3-1
     Power Switch Settings, A.3-1
     Fuse Ratings and Functions, A.3-1
     Electronic Power Supply, A.3-2
         Jumpers and Connections, A.3-2
          Test Points and Adjustments, A.3-2
     Laser Power Supply, A.3-4
         Jumpers and Connections, A.3-4
     Pneumatic Power Supply, A.3-4
         Jumpers and Connections, A.3-4
     SOFTWARE SETTINGS, A.4-1
A.4
     Bar-Code Reader Decoder Card, A.4-1
     DILUTER COMPONENT LOCATIONS AND FUNCTIONS, A.5-1
A.5
A.6
     SOFTWARE MENU TREES, A.6-1
DMS DATABASE FIELDS, B.1-1
```

B.1 FIELDS CONTAINED IN THE MAXM ANALYZER DATABASE, B.1-1
 About the List, B.1-1
 MAXM Analyzer 8D Database Fields, B.1-1

В

ABBREVIATIONS, ABBREVIATIONS-1

INDEX, INDEX-1

TRADEMARKS

## ILLUSTRATIONS

- 1.2-1 Triple Transducer Module Laser Warning and Certification Labels, 1.2-2
- 1.2-2 Bar-Code Reader Laser Warning Labels, 1.2-3
- 2.1-1 Main Unit with Rotary Cap-Pierce Module, Front View, Main Component Locations, 2.1-2
- 2.1-2 Main Unit with Autoloader Module, Front View, Main Component Locations, 2.1-2
- 2.1-3 Main Unit Rear View, Main Component Locations, 2.1-3
- 2.1-4 Main Unit Right-Side View, Main Component Locations, 2.1-3
- 2.1-5 Main Unit Left-Side View, Main Component Locations, 2.1-4
- 2.2-1 Electronic Power Supply, Front View, 2.2-2
- 2.2-2 Electronic Power Supply Components, Top View, Cover Removed, 2.2-3
- 2.3-1 Signal Flow Block Diagram (MAXM Analyzer with Rotary Cap-Pierce Module), 2.3-1
- 2.3-2 Signal Flow Block Diagram (MAXM Analyzer with Autoloader Module), 2.3-2
- 2.4-1 Circuit Card Locations in the Card Cage, 2.4-1
- 2.4-2 Initial DMS to Instrument Download, 2.4-2
- 2.4-3 Subsequent DMS to Instrument Download, 2.4-3
- 2.4-4 DILUTER INTERFACE Card and Solenoid Junction Card Block Diagram, 2.4-5
- 2.4-5 I/O Card Block Diagram, 2.4-6
- 2.4-6 VCS PROCESSOR Card Block Diagram, 2.4-8
- 2.4-7 R/W/P PROC Card and R/W PREAMP Card Block Diagram, 2.4-11
- 2.5-1 Pneumatic Power Supply Components, Left-Side View, Compressor Sub-Panel Removed, 2.5-1
- 2.5-2 Pressure and Vacuum Air Tank Locations, 2.5-2
- 2.5-3 Pneumatic Monitor Card Block Diagram, 2.5-4
- 2.5-4 Monitoring Sequence During Compressor Bleed, 2.5-5
- 2.6-1 Peltier Controller Card, 2.6-3
- 2.7-1 Sample Handler Card with Autoloader Module Block Diagram, 2.7-2
- 2.7-2 Sample Handler Card with Rotary Cap-Pierce Module Block Diagram, 2.7-3
- 2.8-1 Rotary Cap-Pierce Module Components, 2.8-2
- 2.9-1 Autoloader Module Components, Front View, Rocker Bed Forward, 2.9-3
- 2.9-2 Autoloader Module, Front View, Rocker Bed Backward, 2.9-4
- 2.9-3 Autoloader Module Components, Rear View, 2.9-4
- 2.10-1 Autosensor Test Card LEDs Lit Following Power Up, 2.10-1
- 2.11-1 Solenoid and Tubing Label, 2.11-2
- 2.11-2 BSV Ports and Wire Markers, 2.11-3
- 2.11-3 BSV Flow Paths and Wire Markers, 2.11-3
- 2.11-4 Primary-Mode Aspiration, 2.11-5
- 2.11-5 WBC/RBC Sample Delivery, 2.11-5
- 2.11-6 Diff Segmentation, 2.11-6
- 2.11-7 Diff Segment and Erythrolyse II Reagent Delivery to Mixing Chamber, 2.11-6
- 2.11-8 Cross Rinse to the Baths, 2.11-7
- 2.11-9 Secondary-Mode Aspiration, 2.11-8
- 2.11-10Pre-Prep Latex Aspiration, 2.11-9
- 2.11-11 Sample Delivery, Secondary-Mode, 2.11-9
- 2.11-12Backwash Functions, 2.11-10
- 2.12-1 Applying the Coulter Principle, 2.12-1
- 2.13-1 Applying the VCS Technology, 2.13-3

- 2.13-2 Light Scatter Path, 2.13-3
- 2.13-3 Hydrodynamically Focused Cells, 2.13-4
- 2.13-4 Flow Cell Hydraulics, 2.13-4
- 2.13-5 RF Detector Preamp Card Signal Flow, 2.13-6
- 2.13-6 LS Preamp 5 Module Block Diagram, 2.13-7
- 2.13-7 LS Sensor Regions, 2.13-7
- 3.2-1 MAXM Analyzer with Autoloader Module Main Component Layout, 3.2-1
- 3.2-2 TTM Baseplate Shipping Screws, 3.2-2
- 3.2-3 Compressor Shipping Pins, 3.2-3
- 3.2-4 Rocker Bed Lock-Down Screw, 3.2-5
- 3.3-1 Electronic Cable Connections, 3.3-1
- 3.3-2 Bar-Code Wand Connections, 3.3-2
- 3.3-3 DMS Line Voltage Select Switch, 3.3-3
- 3.3-4 Reagent and Drain Connections, 3.3-4
- 3.10-1 Reconfiguring the Instrument for the Cyanide-Free Reagent System, 3.10-2
- 4.1-1 Switches for Clearing the CPU RAM, 4.1-3
- 4.2-1 Control and Sample Files Available for Viewing, 4.2-4
- 4.2-2 Single-Parameter Graph, 4.2-5
- 4.2-3 Parameter vs. Parameter Graph, 4.2-6
- 4.2-4 Multiple-Parameter Graph, 4.2-6
- 4.2-5 Flag Graph, 4.2-6
- 4.2-6 Statistics Window, 4.2-7
- 4.2-7 Sequential (Points) Mode, 4.2-7
- 4.2-8 Zoom Mode, 4.2-7
- 4.2-9 Histogram Mode, 4.2-8
- 4.2-10 Date-Offset Mode, 4.2-8
- 4.2-11 Control-File Graph, 4.2-8
- 4.2-12 Service Disk Utilities Menu Tree, 4.2-9
- 4.9-1 Optimization Procedure Flow, 4.9-1
- 4.9-2 Histogram of Good Count Ratio Data, 4.9-3
- 4.9-3 Histogram of Poor Count Ratio Data, 4.9-3
- 4.10-1 Unacceptable Flow-Rate Graph, 4.10-2
- 4.13-1 Wetting Applicator with Alcohol, 4.13-2
- 4.13-2 Wiping Front of Flow Cell, 4.13-2
- 4.13-3 Wiping Rear of Flow Cell, 4.13-2
- 4.15-1 Laser/Flow-Cell Alignment Work Flow, 4.15-1
- 4.15-2 Flow-Cell Z-Axis Alignment, 4.15-3
- 4.15-3 Scatter Sensor Laser Diffraction, 4.15-4
- 4.15-4 Flow-Cell X- and Y-Axis Plate Alignment, 4.15-5
- 4.15-5 Laser Reflected Light Beam with Special Light Shield Installed, 4.15-6
- 4.15-6 Laser Diffraction Pattern on Paper, 4.15-7
- 4.16-1 Match Sheath Fluid to Sample Stream Conductivity, 4.16-1
- 4.16-2 Effect of Dilution Conductivity on Count Ratio, 4.16-2
- 4.16-3 Effect of Osmolality on NE DC mean, 4.16-2
- 4.16-4 Erythrolyse II Reagent and StabiLyse Reagent Pump Optimization Flow Diagram, 4.16-3
- 4.16-5 Tubing from Mixing Chamber, 4.16-4
- 4.16-6 Volumetric Cylinder Calibration Marks, 4.16-4
- 4.16-7 Reading the Meniscus, 4.16-5
- 4.16-8 Diaphragm Pump Adjustment, 4.16-5

- 4.16-9 Pump Module Mounting Bracket, Old Configuration, 4.16-8
- 4.16-10 Pump Module Mounting Bracket, New Configuration, 4.16-8
- 4.17-1 Second Pull (Vacuum), 4.17-1
- 4.17-2 First Pull (Aspiration Pump)), 4.17-2
- 4.19-1 Reading a Meniscus, 4.19-2
- 4.20-1 WBC Bath Tubing Disconnect for Lytic Reagent/Diluent Delivery Timing Hookup, 4.20-2
- 4.20-2 Test Box and Transducer Hookup for Lytic Reagent/Diluent Timing Procedure, 4.20-2
- 4.20-3 Digital Pressure Meter Hookup for Lytic Reagent/Diluent Timing Procedure, 4.20-3
- 4.21-1 Blood/Bubble Detector Test Points and Adjustments, 4.21-1
- 4.22-1 Electronic Power Supply Connectors, 4.22-1
- 4.23-1 Electronic Power Supply, Front View, 4.23-2
- 4.23-2 Electronic Power Supply, Top View with Cover Removed, 4.23-2
- 4.24-1 Pneumatic Supply Removal, 4.24-1
- 4.25-1 60-psi Pressure Regulator, Old Configuration, 4.25-2
- 4.25-2 60-psi Pressure Regulator, New Configuration, 4.25-2
- 4.27-1 Hgb Preamp Module, 4.27-1
- 4.28-1 Aperture Module and Bath Assembly, 4.28-1
- 4.29-1 Retaining the Probe-Slide Mechanism, 4.29-1
- 4.29-2 Removing the Rinse Block Screw and Washer, 4.29-2
- 4.29-3 Moving the Air Cylinder, 4.29-2
- 4.29-4 Aligning the Air Cylinder, 4.29-3
- 4.29-5 Replacing the Rinse Block, 4.29-4
- 4.29-6 BSV Actuator (Configuration A) Allen Screw and Cylinder Seals, 4.29-6
- 4.29-7 BSV Actuator Removal, Configuration A, 4.29-7
- 4.29-8 BSV Actuator Removal, Configuration B, 4.29-7
- 4.29-9 Aligning the BSV Housing, 4.29-9
- 4.29-10 Aspiration First Pull (Aspiration Pump), 4.29-11
- 4.29-11 Aspiration Second Pull (Vacuum), 4.29-12
- 4.30-1 Carousel Motor and Carousel Assembly, 4.30-1
- 4.31-1 Code Wheel, 4.31-2
- 4.32-1 Cleaning Solution, 4.32-1
- 4.32-2 Cassette into Loading Bay, 4.32-1
- 4.32-3 Safety Clip Installation, 4.32-2
- 4.32-4 Needle Cartridge Removal, 4.32-2
- 4.32-5 Needle Assembly Location Grooves, 4.32-3
- 4.32-6 Needle Assembly Tubing, 4.32-3
- 4.32-7 Needle Tubing Quick Disconnects, 4.32-4
- 4.32-8 Needle Assembly Installation, 4.32-4
- 4.32-9 Safety Clip Removal, 4.32-4
- 4.32-10 Cleaning Solution, 4.32-5
- 4.32-11 Exit Tray Removal, 4.32-6
- 4.32-12 Needle Tubing Quick Disconnects, 4.32-6
- 4.32-13LOCK Lever, 4.32-6
- 4.32-14 Needle Assembly Removal, 4.32-7
- 4.32-15 Needle Assembly Orientation, 4.32-7
- 4.32-16 Needle Assembly Alignment, 4.32-7

- 4.32-17 Slots, 4.32-8
- 4.32-18 Needle Assembly Installation, 4.32-8
- 4.32-19 Needle Assembly Quick Disconnects, 4.32-8
- 4.32-20 Exit Tray Reinstallation, 4.32-9
- 4.33-1 Rinse Block Adjusting Screw, Old BSV Configuration, 4.33-1
- 4.33-2 Rinse Block Adjusting Screw, New BSV Configuration, 4.33-2
- 4.34-1 Autoloader Module Guide Rails, 4.34-2
- 4.34-2 Autoloader Module Removal, 4.34-2
- 4.35-1 Rocker Bed Removal, 4.35-1
- 4.35-2 Rocker Bed Hardware, 4.35-2
- 4.39-1 Bar-Code Scanner Adjustment Screws, 4.39-2
- 4.40-1 Rocker Bed Linkage, 4.40-1
- 4.40-2 Rocker Bed Linkage Adjustment, 4.40-2
- 4.41-1 Specimen Tube Stopper Piercing Proximity, 4.41-1
- 4.42-1 Index Motor/Index Hub Gap Adjustment, 4.42-1
- 4.44-1 Needle-Position Sensor Orientation on the Needle Drive Cylinder, 4.44-1
- 7.3-1 Acceptable DC Noise Display, 7.3-1
- 7.3-2 Unacceptable DC Noise Display, 7.3-1
- 7.3-3 Acceptable Static RF Noise Display, 7.3-2
- 7.3-4 Unacceptable Static RF Noise Display, 7.3-2
- 7.3-5 Acceptable Dynamic RF Noise, 7.3-3
- 7.3-6 RF 60 Hz, 7.3-4
- 7.3-7 RF 60 Hz with Noise Spikes, 7.3-4
- 7.3-8 Normal RF Random Baseline Bounce, 7.3-4
- 7.3-9 RF Output with bubble Trapped in Sheath 2, 7.3-5
- 7.3-10 Normal RF Baseline While Cycling Diluent, 7.3-5
- 7.3-11 Noisy RF Baseline While Cycling Diluent, 7.3-5
- 7.3-12 Noisy RF Baseline While Cycling Diluent (RF Noise >100 mV), 7.3-6
- 7.3-13 LATRON Control Sample with a Good RF Tube and Box, 7.3-6
- 7.3-14 LATRON Control Sample with a Bad RF Tube and Box, 7.3-6
- 7.3-15 RF Output Running LATRON Control (Leak at QD7), 7.3-7
- 7.3-16 LATRON Control Run with DC Gain Drop, 7.3-7
- 7.3-17 Acceptable Static LS Noise Display, 7.3-8
- 7.3-18 Unacceptable Static LS Noise Display, 7.3-8
- 7.3-19 Acceptable Dynamic LS Noise Display, 7.3-9
- 8.2-1 Main MAXM Analyzer Components Illustrated, 8.2-1
- 8.2-2 CBC Module, Front View (See Table 8.2-2), 8.2-2
- 8.2-3 CBC Module, Rear View (See Table 8.2-3), 8.2-4
- 8.2-4 Mixing Module, Front View (See Table 8.2-4), 8.2-6
- 8.2-5 Mixing Module, Right Side View (See Table 8.2-5), 8.2-8
- 8.2-6 Mixing Module, Left Side View (See Table 8.2-6), 8.2-10
- 8.2-7 BSV Module with BSV that Uses Air Cylinders, Front View (See Table 8.2-7), 8.2-12
- 8.2-8 BSV Module with BSV that Uses an Actuator, Front View (See Table 8.2-8), 8.2-14
- 8.2-9 BSV Module, Rear View (See Table 8.2-9), 8.2-16
- 8.2-10 BSV Module, Ball and Slide Assembly (See Table 8.2-10), 8.2-18
- 8.2-11 Pump Module, Old Configuration (See Table 8.2-11), 8.2-20
- 8.2-12 Pump Module, New Configuration (See Table 8.2-11), 8.2-22
- 8.2-13 Rotary Cap-Pierce Module (See Table 8.2-13), 8.2-24
- 8.2-14 Rotary Cap-Pierce Module, Carousel Assembly (See Table 8.2-14), 8.2-26

- 8.2-15 Autoloader Module, Front View (See Table 8.2-15), 8.2-28
- 8.2-16 Autoloader, Rear View (See Table 8.2-16), 8.2-30
- 8.2-17 Autoloader, Rocker Bed Hardware and Sensors (See Table 8.2-17), 8.2-32
- 8.2-18 Needle Assembly and Sensors (See Table 8.2-18), 8.2-34
- 8.2-19 Triple Transducer Module (See Table 8.2-19), 8.2-36
- 8.2-20 Flow Cell and Laser Assembly (See Table 8.2-20), 8.2-38
- 8.2-21 Main Diluter Module (See Table 8.2-21), 8.2-40
- 8.2-22 Electronic Power Supply, Top View (See Table 8.2-22), 8.2-42
- 8.2-23 Pneumatic Power Supply, Left-Side View (See Table 8.2-23), 8.2-44
- 8.2-24 Analyzer Module, Card Cage Components (See Table 8.2-24), 8.2-46
- 8.2-25 Wire Harness Components (See Table 8.2-25), 8.2-48
- 8.2-26 Electrical Connectors, 8.2-50
- A.1-1 Diluent and Lyse Timing Cycle, A.1-7
- A.2-1 376 CPU Card Jumper Locations, A.2-1
- A.2-2 Autoloader Interface Component Locations, A.2-2
- A.2-3 DILUTER INTERFACE Card Component Locations, A.2-3
- A.2-4 Fluid Detector/Ram Pressure Card Component Locations, A.2-4
- A.2-5 I/O Card Jumper Locations, A.2-5
- A.2-6 Peltier Controller Card Connector and LED Locations, A.2-6
- A.2-7 Pneumatic Monitor Card Component Locations, A.2-7
- A.2-8 RAM Timer Card Jumper Locations, A.2-9
- A.2-9 Rocker Bed Interface Card Connector Locations, A.2-10
- A.2-10 R/W/P PROC Card Component Locations, A.2-11
- A.2-11 Sample Handler I Card Component Locations, A.2-12
- A.2-12 Sample Handler II Card Component Locations, A.2-14
- A.2-13 VCS PROCESSOR Card Component Locations, A.2-16
- A.5-1 BSV Module, Old Configuration, Front View, A.5-7
- A.5-2 BSV Module, New Configuration, Front View, A.5-7
- A.5-3 BSV Module, Rear View, A.5-8
- A.5-4 CBC Module, Front View, A.5-8
- A.5-5 CBC Module, Rear View, A.5-9
- A.5-6 Main Diluter Module, Front View, A.5-9
- A.5-7 Main Diluter Module, Right-Side View, A.5-10
- A.5-8 Mixing Module, Front View, A.5-10
- A.5-9 Mixing Module, Rear View, A.5-11
- A.5-10 Pump Module, Old Configuration, A.5-11
- A.5-11 Pump Module, New Configuration, A.5-12
- A.6-1 MAXM Analyzer with Rotary Cap-Pierce Module Software Menu Tree, Revision 8D and Higher, A.6-1
- A.6-2 MAXM Analyzer with Autoloader Module Software Menu Tree, Revision 8D and Higher, A.6-2
- A.6-3 Service Disk Software Utility Menu Tree, A.6-3

## TABLES

- 2.6-1 Fluid Detector/Ram Pressure Card LED Positions (Viewing from the Rear of the Unit), 2.6-2
- 2.6-2 Ambient Versus Erythrolyse II Reagent Temperatures, 2.6-4
- 2.6-3 Temperature Range Cycles, 2.6-5
- 2.8-1 Rotary Cap-Pierce Module Motors, Solenoids, and Sensors/Switches, 2.8-1
- 2.9-1 Autoloader Module Motors, Solenoids, and Sensors/ Switches, 2.9-1
- 3.1-1 Fan and Vent Locations, 3.1-2
- 3.2-1 Deactivator Clip Locations, 3.2-2
- 4.2-1 DMS Service Menu Options, 4.2-2
- 4.2-2 Service Disk Utilities Selections/Explanations, 4.2-10
- 4.9-1 Purpose of VCS Optimization Procedures, 4.9-2
- 4.26-1 Solenoid Operations, 4.26-1
- 4.38-1 Moving Around the Microscan Screens, 4.38-3
- 4.43-1 Switch/Sensor Checks on the MAXM Analyzer with Autoloader Module, 4.43-1
- 4.43-2 Switch/Sensor Checks on the MAXM Analyzer with Rotary Cap-Pierce Module, 4.43-5
- 6.1-1 Schematics Included in This Manual, 6.1-1
- 6.1-2 Schematics Available for the MAXM Analyzer but Not Included in This Manual, 6.1-1
- 7.1-1 System Error Messages Symbols and Numbers, 7.1-1
- 7.1-2 System Error Messages A and B, 7.1-5
- 7.1-3 System Error Messages C, 7.1-7
- 7.1-4 System Error Messages D through H, 7.1-13
- 7.1-5 System Error Messages I, 7.1-16
- 7.1-6 System Error Messages J through P, 7.1-19
- 7.1-7 System Error Messages R, 7.1-22
- 7.1-8 System Error Messages S, 7.1-24
- 7.1-9 System Error Messages T, 7.1-27
- 7.1-10 System Error Messages U, 7.1-28
- 7.1-11 System Error Messages V through Z, 7.1-30
- 7.1-12 Internal Instrument Codes, 7.1-32
- 7.2-1 Flow-Cell Errors, 7.2-1
- 7.3-1 RF Troubleshooting Table, 7.3-3
- 7.4-1 RF, DC, or LS Latex Calibration Troubleshooting Table, 7.4-1
- 7.5-1 Troubleshooting Reported Instrument Problems, 7.5-1
- 8.1-1 Part Categories, 8.1-1
- 8.1-2 Accessories, 8.1-1
- 8.1-3 Autoloader Module, 8.1-2
- 8.1-4 Bar-Code System, 8.1-4
- 8.1-5 BSV Module, 8.1-5
- 8.1-6 CBC Module, 8.1-7
- 8.1-7 Circuit Cards, 8.1-8
- 8.1-8 Covers/Doors, 8.1-9
- 8.1-9 Fuses, 8.1-9
- 8.1-10 Interconnect Cables, 8.1-10
- 8.1-11 Main Diluter Module, 8.1-11
- 8.1-12 Miscellaneous Hardware, 8.1-12
- 8.1-13 Mixing Module, 8.1-15

- 8.1-14 Options/Upgrade Kits, 8.1-16
- 8.1-15 Pickup Tubes and Sensors, 8.1-16
- 8.1-16 Power Supplies, 8.1-17
- 8.1-17 Pump Module, 8.1-18
- 8.1-18 Rotary Cap-Pierce Module, 8.1-19
- 8.1-19 Shielded Reagent Lines, 8.1-21
- 8.1-20 Software, 8.1-21
- 8.1-21 Tools and Supplies, 8.1-22
- 8.1-22 Triple Transducer Module, 8.1-23
- 8.1-23 Tubing, 8.1-25
- 8.2-1 Illustrations Not Referenced from Figure 8.2-1, 8.2-1
- 8.2-2 CBC Module, Front View (See Figure 8.2-2), 8.2-3
- 8.2-3 CBC Module, Rear View (See Figure 8.2-3), 8.2-5
- 8.2-4 Mixing Module, Front View (See Figure 8.2-4), 8.2-7
- 8.2-5 Mixing Module, Right Side View (See Figure 8.2-5), 8.2-9
- 8.2-6 Mixing Module, Left Side View (See Figure 8.2-6), 8.2-11
- 8.2-7 BSV Module with BSV that Uses Air Cylinders, Front View (See Figure 8.2-7), 8.2-13
- 8.2-8 BSV Module with BSV that Uses an Actuator, Front View (See Figure 8.2-8), 8.2-15
- 8.2-9 BSV Module, Rear View (See Figure 8.2-9), 8.2-17
- 8.2-10 BSV Module, Ball and Slide Assembly (See Figure 8.2-10), 8.2-19
- 8.2-11 Pump Module, Old Configuration (See Figure 8.2-11), 8.2-21
- 8.2-12 Pump Module, New Configuration (See Figure 8.2-12), 8.2-23
- 8.2-13 Rotary Cap-Pierce Module (See Figure 8.2-13), 8.2-25
- 8.2-14 Rotary Cap-Pierce Module, Carousel Assembly (See Figure 8.2-14), 8.2-27
- 8.2-15 Autoloader Module, Front View (See Figure 8.2-15), 8.2-29
- 8.2-16 Autoloader, Rear View (See Figure 8.2-16), 8.2-31
- 8.2-17 Autoloader Module, Rocker Bed Sensors and Hardware (See Figure 8.2-17), 8.2-33
- 8.2-18 Autoloader Module Needle Assembly and Sensors (See Figure 8.2-18), 8.2-35
- 8.2-19 Triple Transducer Module (See Figure 8.2-19), 8.2-37
- 8.2-20 Flow-Cell and Laser Assembly (See Figure 8.2-20), 8.2-39
- 8.2-21 Main Diluter Module (See Figure 8.2-21), 8.2-41
- 8.2-22 Electronic Power Supply, Top View (See Figure 8.2-22), 8.2-43
- 8.2-23 Pneumatic Power Supply, Left-Side View (See Figure 8.2-23), 8.2-45
- 8.2-24 Analyzer Module, Card Cage Components (See Figure 8.2-24), 8.2-47
- 8.2-25 Wire Harness Components (See Figure 8.2-25), 8.2-49
- 8.2-26 Electrical Connectors, 8.2-50
- A.1-1 Acceptable Cal Factor Ranges, A.1-1
- A.1-2 Acceptable CV Limits for Initial Adjustments to 5C Cell Control, A.1-1
- A.1-3 CBC Latex Calibration, A.1-1
- A.1-4 RMS Noise Checks CBC, A.1-2
- A.1-5 Primary/Secondary-Mode Background Counts, A.1-2
- A.1-6 Primary/Secondary-Mode Carryover Limits, A.1-2
- A.1-7 Retic Mode-to-Mode and Within-Mode Carryover Limits\*, A.1-2
- A.1-8 Acceptable Blood Parameter Limits for Reproducibility Specimen, A.1-3
- A.1-9 Acceptable Manual Diff Limits for Reproducibility Specimen, A.1-3
- A.1-10 CBC and Diff Reproducibility Limits, A.1-4

- A.1-11 Retics Reproducibility Limits, A.1-4
- A.1-12 Secondary Mode-to-Primary Mode Comparison Limits, A.1-4
- A.1-13 Pressure and Vacuum Tolerances, A.1-5
- A.1-14 Input Line Interference Limits, A.1-5
- A.1-15 Typical Power Consumption at 120 Vac, A.1-6
- A.1-16 Diluent and Lyse Timing Acceptable Choke Combinations, A.1-7
- A.1-17 LATRON™ rimer Background Limits, A.1-8
- A.1-18 LATRON<sup>TM</sup>Control Calibration and Verification Limits, A.1-8
- A.1-19 LS Offset Voltage/Laser On Current Checks, A.1-8
- A.1-20 Noise Checks Diff and Retic, A.1-8
- A.1-21 Hgb Blank Voltage, A.1-9
- A.1-22 Blood/Bubble Detectors Tolerances, A.1-9
- A.1-23 System Voltage Ranges, A.1-9
- A.1-24 Aspiration Pump Volume Tolerances, A.1-10
- A.1-25 Diluent Dispenser Volume Specifications and Tolerances, A.1-10
- A.2-1 376 CPU Card Jumper Settings (See Figure A.2-1), A.2-1
- A.2-2 Autoloader Interface Card Connectors (See Figure A.2-2), A.2-2
- A.2-3 Fluid Detector/Ram Pressure Card Connectors (See Figure A.2-4), A.2-4
- A.2-4 Fluid Detector/Ram Pressure Card LED Positions (See Figure A.2-4), A.2-4
- A.2-5 Peltier Controller Card Connectors and LEDs (See Figure A.2-6), A.2-6
- A.2-6 Pneumatic Monitor Card Pneumatic Reading to Vdc Conversion (See Figure A.2-7), A.2-8
- A.2-7 Rocker Bed Interface Card Connectors (See Figure A.2-9), A.2-10
- A.2-8 R/W/P PROC Card Jumper Settings (See Figure A.2-10), A.2-11
- A.2-9 R/W/P PROC Card Test Points (See Figure A.2-10), A.2-11
- A.2-10 Sample Handler I Card Connectors (See Figure A.2-11), A.2-12
- A.2-11 Sample Handler I Card Jumper Settings (See Figure A.2-11), A.2-13
- A.2-12 Sample Handler I Card LED Functions (See Figure A.2-11), A.2-13
- A.2-13 Sample Handler II Card Connectors (See Figure A.2-12), A.2-14
- A.2-14 Sample Handler II Card Jumper Settings (See Figure A.2-12), A.2-14
- A.2-15 Sample Handler II Card LED Functions (See Figure A.2-12), A.2-15
- A.2-16 VCS PROCESSOR Card Test Points (See Figure A.2-13), A.2-16
- A.3-1 Input Power Switch Settings, A.3-1
- A.3-2 Fuse Ratings and Functions, A.3-1
- A.3-3 Electronic Power Supply Terminal Card Jumpers and Connections, A.3-2
- A.3-4 Electronic Power Supply Test Points and Adjustments, A.3-2
- A.3-5 Laser Power Supply Buck-Boost Transformer Jumpers and Connections, A.3-4
- A.3-6 Pneumatic Power Supply Buck-Boost Transformer Terminal Card Jumpers and Connections, A.3-4
- A.4-1 Bar-Code Reader Decoder Card Code Types Default Settings, A.4-1
- A.4-2 Bar-Code Reader Decoder Card Communications Default Settings, A.4-1
- A.4-3 Bar-Code Reader Decoder Card Operations Default Settings, A.4-2
- A.4-4 Bar-Code Reader Decoder Card User Outputs Default Settings, A.4-2
- A.5-1 Diluter Component Location References and Functions, A.5-1

## CONTENTS

## 1 INTRODUCTION, 1.1-1

- 1.1 MANUAL DESCRIPTION, 1.1-1 Scope, 1.1-1 Intended Audience, 1.1-1 Organization, 1.1-2 Numbering Format, 1.1-2 Special Headings, 1.1-3 WARNING, 1.1-3 CAUTION, 1.1-3 IMPORTANT, 1.1-3 ATTENTION, 1.1-3 Note, 1.1-3 Conventions, 1.1-4
- 1.2 SAFETY PRECAUTIONS, 1.2-1 Laser, 1.2-1 Laser Beam Hazards, 1.2-1 Laser Radiation Hazards, 1.2-2 Electronic, 1.2-3 Biological, 1.2-3 Troubleshooting, 1.2-4

## **ILLUSTRATIONS**

- 1.2-1 Triple Transducer Module Laser Warning and Certification Labels, 1.2-2
- 1.2-2 Bar-Code Reader Laser Warning Labels, 1.2-3

# CONTENTS

## 1.1 MANUAL DESCRIPTION

## Scope

This manual provides the reference information and procedures needed for servicing and maintaining the Main Unit of the COULTER<sup>®</sup> MAXM<sup>™</sup> analyzer and the COULTER MAXM analyzer with Autoloader., both with and without the reticulocyte analysis option It is available both online and in hard copy. The online manual is released on the Service Resource Kit CD-ROM, PN 641747.

This manual is to be used in conjunction with the following COULTER MAXM Analyzer and COULTER MAXM Analyzer with Autoloader customer documents and does not contain information and procedures already covered in these documents:

- Operating Cues, PN 4235936
- Operator's Guide, PN 4235935 (PN 4237245 for United Kingdom)
- Reference Manual, PN 4235933 (PN 4237244 for United Kingdom)
- Special Procedures and Troubleshooting, PN 4235934 (PN 4237246 for United Kingdom).
- Master Index, PN 4237155-6

To service the DMS, refer to the DMS Configuration Listing for STKS<sup>™</sup>, MAXM<sup>™</sup>, and HmX Series Systems, PN 4276614.

Any service memo that affects the information in this manual will include either minor revision change pages or a Notice of Information Update form for this manual. A Notice of Information Update form will summarize the changes and will list the specific headings, figures, and tables affected.

## **Intended Audience**

To use this manual effectively, you need the following:

- An operator's knowledge of the MAXM hematology analyzer
- Service training on the MAXM hematology analyzer
- A thorough understanding of -
  - Basic electronic and pneumatic principles and devices
  - Hematology terms and concepts
  - The Coulter Principle
  - VCS technology
  - COULTER Histogram Differential and Interpretive Reporting
  - Reagent systems
  - Quality control
  - Troubleshooting techniques.
- The ability to -
  - Read pneumatic/hydraulic schematics and understand related terminology
  - Read electronic schematics and understand related terminology
  - Use a digital multimeter and an oscilloscope
  - Use basic mechanical tools and understand related terminology.

## Organization

The information in this manual is organized into10 chapters. To make it easier to access the information:

- In the online manual, each page or screen has -
  - A Contents button linked to a master table of contents
  - An Illustrations button linked to a list of illustrations
  - A Tables button linked to a list of tables
  - An Index button linked to an alphabetic index.
- In the printed manual, there is a master table of contents (including master lists of the illustrations and the tables) at the beginning of the manual, a chapter-specific table of contents at the beginning of each chapter, and an alphabetic index at the end of the manual.

CHAPTER 1, INTRODUCTION, includes a brief description of this manual, a list of supporting documents, and essential safety information.

**CHAPTER 2**, **INSTRUMENT DESCRIPTION**, includes the function and location of each major MAXM analyzer component and an explanation of the instrument's operation.

CHAPTER 3, INSTALLATION PROCEDURES, contains the procedures used to install the MAXM analyzer.

**CHAPTER 4**, **SERVICE AND REPAIR PROCEDURES**, contains the procedures used to service and repair the MAXM analyzer. When it is applicable, the reason for doing a procedure and any special tools or equipment needed are listed before the instructions.

**CHAPTER 5**, **MAINTENANCE PROCEDURES**, contains the procedures used to maintain the MAXM analyzer and to verify the system is operating correctly.

CHAPTER 6, SCHEMATICS, is provided for the insertion of MAXM analyzer schematics.

CHAPTER 7, TROUBLESHOOTING, contains problem descriptions, including a complete list of error messages, with troubleshooting actions and tips. Use the information in this chapter in conjunction with the procedures in Chapter 4 to locate and correct instrument problems.

**CHAPTER 8**, **PARTS LISTS**, includes a master list of the MAXM analyzer field replaceable components (FRC) and field replaceable units (FRU) and illustrations of these components.

**CHAPTER 9**, **APPENDICES**, is provided for the addition of reference material and includes Appendix A, QUICK REFERENCE INFORMATION. Appendix A contains instrument specifications and tolerances; circuit card and power supply jumper and switch settings and test point values; and software menu trees.

CHAPTER 10 contains a list of ABBREVIATIONS used in this manual.

## **Numbering Format**

Each chapter of this manual is further divided into topics, which are numbered sequentially, beginning at one. The numbering format for the topic heading, which is called the primary

heading, is chapter number, decimal point, topic number. For example, the primary heading number for the fifth topic covered in Chapter 2 is 2.5.

The page, figure and table numbers are tied directly to the primary heading number. For example, Heading 2.5 begins on page 2.5-1, the first figure under Heading 2.5 is Figure 2.5-1, and the first table under Heading 2.5 is Table 2.5-1.

Note: Primary headings always begin on the top of a right-hand page.

## **Special Headings**

Throughout this manual, WARNING, CAUTION, IMPORTANT, ATTENTION, and Note headings are used to indicate potentially hazardous situations and important or helpful information.

## WARNING

A WARNING indicates a situation or procedure that, if ignored, can cause serious personal injury. The word WARNING is in bold-faced text in the printed manual and is red in the online manual.

## CAUTION

A CAUTION indicates a situation or procedure that, if ignored, can cause damage to equipment. The word CAUTION is in bold-faced text in the printed manual and is red in the online manual.

## IMPORTANT

An IMPORTANT indicates a situation or procedure that, if ignored, can result in erroneous test results. The word IMPORTANT is in bold-faced text in the printed manual and is red in the online manual.

## ATTENTION

An ATTENTION contains information that is critical for the successful completion of a procedure and/or operation of the instrument. The word ATTENTION is in bold-faced text in the printed manual and is red in the online manual.

## Note

A Note contains information that is important to remember or helpful in performing a procedure. The word Note is in bold-faced text.

## Conventions

This manual uses the following conventions to make the material clearer and more concise, or to enhance access speed in the electronic version of the manual. An example is given below each explanation.

1. Messages that appear on a screen are in italics.

The instrument processes the request and displays *S/A* 2 °*MODE ON* in the System Status field.

2. Selections that appear on a screen are boldfaced.

Select **Waste = OFF** if the unit is draining directly into a plumbing system.

- 3. Information that is to be typed is in Courier font. Type the password SERVICE, then press Enter.
- 4. Keys on the DMS are boxed.

Press F10 to save data and escape.

- 5. Keys that are to be pressed simultaneously are printed with a plus sign between the keys. Press F6 then At +F6 to display the average histograms for both RBC and WBC.
- 6. The software path to a specific function or screen appears with the double solid-right triangle ( → ) symbol between succeeding screen options.

From the Special Functions menu, select **Diagnostics → Operator Options → Fluidic Test → Disable Reagent Sensors**.

7. When the word "select" is used in conjunction with the screen and its associated keys, you are to press the key or keys necessary to display the desired screen or to initiate the desired function.

Select the Calibration Reproducibility screen (**Special Functions → Calibration → Reproducibility**).

- 8. In the electronic version of the manual:
  - a. Links to additional information are in blue and are underlined.

Activate the service options as directed under <u>Heading 4.2, USING THE SERVICE</u> <u>DISK</u>.

To access the linked information, select the blue, underlined text.

- b. The material is divided into many small sections (electronic files).
  - Every primary heading is a separate file and whenever possible the amount of material contained within one primary heading is limited to four to ten pages.
  - If a primary heading must be large, such as the illustrated parts list, invisible breaks are added to the electronic file to further divide it.

To move from one section (electronic file) to the next in an HTML version of the manual, use the right and left arrows on the navigation bars displayed at the top and bottom of each section.

9. Unless otherwise noted, left/right orientation to components is presented as if you are looking at the front of the instrument.
# 1.2 SAFETY PRECAUTIONS

#### Laser

### Laser Beam Hazards

**WARNING** Risk of personal injury. The laser beam can cause eye damage if viewed either directly or indirectly from reflective surfaces (such as a mirror or shiny metallic surface). Avoid direct exposure to the beam. Do not view it directly or with optical instruments except from special service tools as directed in this manual.

Because the system contains a laser, the customer should keep it isolated from nonlaser instruments. The customer should also keep a copy of ANSI standard 136.1, SAFE USE OF LASERS, near the instrument for ready reference. Copies are available from:

American National Standards Institute 1430 Broadway New York, NY 10018

The laser, located in the Triple Transducer module (TTM), is a unique light source that shows characteristics different from conventional light sources. The safe use of the laser depends upon familiarity with the instrument and with the properties of coherent, intense beams of light.

Eye and skin damage, as well as instrument damage, can be caused by the laser beam. The laser has enough power to ignite substances placed in the beam path, even at a distance. Specular reflection results from indirect contact with the laser beam from reflective surfaces, such as jewelry, and can cause damage. Follow these precautions when working near an exposed laser:

- Never look directly into the laser light source or at scattered laser light from any reflective surface.
- It is recommended that you wear proper laser safety glasses when performing service or maintenance on the system. The glasses help prevent accidental exposure to the output beam and its reflection.
- Do not use lasers in the presence of flammables or explosives; these include volatile substances such as alcohol, solvents, and ether.
- Avoid direct exposure and indirect reflection of the laser beam to your skin.
- Assure that any spectators are not potentially exposed to a hazardous condition.
- Do not leave the laser unattended if there is a chance that an unauthorized person may attempt to use it.

### **Laser Radiation Hazards**

**WARNING** Risk of personal injury from radiation exposure. Performing procedures other than those specified in this manual could result in hazardous radiation exposure. Do not use any controls, make any adjustments, or perform any procedures other than those specified in this manual.

In its design and manufacture of the MAXM analyzer, Coulter Corporation has complied with the requirements governing the use and application of a laser as stipulated in regulatory documents issued by the U.S. Department of Health and Human Services, and by the Center for Devices and Radiological Health (CDRH). In compliance with these regulatory documents, every measure has been taken to ensure the health and safety of users, laboratory personnel, and service personnel from the possible dangers of laser use. The laser is classified as Class I when it is in the system with the protective housing in place.

**Note**: As installed in the Triple Transducer Module (TTM) safety fixture, the laser presents no radiation hazard to users and the instrument complies with 21 CFR 1040.

CDRH-approved labels are placed near or on those covers that when removed might expose laser radiation. Figures 1.2-1 and 1.2-2 show the Warning and Certification labels. The MAXM analyzer is a Class I laser product per BS 60825.

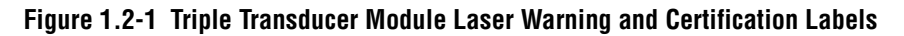

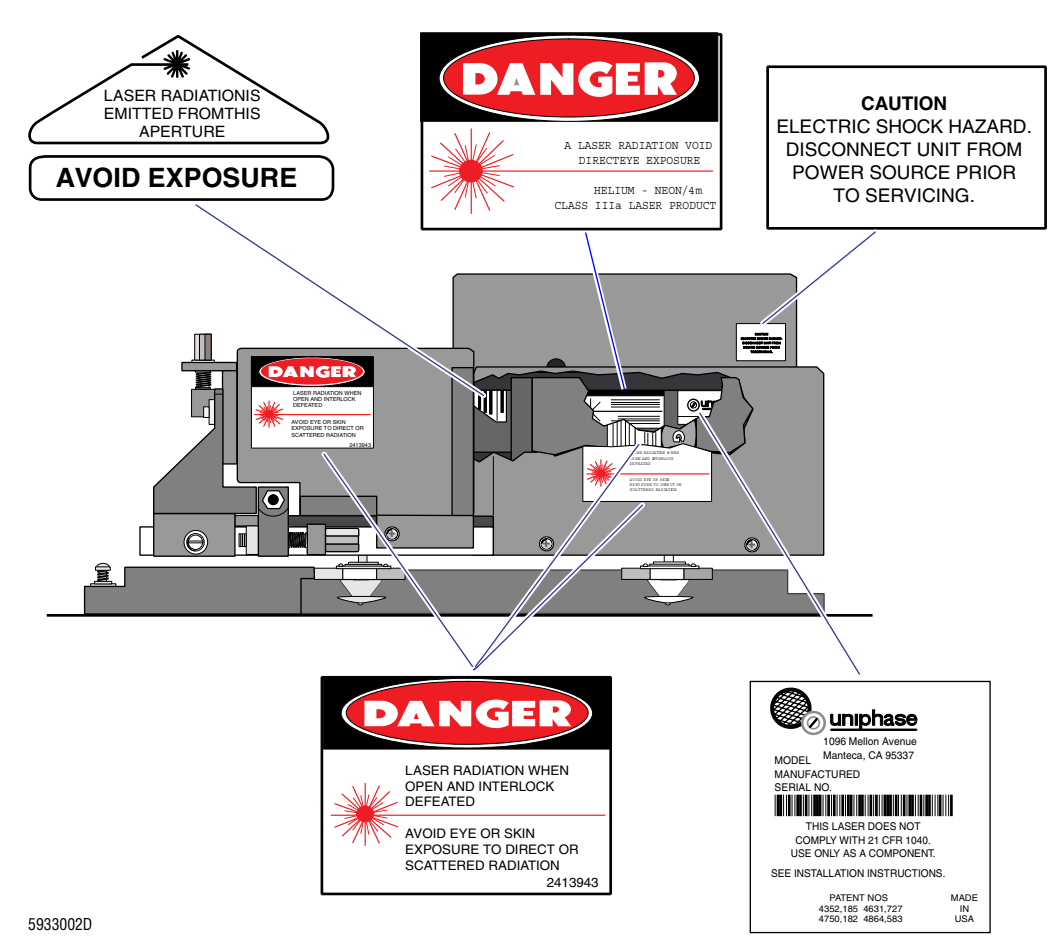

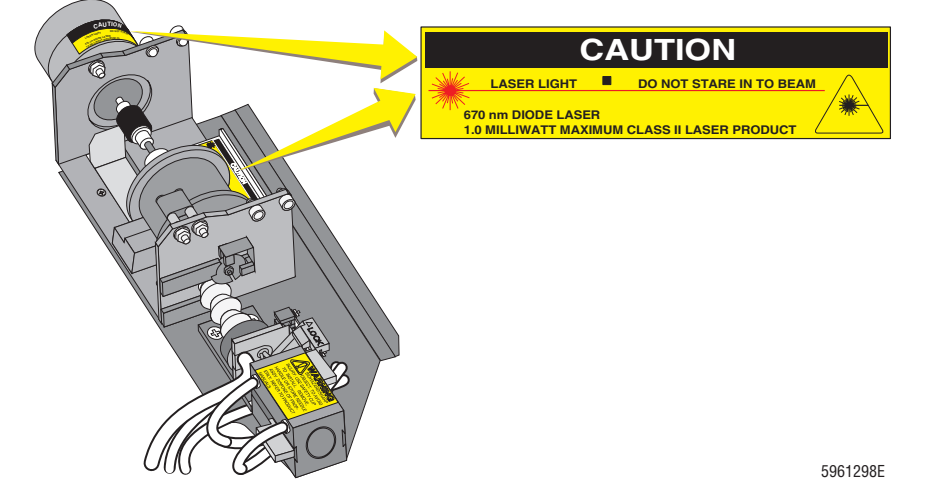

#### Figure 1.2-2 Bar-Code Reader Laser Warning Labels

#### Electronic

**WARNING** Risk of personal injury. Rings or jewelry can contact exposed electronic components, causing personal injury from electric shock. Remove rings and other metal jewelry before performing maintenance or service on the electronic components of the instrument.

**WARNING** Risk of personal injury. Contacting exposed electronic components while the instrument is attached to power can cause personal injury from electric shock. Power down completely before removing covers to access electronic components.

**CAUTION** Risk of damage to electronic components. Connecting or disconnecting a circuit card, solenoid, or any other electronic component while the power is ON can damage the component or the circuitry for the component. Turn OFF the instrument before disconnecting or connecting an electronic component.

**CAUTION** Risk of damage to electronic components. Electrostatic discharge (ESD) can damage disk drives, add-in circuit cards, and other electronic components. Perform any procedures where there is a possibility of ESD damage at an ESD workstation, or wear an antistatic wrist strap attached to a metal part of the chassis connected to an earth ground.

**CAUTION** Risk of fire hazard. Replacing a fuse of fuse holder with the incorrect type or rating can overheat the wiring. Always replace a fuse or fuse holder with the type and rating specified for that circuit.

#### Biological

**WARNING** Risk of personal injury or contamination. If you do not properly shield yourself before servicing the MAXM analyzer with the door open, you can be injured or contaminated. To prevent possible injury or contamination, always wear gloves, a lab coat and eye protection when servicing the instrument with the doors open.

**WARNING** Risk of contamination. Biohazardous contamination can occur from contact with the waste container and its associated tubing if not handled with care. Wear protective gear. Avoid skin contact. Clean up spills immediately. Dispose of the contents of the waste container in accordance with the local regulations and acceptable laboratory procedures.

Take care when working with pathogenic materials. Means must be available to decontaminate the instrument, to ventilate air, and to dispose of waste liquid. Refer to the following publications for further guidance on decontamination.

- Biohazards Safety Guide, 1974, National Institute of Health.
- Classifications of Etiological Agents on the Basis of Hazards, 3d ed., July 1974, Center for Disease Control, U.S. Public Health Service.

### Troubleshooting

Bring the following warning to the customer's attention before advising that customer to perform any service, maintenance or troubleshooting procedures on the instrument.

**WARNING** Risk of personal injury or contamination. If you do not properly shield yourself while performing service, maintenance and troubleshooting procedures, residual fluids in the instrument can injure or contaminate you. Coulter recommends barrier protection, such as appropriate safety glasses, lab coat, and gloves, be worn throughout the performance of service, maintenance and troubleshooting procedures to avoid contact with cleaners and residual fluids in the instrument.

2

# 2 INSTRUMENT DESCRIPTION, 2.1-1

| 2.1 | INTRODUCTION TO THE COULTER MAXM ANALYZER, 2.1-1<br>Function, 2.1-1<br>Description, 2.1-1<br>Main Components, 2.1-1<br>Systems, 2.1-4<br>Physical Specifications, 2.1-4<br>Performance Specifications and Characteristics, 2.1-4<br>Leakage Current Specifications, 2.1-5<br>Operation, 2.1-5<br>Modes of Operation, 2.1-5<br>Operating Procedures, 2.1-6                                                                                                    |
|-----|----------------------------------------------------------------------------------------------------|
| 2.2 | ELECTRONIC SYSTEM - OVERVIEW AND POWER SUPPLIES, 2.2-1<br>Electronic System Overview, 2.2-1<br>Electronic Power Supply, 2.2-1<br>Components, 2.2-1<br>Function, 2.2-2<br>Color Coding, 2.2-3<br>Connectors, 2.2-4<br>Specifications, 2.2-4<br>Voltage Configurations, 2.2-4<br>Fuses, 2.2-4<br>Laser Power Supply, 2.2-4<br>Function, 2.2-4<br>RF Power Supply, 2.2-4<br>Components, 2.2-4<br>Function, 2.2-4<br>Voltage Monitoring, 2.2-4                                  |
| 2.3 | ELECTRONIC SYSTEM - SIGNAL FLOW BLOCK DIAGRAMS, 2.3-1                                                                                                    |
| 2.4 | ELECTRONIC SYSTEM - ANALYZER MODULE, 2.4-1<br>Function, 2.4-1<br>Description, 2.4-1<br>376 CPU Card, 2.4-2<br>Description, 2.4-2<br>Software Download Sequence, 2.4-2<br>Jumpers for the 376 CPU Card, 2.4-3<br>376 CPU Card Inputs/Outputs, 2.4-3<br>RAM Timer Card, 2.4-3<br>Jumpers for the RAM Timer Card, 2.4-3<br>DILUTER INTERFACE Card, 2.4-4<br>Function, 2.4-4<br>Lyse Trigger Test Point, 2.4-4<br>Jumper, 2.4-4<br>DILUTER INTERFACE Card Inputs/Outputs, 2.4-4 |

I/O Card, 2.4-6 Function, 2.4-6 Jumpers, 2.4-7 I/O Card Inputs/Outputs, 2.4-7 VCS PROCESSOR Card, 2.4-8 Function, 2.4-8 Noise Levels, 2.4-9 Jumper, 2.4-9 VCS PROCESSOR Card Inputs/Outputs, 2.4-9 R/W/P PROC Card, 2.4-9 Function, 2.4-9 RBC and WBC Counting Sequences, 2.4-10 RBC and WBC Voting Criteria, 2.4-10 WBC, RBC and Plt Histogram Development, 2.4-10 Data Transfer Method for Histogram Development, 2.4-10 Voting Criteria for Histogram-Derived Parameters, 2.4-13 Noise Levels, 2.4-13 Jumpers, 2.4-13 R/W/P PROC Card Inputs/Outputs, 2.4-13 R/W PREAMP Card, 2.4-14 Function, 2.4-14 R/W PREAMP Card Inputs/Outputs, 2.4-14 2.5 PNEUMATIC SYSTEM, 2.5-1 Pneumatic Power Supply, 2.5-1 Components, 2.5-1 Function, 2.5-1 Voltage Configurations, 2.5-2 Fuse, 2.5-2 Pressure and Vacuum Distribution, 2.5-2 60-psi Pressure Distribution, 2.5-2 30-psi Pressure Distribution, 2.5-3 Sheath Pressure Distribution, 2.5-3 Sample Pressure Distribution, 2.5-3 High Vacuum Distribution, 2.5-3 Low Vacuum Distribution, 2.5-3 Pneumatic Monitor Card, 2.5-3 2.6 REAGENT SYSTEM, 2.6-1 Reagent Input and Distribution, 2.6-1 Reagent Monitoring, 2.6-1 Fluid Detector/Ram Pressure Card, 2.6-1 Function, 2.6-2 Connectors, 2.6-2 Reagent Temperature Control, 2.6-3 Peltier Module Description, 2.6-3 Peltier Module Function, 2.6-3 Temperature Range Cycles, 2.6-4 Waste Removal and Monitoring, 2.6-5

| 2.7  | <ul> <li>SAMPLE HANDLER SYSTEM - SAMPLE HANDLER CARD, 2.7-1</li> <li>Function, 2.7-1</li> <li>LEDs, 2.7-1</li> <li>Responses During Power Up, 2.7-1</li> <li>Responses During Download, 2.7-3</li> <li>Responses to the Carousel Position in the Rotary Cap-Pierce Module, 2.7-4</li> <li>Response to a Power Fluctuation, 2.7-4</li> <li>Ensuring the Instrument and the Sample Handler Configurations Match, 2.7-4</li> <li>Avoiding Instrument Damage During a Download, 2.7-4</li> <li>Jumpers, 2.7-5</li> <li>Sample Handler Card Inputs/Outputs, 2.7-5</li> </ul>        |
|------|----------------------------------------------------------------------------------------------------|
| 2.8  | SAMPLE HANDLER SYSTEM - ROTARY CAP-PIERCE MODULE, 2.8-1<br>Function, 2.8-1<br>Description, 2.8-1<br>Summary of Operation, 2.8-3<br>RCP Junction Card, 2.8-4<br>Function, 2.8-4<br>RCP Junction Card Inputs/Outputs, 2.8-5                                                                                                    |
| 2.9  | SAMPLE HANDLER SYSTEM - AUTOLOADER MODULE, 2.9-1<br>Function, 2.9-1<br>Description, 2.9-1<br>Summary of Operation, 2.9-5<br>Autoloader Interface Card, 2.9-7<br>Function, 2.9-7<br>Autoloader Interface Card Inputs/Outputs, 2.9-8<br>Rocker Bed Interface Card, 2.9-8<br>Function, 2.9-8<br>Rocker Bed Interface Card Inputs/Outputs, 2.9-9                                                                                                    |
| 2.10 | SAMPLE HANDLER SYSTEM - AUTOSENSOR TEST CARD, 2.10-1                                                                                                    |
| 2.11 | SAMPLE PROCESSING SYSTEM - DILUTER, 2.11-1<br>Function, 2.11-1<br>Description, 2.11-1<br>Main Components, 2.11-1<br>Solenoid Valves, 2.11-1<br>Blood Sampling Valve (BSV), 2.11-2<br>Blood/Bubble Detectors, 2.11-3<br>Sample Processing, 2.11-4<br>Primary-Mode Aspiration, 2.11-4<br>WBC/RBC Sample Delivery, 2.11-5<br>Diff Segment and Erythrolyse II Reagent Delivery, 2.11-6<br>Cross Rinse to the Baths, 2.11-7<br>Secondary-Mode Aspiration, 2.11-7<br>Pre-Prep/Latex Aspiration, 2.11-8<br>RBC Sample Delivery, Secondary Mode, 2.11-9<br>Backwash Functions, 2.11-10 |

| 2.12 | SAMPLE ANALYSIS SYSTEM - CBC TECHNOLOGY, 2.12-1<br>Summary, 2.12-1 |  |  |  |  |  |  |  |  |  |
|------|--------------------------------------------------------------------|--|--|--|--|--|--|--|--|--|
|      | Applying the Coulter Principle, 2.12-1                             |  |  |  |  |  |  |  |  |  |
|      | Sensing Area, 2.12-1                                               |  |  |  |  |  |  |  |  |  |
|      | Aperture Current, 2.12-1                                           |  |  |  |  |  |  |  |  |  |
|      | Aperture Vacuum, 2.12-2                                            |  |  |  |  |  |  |  |  |  |
|      | Analyzing the RBC, WBC, and Plt Data, 2.12-2                       |  |  |  |  |  |  |  |  |  |
|      | Determining the Hgb, 2.12-2                                        |  |  |  |  |  |  |  |  |  |
| 2.13 | SAMPLE ANALYSIS SYSTEM - VCS TECHNOLOGY, 2.13-1                    |  |  |  |  |  |  |  |  |  |
|      | Summary, 2.13-1                                                    |  |  |  |  |  |  |  |  |  |
|      | VCS Measurements, 2.13-1                                           |  |  |  |  |  |  |  |  |  |
|      | V - Volume (DC), 2.13-1                                            |  |  |  |  |  |  |  |  |  |
|      | C - Conductivity (RF), 2.13-1                                      |  |  |  |  |  |  |  |  |  |
|      | S - Light Scatter (LS), 2.13-1                                     |  |  |  |  |  |  |  |  |  |
|      | Opacity (OP), 2.13-2                                               |  |  |  |  |  |  |  |  |  |
|      | Rotated Light Scatter (RLS), 2.13-2                                |  |  |  |  |  |  |  |  |  |
|      | Linear Light Scatter (LLS), 2.13-2                                 |  |  |  |  |  |  |  |  |  |
|      | Applying the VCS Technology, 2.13-2                                |  |  |  |  |  |  |  |  |  |
|      | Sensing Area, 2.13-2                                               |  |  |  |  |  |  |  |  |  |
|      | DC and RF Currents, 2.13-2                                         |  |  |  |  |  |  |  |  |  |
|      | Laser Light Source, 2.13-2                                         |  |  |  |  |  |  |  |  |  |
|      | Flow-Cell Hydraulics, 2.13-3                                       |  |  |  |  |  |  |  |  |  |
|      | Analyzing the Data, 2.13-5                                         |  |  |  |  |  |  |  |  |  |
|      | Preprocessing, 2.13-5                                              |  |  |  |  |  |  |  |  |  |
|      | RF Detector Preamp Card, 2.13-5                                    |  |  |  |  |  |  |  |  |  |
|      | Function, 2.13-5                                                   |  |  |  |  |  |  |  |  |  |
|      | RF Detector Preamp Card Inputs/Outputs, 2.13-6                     |  |  |  |  |  |  |  |  |  |
|      | LS Preamp 5 Module, 2.13-6                                         |  |  |  |  |  |  |  |  |  |
|      | Primary Function, 2.13-6                                           |  |  |  |  |  |  |  |  |  |
|      | Mode Select, 2.13-7                                                |  |  |  |  |  |  |  |  |  |
|      | LS Offset Voltage, 2.13-7                                          |  |  |  |  |  |  |  |  |  |

# ILLUSTRATIONS

- 2.1-1 Main Unit with Rotary Cap-Pierce Module, Front View, Main Component Locations, 2.1-2
- 2.1-2 Main Unit with Autoloader Module, Front View, Main Component Locations, 2.1-2
- 2.1-3 Main Unit Rear View, Main Component Locations, 2.1-3

LS Preamp 5 Module Inputs/Outputs, 2.13-8

- 2.1-4 Main Unit Right-Side View, Main Component Locations, 2.1-3
- 2.1-5 Main Unit Left-Side View, Main Component Locations, 2.1-4
- 2.2-1 Electronic Power Supply, Front View, 2.2-2
- 2.2-2 Electronic Power Supply Components, Top View, Cover Removed, 2.2-3
- 2.3-1 Signal Flow Block Diagram (MAXM Analyzer with Rotary Cap-Pierce Module), 2.3-1
- 2.3-2 Signal Flow Block Diagram (MAXM Analyzer with Autoloader Module), 2.3-2

- 2.4-1 Circuit Card Locations in the Card Cage, 2.4-1
- 2.4-2 Initial DMS to Instrument Download, 2.4-2
- 2.4-3 Subsequent DMS to Instrument Download, 2.4-3
- 2.4-4 DILUTER INTERFACE Card and Solenoid Junction Card Block Diagram, 2.4-5
- 2.4-5 I/O Card Block Diagram, 2.4-6
- 2.4-6 VCS PROCESSOR Card Block Diagram, 2.4-8
- 2.4-7 R/W/P PROC Card and R/W PREAMP Card Block Diagram, 2.4-11
- 2.5-1 Pneumatic Power Supply Components, Left-Side View, Compressor Sub-Panel Removed, 2.5-1
- 2.5-2 Pressure and Vacuum Air Tank Locations, 2.5-2
- 2.5-3 Pneumatic Monitor Card Block Diagram, 2.5-4
- 2.5-4 Monitoring Sequence During Compressor Bleed, 2.5-5
- 2.6-1 Peltier Controller Card, 2.6-3
- 2.7-1 Sample Handler Card with Autoloader Module Block Diagram, 2.7-2
- 2.7-2 Sample Handler Card with Rotary Cap-Pierce Module Block Diagram, 2.7-3
- 2.8-1 Rotary Cap-Pierce Module Components, 2.8-2
- 2.9-1 Autoloader Module Components, Front View, Rocker Bed Forward, 2.9-3
- 2.9-2 Autoloader Module, Front View, Rocker Bed Backward, 2.9-4
- 2.9-3 Autoloader Module Components, Rear View, 2.9-4
- 2.10-1 Autosensor Test Card LEDs Lit Following Power Up, 2.10-1
- 2.11-1 Solenoid and Tubing Label, 2.11-2
- 2.11-2 BSV Ports and Wire Markers, 2.11-3
- 2.11-3 BSV Flow Paths and Wire Markers, 2.11-3
- 2.11-4 Primary-Mode Aspiration, 2.11-5
- 2.11-5 WBC/RBC Sample Delivery, 2.11-5
- 2.11-6 Diff Segmentation, 2.11-6
- 2.11-7 Diff Segment and Erythrolyse II Reagent Delivery to Mixing Chamber, 2.11-6
- 2.11-8 Cross Rinse to the Baths, 2.11-7
- 2.11-9 Secondary-Mode Aspiration, 2.11-8
- 2.11-10Pre-Prep Latex Aspiration, 2.11-9
- 2.11-11 Sample Delivery, Secondary-Mode, 2.11-9
- 2.11-12Backwash Functions, 2.11-10
- 2.12-1 Applying the Coulter Principle, 2.12-1
- 2.13-1 Applying the VCS Technology, 2.13-3
- 2.13-2 Light Scatter Path, 2.13-3
- 2.13-3 Hydrodynamically Focused Cells, 2.13-4
- 2.13-4 Flow Cell Hydraulics, 2.13-4
- 2.13-5 RF Detector Preamp Card Signal Flow, 2.13-6
- 2.13-6 LS Preamp 5 Module Block Diagram, 2.13-7
- 2.13-7 LS Sensor Regions, 2.13-7

# TABLES

- 2.6-1 Fluid Detector/Ram Pressure Card LED Positions (Viewing from the Rear of the Unit), 2.6-2
- 2.6-2 Ambient Versus Erythrolyse II Reagent Temperatures, 2.6-4
- 2.6-3 Temperature Range Cycles, 2.6-5
- 2.8-1 Rotary Cap-Pierce Module Motors, Solenoids, and Sensors/Switches, 2.8-1
- 2.9-1 Autoloader Module Motors, Solenoids, and Sensors/ Switches, 2.9-1

# 2.1 INTRODUCTION TO THE COULTER MAXM ANALYZER

# Function

The MAXM analyzer is an automated hematology analyzer and leukocyte differential counter For In Vitro Diagnostic Use in clinical laboratories. The MAXM analyzer reports a complete blood count (CBC) and white blood cell differential from whole blood.

The CBC consists of a white blood cell count (WBC), red blood cell count (RBC), hemoglobin (Hgb), mean corpuscular volume (MCV), hematocrit (Hct), mean corpuscular hemoglobin (MCH), mean corpuscular hemoglobin concentration (MCHC), red cell distribution width (RDW), platelet count (Plt) and mean platelet volume (MPV).

The WBC differential consists of the percent and number of the following WBC populations: lymphocytes (LY% and LY#), monocytes (MO% and MO#), neutrophils (NE% and NE#), basophils (BA% and BA#) and eosinophils (EO% and EO#).

The MAXM analyzer with Reticulocyte analysis also reports the percent and number of reticulocytes (RET% and RET#) from prepared whole-blood samples.

In addition, the MAXM analyzer generates platelet and reticulocyte parameters that are "For Research Use Only. Not For Use In Diagnostic Procedures." These parameters are the plateletcrit (Pct), and the platelet distribution width (PDW), the mean reticulocyte cell volume (MRV), and the maturation index (MI).

For a description of the methodologies used to derive the CBC, and to derive the diff and retic parameters, refer to Chapter 3 of the customer's Reference manual.

### Description

### **Main Components**

The MAXM analyzer consists of the Main Unit and the Data Management System (DMS). The Main Unit comprises the:

- Electronic Power Supply
- Pneumatic Power Supply
- Analyzer/Systems Control module (commonly referred to as the Analyzer module)
- Sample Handler. Two Sample Handler modules are available, the Rotary Cap-Pierce module and the Autoloader module.
- Diluter. The Diluter is further divided into six modules -
  - ► BSV module
  - CBC module
  - Main Diluter module
  - Mixing module
  - Flow-Cell module (commonly referred to as the Triple Transducer module or TTM)
  - Pump module

Figures 2.1-1 through 2.1-5 show the locations of the main components/modules in the Main Unit.

The DMS comprises the computer and its monitor, keyboard, and software. For details about the DMS, see the DMS Configuration Listing for STKS<sup>TM</sup>, MAXM<sup>TM</sup>, and HmX Series Systems.

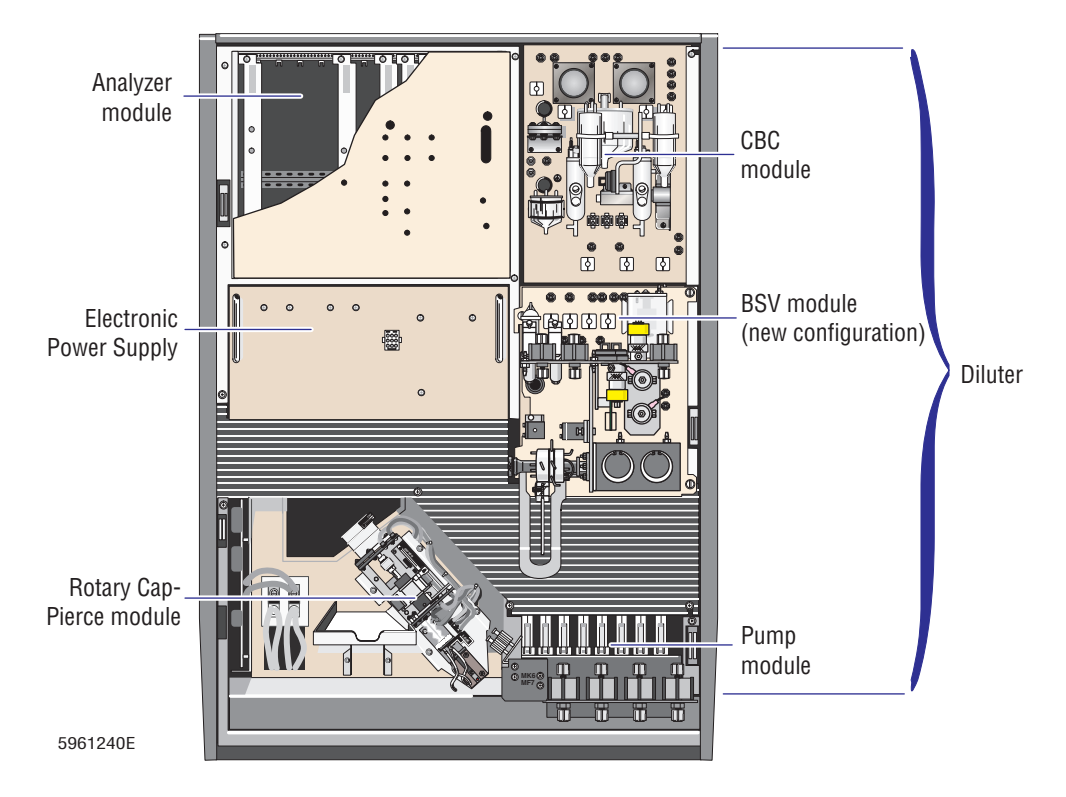

Figure 2.1-1 Main Unit with Rotary Cap-Pierce Module, Front View, Main Component Locations

Figure 2.1-2 Main Unit with Autoloader Module, Front View, Main Component Locations

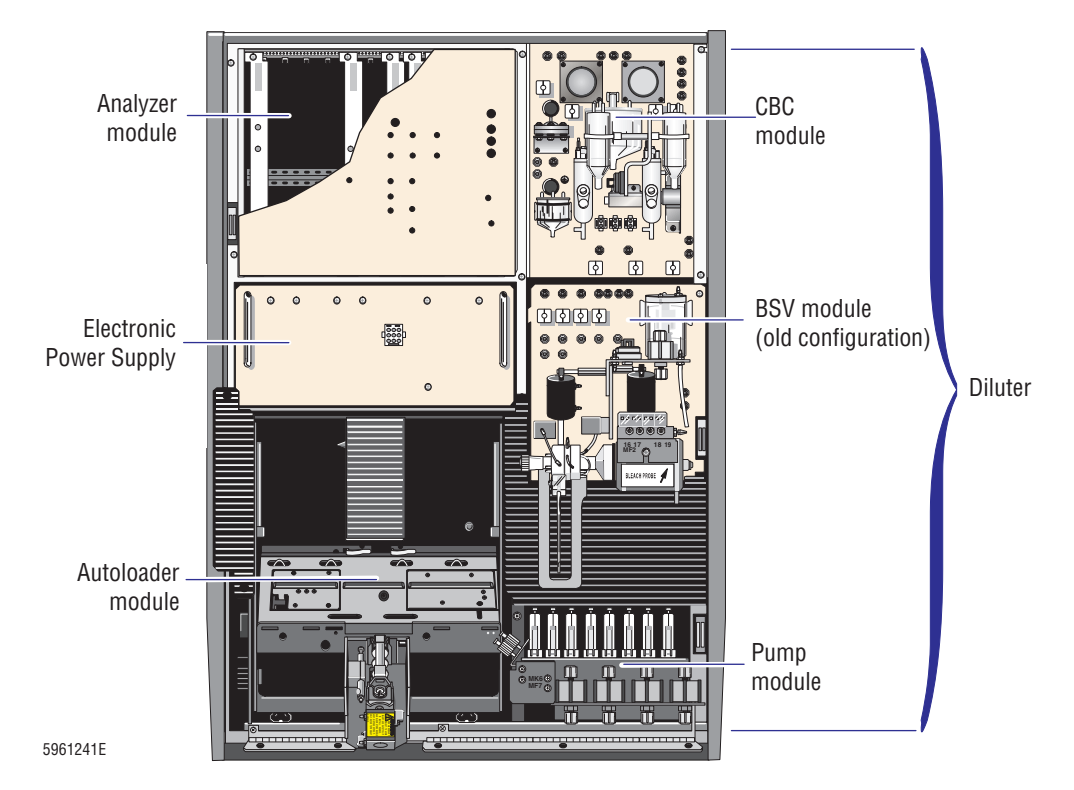

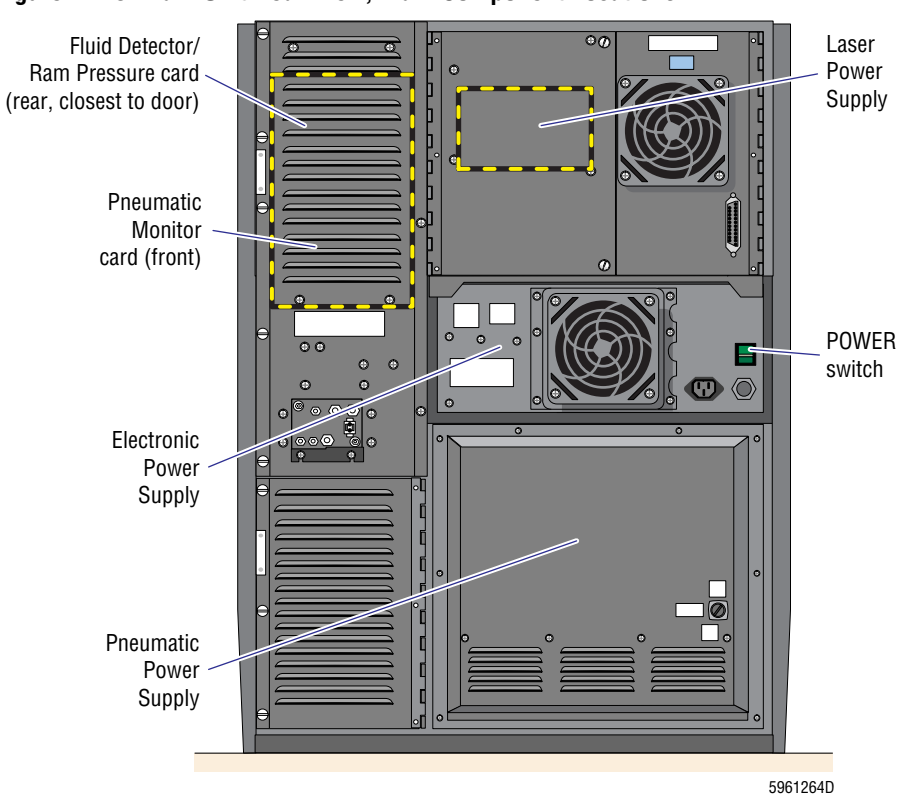

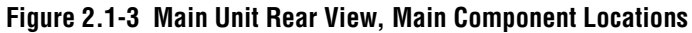

Figure 2.1-4 Main Unit Right-Side View, Main Component Locations

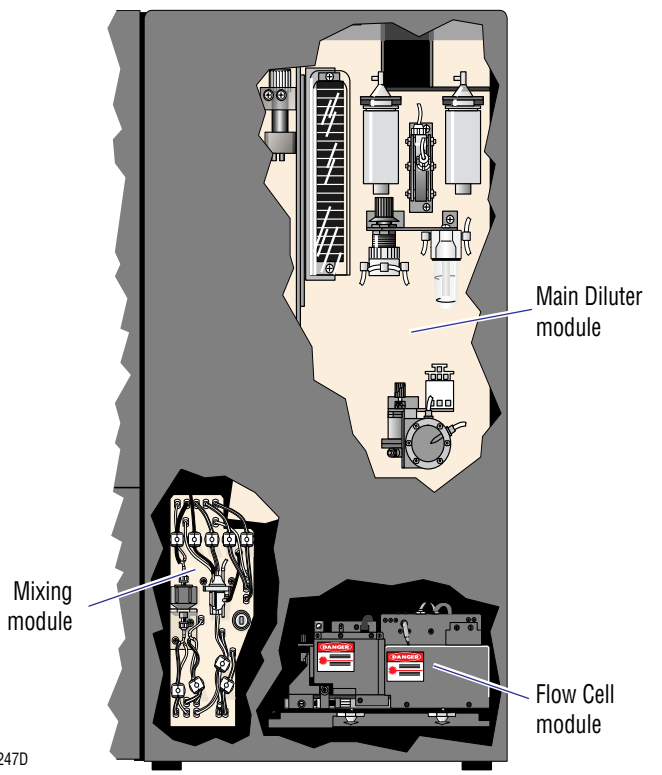

5961247D

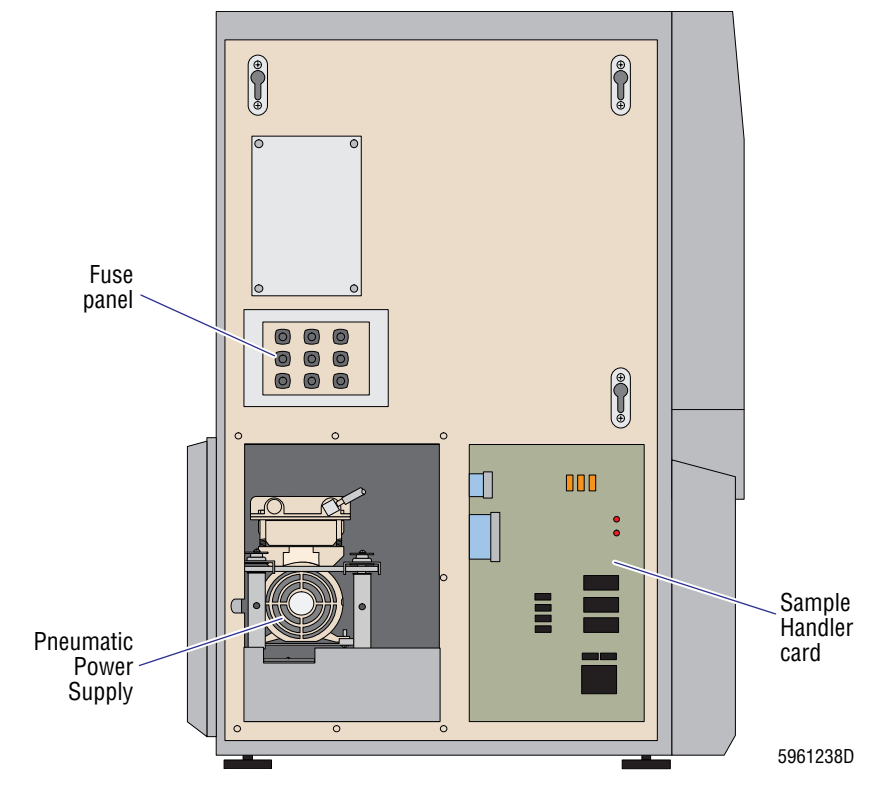

Figure 2.1-5 Main Unit Left-Side View, Main Component Locations

#### Systems

The MAXM analyzer comprises several systems, each performing a specific function. This chapter includes a description of the following systems.

- Electronic (See Headings 2.2, 2.3, and 2.4.)
- Pneumatic (See Heading 2.5.)
- Reagent (See Heading 2.6.)
- Sample Handler (See Headings 2.7, 2.8, 2.9, and 2.10.)
- Sample Processing (See Heading 2.11.)
- Sample Analysis (See Headings 2.12 and 2.13.)

#### **Physical Specifications**

Refer to Chapter 4 of the customer's Reference manual for physical specifications and power requirements.

#### **Performance Specifications and Characteristics**

See Appendix A, TOLERANCES AND LIMITS, for the performance specifications needed to service the MAXM analyzer. For any other performance specifications or performance characteristics (including interfering substances), refer to Chapter 4 of the customer's Reference manual.

#### Leakage Current Specifications

Coulter instruments are evaluated and approved to Underwriters Laboratories Standard 1262, Laboratory Equipment. Testing was performed by Electrical Testing Laboratories (ETL). Leakage current is tested per Section 6.7 - EXCEPTION:

Equipment required to have primary circuit filtering to meet c (EMC) regulations may have a Leakage Current at accessible parts of more than 500  $\mu$ A, but must not exceed 5.0 mA.

Coulter instruments such as the MAXM analyzer and its peripherals incorporate primary circuit filtering to meet EMC requirements, therefore the exception in UL Standard 1262, Section 6.7 is applicable and allows a leakage current as high as 5.0 mA.

Computer systems, such as the DMS, and their peripherals are evaluated and approved to Underwriters Laboratories Standard 478, Information Processing and Business Equipment, prior to being approved for use with Coulter instruments. Leakage current is tested per Section 28 A, paragraph 28 A.3, EXCEPTION:

A unit that requires electromagnetic interference filters or filtering capacitors or both for functional performance or to meet EMC regulations (for example FCC regulations) may have Leakage Current in excess of 500 µA but must not exceed 3.5 mA.

Computers and their peripherals used with the MAXM analyzer employ EMC filtering devices as described in UL 478 Section 28 A, paragraph 28 A.3, EXCEPTION; therefore the maximum allowable leakage current is 3.5 mA Diagnostic Products

Refer to Chapter 4 of the customer's Reference manual for the diagnostics products used on the MAXM analyzer.

#### Operation

#### **Modes of Operation**

In the Primary mode the MAXM analyzer uses one of two options to introduce sample from a closed specimen tube into the system, a rotary cap-piercing mechanism (Rotary Cap-Pierce module) or a specimen transporting and cap-piercing mechanism (Autoloader module).

Instruments that have the Rotary Cap-Pierce module operate when the specimen tube is identified by a bar-code label. The label is read by presenting the specimen tube to a bar-code reader before the tube is placed in the cap-pierce carousel. Only one specimen tube can be placed in the cap-pierce carousel at a time.

Instruments that have the Autoloader module begin to function when a cassette containing specimen tubes is placed in the loading bay. The Autoloader module transports the cassette to the piercing station, where the specimen tube and cassette positions are identified by the bar-code reader. When the labels have been read, the specimen tube cap is pierced by the needle, and a sample is aspirated into the instrument.

In addition to the cap-piercing Primary mode, a Secondary mode is available for manually submitting single, open-vial samples. On instruments with the reticulocyte option, this mode is also used to analyze whole-blood samples prepared for reticulocyte analysis.

# **Operating Procedures**

Refer to the customer's Operator's Guide for the operating procedures.

# 2.2 ELECTRONIC SYSTEM - OVERVIEW AND POWER SUPPLIES

### **Electronic System Overview**

Input voltage is supplied to the Main Unit via the ac input cable on the rear of the Electronic Power Supply. Turning ON the **POWER** switch on the rear of the Electronic Power Supply routes the ac input voltage to the Electronic Power Supply.

In the Electronic Power Supply, the ac voltage is routed to the 5.6 V supply which provides power for battery protection, and to the K1 relay. If the Standby/Ready switch is on Standby (**0**), K1 is open, stopping flow. If the Standby/Ready switch is on Ready (**I**), K1 is closed and the ac voltage is routed through K1 to the remaining power supplies and to the peripheral outlet on the back of the Main Unit. For details, refer to the Power Supply Module schematic, DCN 6320500 or DCN 6320750, in Chapter 6, SCHEMATICS.

The power supplies convert the ac input voltage to dc voltages which are routed from the Electronic Power Supply, via connectors on the top of the Electronic Power Supply, to the TB (terminal board) on the rear of the Analyzer module. From the terminal board the voltages are distributed through the main wiring harness to the analog and digital backplanes in the card cage and to the Diluter modules. For details, refer to the Interconnect Diagram MAXM/HmX Systems, DCN6320619, in Chapter 6, SCHEMATICS.

### **Electronic Power Supply**

The Electronic Power Supply (EPS) is a self-contained unit located below the Analyzer module in the Main Unit. See Figures 2.1-1, 2.1-2, and 2.1-3 for location.

#### Components

The Electronic Power Supply consists of the following (see Figures 2.2-1 and 2.2-2 for component locations):

- Five power supply modules:
  - ► PS3: ±15 Vdc and +5 Vdc
  - ► PS4: +24 Vdc
  - PS5: RF +6.3 Vdc and +300 Vdc
  - ► PS6: +12 Vdc
  - ► PS7: +5.6 Vdc.

Note: All supply voltages are adjustable.

- Test points (J120) accessible at the front of the Electronic Power Supply for measuring the dc voltages.
- A switch for 120/220 V selection.
- Connectors for all voltage inputs and outputs.
- A compressor solid-state relay, K2, that connects the input ac voltage to the compressor.
- An ac line filter that filters the input ac voltage before going to the transformer.
- A cooling fan.

#### Function

The Electronic Power Supply converts the ac input voltage to the following dc voltages:

- +5 Vdc
- +5.6 Vdc
- +6.3 Vdc
- +12 Vdc
- ±15 Vdc
- +24 Vdc
- +240 Vdc
- +300 Vdc.

#### Figure 2.2-1 Electronic Power Supply, Front View

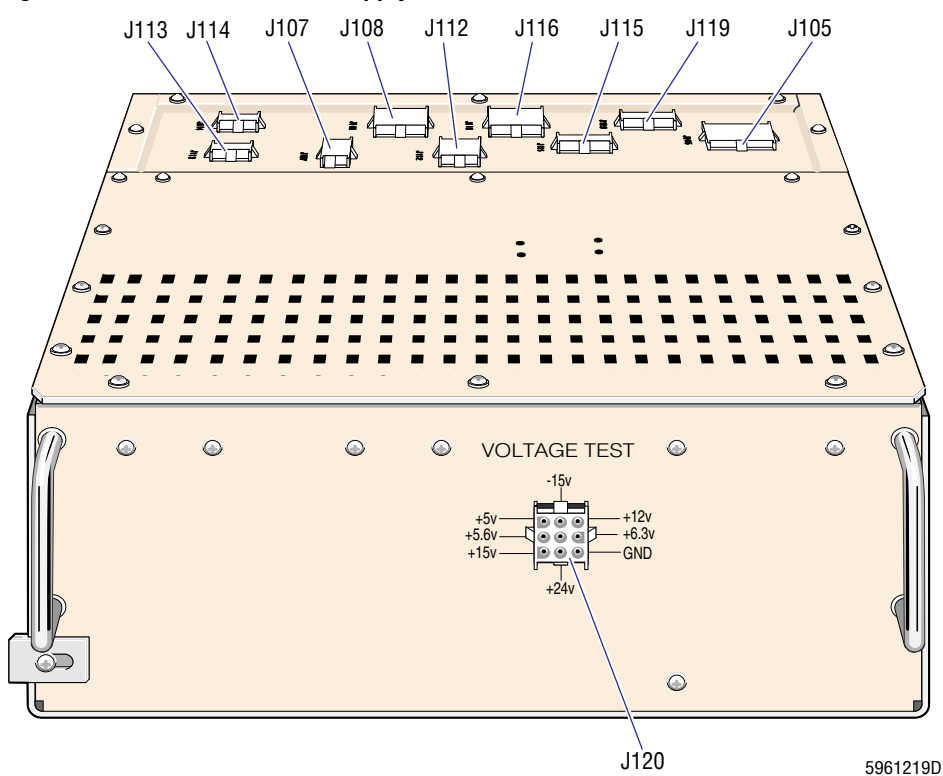

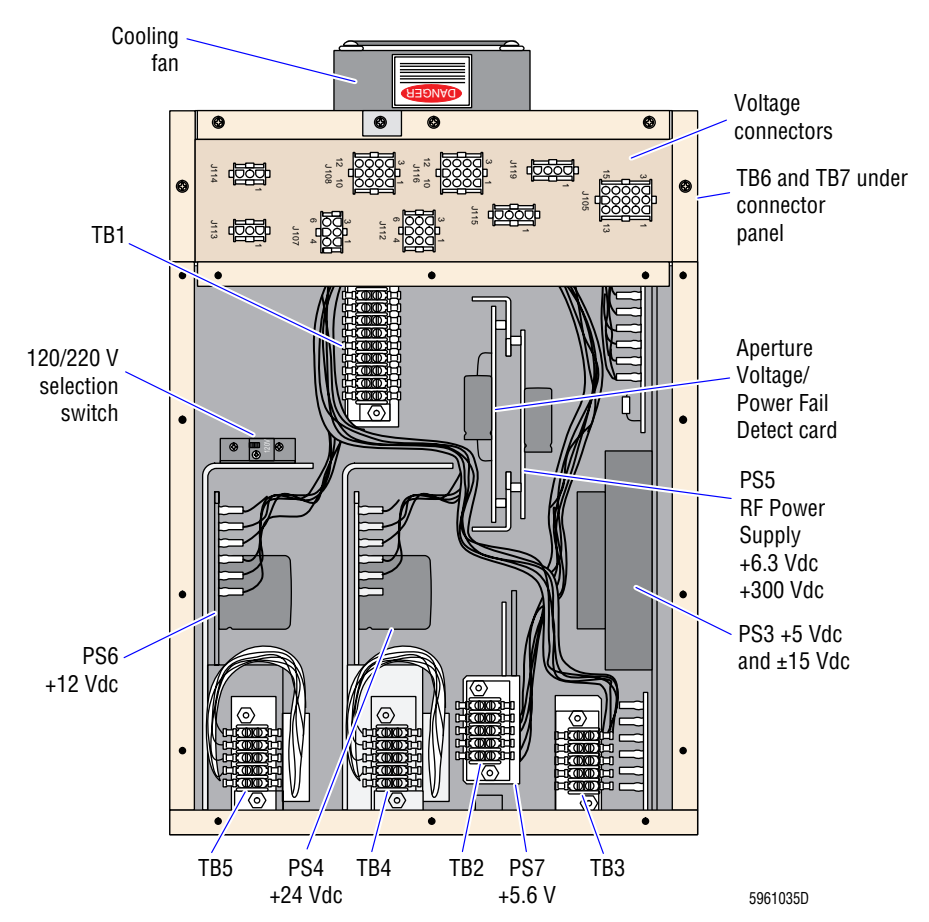

#### Figure 2.2-2 Electronic Power Supply Components, Top View, Cover Removed

#### **Color Coding**

Throughout the MAXM analyzer, the following wire colors are used for the Electronic Power Supply voltages:

• Black = ground

**WARNING** Risk of personal injury. The blue and brown wires are used for both ac and dc voltages and might carry high voltage. To avoid an electric shock:

- Use due care when working around any electronic components with the power ON.
- Power down completely before connecting or disconnecting electronic components.
- Blue = +12 Vdc (Blue is also used for the neutral line of the main ac wiring.)
- Brown = +24 Vdc (Brown is also used for the hot line of the main ac wiring.)
- Green = -15 Vdc
- Orange = +15 Vdc
- White = +5.6 Vdc
- Yellow = +5 Vdc

#### Connectors

The power from the Electronic Power Supply is distributed to the rest of the Main Unit through connectors on the top of the Electronic Power Supply (Figure 2.2-1). The voltages supplied at each connector are listed in Heading A.3-4, Electronic Power Supply Test Points and Adjustments.

#### **Specifications**

For the required operating temperature range and the storage temperature and range, refer to Chapter 4 of the customer's Reference manual.

#### **Voltage Configurations**

Refer to Table A.3-3, Electronic Power Supply Terminal Card Jumpers and Connections.

#### Fuses

Refer to Figure 2.1-5 for the location of the fuse panel on the Electronic Power Supply. The fuse ratings and functions are listed in Table A.3-2, Fuse Ratings and Functions.

#### **Laser Power Supply**

The Laser Power Supply is mounted on the right rear door of the instrument (left/right orientation from the front of the instrument). See Figure 2.1-3 for location.

#### Function

The Laser Power Supply has an input of 100/115/230 Vac (from the Electronic Power Supply) and supplies high voltage (1350 Vdc) to operate the laser. Refer to Table A.3-5, Laser Power Supply Buck-Boost Transformer Jumpers and Connections, for voltage configurations.

#### **RF Power Supply**

#### **Components**

The RF power supply, located inside the Electronic Power Supply housing (Figure 2.2-2), consists of:

- The RF transformer, an assembly with two transformers, RF and aperture current
- The RF Power Supply card.

#### Function

The RF transformer converts the main ac input voltage to 150 Vac. The 150 Vac is then sent to the RF Power Supply card where it produces 300 Vdc for the RF Detector Preamp card, if the RF SUPPLY ON signal is low (active low).

The filament voltage (6.3 Vdc) for the vacuum tube in the RF Detector Preamp card is also produced by the RF Power Supply card. The input voltage of +24 Vdc from the +24 Vdc power supply is converted to an output of 6.3 Vdc.

#### **Voltage Monitoring**

The I/O card monitors all system voltages including the Laser Power Supply and RBC and WBC aperture voltages.

¥

BAR-CODE READERDE

CODER

BAR-CODE

SCAN

LEDS

R/

PREAMP

CARD

RATH

¥ ¥ Y VCS

PROCESSOR CARD

RBC BATH

APER VOLT/

POWER FAIL

DETECT CARD

RCP

JUNCTION

CARD

CAROUSEL

MOTOR

SENSORS

#### 2.3 **ELECTRONIC SYSTEM - SIGNAL FLOW BLOCK DIAGRAMS**

6

RETIC INTERFACE

VV

LS PREAMP

HGB

I AMP

POWFR

SUPPLY

LASER

S SENSOR

Figure 2.3-1 illustrates the electronic signal flow for the MAXM analyzer with Rotary Cap-Pierce module, Figure 2.3-2 for the MAXM analyzer with Autoloader module. Shading in a block indicates the circuit card is on the data bus.

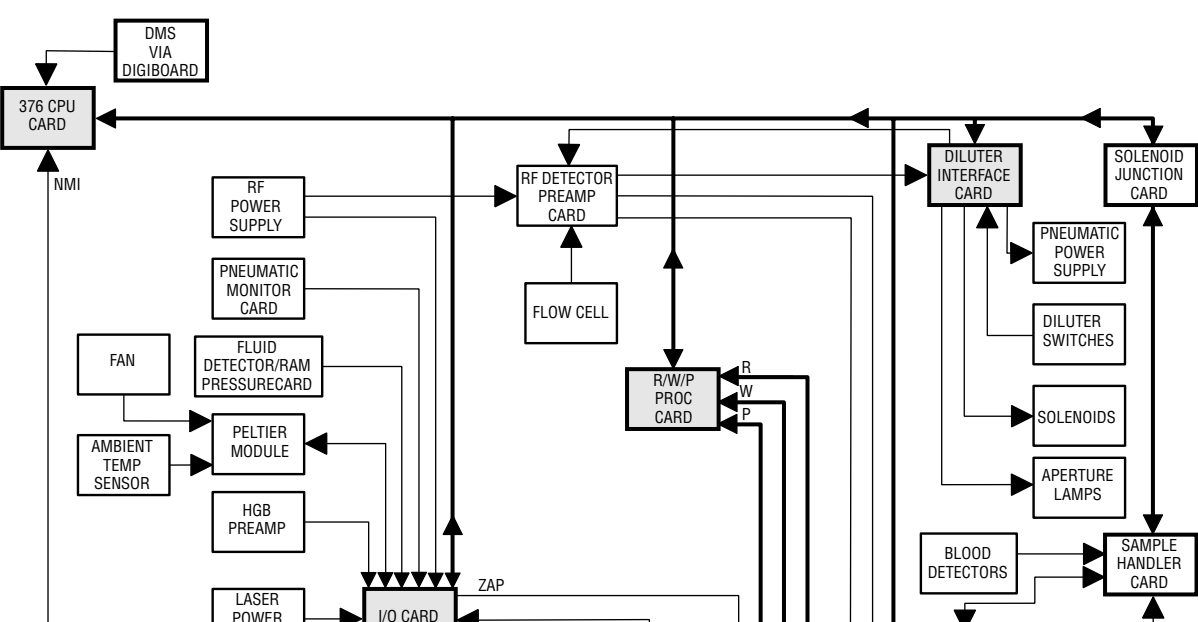

Figure 2.3-1 Signal Flow Block Diagram (MAXM Analyzer with Rotary Cap-Pierce Module)

5961065D

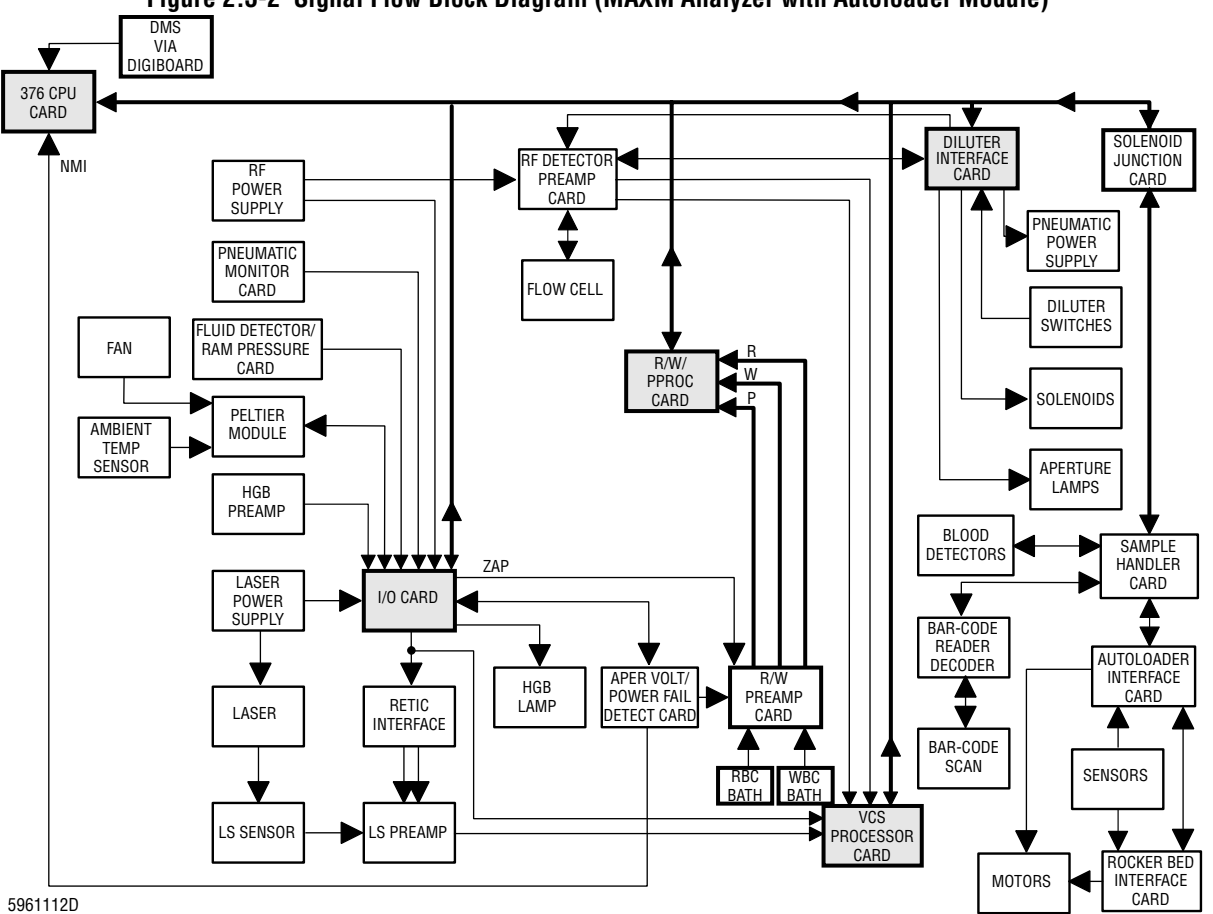

For details on the components included in Figures 2.3-1 and 2.3-2, refer to the following headings or tables.

| For information on               | See                                                                                             |  |  |  |  |  |  |
|----------------------------------|-------------------------------------------------------------------------------------------------|--|--|--|--|--|--|
| 376 CPU card                     | 376 CPU Card under Heading 2.4, ELECTRONIC SYSTEM - ANALYZER MODULE                             |  |  |  |  |  |  |
| Autoloader Interface card        | Autoloader Interface Card under 2.9, SAMPLE HANDLER SYSTEM - AUTOLOADER MODULE                  |  |  |  |  |  |  |
| Blood detectors                  | Main Components, Blood/Bubble Detectors, under Heading 2.11, SAMPLE PROCESSING SYSTEM - DILUTER |  |  |  |  |  |  |
| DILUTER INTERFACE card           | DILUTER INTERFACE Card under Heading 2.4, ELECTRONIC SYSTEM - ANALYZER MODULE                   |  |  |  |  |  |  |
| Fluid Detector/Ram Pressure card | Fluid Detector/Ram Pressure Card under Heading 2.6, REAGENT SYSTEM                              |  |  |  |  |  |  |
| I/O card                         | I/O Card under Heading 2.4, ELECTRONIC SYSTEM - ANALYZER MODULE                                 |  |  |  |  |  |  |
| Laser Power Supply               | Laser Power Supply under Heading 2.2, ELECTRONIC SYSTEM - OVERVIEW AND POWER SUPPLIES           |  |  |  |  |  |  |
| LS Preamp module                 | LS Preamp 5 Module under Heading 2.13, SAMPLE ANALYSIS SYSTEM - VCS TECHNOLOGY                  |  |  |  |  |  |  |
| Peltier module                   | Reagent Temperature Control, Peltier Module Description, under Heading 2.6, REAGENT SYSTEM      |  |  |  |  |  |  |

| For information on        | See                                                                                                    |  |  |  |  |  |  |  |
|---------------------------|----------------------------------------------------------------------------------------------------|--|--|--|--|--|--|--|
| Pneumatic Monitor card    | Pneumatic Monitor Card under Heading 2.5, PNEUMATIC SYSTEM                                                                                                    |  |  |  |  |  |  |  |
| Pneumatic Power Supply    | Pneumatic Power Supply under Heading 2.5, PNEUMATIC SYSTEM                                                                                                    |  |  |  |  |  |  |  |
| R/W PREAMP card           | R/W PREAMP Card under Heading 2.4, ELECTRONIC SYSTEM - ANALYZER<br>MODULE                                                                                                    |  |  |  |  |  |  |  |
| R/W/P PROC card           | R/W/P PROC Card under Heading 2.4, ELECTRONIC SYSTEM - ANALYZER<br>MODULE                                                                                                    |  |  |  |  |  |  |  |
| RCP Junction card         | RCP Junction Card under Heading 2.8, SAMPLE HANDLER SYSTEM - ROTARY CAP-PIERCE MODULE                                                                                          |  |  |  |  |  |  |  |
| RF Detector Preamp card   | RF Detector Preamp Card under Heading 2.13, SAMPLE ANALYSIS SYSTEM - VCS TECHNOLOGY                                                                                            |  |  |  |  |  |  |  |
| RF Power Supply           | RF Power Supply under Heading 2.2, ELECTRONIC SYSTEM - OVERVIEW AND POWER SUPPLIES                                                                                             |  |  |  |  |  |  |  |
| Rocker Bed Interface card | Rocker Bed Interface Card under 2.9, SAMPLE HANDLER SYSTEM - AUTOLOADER MODULE                                                                                                 |  |  |  |  |  |  |  |
| Sample Handler card       | Heading 2.7, SAMPLE HANDLER SYSTEM - SAMPLE HANDLER CARD                                                                                                    |  |  |  |  |  |  |  |
| Sensors                   | Table 4.43-2, Switch/Sensor Checks on the MAXM Analyzer with Rotary Cap-Pierce<br>Module, or Table 4.43-1, Switch/Sensor Checks on the MAXM Analyzer with<br>Autoloader Module |  |  |  |  |  |  |  |
| Solenoids                 | Table 4.26-1, Solenoid Operations                                                                                                    |  |  |  |  |  |  |  |
| VCS PROCESSOR card        | VCS PROCESSOR Card under Heading 2.4, ELECTRONIC SYSTEM - ANALYZER<br>MODULE                                                                                                   |  |  |  |  |  |  |  |

**INSTRUMENT DESCRIPTION** ELECTRONIC SYSTEM - SIGNAL FLOW BLOCK DIAGRAMS

# 2.4 ELECTRONIC SYSTEM - ANALYZER MODULE

#### Function

The Analyzer module controls the timing and sequencing of the operating cycles, receives and analyzes the CBC and VCS pulses and raw data from the Diluter (counts, measures and computes parameters), and sends the information to the DMS.

**Note**: While the components in the Analyzer module could be divided and discussed separately as parts of the Electronic System, System Control, and the Sample Analysis system, for convenience they are discussed here as a group under the Electronic System.

### Description

The Analyzer module is located above the Electronic Power Supply in the Main Unit. See Figure 2.1-1 or Figure 2.1-2 for location. The Analyzer module comprises an EMC shield, a card cage, and six circuit cards inserted into the card cage (Figure 2.4-1).

The card cage includes the Digital backplane, the Analog backplane, and the Solenoid Junction card, which provide the signal and power interfacing for the Analyzer module's circuit cards.

**CAUTION** Inserting a circuit card in the wrong slot in the card cage could damage the instrument. Use caution when inserting cards.

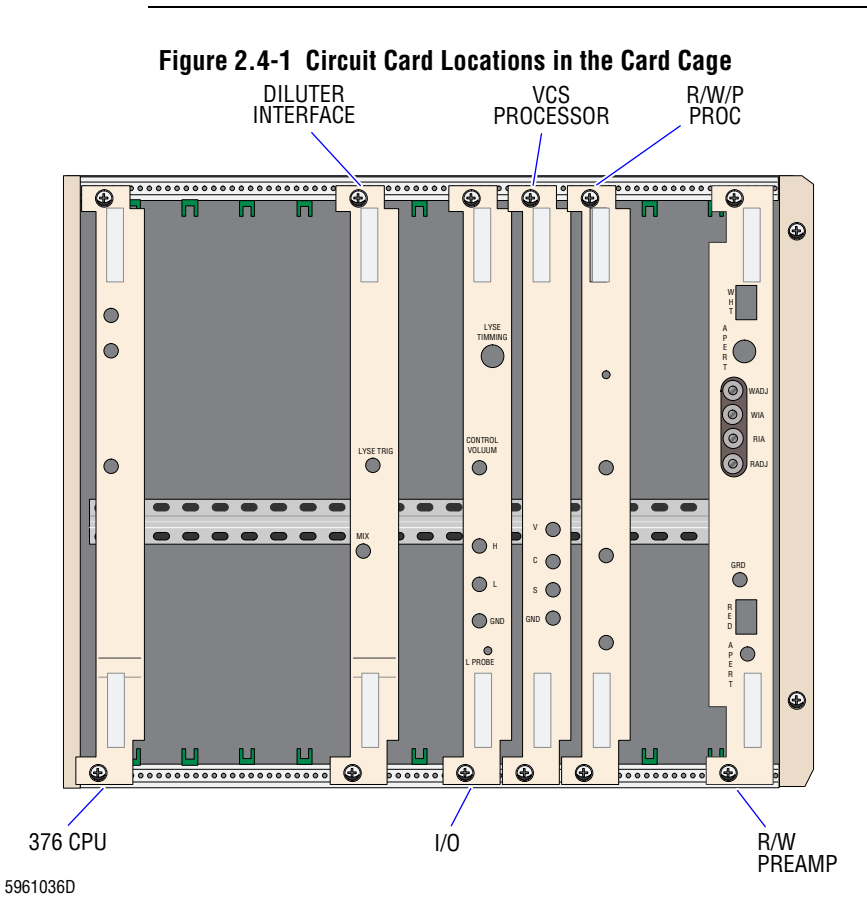

The circuit cards inserted into the Analyzer module's card cage are (Figure 2.4-1):

- 376 CPU (slot 2)
- DILUTER INTERFACE (slot 22)
- I/O (slot 32)
- VCS PROCESSOR (slot 37)
- R/W/P PROC (slot 42)
- R/W PREAMP (slot 54).

# 376 CPU Card

Refer to Figure 2.4-1 for the location of the 376 CPU card in the Analyzer card cage.

#### Description

The 376 CPU card has an 80376 CPU running at 16 MHz, with a 80387 math coprocessor. It has a 1-MB EPROM, used as a boot PROM, and 1.3 MB of RAM. The 1.3 MB of RAM is protected by a lithium battery that must have a value of approximately 3.6 V. Any value below 3.55 V indicates a weak battery.

The card uses an 82370 controller that controls the DMA (Direct Memory Access), Interrupts, and System Timers.

#### Software Download Sequence

Download occurs between the DMS and the 376 CPU card. The status of the instrument's onboard RAM depends on the software that is loaded.

On the initial download, once the DMS has completed its boot sequence, the download (Figure 2.4-2) begins in this order:

- 1. The DMS sends the instrument code to the 376 CPU card.
- 2. The DMS sends the instrument configuration to the 376 CPU card.
- 3. The DMS sends the Sample Handler code to the 376 CPU card.
- 4. The DMS sends the diluter tables to the 376 CPU card. At the same time, the 376 CPU card sends the Sample Handler code to the Sample Handler card.
- 5. The DMS sends the Sample Handler configuration to the 376 CPU card.

#### Figure 2.4-2 Initial DMS to Instrument Download

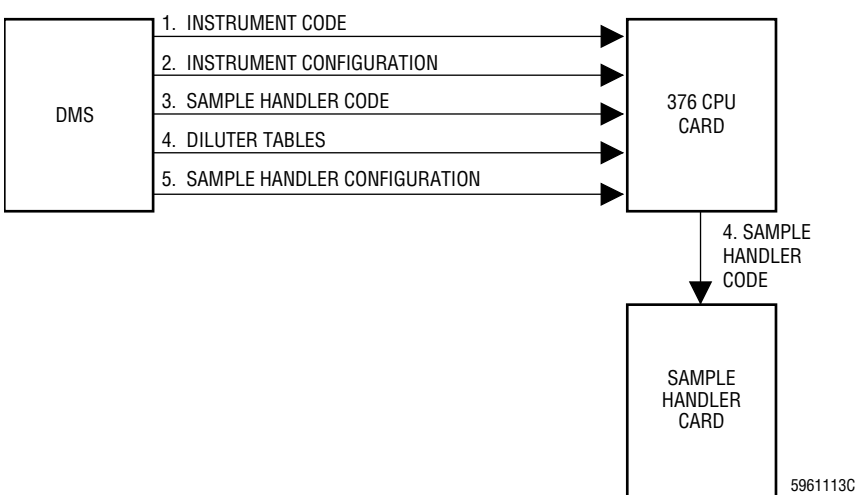

On subsequent reboots, once the DMS has completed its boot sequence, the download (Figure 2.4-3) begins in this order:

- 1. The DMS sends the instrument configuration to the 376 CPU card.
- 2. The DMS sends the Sample Handler configuration to the 376 CPU card.

3. Since the Sample Handler code has been previously downloaded to the 376 CPU card and stored in RAM, the 376 CPU card sends the Sample Handler code to the Sample Handler card while the DMS is booting.

# Figure 2.4-3 Subsequent DMS to Instrument Download

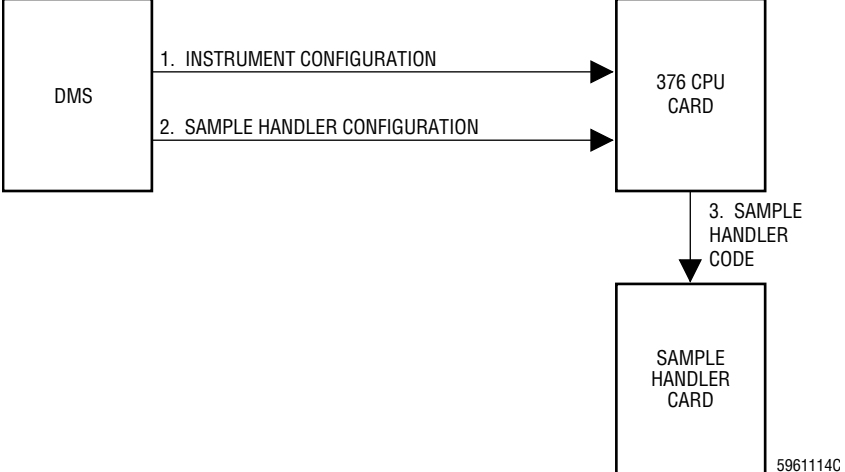

# Jumpers for the 376 CPU Card

The 376 CPU card has 22 jumper locations. See Figure A.2-1 and Table A.2-1 for the correct jumper configuration.

# 376 CPU Card Inputs/Outputs

# Inputs:

- Electronic Power Supply
- Digiboard in the DMS
- Aperture Voltage/Power Fail Detect card in the Electronic Power Supply
- I/O card
- R/W/P PROC card
- VCS PROCESSOR card
- DILUTER INTERFACE card
- Solenoid Junction card
- Sample Handler card via the Solenoid Junction card

# **RAM Timer Card**

The RAM Timer card contains additional RAM memory for the 376 CPU card. The RAM Timer card sits on top of the 376 CPU card and is connected to it. Refer to Figure A.2-8.

# Jumpers for the RAM Timer Card

The RAM Timer card has two jumper locations. See Figure A.2-8 for the correct jumper configuration.

Outputs:

- Digiboard in the DMS
- I/O card
- R/W/P PROC card
- VCS PROCESSOR card
- DILUTER INTERFACE card
- Solenoid Junction card
- Sample Handler card via the Solenoid Junction card

# **DILUTER INTERFACE Card**

Refer to Figure 2.4-1 for the location of the DILUTER INTERFACE card in the Analyzer card cage.

#### Function

Refer to the block diagram, Figure 2.4-4, as you read this section. Shading in a block indicates the circuit card is on the data bus.

The DILUTER INTERFACE card controls:

- The 300 Vac to the RF Detector Preamp card.
- The COMPRESSOR ON signal to the Electronic Power Supply (which turns on the Pneumatic Power Supply).
- The 72 solenoids through the Solenoid Junction card.
- The aperture-viewing lamps.
- The mix motor.

The DILUTER INTERFACE card monitors the FLOW DETECT, RF DETECT, and CLOG DETECT signals from the RF Detector Preamp card.

#### Lyse Trigger Test Point

The test point used for triggering when performing diluent and lytic reagent timing, TP26, is located on the front of the DILUTER INTERFACE card and is labeled LYSE TRIG. Refer to Figure A.2-3.

#### Jumper

The DILUTER INTERFACE card has one jumper location. See Figure A.2-3 for the correct jumper configuration.

#### **DILUTER INTERFACE Card Inputs/Outputs**

#### Inputs:

- Electronic Power Supply
- 376 CPU card
- Solenoid Junction card
- RF Detector Preamp card
- Diluter switches

- Outputs:
  - 376 CPU card
  - Solenoid Junction card
  - Pneumatic Power Supply
- Solenoids
- RF Detector Preamp card
- Aperture optic lamps

**Troubleshooting tip**: DILUTER INTERFACE Card Inputs/Outputs lists the direct inputs and outputs for the card. Be aware however, that any defective circuit card on the Digital backplane could affect the operation of the DILUTER INTERFACE card.

2

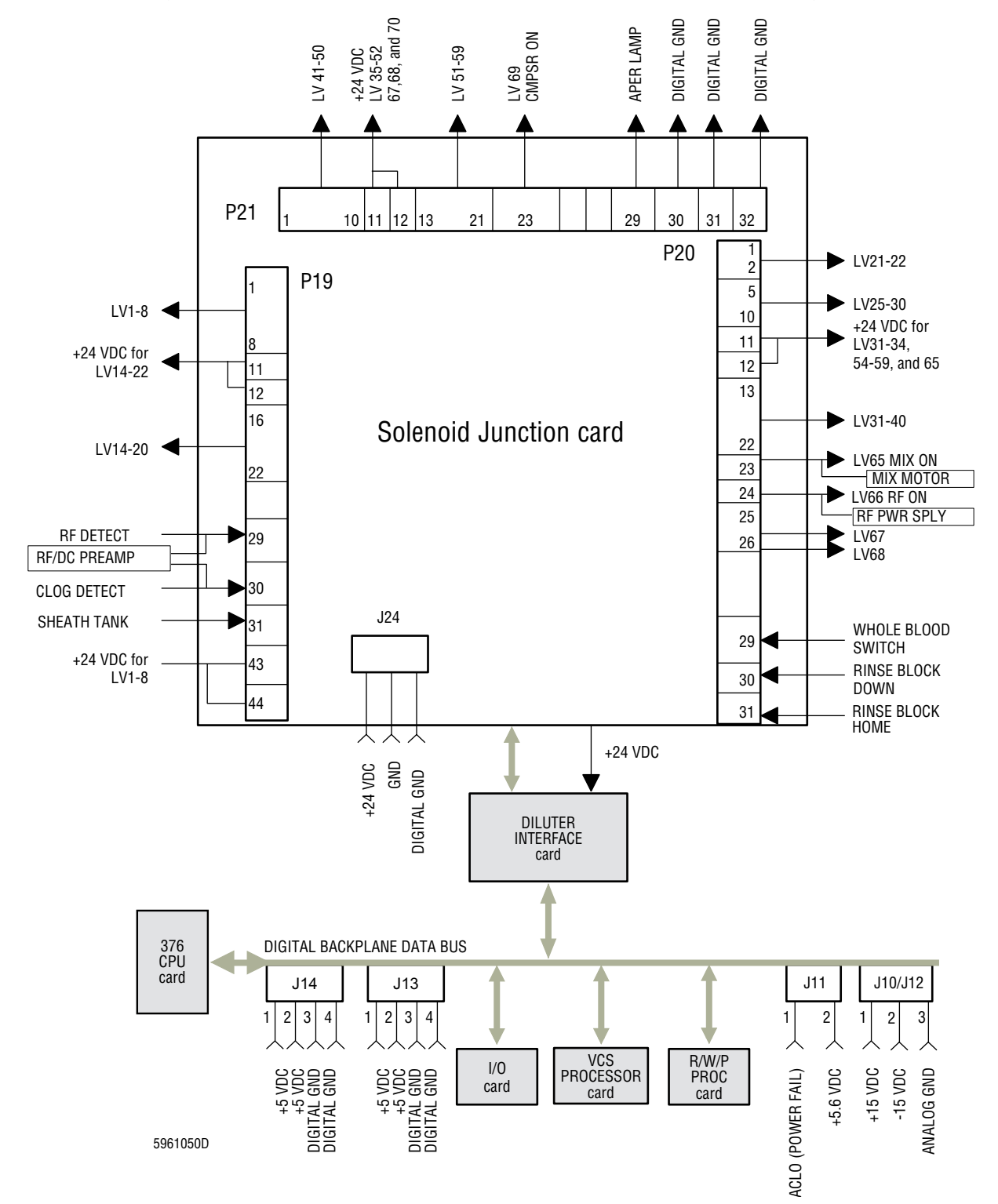

#### Figure 2.4-4 DILUTER INTERFACE Card and Solenoid Junction Card Block Diagram

# I/O Card

Refer to Figure 2.4-1 for the location of the I/O card in the Analyzer card cage.

### Function

Refer to the block diagram, Figure 2.4-5, as you read this section. Shading in a block indicates the circuit card is on the data bus.

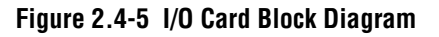

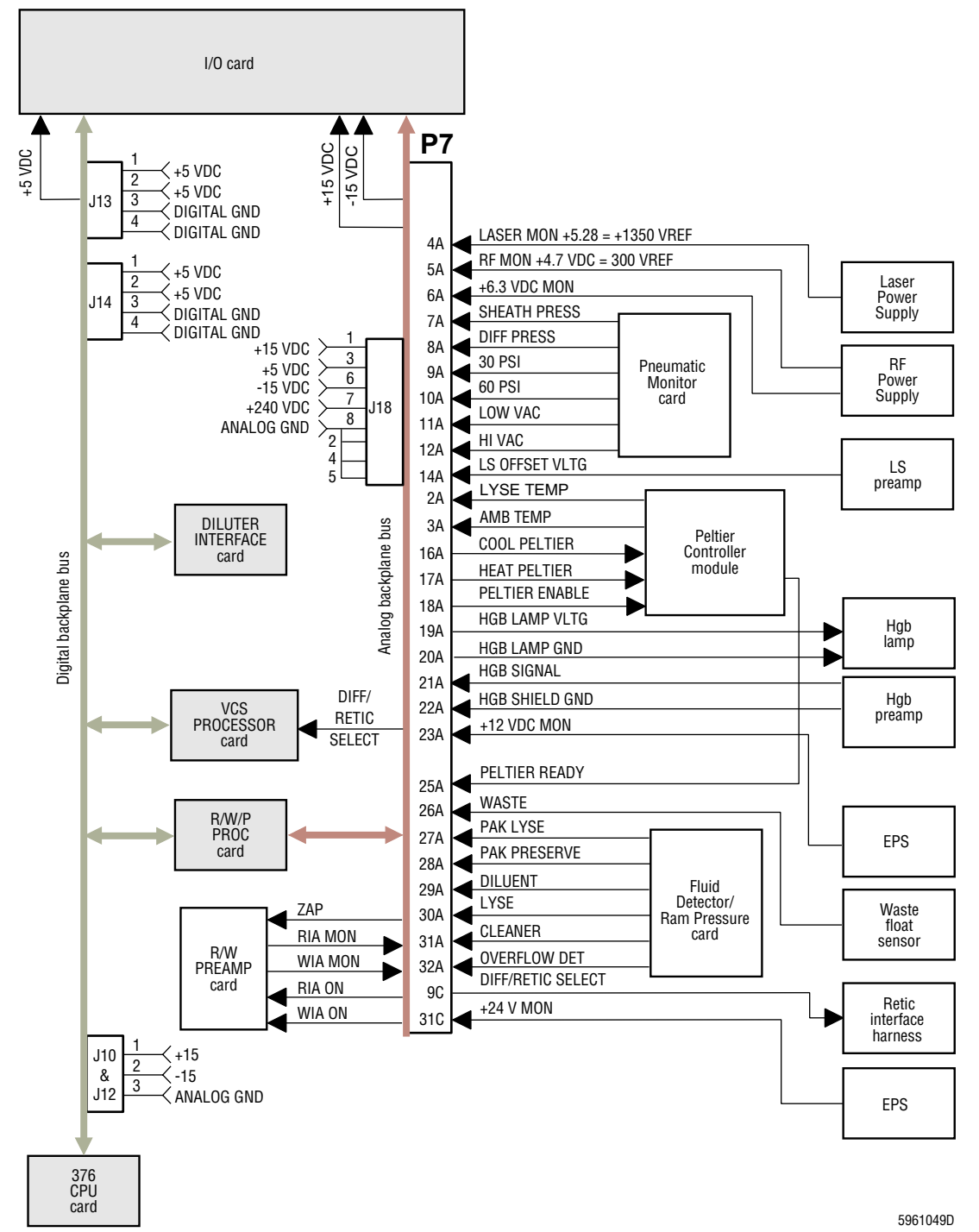

The I/O card monitors and measures the following system status conditions and converts the analog inputs to digital signals for use by the 376 CPU card:

- The system pressures and vacuums -
  - 30 psi, 60 psi, sheath, and diff (sample) pressures
  - High and low vacuums
- The optical or float reagent level sensors, waste sensor, and CBC overflow sensors
- The LS offset voltage
- The ambient temperature and the reagent temperature in the Peltier module's ceramic reagent manifold
- All system voltages including the Laser Power Supply, the RBC and WBC aperture, the Hgb blank, and the Hgb sample voltages

The I/O card controls:

- Diff/Retic select
- Red and White aperture current control
- ZAP command
- Peltier module temperature using the AUTO, COOL, and HEAT signals

In addition, the I/O card houses the DAC (digital to analog converter) for the Hgb regulator. The 376 CPU card controls the Hgb lamp through the I/O card.

#### Jumpers

The I/O card has two jumper locations. See Figure A.2-5 for the correct jumper configuration.

### I/O Card Inputs/Outputs

Inputs:

- Voltage from Electronic Power Supply
- 376 CPU card
- R/W PREAMP card
- Laser Power Supply
- RF Power Supply
- Pneumatic Monitor card
- Peltier module
- Light scatter preamp
- Hgb preamp
- Waste float sensor
- Fluid Detector/Ram Pressure card

**Troubleshooting tip**: I/O Card Inputs/Outputs lists the direct inputs and outputs for the card. Be aware however, that any defective circuit card on the Digital backplane could affect the operation of the I/O card.

### Outputs:

- 376 CPU card
- VCS PROCESSOR card
- R/W PREAMP card
- Hgb lamp
- Peltier module
- Retic interface harness

# VCS PROCESSOR Card

Refer to Figure 2.4-1 for the location of the VCS PROCESSOR card in the Analyzer card cage.

#### Function

Refer to the block diagram, Figure 2.4-6, as you read this section. Shading in a block indicates the circuit card is on the data bus.

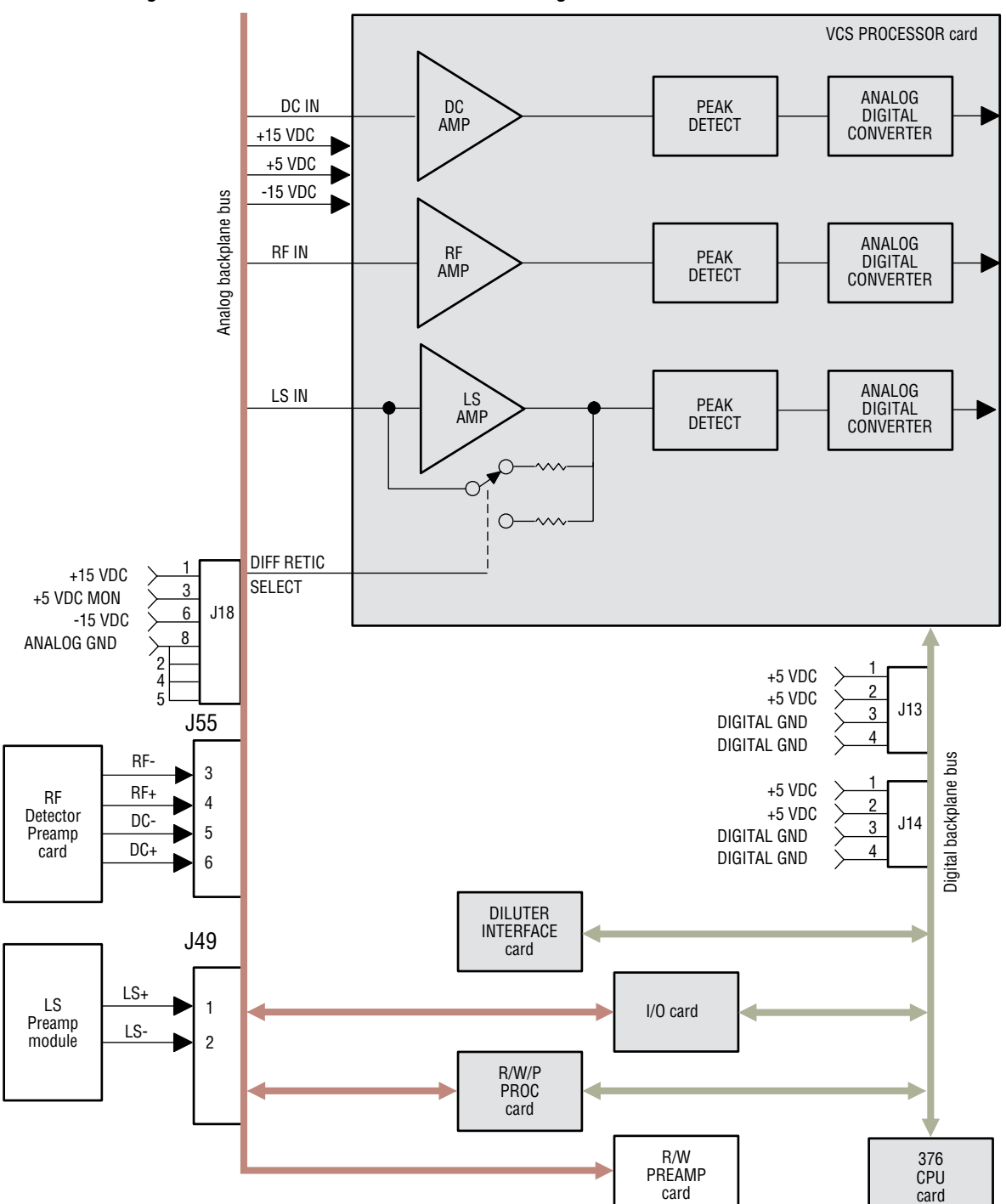

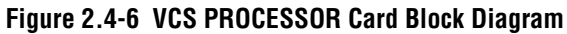

5961052D

The VCS PROCESSOR card is interfaced to the backplane via control, address, and data signals to and from the 376 CPU card.

The LS Preamp module and RF Detector Preamp card pass pulses to the VCS PROCESSOR card, which further amplifies the signals with three separate amplifiers: one each for volume and conductivity, and one for scatter (Diff or Retic). Only one scatter gain is in use at a time, depending on whether Diff or Retic is selected. Three independent A/D converters convert the peak pulses to a 12-bit value which is sent to the 376 CPU card via direct memory access (DMA).

# Noise Levels

Three test points on the front of the VCS PROCESSOR card (Figure A.2-13) allow measurement of the electronic noise levels on the V, C, and S channels. Refer to Diff and Retic RMS Noise Checks under Heading 4.12, RMS NOISE CHECKS, for the procedure.

#### Jumper

The VCS PROCESSOR card has one jumper location. See Figure A.2-13 for the correct jumper configuration.

### VCS PROCESSOR Card Inputs/Outputs

Inputs:

- Electronic Power Supply
- 376 CPU card

- Outputs:
  - 376 CPU card
  - V, C, S test points on the front of the card

- I/O card
- LS Preamp module
- RF Detector Preamp card

**Troubleshooting tip**: VCS PROCESSOR Card Inputs/Outputs lists the direct inputs and outputs for the card. Be aware however, that any defective circuit card on the Digital backplane could affect the operation of the VCS PROCESSOR card.

#### **R/W/P PROC Card**

Refer to Figure 2.4-1 for the location of the R/W/P PROC card in the Analyzer card cage.

#### Function

Refer to the block diagram, Figure 2.4-7, as you read this section. Shading in a block indicates the circuit card is on the data bus.

The R/W/P PROC card contains circuitry both for counting RBCs and WBCs, and for developing the RBC, WBC, and Plt histograms. While these circuits are contained on the same circuit card and are used simultaneously, they function independently of each other.

#### **RBC and WBC Counting Sequences**

The R/W/P PROC card receives amplified RBC, WBC, and Plt pulses from the R/W (Red/White) PREAMP card; see Figure 2.4-7. The counting circuits count RBC and WBC particle pulses for 12 seconds, consisting of three 4-second count periods (Count Periods 1, 2, and 3).

The results from each count period are transferred via the data bus to the 376 CPU card where they are coincidence-corrected, voted on, averaged, and multiplied by a calibration factor.

#### **RBC and WBC Voting Criteria**

The voting criteria for both the RBC and WBC parameters are:

- If the Hgb value is ≥1.0 g/dL, and if the result obtained from Count Period 1 is "voted out," then the final parameter result is "-----," which indicates a total voteout of the result. Similarly, if there is a total voteout of the three count periods (complete disagreement among all count period results), then the final parameter result is "-----."
- The counts from at least two of the three count periods must agree to obtain a final result (according to the above criteria).
- If the count from either count period 2 or 3 votes out, then the final parameter result represents the average of the two remaining count periods.
- If a parameter value results from the average of only two count periods, then the result is flagged with a "\*V."

#### WBC, RBC and Plt Histogram Development

The MAXM analyzer develops the WBC, RBC, and Plt histograms separately from the WBC and RBC counts, using the R/W PREAMP, the R/W/P PROC, and the 376 CPU cards.

- The R/W PREAMP card amplifies the WBC, RBC, and Plt particle pulses and outputs them to the R/W/P PROC card.
- The R/W/P PROC card edits the WBC, RBC and Plt pulses based on an acceptable pulse height and width criteria (pulse editing). The R/W/P PROC converts the edited analog pulses to a digital address (analog-to-digital conversion), then transfers the digital data to the 376 CPU card via the Digital backplane (data bus).
- The 376 CPU card stores the transferred digital data, formulates the WBC, RBC, and Plt histograms, and provides histogram analysis necessary to determine the MCV, RDW, Plt, MPV, and PDW parameters.

The DMS determines the percentages of the LY, MO, NE, BA and EO populations, and calculates the absolute numbers of these populations.

#### Data Transfer Method for Histogram Development

For troubleshooting purposes, it is important to note that the particle pulse accumulation method for the WBC, RBC, and Plt histograms does not follow the same 1, 2, and 3 Count Period sequence as the WBC and RBC "count."

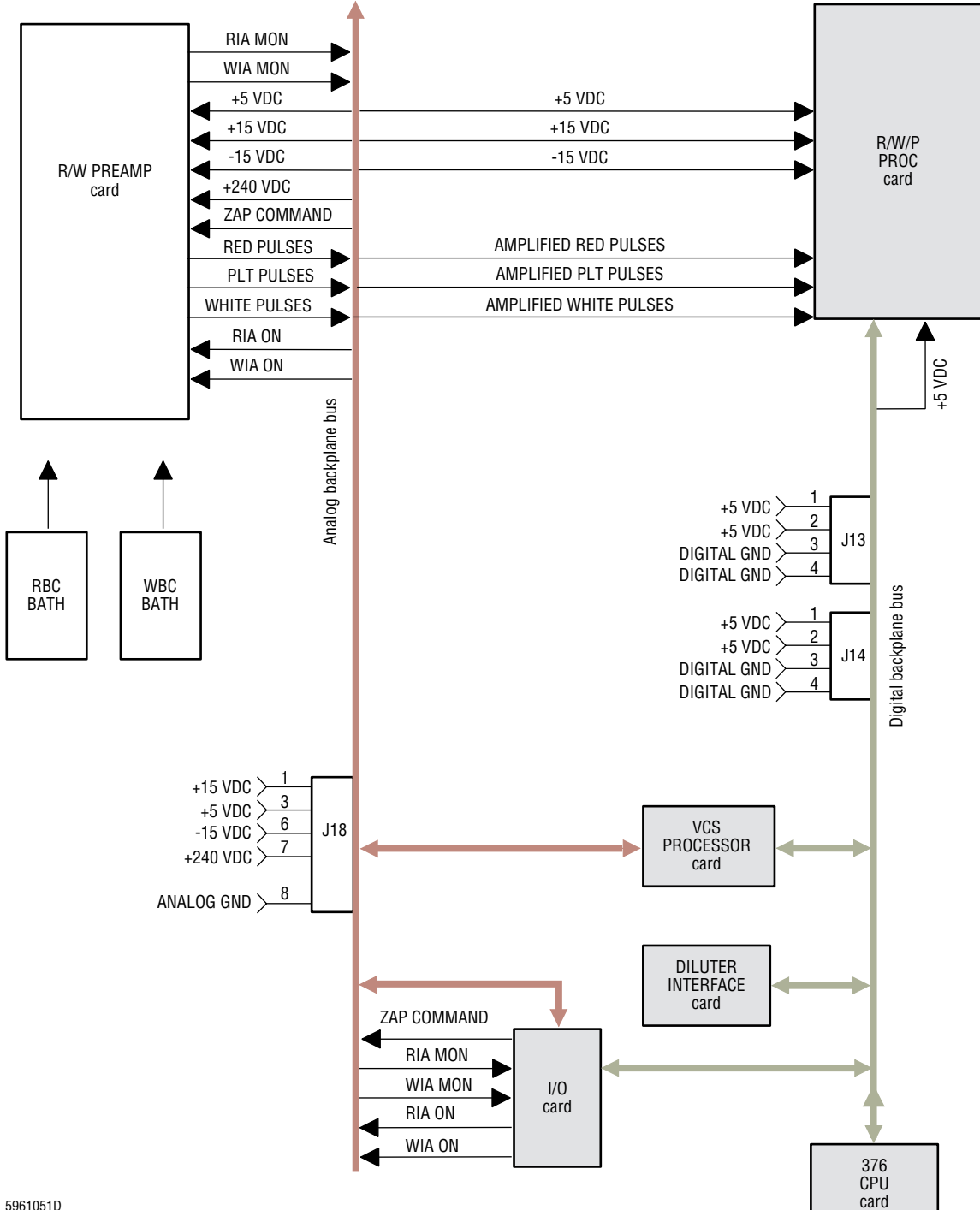

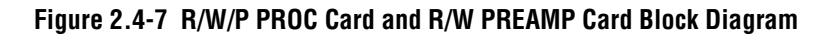

5961051D

For example, the RBC particle pulses accumulated during Count Period 1 (4 seconds) are not used to exclusively formulate the corresponding RBC Histogram 1; similarly, the pulses accumulated during Count Periods 2 or 3 are not used exclusively to formulate RBC Histogram 2 or 3.

Instead, the MAXM analyzer uses a unique method of transferring particle pulse data to form each parameter's histogram. The method is as follows:

| Т     | = | 1                                                                                               | 2 | 3 | 4 | 5 | 6 | 7 | 8 | 9 | 10 | 11 | 12√ |
|-------|---|-------------------------------------------------------------------------------------------------|---|---|---|---|---|---|---|---|----|----|-----|
| Н     | = | 1                                                                                               | 2 | 3 | 1 | 2 | 3 | 1 | 2 | 3 | 1  | 2  | 3   |
| where |   |                                                                                                 |   |   |   |   |   |   |   |   |    |    |     |
| Т     | = | Number of seconds within the standard accumulation period (1st second, 2d second, and so forth) |   |   |   |   |   |   |   |   |    |    |     |
| Н     | = | Number of the corresponding histogram into which the accumulated data is transferred.           |   |   |   |   |   |   |   |   |    |    |     |

The system always accumulates particle pulses for histogram development for a minimum of 12 seconds as illustrated above. However, additional accumulation time may be required to meet the following criteria:

- Each WBC histogram must accumulate a minimum of 2,000 pulses per histogram, or must have completely filled at least one channel within each 256-channel histogram.
- Each RBC histogram must accumulate a minimum of 5,000 pulses per histogram, or must have completely filled at least one channel within each 256-channel histogram.
- Any Plt histogram accumulates a minimum of 800 pulses.

At the end of the initial 12-second accumulation time, if the above criteria are not met for any given histogram, the MAXM analyzer proceeds into an extended accumulation phase:

| Т | = | 13 | 14 | 15√ | 16 | 17 | 18⁄ | 19 | 20 | 21√ | 22 | 23 | 24√√ |
|---|---|----|----|-----|----|----|-----|----|----|-----|----|----|------|
| Н | = | 1  | 2  | 3   | 1  | 2  | 3   | 1  | 2  | 3   | 1  | 2  | 3    |

where

- T = Number of seconds within the extended accumulation time frame (13th second, 14th second, and so forth).
- H = Number of the corresponding histogram into which the accumulated data is transferred (WBC, RBC, and Plt histograms 1, 2, and 3).
- Point at which the CPU checks to determine if the accumulation criteria have been met. If the criteria are met, the extended accumulation sequence stops.
- Marks the maximum accumulation time allowed for the WBC histogram. The WBC aperture current is turned off, and vacuum is no longer applied to the WBC aperture.
If the RBC or Plt histogram accumulation criteria are not satisfied after 24 seconds, the system continues the extended accumulation phase:

| Т | = | 25 | 26 | 27√ | 28 | 29 | 30√ | 31 | 32 | 33√ | 34 | 35 | 36√√ |
|---|---|----|----|-----|----|----|-----|----|----|-----|----|----|------|
| Н | = | 1  | 2  | 3   | 1  | 2  | 3   | 1  | 2  | 3   | 1  | 2  | 3    |

where

- T = Number of seconds within the extended accumulation time frame (25th second, 26th second, and so forth).
- H = Number of the corresponding histogram into which the accumulated data is transferred (RBC and Plt histograms 1, 2, and 3).
- ✓ = Point at which the CPU checks to see if the accumulation criteria have been met. If the criteria are met, then the extended accumulation sequence stops.
- Marks the maximum accumulation time allowed for the RBC and Plt histograms. The RBC aperture current is turned off, and the vacuum is no longer applied to the RBC aperture. Accumulation stops.

#### Voting Criteria for Histogram-Derived Parameters

The voting criteria for histogram-derived parameters, MCV, RDW, Plt, and MPV are similar to the voting criteria for the RBC and WBC. The only exception is if the result obtained from the corresponding histogram 1 votes out. Then the final result reflects the average of the remaining two histogram results (no "-----" due to histogram 1 result vote out).

#### **Noise Levels**

Three test points and a ground on the front of the R/W/P PROC card (Figure A.2-10) allow measurement of the electronic noise levels (RMS) on the RBC, WBC and Plt channels. Refer to CBC RMS Noise Checks under Heading 4.12, RMS NOISE CHECKS, for the procedure.

The noise limits are specified in Electronic Noise Limits under Heading A.1, TOLERANCES AND LIMITS.

#### Jumpers

The R/W/P PROC card has eleven jumper locations. See Figure A.2-10 for the correct jumper configuration.

#### **R/W/P PROC Card Inputs/Outputs**

Inputs:

#### Outputs:

376 CPU card

- Electronic Power Supply
- R/W PREAMP card
- 376 CPU card

• RED, WHT and PLT test points on the front of the card

**Troubleshooting tip**: R/W/P PROC Card Inputs/Outputs lists the direct inputs and outputs for the card. Be aware however, that any defective circuit card on the Digital backplane could affect the operation of the R/W/P PROC card.

# **R/W PREAMP Card**

Refer to Figure 2.4-1 for the location of the R/W PREAMP card in the Analyzer card cage.

#### Function

Refer to the block diagram, Figure 2.4-7, as you read this section. Shading in a block indicates the circuit card is on the data bus.

The R/W PREAMP card contains:

- The aperture current regulators.
- The burn circuitry (zap) for the apertures. The I/O card issues the ZAP COMMAND to the R/W PREAMP card.

The R/W PREAMP card supplies the aperture current to the RBC and WBC baths. The RBC, WBC, and Plt pulses are fed through the R/W PREAMP card where they are amplified to an acceptable level to be processed by the R/W/P PROC card

#### **R/W PREAMP Card Inputs/Outputs**

Inputs:

Outputs:

- Electronic Power Supply
- R/W/P PROC card
- Aperture Voltage/Power Fail Detect card
- RBC bath
- WBC bath
- I/O card

# 2.5 PNEUMATIC SYSTEM

The pneumatic system develops, monitors, and distributes the pressures and vacuums needed to operate the system.

# **Pneumatic Power Supply**

The Pneumatic Power Supply is a self-contained unit located at the bottom of the Main Unit and accessible from both the rear (Figure 2.1-3) and the left side (Figure 2.1-5) of the Main Unit.

# Components

The Pneumatic Power Supply includes (see Figure 2.5-1 for component locations):

- A dual-head air compressor/vacuum pump driven by a single electric motor.
- A cooling fan that draws air over a condensing coil and away from the pump.
- An adjustable, 60 psi, pressure relief valve.

#### Figure 2.5-1 Pneumatic Power Supply Components, Left-Side View, Compressor Sub-Panel Removed

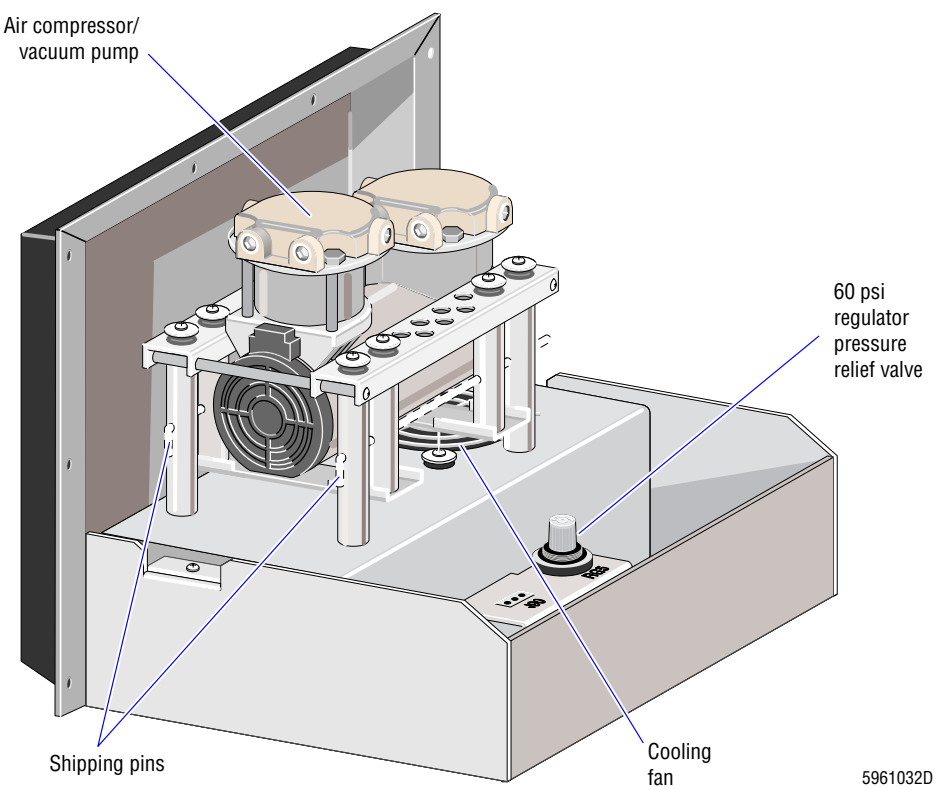

#### Function

The compressor/vacuum pump produces one adjustable level of air pressure, 60 psi, and one nonadjustable level of vacuum, >22 in. of Hg. (The exact level of vacuum varies with altitude.) The 60-psi air pressure and the vacuum are supplied to the system modules for operation of the pneumatic and hydraulic components.

## **Voltage Configurations**

The Pneumatic Power Supply has a buck-boost transformer installed in series with the ac input line. This transformer is used to adjust the ac input voltage to the optimum voltage required by the Pneumatic Power Supply. See Table A.3-6, Pneumatic Power Supply Buck-Boost Transformer Terminal Card Jumpers and Connections, for instructions on configuring the buck-boost transformer wiring.

#### Fuse

The Pneumatic Power Supply has one fuse, located on the rear of Pneumatic Power Supply. The fuse rating and function is listed in Table A.3-2, Fuse Ratings and Functions.

#### **Pressure and Vacuum Distribution**

For distribution details, refer to the Pneumatic/Hydraulic Layout, DCN 6320510, in Chapter 6.

#### **60-psi Pressure Distribution**

Unregulated pressure from the compressor/vacuum pump is routed to a pressure-relief valve in the Pneumatic Power Supply (Figure 2.5-1), which regulates the pressure to 60 psi. From the pressure relief valve, the 60-psi pressure is routed through a water trap to an air tank (on later model MAXM analyzers only, see Figure 2.5-2), which maintains the 60-psi pressure at an acceptable level during peak loads. From the air tank, or from the water trap on instruments without an air tank, the 60-psi pressure is routed to:

- The Pneumatic Monitor card for monitoring.
- The 30-psi regulator, RG2, for regulation to 30 psi.
- LV43 for dispensing any condensation collected in the water trap to waste.

#### Figure 2.5-2 Pressure and Vacuum Air Tank Locations

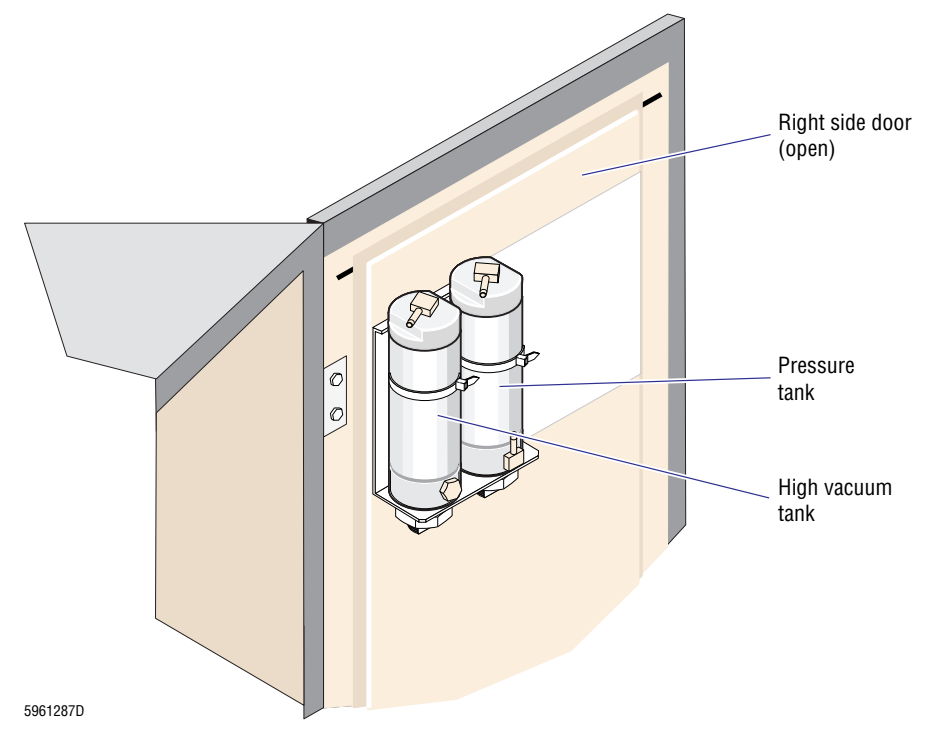

#### **30-psi Pressure Distribution**

The 30 psi pressure is routed to:

- The Pneumatic Monitor card for monitoring.
- Manifolds for distribution to solenoids and various pneumatic components. 30 psi is used to activate pinch valves, move cylinders, dispense reagents from pumps, and drain waste from the instrument.
- The sheath pressure regulator, RG3, for regulation of the sheath pressure.
- The sample pressure regulator, RG4, for regulation of the sample pressure.

#### **Sheath Pressure Distribution**

The sheath pressure is distributed to:

- The Pneumatic Monitor card for monitoring.
- The sheath tank to push the sheath fluid from the sheath tank through the flow cell, creating the diluent sheath in the flow cell.
- Solenoids LV7 (WBC) and LV8 (RBC) to generate mixing bubbles in the aperture baths.

#### **Sample Pressure Distribution**

The sample pressure is distributed to:

- The Pneumatic Monitor card for monitoring.
- The Mixing module to push sample from the mixing chamber through the flow cell, creating the sample stream in the flow cell.

#### **High Vacuum Distribution**

High, unregulated vacuum from the compressor/vacuum pump is routed through the vacuum trap to a vacuum chamber for distribution to the:

- The Pneumatic Monitor card for monitoring and to a vacuum tank (Figure 2.5-2). The vacuum tank maintains the high vacuum at an acceptable level during peak loads, even at high altitudes.
- The low vacuum regulator, RG1, for regulation to 6.0 in. of Hg.
- Various pneumatic components. High vacuum is used to drain the aperture baths and the mixing chamber, refill pumps, refill the sheath tank, and refill the bubble trap, VC2, for the sweep-flow line.

#### Low Vacuum Distribution

- The Pneumatic Monitor card for monitoring.
- The vacuum isolator chambers. The vacuum in the vacuum isolator chambers pulls the dilutions through the apertures, and pulls sweep-flow diluent behind the RBC aperture.

#### **Pneumatic Monitor Card**

The Pneumatic Monitor card is located on the upper rear Diluter door. See Figure 2.1-3 for location.

The Pneumatic Monitor card monitors the 60 psi, 30 psi, Hi Vac, Low Vac, sheath pressure, and diff (sample) pressure. See Figure 2.5-3.

**Note**: Although the sample pressure is routed to the Pneumatic Monitor card, this card does not actually monitor the sample pressure; it monitors the difference between the sheath pressure and the sample pressure, the diff pressure. To accomplish this, sheath pressure is routed to two ports on the Pneumatic Monitor card, each monitored by a transducer.

- One of the transducers compares the sheath pressure to atmosphere, to report the actual sheath pressure.
- The second transducer compares the sheath pressure to the sample pressure routed to the DIFF port, to report the diff pressure.

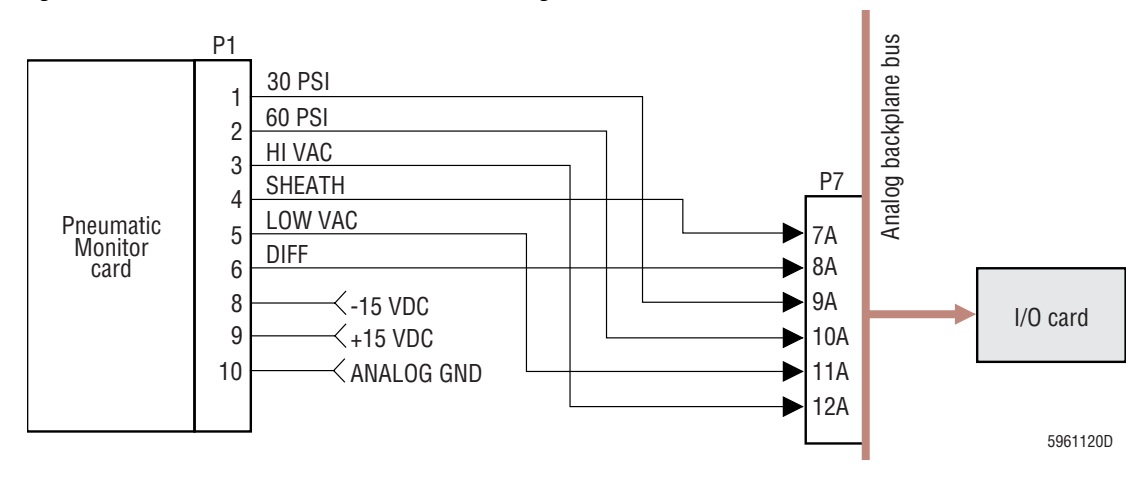

#### Figure 2.5-3 Pneumatic Monitor Card Block Diagram

Six test points (TP100 through TP600) on the card, corresponding to each pressure or vacuum, provide access for external testing or monitoring. The test points are measured in Vdc. Refer to Table A.2-6 for the conversion from psi to Vdc for each test point. Signals from the Pneumatic Monitor card are sent to the I/O card.

The Pneumatic Monitor card monitors the 30-psi and 60-psi pressure during a compressor bleed so that the instrument software can control solenoids relative to the bleeding sequence and determine if the compressor is at a ready state for operation. Refer to Figure 2.5-4 for a diagram detailing the sequence of events.

**Note:** During power up, the MAXM analyzer monitors vacuum and pressure. If these values are out of the specified range, then the MAXM analyzer does not complete the power-up sequence. The *Download Not Successful* error message appears. (A specific vacuum or pressure error message does not appear.)

To determine the cause of the *Download Not Successful* message, externally monitor the vacuum and pressure measurements at the test points on the Pneumatic Monitor card and make the appropriate adjustments if the voltage value is out of range. Refer to Heading 4.25, PRESSURE/VACUUM ADJUSTMENT, for measurement and adjustment procedures.

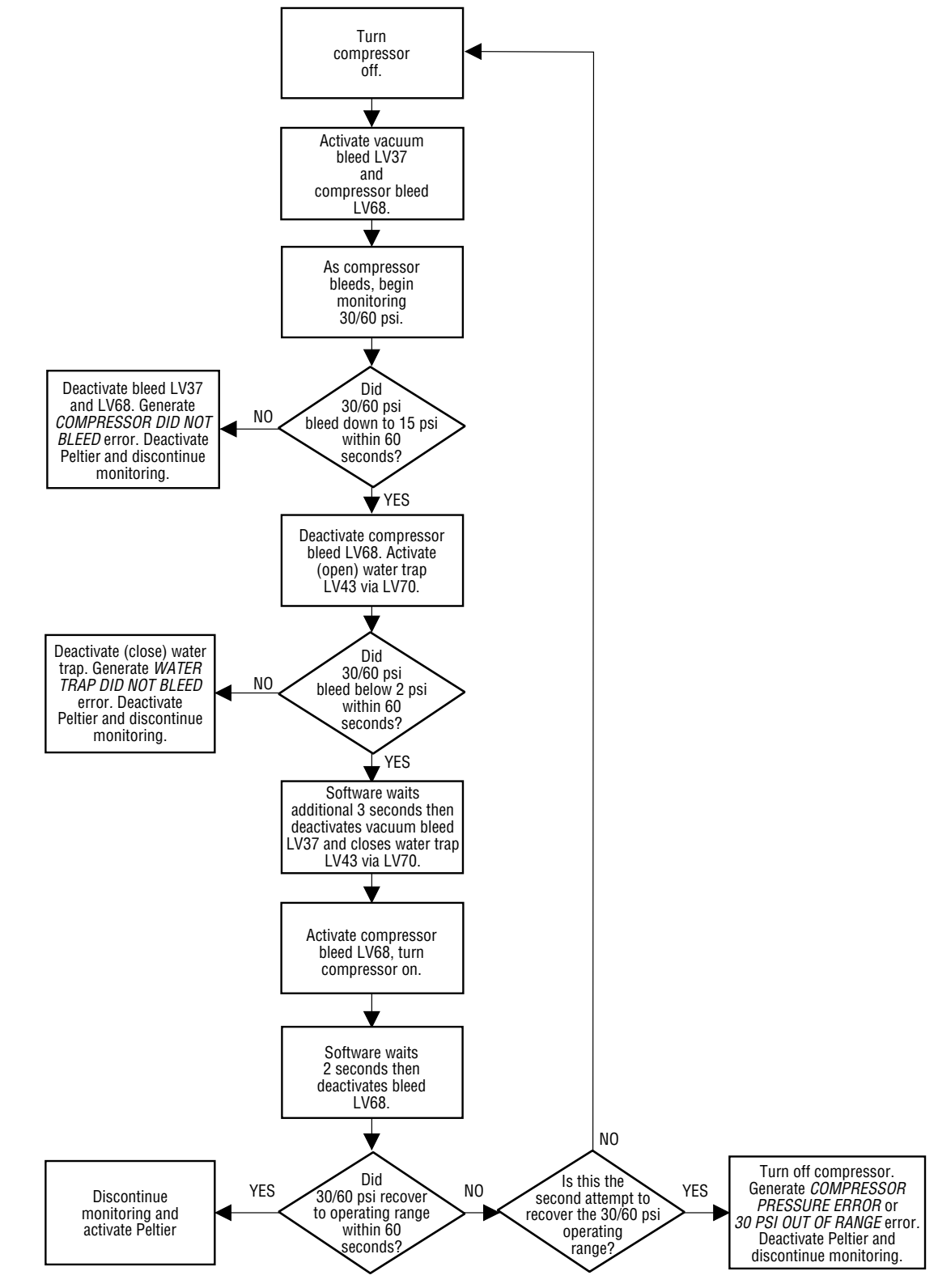

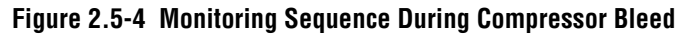

5961119D

**INSTRUMENT DESCRIPTION** PNEUMATIC SYSTEM

# 2.6 REAGENT SYSTEM

# **Reagent Input and Distribution**

The MAXM analyzer uses five reagents. To fully understand the function of each of these reagents, read the Method History section and the Reagents section in Chapter 1 of the customer's Reference Manual.

- Diluent to dilute the blood for analysis and to rinse the system between samples
- CBC lytic reagent to disrupt the RBCs for WBC analysis and to convert the Hgb for measurement
- Diff lytic reagent to disrupt the RBCs while maintaining the WBCs in a near native state for analysis of the WBC subpopulations
- Diff leukocyte preservative to preserve the WBCs in a near native state for analysis of the WBC subpopulations
- Cleaning agent to clean the system and prevent protein buildup on the apertures.

One end of each reagent input line is attached to a pickup tube inserted into the reagent container, the other end to a fitting on the rear of the Main Unit. During the instrument cycles, the reagents are pulled from the reagent containers into the back of the instrument and to the respective reagent pumps or tanks.

# **Reagent Monitoring**

Older models of the MAXM analyzer use pickup tubes with float sensors in the diluent and cleaning agent to monitor the reagent levels, and cycle counters to keep track of the CBC lytic reagent and PAK reagent usage.

When the diluent or cleaning agent drops too low, activating the float sensor, or the instrument cycle counter for the CBC lytic reagent or PAK counts down to five remaining cycles, the instrument generates a *5 Cycles Left* warning message, then *4 Cycles Left*, etc. until it halts after *1 Cycle Left*. At that point, the operator must change the reagent, update the reagent log, and prime the instrument to resume operating.

On newer models of the MAXM analyzer, the reagents flow through optical sensors mounted behind the reagent panel, inside the Main Diluter module. Reagents in the optical sensors transmit light, but air prevents light transmission. When the instrument runs out of a reagent and starts pulling bubbles through the reagent's optical sensor, the instrument halts immediately and generates a "reagent out" error message. No warning messages are generated. The operator must change the reagent, update the reagent log, and prime the instrument to resume operating.

# Fluid Detector/Ram Pressure Card

The Fluid Detector/Ram Pressure card is mounted between the rear Diluter door and the Pneumatic Monitor card. See Figure 2.1-3 for location. The component side of the card faces the rear Diluter door.

## Function

The Fluid Detector/Ram Pressure card contains circuitry to support the five optical reagent sensors. The Fluid Detector/Ram Pressure card monitors the status of the following:

- RBC bath overflow
- WBC bath overflow
- CBC lytic reagent
- PAK LYSE (Erythrolyse II reagent)
- PAK PRESERVE (StabiLyse reagent)
- Diluent
- Cleaning agent

A bank of LEDs (seen through the vent slots on the upper rear Diluter door) is mounted on the component side of the Fluid Detector/Ram Pressure card. See Table 2.6-1.

Table 2.6-1 Fluid Detector/Ram Pressure Card LED Positions (Viewing from the Rear of the Unit)

| Position | 10       | 9        | 8     | 7                 | 6       | 5                    | 4                         | 3                 | 2           | 1           |
|----------|----------|----------|-------|-------------------|---------|----------------------|---------------------------|-------------------|-------------|-------------|
| Function | Not used | Not used | Spare | Cleaning<br>agent | Diluent | StabiLyse<br>reagent | Erythrolyse II<br>reagent | CBC lytic reagent | WBC<br>bath | RBC<br>bath |

These LEDs can be used to visually verify the status of each of the optical reagent sensors and bath overflow detectors.

LED ON = Reagent is sensed or bath overflow condition not detected.

LED OFF = Reagent is not sensed or bath overflow condition is detected.

To troubleshoot a status discrepancy, after verifying liquid is present in the respective sensor, determine if the card or sensor is at fault by swapping connections of sensor inputs with a known working sensor.

• If the status discrepancy follows the sensor, replace the sensor.

Note: If a new sensor is not immediately available, you can bypass the reagent sensor via software to make the instrument operational. If you do bypass the reagent sensor, ensure the operator is aware the reagent level is not being monitored and restore the reagent monitoring function as soon as possible.

• If the status discrepancy does not follow the sensor, replace the Fluid Detector/Ram Pressure card.

Note: You must reboot the instrument each time to display the new status.

#### Connectors

The Fluid Detector/Ram Pressure card connectors are shown in Figure A.2-4 and described in Table A.2-3.

# **Reagent Temperature Control**

#### Peltier Module Description

The Peltier module, PLB1, is located on the rear of the BSV module. See Figure A.5-3 for location.

The Peltier module consists of:

- A Peltier Controller card. See Figure A.5-3 for location. See Figure 2.6-1 for connectors, signals, and LEDs.
- A ceramic reagent manifold with input and output fittings.
- A set of Peltier cells mounted against the ceramic reagent manifold.
- A thermistor mounted inside the ceramic reagent manifold.
- An ambient temperature sensor mounted on the front of the BSV module. See Figure A.5-1 or Figure A.5-2 for location.

#### Figure 2.6-1 Peltier Controller Card

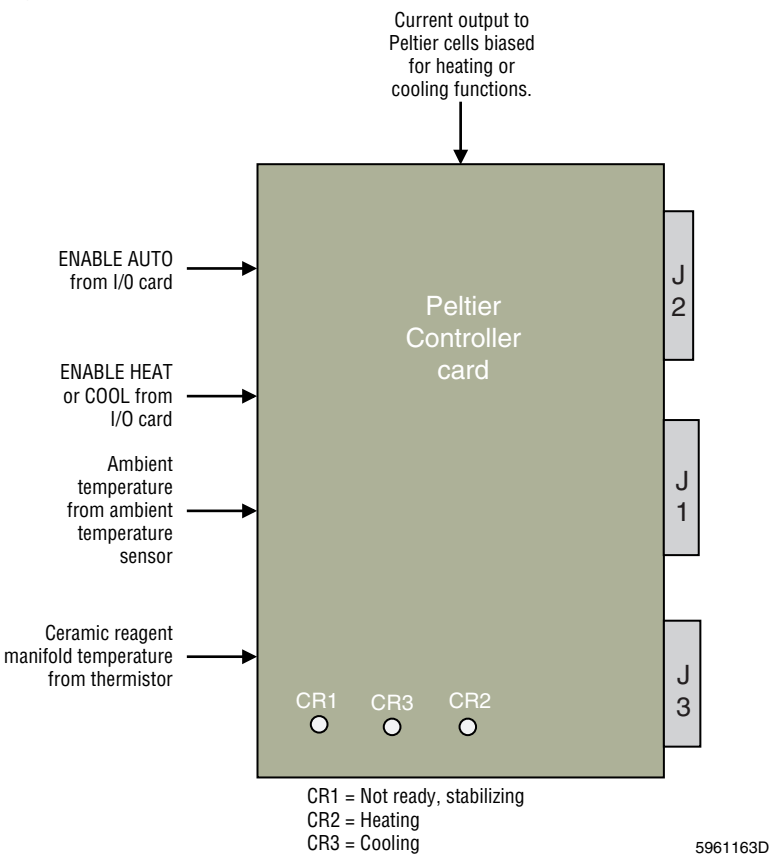

#### **Peltier Module Function**

The Peltier module allows the instrument to monitor and adjust the temperature of the reagents used in the diff mixing chamber to obtain an optimum chemical reaction in the mixing chamber.

The Erythrolyse II reagent and the mixing chamber rinse (diluent from the sheath tank) are routed through the ceramic reagent manifold on their way to the diff mixing chamber. When the Peltier cells are electronically activated into either the Heating mode or the Cooling mode, the Peltier cells heat or cool the ceramic reagent manifold which, in turn, heats or cools the reagents flowing through it.

The ambient temperature sensor monitors the ambient room temperature. The Peltier module tracks the ambient room temperature and heats or cools the reagents in the ceramic reagent manifold in inverse proportion to changes in that temperature; when the ambient room temperature decreases, the Peltier module heats the reagents in the ceramic reagent manifold, and when the ambient room temperature increases, the Peltier module cools the reagents.

The instrument software compares the temperature in the ceramic reagent manifold to the ambient room temperature to determine if the Peltier module is performing correctly. Table 2.6-2 shows the temperature that the Erythrolyse II reagent should be,  $\pm 2.8^{\circ}$ C, depending on the ambient room temperature.

| Ambient<br>Temp °C | Erythrolyse II<br>Reagent<br>Temp °C | Ambient<br>Temp °C | Erythrolyse II<br>Reagent<br>Temp °C | Ambient<br>Temp °C | Erythrolyse II<br>Reagent<br>Temp °C | Ambient<br>Temp °C | Erythrolyse II<br>Reagent<br>Temp °C |
|--------------------|--------------------------------------|--------------------|--------------------------------------|--------------------|--------------------------------------|--------------------|--------------------------------------|
| 12.8               | 47.5                                 | 20.0               | 31.7                                 | 25.6               | 19.5                                 | 32.8               | 3.6                                  |
| 13.3               | 46.3                                 | 20.6               | 30.5                                 | 26.1               | 18.3                                 | 33.3               | 2.4                                  |
| 13.9               | 45.1                                 | 21.1               | 29.3                                 | 26.7               | 17.1                                 | 33.9               | 1.2                                  |
| 14.4               | 43.9                                 | 21.7               | 28.0                                 | 27.2               | 15.8                                 | 34.4               | 0.0                                  |
| 15.0               | 42.7                                 | 22.2               | 26.8                                 | 27.8               | 14.6                                 | 35.0               | -1.2                                 |
| 15.6               | 41.4                                 | 21.7               | 28.0                                 | 28.3               | 13.4                                 | 34.4               | 0.0                                  |
| 16.1               | 40.2                                 | 22.2               | 26.8                                 | 28.9               | 12.2                                 | 35.0               | -1.2                                 |
| 16.7               | 39.0                                 | 22.8               | 25.6                                 | 29.4               | 11.0                                 | 35.6               | -2.5                                 |
| 17.2               | 37.8                                 | 23.3               | 24.4                                 | 30.0               | 9.7                                  | 36.1               | -3.7                                 |
| 17.8               | 36.6                                 | 23.9               | 23.2                                 | 30.6               | 8.5                                  | 36.7               | -4.9                                 |
| 18.3               | 35.3                                 | 24.4               | 21.9                                 | 31.1               | 7.3                                  | 37.2               | -6.1                                 |
| 18.9               | 34.1                                 | 25.0               | 20.7                                 | 31.7               | 6.1                                  | 37.8               | -7.3                                 |
| 19.4               | 32.9                                 |                    |                                      | 32.2               | 4.9                                  |                    |                                      |

Table 2.6-2 Ambient Versus Erythrolyse II Reagent Temperatures

# **Temperature Range Cycles**

The Peltier Controller card, I/O card, and 376 CPU card work together to control the operation of the Peltier module based on the ambient room temperature. The software controlling the Peltier module includes different mixing cycles for four temperature ranges. Table 2.6-3 lists the four temperature ranges and describes the differences in the mixing cycles.

|           | Temperature |         |                                                                                                    |
|-----------|-------------|---------|----------------------------------------------------------------------------------------------------|
| Range No. | °C °F       |         | Temperature Range Cycles                                                                                                    |
| 1         | 13.3 - 20.5 | 56 - 69 | Before sample delivery, the mixing chamber receives a pre-rinse of Erythrolyse II reagent and a full rinse of heated diluent via the Peltier module. |
|           |             |         | The mixing cycle is 2.5 seconds.                                                                                                    |
| 2         | 21.1 - 28.3 | 70 - 83 | Before sample delivery, the mixing chamber receives a pre-rinse of Erythrolyse II reagent via the Peltier module.                                    |
|           |             |         | The mixing cycle is 2.5 seconds.                                                                                                    |
| 3         | 28.9 - 30.5 | 84 - 87 | Before sample delivery, the mixing chamber receives a pre-rinse of Erythrolyse II reagent and a half rinse of cooled diluent via the Peltier module. |
|           |             |         | The mixing cycle is 1.5 seconds.                                                                                                    |
| 4         | 31.1 - 35.0 | 88 - 95 | Before sample delivery, the mixing chamber receives a pre-rinse of Erythrolyse II reagent and a full rinse of cooled diluent via the Peltier module. |
|           |             |         | The mixing cycle is 1.5 seconds.                                                                                                    |

#### Table 2.6-3 Temperature Range Cycles

#### Waste Removal and Monitoring

During the cycle, waste is collected in chambers in the Main Unit and drained through the waste line on the rear of the Main Unit.

When a waste container is used, the I/O card monitors a waste float sensor located inside the pickup tube in the waste container to prevent backup into the instrument. When waste is routed directly to a drain, the waste level sensor is bypassed with a jumper.

**INSTRUMENT DESCRIPTION** *REAGENT SYSTEM* 

# 2.7 SAMPLE HANDLER SYSTEM - SAMPLE HANDLER CARD

The Sample Handler card is located in the left compartment of the MAXM analyzer. See Figure 2.1-5 for location.

Either of two Sample Handler cards, the Sample Handler I or the Sample Handler II card can be used, depending on the Sample Handler module installed.

- The original Sample Handler I card can only be used on the MAXM analyzer with Rotary Cap-Pierce module. It is not compatible with the MAXM analyzer with Autoloader module.
- The newer Sample Handler II card can be used on either the MAXM analyzer with Autoloader module or the MAXM analyzer with Rotary Cap-Pierce module, but the MAXM analyzer with Rotary Cap-Pierce module must have the RCP Junction II card.

#### Function

Refer to the block diagrams, Figure 2.7-1 and Figure 2.7-2. Shading in a block indicates the circuit card is on the data bus.

The Sample Handler card contains an 80196 micro-controller that communicates with the 376 CPU card via an RS-422 serial connection.

The Sample Handler card:

- Interfaces the blood/bubble detectors and the Bar-Code Reader Decoder card to the 376 CPU card.
- Controls the Autoloader or Rotary Cap-Pierce module.

#### LEDs

Four LEDs on the side of the Sample Handler card light for a designated purpose during power up, reset, instrument cycles, and download. From top to bottom, the four LEDs are:

- CPU (CR4)
- ROM (CR3)
- RAM (CR2)
- I/O (CR1).

# **Responses During Power Up**

On power up, the four LEDs light, indicating the on-board tests have begun. Starting at the top with CPU, each LED extinguishes as the on-board tests pass. If an LED fails to extinguish, it indicates a failure of this portion of the card, and the card locks up. For example, if the ROM LED does not extinguish, the card has failed the ROM on-board tests. If the card locks up, reboot the system.

If the on-board power-up tests pass, the I/O LED flashes, indicating the Sample Handler card has entered the "wait for download mode." The I/O LED flashes at approximately one flash per second indicating that it does not have the Sample Handler code, and that it is waiting for the DMS to download the Sample Handler code.

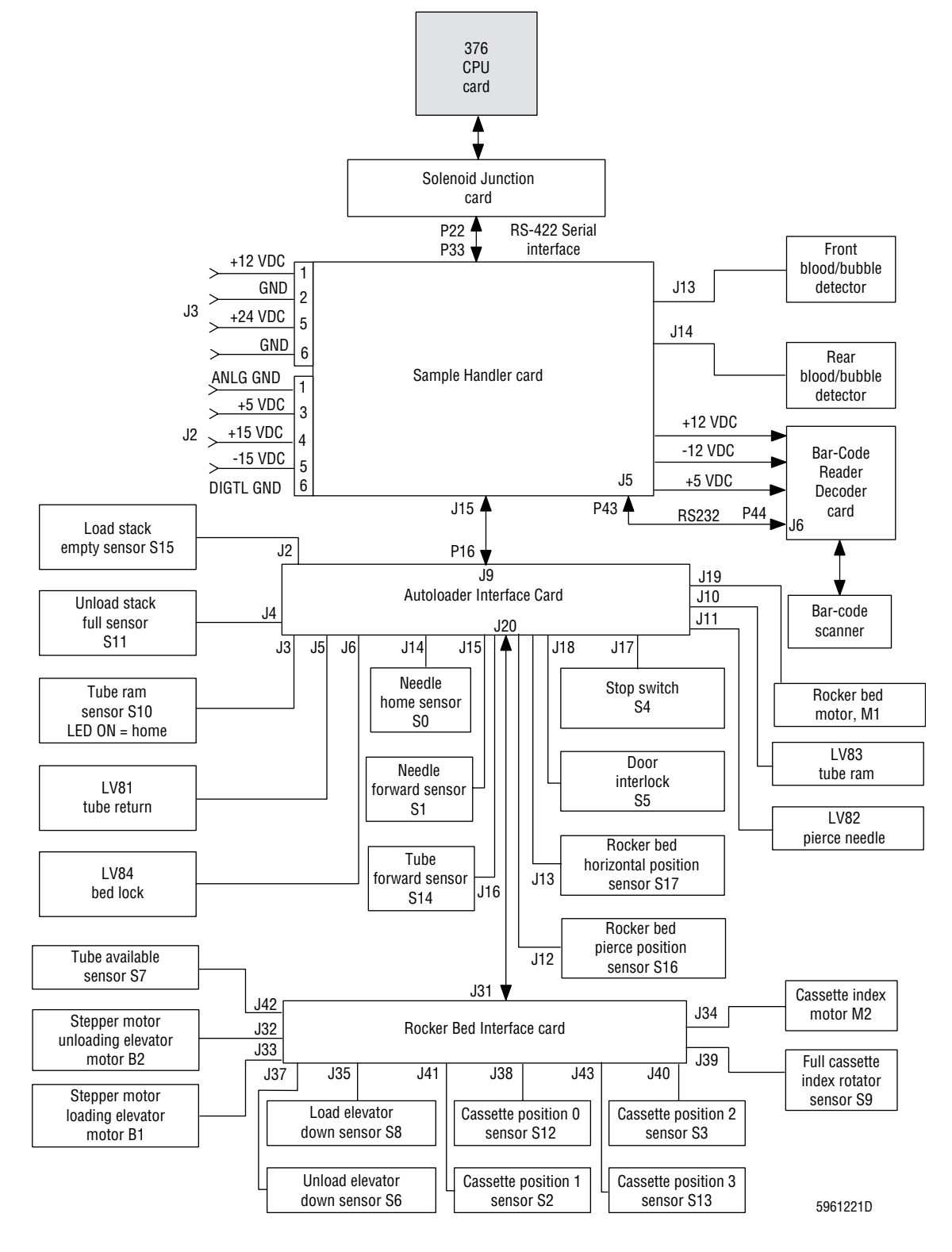

Figure 2.7-1 Sample Handler Card with Autoloader Module Block Diagram

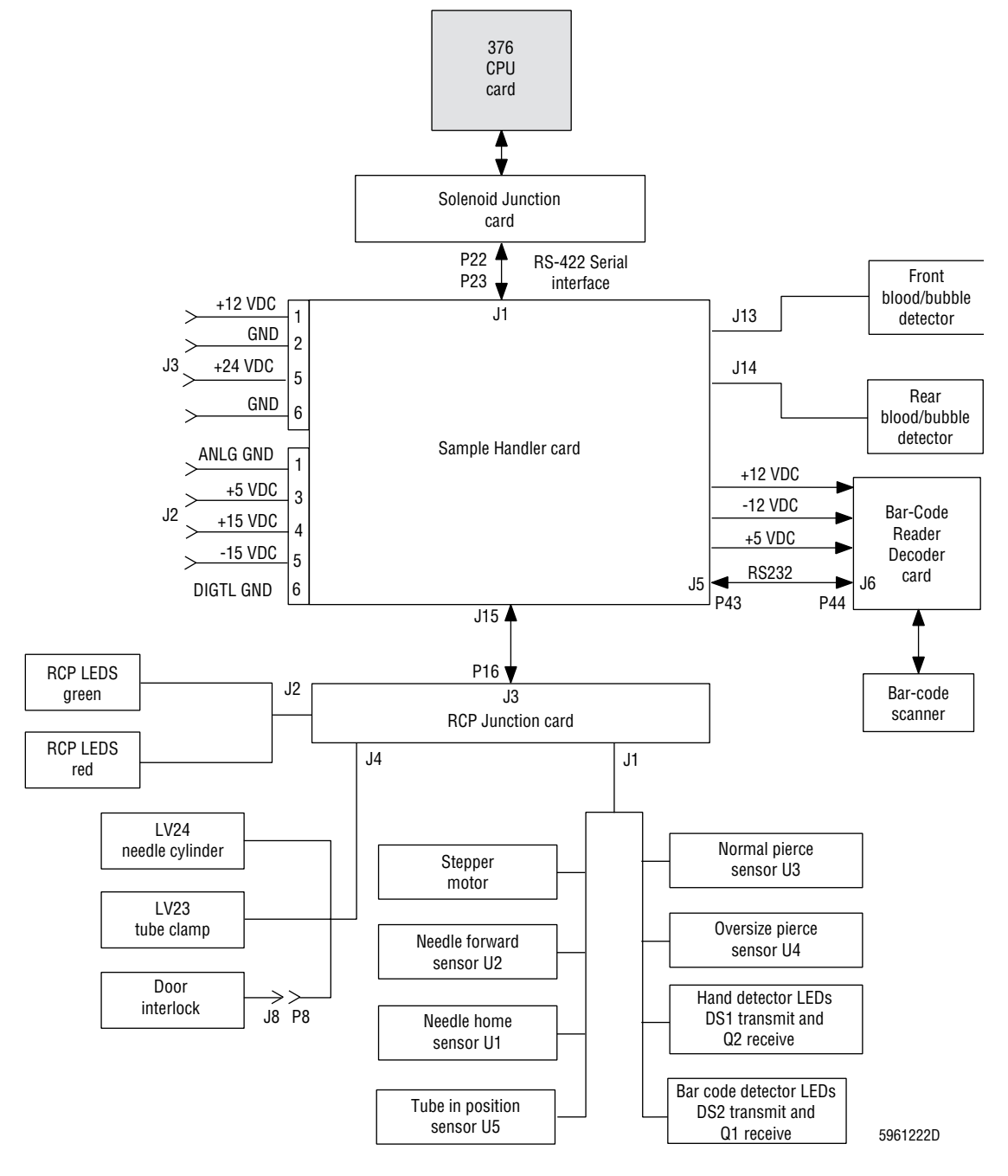

Figure 2.7-2 Sample Handler Card with Rotary Cap-Pierce Module Block Diagram

#### **Responses During Download**

When the Sample Handler card detects the start of a flash download, the I/O and RAM LEDs light indicating the Sample Handler card I/O is receiving the download from the DMS and is placing the code into RAM.

During the download if a communication problem develops, the CPU and I/O LEDs light indicating the Sample Handler card software is attempting to abort the download. The Sample Handler card remains in this mode until the DMS aborts the download.

During or after download if the lower front door is opened, the CPU LED flashes and the instrument is immediately put into a protect mode.

After the download, if a cap-pierce sensor is defective or out of alignment, the LEDs go out and the Sample Handler card locks up until the sensor problem is corrected. On MAXM analyzers with a Rotary Cap-Pierce module, the red LED near the tube entry port lights, indicating system halt. If a lock-up occurs, reboot the system.

After the download is successfully completed, on MAXM analyzers with a Rotary Cap-Pierce module the LEDs are used as described below in Responses to the Carousel Position in the Rotary Cap-Pierce Module.

#### **Responses to the Carousel Position in the Rotary Cap-Pierce Module**

After the Sample Handler code is downloaded, the LEDs indicate the different locations of the carousel by lighting the LEDs according to the carousel location as it rotates.

- Top LED carousel is at HOME position.
- Second LED carousel is between HOME and PIERCE position.
- Third LED carousel is at PIERCE position.
- Bottom LED carousel is between PIERCE and HOME position.

#### **Response to a Power Fluctuation**

If a power fluctuation occurs, the AC LOW DETECT signal is asserted. This change of state resets the 376 CPU card. The 376 CPU card simultaneously sends a RESET command to the Sample Handler card. After the Sample Handler card resets, it performs the functions listed above under Responses During Power Up, causing it to lose the Sample Handler code stored in RAM. The I/O LED flashes at approximately one flash per second, indicating that it does not have the Sample Handler code. The 376 CPU card automatically downloads the Sample Handler code whenever there is a power problem.

#### Ensuring the Instrument and the Sample Handler Configurations Match

When the system is booted, the status and/or presence of the **STOP** switch on the lower front door indicates to the Sample Handler card if the hardware of the MAXM analyzer is configured as an Autoloader or a Rotary Cap-Pierce module. During system initialization, this "Hardware Signature" must match the Sample Handler "Style" entered at the DMS when the enhanced software package was initially installed. If the two do not match, the system fails to operate and the following error message appears on the DMS during software installation: *Inconsistent Sample Handler Hardware. Check hardware -- Reinstall Software*.

#### Avoiding Instrument Damage During a Download

During a download, while the system is booting and before completion of the Sample Handler code download, a Gate Array Logic (GAL) chip, U11, on the Sample Handler card provides hazard control features to prevent potential damage to the Autoloader or Rotary Cap-Pierce modules. For example, if the needle is not retracted during the download, the GAL does not allow moving parts to cycle; instead, the needle retracts.

# 2

#### Jumpers

The Sample Handler I card has 27 jumper locations (X1 - X27). See Figure A.2-11 for the correct jumper configuration.

The Sample Handler II card has 7 jumper locations (X28 - X34). See Figure A.2-12 for the correct jumper configuration.

# Sample Handler Card Inputs/Outputs

#### Inputs:

#### Outputs:

- Electronic Power Supply
- Solenoid Junction card
- Front blood detector
- Rear blood detector
- Bar-Code Reader Decoder card
- On MAXM analyzer with Autoloader module: Autoloader Interface card
- On MAXM analyzer with Rotary Cap-Pierce module: RCP Junction card

- Solenoid Junction card
- Bar-Code Reader Decoder card
- On MAXM analyzer with Autoloader module: Autoloader Interface card
- On MAXM analyzer with Rotary Cap-Pierce module: RCP Junction card

# 2.8 SAMPLE HANDLER SYSTEM - ROTARY CAP-PIERCE MODULE

#### Function

The Rotary Cap-Pierce module is a closed vial, cap-piercing mechanism, capable of accepting one specimen tube at a time for introducing a sample into the instrument. For the location of the Rotary Cap-Pierce module, see Figure 2.1-1.

#### Description

The Rotary Cap-Pierce module consists of:

- A bar-code reader for identifying the specimen tubes. See Figure 2.8-1
- A carousel assembly for receiving the specimen tubes from the operator and moving the specimen tubes into position for piercing. See Figure 2.8-1
- A needle assembly for piercing the specimen tubes for sample aspiration. See Figure 2.8-1
- A tube ejector and exit tray for collecting the specimen tubes for retrieval by the operator. See Figure 2.8-1
- Motors, solenoids, cylinders, and sensors/switches for performing and monitoring the functions of the Rotary Cap-Pierce module.

All the motors (B = stepper motors), solenoids (LV), and sensors/switches (U) associated with the Rotary Cap-Pierce module functions, except the blood/bubble detectors, are listed in Table 2.8-1, Rotary Cap-Pierce Module - Motors, Solenoids, and Sensors/ Switches. The locations of these components are shown in Figure 2.8-1.

For a description of the blood/bubble detectors, see Blood/Bubble Detectors under Heading 2.11, SAMPLE PROCESSING SYSTEM - DILUTER.

- An interface card, the RCP Junction card, for interfacing the components in the Rotary Cap-Pierce module with the Sample Handler card. The Rotary Cap-Pierce module is controlled via the Sample Handler card.
  - For details about the RCP Junction card, see RCP Junction Card at the end of this section.
  - For details about the Sample Handler card, see Heading 2.7, SAMPLE HANDLER SYSTEM - SAMPLE HANDLER CARD.

| ltem       | Functional<br>Description   | Function                                                                                                    | Style                    | Location                                 |
|------------|-----------------------------|----------------------------------------------------------------------------------------------------|--------------------------|------------------------------------------|
| B1         | Carousel motor              | Rotates carousel position determined by U1 - U5.                                                                                                    | Stepper motor            | Figure 2.8-1, carousel assembly          |
| LV23       | Tube clamp solenoid         | Controls position of the clamp cylinder, CL4.                                                                                                    | Solenoid                 | Figure 2.8-1, lower left front of module |
| LV24       | Needle cylinder<br>solenoid | Controls position of the needle cylinder, CL5.                                                                                                    | Solenoid                 | Figure 2.8-1, lower left front of module |
| DS1/<br>Q2 | Hand detector LEDs          | This two-part sensor, DS1 transmit (on the right) and Q2 receive (on the left), checks for objects blocking carousel rotation before the carousel is rotated. | Transmitter/<br>receiver | Figure 2.8-1, carousel assembly          |

#### Table 2.8-1 Rotary Cap-Pierce Module - Motors, Solenoids, and Sensors/Switches

| ltem       | Functional<br>Description | Function                                                                                                    | Style                                         | Location                                                                              |
|------------|---------------------------|----------------------------------------------------------------------------------------------------|-----------------------------------------------|---------------------------------------------------------------------------------------|
| DS2/<br>Q1 | Bar-code detector<br>LEDs | This two part sensor, DS2 transmit (on the left) and Q1 receive (on the right), senses the presence of a tube and activates the bar-code laser scanner. | Transmitter/<br>receiver                      | Figure 2.8-1, carousel assembly                                                       |
| U1         | Needle home               | Senses when the needle is retracted to the home position.                                                                                               | Optical sensor<br>or<br>Hall effect<br>sensor | Figure 2.8-1, next to<br>the needle assembly<br>(optical) or on CL5<br>(Hall effect). |
| U2         | Needle forward            | Senses when the needle is extended.                                                                                                    | Optical sensor<br>or<br>Hall effect<br>sensor | Figure 2.8-1, next to<br>the needle assembly<br>(optical) or on CL5<br>(Hall effect). |
| U3         | Normal position           | Senses a normal sized specimen tube is in the pierce position.                                                                                          | Optical sensor                                | Figure 2.8-1, on code wheel                                                           |
| U4         | Oversized position        | Senses an oversized specimen tube is in the pierce position.                                                                                            | Optical sensor                                | Figure 2.8-1, on code wheel                                                           |
| U5         | Tube available            | Detects when a specimen tube is in one of the tube slots of the carousel.                                                                               | Optical sensor                                | Figure 2.8-1, carousel assembly                                                       |
| S18        | Door interlock            | Senses the front door is opened/closed.                                                                                                    | Magnetic<br>sensor                            | Figure 2.8-1, on upper left corner of module                                          |

| Table 2.8-1 | Rotary Cap-Pierce Modu  | le - Motors, Solenoids, | and Sensors/Switches     | (Continued) |
|-------------|-------------------------|-------------------------|--------------------------|-------------|
|             | notary oup i loroo mouu |                         | , and oonooro, on to noo | (000000000) |

#### Figure 2.8-1 Rotary Cap-Pierce Module Components

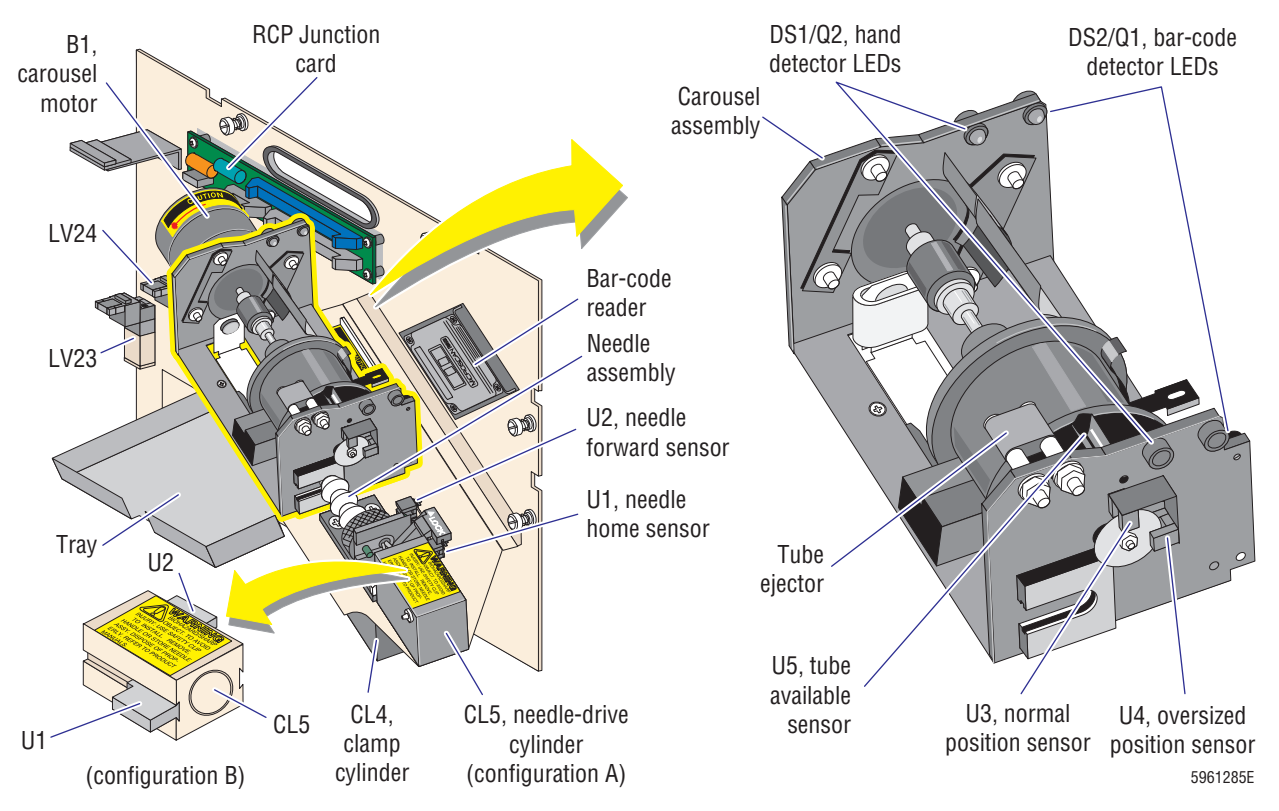

I

# **Summary of Operation**

To initiate a cycle in the Rotary Cap-Pierce module, the operator begins at the DMS, selecting the Primary mode of operation and the size of the specimen tube to be processed.

**Note:** The Rotary Cap-Pierce module can process two sizes of specimen tubes, normal and oversized. The tube-size selection at the DMS determines to which position the carousel assembly homes.

Next the operator places the specimen tube in front of the scanning window, with the bar-code label facing the reader. The bar-code detector LEDs, DS2/Q1, detect the presence of the tube and turn the bar-code reader on. After the bar-code label is read, a beeper sounds on the Bar-Code Reader Decoder card and the green LED flashes for three to four seconds. The operator must insert the tube into the carousel assembly before the green LED stops flashing.

When the operator inserts the specimen tube into the carousel assembly:

- 1. The specimen tube activates the tube available sensor, U5, indicating a specimen tube is in a tube slot.
- 2. The red LED lights and remains on until the tube is ejected.
- 3. The instrument checks the condition of:
  - The door interlock, S18, to ensure the lower door is closed.
  - The needle home sensor, U1, to ensure the needle is retracted.
  - The hand detector LEDs, DS1/Q2, to ensure nothing is blocking the rotation of the carousel assembly.
- 4. The carousel motor, B1, rotates the carousel assembly to the piercing position.
- 5. The appropriate sensor on the code wheel, normal position, U3, or oversized position, U4, indicates when to stop.

When the specimen tube is in the piercing position:

- 1. LV23 is energized, activating CL4 to clamp the tube in position.
- 2. LV24 is energized, activating CL3 to extend the needle, piercing the cap of the tube.
- 3. The instrument checks the needle forward sensor, U2, to ensure the needle is fully extended.
- 4. The instrument aspirates a sample from the specimen tube.

After aspiration:

- 1. LV24 is de-energized and CL3 retracts the needle.
- 2. LV23 is de-energized and CL4 withdraws the clamp from the tube.
- 3. The instrument checks the blood/bubble detectors to ensure the aspiration was good. If the blood/bubble detectors sense a partial aspiration, the instrument rinses the aspiration pathway and repierces the specimen tube for a second aspiration.

After the instrument starts analyzing the sample, the carousel assembly rotates the specimen tube to the tube ejector position where the tube ejector forces the tube out into the exit tray. Then the carousel assembly rotates back to the home position, ready for the next specimen tube.

# **RCP Junction Card**

#### Function

The RCP Junction card is mounted on the front of the Rotary Cap-Pierce. See Figure 2.8-1 for location.

Either of two RCP Junction cards, the RCP Junction I or the RCP Junction II card can be used, depending on the Sample Handler card in use. The RCP Junction I card must be used with the Sample Handler I card, the RCP Junction II card with the Sample Handler II card.

The RCP Junction card interfaces the entire Rotary Cap-Pierce module to the Sampler Handler card via a ribbon cable from J3/P16 on the RCP Junction card to P15/J15 on the Sample Handler card. The RCP Junction card interfaces:

- Eight sensors:
  - DS1/Q2, hand detector LEDs
  - ► DS2/Q1, bar-code detector LEDs
  - ► S18, door interlock
  - ► U1, needle home
  - ► U2, needle forward
  - ► U3, normal position
  - U4, oversized position
  - ► U5, tube available
- The carousel stepper motor, B1
- Two solenoids:
  - ► LV23, tube clamp
  - ► LV24, needle cylinder

For details about these components, refer to Table 2.8-1, Rotary Cap-Pierce Module - Motors, Solenoids, and Sensors/Switches.

2

# **RCP Junction Card Inputs/Outputs**

#### Inputs:

- Electronic Power Supply
- Sample Handler card
- Rotary Cap-Pierce module sensors:
  - DS1/Q2, hand detector
  - DS2/Q1, bar-code detector
  - ► S18, door interlock
  - ► U1, needle home
  - U2, needle forward
  - U3, normal position
  - U4, oversized position
  - ▶ U5, tube available

#### Outputs:

- Sample Handler card
- LV23, tube clamp
- LV24, needle cylinder
- B1, carousel motor

PN 4235961E

2.8-6

# 2.9 SAMPLE HANDLER SYSTEM - AUTOLOADER MODULE

## Function

The Autoloader module is a specimen-tube transport system with a closed vial, cap-piercing mechanism, capable of transporting and processing up to 25 specimen tubes for introducing samples into the instrument. For the location of the Autoloader module, see Figure 2.1-2.

# Description

The Autoloader module consists of:

- A loading bay for holding the cassettes full of unprocessed specimen tubes. See Figures 2.9-1 and 2.9-2.
- A rocker bed for transporting the cassettes of specimen tubes from the loading bay to the piercing station and from the piercing station to the unloading bay, and for mixing (rocking) the specimen tubes. See Figures 2.9-1 and 2.9-2.
- A bar-code reader for identifying the cassette, the tube position in the cassette, and the specimen tubes (optional). See Figures 2.9-1 and 2.9-2.
- A needle assembly for piercing the specimen tubes for sample aspiration. See Figures 2.9-1 and 2.9-2.
- An unloading bay for collecting the cassettes full of processed specimen tubes for retrieval by the operator. See Figures 2.9-1 and 2.9-2.
- Motors, solenoids, cylinders, and sensors/switches for performing and monitoring the functions of the Autoloader module.

All the motors (B = stepper motors, M = dc motors), solenoids (LV), and sensors/ switches (S) associated with the Autoloader module functions, except the blood/bubble detectors, are listed in Table 2.9-1, Autoloader Module - Motors, Solenoids, and Sensors/ Switches. The locations of these components are shown in Figures 2.9-1 through 2.9-3.

For a description of the blood/bubble detectors, see Blood/Bubble Detectors under Heading 2.11, SAMPLE PROCESSING SYSTEM - DILUTER.

- Two interface cards, the Rocker Bed Interface card for interfacing the components on the rocker bed to the Autoloader Interface card, and the Autoloader Interface card for interfacing the components in the Autoloader module with the Sample Handler card. The Autoloader module is controlled via the Sample Handler card.
  - ► For details about the interface cards, see Autoloader Interface Card and Rocker Bed Interface Card at the end of this section.
  - For details about the Sample Handler card, see Heading 2.7, SAMPLE HANDLER SYSTEM SAMPLE HANDLER CARD.

| ltem | Functional Description | Function                                                                             | Style         | Location                    |
|------|------------------------|--------------------------------------------------------------------------------------|---------------|-----------------------------|
| B1   | Load elevator motor    | Raises and lowers the right elevator (lift) to place a cassette onto the rocker bed. | Stepper motor | Figure 2.9-2, on rocker bed |
| B2   | Unload elevator motor  | Raises and lowers the left elevator to remove a cassette from the rocker bed.        | Stepper motor | Figure 2.9-2, on rocker bed |

#### Table 2.9-1 Autoloader Module - Motors, Solenoids, and Sensors/ Switches

| ltem | Functional Description   | Function                                                                                                    | Style                                      | Location                                                                                      |
|------|--------------------------|----------------------------------------------------------------------------------------------------|--------------------------------------------|-----------------------------------------------------------------------------------------------|
| LV81 | Tube return              | Controls the tube return [into cassette]<br>cylinder, CL9. CL9 returns the specimen tube<br>into the cassette after sampling.                                  | Solenoid                                   | Figure 2.9-3, on<br>module housing                                                            |
| LV82 | Pierce needle            | Returns the tube ram cylinder, CL7, in conjunction with LV83, and controls the needle drive cylinder, CL6.                                                     | Solenoid                                   | Figure 2.9-3, on<br>Autoloader Interface<br>card                                              |
|      |                          | <b>Note</b> : On the Autoloader Interface card, LV82 is labeled SW2.                                                                                           |                                            |                                                                                               |
| LV83 | Tube ram                 | Controls the tube ram cylinder, CL7, in conjunction with LV82. CL7 pushes the specimen tube out of the cassette.                                               | Solenoid                                   | Figure 2.9-3, on<br>Autoloader Interface<br>card                                              |
|      |                          | <b>Note</b> : On the Autoloader Interface card, LV83 is labeled SW3.                                                                                           |                                            |                                                                                               |
| LV84 | Bed lock                 | Controls the bed-lock cylinder, CL8. CL8<br>locks the rocker bed in appropriate positions.                                                                     | Solenoid                                   | Figure 2.9-3, on module housing                                                               |
| M1   | Rocker bed motor         | Controls rocking of the rocker bed.                                                                                                    | DC motor                                   | Figure 2.9-3, on module housing                                                               |
| M2   | Cassette index motor     | Drives the cassette index mechanism                                                                                                    | DC motor                                   | Figure 2.9-2, on rocker bed                                                                   |
| S0   | Needle home              | Senses the needle is fully retracted to the home position.                                                                                                    | Hall effect<br>sensor or<br>Optical sensor | Figure 2.9-1, on CL6<br>(Hall effect) or<br>Figure 2.9-2, at<br>Piercing station<br>(optical) |
| S1   | Needle forward           | Senses the needle is forward in the piercing position.                                                                                                    | Hall effect<br>sensor or<br>Optical sensor | Figure 2.9-1, on CL6<br>(Hall effect)<br>Figure 2.9-2, at<br>Piercing station<br>(optical)    |
| S2   | Cassette position 1      | Senses a cassette has advanced the first time, cassette position 1.                                                                                            | Optical sensor                             | Figure 2.9-1, on rocker bed                                                                   |
| S3   | Cassette position 2      | Senses that a cassette is overlapping the elevator platform, cassette position 2.                                                                              | Optical sensor                             | Figure 2.9-1, on rocker bed                                                                   |
| S4   | STOP switch              | Immediately stop Autoloader mechanism.                                                                                                    | Switch                                     | On lower door                                                                                 |
| S5   | Door interlock           | Senses the front door is opened/closed.                                                                                                    | Magnetic<br>sensor                         | Figure 2.9-1, on module housing                                                               |
| S6   | Unload elevator down     | Senses when the left elevator platform is all the way down.                                                                                                    | Optical sensor                             | Figure 2.9-1, on rocker bed                                                                   |
| S7   | Tube available           | Senses the presence of a specimen tube in the cassette at the piercing station.                                                                                | Optical sensor                             | Figure 2.9-1, on rocker bed                                                                   |
| S8   | Load elevator down       | Senses when the right elevator platform is all the way down.                                                                                                   | Optical sensor                             | Figure 2.9-1, on rocker bed                                                                   |
| S9   | Full cass index rotation | Senses when the cassette indexing<br>mechanism is inactive. This sensor becomes<br>not true when the cassette indexing<br>mechanism is advancing the cassette. | Optical<br>Sensor                          | Figure 2.9-1, on<br>rocker bed                                                                |

# Table 2.9-1 Autoloader Module - Motors, Solenoids, and Sensors/ Switches (Continued)

| ltem | Functional Description | Function                                                                                                   | Style              | Location                             |
|------|------------------------|----------------------------------------------------------------------------------------------------|--------------------|--------------------------------------|
| S10  | Tube ram               | Senses the tube ram cylinder is fully retracted to the home position.                                      | Hall effect sensor | Figure 2.9-3, on tube ram            |
| S11  | Unload stack full      | Senses the unloading bay is full - five cassettes are present.                                             | Optical sensor     | Figure 2.9-1, on module housing      |
| S12  | Cassette position 0    | Senses a cassette is placed on the rocker bed and is oriented correctly, cassette position 0.              | Optical sensor     | Figure 2.9-1, on rocker bed          |
| S13  | Cassette position 3    | Senses that a cassette is over the elevator platform, cassette position 3.                                 | Optical sensor     | Figure 2.9-1, on rocker bed          |
| S14  | Tube forward           | Senses a specimen tube is present and pushed against the stop in the piercing station, ready for piercing. | Optical sensor     | Figure 2.9-2, at<br>Piercing station |
| S15  | Load stack empty       | Senses the loading bay is empty.                                                                           | Optical sensor     | Figure 2.9-1, on module housing      |
| S16  | Pierce position        | Senses when the rocker bed is in the forward, piercing position.                                           | Optical sensor     | Figure 2.9-2, on module housing      |
| S17  | Horizontal position    | Senses when the rocker bed is in the level, cassette loading and unloading position.                       | Optical sensor     | Figure 2.9-2, on module housing      |

Table 2.9-1 Autoloader Module - Motors, Solenoids, and Sensors/ Switches (Continued)

#### Figure 2.9-1 Autoloader Module Components, Front View, Rocker Bed Forward

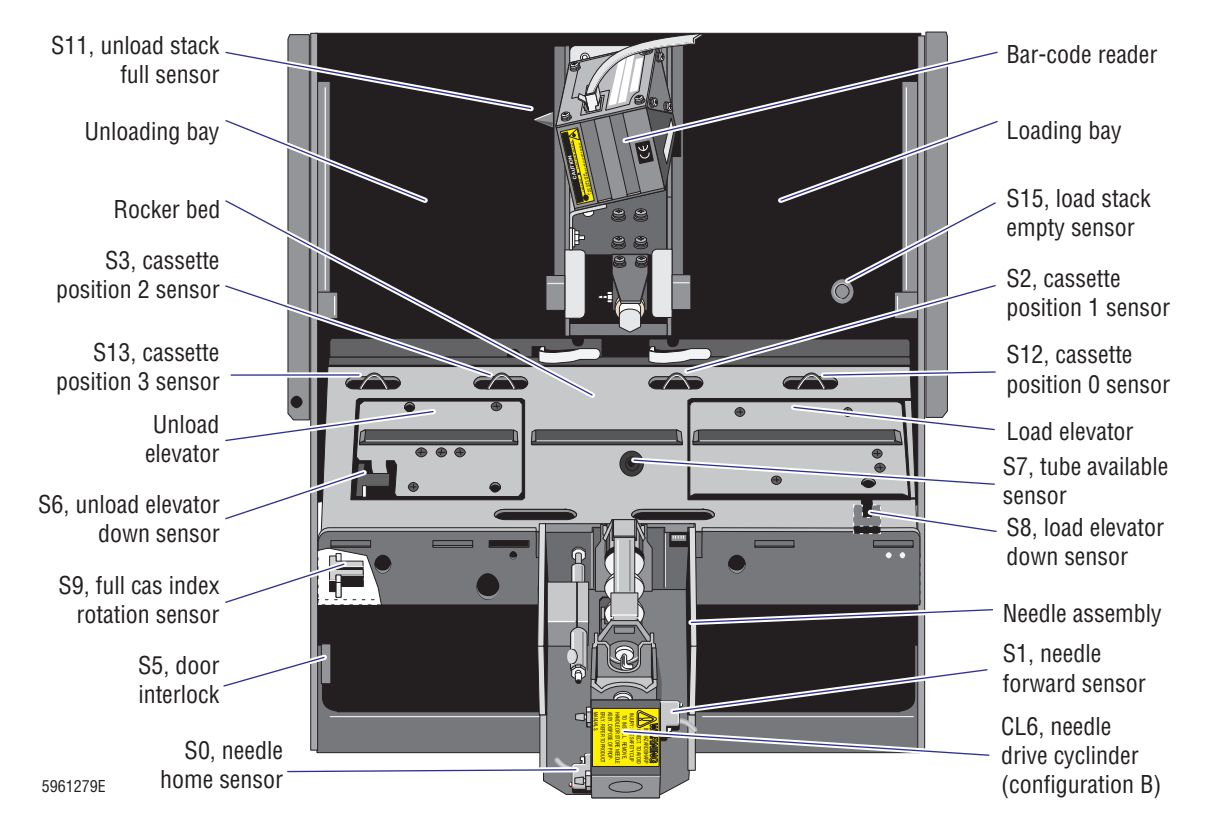

I

I

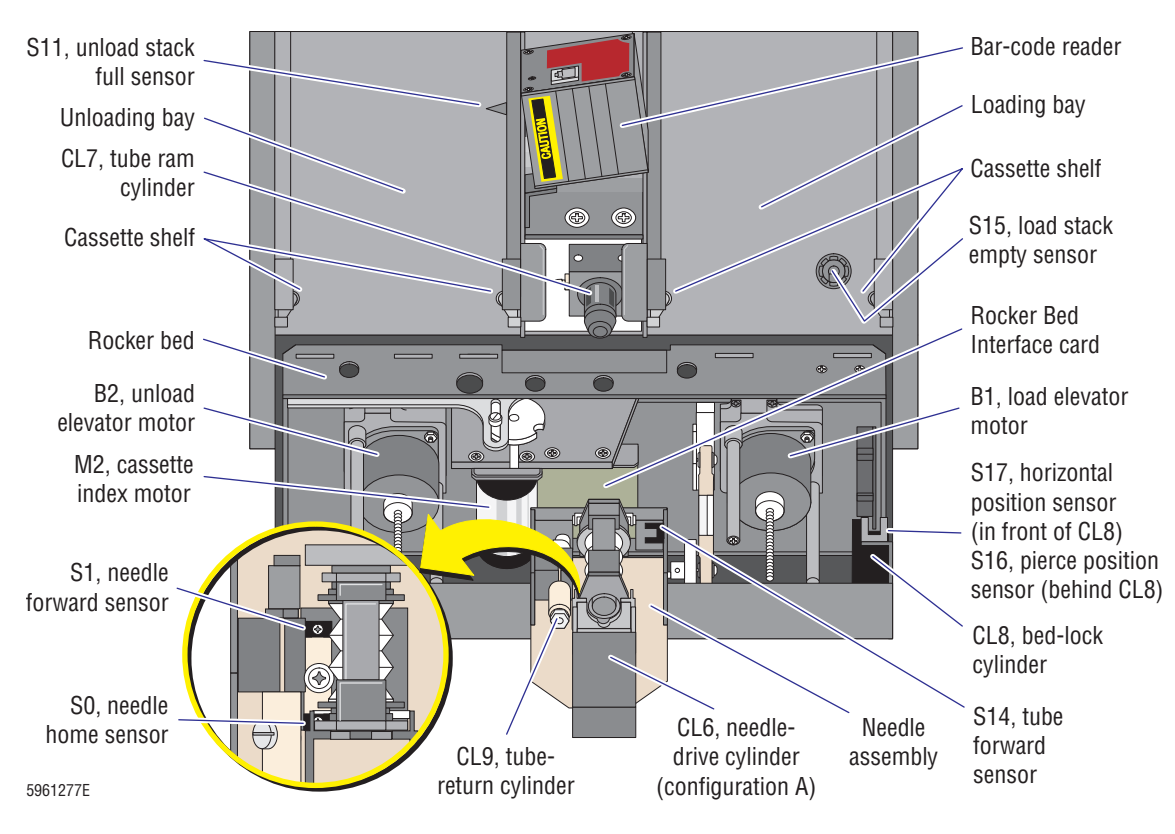

#### Figure 2.9-2 Autoloader Module, Front View, Rocker Bed Backward

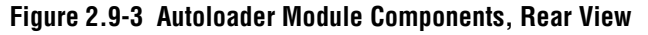

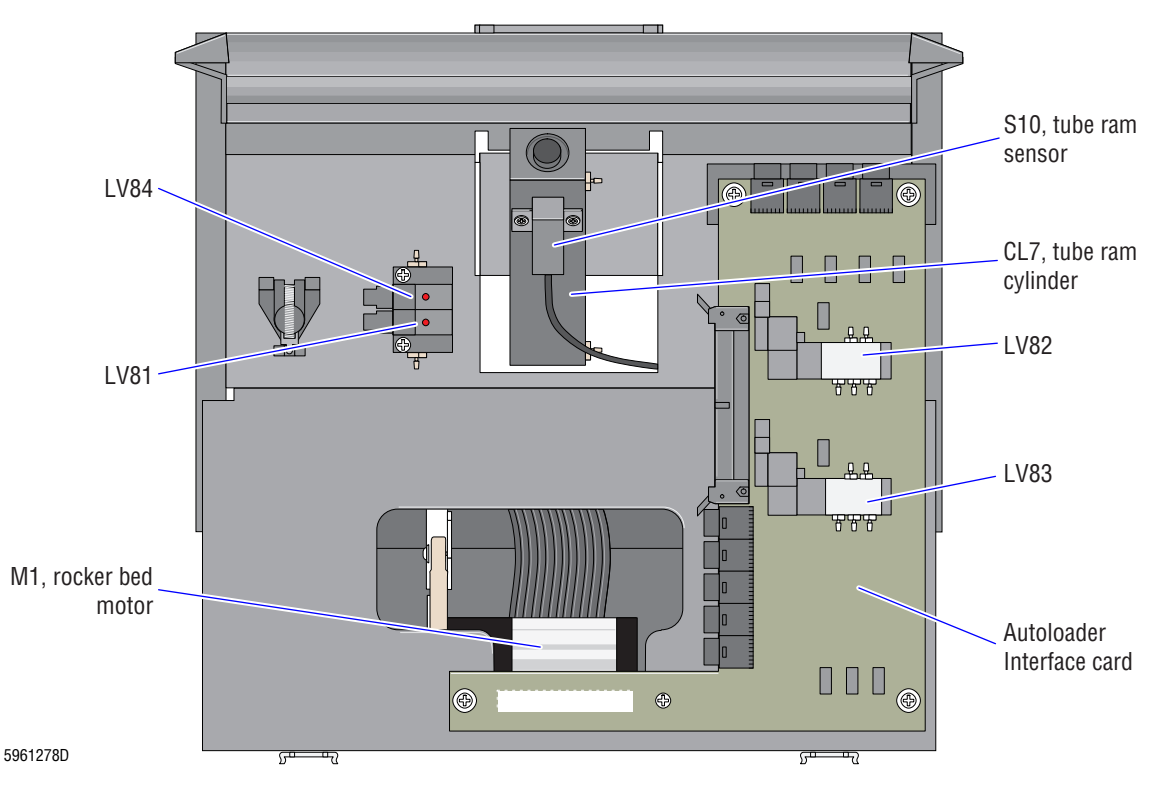

#### **Summary of Operation**

To process samples using the Autoloader module, the operator inserts the specimen tubes into bar-code labeled cassettes (up to five tubes per cassette), and places the cassettes (up to five) in the loading bay.

Placing a cassette on the cassette shelf in the loading bay activates the load stack empty sensor, S15, indicating a cassette is available for cycling. To initiate a Primary-mode cycle, the operator must both place a cassette in the loading bay to activate S15 and select the Primary mode of operation at the DMS - in either order.

After the operator initiates the cycle, the instrument:

- 1. Checks the condition of:
  - The door interlock, S5, to ensure the lower door is closed.
  - The needle home sensor, S0, to ensure the needle is retracted.
- 2. Homes the rocker bed to the horizontal position and engages the bed lock.
  - The rocker bed motor, M1, moves the rocker bed.
  - One of two rocker bed position sensors, the horizontal position sensor, S17, senses when the rocker bed is horizontal.
  - The bed lock consists of a solenoid activated cylinder, CL8, and a lock wheel with two notches, one for the horizontal position of the rocker bed, and the other for the pierce position. To engage the bed lock, LV84 is energized, which extends CL8 into one of the notches in the lock wheel.

After the rocker bed homes:

- 1. The right elevator ascends, pushing the bottom cassette in the loading bay above the cassette shelf and pushing the cassette shelf rollers out of the way, into the side walls of the loading bay. The load elevator stepper motor, B1, raises and lowers the right elevator.
- 2. The right elevator descends, lowering the bottom cassette to the rocker bed.
- 3. After the right elevator passes the cassette shelf, the cassette shelf rollers springs back into position so that only one cassette is lowered onto the rocker bed.

After the cassette is lowered onto the rocker bed:

- 1. The instrument checks:
  - The load elevator down sensor, S8, to ensure the elevator is all the way down.
  - The cassette position 0 sensor, S12, to ensure the cassette is at the rocker bed and is oriented correctly.
- 2. The cassette index motor, M2, drives the cassette index mechanism which moves two index fingers in and out of the top of the rocker bed. The index finger nearest the loading bay hooks onto one of the rails on the bottom of the cassette and advances the cassette from right to left on the rocker bed.
- 3. The full cassette index rotation sensor, S9, monitors the rotation of the cassette index mechanism; nine rotations advance a cassette from the loading bay to the unloading bay.
- 4. As the cassette advances, four cassette position sensors on the top rear edge of the rocker bed monitor its progress.

- 5. When the cassette simultaneously activates the cassette position 0 sensor, S12, and the cassette position 1 sensor, S2, the rocker bed starts rocking to mix the specimen tubes and the cassette index mechanism advances the cassette to the Piercing station.
- 6. The cassette index mechanism continues to advance the cassette until the first specimen tube in the cassette pushes down on the spring-loaded flag of the tube available sensor, S7, indicating a tube is present in the Piercing station.

**Note**: The cassette position 1 sensor, S2, and cassette position 2 sensor, S3, in conjunction with the tube available sensor, S7, monitor the advancement of the cassette through the Piercing station.

At the Piercing station:

- 1. The cassette index mechanism stops advancing the cassette, but the rocker bed continues to rock.
- 2. The bar-code reader scans the cassette/position label on the cassette and the specimen tube label. If the bar-code reader is unable to read the cassette/position label, the Autoloader module stops and the instrument generates an error.

Note: The scanner only turns ON if a specimen tube is detected at the Piercing station.

- 3. If the bar-code reader successfully reads the bar-code labels, the rocker bed is tilted forward to the pierce position, and locked into position. The pierce position sensor, S16, senses when the rocker bed is in the pierce position.
- 4. When the rocker bed is locked in the pierce position, LV83 is energized to extend the tube-ram cylinder, CL7. CL7 pushes the specimen tube out of the cassette and holds it against the dead plate at the Piercing station.
- 5. The tube forward sensor, S14, senses when the tube is in position for piercing.
- 6. LV82 is energized, activating the needle drive cylinder, CL6. CL6 extends the needle, piercing the cap of the tube.
- 7. The instrument checks the needle forward sensor, S1, to ensure the needle is fully extended, and then aspirates a sample from the specimen tube.

After aspiration:

- 1. LV82 is de-energized and CL6 retracts the needle. The needle home sensor, S0, senses when the needle is fully retracted.
- 2. The instrument checks the blood/bubble detectors to ensure the aspiration was good. If the blood/bubble detectors sense a partial aspiration, the instrument rinses the aspiration pathway and repierces the specimen tube for a second aspiration.
- 3. LV83 is de-energized and CL7 retracts, releasing its hold on the specimen tube. The tube ram sensor, S10, senses when the tube ram is fully retracted.
- 4. LV81 is energized, activating the tube return cylinder, CL9. CL9 operates a small arm that pushes the specimen tube back into the cassette.
- 5. The rocker bed resumes rocking and the bar-code reader scans the cassette/position label on the cassette and the specimen tube label a second time. If the bar-code readings do not match the readings taken before aspiration, the Autoloader module stops and the instrument generates an error.

6. If the bar-code readings taken before and after piercing are identical (a positive patient ID), the rocker bed continues to rock and the cassette index mechanism resumes operation, advancing the cassette until the tube available sensor detects the next specimen tube.

Note: When the fourth tube position in a cassette reaches the Piercing station, if cassettes remain in the loading bay, the next cassette is lowered onto the rocker bed.

When the cassette reaches the unloading bay:

- 1. The cassette simultaneously activates the cassette position 2 sensor, S3, and the cassette position 3 sensor, S13, which stops and locks the rocker bed in the horizontal position and activates the left elevator. The unload elevator stepper motor, B2, raises and lowers the left elevator.
- 2. The left elevator ascends, lifting the cassette off the rocker bed, and pushing it above the cassette shelf in the unloading bay.

**Note**: When the cassette reaches the cassette shelf in the unloading bay, it pushes the cassette shelf rollers out of the way, into the side walls of the unloading bay.

- 3. The cassette shelf rollers spring back into position, holding the cassette in the unloading bay for retrieval by the operator, and the left elevator descends.
- 4. When the load elevator down sensor, S6, senses the elevator is down, if cassettes remain on the rocking bed, the rocker bed and cassette index mechanism resume operation.
- 5. The Autoloader module continues to process cassettes until the unloading bay is full and the top cassette activates the unload stack full sensor, S11, or until all the cassettes in the loading bay are processed, whichever comes first.

#### **Autoloader Interface Card**

#### Function

The Autoloader Interface card, mounted on the rear of the Autoloader module, interfaces the entire Autoloader module to the Sampler Handler card via connector J9 and a 50-pin ribbon cable in concert with the Rocker Bed Interface card.

The Autoloader Interface card directly interfaces:

- Ten of the 18 sensors associated with the Autoloader module.
  - ► S0, needle-home sensor
  - ► S1, needle-forward sensor
  - ► S4, **STOP** switch
  - ► S5, door-interlock switch
  - ► S10, tube-ram sensor
  - ► S11, unload-stack full sensor
  - ► S14, tube-forward sensor
  - ► S15, load-stack empty sensor
  - \$16, pierce-position sensor
  - ► S17, horizontal-position sensor

- The rocker bed motor, M1, that drives the rocker bed rocking mechanism.
- The four solenoids on the Autoloader module.
  - LV81 tube return
  - ► LV82 pierce needle
  - LV83 tube ram
  - LV84 bed lock

Note: Of the solenoids interfaced by the Autoloader Interface card, LV82 and LV83 are located directly on the card. LV84 and LV81 are located on the left rear.

For details about these components, refer to Table 2.9-1, Autoloader Module - Motors, Solenoids, and Sensors/ Switches.

#### Autoloader Interface Card Inputs/Outputs

#### Inputs:

- Electronic Power Supply
- Sample Handler card
- Rocker Bed Interface card
- Autoloader module sensors
  - ► S0, needle-home sensor
  - S1, needle-forward sensor
  - ► S4, **STOP** switch
  - ► S5, door-interlock switch
  - ► S10, tube-ram sensor
  - ► S11, unload-stack full sensor
  - ► S14, tube-forward sensor
  - S15, load-stack empty sensor
  - S16, pierce-position sensor
  - ► S17, horizontal-position sensor

#### **Rocker Bed Interface Card**

#### Function

The Rocker Bed Interface card, located under the rocker bed, interfaces the following to the Autoloader Interface card via connector J20 and a 30-pin Hi-flex ribbon cable.

- Eight out of the total 18 Autoloader module related sensors.
  - ► S2, cassette position 1 sensor
  - S3, cassette position 2 sensor
  - S6, unload elevator down sensor
  - S7, tube available sensor
  - S8, load elevator down sensor

#### Outputs:

- Sample Handler card
- Rocker Bed Interface card
- LV81 tube return
- LV82 pierce needle
- LV83 tube ram
- LV84 bed lock
- M1, rocker bed motor

- ► S9, full cass index rotation sensor
- S12, cassette position 0 sensor
- S13, cassette position 3 sensor
- Three of the four motors.
  - ▶ B1, load (right) elevator motor
  - ► B2, unload (left) elevator motor
  - ► M2, cassette-index motor

For details about these components, refer to Table 2.9-1, Autoloader Module - Motors, Solenoids, and Sensors/ Switches.

#### **Rocker Bed Interface Card Inputs/Outputs**

#### Inputs:

- Electronic Power Supply
- Autoloader Interface card
  - Autoloader module sensors S2, cassette position 1 sensor
  - ► S3, cassette position 2 sensor
  - S6, unload elevator down sensor
  - ► S7, tube available sensor
  - ► S8, load elevator down sensor
  - S9, full cass index rotation sensor
  - S12, cassette position 0 sensor
  - S13, cassette position 3 sensor

## Outputs:

- Autoloader Interface card
- B1, load (right) elevator motor
- B2, unload (left) elevator motor
- M2, cassette-index motor
# 2.10 SAMPLE HANDLER SYSTEM - AUTOSENSOR TEST CARD

The Autosensor Test card monitors the status of every sensor on the Autoloader or Rotary Cap-Pierce module and lights LEDs to indicate the status. Figure 2.10-1 shows which LEDs are lit when the instrument is turned on.

The Autosensor Test card is not a part of the instrument; it is a separate component connected to the Sample Handler card via a ribbon cable. The part number is listed in Table 8.1-21, Tools and Supplies.

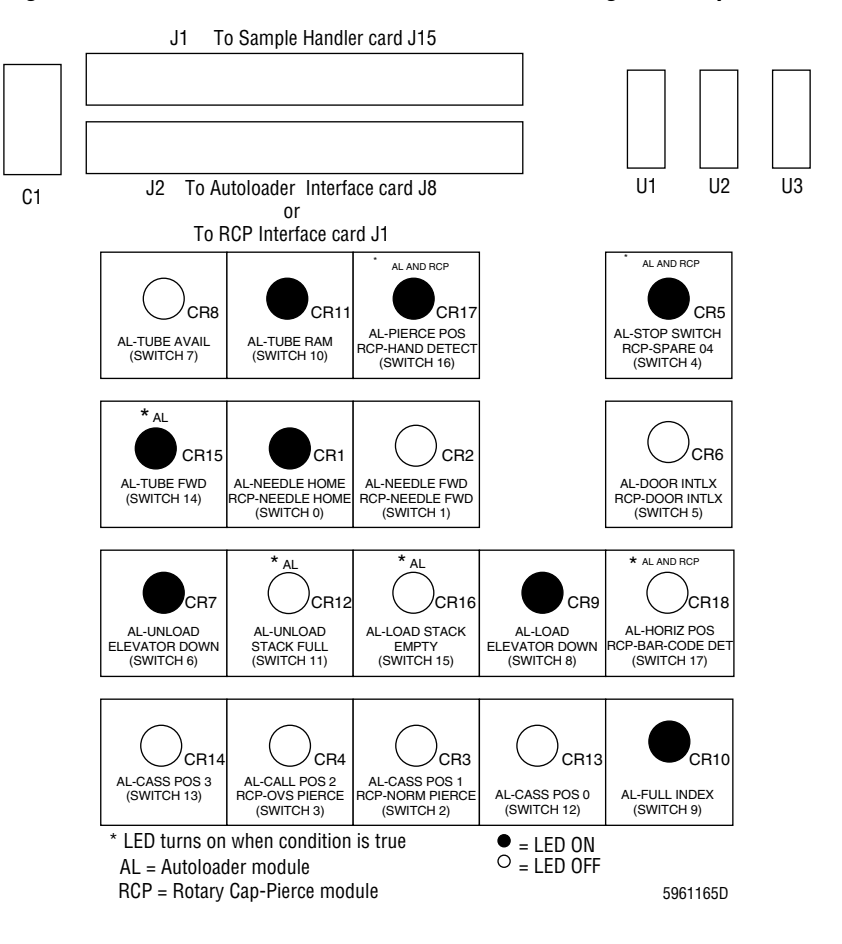

Figure 2.10-1 Autosensor Test Card - LEDs Lit Following Power Up

# 2.11 SAMPLE PROCESSING SYSTEM - DILUTER

## Function

The Diluter aspirates, pipets, dilutes, mixes, lyses and senses the blood sample in preparation for analysis. To review these functions, read the Sample Flow section in Chapter 3 of the Reference manual. To better understand how these functions are performed, read this section and study the Pneumatic/Hydraulic Layout, DCN 6320510, in Chapter 6.

## Description

The Diluter comprises six modules, accessible either from the front or the right-side of the Main Unit:

- BSV (Sample Valve). For location, refer to Figure 2.1-1, Main Unit with Rotary Cap-Pierce Module, Front View, Main Component Locations, or Figure 2.1-2, Main Unit with Autoloader Module, Front View, Main Component Locations.
- CBC. For location, refer to Figure 2.1-1, Main Unit with Rotary Cap-Pierce Module, Front View, Main Component Locations, or Figure 2.1-2, Main Unit with Autoloader Module, Front View, Main Component Locations.
- Flow-Cell. For location, refer to Figure 2.1-4, Main Unit Right-Side View, Main Component Locations.
- Main Diluter. For location, refer to Figure 2.1-4, Main Unit Right-Side View, Main Component Locations.
- Mixing Chamber. For location, refer to Figure 2.1-4, Main Unit Right-Side View, Main Component Locations.
- Pump. For location, refer to Figure 2.1-1, Main Unit with Rotary Cap-Pierce Module, Front View, Main Component Locations, or Figure 2.1-2, Main Unit with Autoloader Module, Front View, Main Component Locations.

The Diluter modules are interconnected with each other and with the Sample Handler module (Rotary Cap-Pierce or Autoloader) via color-coded tubing through quick disconnects. A label (Figure 2.11-1) on the inside of the Main Unit's right-side door lists the color coding for the instrument tubing.

Three of the Diluter modules, the BSV, CBC, and Pump modules, can be removed from the front of the Diluter, or repositioned, to provide access for maintenance.

## **Main Components**

The main components in the Diluter are identified in Figures A.5-1 through A.5-10 and, with the exception of the solenoids and pinch valves, described in Table A.5-1, Diluter Component Location References and Functions.

#### **Solenoid Valves**

The solenoids are mounted directly on pressure and vacuum manifolds in each respective Diluter module. The DILUTER INTERFACE card controls all the solenoids except those located on the Sample Handler modules which are controlled by the Sample Handler card.

A complete list of the solenoids and the devices they control can be found in Table 4.26-1, Solenoid Operations, and inside the right-side door of the Main Unit (Figure 2.11-1).

| SOLENOID NUMBERS / NAMES                                                                                                    |                                                                                                    | TUBING                                                                                                    |                                                                                                    |
|----------------------------------------------------------------------------------------------------|----------------------------------------------------------------------------------------------------|----------------------------------------------------------------------------------------------------|----------------------------------------------------------------------------------------------------|
| CBC MODULE                                                                                                    | MAIN DILUTER MODULE                                                                                                    | FUNCTION                                                                                                    | COLOR CODE                                                                                                    |
| MF 1<br>01 CBC WASTE-PRESSURE<br>02 RBC COUNT<br>03 BATH DRAIN<br>04 CBC LYSE<br>05 WBC COUNT<br>06 BLEACH BATH<br>MF 8<br>07 WBC BUBBLE MIX<br>08 RBC BUBBLE MIX<br>SAMPLE VALVE MODULE<br>MF 3<br>14 AIR PUMP<br>15 BUBBLE MAKE<br>20 PROBE CLEAN<br>21 SECOND ASP<br>22 PRE-PREP ASP<br>22 PRE-PREP ASP | MF 10<br>35 WBC/RBC DISPENSER<br>36 CBC HIVAC<br>37 BLEACH ASP<br>38 BLEACH MIX CHAMBER<br>39 BLEACH ISOLATOR<br>40 PROBE VAC<br>41 BSV CLEAN<br>42 DETERGENT<br>43 DIFF WASTE PRESSURE<br>44 ERYTHROLYSE-1<br>45 DIFF WASTE VAC<br>46 BACKWASH<br>47 CBC WASTE DRAIN<br>48 CLEANER<br>49 SAMPLE PRESSURE<br>50 FLUSH UPPER<br>51 RUN<br>52 EXIT SAMPLE<br>67 SHEATH REFILL<br>68 COMPRESSOR BLEED | PRESSURE [30 PSI]<br>PRESSURE [30 PSI INTERRUPTED]<br>SHEATH PRESSURE [6 PSI]<br>SAMPLE PRESSURE [6 PSI]<br>VENT / AIR PUMP<br>PRESSURE [6 PSI INTERRUPTED]<br>HIGH VACUUM<br>LOW VACUUM<br>HIGH VAC/LOW VAC<br>HIGH VAC/LOW VAC [30 PSI]<br>HIGH VAC/LOW VAC [30 PSI]<br>HIGH VAC/VENT [6 PSI]<br>DILUENT | GREEN/CLEAR<br>GREEN/BLACK/CLEAR<br>GRAY/BLACK/CLEAR<br>BLACK/CLEAR<br>BLACK/CLEAR<br>YELLOW/CLEAR<br>YELLOW/BLACK/CLEAR<br>ORANGE/CLEAR<br>RED/CLEAR<br>RED/CLEAR<br>WHITE/CLEAR |
| MF 2<br>16 PROBE ROTATE<br>17 PROBE RETURN<br>18 RETURN VALVE<br>19 SEGMENT                                                                                                    | 70 WATER TRAP<br>MIXING CHAMBER MODULE<br>MF 15<br>31 PRE-PREP MIX CHAMBER                                                                                                    | CLEANER<br>DISINFECTANT<br>CLEANER/DISINFECTANT/DILUENT<br>CBC LYSE<br>PAK LYSE                                                                                                    | CLEAR<br>CLEAR<br>VIOLET/CLEAR<br>BROWN/CLEAR<br>E.V.A. TUBING                                                                                                    |
| PUMP MODULE<br>MF 5<br>25 ASPIRATE PIERCER<br>26 ASPIRATE PROBE<br>27 ERYTHROLYSE<br>28 NEEDLE RINSE<br>29 BELLOWS DRAIN<br>30 NEEDLE AIR DRY                                                                                                    | 32     RINSE MIX CHAMBER       33     DRAIN MIX CHAMBER       34     ERYTHROLYSE DISABLE       54     FLUSH LOWER       55     EXIT UPPER       56     STABILYSE       57     SAMPLE DELIVER       58     EXIT LOWER       59     STABILYSE ENABLE                                                                                                    | PAK QUENCH STABILIZE<br>WASTE/BIOHAZARD                                                                                                    | E.V.A. TUBING<br>CLEAR                                                                                                    |
| PIERCER MODULE          23       CLAMP TUBE         24       PIERCE NEEDLE                                                                                                    | AUTOLOADER MODULE<br>MF 16<br>84 BED LOCK<br>81 TUBE RETURN<br>82 PIERCE NEEDLE 83 CLAMP TUBE                                                                                                    | NOTES:<br>1. MF = MANIFOLD<br>2 = DC MOTOR                                                                                                    | 59610150                                                                                                    |

Figure 2.11-1 Solenoid and Tubing Label

#### **Blood Sampling Valve (BSV)**

Blood is aspirated through the BSV, either directly through the aspirator tip in the Secondary mode or indirectly through the piercing needle and front blood/bubble detector in the Primary mode.

The BSV is self-cleaning and consists of three sections (also referred to as "pads"): left, center, and right. The left section rotates, for Primary- and Secondary-mode changes, to direct the blood sample, diluent, and rinse liquids to the appropriate ports in the valve. The center section rotates to segment the blood samples (1.6-µL RBC, 28-µL WBC, and 28-µL diff) into accurately measured amounts. The right section is fixed in position and does not rotate.

An illustration of the BSV sections (Figure 2.11-2) is affixed to the front panel of the Electronic Power Supply. Figure 2.11-3 further illustrates the BSV's flow paths and wire markers.

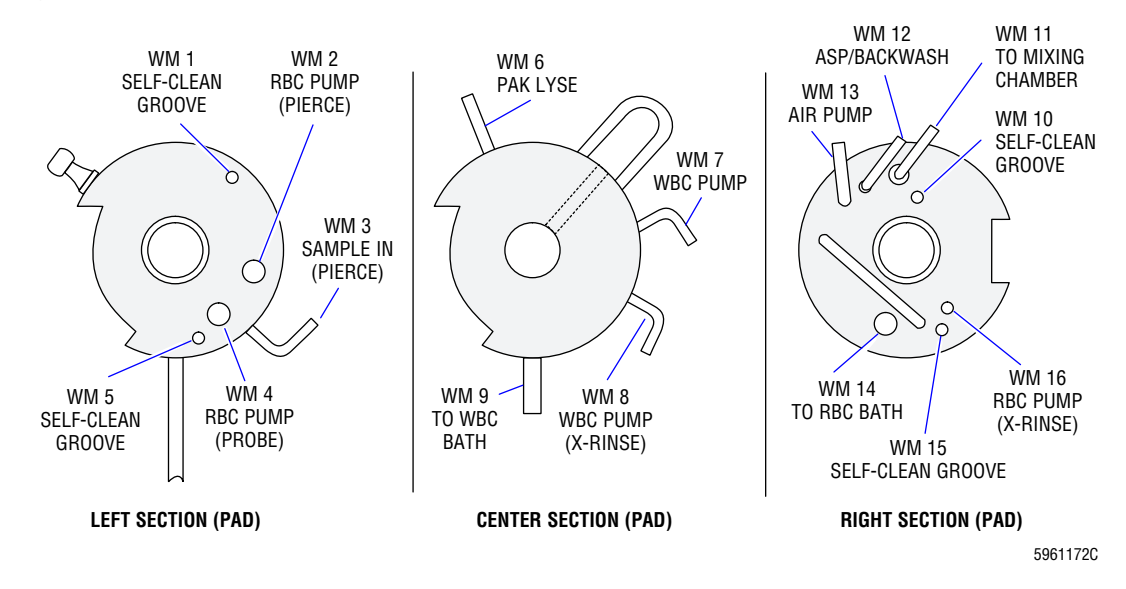

#### Figure 2.11-2 BSV Ports and Wire Markers

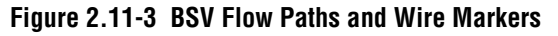

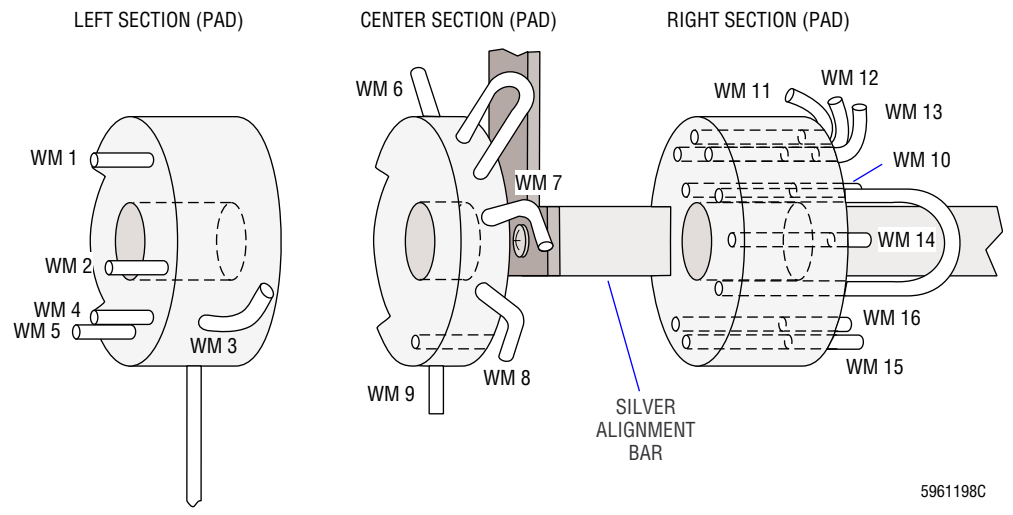

#### **Blood/Bubble Detectors**

In the Primary mode, two optical sensors, BD1 and BD2, monitor aspiration of the blood sample through the BSV. See Figure A.5-1, BSV Module, Old Configuration, Front View, or Figure A.5-2, BSV Module, New Configuration, Front View, for the location of the blood/bubble detectors. The instrument checks the blood/bubble detectors six times during aspiration to verify good aspiration.

 Diluent comparison (front and rear blood/bubble detectors) - At the initiation of aspiration, the instrument checks for diluent (>70% transmittance) at both blood/bubble detectors and compares the readings to ensure the readings are within ±4% of each other.

If this check fails, the cycle is immediately stopped and the instrument generates a *DILUENT COMPARISON OUT OF LIMITS* error message.

**Note**: This is the only blood/bubble detector check that causes the cycle to immediately stop.

- 2. Air check (front blood/bubble detector) Next the instrument checks the front blood/bubble detector for the air gap (30% 50% transmittance). When the air gap is passing the front blood/bubble detector, the rear blood/bubble detector should still be detecting diluent.
- 3. Blood check (front blood/bubble detector) After the air gap passes, the instrument checks the front blood/bubble detector for blood (<20% transmittance). This value is stored. The rear blood/bubble detector should still be detecting diluent.

Note: The front blood/bubble detector should detect blood for the remainder of aspiration.

- 4. Air check (rear blood/bubble detector) Next the instrument checks the rear blood/bubble detector for the air gap (30% 50% transmittance). After the air gap passes the rear blood/bubble detector, the instrument removes the high vacuum from the aspiration pathway.
- 5. Blood check (rear blood/bubble detector) After the air gap passes, the instrument checks the rear blood/bubble detector for blood (<20% transmittance) and verifies the blood reached the rear blood/bubble detector within 6.5 seconds. This value is stored.
- 6. Blood check (front and rear blood/bubble detectors) At the end of aspiration (the blood stops just beyond the rear blood/bubble detector), the instrument checks for blood (<20% transmittance) at both blood/bubble detectors and compares the values stored in steps 3 and 5 to ensure the values are within ±4% of each other.</p>

If the aspiration fails the checks in steps 2, 3, 5, or 6 fail, the instrument backwashes and pierces the specimen tube a second time. If the second aspiration fails, the cycle is completed and the instrument generates a *PARTIAL ASPIRATION* error message.

The gains for the blood/bubble detectors can be measured and adjusted on the Sample Handler card. See Heading 4.21, BLOOD/BUBBLE DETECTORS GAIN ADJUSTMENT.

## **Sample Processing**

## **Primary-Mode Aspiration**

Operation begins with both the front and center sections of the BSV rotated fully to the clockwise position (with respect to the BSV knob) and pressing against the underside of the silver alignment bar. Refer to Figure 2.11-3.

The 185-µL Primary-mode aspiration pump connects to the right section of the BSV, via the rear blood/bubble detector, at wire marker 12 (WM12). See Figure 2.11-4. The sample line from the piercing needle, through the front blood/bubble detector, connects to the left section of the BSV at WM3.

When the 185- $\mu$ L Primary-mode aspiration pump is actuated, whole blood is aspirated from the piercing needle toward the front blood/bubble detector, but not directly into the BSV. When the piercing needle retracts from the tube, the aspirated aliquot of blood (185  $\mu$ L) is pulled by vacuum (applied to the aspiration system by VL10) into fitting WM3 on the BSV. The blood is pulled through the BSV, filling the 1.6- $\mu$ L RBC segment in the BSV center section, the 28- $\mu$ L WBC loop in the right section, and the 28- $\mu$ L diff segment loop in the center section. The blood then continues out the right section at WM12 and through the rear blood/bubble detector toward the 185- $\mu$ L Primary-mode aspiration pump.

#### Figure 2.11-4 Primary-Mode Aspiration

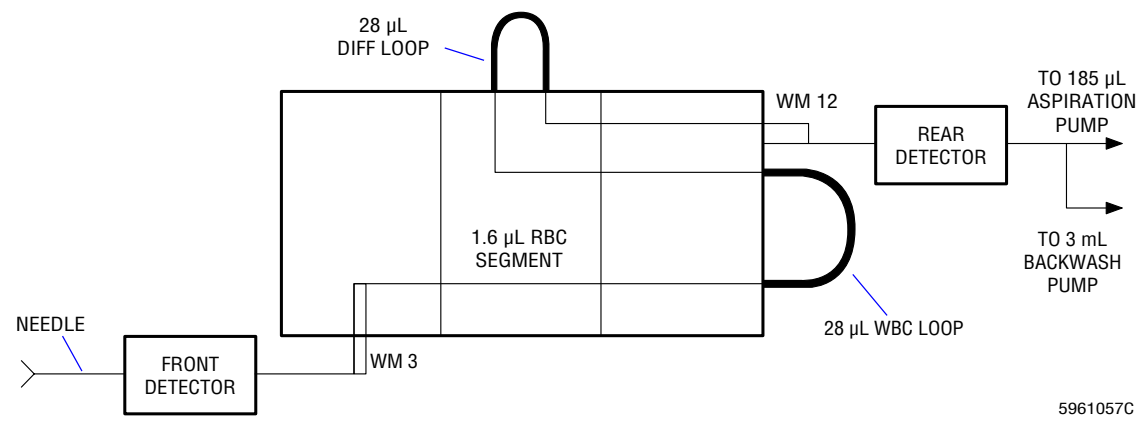

The only portions of the aspirated blood used for testing are those contained in the  $1.6-\mu L$  RBC segment in the center section of the BSV and the two  $28-\mu L$  loops, WBC and diff.

## **WBC/RBC Sample Delivery**

When blood is detected by both the front and rear blood/bubble detectors, the BSV center section rotates counterclockwise until it presses against the top side of the silver alignment bar (Figure 2.11-3) to segment off the blood samples contained in the 1.6- $\mu$ L RBC segment in the center section of the BSV and the two 28- $\mu$ L loops, WBC and diff. See Figure 2.11-5.

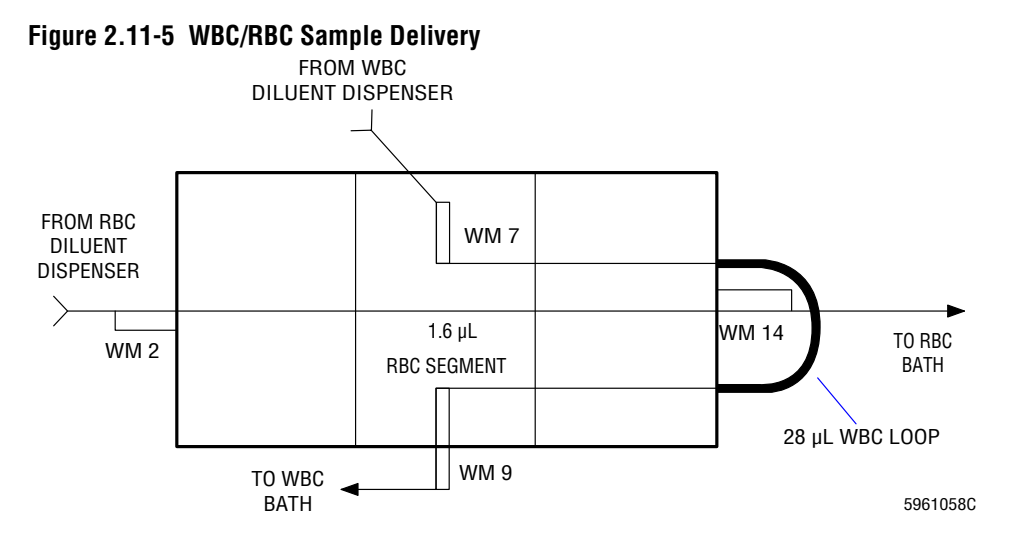

The RBC diluent dispenser connects to the left section of the BSV at fitting WM2. The output to the RBC bath connects to fitting WM14 on the right section of the BSV. The RBC diluent dispenser delivers 10 mL of diluent into WM2, through the 1.6-µL RBC segment in the center section, and outputs the diluent and blood, via WM14, to the RBC bath.

The WBC diluent dispenser connects to the center section of the BSV at fitting WM7. The output to the WBC bath connects to fitting WM9 on the center section. The WBC diluent dispenser delivers 6.0 mL of diluent into WM7, through the 28-µL WBC loop in the right section, and outputs the diluent and blood, via WM9, to the WBC bath.

## **Diff Segmentation**

When the BSV rotates to segment the RBC and WBC dilution segments, it also segments off the sample in the 28-µL diff loop.

The 64- $\mu$ L air pump connects to the BSV right section at fitting WM13. See Figure 2.11-6. The input line to the mixing chamber connects to the BSV right section at fitting WM11. The input line to the mixing chamber is left primed with Erythrolyse II reagent from the previous cycle.

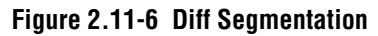

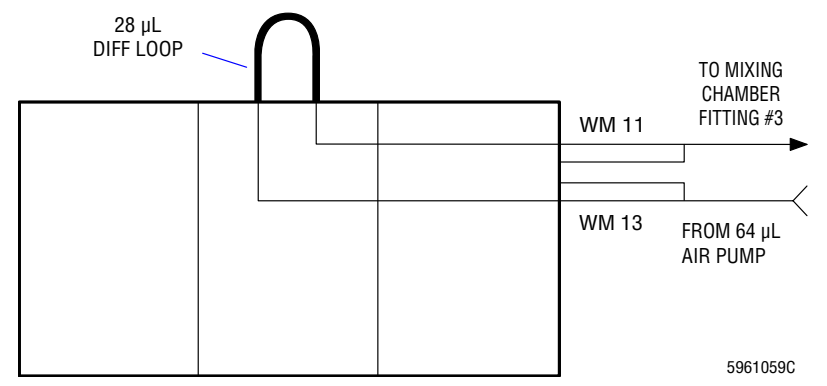

When the 64- $\mu$ L air pump operates, air enters WM13 pushing the 28  $\mu$ L of segmented blood, followed by about 6.35 mm (0.25 in.) of air, out of the loop and into the input line to the mixing chamber via WM11. The displacement of Erythrolyse II reagent in the mixing chamber input line [28  $\mu$ L of blood plus 6.35 mm (0.25 in.) of air] forces about 64  $\mu$ L of Erythrolyse II reagent into the mixing chamber through fitting number 3 of the mixing chamber.

## **Diff Segment and Erythrolyse II Reagent Delivery**

The BSV center section rotates back to the home position pressing against the underside of the silver alignment bar. See Figure 2.11-3.

The  $300-\mu$ L (total volume) Erythrolyse II reagent pumps are connected via the Peltier module to the BSV center section at fitting WM6 (Figure 2.11-7). The mixing chamber input line is connected to the BSV right section at fitting WM11. The mixing chamber input line contains the 28- $\mu$ L diff segment, Erythrolyse II reagent, and about 6.35 mm (0.25 in.) of air.

Figure 2.11-7 Diff Segment and Erythrolyse II Reagent Delivery to Mixing Chamber

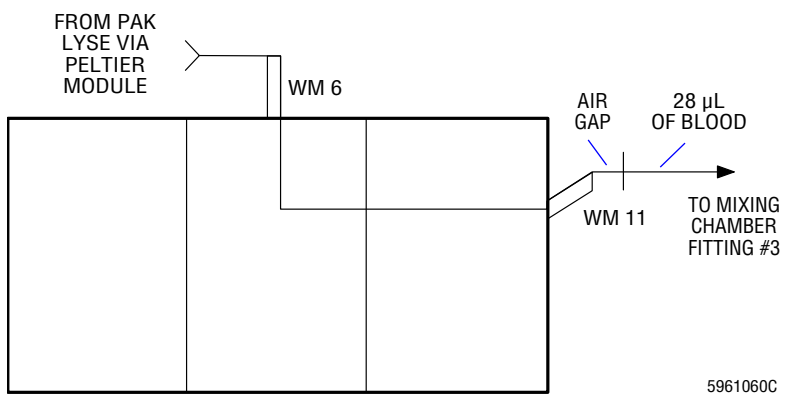

When the Erythrolyse II reagent pumps operate, Erythrolyse II reagent is delivered via the Peltier module into the BSV center section at WM6, and is routed through the BSV to pick up the air and 28- $\mu$ L segment of blood and deliver them to the mixing chamber. The mixing chamber input line is left primed with Erythrolyse II reagent for the next cycle. In addition, 133  $\mu$ L of StabiLyse is delivered to the mixing chamber (via fitting #1 on the side of the chamber) where the it is mixed with the blood, Erythrolyse II reagent dilution.

#### **Cross Rinse to the Baths**

For a cross rinse to the baths, the BSV center section is in the home position, pressing against the underside of the silver alignment bar. See Figure 2.11-3.

The RBC diluent dispenser is connected to the BSV right section at fitting WM16 (Figure 2.11-8). The WBC bath input line connects to the BSV center section at WM9. The RBC diluent dispenser delivers 10 mL of diluent to fitting WM16, through the BSV center section, exiting to the WBC bath via fitting WM 9.

#### Figure 2.11-8 Cross Rinse to the Baths

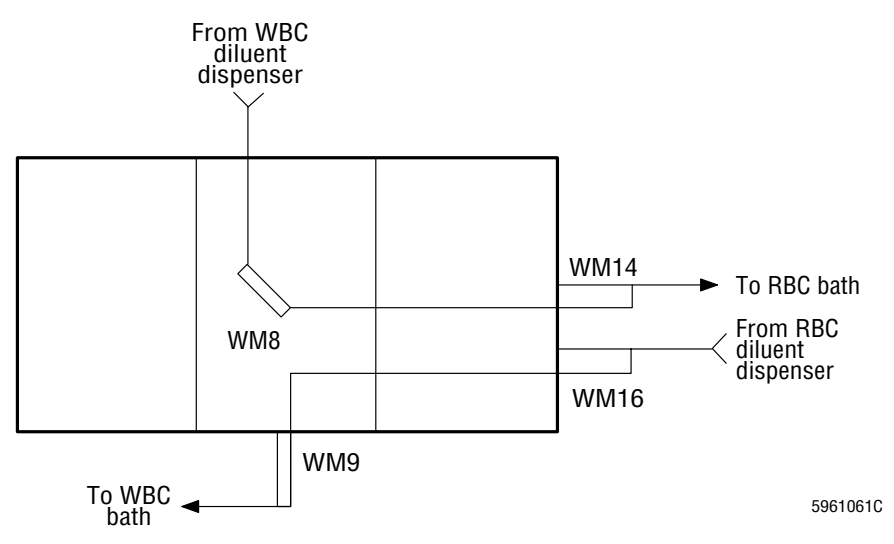

The WBC diluent dispenser is connected to the BSV center section at fitting WM8 (Figure 2.11-8). The RBC bath input line connects to the BSV right section at WM14. The WBC diluent dispenser delivers 6 mL of diluent to fitting WM8, through the BSV right section, exiting to the RBC bath via fitting WM14.

#### **Secondary-Mode Aspiration**

For Secondary-mode aspiration, the BSV left section rotates counterclockwise with respect to the BSV knob, pressing against the top of the silver alignment bar. The BSV center section is clockwise (home position), pressing against the underside of the silver alignment bar. See Figure 2.11-3.

The 125- $\mu$ L Secondary-mode aspiration pump connects to the BSV right section, via the rear blood/bubble detector, at fitting WM12 (see Figure 2.11-9). When the pump is activated, whole blood is aspirated into the BSV left section via the whole blood aspirator tip, through the 1.6- $\mu$ L RBC segment in the center section, through the 28- $\mu$ L WBC loop in the right section, back through the 28- $\mu$ L diff segment loop in the center section, and continues out the right section through fitting WM12 and the rear blood/bubble detector toward the 125- $\mu$ L aspiration pump.

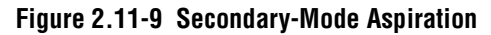

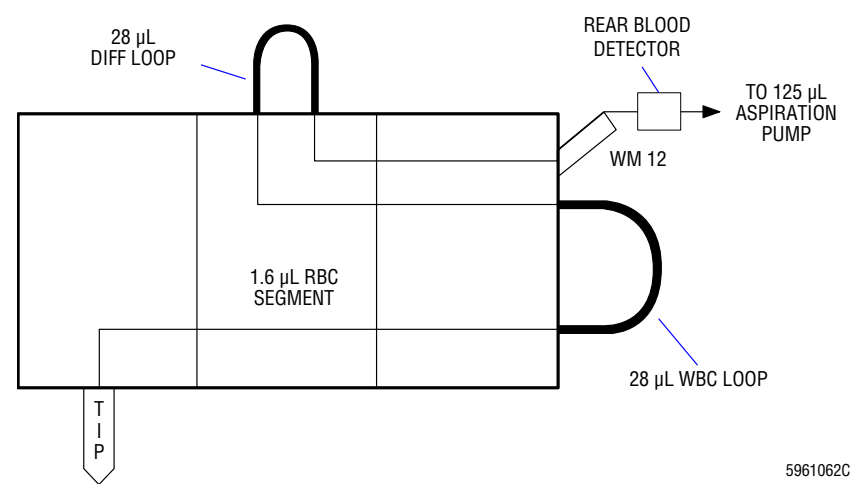

The BSV center section then rotates clockwise to segment off two 28- $\mu$ L segment and one 1.6- $\mu$ L segment blood samples for the sample dilutions. The methods of dilution remain the same as performed in the Primary mode with the exception of the RBC diluent and sample delivery.

Note: Blood/bubble detectors are not active during Secondary-mode aspiration.

## **Pre-Prep/Latex Aspiration**

For pre-prep samples or latex aspiration, the BSV left section rotates counterclockwise with respect to the BSV knob, pressing against the top of the silver alignment bar. The BSV center section is clockwise (home position), pressing against the underside of the silver alignment bar. Refer to Figure 2.11-3.

High vacuum from the mixing chamber and VC7 is applied directly to the BSV right section via the rear blood/bubble detector at fitting WM12. See Figure 2.11-10.

When high vacuum is directed to the BSV, pre-prep reticulocyte or latex samples are aspirated into the BSV left section via the aspirator tip, through the 1.6- $\mu$ L RBC segment in the center section, through the 28- $\mu$ L WBC loop in the right section, back through the 28- $\mu$ L diff segment loop in the center section, and continue out the right section through fitting WM12 and the rear blood/bubble detector, eventually ending up in the mixing chamber.

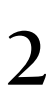

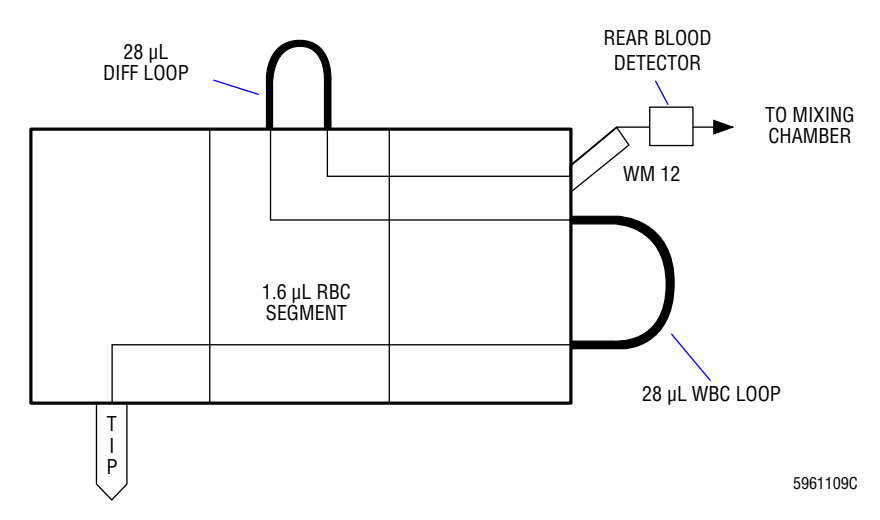

#### Figure 2.11-10 Pre-Prep Latex Aspiration

Aspiration is performed in three subcycles:

- 1. Aspiration (through the BSV to the rear blood/bubble detector).
- 2. Transport and position (transport sample through the 0.030 in. i.d. pre-prep lines with the first part of the sample to the mixing chamber, then drains).
- 3. Transport and deliver (the rest of the sample to the mixing chamber).

#### **RBC Sample Delivery, Secondary Mode**

The BSV center section rotates to the segment position, pressing against the top of the silver alignment bar. Refer to Figure 2.11-3.

The RBC diluent dispenser is connected to the BSV left section at fitting WM 4 (see Figure 2.11-11). The RBC bath input line connects to the BSV right section at fitting WM14. The RBC diluent dispenser delivers 10 mL of diluent into fitting WM 4, through the 1.6-µL RBC segment in the center section, and out to the RBC bath through fitting WM14.

#### Figure 2.11-11 Sample Delivery, Secondary-Mode

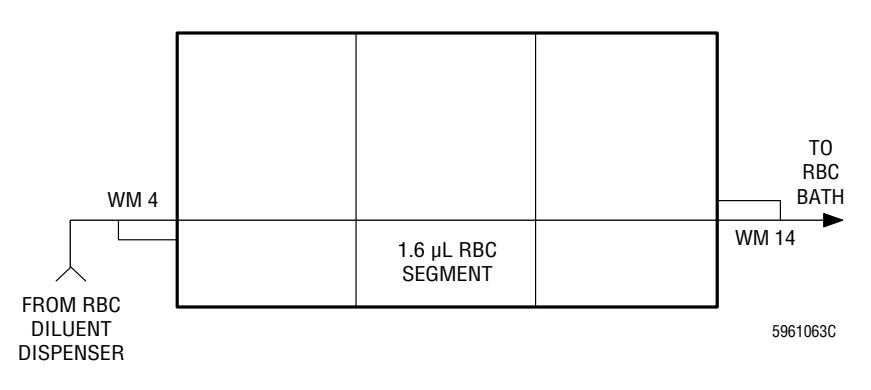

### **Backwash Functions**

The 3-mL backwash pump routes diluent through the entire aspiration path of both the Primary and Secondary modes. The diluent enters the BSV right section at fitting WM12 for both modes. The backwash liquid is collected in the needle bellows in the Primary mode or by the rinse block in the Secondary mode, depending on the position of the left section of the BSV. See Figure 2.11-12.

#### Figure 2.11-12 Backwash Functions

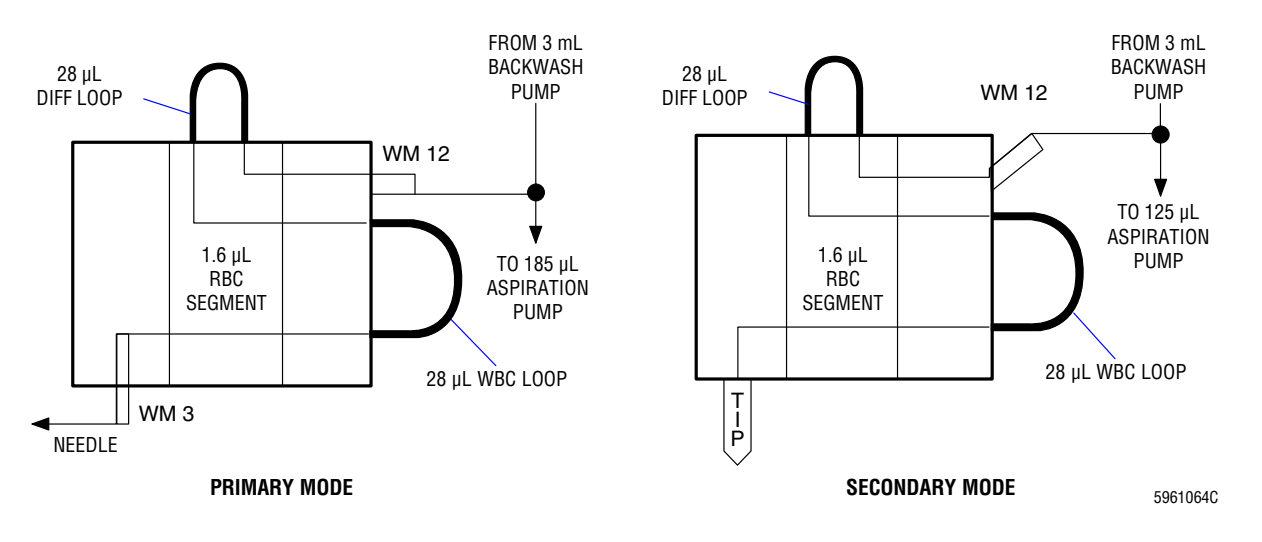

# 2.12 SAMPLE ANALYSIS SYSTEM - CBC TECHNOLOGY

## Summary

The MAXM analyzer uses the Coulter Principle to count and measure the RBCs and Plts in the RBC bath and the WBCs in the WBC bath, and measures Hgb photometrically in the WBC bath. Electronic cards in the Analyzer measure and count the pulses produced by the cells, and develop histograms for a graphical representation of size versus number. The remaining CBC parameters (Hct, MCH, MCHC, RDW, Pct, and PDW) are calculated from the directly measured parameters. See Chapter 3 in the customer's Reference manual for a description of the methods used to obtain the CBC parameters.

## **Applying the Coulter Principle**

### **Sensing Area**

Both aperture module and bath assemblies house an external electrode, an aperture, and an internal electrode for applying aperture current across the aperture. See Figure 2.12-1.

#### Figure 2.12-1 Applying the Coulter Principle

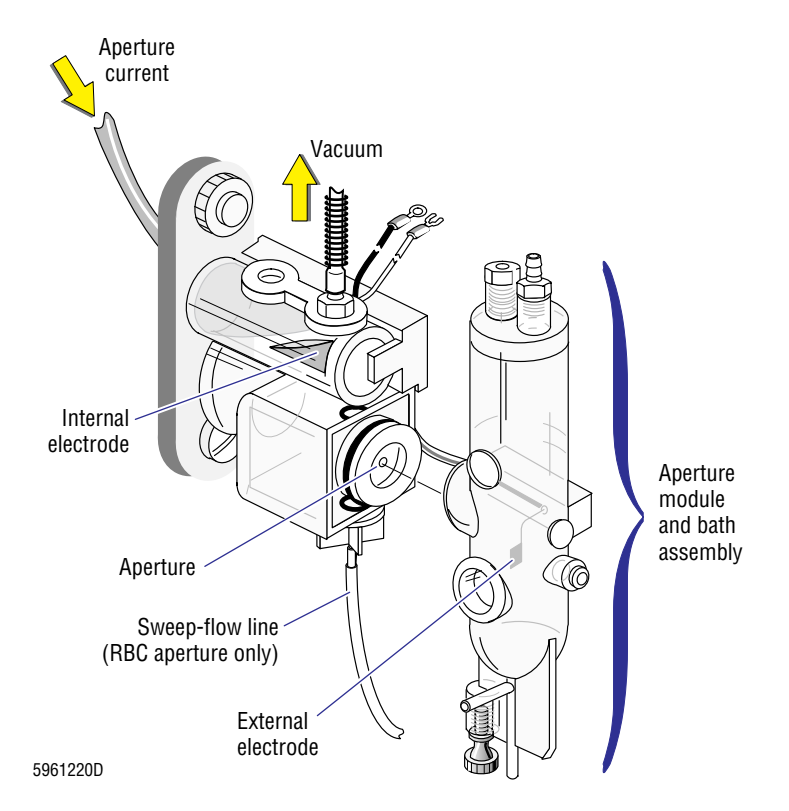

#### **Aperture Current**

Coaxial cables connect the internal electrodes to the R/W PREAMP card, which supplies the aperture current to the apertures.

### **Aperture Vacuum**

Regulated low vacuum from the vacuum isolator chambers pulls the dilutions from the baths through the apertures for sensing. In the RBC aperture module and bath assembly, the vacuum also pulls diluent from the sweep-flow line, up behind the RBC aperture, to prevent RBCs from swirling back into the sensing area and being recounted as platelets.

The low vacuum is regulated by the low vacuum regulator, RG1. Refer to Table A.1-13, Pressure and Vacuum Tolerances, for the low vacuum specifications.

Each dilution is counted three times to obtain the final results. For details on the counting times and sequences, see R/W/P PROC Card under Heading 2.4, ELECTRONIC SYSTEM - ANALYZER MODULE.

## Analyzing the RBC, WBC, and Plt Data

See R/W PREAMP Card and R/W/P PROC Card under Heading 2.4, ELECTRONIC SYSTEM - ANALYZER MODULE, for a description of the cards used to analyze the RBC, WBC, and Plt data.

### **Determining the Hgb**

When the CBC lytic reagent lyses the RBCs in the WBC bath, it releases the hemoglobin. The hemoglobin reacts with the CBC lytic reagent to form cyanmethemoglobin, a stable pigment. To do the Hgb analysis the instrument takes two Hgb readings, one on clean diluent in the WBC bath for the blank (provided by the cross rinse from the RBC diluent dispenser in the previous cycle), and the other on the WBC dilution.

Incandescent light from the Hgb lamp passes through the WBC bath and then through a filter with a transmission wavelength of 525 nm. A light sensitive diode generates current from the transmitted light, which is converted to a voltage at the op-amp in the Hgb preamp. The higher the Hgb concentration, the darker the dilution, the less light that can pass through the dilution, and the lower the Hgb voltage.

The Hgb preamp routes the voltage to the I/O card where the analog output from the Hgb preamp is converted to a digital value.

# 2.13 SAMPLE ANALYSIS SYSTEM - VCS TECHNOLOGY

#### Summary

The MAXM analyzer uses the VCS technology to sense and analyze the WBC differential, and on instruments with the Retics option, the reticulocyte population. See Chapter 3 in the customer's Reference manual for a description of the methods used to obtain the WBC differential and reticulocyte parameters.

This section briefly describes the VCS Measurements taken by the MAXM analyzer to determine the WBC differential (and the reticulocyte population, if applicable) and briefly describes the two circuit cards used in sensing the VCS parameters, the RF Detector Preamp Card, and the LS Preamp 5 Module. For a description of the circuit card used to analyze the VCS measurements, see VCS PROCESSOR Card under Heading 2.4, ELECTRONIC SYSTEM - ANALYZER MODULE.

## **VCS Measurements**

To obtain the WBC differential or reticulocyte data, the MAXM analyzer simultaneously measures three parameters on each cell: volume (DC), conductivity (RF) and light scatter (LS); and derives three additional parameters, opacity (OP), rotated light scatter (RLS) and linear light scatter (LLS).

### V - Volume (DC)

Volume is measured using the Coulter Principle. Direct current (DC) is applied to two electrodes to measure the impedance across the aperture of the flow cell. As a cell passes through the aperture, the impedance increases, generating a pulse that is directly proportional to the cell volume.

## **C** - Conductivity (RF)

Conductivity is measured by applying a radio-frequency current (RF) to the electrodes. Unlike the DC (low-frequency) current which flows around the cells, this high frequency current flows through the cells. This measurement is a function of the cell volume and internal conductivity, which is related to the physical and chemical contents of the cell.

## S - Light Scatter (LS)

Light scatter is measured by passing the cells through a point focused laser beam. As a cell passes through the laser beam in the flow cell, the cell scatters or reflects the light. The scattered light is collected at angles between 10 degrees and 70 degrees, the range known as median angle light scatter (MALS). The light is converted into a voltage pulse proportional to the total amount scattered. These pulses define the shape and surface characteristics of each cell.

## **Opacity (OP)**

Opacity is a transformation of the data derived from the ratio of the RF and DC components obtained during data acquisition. It is calculated for every individual cell measurement or event. Opacity has the effect of removing the size component, yielding a measurement that is more closely related to the internal contents of the cell.

$$OP \approx \frac{RF}{DC}$$

## **Rotated Light Scatter (RLS)**

Rotated light scatter is a transformation of the data derived from the ratio of the log of LS to the DC pulse peak information. It has the effect of removing the size component, yielding a measurement that is more closely related to the internal structure of the cell. RLS is used in the analysis of the diff parameters.

$$RLS \approx \frac{Log_{10}(LS)}{DC}$$

## Linear Light Scatter (LLS)

Linear light scatter is a transformation of the data derived from a ratio of the LS and DC components obtained during data acquisition. It has the effect of removing the size component, yielding a measurement that is more closely related to the internal structure of the cell. LLS is used in the analysis of the retic parameters.

$$LLS \approx \frac{LS}{DC}$$

## Applying the VCS Technology

The components for sensing the VCS parameters are located in the Flow-Cell module (commonly referred to as the Triple Transducer module or the TTM). Refer to Figure 2.1-4 for the location of the TTM, refer to Figure 2.13-1 for the location of the components within the TTM.

## **Sensing Area**

The flow cell in the TTM contains two electrodes and the aperture where the DC, RF, and LS parameters are sensed for each cell. See Figure 2.13-1.

## **DC and RF Currents**

The electrodes are connected to the RF Detector Preamp card (Figure 2.13-1) which supplies the DC and the RF currents via a coaxial cable.

## **Laser Light Source**

The TTM also houses the laser, a lens block, and a light scatter sensor. See Figure 2.13-1.

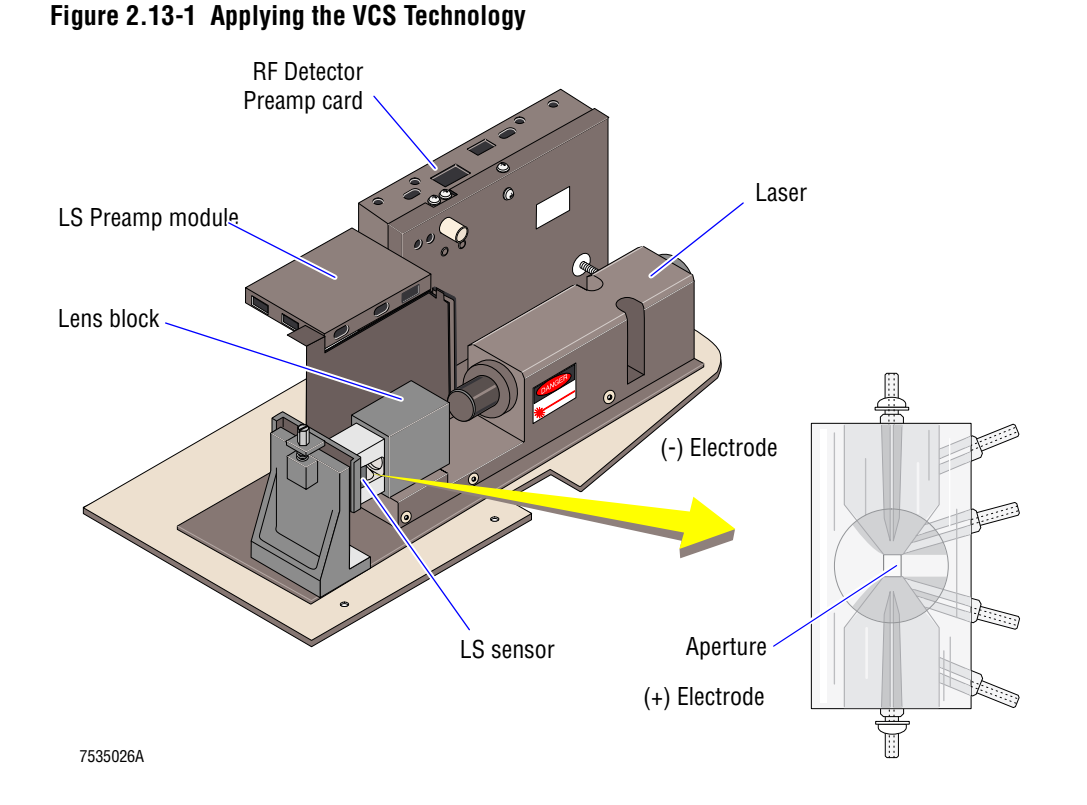

Light from the laser shines through the lens block which focuses the light onto the aperture in the flow cell. See Figure 2.13-2. The light scatter (LS) sensor collects the scattered light from the flow cell.

#### Figure 2.13-2 Light Scatter Path

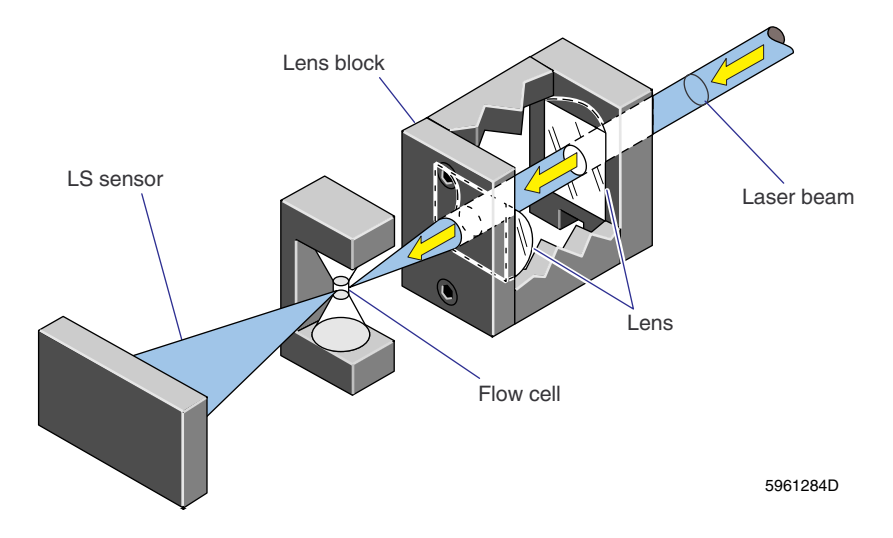

## **Flow-Cell Hydraulics**

Sheath fluid from the sheath tank flows through the flow cell at a fixed pressure to hydrodynamically focus the sample stream through the center of the aperture, one cell at a time. See Figure 2.13-3.

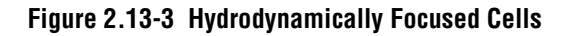

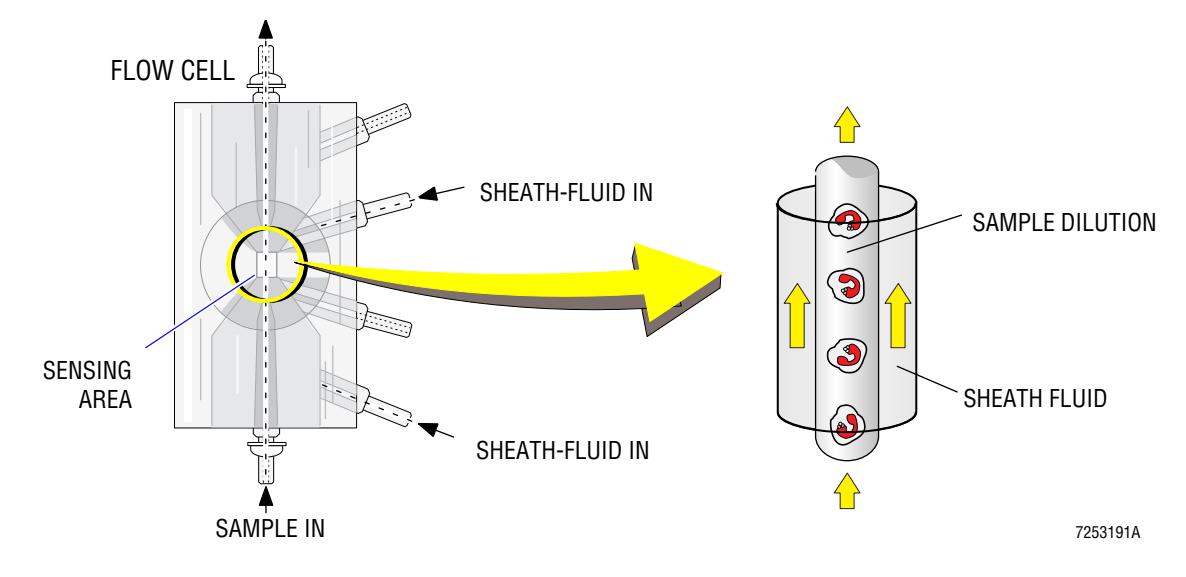

Sample pressure, applied to the mixing chamber, pushes the dilution from the mixing chamber into the sheath fluid stream in the flow cell for sensing. The sample pressure is regulated higher than the sheath pressure to overcome the higher resistance of the sample path.

The sheath fluid pressure is regulated by the sheath pressure regulator, RG3; the sample pressure by the sample pressure regulator, RG4. Refer to Table A.1-13, Pressure and Vacuum Tolerances, for the pressure specifications for the sheath pressure and the diff pressure (the difference between the sheath and sample pressures).

Between samples, the flow cell is rinsed with diluent. See Figure 2.13-4 for ports used and their function during sample flow and rinsing.

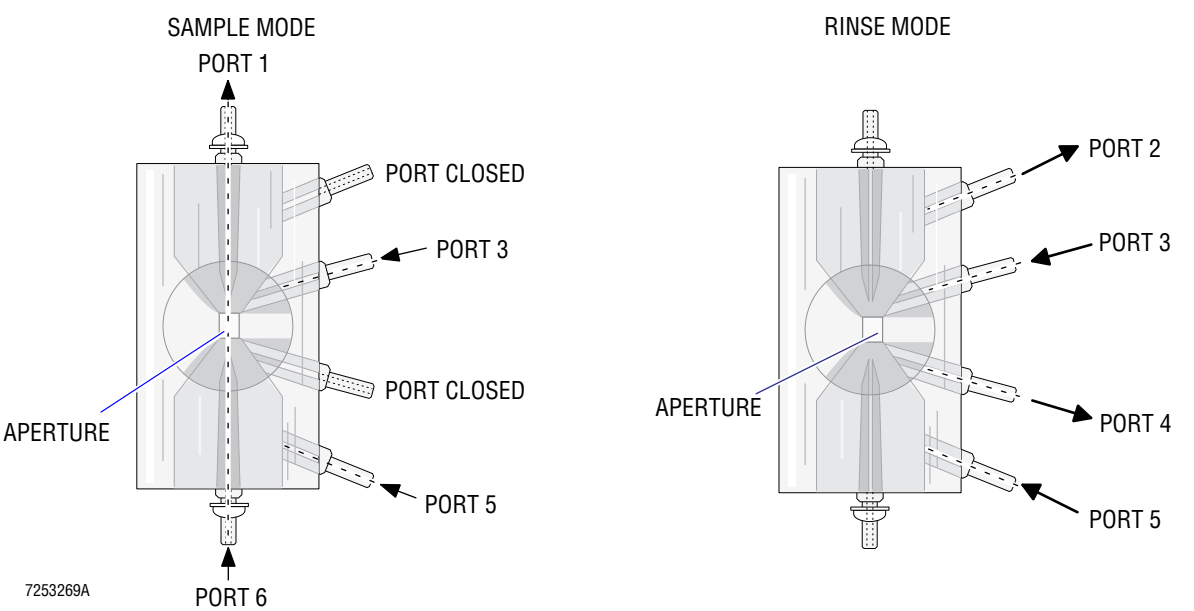

Figure 2.13-4 Flow Cell Hydraulics

### Analyzing the Data

As a sample passes through the aperture of the flow cell, each cell simultaneously:

- Impedes the DC current flow, yielding DC data.
- Impedes the RF current flow, yielding RF data.
- Scatters the laser light, yielding LS data.

See VCS PROCESSOR Card under Heading 2.4, ELECTRONIC SYSTEM - ANALYZER MODULE, for a description of the card used to analyze the data.

#### Preprocessing

A unique feature of the MAXM analyzer is preprocessing. Preprocessing removes invalid volume, conductivity, or scatter pulses during accumulation. As a result, MAXM analyzer scatterplots have a higher number of points for evaluation and fewer points in the debris area.

When you activate the Service Disk, you automatically deactivate preprocessing. This allows you to more easily troubleshoot diff or chemistry-related problems. It is important that you use the Service Disk. See Heading 4.2, USING THE SERVICE DISK.

### **RF Detector Preamp Card**

The RF Detector Preamp card is connected directly to the flow cell in the TTM module and is calibrated as a unit with the laser and the flow cell. See Figure 2.13-1 for location.

#### Function

Figure 2.13-5 illustrates the signal flow within the RF Detector Preamp card.

The RF Detector Preamp card:

- Generates the DC and RF current applied to the flow cell.
- Separates and amplifies the DC and RF signals through its circuitry, and routes these signals to the VCS PROCESSOR card.
- Checks the RF oscillator operation by means of the RF Detect circuit. The RF Detect circuit sends the RF DETECT signal to the DILUTER INTERFACE card.
- Checks for a clogged flow cell and informs the DILUTER INTERFACE card if a clog exists.

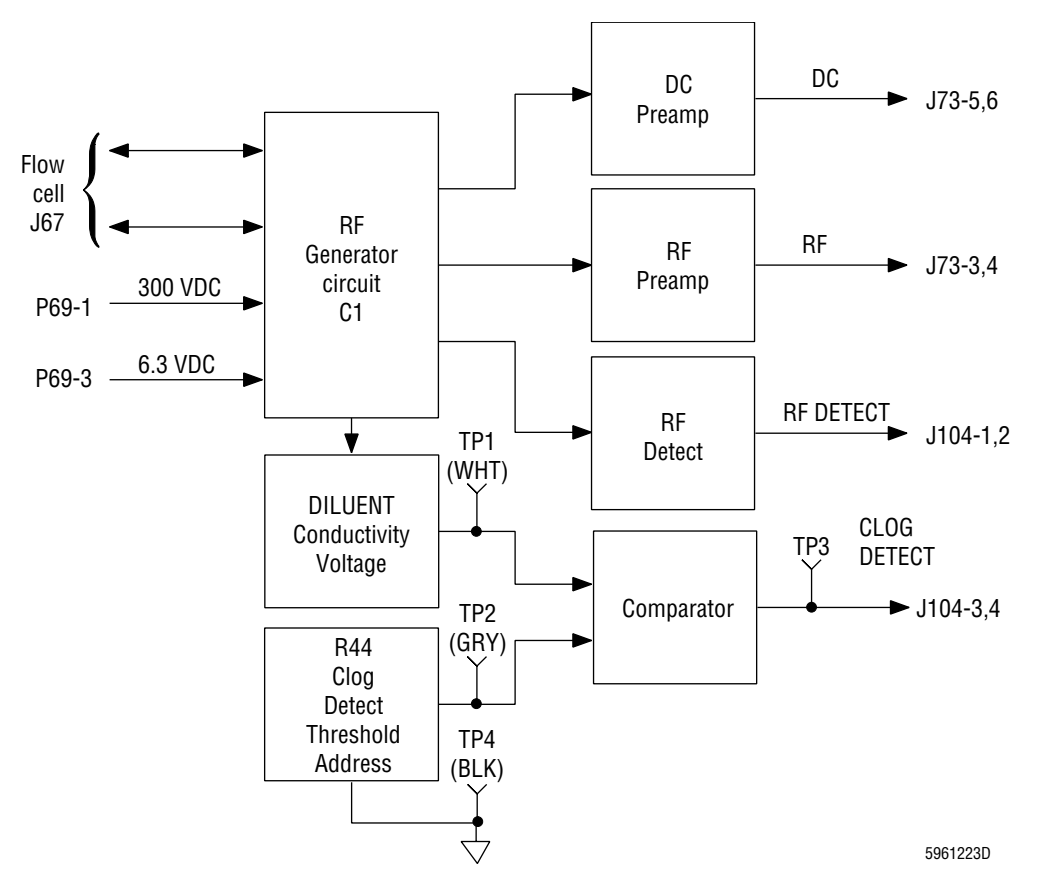

Figure 2.13-5 RF Detector Preamp Card Signal Flow

#### **RF Detector Preamp Card Inputs/Outputs**

#### Inputs:

- RF Power Supply
- Flow cell
- DILUTER INTERFACE card

## LS Preamp 5 Module

#### **Primary Function**

The primary function of the LS Preamp 5 module is to convert the current signal from the scatter sensor to voltage and amplify it to a level usable by the VCS PROCESSOR card. See Figure 2.13-6.

#### Outputs:

- Flow cell
- VCS PROCESSOR card
- DILUTER INTERFACE card

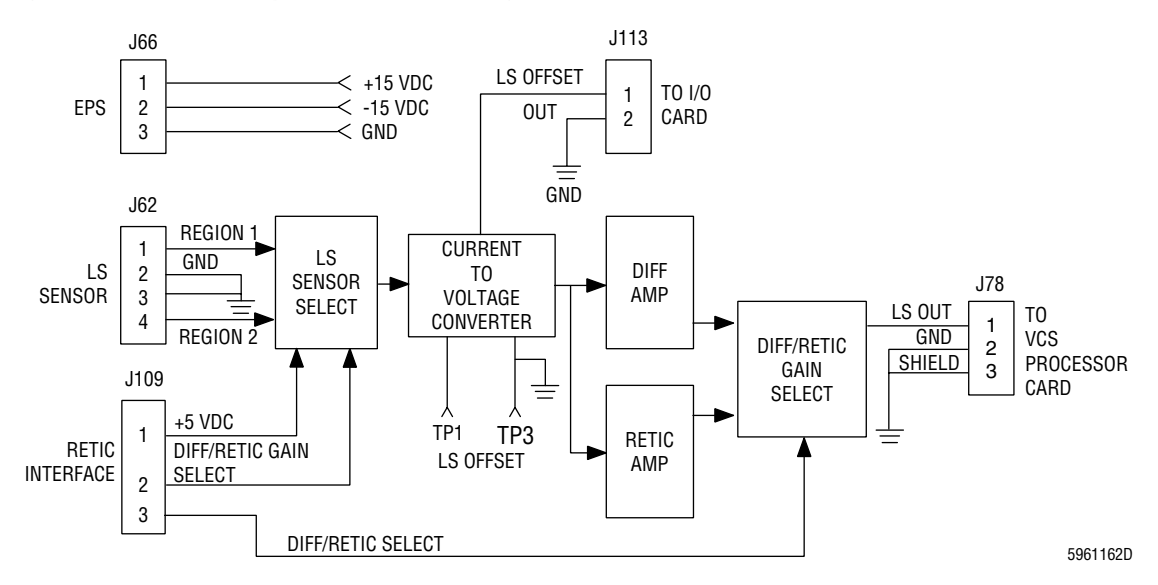

#### Figure 2.13-6 LS Preamp 5 Module Block Diagram

#### **Mode Select**

Depending on which mode is selected, Diff or Retic, the output from signals from the scatter sensor requires different amplification to provide appropriate signals to the VCS PROCESSOR card. To accomplish this there are separate amplifiers for the Diff and the Retic modes. The Diff/Retic Gain Select circuitry selects the appropriate amplifier and sends the LS OUT signal to the VCS PROCESSOR card.

The scatter sensor has three regions which are isolated from each other. The Retic mode uses Region 1. The Diff mode uses Regions 1 and 2. Region 3 is not used. Depending upon the mode selected, the LS Sensor Select circuitry selects the appropriate region. See Figure 2.13-7.

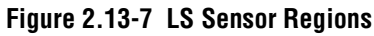

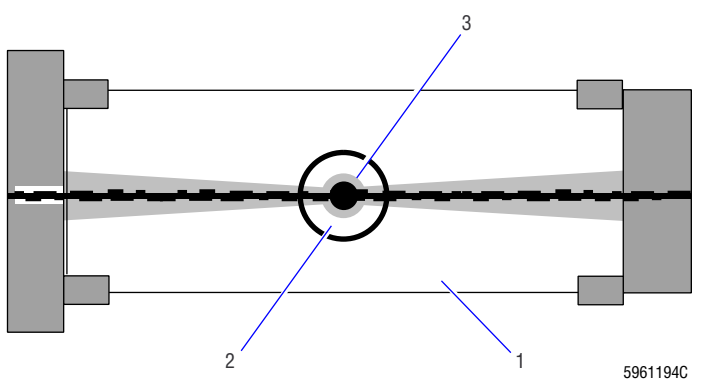

## LS Offset Voltage

LS offset voltage is measured across TP1 and TP3 on the LS Preamp module. The ground or negative input to the voltage meter being used must be connected to TP3. The voltage at these test points is directly proportional to the dark/light current.

The LS offset voltage is routed from the LS Preamp module, connector J113, to the I/O card, via the analog backplane. The I/O card monitors the LS offset voltage; the DMS displays the voltage value during a System Test.

### LS Preamp 5 Module Inputs/Outputs

#### Inputs:

## Outputs:

- -15 Vdc from Electronic Power Supply
- +15 Vdc from Electronic Power Supply
- +5 Vdc from I/O card (via the Retic Interface card)
- Retic Interface card
- LS sensor

- I/O card
- VCS PROCESSOR card

#### 3 INSTALLATION PROCEDURES, 3.1-1

#### PART A: INSTRUMENT INSTALLATION

- 3.1 PREINSTALLATION CHECK, 3.1-1 Customer Training, 3.1-1 Carton Arrival, 3.1-1 Space and Accessibility, 3.1-1 Electrical Input, 3.1-1 Ambient Temperature and Humidity, 3.1-2 Ventilation, 3.1-2 Drainage, 3.1-3 Supplies, 3.1-3
- 3.2 INITIAL SETUP, 3.2-1
- 3.3 CONNECTING ASSEMBLIES, 3.3-1 Electronic Cable Connections, 3.3-1 Tubing Connections, 3.3-4
- 3.4 TESTING/CONFIGURING ASSEMBLIES, 3.4-1
  Electronic Power Supply, 3.4-1
  Data Management System (DMS), 3.4-1
  Software Installation, 3.4-1
  Software Options Installation, 3.4-1
  Bar-Code Reader Decoder Card Configuration, 3.4-1
  Setting Up the Optional Printers, 3.4-1
- 3.5 INITIAL SYSTEM SETUP, 3.5-1
  Setting Up the Institution Information, 3.5-1
  Reagent System Setup, 3.5-1
  Priming Reagents, 3.5-1
  Adjusting the Hemoglobin Blank (Hgb Blank), 3.5-1
  Adjusting the Blood/Bubble Detector Gains, 3.5-2
- 3.6 SYSTEM TESTING, 3.6-1 Tools/Supplies Needed, 3.6-1 Performing System Test and Start Up, 3.6-1 Verifying General Operation of the Primary Mode on Instruments with a Rotary Cap-Pierce Module, 3.6-2 Verifying General Operation of the Primary Mode on Instruments with an Autoloader Module, 3.6-3 Verifying General Operation of the Secondary Mode, 3.6-5
- 3.7 ADJUSTMENTS AND CALIBRATION, 3.7-1 Entering Calibration Factors, 3.7-1 Measuring the RMS Noise, 3.7-1 Verifying the Diluent and Lytic Reagent Dispense Timing, 3.7-1 Verifying the CBC Latex Calibration, 3.7-1 Adjusting the Clog Detector Circuit, 3.7-1 Measuring the LS Current/LS Offset Voltage, 3.7-1 Verifying the DC Count and VCS Flow Rate, 3.7-2

Verifying the Diff and Retic Latex Calibration, 3.7-2 Checking Reproducibility and Carryover in the Primary Mode, 3.7-2 Checking Reproducibility and Carryover in the Secondary Mode, 3.7-2 Checking Reproducibility and Carryover for the Retic Parameter, 3.7-3 Making Initial Primary-Mode Calibration Adjustments, 3.7-3 Verifying the Secondary Mode - to - Primary Mode Calibration, 3.7-3 Calibrating the Primary Mode with S-CAL<sup>®</sup> Calibrator, 3.7-4 Setting Up the Control Files and Running the Controls, 3.7-4 Completing the Installation Paperwork, 3.7-4

#### 3.8 ACCOUNT/INSTRUMENT INFORMATION, 3.8-1

Purpose, 3.8-1

Account Information, 3.8-1

Installation Test Data Checklist, 3.8-1

( $\checkmark$  = confirmed complete, \* = Retic units only), 3.8-1

Installation Test Data Log Sheets, 3.8-2

A. System Test Data, 3.8-2

B. Startup Results, 3.8-3

C. RMS Noise Check Measurements (CBC), 3.8-4

D. RMS Noise Check Measurements (Diff and Retic), 3.8-4

E. CBC-Mode Latex Calibration, 3.8-5

F. Clog Detector Setup Results, 3.8-6

G. Light Current/LS Offset Measurements, 3.8-6

H. Five Patient Scatterplots Displaying DC Counts and Times, 3.8-7

I. Diff-Mode Latex Calibration (Five Consecutive Runs), 3.8-8

J. Retic-Mode Latex Calibration (Five Consecutive Runs), 3.8-9

K. Primary-Mode Reproducibility Run, 3.8-10

L. Primary-Mode Carryover Run, 3.8-11

M. Secondary-Mode Reproducibility Run, 3.8-12

N. Secondary-Mode Carryover Run, 3.8-13

O. Retic Mode-to-Mode Carryover Run, 3.8-14

P. Retic Within-Mode Carryover Run, 3.8-15

Q. Primary-Mode Initial Adjustment to 5C Normal Cell Control Cal Factors, 3.8-16

R. Mode-to-Mode Calibration and Verification Runs/Secondary Mode Calibration Factors, 3.8-17

S. S-CAL Calibrator Calibration Batch Tables/Cal Factors, 3.8-18

T. Control Results, 3.8-19

#### PART B: UPGRADES AND OPTIONS INSTALLATION

- 3.9 Setting Up The Optional Printers, 3.9-1 Graphic Printer Installation, 3.9-1 Anadex Ticket Printer Installation, 3.9-1
- 3.10 CONFIGURING THE MAXM ANALYZER FOR CYANIDE-FREE REAGENTS, 3.10-1 Purpose, 3.10-1

Hardware Changes, 3.10-1 Tools/Supplies Needed, 3.10-1 Procedure, 3.10-1 Verification of the Hardware Changes, 3.10-3 Reagent Changes, 3.10-3 Tools/Supplies Needed, 3.10-3 Pre-Conversion Instrument Verification, 3.10-3 Reagent Conversion, 3.10-4 Post-Conversion Instrument Verification, 3.10-4

# **ILLUSTRATIONS**

- 3.2-1 MAXM Analyzer with Autoloader Module Main Component Layout, 3.2-1
- 3.2-2 TTM Baseplate Shipping Screws, 3.2-2
- 3.2-3 Compressor Shipping Pins, 3.2-3
- 3.2-4 Rocker Bed Lock-Down Screw, 3.2-5
- 3.3-1 Electronic Cable Connections, 3.3-1
- 3.3-2 Bar-Code Wand Connections, 3.3-2
- 3.3-3 DMS Line Voltage Select Switch, 3.3-3
- 3.3-4 Reagent and Drain Connections, 3.3-4
- 3.10-1 Reconfiguring the Instrument for the Cyanide-Free Reagent System, 3.10-2

## TABLES

- 3.1-1 Fan and Vent Locations, 3.1-2
- 3.2-1 Deactivator Clip Locations, 3.2-2

# CONTENTS

# **INSTALLATION PROCEDURES**

# PART A: INSTRUMENT INSTALLATION

## 3.1 PREINSTALLATION CHECK

**ATTENTION:** Japanese DMS configurations differ from normal configurations. Refer to the DMS Configuration Listing for STKS<sup>TM</sup>, MAXM<sup>TM</sup>, and HmX Series Systems.

Ensure the following conditions are met before installing the instrument.

### **Customer Training**

Verify that at least one person from the customer laboratory is scheduled to be trained.

### **Carton Arrival**

- 1. Verify that all cartons arrived (based on customer order).
- 2. Verify that the cartons are undamaged. If damaged, confirm whether a claim was filed with the carrier.

### Space and Accessibility

Determine adequate space and accessibility as follows:

- Verify an island or movable table is available at the installation site to ensure easy access for maintenance and servicing.
- Ensure the installation table can adequately support the MAXM analyzer which weighs about 121 kg (266 lb).
- Verify the table is a comfortable work height and has sufficient space for the individual units. Refer to Figure 3.2-1 for a typical layout.
  - The Main Unit is 63.75 cm (25.10 in.) wide x 64.0 cm (25.20 in.) deep.
  - The dimensions of the DMS, Ticket Printer, and Graphic Printer may vary, depending on the models currently used.
- Verify a minimum clearance of 30 cm (12 in.) for access to the rear doors, plus sufficient room for work space.
- Verify a minimum clearance of 30 cm (12 in.) on all sides.

## **Electrical Input**

**CAUTION** Either of these two hazards can occur if you use an extension cord:

- Introduction of electrical interference can occur and cause instrument performance problems (frequent lock ups and resets).
- Overheating, melting, and burning of the extension cord can occur.

Plug the primary power cable directly into the electrical outlet. Position the system close enough to an electrical outlet so you do not need to use an extension cord.

- Verify that the female ac outlet that supplies power to the MAXM analyzer Electronic Power Supply is located within 1.8 m (6 ft) of the space designated for the instrument.
- Verify with the house maintenance person that the socket is a three-wire outlet supplying one of the following:

- ► 100, 115, or 120 Vac (nominal voltages ±10%) at 20 A, 50/60 Hz, single-phase input power
- 220, 230, or 240 Vac (nominal voltages ±10%) at 10 A, 50/60 Hz, single-phase input power
- Verify with the house maintenance person that the ground path is capable of carrying the full current of the circuit (that is, a confirmed third-wire earth ground).
- Verify that the circuit is independent and protected. To check for a dedicated line, do one of the following:
  - Ask the house maintenance person.

**ATTENTION:** Be sure to ask the customer's permission before turning off any circuit breakers.

- Plug a unit into the circuit and turn off the circuit breaker at the panel to see if anything else is turned off. If anything else is turned off, the line is not dedicated.
- Verify that the neutral-to-ground potential does not exceed 0.5 Vac.

## **Ambient Temperature and Humidity**

- Verify that the typical ambient temperature at the designated installation site is between 16° and 32°C (60° and 90°F).
- Verify that the humidity of the room is consistently no higher than 95% without condensation.
- If the environment is air conditioned, verify that an additional 5,000 Btu is available to compensate for the heat generated by the system.

## Ventilation

Verify that all ventilation intake fans and exhaust fans would be at least 12 cm (5 in.) away from any walls or obstructions that could interfere with the flow of air. The fans are located as indicated in Table 3.1-1

| Unit                       | Fan and Vent Locations                                                                                                    |
|----------------------------|----------------------------------------------------------------------------------------------------|
| Main Unit                  | 1 exhaust fan on rear Analyzer module door and 1 intake fan at the Pneumatic Power Supply. Intake vents all at rear of Main Unit. |
| Electronic Power Supply    | 1 exhaust fan on rear of the Electronic Power Supply.                                                                             |
| DMS                        | 1 exhaust fan on rear of the computer base.                                                                                       |
| Monitor (DMS)              | Models vary. At installation, check for location of fan and vents.                                                                |
| Graphic Printer (optional) | Models vary. At installation, check for location of fan and vents.                                                                |

 Table 3.1-1
 Fan and Vent Locations

## Drainage

- If the waste from the instrument will drain into an open drain instead of a waste container, verify that the drain is chemically resistant and is appropriate for biohazardous waste.
- Verify that the drain or the waste container will be within 3.7 m (12 ft) of the Main Unit.
- Verify that the drain or the waste container is located so that the drain tubing will run in a continuous downward slope to the drain, and the drain will be below the level of the waste fittings.

## **Supplies**

- Ensure the necessary paper supplies, printer paper, bar-code labels, and 10 mm to 16 mm (2 mL to "fat" 7 mL) evacuated blood collection tubes are available.
- Ensure the recommended reagents, calibrators and controls are present and within expiration limits. Refer to Chapter 4 of the customer's Reference manual for a list of recommended reagents, controls, and calibrator.

# 3.2 INITIAL SETUP

- 1. Inspect all boxes for damage. Notify shipping of any external damage.
- 2. Uncrate the Electronic Power Supply module and the Main Unit. Place the Main Unit in its proper location (Figure 3.2-1).

Note: You will install the Electronic Power Supply module in a later step.

- 3. Ensure the Electronic Power Supply and Main Unit are intact, with no broken, cracked, or visually defective parts.
- 4. Uncrate the DMS, the Ticket Printer (optional) and the Graphic Printer (optional). Place them in their proper locations (Figure 3.2-1).

**IMPORTANT** Positioning the DMS too close to the right side of the Main Unit can cause electronic interference, which can affect platelet and white blood cell counts. If the customer prefers to have the DMS on the right side of the Main Unit, position the DMS monitor at least 30 cm (1 ft) from the Main Unit.

Figure 3.2-1 MAXM Analyzer with Autoloader Module Main Component Layout

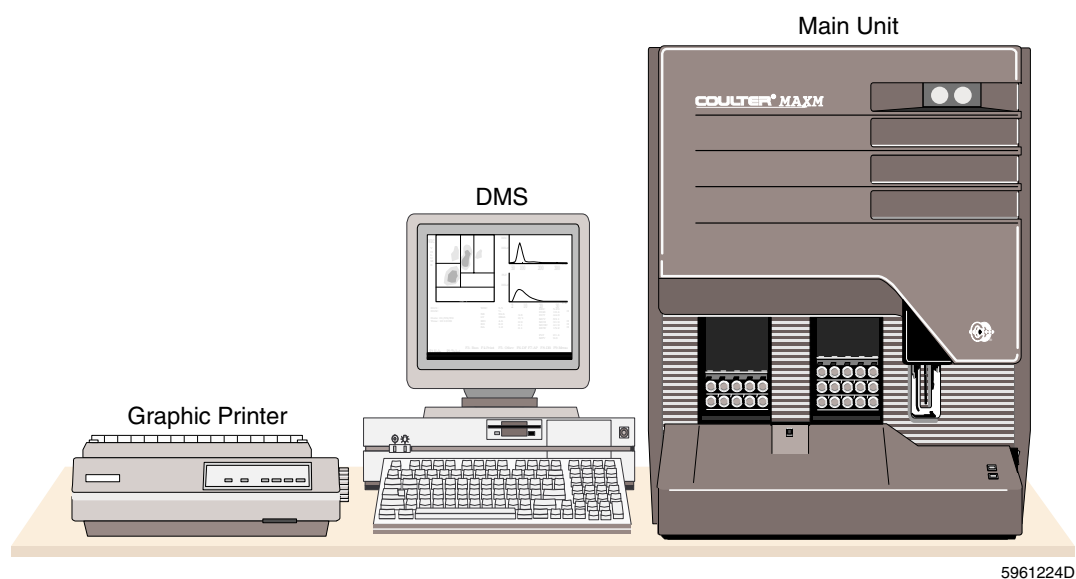

- 5. Ensure that the DMS and the Printers are intact, with no broken, cracked, or visually defective parts.
- 6. Open the front, right-side, and right rear doors, covers, and panels of the Main Unit to access the pinch valves and the TTM.
- 7. Check the tubing in the pinch valves and remove the deactivator clips:
  - a. Remove the Main Diluter module support bracket and loosen the two 5/16-in. hex nuts that secure the top of the Main Diluter module.
  - b. Inspect all the I-beam tubing using a dental mirror to make sure that the tubing is properly installed.

Note: Unfastening the captive screws for the CBC module and placing the module in its mounting hinges makes it easier to check this tubing.

c. Remove all pinch valve deactivator clips (49 single-action valves, 9 triple-action valves).

**Note:** The pinch valve deactivator clips listed in Table 3.2-1 are not conspicuous. Ensure that they are removed.

Table 3.2-1 Deactivator Clip Locations

| Pinch Valve                          | Located on the                                                                                                    |
|--------------------------------------|----------------------------------------------------------------------------------------------------|
| PV20<br>PV70                         | Pump module, behind the decorative snap-on panel. See Figure A.5-10, Pump Module, Old Configuration, or Figure A.5-11, Pump Module, New Configuration. |
| PV8<br>PV66<br>PV67                  | Rear of the CBC module. See Figure A.5-5, CBC Module, Rear View.                                                                                       |
| PV49                                 | Top of the backwash pump bracket. See Figure A.5-7, Main Diluter Module, Right-Side View.                                                              |
| PV61<br>PV62<br>PV63<br>PV64<br>PV65 | Bracket on the inside of the upper rear Diluter door. See Figure A.5-7, Main Diluter Module, Right-Side View.                                          |

- d. Reinstall the Main Diluter module support bracket, tighten the two 5/16-in. hex nuts that secure the top of the Main Diluter module, and reinstall the CBC module if it is out.
- 8. Remove the TTM shipping materials:
  - a. Remove the plastic TTM splash shield, the flow-cell cover, and the laser cover to access the shipping materials.
  - b. Remove the three shipping screws from the TTM baseplate. See Figure 3.2-2.

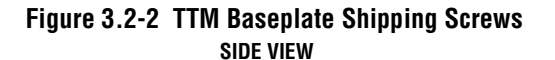

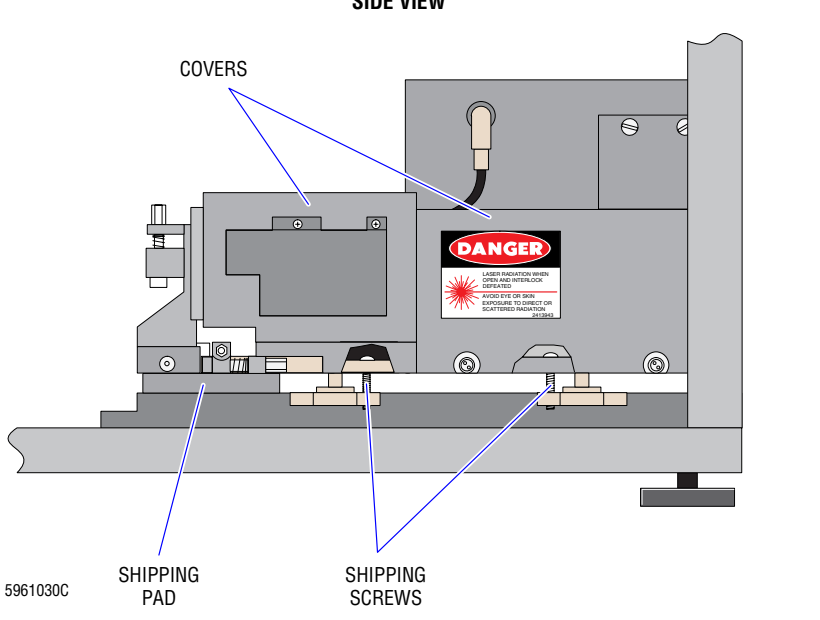

SHIPPING SCREW

**REAR VIEW** 

- c. Lift up on the TTM baseplate, and pull out the styrofoam shipping pad.
- d. Reinstall the flow-cell cover, laser cover, and the TTM splash shield.
- 9. Close the front, right-side, and right rear doors, covers, and panels of the Main Unit.
- 10. Remove the shipping pins from the Pneumatic Power Supply, and configure the Pneumatic Power Supply for the correct ac input voltage:
  - a. Remove the screws that secure the Pneumatic Power Supply to the rear of the Main Unit.
  - b. Pull out the Pneumatic Power Supply.
  - c. Remove the two shipping pins from the compressor support posts (Figure 3.2-3).

Figure 3.2-3 Compressor Shipping Pins

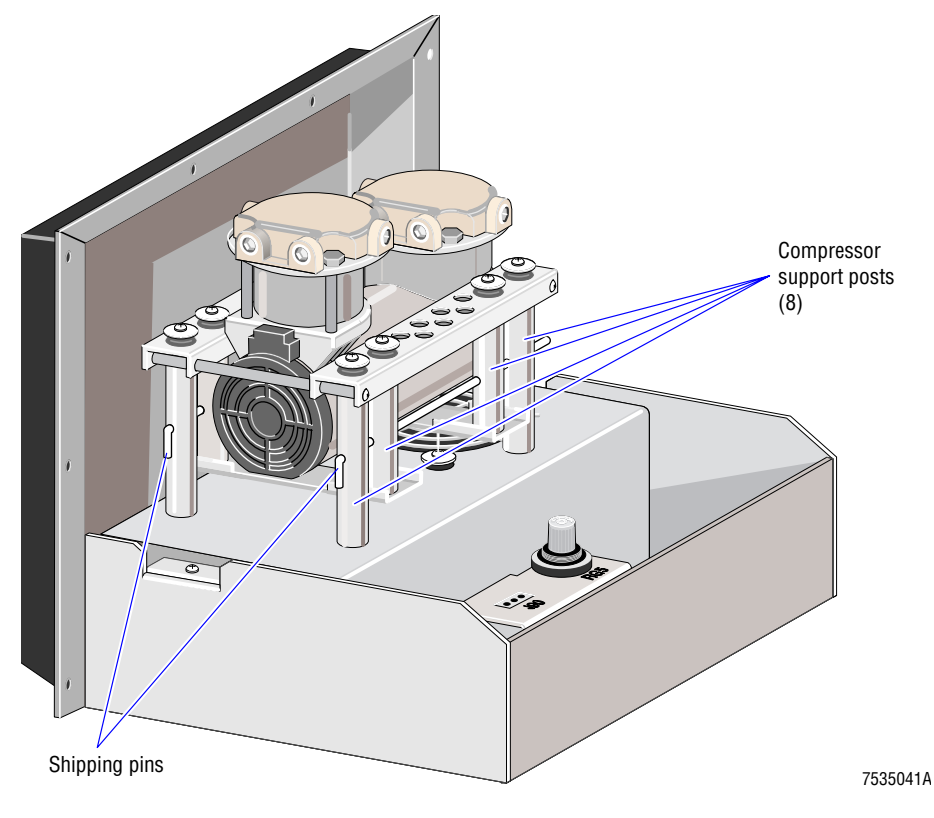

- d. Measure the ac line voltage at the socket into which the unit will be plugged, and record the voltage on the Instrument Reference Form.
- e. Configure the Pneumatic Power Supply Buck-Boost Transformer Terminal card to the appropriate configuration for the ac input line voltage measured in step d. Refer to Table A.3-6, Pneumatic Power Supply Buck-Boost Transformer Terminal Card Jumpers and Connections.
- f. If you changed the configuration of the Pneumatic Power Supply Buck-Boost Transformer Terminal card, replace the UNIT CONFIGURATION label on the left side of the Pneumatic Power Supply with one of the new UNIT CONFIGURATION labels included in the installation kit and mark the new label appropriately.
- g. Slide the Pneumatic Power Supply back into place, and reinstall the screws to secure the Pneumatic Power Supply in position.

- 11. Unpack the reagent wash bottles (in accessory kit) and leave them with the customer.
- 12. Remove the shipping materials from the BSV:
  - a. Loosen the BSV knob.
  - b. Remove all the spacers and the instruction tag from the BSV.
  - c. Rinse between the faces of the BSV with distilled water.
  - d. Tighten the BSV knob.
- 13. Inspect, configure, and install the Electronic Power Supply.
  - a. Remove the Electronic Power Supply cover.
  - b. Verify that all Electronic Power Supply Terminal card (TB) jumpers and connections are configured for the ac input line voltage measured in step 10 d. Refer to Table A.3-3, Electronic Power Supply Terminal Card Jumpers and Connections.
  - c. If you changed the configuration of the Electronic Power Supply Terminal card, replace the UNIT CONFIGURATION label on the rear of the Electronic Power Supply and mark the new label appropriately.
  - d. Reinstall the Electronic Power Supply cover.
  - e. Open the rear Analyzer module doors.

**CAUTION** The opening for the Electronic Power Supply contains wiring harness connectors which could be jammed behind the Electronic Power Supply. As you slide in the Electronic Power Supply, access the wiring harness connectors from the rear of the Main Unit and move them as needed to avoid jamming.

- f. At the front of the Main Unit, position the Electronic Power Supply on the guide rails in its designated opening. Carefully push and slide the Electronic Power Supply into the opening.
- g. Connect the ground wire (green with yellow stripe) to E8 on the top rear edge of the Electronic Power Supply chassis.

**Note**: Push the Electronic Power Supply slightly forward to expose the ground E-Point.

- h. Connect wiring harness plugs P105, P107, P108, P112, P113, P114, P115, and P116 to their respective connectors on the Electronic Power Supply. (P119 is not connected.)
- i. Ensure all the connectors on the rear of the Analyzer module are seated correctly.
- j. Secure the Electronic Power Supply retaining bracket at the front left of the Electronic Power Supply.
- 14. Configure the Laser Power Supply for the correct ac input voltage:
  - a. Remove the cover of the Laser Power Supply, mounted on the inside of the right rear Analyzer module door.
  - b. Verify that the Laser Power Supply buck-boost transformer jumpers and wiring connections are configured for the ac input line voltage measured in step 10 d. Refer to Table A.3-5, Laser Power Supply Buck-Boost Transformer Jumpers and Connections.

- c. If you changed the configuration of the Laser Power Supply buck-boost transformer, replace the UNIT CONFIGURATION label under the Laser Power Supply and mark the new label appropriately.
- d. Reinstall the Laser Power Supply cover.
- 15. Close all the rear doors of the Main Unit.
- 16. On instruments with an Autoloader module, remove the shipping screw from the Autoloader module:
  - a. Ensure that the upper and lower front doors of the Main Unit and the front decorative snap-on panels are opened or removed.
  - b. Using the safety clip, remove the piercing needle cartridge and rest the cartridge on the Pump module.
  - c. Locate the Autoloader module retaining brackets and loosen the two corresponding Phillips-head screws that secure the brackets and module to the chassis. See Figure 3.2-4.

## Figure 3.2-4 Rocker Bed Lock-Down Screw

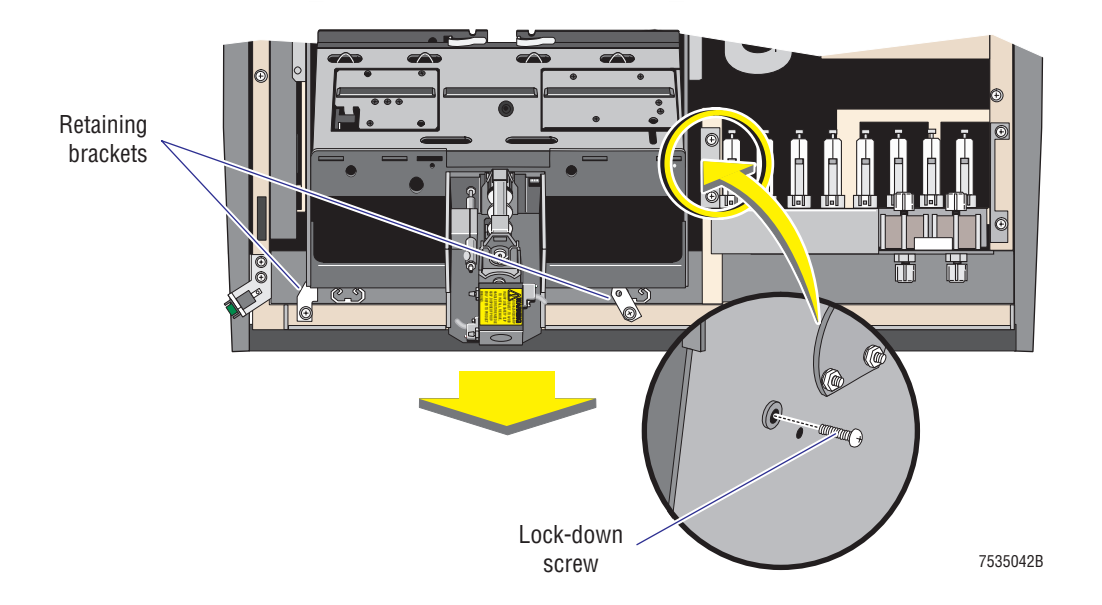

- d. Gently pull the Autoloader module forward enough to expose the rocker bed lock-down screw located on the right side of the Autoloader module. See Figure 3.2-4.
- e. Remove the Phillips-head lock-down screw to release the rocker bed.
- f. Reinstall the Autoloader module, the needle cartridge, and the decorative panels.
- 17. Close the lower and upper front doors of the Main Unit.
- 18. Remove the shipping materials from the Graphic Printer. Refer to the Graphic Printer User's Manual.
- 19. Use the Installation Report Form to report anything that has an adverse effect on the installation or instrument performance.

I

# **INSTALLATION PROCEDURES** *INITIAL SETUP*
# 3.3 CONNECTING ASSEMBLIES

#### **Electronic Cable Connections**

**IMPORTANT** Improperly fastened interconnecting cable mounting hardware, such as screws or spring clips, can induce electronic interference into the system. Ensure that all interconnecting cable mounting hardware is properly fastened at the Main Unit and at the DMS.

- 1. Verify that all assemblies are turned off and disconnected from any power source.
- 2. Inspect all the cables, and ensure that the pins are straight and seated properly.
- 3. Connect the electronic cables as shown in Figure 3.3-1. If installing a second Graphic Printer, see Parallel Card (LPT2) Installation in the DMS Configuration Listing for STKS<sup>TM</sup>, MAXM<sup>TM</sup>, and HmX Series Systems.

Note: The exact location and type of connection on the back of the device may vary depending on the specific device.

- a. Connect one end of the video signals cable to the monitor and the other end to the rear of the DMS computer.
- b. Connect the monitor power cable to the monitor connector on the DMS computer and to the power connector on the video display monitor.

#### Figure 3.3-1 Electronic Cable Connections

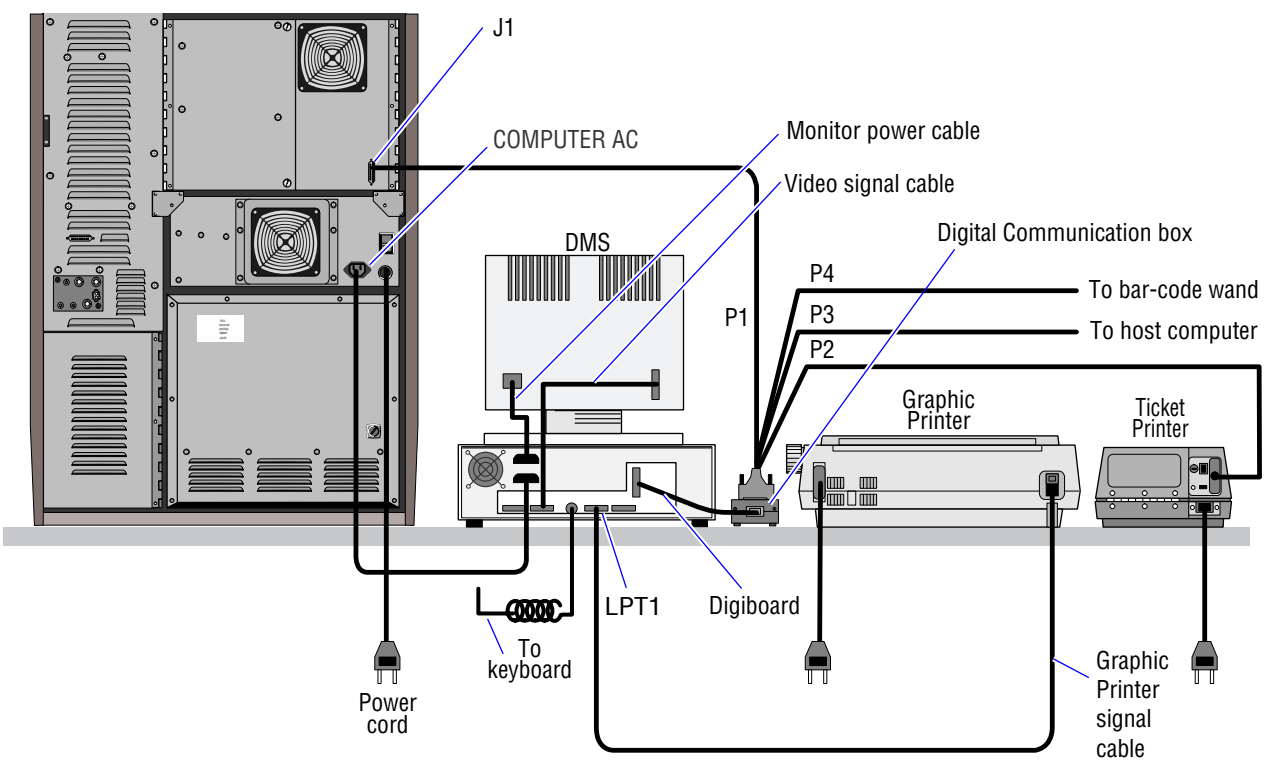

5961001D

- c. Connect the Graphic Printer signal cable to the parallel port (LPT1) on the DMS computer and to the connector on the Graphic Printer.
- d. Connect the main keyboard cable to the keyboard input connector on the rear of the DMS computer. The auxiliary keyboard adapter cable may be required.
- 4. Locate the Digital Communication box and connect its cable to the Digiboard jack on the DMS.
- 5. Connect three of the four outputs on the Digital Communication box as follows:
  - a. P1 to J1 on the right rear Analyzer door of the Main Unit
  - b. P2 to the single-ticket Printer (if applicable)
  - c. P3 to the host computer (if applicable).
- 6. Install the bar-code wand assembly:
  - a. Obtain the bar-code wand system components from the accessories kit:
    - Bar-code wand assembly
    - Bar-code wand holder
    - P4 cable
  - b. Connect the P4 cable to the Digital Communication box.
  - c. Connect the D-25 type connector of the wand to the P4 cable on the Digital Communication box. See Figure 3.3-2.

#### Figure 3.3-2 Bar-Code Wand Connections

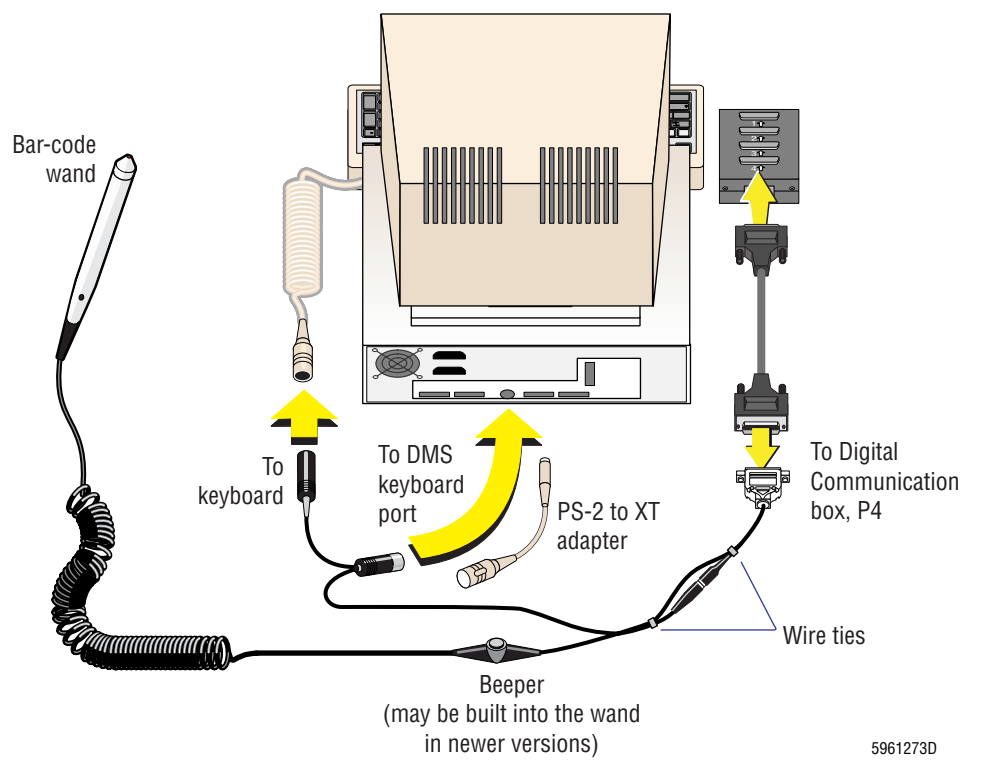

d. Connect the XT type connectors of the bar-code wand to the computer and to the keyboard or the keyboard adapter if one is required. This connection provides power to the wand.

- e. Secure the connector and plug with wire ties as shown in Figure 3.3-2.
- f. Obtain the double-sided adhesive strip provided with the wand stand, peel off the paper on both sides to expose the adhesive, and affix the wand stand (larger end up) to the side of the DMS at a location desired by the customer.

**CAUTION** Setting the line voltage select switch incorrectly can cause severe damage to the DMS. Be careful to set the line voltage select switch correctly.

7. Verify that the DMS line voltage select switch (Figure 3.3-3) is set correctly to match the voltage source being used, 115 Vac or 230 Vac.

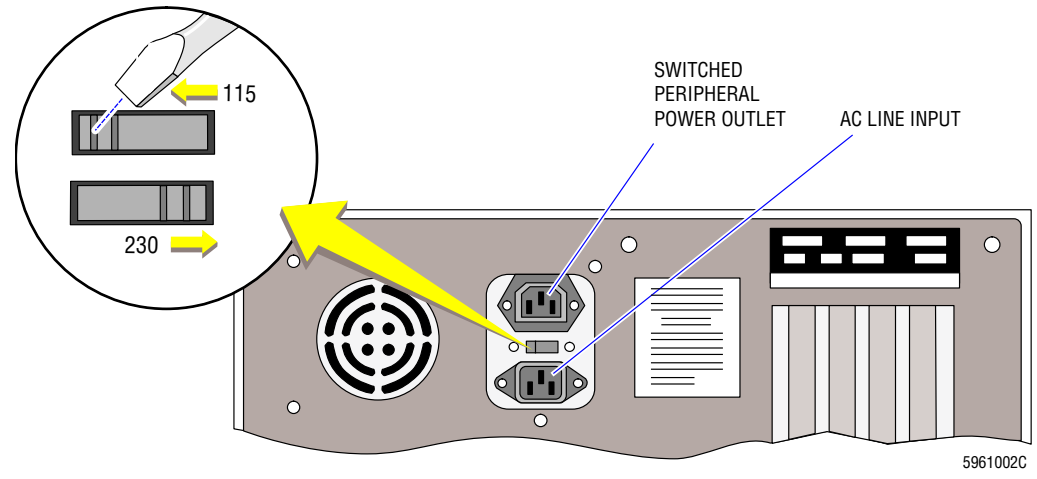

#### Figure 3.3-3 DMS Line Voltage Select Switch

- 8. Connect the DMS power cable to the ac line input connector on the DMS. Connect the other end to the Main Unit's Electronic Power Supply (COMPUTER AC) socket on the rear of the Electronic Power Supply.
- 9. Connect the Graphic Printer/Plotter power cable from the Graphic Printer/Plotter to the designated ac wall outlet (Figure 3.3-1).
- 10. If installing a single-ticket Printer, connect a power cable between the Printer and an ac wall outlet (Figure 3.3-1).
- 11. Enable the on-board battery on the 376 CPU card:
  - a. Remove the shield from the Analyzer module.
  - b. Remove the 376 CPU card from the Analyzer module's card cage.
  - c. Install jumpers X2, X3, and X4 on the 376 CPU card.
  - d. Reinsert the 376 CPU card into the card cage and secure it properly.
  - e. Reinstall the shield on the Analyzer module.
- 12. Ensure the **POWER** switch on the rear of the Electronic Power Supply is in the OFF position.
- 13. Connect the ac input cable from the Electronic Power Supply to the designated ac socket at the wall outlet.

## **Tubing Connections**

**IMPORTANT** Reagent lines can introduce electronic interference into the system. To prevent electronic interference from the reagent lines:

- Use the provided shielded lines for diluent, cleaning agent, CBC lytic reagent, PAK LYSE, PAK PRESERVE, and waste.
- Separate the lines carrying reagents from electrical wires, ensuring the reagent lines do not contact any power cables.

**CAUTION** Incomplete drainage and overflow into the vacuum system can occur if the waste line is too long, or if the drain or waste container is elevated too high. For correct drainage, ensure:

- The waste line is 3.7 m (12 ft) or less.
- The drain or waste container is below the level of the waste fittings on the Main Unit.
- 1. Connect the reagent input lines and associated ground wires to the Main Unit as shown in Figure 3.3-4.

Note: If connecting the waste line to an open drain instead of a waste container, install a bypass jumper on the waste level sensor.

#### Figure 3.3-4 Reagent and Drain Connections

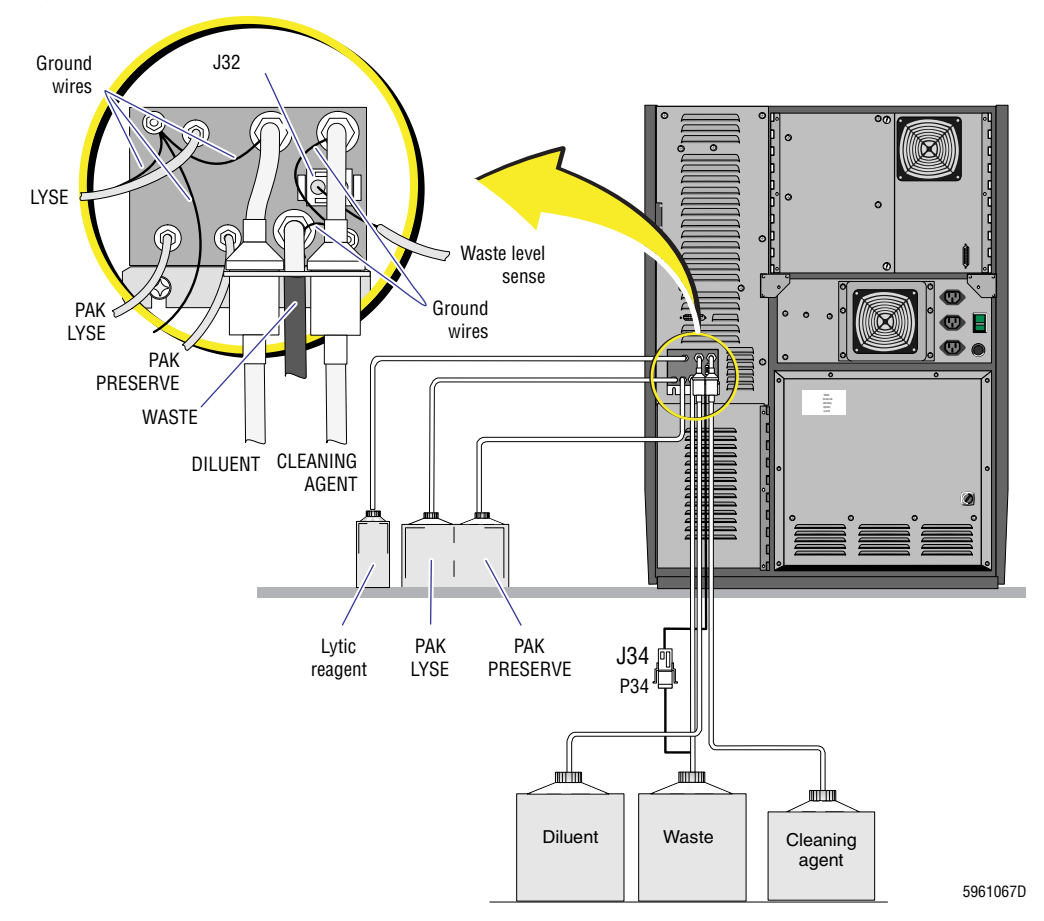

2. Locate the labels for the reagent input lines and apply them to the unattached ends of the lines.

Note: If you have sufficient labels, label both ends of the reagent input lines.

**IMPORTANT** Incorrectly installed reagents can affect reagent flow, and consequently instrument results. To ensure proper reagent pickup and delivery, ensure that:

- Each tubing fits on its pickup tube at least 1/4 in. and that it is secured tightly with no leaks or kinks.
- The COULTER SCATTER PAK<sup>®</sup> (or MAXM PAK) and LYSE S<sup>®</sup> III diff lytic reagent containers are at tabletop level.
- The waste container is clearly labeled WASTE and that the waste pickup tube is correctly installed.
- 3. Install the corresponding pickup tubes for the following reagents:
  - Cleaning agent
  - Diluent
  - CBC Lytic reagent
  - Cleaning agent
  - PAK LYSE
  - PAK PRESERVE
  - Waste (if collecting the waste in a waste container)
- 4. If using a 500 mL or 1 L container of CBC lytic reagent, place the container in its base holder.
- 5. Place a clear plastic reagent container neck support bracket on each of the following containers: the diluent, the cleaning agent, and the waste (if collecting the waste in a waste container).

**IMPORTANT** Allowing the waste line to enter the drain trap might introduce electronic noise into the system, affecting the instrument results. When securing the waste tube in the drain, make sure the end of the tube is not in the trap.

- 6. If you are connecting the waste line to an open drain, mechanically secure the waste tube in the drain so the tube cannot accidentally come out of the drain. This prevents spillage.
- 7. If you installed a cyanide-free reagent system and if the BSV assembly on the instrument uses air cylinders to rotate the BSV, reconfigure the Diluter hardware as directed under Heading 3.10, CONFIGURING THE MAXM ANALYZER FOR CYANIDE-FREE REAGENTS.

# 3.4 TESTING/CONFIGURING ASSEMBLIES

### **Electronic Power Supply**

- 1. Turn ON the **POWER** switch on the rear of the Electronic Power Supply.
- 2. Turn ON (I) the Standby/Reset switch.
- 3. Verify that the fans on the rear of the Electronic Power Supply and on the rear door of the Main Unit are working.

## Data Management System (DMS)

- 1. Turn ON the computer. The computer performs a self-test which takes approximately 15 seconds.
- 2. If the DMS does not arrive at the C: prompt after it is turned ON, refer to the User's Guide or to the DMS Configuration Listing for STKS<sup>TM</sup>, MAXM<sup>TM</sup>, and HmX Series Systems for the correct setup information.

## **Software Installation**

Refer to the DMS Configuration Listing for STKS<sup>™</sup>, MAXM<sup>™</sup>, and HmX Series Systems for software installation.

### **Software Options Installation**

Refer to the DMS Configuration Listing for STKS<sup>TM</sup>, MAXM<sup>TM</sup>, and HmX Series Systems for software installation.

## **Bar-Code Reader Decoder Card Configuration**

Refer to Heading 4.38, BAR-CODE READER DECODER CARD CONFIGURATION.

## **Setting Up the Optional Printers**

Refer to Heading 3.9, Setting Up The Optional Printers, for Printer installation.

## 3.5 INITIAL SYSTEM SETUP

#### Setting Up the Institution Information

- 1. From the Access screen, select Main Menu → Special Functions → Set Up → System Set Up → Institution.
- 2. Enter the appropriate information requested on the screen.
- 3. Press F10 to save data and escape.

### **Reagent System Setup**

- 1. From the System Set Up screen, select **Reagents**.
- 2. Use the numeric keys to enter the correct reagent lot numbers and appropriate expiration dates based on open vial stability requirements for each recommended reagent:
  - ISOTON III<sup>®</sup> diluent = expiration date on container
  - LYSE S III diff lytic reagent = 60 days for 1 liter and 5 liter
  - LYSE S III diff lytic reagent = 30 days for 500 mL
  - COULTER CLENZ<sup>®</sup> cleaning agent = 90 days
  - COULTER SCATTER PAK (or MAXM PAK), PAK LYSE and PAK PRESERVE reagents = 60 days.
- 3. Press F10 to save data and escape.
- 4. Press Esc Esc to return to the Special Functions menu.
- 5. From the Special Functions menu, select **Diagnostics → Operator Options → Fluidic Test → Disable Reagent Sensors**.
- 6. Ensure all reagent sensors are ON.

Note: Select **Waste = OFF** if unit is draining directly into a plumbing system.

- 7. Press Enter to save data and escape.
- 8. Press F9 to return to the Main menu.

### **Priming Reagents**

**ATTENTION:** More than one priming routine may be required to completely prime a new system.

- 1. From the Main menu, select **Diluter Functions → Prime Reagents → All** to prime all reagents (<10 minutes).
- 2. As reagents are priming, verify that each reagent input line fills and that no leaks occur within the Diluter system.
- 3. If air appears in the respective reagent systems, repeat steps 1 and 2.
- 4. Press F9 to return to the Main menu.

## Adjusting the Hemoglobin Blank (Hgb Blank)

1. Do the Hemoglobin Lamp Adjustment procedure under Heading 4.27, HEMOGLOBIN PREAMP MODULE REPLACEMENT.

- 2. Print out (online manual) or copy (printed manual) Heading 3.8, ACCOUNT/INSTRUMENT INFORMATION. This section includes the Installation Test Data Checklist and the Installation Test Data Log Sheets.
- 3. On the Installation Test Data Checklist, check off Hgb Lamp Adjustment.

**Note**: As you complete each test in the installation procedure, check off the procedure on the Installation Test Data Checklist and, when appropriate, attach printouts or record the data on the Installation Test Data Log Sheets.

### Adjusting the Blood/Bubble Detector Gains

- 1. Adjust the blood/bubble detector gains as directed under Heading 4.21, BLOOD/BUBBLE DETECTORS GAIN ADJUSTMENT.
- 2. On the Installation Test Data Checklist, check off Bubble/Blood Detectors Gain Adjustment.

# 3.6 SYSTEM TESTING

## **Tools/Supplies Needed**

- □ One bar-code labeled specimen tube with clean diluent
- On instruments with a Rotary Cap-Pierce module, one bar-code labeled specimen tube of whole blood
- On instruments with an Autoloader module, ten bar-code labeled specimen tubes of whole blood

## Performing System Test and Start Up

- 1. Bypass the lower front door switch with a magnet.
- 2. Perform a System Test and log the results.
  - a. From the Main menu, select **Special Functions** → **Diagnostics** → **Operator Options** → **System Test** to access the System Test Run screen.
  - b. Press F3 **RUN** to initiate the System Test and adjust appropriate pressure and/or vacuum regulators as required to ensure correct levels.
  - c. Rerun the System Test and verify that all electronic and pneumatic readouts pass.
  - d. Print out the System Test data and attach the printout (or record the data) as item A on the Installation Data Log Sheets.
  - e. On the Installation Test Data Checklist, check off System Test Data.
  - f. Press F9 to return to the Main menu.

ATTENTION: If the upper front door is open, the background results may be out of limits.

- 3. Perform a Startup cycle and print out the results.
  - a. Ensure the upper front door is closed.
  - b. From the Main menu, select **Diluter Functions**.
  - c. Press S to select Start Up, and then press Enter to initiate the cycle.

**ATTENTION:** Under certain fail conditions the instrument does not complete the Startup cycle; it stops and displays an error message.

d. When the Startup cycle is completed, verify all startup results Pass.

Note: At the end of the Startup cycle, the instrument automatically prints the startup results. You can check the results on the printouts or on the screen. Press F2 to access the Detailed Startup Results screen from the Pass/Fail screen.

- If all startup results Pass, log the results; go to step 5.
- If startup results do not Pass, correct the problem; go to step 4.
- 4. If the startup results did not pass:
  - a. Review the startup results to determine the cause of the Fail status.
  - b. Locate and correct the problem.

- c. Perform a System Test:
  - 1) Select **Special Functions → Diagnostics → Operator Options → System Test** to access the System Test Run screen.
  - 2) Press **F3 RUN** to initiate the System Test.
- d. Repeat from step a until the all the system tests Pass.
- e. Repeat step 3 above to recheck the Startup cycle.
- 5. Attach the startup test results printout (or record the data) as item B on the Installation Data Log Sheets.
- 6. On the Installation Test Data Checklist, check off Startup Test Data.

# Verifying General Operation of the Primary Mode on Instruments with a Rotary Cap-Pierce Module

- 1. From the Main menu (press F9) to return to the Main menu if necessary), select Sample Analysis → Run Samples.
- 2. Ensure DIFF is ON.
- 3. Press F2 Start Primary. The instrument processes the request and displays *S/A* 1 °*MODE ON* in the lower right corner (System Status field) of the DMS.
- 4. Cycle a sample of clean diluent and verify the system is free of liquid and air leaks:
  - a. Disable the blood/bubble detector (Main → Special Functions → Diagnostics → Operator Options → BSV Tests → Blood Detector).
  - b. Hold the tube's label in front of the reader.
  - c. As soon as the instrument displays the green light and beeps, place the tube in the entry port of the carousel assembly to initiate the cycle.
  - d. Ensure the system is not leaking, paying particular attention to the aspiration path.

**ATTENTION:** You may need to perform steps 5 and 6 more than once to complete all observations.

- 5. Cycle a sample of whole blood:
  - a. Mix the specimen tube.
  - b. Hold the tube's label in front of the reader.
  - c. As soon as the instrument displays the green light and beeps, place the tube in the entry port of the carousel assembly to initiate the cycle.

**ATTENTION:** Step 6 assumes a knowledge of correct instrument operation.

- 6. Observe the cycles and verify the following:
  - At the bar-code reader and carousel assembly -
    - Bar-code reader turns on when a tube is placed in front of the scanner.
    - Green and red LEDs change state.
    - Carousel assembly advances the tube to the correct piercing position.
    - Carousel assembly unloads the specimen tube into the exit tray.

- Green and red LEDs change state.
- No Rotary Cap-Pierce errors occur.
- At the Piercing Station and the BSV and CBC modules -
  - Needle pierces and retracts correctly.
  - Needle bellows drain completely each time.
  - Needle vent line is rinsed and air-dried properly.
  - Whole blood is aspirated correctly with no aspiration errors.
  - BSV center section rotates smoothly and completely.
  - Aperture baths and waste chamber drain properly.
  - Aperture baths fill to appropriate sample levels accompanied by mixing bubbles.
  - Lytic reagent is delivered to the WBC bath.
  - Count pinch valves open completely providing proper aperture flow rate.
  - Aspiration lines are completely backwashed.
  - Cross rinse to the baths occurs in correct proportions.
- At the Mixing Chamber module -
  - Mixing chamber drains and rinses completely.
  - Mixing chamber mixes at the proper rate and times.
  - Erythrolyse II reagent and sample delivery appears sufficient.
  - StabiLyse reagent delivery appears sufficient.
- At all modules -
  - No liquid leaks occur within the system.
  - No air leaks occur within the system.
- 7. If the above checks pass, continue to the section, Verifying General Operation of the Secondary Mode. If not, troubleshoot and correct the problems before continuing.

# Verifying General Operation of the Primary Mode on Instruments with an Autoloader Module

- 1. From the Main menu (press F9) to return to the Main menu if necessary), select Sample Analysis → Run Samples.
- 2. Ensure DIFF is ON.
- 3. Press F2 Start Primary. The instrument processes the request and displays *S/A* 1 °*MODE ON* in the lower right corner (System Status field) of the DMS.
- 4. Cycle a sample of clean diluent and verify the system is free of liquid and air leaks:
  - a. Disable the blood/bubble detector (Main → Special Functions → Diagnostics → Operator Options → BSV Tests → Blood Detector).
  - b. Load a cassette with the tube of diluent, positioning the tube to expose the bar-code label through the top opening in the cassette position.
  - c. Place the cassette in the loading bay to initiate the cycle.
  - d. Ensure the system is not leaking, paying particular attention to the aspiration path.

5. Load two cassettes with five blood specimen tubes each, positioning the tubes to expose the bar-code labels through the top opening in each cassette position.

**ATTENTION:** You may need to perform steps 6 and 7 more than once to complete all observations.

6. Place the cassettes in the loading bay to initiate the cycle.

ATTENTION: Step 7 assumes a knowledge of correct instrument operation.

- 7. Observe the cycles and verify the following:
  - At the rocker bed and cassette mechanism -
    - Right elevator moves up and down, properly placing each cassette onto rocker bed.
    - Rocker bed rocks smoothly and freely.
    - Specimen tubes are properly positioned at the piercing station.
    - Cassettes are transported across the rocker bed completely.
    - Left elevator moves up and down, placing each cassette into unloading bay.
    - ▶ Bar-code scanner turns ON and reads each label for ID#1 and Cass/Pos#.
    - No Autoloader transport station errors occur.
  - At the Piercing Station and the BSV and CBC modules -
    - Needle pierces and retracts correctly.
    - Needle bellows drain completely each time.
    - Needle vent line is rinsed and air-dried properly.
    - Whole blood is aspirated correctly with no aspiration errors.
    - BSV center section rotates smoothly and completely.
    - Aperture baths and waste chamber drain properly.
    - Aperture baths fill to appropriate sample levels accompanied by mixing bubbles.
    - Lytic reagent is delivered to the WBC bath.
    - Count pinch valves open completely providing proper aperture flow rate.
    - Aspiration lines are completely backwashed.
    - Cross rinse to the baths occurs in correct proportions.
  - At the Mixing Chamber module -
    - Mixing chamber drains and rinses completely.
    - Mixing chamber mixes at the proper rate and times.
    - Erythrolyse II reagent and sample delivery appears sufficient.
    - StabiLyse reagent delivery appears sufficient.
  - At all modules -
    - No liquid leaks occur within the system.
    - No air leaks occur within the system.

8. If the above checks pass, continue to the section, Verifying General Operation of the Secondary Mode. If not, troubleshoot and correct the problems before continuing.

## Verifying General Operation of the Secondary Mode

- 1. Press F3 F3 to change to the Secondary mode. The instrument processes the request and displays *S/A* 2 °*MODE ON* in the System Status field.
- 2. Type in a patient ID number at the DMS keyboard and then press *Enter* to identify the specimen before processing a sample.

Note: All specimens must be identified to cycle the instrument.

- 3. Cycle a sample of clean diluent and verify the system is free of liquid and air leaks:
  - a. Uncap the specimen tube of diluent
  - b. Immerse the BSV aspirator tip in the tube.
  - c. Press the sample bar to begin the cycle.
  - d. Ensure the system is not leaking, paying particular attention to the aspiration pathway.

**ATTENTION:** It may be necessary to repeat step 4 more than once to complete all observations.

- 4. Cycle a sample of whole blood:
  - a. Repeat step 2 to identify the specimen.
  - b. Mix and uncap the specimen tube.
  - c. Immerse the BSV aspirator tip in the tube.
  - d. Press the sample bar to begin the cycle.
- 5. Observe and verify the following during the Secondary-mode cycle:
  - At the BSV module -
    - Whole blood is properly aspirated into the BSV.
    - BSV center section rotates smoothly and completely.
    - Rinse block moves down and back up the aspirator tip smoothly, completely washing the outside of the tip by the end of the cycle.
    - Rinse block does not leak.
    - Aspirator lines are completely backwashed by the end of the cycle.
    - Aspirator tip does not drip anytime during the cycle.
  - At the CBC module -
    - Aperture baths and waste chamber drain properly.
    - Aperture baths fill to appropriate sample levels accompanied by mixing bubbles.
    - Lytic reagent is delivered to the WBC bath.
    - Count pinch valves open completely providing proper aperture flow rate.
    - Cross rinse to the baths occurs in correct proportions.

- At the Mixing Chamber module -
  - Mixing chamber drains and rinses completely.
  - Mixing chamber mixes at the proper rate and times.
  - Erythrolyse II reagent and sample delivery appears sufficient.
  - StabiLyse reagent delivery appears sufficient.
- At all modules -
  - No liquid leaks occur within the system.
  - No air leaks occur within the system.
- 6. If the checks in step 5 pass, check the background count. Go to step 7. If the checks did not pass, troubleshoot and correct the problems before continuing.
- 7. Check the background count:
  - a. Cycle clean diluent in the Secondary-mode.
  - b. Ensure the background results are within the limits specified in Table A.1-5, Primary/Secondary-Mode Background Counts.
  - c. On the Installation Test Data Checklist, check off Secondary-Mode Background.

# 3.7 ADJUSTMENTS AND CALIBRATION

## **Entering Calibration Factors**

- 1. From the Main menu, select **Special Functions** >>>> **Calibration** >>> **Enter Calibration Factors**.
- 2. Enter the Primary-mode calibration factors provided in the documents shipped with the instrument.

## Measuring the RMS Noise

- 1. Measure the RMS noise for CBC. Refer to CBC RMS Noise Checks under Heading 4.12, RMS NOISE CHECKS.
- 2. Record the results in the table under item D on the Installation Test Data Log Sheets.
- 3. Measure the RMS noise for Diff, and for Retic if applicable. Refer to Diff and Retic RMS Noise Checks, under Heading 4.12, RMS NOISE CHECKS.
- 4. Record the results in the table under item E on the Installation Test Data Log Sheets.
- 5. On the Installation Test Data Checklist, check off RMS Noise Measurements.

## Verifying the Diluent and Lytic Reagent Dispense Timing

- 1. Perform the procedure under Heading 4.20, LYTIC REAGENT AND DILUENT DELIVERY TIMING CHECK.
- 2. On the Installation Test Data Checklist, check off Diluent/Lytic Reagent Dispense Timing.

## Verifying the CBC Latex Calibration

- 1. Perform the CBC Latex Calibration and Verification under Heading 4.4, LATEX CALIBRATION AND VERIFICATION.
- 2. Print out the RBC and WBC counts, modes and aperture current, and attach the printout as item J on the Installation Test Data Log Sheets.
- 3. On the Installation Test Data Checklist, check off CBC Latex Calibration.

## Adjusting the Clog Detector Circuit

- 1. Adjust the clog detector circuit as directed in Clog Detector Circuit Adjustment under Heading 4.11, RF DETECTOR PREAMP CARD ADJUSTMENTS.
- 2. Record the ambient temperature and TP2 voltage as item C on the Installation Test Data Log sheets.
- 3. On the Installation Test Data Checklist, check off Clog Detector Setup Results.

### Measuring the LS Current/LS Offset Voltage

- 1. Perform the Laser On Current/LS Offset Voltage Check procedure under Heading 4.23, VOLTAGE CHECKS AND ADJUSTMENTS.
- 2. Record the results in the table under item F on the Installation Test Data Log Sheets.
- 3. On the Installation Test Data Checklist, check off Light Current/LS Offset Measurement.

## Verifying the DC Count and VCS Flow Rate

- 1. Adjust the VCS flow rate as directed under Heading 4.10, VCS FLOW-RATE ADJUSTMENT.
- 2. Print out five patient scatterplots with DC counts and times and attach the printouts as item G on the Installation Test Data Log Sheets.
- 3. On the Installation Test Data Checklist, check off Flow-Rate/DC Count Verification.

#### Verifying the Diff and Retic Latex Calibration

- 1. Perform the Diff and Retic Latex Calibration and Verification procedure under Heading 4.4, LATEX CALIBRATION AND VERIFICATION.
- 2. Attach the printouts from the five runs in the Diff-Latex Calibration mode as item H on the Installation Data Test Log Sheets.
- 3. If the MAXM analyzer has the Retic option, attach the printouts from the five runs in the Retic-Latex Calibration mode as item I on the Installation Test Data Log Sheets.
- 4. On the Installation Test Data Checklist, check off Diff Latex Calibration and Retic Latex Calibration.

#### Checking Reproducibility and Carryover in the Primary Mode

- 1. Perform the Verifying Reproducibility in the Primary Mode procedure under Heading 4.5, REPRODUCIBILITY CHECKS.
- 2. Print out the completed reproducibility table and attach it as item K on the Installation Test Data Log Sheets.
- 3. Perform the Checking Carryover in the Primary Mode procedure under Heading 4.6, CARRYOVER CHECKS.
- 4. Print out the Primary-mode carryover results and attach the printout as item L on the Installation Test Data Log Sheets.
- 5. On the Installation Test Data Checklist, check off Primary-Mode Reproducibility and Primary-Mode Carryover.

#### **Checking Reproducibility and Carryover in the Secondary Mode**

- 1. Perform the Verifying Reproducibility in the Secondary Mode procedure under Heading 4.5, REPRODUCIBILITY CHECKS.
- 2. Print out the completed reproducibility table and attach it as item M on the Installation Test Data Log Sheets.
- 3. Perform the Checking Carryover in the Secondary Mode procedure under Heading 4.6, CARRYOVER CHECKS.
- 4. Print out the Secondary-mode carryover results and attach the printout as item N on the Installation Test Data Log Sheets.
- 5. On the Installation Test Data Checklist, check off Secondary-Mode Reproducibility and Secondary-Mode Carryover.

## Checking Reproducibility and Carryover for the Retic Parameter

- 1. Determine if the customer plans to use the Retic mode and if the reagents for preparing blood samples for retic analysis on the instrument are available in the laboratory.
  - If the customer will use the Retic mode and the reagents are available, go to step 2 to check reproducibility in the Retic mode.
  - It the customer will not use the Retic mode, or if the reagents are not available, go to Making Initial Primary-Mode Calibration Adjustments below.
- 2. Perform the Verifying Retic % Reproducibility (Sample Analysis) procedure under Heading 4.5, REPRODUCIBILITY CHECKS.
- 3. Perform the Retic Mode-to-Mode Carryover procedure under Heading 4.6, CARRYOVER CHECKS, Retic Carryover Tests.
- 4. Attach the printouts of the Retic mode-to-mode carryover results as item O on the Installation Test Data Log Sheets.
- 5. Perform the Retic Within Mode procedure under Heading 4.6, CARRYOVER CHECKS, Retic Carryover Tests.
- 6. Attach the printouts of the Retic within mode carryover results as item P on the Installation Test Data Log Sheets.
- 7. On the Installation Test Data Checklist, check off the Retic-Mode Reproducibility and Retic-Mode Carryover.

### **Making Initial Primary-Mode Calibration Adjustments**

- 1. Run 5C<sup>®</sup> normal cell control and verify the results fall within the expected ranges.
  - If the results are within the expected ranges, go to Verifying the Secondary Mode to Primary Mode Calibration below.
  - If the results are not within the expected ranges, go to step 2 to perform the initial adjustments to the Primary-mode calibration factors.
- 2. Perform the procedure under Heading 4.7, INITIAL ADJUSTMENT OF PRIMARY-MODE CALIBRATION FACTORS.
- 3. Print out the calibration data and attach the printout as item Q on the Installation Test Data Log Sheets.
- 4. On the Installation Test Data Checklist, check off Initial Calibration Adjustment/Cal Factors.

### Verifying the Secondary Mode - to - Primary Mode Calibration

- 1. Perform the procedure under Heading 4.8, SECONDARY MODE-TO-PRIMARY MODE CALIBRATION.
- 2. Print out the calibration runs data and attach the printout as item R on the Installation Test Data Log Sheets.
- 3. Print out the verification runs data and attach the printout as item R on the Installation Test Data Log Sheets.
- 4. On the Installation Test Data Checklist, check off Mode-to-Mode Calibration/Cal Factors.

### Calibrating the Primary Mode with S-CAL® Calibrator

- 1. Assist the customer in performing the S-CAL calibrator calibration procedure as outlined in the operator's Special Procedures and Troubleshooting Manual.
- 2. Ensure that a copy of the calibration data is placed into a log book prepared for the instrument and indicate the importance of maintaining an accurate calibration factor record.
- 3. Print out the calibration batch tables and attach the printouts as item S on the Installation Test Data Log Sheets.
- 4. On the Installation Test Data Checklist, check off S-CAL Calibrator Batch Tables/Cal Factors.

## Setting Up the Control Files and Running the Controls

- 1. Help the customer set up the control files for 5C cell control, 4C<sup>®</sup> PLUS cell control, Retic-C<sup>™</sup> control, and LATRON<sup>™</sup> control as outlined in the Software Menu section of the Operator's Guide and in the Training Guide.
- 2. Help the customer run the controls, printout the results, and verify the results fall within the expected ranges.
- 3. Attach the printouts of the control results as item T on the Installation Test Data Log Sheets.
- 4. On the Installation Test Data Checklist, check off Control Results.

### **Completing the Installation Paperwork**

- 1. Complete the Instrument Installation Report form.
- 2. Complete the Account/Instrument Information and Instrument Data Log Sheets and insert them into the Installation section of the Instrument's Certification Book.
- 3. Using the data obtained during installation, complete the COULTER<sup>®</sup> MAXM Analyzer Instrument Reference Form.

# 3.8 ACCOUNT/INSTRUMENT INFORMATION

#### Purpose

Complete all tables and attach required printouts as indicated within the following pages. Obtain the customer's signature upon completion, and place this document in the Installation section of the Instrument's Certification Book.

## **Account Information**

| Account Name:                                                            |                                                                      |
|--------------------------------------------------------------------------|----------------------------------------------------------------------|
| Contact:                                                                 |                                                                      |
| Address:                                                                 |                                                                      |
|                                                                          |                                                                      |
| Telephone #:                                                             |                                                                      |
| Date of Installation:                                                    |                                                                      |
| Installer Name and Employee #:                                           |                                                                      |
| Component Model and Serial #                                             |                                                                      |
| Analyzer                                                                 |                                                                      |
| Data Management System (DMS)                                             |                                                                      |
| Ticket Printer                                                           |                                                                      |
| Craphic Printer                                                          |                                                                      |
| Graphic Finiter                                                          |                                                                      |
| Installation Test Data Checklist                                         |                                                                      |
| ( $\checkmark$ = confirmed complete, * = Retic                           | units only)                                                          |
| Test Data (Item on the Log Sheets)                                       | Test Data (Item on the Log Sheets)                                   |
| <br>Hgb Lamp Adjustment                                                  | Diff Latex Calibration - five runs (Item I)                          |
| <br>Blood/Bubble Detector Gain Adjustment                                | Retic Latex Calibration - five runs* (Item J)                        |
| <br>System Test Data (Item A)                                            | Primary-Mode Reproducibility (Item K)                                |
| <br>Startup Test Data (Item B)                                           | Primary-Mode Carryover (Item L)                                      |
| <br>Primary Mode Calibration Eactor Entry                                | Secondary Mode Carryover (Item N)                                    |
| <br>RMS Noise Measurements (Items ( D)                                   | Retic-Mode Reproducibility*                                          |
| <br>Lytic Reagent/Diluent Delivery Timing<br>Check                       | Retic-Mode Carryover* (Items 0, P)                                   |
| <br>CBC Latex Calibration (Item E)                                       | Initial Calibration Adjustments/Cal Factors (Item Q)                 |
| <br>Clog Detector Setup Results (Item F)                                 | Mode-to-Mode Calibration/Cal Factors (Items R)                       |
| <br>Light Current/LS Offset Measurement (Item G)                         | — S-CAL <sup>®</sup> Calibrator Batch Tables/Cal Factors<br>(Item S) |
| <br>Flow-Rate/DC Count Verification - five patient scatterplots (Item H) | Control Results (Item T)                                             |

# Installation Test Data Log Sheets

Attach printouts or log data in the areas below.

## A. System Test Data

# **B. Startup Results**

## C. RMS Noise Check Measurements (CBC)

| TP* | Measurement |
|-----|-------------|
| RBC |             |
| WBC |             |
| PLT |             |

\* Read with a true RMS meter while the instrument is in the idle state.

### D. RMS Noise Check Measurements (Diff and Retic)

|              | Diff Mode Measurements |         | Retic Mode Measurements |         |
|--------------|------------------------|---------|-------------------------|---------|
| RMS Noise TP | Static                 | Dynamic | Static                  | Dynamic |
| V            |                        |         |                         |         |
| С            |                        |         |                         |         |
| S            |                        |         |                         |         |

E. CBC-Mode Latex Calibration

### F. Clog Detector Setup Results

Ambient temperature: \_\_\_\_\_°F or \_\_\_\_\_°C

TP2 = \_\_\_\_Vdc

## G. Light Current/LS Offset Measurements

| Test Point Reference | Diff Mode Measurement | Retic Mode Measurement |  |
|----------------------|-----------------------|------------------------|--|
| LS Preamp 5 TP1-TP3  |                       |                        |  |
| LS Sensor            | Light current:        |                        |  |
|                      | Dark current:         |                        |  |

H. Five Patient Scatterplots Displaying DC Counts and Times

I. Diff-Mode Latex Calibration (Five Consecutive Runs)

J. Retic-Mode Latex Calibration (Five Consecutive Runs)

# K. Primary-Mode Reproducibility Run

L. Primary-Mode Carryover Run

M. Secondary-Mode Reproducibility Run

N. Secondary-Mode Carryover Run

O. Retic Mode-to-Mode Carryover Run

P. Retic Within-Mode Carryover Run

Q. Primary-Mode Initial Adjustment to 5C Normal Cell Control Cal Factors
R. Mode-to-Mode Calibration and Verification Runs/Secondary Mode Calibration Factors

# S. S-CAL Calibrator Calibration Batch Tables/Cal Factors

# **T. Control Results**

Customer Signature:

Coulter Representative Signature:

# PART B: UPGRADES AND OPTIONS INSTALLATION

# 3.9 Setting Up The Optional Printers

## **Graphic Printer Installation**

Refer to that printer's user guide for instructions for the Graphic Printer.

#### **Anadex Ticket Printer Installation**

- 1. Remove the cover of the Printer and set the internal DIP switches on the Printer Logic Control card to:
  - Switch 1; position 1 ON, all others OFF
  - Switch 2; positions 1, 3, 4, and 5 ON, all others OFF.
- 2. Verify operation of the Printer:
  - a. Turn ON the Printer.
  - b. Insert a ticket into the Printer and verify the ticket properly feeds into the Printer.
  - c. Turn OFF the Printer.
  - d. Locate the black self-test switch, labeled TEST SW, in the upper left corner of the Printer Logic Control card.
  - e. Press and hold the self-test switch and turn ON the Printer. Do not release the self-test switch until the ticket fully ejects.

Note: The top line displays Test Failed if pins 2 and 3 on the rear input connector are not jumped with a paper clip; this is normal.

# **3.10 CONFIGURING THE MAXM ANALYZER FOR CYANIDE-FREE REAGENTS**

#### Purpose

Use the procedures in this section to convert the MAXM analyzer to a cyanide-free reagent such as:

- LYSE S<sup>®</sup> 4 lytic reagent
- ISOTON<sup>®</sup> 4 diluent

**Note:** LYSE S 4 lytic reagent, the CBC lytic reagent without cyanide, must be used in combination with ISOTON 4 diluent only.

Currently two different BSV assemblies are in use in the field; one uses air cylinders to rotate the BSV, the other uses an actuator.

**IMPORTANT** On instruments using a BSV assembly with air cylinders, if a new cyanide-free reagent system is installed with the current hardware configuration microbubbles can interfere with the Hgb background and reproducibility results. Before installing the cyanide-free reagent system, reconfigure the hardware to reduce the production of microbubbles.

• On instruments that use a BSV assembly with air cylinders, use the Hardware Changes procedure to reconfigure the hardware before installing the cyanide-free reagents.

Note: The hardware changes described in this procedure reduce the microbubbles in the WBC bath by slowing down the movement of diluent from the RBC diluent dispenser into the WBC bath.

**IMPORTANT** On instruments using a BSV assembly with an actuator, reconfiguring the Diluter hardware before installing a cyanide-free reagent system could increase the Hgb background and the diff flagging. When converting one of these instruments, **DO NOT** reconfigure the Diluter hardware.

• On instruments that use a BSV assembly with an actuator, go directly to the Reagent Changes procedure.

#### **Hardware Changes**

#### **Tools/Supplies Needed**

- **3**0.5 cm (1 ft) tubing, polyurethane, 0.113 i.d., PN 3202038
- One Y-fitting, 0.085 i.d., PN 1018245 (replacement for FY8)
- □ One choke, pneumatic, black metal, 0.010 orifice, PN 6213011 (replacement for CK32)
- □ One union fitting, 0.125 to 0.062 i.d., PN 6232564
- □ 5C cell control, all levels

#### Procedure

- 1. Open the front door of the instrument and check the configuration of the BSV assembly.
  - If the BSV assembly uses air cylinders, go to step 2.
  - If the BSV assembly uses an actuator, skip to the Reagent Changes procedure.

- 2. At the CBC module, remove the tubing between port 5 on the WBC bath and the feed-through fitting FF27-1 and replace it with a 22 cm (8.5 in.) piece of the new 0.113 i.d. polyurethane tubing. See Figure 3.10-1.
- 3. Open the right-side door of the instrument to access the rear of the CBC module and the Main Diluter module.
- 4. Disconnect and discard the Y-fitting FY8 and the tubing that connected FY8 to FF27-2.

#### Figure 3.10-1 Reconfiguring the Instrument for the Cyanide-Free Reagent System

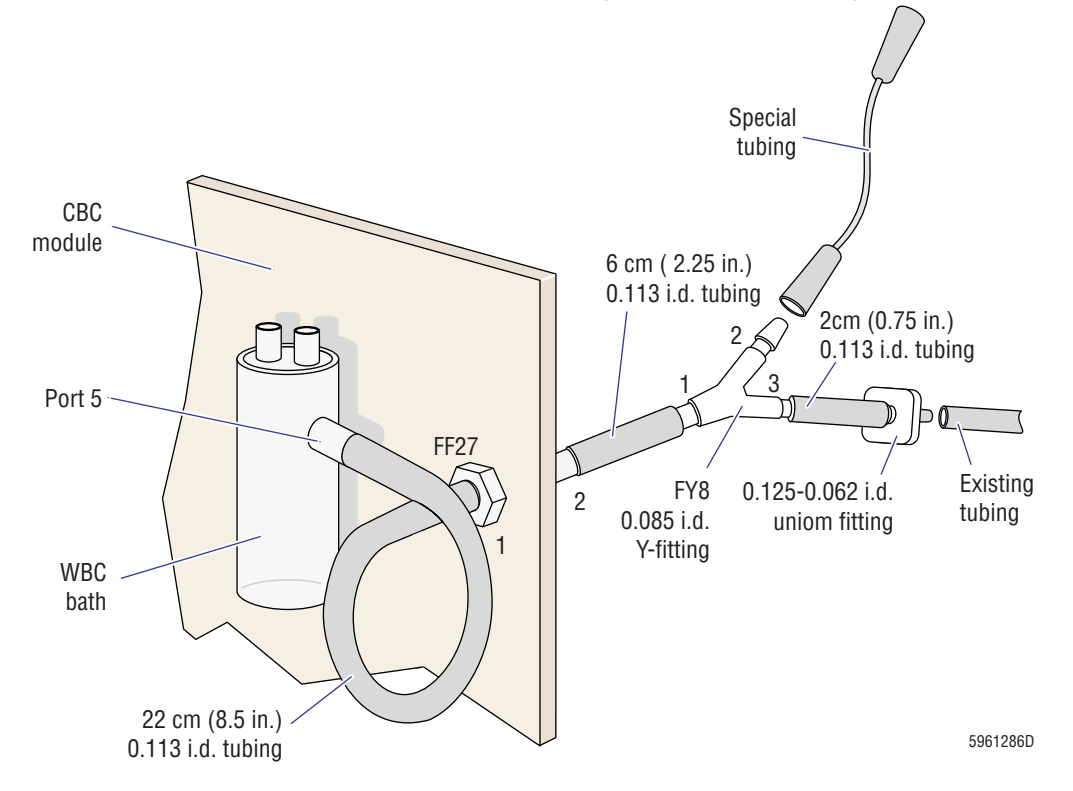

**ATTENTION:** Ensure all tubing is installed correctly. If fittings are barbed, the tubing must cover the barbs.

- 5. Attach new tubing to the replacement Y-fitting for FY8:
  - a. Connect one end of a 6 cm (2.25 in.) piece of the new 0.113 i.d. polyurethane tubing to location 1 on the new 0.085 i.d. Y-fitting. Refer to Figure 3.10-1.
  - b. Connect one end of a 2 cm (0.75 in.) piece of the new 0.113 i.d. polyurethane tubing to location 3 on the 0.085 i.d. Y-fitting, and connect the other end of the tubing to the 0.125 i.d. end of the union fitting. Refer to Figure 3.10-1.
- 6. Install the new FY8 and associated tubing:
  - a. Connect the tubing attached to location 1 on FY8 to FF27-2. Refer to Figure 3.10-1
  - b. Connect the special tubing previously attached to location 2 on the old Y-fitting to location 2 on the new Y-fitting.
  - c. Trim 0.5 cm (0.25 in.) from the tubing previously attached to location 3 on the old Y-fitting and connect the tubing to the 0.062 i.d. end of the union fitting. Refer to Figure 3.10-1.

- 7. Locate CK32 in the pneumatic line to the RBC diluent dispenser and replace the blue choke with the 0.010 orifice black choke.
- 8. If you are doing this procedure as part of instrument installation, continue with the installation procedure. Go to Heading 3.4, TESTING/CONFIGURING ASSEMBLIES. If not, go to step 9.
- 9. Verify the instrument is working correctly before installing the new reagent system. Go to Verification of the Hardware Changes.

#### Verification of the Hardware Changes

- 1. Do a Startup cycle (Main Menu >> Diluter Functions >> Start Up) and ensure:
  - a. The instrument passes all background checks.
  - b. No leaks occur within the Diluter system.
- 2. Close the instrument doors and check reproducibility in the Primary mode as directed in Verifying Reproducibility in the Primary Mode under Heading 4.5, REPRODUCIBILITY CHECKS.
- 3. Run controls and ensure the results fall within the expected ranges
- 4. Install the cyanide-free reagent system; go to the Reagent Changes procedure below.

#### **Reagent Changes**

Note: This procedure includes pre-conversion and post-conversion checks.

- The Pre-Conversion Instrument Verification ensures the instrument is calibrated and working correctly **before** it is converted to the new reagent system.
- The Post-Conversion Instrument Verification ensures the instrument is calibrated and working correctly **after** it is converted to the new cyanide-free reagent system.

#### **Tools/Supplies Needed**

- □ Clean paper towels
- □ 5C cell control, all levels
- □ A minimum of 20 whole-blood specimens less than 6 hours old

#### **Pre-Conversion Instrument Verification**

- 1. Do the CBC Latex Calibration and Verification procedure as directed under Heading 4.4, LATEX CALIBRATION AND VERIFICATION. Make any necessary adjustments to the aperture current voltages.
- 2. Do the Diff and Retic Latex Calibration and Verification procedure as directed under Heading 4.4, LATEX CALIBRATION AND VERIFICATION. Make any necessary adjustments to the RF and DC gains.
- 3. Do the LYTIC REAGENT AND DILUENT DELIVERY TIMING CHECK as directed under Heading 4.20. Make any necessary modifications.
- 4. Do the reproducibility checks as directed under Heading 4.5, REPRODUCIBILITY CHECKS. Ensure the results are within acceptable limits.
- 5. Do the carryover checks as directed under Heading 4.6, CARRYOVER CHECKS. Ensure the results are within acceptable limits.

- 6. Run controls and verify the results fall within the expected ranges. If the controls do not fall within the expected ranges, have the customer recalibrate the instrument according to their laboratory's protocol. Beckman Coulter recommends the use of S-CAL calibrator.
- 7. To establish a baseline of instrument performance, run 20 different, fresh (less than 6 hours old), whole-blood specimens using either of the following:
  - The CBC Calibration screen (Special Functions >> Calibration >> CBC Calibration).
  - The Reproducibility screen (Special Functions >> Calibration >> Reproducibility).
- 8. Print out the baseline results.

#### **Reagent Conversion**

- 1. Select the Disable Reagent Sensors screen (Main Menu → Special Functions → Diagnostics → Operator Options → Fluidic Test → Disable Reagent Sensors) and disable the LYSE and DILUENT level sense alarms.
- 2. Place clean paper towels near the CBC lytic reagent container and the diluent container.
- 3. Being careful not to touch the reagent ends of the pickup tubes, remove the pickup tubes from the CBC lytic reagent and diluent containers, tapping off any excess reagent into the reagent containers, and place the pickup tubes on the clean paper towels.
- 4. Remove the CBC lytic reagent from the reagent lines:
  - a. From the Main menu of the DMS, select **Diluter Functions >> Prime Reagents >> Lyse**.
  - b. Press Enter to initiate the Prime Lyse function.
  - c. Repeat the Prime Lyse function three more times.
- 5. Remove the diluent from the reagent lines:
  - a. From the Main menu of the DMS, select **Diluter Functions** >>> **Prime Reagents** >>> **Diluent**.
  - b. Press Enter to initiate the Prime Diluent function.
  - c. Repeat the Prime Diluent function three more times.
- 6. Carefully install the pickup tubes in the CBC lytic reagent and diluent containers of the new, cyanide-free reagent system.
- 7. Record the new reagent information:
  - a. From the Main menu of the DMS, select **Special Functions → Setup → System Setup → Reagents**.
  - b. Enter the lot numbers and expirations dates for the CBC lytic reagent and diluent.
  - c. Press F10 to save the changes and exit the screen.
- 8. Repeat step 4 to prime the CBC lytic reagent lines.
- 9. Repeat step 5 to prime the diluent lines.

#### Post-Conversion Instrument Verification

- 1. With the upper front door closed, do a Startup cycle (Main Menu → Diluter Functions → Start Up) and verify all startup results Pass.
- 2. Do the CBC Latex Calibration and Verification procedure as directed under Heading 4.4, LATEX CALIBRATION AND VERIFICATION.

- 3. Do the Diff and Retic Latex Calibration and Verification procedure as directed under Heading 4.4, LATEX CALIBRATION AND VERIFICATION.
- 4. Using either the CBC Calibration or the Reproducibility screen, rerun the same 20 whole-blood specimens you ran in step 7 of the Pre-Conversion Instrument Verification and print out the results.
- 5. Compare the parameter mean values on the post-conversion printout to the parameter mean values on the baseline (pre-conversion) printout, and verify the values fall within the mode-to-mode limits specified in Table A.1-12, Secondary Mode-to-Primary Mode Comparison Limits.
  - If the post-conversion results are **not** within the limits, troubleshoot the problem and repeat from step 4.
  - If the post-conversion results are within the limits, have the customer determine if the results are acceptable.
- 6. If the post-conversion results are within the mode-to mode limits but are not acceptable to the customer, have the customer recalibrate the instrument.
- 7. Instruct the customer to:
  - a. Set up control files using the assigned values for the new cyanide-free reagent system.
  - b. Run their controls and ensure the results fall within the expected ranges.

**INSTALLATION PROCEDURES** *CONFIGURING THE MAXM ANALYZER FOR CYANIDE-FREE REAGENTS* 

4

#### 4 SERVICE AND REPAIR PROCEDURES, 4.1-1

| 4.1 | GUIDELINES FOR SERVICING THE MAXM ANALYZER, 4.1-1<br>General, 4.1-1<br>Power Down/Power Up the System, 4.1-2<br>Purpose, 4.1-2<br>Power Down, 4.1-2<br>Power Up, 4.1-2<br>Reset the System, 4.1-2<br>Clear the CPU RAM, 4.1-3<br>Purpose, 4.1-3                                                                                                    |
|-----|----------------------------------------------------------------------------------------------------|
| 4.2 | USING THE SERVICE DISK, 4.2-1<br>Purpose, 4.2-1<br>Tools/Supplies Needed, 4.2-1<br>Activating the DMS Service Options, 4.2-1<br>Deactivating the DMS Service Options, 4.2-2<br>Using the Service Disk Software on a DMS, 4.2-3<br>Using the Service Disk Software on a Hard Drive, 4.2-5<br>Installing the Software, 4.2-5<br>Running the Software, 4.2-5 |
| 4.3 | WHOLE BLOOD VERIFICATION - CBC/DIFF, 4.3-1<br>Purpose, 4.3-1<br>Tools/Supplies Needed, 4.3-1<br>Procedure, 4.3-1                                                                                                    |
| 4.4 | LATEX CALIBRATION AND VERIFICATION, 4.4-1<br>Purpose, 4.4-1                                                                                                    |

CBC Latex Calibration and Verification, 4.4-1 Tools/Supplies Needed, 4.4-1 Procedure, 4.4-1 Diff and Retic Latex Calibration and Verification, 4.4-2 Tools/Supplies Needed, 4.4-2

# 4.5 REPRODUCIBILITY CHECKS, 4.5-1

Procedure, 4.4-2

Purpose, 4.5-1
Verifying Reproducibility in the Primary Mode, 4.5-1 Tools/Supplies Needed, 4.5-1
Procedure, 4.5-1
Verifying Reproducibility in the Secondary Mode, 4.5-2 Tools/Supplies Needed, 4.5-2
Procedure, 4.5-2
Verifying Retic % Reproducibility (Sample Analysis), 4.5-3 Tools/Supplies Needed, 4.5-3
Procedure, 4.5-3

4.6 CARRYOVER CHECKS, 4.6-1Purpose, 4.6-1Checking Carryover in the Primary Mode, 4.6-1

Tools/Supplies Needed, 4.6-1 Procedure, 4.6-1 Checking Carryover in the Secondary Mode, 4.6-2 Tools/Supplies Needed, 4.6-2 Procedure, 4.6-2 Retic Carryover Tests, 4.6-2 Tools/Supplies Needed, 4.6-2 General Instructions, 4.6-3 Retic Mode-to-Mode Carryover, 4.6-3 Retic Within Mode, 4.6-3

4.7 INITIAL ADJUSTMENT OF PRIMARY-MODE CALIBRATION FACTORS, 4.7-1
 Purpose, 4.7-1
 Tools/Supplies Needed, 4.7-1
 Procedures, 4.7-1

 4.8 SECONDARY MODE-TO-PRIMARY MODE CALIBRATION, 4.8-1 Purpose, 4.8-1 Tools/Supplies Needed, 4.8-1 Procedure, 4.8-1

- 4.9 VCS OPTIMIZATION, 4.9-1 Purpose, 4.9-1 Tools/Supplies Needed, 4.9-2 A. Preliminary Checks, 4.9-3 B. Count Ratio Check, 4.9-3 C. VCS Flow-Rate Adjustment, 4.9-4 D. Clog Detector Circuit Adjustment, 4.9-4 E. RF Detector Preamp Card C1 Adjustments, 4.9-4 F. DC, RF, and LS Gains Adjustments, 4.9-4 G. DC, RF and LS Noise Measurements, 4.9-4 H. Erythrolyse II and StabiLyse Reagent Pumps Volume Adjustments, 4.9-4 I. Verification, 4.9-4
- 4.10 VCS FLOW-RATE ADJUSTMENT, 4.10-1 Purpose, 4.10-1 Tools/Supplies Needed, 4.10-1 Sheath Pressure Adjustment, 4.10-1 Sample Pressure Adjustment, 4.10-1 Verification, 4.10-3

4.11 RF DETECTOR PREAMP CARD ADJUSTMENTS, 4.11-1 Purpose, 4.11-1 Clog Detector Circuit Adjustment, 4.11-1 Tools/Supplies Needed, 4.11-1 Procedure, 4.11-1 Verification, 4.11-2 C1 Adjustment, 4.11-2 Tools/Supplies Needed, 4.11-2 Procedure, 4.11-2 Verification, 4.11-3

- 4.12 RMS NOISE CHECKS, 4.12-1 Purpose, 4.12-1 CBC RMS Noise Checks, 4.12-1 Tools/Supplies Needed, 4.12-1 Procedure, 4.12-1
  Diff and Retic RMS Noise Checks, 4.12-1 Tools/Supplies Needed, 4.12-1 Procedure, 4.12-1
- 4.13 FLOW-CELL CLEANING, 4.13-1 Purpose, 4.13-1 Tools/Supplies Needed, 4.13-1 Procedure, 4.13-1 Verification, 4.13-3
- 4.14 LENS BLOCK CLEANING, 4.14-1 Purpose, 4.14-1 Tools/Supplies Needed, 4.14-1 Procedure, 4.14-1

Verification, 4.17-2

- 4.15 LASER/FLOW CELL ALIGNMENT, 4.15-1 Purpose, 4.15-1 Tools/Supplies Needed, 4.15-2 Flow-Cell Cleaning, 4.15-2 Flow-Cell Z-Axis (Focus) Alignment, 4.15-2 Flow-Cell X- and Y-Axis Plate Alignment, 4.15-4 Flow-Cell Y-Axis Final Alignment, 4.15-6 Verification, 4.15-7
- 4.16 ERYTHROLYSE™ II AND STABILYSE™ REAGENT PUMPS ADJUSTMENT AND **REPLACEMENT**, 4.16-1 Erythrolyse II and StabiLyse Reagent Pumps Adjustment, 4.16-1 Purpose, 4.16-1 Tools/Supplies Needed, 4.16-2 Adjusting the Erythrolyse II Reagent Pumps Volume, 4.16-4 Adjusting the StabiLyse Reagent Pump Volume, 4.16-5 Optimizing the Erythrolyse II Reagent Pumps Volume, 4.16-7 Verifying Erythrolyse II and StabiLyse Reagent Pumps Volume Adjustment, 4.16-8 Erythrolyse II Reagent Pumps Replacement, 4.16-8 Erythrolyse II Reagent Pumps Removal, 4.16-8 Erythrolyse II Reagent Pump Installation, 4.16-8 4.17 ASPIRATION PUMP VOLUME ADJUSTMENT, 4.17-1 Tools/Supplies Needed, 4.17-1 Procedure, 4.17-1

4.18 CBC LYTIC REAGENT PUMPS VERIFICATION, 4.18-1 Tools/Supplies Needed, 4.18-1 Procedure, 4.18-1 Verification, 4.18-1

4.19 RBC/WBC DILUENT DISPENSERS VOLUME TESTING, 4.19-1 Purpose, 4.19-1 Measuring Diluent by Volume, 4.19-1 Tools/Supplies Needed, 4.19-1 Procedure, 4.19-1 Measuring Diluent by Weight, 4.19-2 Tools/Supplies Needed, 4.19-2 Procedure, 4.19-2 Verification, 4.19-3

- 4.20 LYTIC REAGENT AND DILUENT DELIVERY TIMING CHECK, 4.20-1 Tools/Supplies Needed, 4.20-1 Purpose, 4.20-1 Procedure, 4.20-1 Verification, 4.20-4
- 4.21 BLOOD/BUBBLE DETECTORS GAIN ADJUSTMENT, 4.21-1 Tools/Supplies Needed, 4.21-1 Procedure, 4.21-1 Verification, 4.21-2
- 4.22 ELECTRONIC POWER SUPPLY REPLACEMENT, 4.22-1 Removal, 4.22-1 Installation, 4.22-1
- 4.23 VOLTAGE CHECKS AND ADJUSTMENTS, 4.23-1 System Voltage Checks, 4.23-1 Using the DMS to Check System Voltages, 4.23-1 Using an External DMM to Check and Adjust System Voltages, 4.23-1 Laser On Current/LS Offset Voltage Check, 4.23-3 Tools/Supplies Needed, 4.23-3 Procedure, 4.23-3 System Voltage Checks Verification, 4.23-4
- 4.24 PNEUMATIC POWER SUPPLY REPLACEMENT, 4.24-1 Removal, 4.24-1 Setup of Pneumatic Power Supply Buck-Boost Transformer, 4.24-1 Installation, 4.24-2
- 4.25 PRESSURE/VACUUM ADJUSTMENT, 4.25-1 General, 4.25-1 System Test (Pressure/Vacuum Verification), 4.25-1 Pressure Adjustments, 4.25-1 Tools/Supplies Needed, 4.25-1 60-psi Pressure Adjustment, 4.25-1 30-psi Pressure Adjustment, 4.25-3

Sheath Pressure Adjustment, 4.25-4 Initial Sample Pressure Adjustment, 4.25-5 Vacuum Adjustments, 4.25-5 High Vacuum Verification, 4.25-5 Low Vacuum Adjustment, 4.25-6

4.26 SOLENOID VALVES INSPECTION AND REPLACEMENT, 4.26-1 Tools/Supplies Needed, 4.26-1 Solenoid Inspection, 4.26-1 Solenoid Replacement, 4.26-6 Removal, 4.26-6 Installation, 4.26-6 Verification, 4.26-7

- 4.27 HEMOGLOBIN PREAMP MODULE REPLACEMENT, 4.27-1 Purpose, 4.27-1 Removal, 4.27-1 Installation, 4.27-1 Hemoglobin Lamp Adjustment, 4.27-2 Verification, 4.27-2
- 4.28 APERTURE MODULE AND BATH ASSEMBLY, 4.28-1 Removal, 4.28-1 Installation, 4.28-2 Verification, 4.28-3
- 4.29 BSV AND BSV HOUSING/ACTUATOR DISASSEMBLY/REPLACEMENT, 4.29-1 Purpose, 4.29-1 BSV Disassembly/Replacement, 4.29-1 Purpose, 4.29-1 Tools/Supplies Needed, 4.29-1 BSV Removal, 4.29-1 BSV Installation, 4.29-3 BSV Disassembly/Replacement Verification, 4.29-4 BSV Housing Replacement, 4.29-5 Purpose, 4.29-5 BSV Housing Removal, 4.29-5 BSV Housing Installation, 4.29-5 BSV Actuator Replacement, 4.29-6 Purpose, 4.29-6 Tools/Supplies Needed, 4.29-6 BSV Actuator Removal, 4.29-6 BSV Actuator Installation, 4.29-7 BSV Alignment, 4.29-9 BSV and BSV Housing Verification, 4.29-11 Purpose, 4.29-11 Tools/Supplies Needed, 4.29-11 Procedure, 4.29-11

- 4.30 CAROUSEL MOTOR REPLACEMENT, 4.30-1 Removal, 4.30-1 Installation, 4.30-2 Verification, 4.30-2
- 4.31 CODE WHEEL ALIGNMENT, 4.31-1 Tools/Supplies Needed, 4.31-1 Procedure, 4.31-1 Verification, 4.31-3
- 4.32 NEEDLE REPLACEMENT, 4.32-1
  Needle Replacement MAXM Analyzer with Autoloader Module, 4.32-1
  Purpose, 4.32-1
  Tools/Supplies Needed, 4.32-1
  Procedure, 4.32-1
  Needle Replacement MAXM Analyzer with Rotary Cap-Pierce Module, 4.32-5
  Purpose, 4.32-5
  Tools/Supplies Needed, 4.32-5
  Procedure, 4.32-9
- 4.33 RINSE BLOCK ADJUSTMENT, 4.33-1 Tools/Supplies Needed, 4.33-1 Procedure, 4.33-1 Verification, 4.33-2
- 4.34 AUTOLOADER MODULE REMOVAL, 4.34-1 Purpose, 4.34-1 Tools/Supplies Needed, 4.34-1 Removal, 4.34-1 Installation, 4.34-1 Verification, 4.34-2
- 4.35 ROCKER BED ASSEMBLY REMOVAL, 4.35-1 Purpose, 4.35-1 Tools/Supplies Needed, 4.35-1 Removal, 4.35-1 Installation, 4.35-3 Verification, 4.35-3
- 4.36 ELEVATOR PLATFORM STEPPER MOTOR REPLACEMENT, 4.36-1 Purpose, 4.36-1 Tools/Supplies Needed, 4.36-1 Removal, 4.36-1 Installation, 4.36-1 Verification, 4.36-1
- 4.37 TUBE AVAILABLE SENSOR ASSEMBLY REPLACEMENT, 4.37-1 Purpose, 4.37-1 Tools/Supplies Needed, 4.37-1 Removal, 4.37-1

Installation, 4.37-1 Verification, 4.37-1

- 4.38 BAR-CODE READER DECODER CARD CONFIGURATION, 4.38-1 Purpose, 4.38-1 Tools/Supplies Needed, 4.38-1 Procedure, 4.38-1 Connecting the Bar-Code Communications Cable, 4.38-1 Selecting the Settings for the Microscan™ Bar-Code Reader Decoder Card, 4.38-2 Reassembling the Instrument for Operation, 4.38-4 Verification, 4.38-4
- 4.39 BAR-CODE SCANNER ALIGNMENT (FOR AUTOLOADER MODULE ONLY), 4.39-1
  Purpose, 4.39-1
  Tools/Supplies Needed, 4.39-1
  Procedure, 4.39-1
  Connecting the Bar-Code Communications Cable, 4.39-1
  Aligning the Bar-Code Scanner, 4.39-2
  Reassembling the Instrument for Operation, 4.39-3
  Verification, 4.39-4
- 4.40 ROCKER BED LINKAGE ADJUSTMENT, 4.40-1 General, 4.40-1 Tools/Supplies Needed, 4.40-2 Procedure, 4.40-2 Verification, 4.40-4
- 4.41 SPECIMEN TUBE STOPPER PIERCE-PROXIMITY ADJUSTMENT, 4.41-1 General, 4.41-1 Purpose, 4.41-1 Tools/Supplies Needed, 4.41-2 Preliminary Procedure, 4.41-2 Horizontal Pierce-Proximity Adjustments, 4.41-2 Vertical Pierce-Proximity Adjustments, 4.41-2 Vertical Pierce-Proximity Adjustments, 4.41-2
- 4.42 CASSETTE INDEX MOTOR/INDEX HUB GAP ADJUSTMENT, 4.42-1
  Purpose, 4.42-1
  Tools/Supplies Needed, 4.42-1
  Procedure, 4.42-1
  Verification, 4.42-1
- 4.43 SWITCH/SENSOR CHECK, 4.43-1 Tools/Supplies Needed, 4.43-1 Purpose, 4.43-1 Procedure, 4.43-1

4.44 NEEDLE-POSITION SENSORS ADJUSTMENT, 4.44-1 Purpose, 4.44-1 Preliminary Check, 4.44-1 Adjustment, 4.44-2 Verification, 4.44-3

# **ILLUSTRATIONS**

- 4.1-1 Switches for Clearing the CPU RAM, 4.1-3
- 4.2-1 Control and Sample Files Available for Viewing, 4.2-4
- 4.2-2 Single-Parameter Graph, 4.2-5
- 4.2-3 Parameter vs. Parameter Graph, 4.2-6
- 4.2-4 Multiple-Parameter Graph, 4.2-6
- 4.2-5 Flag Graph, 4.2-6
- 4.2-6 Statistics Window, 4.2-7
- 4.2-7 Sequential (Points) Mode, 4.2-7
- 4.2-8 Zoom Mode, 4.2-7
- 4.2-9 Histogram Mode, 4.2-8
- 4.2-10 Date-Offset Mode, 4.2-8
- 4.2-11 Control-File Graph, 4.2-8
- 4.2-12 Service Disk Utilities Menu Tree, 4.2-9
- 4.9-1 Optimization Procedure Flow, 4.9-1
- 4.9-2 Histogram of Good Count Ratio Data, 4.9-3
- 4.9-3 Histogram of Poor Count Ratio Data, 4.9-3
- 4.10-1 Unacceptable Flow-Rate Graph, 4.10-2
- 4.13-1 Wetting Applicator with Alcohol, 4.13-2
- 4.13-2 Wiping Front of Flow Cell, 4.13-2
- 4.13-3 Wiping Rear of Flow Cell, 4.13-2
- 4.15-1 Laser/Flow-Cell Alignment Work Flow, 4.15-1
- 4.15-2 Flow-Cell Z-Axis Alignment, 4.15-3
- 4.15-3 Scatter Sensor Laser Diffraction, 4.15-4
- 4.15-4 Flow-Cell X- and Y-Axis Plate Alignment, 4.15-5
- 4.15-5 Laser Reflected Light Beam with Special Light Shield Installed, 4.15-6
- 4.15-6 Laser Diffraction Pattern on Paper, 4.15-7
- 4.16-1 Match Sheath Fluid to Sample Stream Conductivity, 4.16-1
- 4.16-2 Effect of Dilution Conductivity on Count Ratio, 4.16-2
- 4.16-3 Effect of Osmolality on NE DC mean, 4.16-2
- 4.16-4 Erythrolyse II Reagent and StabiLyse Reagent Pump Optimization Flow Diagram, 4.16-3
- 4.16-5 Tubing from Mixing Chamber, 4.16-4
- 4.16-6 Volumetric Cylinder Calibration Marks, 4.16-4
- 4.16-7 Reading the Meniscus, 4.16-5
- 4.16-8 Diaphragm Pump Adjustment, 4.16-5
- 4.16-9 Pump Module Mounting Bracket, Old Configuration, 4.16-8

- 4.16-10 Pump Module Mounting Bracket, New Configuration, 4.16-8
- 4.17-1 Second Pull (Vacuum), 4.17-1
- 4.17-2 First Pull (Aspiration Pump)), 4.17-2
- 4.19-1 Reading a Meniscus, 4.19-2
- 4.20-1 WBC Bath Tubing Disconnect for Lytic Reagent/Diluent Delivery Timing Hookup, 4.20-2
- 4.20-2 Test Box and Transducer Hookup for Lytic Reagent/Diluent Timing Procedure, 4.20-2
- 4.20-3 Digital Pressure Meter Hookup for Lytic Reagent/Diluent Timing Procedure, 4.20-3
- 4.21-1 Blood/Bubble Detector Test Points and Adjustments, 4.21-1
- 4.22-1 Electronic Power Supply Connectors, 4.22-1
- 4.23-1 Electronic Power Supply, Front View, 4.23-2
- 4.23-2 Electronic Power Supply, Top View with Cover Removed, 4.23-2
- 4.24-1 Pneumatic Supply Removal, 4.24-1
- 4.25-1 60-psi Pressure Regulator, Old Configuration, 4.25-2
- 4.25-2 60-psi Pressure Regulator, New Configuration, 4.25-2
- 4.27-1 Hgb Preamp Module, 4.27-1
- 4.28-1 Aperture Module and Bath Assembly, 4.28-1
- 4.29-1 Retaining the Probe-Slide Mechanism, 4.29-1
- 4.29-2 Removing the Rinse Block Screw and Washer, 4.29-2
- 4.29-3 Moving the Air Cylinder, 4.29-2
- 4.29-4 Aligning the Air Cylinder, 4.29-3
- 4.29-5 Replacing the Rinse Block, 4.29-4
- 4.29-6 BSV Actuator (Configuration A) Allen Screw and Cylinder Seals, 4.29-6
- 4.29-7 BSV Actuator Removal, Configuration A, 4.29-7
- 4.29-8 BSV Actuator Removal, Configuration B, 4.29-7
- 4.29-9 Aligning the BSV Housing, 4.29-9
- 4.29-10Aspiration First Pull (Aspiration Pump), 4.29-11
- 4.29-11 Aspiration Second Pull (Vacuum), 4.29-12
- 4.30-1 Carousel Motor and Carousel Assembly, 4.30-1
- 4.31-1 Code Wheel, 4.31-2
- 4.32-1 Cleaning Solution, 4.32-1
- 4.32-2 Cassette into Loading Bay, 4.32-1
- 4.32-3 Safety Clip Installation, 4.32-2
- 4.32-4 Needle Cartridge Removal, 4.32-2
- 4.32-5 Needle Assembly Location Grooves, 4.32-3

4.32-6 Needle Assembly Tubing, 4.32-3 4.32-7 Needle Tubing Quick Disconnects, 4.32-4 4.32-8 Needle Assembly Installation, 4.32-4 4.32-9 Safety Clip Removal, 4.32-4 4.32-10 Cleaning Solution, 4.32-5 4.32-11 Exit Tray Removal, 4.32-6 4.32-12Needle Tubing Quick Disconnects, 4.32-6 4.32-13LOCK Lever, 4.32-6 4.32-14 Needle Assembly Removal, 4.32-7 4.32-15 Needle Assembly Orientation, 4.32-7 4.32-16 Needle Assembly Alignment, 4.32-7 4.32-17 Slots, 4.32-8 4.32-18Needle Assembly Installation, 4.32-8 4.32-19 Needle Assembly Quick Disconnects, 4.32-8 4.32-20 Exit Tray Reinstallation, 4.32-9 4.33-1 Rinse Block Adjusting Screw, Old BSV Configuration, 4.33-1 4.33-2 Rinse Block Adjusting Screw, New BSV Configuration, 4.33-2 4.34-1 Autoloader Module Guide Rails, 4.34-2 4.34-2 Autoloader Module Removal, 4.34-2 4.35-1 Rocker Bed Removal, 4.35-1 4.35-2 Rocker Bed Hardware, 4.35-2 4.39-1 Bar-Code Scanner Adjustment Screws, 4.39-2 4.40-1 Rocker Bed Linkage, 4.40-1 4.40-2 Rocker Bed Linkage Adjustment, 4.40-2 4.41-1 Specimen Tube Stopper Piercing Proximity, 4.41-1

4.42-1 Index Motor/Index Hub Gap Adjustment, 4.42-1

4.44-1 Needle-Position Sensor Orientation on the Needle Drive Cylinder, 4.44-1

# TABLES

- 4.2-1 DMS Service Menu Options, 4.2-2
- 4.2-2 Service Disk Utilities Selections/Explanations, 4.2-10
- 4.9-1 Purpose of VCS Optimization Procedures, 4.9-2
- 4.26-1 Solenoid Operations, 4.26-1
- 4.38-1 Moving Around the Microscan Screens, 4.38-3
- 4.43-1 Switch/Sensor Checks on the MAXM Analyzer with Autoloader Module, 4.43-1
- 4.43-2 Switch/Sensor Checks on the MAXM Analyzer with Rotary Cap-Pierce Module, 4.43-5

# 4.1 GUIDELINES FOR SERVICING THE MAXM ANALYZER

#### General

- 1. Review and heed the general safety warnings and cautions listed under Heading 1.2, SAFETY PRECAUTIONS.
- 2. Ensure there is adequate space to work and to access the instrument components safely. **Note**: You can remove the CBC, BSV and Pump modules from the front of the Diluter, or reposition them, to more easily access components.

**WARNING** Risk of personal injury. Contacting exposed electronic components while the instrument is attached to power can cause personal injury from electric shock. Power down completely before removing covers to access electronic components.

3. Before removing panels to access electronic components, power down the instrument. See Power Down/Power Up the System in this section.

**CAUTION** Risk of damage to electronic components. Removing or replacing a circuit card or other electronic component while the power is ON can damage the component. To prevent damage to circuit cards and other electronic components, always turn off the power before removing or replacing the component.

- 4. Before disconnecting or reconnecting any electronic component (including solenoid valves), turn off the instrument. See Power Down/Power Up the System in this section.
- 5. To keep the power on but ensure the MAXM analyzer will not cycle while you are servicing it, or to keep the power on but turn the Pneumatic Power Supply off, set the Standby/Reset switch to Standby (**0**).
- 6. To operate the instrument with the lower front door open, use a magnet to bypass the lower door switch.

Note: Use the magnet connected to the lower door if a separate magnet is not available.

- 7. To avoid electronic noise when operating the MAXM analyzer with the upper front door open, install the electromagnetic shield over the sensing area in the CBC module.
- 8. When resetting the MAXM analyzer, be sure to reset the entire system. See Reset the System in this section.

Note: Because the DMS controls and monitors all the MAXM analyzer functions, for correct instrument operation the DMS must maintain constant communication with the Main Unit. Resetting either the DMS or the Main Unit individually instead of resetting the entire system could interrupt that communication.

- 9. To clear the CPU RAM so that the DMS can reload the software, do the Clear the CPU RAM procedure at the end of this section.
- 10. You can do most of the procedures in this chapter using the tools in a standard Service Tool Kit, a digital voltmeter, and an oscilloscope. Any special tools or equipment and any supplies needed are listed under "Tools/Supplies Needed" at the beginning of the procedure.

- 11. Unless otherwise noted, the procedures in this chapter are presented as if you are looking at the front of the MAXM analyzer.
- 12. When you have finished servicing the instrument, always verify instrument performance as follows:
  - a. On instruments without a pressure tank, check the 30 and 60 psi as directed under Heading 4.25, PRESSURE/VACUUM ADJUSTMENT.
  - b. On instruments with a BSV that uses **air cylinders**, do the BSV and BSV Housing Verification procedure as directed under Heading 4.29, BSV AND BSV HOUSING/ACTUATOR DISASSEMBLY/REPLACEMENT.
  - c. Do a Start Up or System Test.
  - d. Check reproducibility as instructed under Heading 4.5, REPRODUCIBILITY CHECKS.
  - e. Run controls.

#### Power Down/Power Up the System

#### Purpose

**WARNING** Risk of personal injury. Contacting exposed electronic components while the instrument is attached to power can cause personal injury from electric shock. Power down completely before removing covers to access electronic components.

Following the Power Down procedure ensures all power is removed from the instrument, preventing personal injury from electric shock.

#### **Power Down**

**ATTENTION:** Always place the MAXM analyzer in Standby before turning off the power at the main **POWER** switch. Selecting Standby puts the instrument through a controlled power down sequence that ensures the battery-protected memory is protected.

- 1. Set the Standby/Reset switch to Standby (**0**).
- 2. Turn OFF the **POWER** switch on the rear of the Electronic Power Supply.
- 3. Unplug the ac power cord from the ac wall outlet.

#### **Power Up**

- 1. Plug the ac power cord into the ac wall outlet.
- 2. Turn ON the **POWER** switch on the rear of the Electronic Power Supply.
- 3. Set the Standby/Reset switch to Ready (I).

#### **Reset the System**

- 1. Set the Standby/Reset switch to Standby (**0**).
- 2. Wait at least 15 seconds.
  - Note: Waiting allows the compressor head to partially bleed off pressure.
- 3. Set the Standby/Reset switch to Ready (I).

# 4

## **Clear the CPU RAM**

#### Purpose

Clearing the CPU RAM allows the DMS to reload the instrument software.

#### Procedure

- 1. Open the upper front door of the Main Unit.
- 2. Simultaneously press the **RESET** button on the 376 CPU card and the sample bar (whole-blood switch). See Figure 4.1-1.

#### Figure 4.1-1 Switches for Clearing the CPU RAM

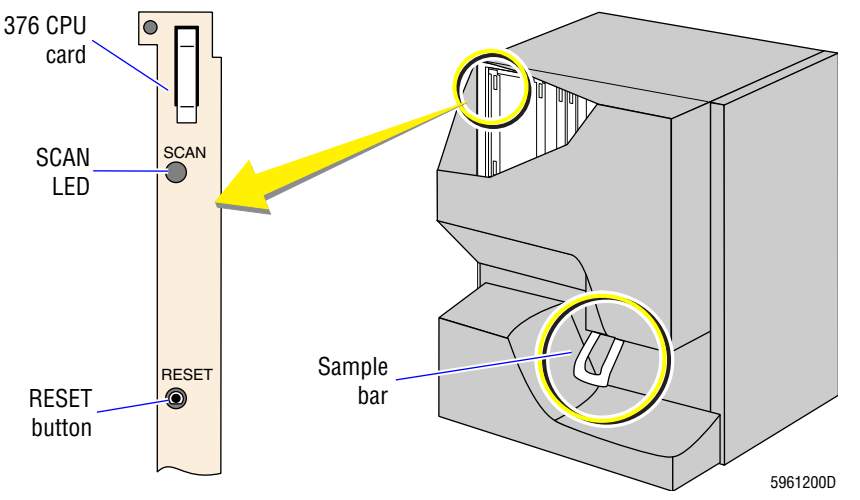

- 3. Release the **RESET** button, but continue to press the sample bar. The CPU SCAN LED goes off and then on.
- 4. When the CPU SCAN LED goes off a second time release the sample bar.
- 5. If the CPU SCAN LED remains off the RAM is erased. Erasing the RAM enables the DMS to reload the instrument software.

**SERVICE AND REPAIR PROCEDURES** *GUIDELINES FOR SERVICING THE MAXM ANALYZER* 

# 4.2 USING THE SERVICE DISK

#### Purpose

This procedure explains how to correctly use the Service Disk 2 and is valid for all series of personal computers on the MAXM analyzer. Use this procedure whenever you need to:

• Access one of the DMS service options or one of the Service Disk 2 software options to perform a troubleshooting, alignment, verification or calibration procedure on the instrument.

**Note:** See Heading A.6, SOFTWARE MENU TREES for illustrations of all the MAXM analyzer software menu trees.

• Display an enhanced printout for a sample.

The original Service Disk was simply a "key" to open the door to the DMS service options in the DMS program software. The Service Disk 2, however, also contains software for diagnostic programs, tools to help you locate instrument problems.

The procedures under Activating the DMS Service Options show you how to use the Service Disk as a "key" to the DMS service options. The procedures under Using the Service Disk Software on a DMS show you how to access the software options on Service Disk, and the procedures under Using the Service Disk Software on a Hard Drive show you how to install those software options onto the hard drive of your laptop or personal computer.

Use the Deactivating the DMS Service Options procedure when you have completed your tasks and be very careful not to leave the disk at a customer account.

#### **Tools/Supplies Needed**

Gervice Disk 2, PN 6415262(3.5 in.)

#### Activating the DMS Service Options

- 1. Ensure the instrument is ON.
- 2. Insert the Service Disk into drive A.

Note: There is no prompt to advise you to insert the disk.

3. From the Main menu on the DMS, select **Special Functions → Diagnostics → Service Options**.

ATTENTION: The Service Disk must be in the drive bay while you type the password.

- 4. Type the password SERVICE, then press Enter. The Service Options menu appears on the DMS screen. The options available on the menus are described in Table 4.2-1.
- 5. To select one of the service options, highlight the option and press Enter.

Note: To select a service option with fewer key strokes, press the highlighted "hot key."

- 6. To display the enhanced printout of a sample:
  - a. Press F9 to return to the Main menu.
  - b. Select Sample Analysis → Run Samples.
- 7. To access the WBC histograms:
  - a. Press F9 to return to the Main menu.

- b. Select Sample Analysis → Run Samples.
- c. Press F6 then At +F6 to display the average histograms for both RBC and WBC.
- d. Press **F7** then **Att + F1**, **Att + F2**, and **Att + F3** to display the single-aperture histograms for both RBC and WBC.

#### **Deactivating the DMS Service Options**

ATTENTION: Always deactivate the service options after you complete your tasks.

- 1. Remove the Service Disk from drive A.
- 2. Turn the DMS OFF then ON to reboot the computer and deactivate the DMS service options.

| Menu Options                | Description                                                                                                    |  |  |  |
|-----------------------------|----------------------------------------------------------------------------------------------------|--|--|--|
| Certification               | Allows access to routines for determining the reproducibility and carryover results in the Primary, Secondary, and Retic modes.                                                                                                    |  |  |  |
| Latex Checks                | Allows you to run latex particles and display the data for various test and adjustments.<br>The options available are:                                                                                                    |  |  |  |
|                             | <ul> <li>Red &amp; White Channel Calibration - used for calibrating the aperture current<br/>voltage in the CBC mode.</li> </ul>                                                                                                    |  |  |  |
|                             | MPV Latex - not currently used.                                                                                                    |  |  |  |
|                             | • Diff Latex - used for adjusting the LS, DC and RF gains in the Diff mode.                                                                                                    |  |  |  |
|                             | • <b>Retic Latex</b> - used for adjusting the LS, DC and RF gain settings in the Retic mode.                                                                                                    |  |  |  |
| WBC Histogram Check         | Prints the WBC histogram, with an overlay check, from the last transmitted results.                                                                                                    |  |  |  |
| Switch/Sensor Check         | Provides a screen for monitoring the status of the switches and sensors in the Main Unit. For the procedure, see Heading 4.43, SWITCH/SENSOR CHECK.                                                                                                    |  |  |  |
| Test Pulses                 | Not available on the MAXM analyzer.                                                                                                    |  |  |  |
| Enter Secondary Cal Factors | Allows you to manually enter the Secondary-mode calibration factors.                                                                                                    |  |  |  |
| Init Cal Factors            | Resets the Cal factors to a default setting of 1.000 in either the Primary or the Secondary mode.                                                                                                    |  |  |  |
| Solenoid Test               | Allows you to energize one solenoid or to select and energize a group of solenoids simultaneously. In this function a solenoid remain energized until you de-energize it or for 10 minutes, whichever comes first. For the procedure, see Heading 4.26, SOLENOID VALVES INSPECTION AND REPLACEMENT. |  |  |  |
|                             | Also allows access to the following F5 Cycles:                                                                                                    |  |  |  |
|                             | • Erythrolyse Pump Dispense - activates the Erythrolyse II reagent pump once for checking operation of the pump or for priming the Erythrolyse II reagent lines.                                                                                                    |  |  |  |
|                             | <ul> <li>StabiLyse Pump Dispense - activates the StabiLyse reagent pump once for<br/>checking operation of the pump or for priming the StabiLyse reagent lines.</li> </ul>                                                                                                    |  |  |  |
|                             | • Erythrolyse Pump Volume Test (X5) - activates the Erythrolyse II reagent pump five times for verifying the volume dispensed.                                                                                                    |  |  |  |
|                             | • StabiLyse Pump Volume Test (X7) - activates the StabiLyse reagent pump seven times for verifying the volume dispensed.                                                                                                    |  |  |  |

Table 4.2-1 DMS Service Menu Options

| Z | ŀ |
|---|---|
|   |   |

| Menu Options                 | Description                                                                                                    |
|------------------------------|----------------------------------------------------------------------------------------------------|
| Raw Data                     | Allows you to enable the raw data capture option. When this option is enabled, the raw differential data from subsequent samples is saved to the hard drive so that it can be down loaded to an external drive. A Technical Support representative would generate the request for this raw data. |
| Secondary Mode Cal           | Accesses a routine for establishing calibration factors for the Secondary mode.                                                                                                    |
| Autoloader Tests             | Allows you to access four diagnostic routines for testing the Autoloader module:                                                                                                    |
|                              | • Autoloader Test Routine - does an entire Autoloader module cycle from taking a cassette out of the loading bay to placing the cassette in the unloading bay. Used to check the function of the Autoloader module.                                                                              |
|                              | • <b>One Position Cassette Advance</b> - advances a cassette on the rocker bed to the next cassette position sensor.                                                                                                    |
|                              | • <b>Needle Pierce Test</b> - moves the cassette to the tube available sensor, pierces the tube, and removes the needle from the tube. Used to check the piercing function and needle alignment.                                                                                                 |
|                              | • Lift and Load/Unload -picks up a cassette in the loading bay, moves the cassette across the rocker bed, and places the cassette in the unloading bay. Used to check the loading and unloading functions.                                                                                       |
| Cassette and Position Number | Displays the instrument configuration for the number of positions in a cassette.                                                                                                    |

Table 4.2-1 DMS Service Menu Options

#### Using the Service Disk Software on a DMS

**ATTENTION:** Use this procedure **each time** you need to access the Service Disk software options on a DMS. Do not install the Service Disk software onto the hard drive of the DMS.

- 1. Insert the Service Disk onto drive A.
- 2. Turn the DMS OFF then ON to reboot the computer.
- 3. When the prompt *Only control files*? appears, to access:
  - Control file data only, press Y then press Enter. The control files are the files with the prefix 5CII, Latron or Retic-C.

Note: It is much faster to display only the control files.

- Sample data or sample and control data, press **N** then press **Enter**. The files you can view with this option are shown in Figure 4.2-1.
- 4. To graph one or more of the parameter options displayed on the Main Screen:
  - a. Using  $\leftarrow$ ,  $\rightarrow$ ,  $\uparrow$ , and  $\downarrow$ , highlight the desired option and then press Spacebar to "tag" the option. You can tag up to four options.

**Note**: Figures 4.2-2 through 4.2-5 are examples of the types of graphs available. A description accompanies each figure.

b. Press Enter.

Note: The tagged graphs are displayed simultaneously.

- 5. To enlarge a graph to full size, press the until the box around the graph is highlighted, then press Enter.
- 6. To determine the functions of the F-keys for the displayed graph, press **F1**.

7. To determine the statistics for the selected graph (Figure 4.2-6), press **F3**.

| Figure 4.2-1 | Control | and Sam | ple Files | Available | for Viewing |
|--------------|---------|---------|-----------|-----------|-------------|
|--------------|---------|---------|-----------|-----------|-------------|

| CBC: WBC Results         | FLAG: Blasts         | DIFF: DF2 Summary          |
|--------------------------|----------------------|----------------------------|
| CBC: WBC (all apertures) | FLAG: Imm Grans      | DIFF: Count Ratio          |
| CBC: RBC Results         | FLAG: Variant Lymphs | DIFF: Flow Rate            |
| CBC: RBC (all apertures) | DIFF: LY% Values     | 5CII: NE DC Mean           |
| CBC: HGB Results         | DIFF: MO% Values     | 5CII: NE DC SD             |
| CBC: HCT Results         | DIFF: NE% Values     | 5CII: NE OP Mean           |
| CBC: MCV Results         | DIFF: EO% Values     | 5CII: NE OP SD             |
| CBC: MCV (all apertures) | DIFF: BA% Values     | 5CII: NE RLS Mean          |
| CBC: MCH Results         | DIFF: LY# Values     | 5CII: NE RLS SD            |
| CBC: MCHC Results        | DIFF: MO# Values     | 5CII: NE PVR               |
| CBC: RDW Results         | DIFF: NE# Values     | Latron: Volume             |
| CBC: PLT Results         | DIFF: EO# Values     | Latron: Conductivity       |
| CBC: PLT (all apertures) | DIFF: BA# Values     | Latron: Scatter            |
| CBC: MPV Results         | DIFF: NE DC Mean     | Latron: Retic Volume       |
| CBC: MPV (all apertures) | DIFF: NE DC SD       | Latron: Retic Conductivity |
| CBC: H & H (HCT&HGB*3)   | DIFF: NE OP Mean     | Latron: Retic Scatter      |
| FLAG: Partial Aspiration | DIFF: NE OP SD       | RETIC: Retic %             |
| FLAG: HGB Incomplete     | DIFF: NE RLS Mean    | RETIC: Retic #             |
| FLAG: Flowcell Full Clog | DIFF: NE RLS SD      | RETIC: Retic + RBC         |
| FLAG: Flowcell PC2       | DIFF: NE PVR         | Retic-C: Retic%            |
| FLAG: Flowcell PC1       | DIFF: NE Pop Dist    |                            |
| [ESC] - Menu             | DIFF: DF1 Summary    |                            |

8. To change a single-parameter graph from Sequential (Points) mode (Figure 4.2-7) to an alternate graph mode, use the F-keys indicated below.

Note: Use the same F-key to deselect the mode and return to the Sequential mode.

- a. To select Zoom mode (Figure 4.2-8) press F4. In this mode -
  - To scroll the selector bar through the points, use  $\leftarrow$  or  $\rightarrow$ .
  - To accelerate the selector bar, use Cttl+← or Cttl+→.
- b. To select Histogram mode (Figure 4.2-9) press F5.
- c. To select Date Offset mode (Figure 4.2-10) press F6. In this mode, to scroll through the data points -
  - 1) Press **F4** to select the Zoom mode.
  - 2) Use  $\leftarrow$  or  $\rightarrow$  to move the selector bar, use  $Ctrl + \leftarrow$  or  $Ctrl + \rightarrow$  to accelerate the selector bar.
- 9. To change a control-file display (Figure 4.2-11) to another control file, use 1 and . Note: You can only select control files that have data for the parameter selected.
- 10. To access the Service Disk utilities, press Esc. Figure 4.2-12 is a menu tree of the utility options, Heading 4.2-2 describes the options and procedures for using the utility options.
- 11. When you have completed your task, remove Service Disk from the DMS and turn the DMS OFF then ON again to reboot the computer.

#### Using the Service Disk Software on a Hard Drive

#### **Installing the Software**

**ATTENTION:** Use this procedure to install the Service Disk software onto the hard drive of your personal computer or laptop only. Do not install the Service Disk software onto the hard drive of a DMS.

- 1. Insert the Service Disk into drive A.
- 2. At the A:> prompt, type INSTALL and press Enter

**Note:** This batch file creates a directory on your C drive and copies the Service Disk utilities to this subdirectory.

#### **Running the Software**

**ATTENTION:** Your computer must have at least 485 K of conventional memory for all the functions to work properly.

- 1. At the C:> prompt, type CD\DMSGR and press Enter.
- 2. At the C:\DMSGR> prompt, type DMSGRAPH and press Enter

Note: In addition to using the utilities and viewing the graphs as described under Using the Service Disk Software on a DMS, you can now retrieve and store multiple captured databases on your personal computer or laptop.

3. Select Exit to exit this software and return to the DOS prompt.

Figure 4.2-2 Single-Parameter Graph

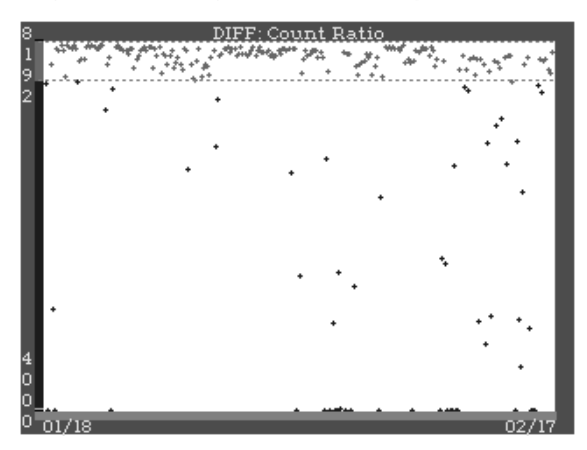

On a **single-parameter graph** the Y-axis represents value and the X-axis represents the sequence of the data collection. Each plot point represents a single value.

Examples of single-parameter graphs are:

- WBC Result
- Hgb Blank Voltage
- Count Ratio.

Single-parameter graphs can also be the result of a function of one or more parameters, such as flow rate where the Y-axis represents WBC result x time.

Single-parameter graphs can be displayed in Zoom, Histogram and Date Offset mode.

Figure 4.2-3 Parameter vs. Parameter Graph

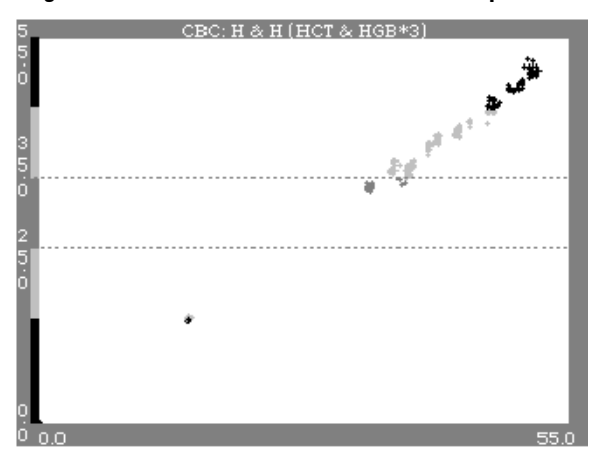

Figure 4.2-4 Multiple-Parameter Graph

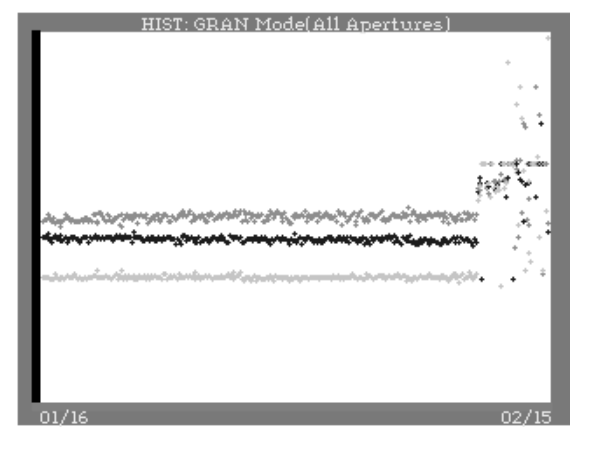

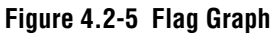

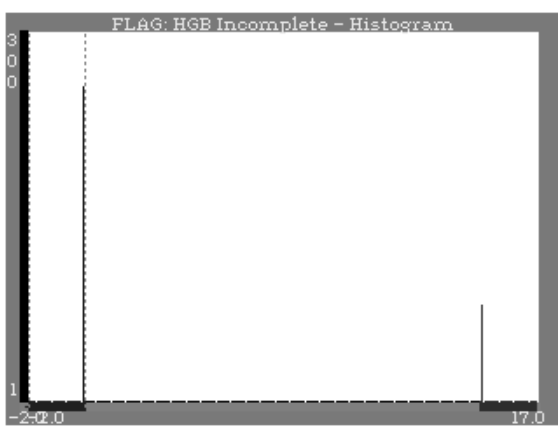

On a **parameter vs. parameter** graph, any single parameter is plotted on the X-axis vs. any other single parameter on the Y-axis.

An example of this is the H & H graph where the Hct result is plotted against 3 x the Hgb result.

On a **multi-parameter graph**, up to four parameters are plotted simultaneously. Each parameter is plotted in a different color: yellow, green, red or white.

Multi-parameter graphs are built from single-parameter or parameter vs. parameter plots.

The following are built from single-parameter plots:

- RBC Result (all apertures)
- MCV Result (all apertures).

The DF1 Summary graph, on the other hand, is built from three parameter vs. parameter plots: LY DC Mean vs. LY RLS Mean, MO DC Mean vs. MO RLS Mean and NE DC Mean vs. NE RLS Mean.

On a **flag graph** the Y-axis represents the number of data points, the X-axis represents the state of the flag.

On all flag graphs except the one for the Imm Grans flag, there are two channels (states) on the X-axis.

- The left channel is OFF (no flag)
- The right channel is ON.

On the Imm Grans flag graph, there are three channels (states) on the X-axis.

- The left channel is OFF (no flag)
- The middle channel is Imm Grans 1
- The right channel is Imm Grans 2.

4

#### Figure 4.2-6 Statistics Window

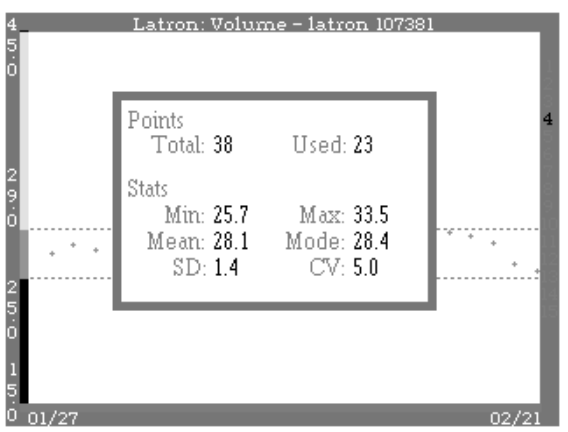

Figure 4.2-7 Sequential (Points) Mode

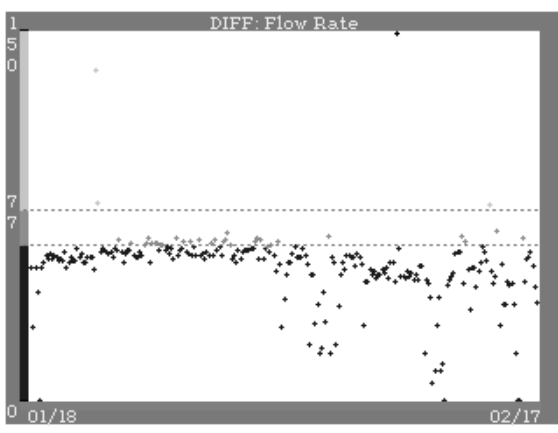

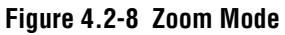

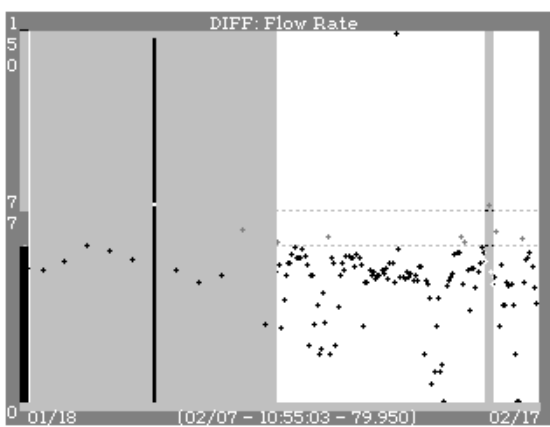

The **statistics window** shows the number of records in the database or control file, the number of points used for building the graph, and the Min, Max, Mean, Mode, SD (standard deviation) and CV for the displayed points.

Not all fields are in all records. For example, a CBC Only mode sample does not have a Count Ratio. The points used to build the graph are less than the total points in the database.

The **Sequential** (**Points**) **mode** is the default mode when you first display a graph. The Y-axis represents the value of the parameter, the X-axis represents the order in which the sample runs are stored in the database.

Some Sequential mode graphs are displayed with colored bars on the Y-axis representing ranges for that parameter. Typically:

- Yellow is low
- Green is within range
- Red is high
- White is undefined.

You can select the Zoom mode from the Sequential mode graph.

In the **Zoom mod**e, the graph is split vertically into two sections.

- The section on the right displays the graph with a selector bar.
- The section on the left displays a magnified view showing the five points on either side of the point selected by the selector bar. To scroll through the points, use ← or →. To accelerate scrolling, use Ctrl+← or Ctrl+→.
- The area of the graph frame below the X-axis displays the date, time and value of the selected point.

You can enable the Zoom mode from either the Sequential or the Date Offset mode.

Figure 4.2-9 Histogram Mode

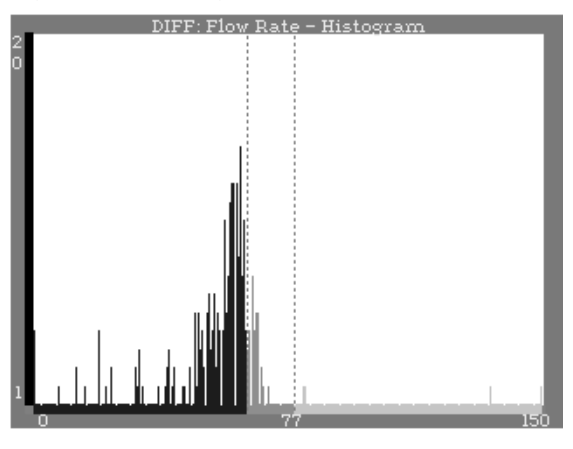

Figure 4.2-10 Date-Offset Mode

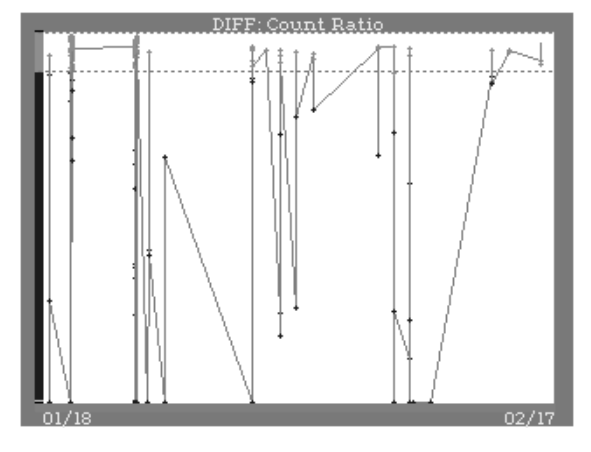

In the **Histogram mode**, the X-axis is divided into 256 channels and the data points are tallied for each channel.

In the **Date Offset mode** the Z-axis changes to reflect the date and time the sample was run. A line is drawn to connect the data points.

You can select the Zoom mode from the Date Offset mode graph to scroll through the data points.

Figure 4.2-11 Control-File Graph

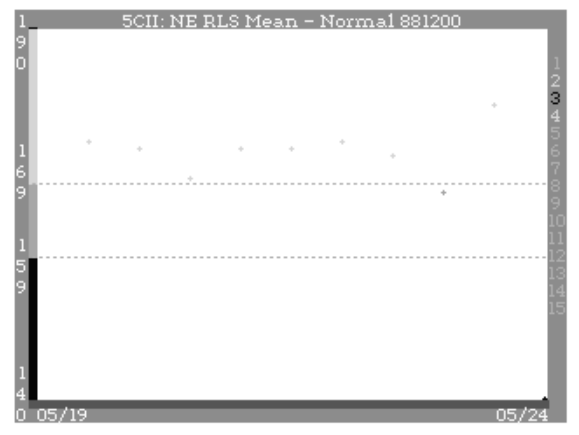

On a **control file graph**, the graph title includes the parameter displayed, the lot number of the control and the control file name. The numbers on the right edge of the graph (1 to 15 or 16 to 30) represent the different control files available. The number of the selected file is highlighted.

By default, data points are white unless you enter and save the assay values for the control. When the assay values are available, the points on the graph are:

- Yellow if they are below assay limits.
- Green if they are within assay limits.
- Red if they are above assay limits.

Use  $\clubsuit$  and  $\uparrow$  to select other control files.

4

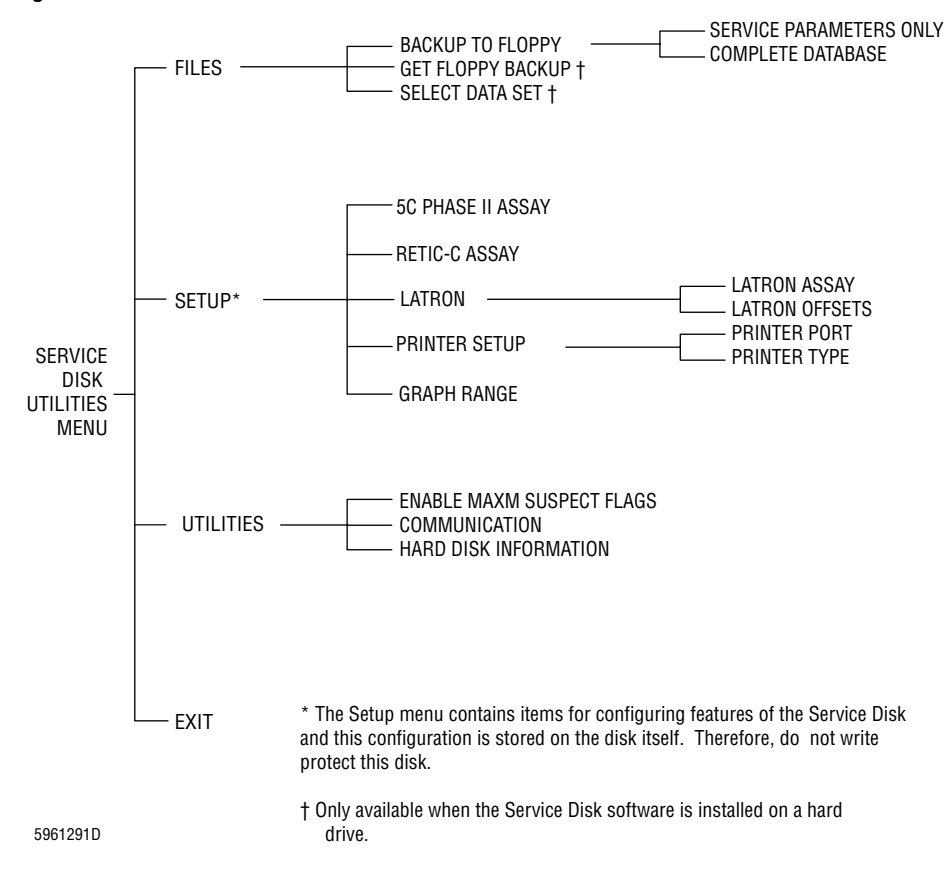

Figure 4.2-12 Service Disk Utilities Menu Tree

| Selection                                                | Description                                                                                                    | Procedures                                                                                                    |
|----------------------------------------------------------|----------------------------------------------------------------------------------------------------|----------------------------------------------------------------------------------------------------|
| Files → Backup to<br>Floppy → Service<br>Parameters Only | <ul> <li>Allows you to save:</li> <li>Parameters viewable with Service Disk.<br/>Refer to Figure 4.2-1.</li> <li>All the control files.</li> <li>Other selected files.</li> <li>See Appendix B, DMS DATABASE FIELDS, for an exact list of what is saved.</li> <li>This option creates a file (DMSDB.CSV) which:</li> <li>Can be restored and viewed using the Service Disk software installed on a hard drive. (See To Restore the Data and To Select a Data Set below in this table.)</li> <li>Is compatible with any spreadsheet that reads "Comma Separated Value" or CSV files.</li> <li>You can store several Service Parameter Only databases on a single high-density floppy diskette.</li> </ul>                                                                                                    | <ul> <li>To Store Service Parameter Only Data on a Floppy Diskette</li> <li>1. From the Service Disk Utilities menu, select Files → Backup to Floppy → Service Parameters Only.</li> <li>2. Follow the directions on the screen.</li> </ul> |
| Files → Backup to<br>Floppy → Complete<br>Database       | <ul> <li>Allows you to save all:</li> <li>Database parameters.</li> <li>Control files.</li> <li>See Appendix B, DMS DATABASE FIELDS, for an exact list of what is saved.</li> <li>This option creates three files. The first record of each file contains the column headers for that file.</li> <li>RDBALL_A.CSV contains sample results.</li> <li>RDBALL_B.CSV contains sample flags and demographics.</li> <li>RDBALL_C.CSV contains graphics which must be reconstructed for display. This utility is currently not available.</li> <li>The data in these files:</li> <li>Can be restored and viewed using the Service Disk software installed on a hard drive. (See To Restore the Data and To Select a Data Set below in this table.) Use this software to display the Service Parameters.</li> <li>Is compatible with any spreadsheet that reads "Comma Separated Value" or CSV files. Use this type of software to view or graph the other parameters.</li> </ul> | <ul> <li>To Store a Complete Database on a Floppy Diskette</li> <li>1. From the Service Disk Utilities menu, select Files → Backup to Floppy → Complete Database.</li> <li>2. Follow the directions on the screen.</li> </ul>               |

| Table 4.2-2 | Service Disk | Utilities | Selections/Explanations |
|-------------|--------------|-----------|-------------------------|
| Selection                    | Description                                                                                                    | Procedures                                                                                                    |
|------------------------------|----------------------------------------------------------------------------------------------------|----------------------------------------------------------------------------------------------------|
| Files ⊷ Get Floppy<br>Backup | <b>ATTENTION:</b> Only available using Service Disk<br>software installed on a hard drive.<br>Allows you to restore data that was archived on<br>a floppy diskette using the Service Parameters<br>Only option.                                                                                                    | <ol> <li>To Restore the Data</li> <li>From the Service Disk Utilities menu, select<br/>Files → Get Floppy Backup.</li> <li>Follow the directions on the screen. A list of<br/>the data sets available on the floppy diskette<br/>is displayed.</li> <li>Use ↓ ↑ until the desired archive is<br/>highlighted, then press Enter.</li> <li>If no error appears on the screen, the<br/>procedure is complete; the database and<br/>control files are extracted and are now<br/>stored on the hard drive in a subdirectory of<br/>C:\DMSGR. To view the data, see the next<br/>procedure, To Select a Data Set below.</li> </ol> |
| Files ↦ Select Data<br>Set   | <b>ATTENTION:</b> Only available using Service Disk<br>software installed on a hard drive.<br>Allows you to select a data set stored on the<br>hard drive. When you first start the hard drive<br>version of the Service Disk software, the<br>message <i>No Data Set Selected</i> appears.                                                                                                    | <ol> <li>To Select a Data Set</li> <li>From the Service Disk Utilities menu, select<br/>Files → Select Data Set. A list of the data<br/>sets stored on the hard drive is displayed.</li> <li>Use ↓ ↑ until the desired data set is<br/>highlighted, then press Enter). A list of<br/>parameters available for viewing is<br/>displayed.</li> <li>To select a new data set, press Esc and then<br/>repeat steps 1 and 2.</li> <li>To delete a data set, use ↓ ↑ until the data set<br/>is highlighted, then press Delete.</li> </ol>                                                                                          |
| Setup ↦ 5C Phase<br>II Assay | <ul> <li>Allows you to enter and save control file information for 5C cell control parameters. When you graph one of these parameters for a particular lot number:</li> <li>If you have entered the assay values for that lot number, colored limits are superimposed on the graph. The points on the graph are -</li> <li>Green when results are within limits.</li> <li>Red when results are above limits.</li> <li>Yellow when results are below limits.</li> <li>If you have not entered the assay values for that lot number, all the points on the graph are white.</li> </ul> | <ul> <li>To Add a New Lot Number - 5C Cell Contol</li> <li>1. From the Service Disk Utilities menu, select Setup → 5C Phase II Assay.</li> <li>2. Press Insert.</li> <li>3. Type in the values and press Enter.</li> <li>4. To change the expected range, press Tab to select that field.</li> <li>ATTENTION: Check your entries carefully before saving them. Once a lot number is saved you cannot edit it.</li> <li>5. Press F10 to save the entries.</li> <li>To delete a lot number, use ↓ ↑ until the lot number is highlighted, then press Delete.</li> </ul>                                                         |

| $1a_{10} + .2^{-2}$ Jeivice Diak Uliniles Jeiecliuna/Lauranaliuna <i>i cuntinueu</i> | Table 4.2-2 | Service Disk | Utilities Selections/Ex | xplanations | (Continued |
|--------------------------------------------------------------------------------------|-------------|--------------|-------------------------|-------------|------------|
|--------------------------------------------------------------------------------------|-------------|--------------|-------------------------|-------------|------------|

| Selection                                                                  | Description                                                                                                    | Procedures                                                                                                    |
|----------------------------------------------------------------------------|----------------------------------------------------------------------------------------------------|----------------------------------------------------------------------------------------------------|
| Setup ↦ Retic-C<br>Assay                                                   | <ul> <li>Allows you to enter and save control file information for Retic-C control parameters. When you graph one of these parameters for a particular lot number:</li> <li>If you have entered the assay values for that lot number, colored limits are superimposed on the graph. The points on the graph are: <ul> <li>Green when results are within limits.</li> <li>Red when results are above limits.</li> <li>Yellow when results are below limits.</li> </ul> </li> <li>If you have not entered the assay values for that lot number, all the points on the graph are white.</li> </ul>                                                                                          | <ol> <li>To Add a New Lot Number - Retic C</li> <li>From the Service Disk Utilities menu, select Setup → Retic-C Assay.</li> <li>Press Insert.</li> <li>Type in the values and press Enter.</li> <li>To change the expected range, press Tab to select that field.</li> <li>ATTENTION: Check your entries carefully before saving them. Once a lot number is saved you cannot edit it.</li> <li>Press F10 to save the entries.</li> <li>To delete a lot number, use ↓ ↑ until the lot number is highlighted, then press Delete1.</li> </ol>                                                         |
| Setup +> Latron +><br>Latron Assay<br>Setup +> Latron +><br>Latron Offsets | <ul> <li>Allows you to enter and save LATRON control assay values and limits.</li> <li>When graphing a LATRON control file, colored limits are superimposed on the graph. The points on the graph are: <ul> <li>Green when results are within limits.</li> <li>Red when results are above limits.</li> <li>Yellow when results are below limits.</li> </ul> </li> <li>Allows you to enter the intrument's mean recovered values for LATRON control so that the instrument can generate limits for the LATRON control that are adjusted for the instrument's gain setting.</li> <li>Note: Since the LATRON control parameters are directly affected by gain the limits must be</li> </ul> | <ol> <li>To Enter the LATRON Assay Values</li> <li>From the Service Disk Utilities menu, select<br/>Setup → Latron → Latron Assay.</li> <li>Type in the values and press Enter.</li> <li>To change the expected range, press Tab to<br/>select that field.</li> <li>Press Esc to save the entries and return to<br/>the Main Screen menu.</li> <li>To Set the LATRON Offsets</li> <li>From the Service Disk Utilities menu, select<br/>Setup → Latron → Latron Offsets.</li> <li>Enter the mean recovered values for<br/>LATRON control.</li> <li>Press Esc to return to the Main Screen</li> </ol> |
| Setup ↦ Printer<br>Setup ↦ Printer<br>Port                                 | adjusted whenever the LATRON control mean<br>results are not nominal.<br>The new, gain-adjusted limits are highlighted on<br>the graph; the original limits are dimmed.<br>Allows you to select the Printer port that is used<br>when you press PrintScreen to print the display. The<br>available options are LPT1 and LPT2. LPT1 is<br>the default setting.                                                                                                    | <ul> <li>menu.</li> <li>To Change the Printer Port</li> <li>1. From the Service Disk Utilities menu, select Setup → Printer Setup → Printer Port.</li> <li>2. Press Spacebar to switch to the alternate option.</li> <li>2. Press Fraction to return to the Main Server.</li> </ul>                                                                                                    |
|                                                                            |                                                                                                    | menu.                                                                                                    |

| Table 4.2-2 | Service Disk | Utilities | Selections/Explanations    | (Continued)   |
|-------------|--------------|-----------|----------------------------|---------------|
|             | CONTROL PION | •         | o o rootiono, Enpianationo | (00000000000) |

| Selection                                   | Description                                                                                                    | Procedures                                                                                                    |
|---------------------------------------------|----------------------------------------------------------------------------------------------------|----------------------------------------------------------------------------------------------------|
| Setup ↦ Printer<br>Setup ↦ Printer<br>Type  | Allows you to select the Printer type that is used<br>when you press Print Screen to print the display. The<br>available options are Epson (typically dot matrix)<br>and HP3 (Hewlett Packard Laser Jet III). Epson<br>is the default setting.                                                                                                    | <ol> <li>To Change the Printer Type</li> <li>From the Service Disk Utilities menu, select Setup → Printer Setup → Printer Type.</li> <li>Press Spacebar to switch to the alternate option.</li> <li>Press Esc to return to the Main Screen menu.</li> </ol>                                                                                                    |
| Setup ⊷ Graph<br>Range                      | Allows you to limit the number of points<br>graphed to a set number of days from the date<br>of the last record in the database. The default<br>setting is 120 days.<br><b>Note</b> : This option affects only the graphing of<br>data points. It does not affect the capturing of<br>data using the Backup to Floppy option.                                             | <ul> <li>To Change the Number of Days of Data Included<br/>in the Graphs</li> <li>1. From the Service Disk Utilities menu, select<br/>Setup → Graph Range.</li> <li>2. Type in the number of days of data you want<br/>included in the graphs and press Enter.</li> <li>3. Press Esc to return to the Main Screen<br/>menu.</li> </ul>                                                                                                    |
| Utilities ↦ Enable<br>MAXM Suspect<br>Flags | <ul> <li>Enables or disables the MAXM analyzer Suspect<br/>Flags. Menu selection displayed varies<br/>according to the disposition of the Suspect<br/>Flags.</li> <li>If the Suspect Flags are disabled, the menu<br/>selection is Enable MAXM Suspect Flags.</li> <li>If the Suspect Flags are enabled, the menu<br/>selection is Disable MAXM Suspect Flags.</li> </ul> | <ol> <li>To Enable or Disable the Suspect Flags</li> <li>From the Service Disk Utilities menu, select Utilities.</li> <li>If Suspect Flags are disabled, select Enable MAXM Suspect Flags to enable them.</li> <li>If Suspect Flags are enabled, select Disable MAXM Suspect Flags to disable them.</li> </ol>                                                                                                    |
| Utilities >><br>Communication               | Selecting this menu item starts the SIMPCOM<br>communications program. When the program<br>first loads, the default settings are the settings<br>required for communication to the Bar-Code<br>Reader Decoder card.                                                                                                    | <ol> <li>Connect the appropriate communications<br/>cable to the Bar-Code Reader Decoder card.<br/>Refer to Connecting the Bar-Code<br/>Communications Cable under Heading 4.38,<br/>BAR-CODE READER DECODER CARD<br/>CONFIGURATION.</li> <li>From the Service Disk Utilities menu, select<br/>Utilities → Communication.</li> <li>Type &lt; D &gt; to display the Microscan Main<br/>Menu.</li> <li>Reconfigure the Bar-Code Reader<br/>Decoder card. Refer to Selecting the Settings<br/>for the Microscan<sup>™</sup> Bar-Code Reader<br/>Decoder Card under Heading 4.38,<br/>BAR-CODE READER DECODER CARD<br/>CONFIGURATION.</li> </ol> |

Table 4.2-2 Service Disk Utilities Selections/Explanations (Continued)

| Selection                            | Description                                                                                                    | Procedures |
|--------------------------------------|----------------------------------------------------------------------------------------------------|------------|
| Utilities ↦ Hard<br>Disk Information | On computers with an IDE-type hard drive,<br>displays information about the hard drive, such<br>as type, serial number and formatted capacity. |            |
|                                      | <b>Note</b> : If the computer has an MFM drive, such as the one used on the Intel 301Z, it generates an error.                                 |            |

Table 4.2-2 Service Disk Utilities Selections/Explanations (Continued)

# 4.3 WHOLE BLOOD VERIFICATION - CBC/DIFF

#### Purpose

Use this procedure to determine the CBC and diff instrument performance.

**Note**: This procedure allows you to check the instrument's reproducibility, plus the differential counts and the scatterplots for the specimen. The reproducibility procedure (Heading 4.5, REPRODUCIBILITY CHECKS) only checks the instrument's reproducibility.

#### **Tools/Supplies Needed**

- □ Service Disk
- $\Box$  5 mL of normal whole blood drawn in K<sub>3</sub>EDTA within the last 5 hours

#### Procedure

- 1. Activate the service options as directed under Heading 4.2, USING THE SERVICE DISK.
- 2. Ensure that Auto print is turned on via **F5 Optns**.
- 3. Ensure the Diff mode is enabled via F3 Run, F6 DIFF ON/OFF.
- 4. Select the Calibration Reproducibility screen (**Special Functions → Calibration → Reproducibility**). Delete the file before running this test.

**ATTENTION:** Fresh whole blood must be used for all parameters. Run this test carefully and rapidly to minimize excessive data drifts. If the test is interrupted, it will cause a five-part diff result to appear as though there were a system failure, when, in fact, there was not a failure.

- 5. Aspirate 11 samples from the whole blood specimen, and delete the first one.
- 6. From the Reproducibility screen, print a matrix copy of the file. Ensure that the data in the file falls within the limits specified in Table A.1-10, CBC and Diff Reproducibility Limits.
- 7. Ensure the scatterplots appear similar and do not have obvious differences.
- 8. Examine each scatterplot for good separation. Good separation means:
  - In DF1 the LY and MO populations are separated from the NE population, the NE population is centered in its region, and the LY population is fairly rounded and well-defined.
  - The LS histogram has a deep valley.

**Note**: If the optical axis is not focused properly, separation is lost, the LY population is distorted, and the LS histogram has a shallower valley. The LATRON control is not sensitive to optical defocusing; it could still have a very good CV, narrow histogram and small gain reduction.

**ATTENTION:** Do not attempt to correct optical focusing by adjusting the LS gain. Realign the optical axis. Always use normal blood for verification of the optical adjustment.

9. If the separation of the five-part diff populations is poor, try another specimen to rule out the possibility of a "bad" specimen. If the separation on the second specimen is also poor, this is probably an instrument problem. Refer to Heading 4.9, VCS OPTIMIZATION.

**Note**: If the CV% for V, C, and S are passing specification but still produce poor separation, investigate and take corrective action.

- 10. Ensure the cell count is  $\geq$ 7,750 for at least eight of the blood samples. Two samples may fall below 7,750 as long as they are  $\geq$ 7,000.
- 11. Ensure that the count time is within the proper time limits for the sample used.
- 12. If the instrument fails the criteria by a small increment, then repeat steps 5 and 6. If the instrument fails again, review the data for possible failures and take corrective action.

# 4.4 LATEX CALIBRATION AND VERIFICATION

#### Purpose

This section includes two latex calibration and verification procedures.

- Use the CBC Latex Calibration and Verification procedure to verify the aperture voltages are adjusted correctly.
- Use the Diff and Retic Latex Calibration and Verification procedure to verify the DC, RF, and LS gains are adjusted correctly.

#### **CBC Latex Calibration and Verification**

#### **Tools/Supplies Needed**

Service Disk

**CAUTION** Deteriorated latex particles can clog the apertures. Latex particles deteriorate when exposed to direct sunlight or to temperatures above 45°C (113°F). DO NOT use latex particles that have been exposed to these conditions.

**IMPORTANT** Making adjustments with insufficient data could produce erroneous results. The particle concentration of LATRON control is low. DO NOT use LATRON control for this procedure.

□ 94.3 fL latex particles, PN 6857371

- 1. Activate the service options as directed under Heading 4.2, USING THE SERVICE DISK.
- 2. From the Service Options menu, select Latex Checks → Red & White Channel Calibration.
- 3. Press F2 to enter the assay value for the latex particles. Use the numeric keypad to enter the assay value indicated on the vial, then press Enter.
- 4. Press **F3** to prepare the unit for latex sampling. The System Status field displays *R/W LTX CAL ON* when ready.
- 5. Immerse the aspirator tip in a well-mixed vial of the latex particles, and press the sample bar.
- 6. Verify that the counts on the DMS screen are within the limits specified in Table A.1-3, CBC Latex Calibration.
- 7. Verify that the RBC Mode and WBC Mode values are within the limits specified in Table A.1-3, CBC Latex Calibration.
- 8. Verify that the RBC and WBC aperture current voltages are within the limits specified in Table A.1-3, CBC Latex Calibration.
- 9. If the modes are unacceptable:
  - a. Adjust either the RBC or WBC aperture current voltage at the R/W Preamp card using the computed voltage displayed on the DMS, ensuring that they are within the limits specified in Table A.1-3, CBC Latex Calibration.
  - b. Repeat from step 5.

- 10. If the modes and aperture current voltages are acceptable and you did this procedure as part of installation, print out the results and attach the printouts to the installation test data log sheets as directed in Verifying the CBC Latex Calibration, step 2, under Heading 3.7, ADJUSTMENTS AND CALIBRATION.
- 11. Press F10 to stop the CBC-Latex Calibration routine.
- 12. Press F9 to return to the Main menu.

#### **Diff and Retic Latex Calibration and Verification**

#### **Tools/Supplies Needed**

- □ Service Disk
- LATRON primer, PN 7546915
- LATRON control, PN 7546914
- LATEX PARTICLES DC/RF, PN 6605419 (for DC and RF gain adjustments only)

#### Procedure

- 1. Ensure that the system and the laser have been on for at least 15 minutes.
- 2. Activate the service options as directed under Heading 4.2, USING THE SERVICE DISK.
- 3. From the Service Options menu, select Latex Checks → Diff Latex Calibration.
- 4. Press F3 Secondary. The System Status field displays DIFF LTX CAL ON when ready.
- 5. Immerse the aspirator tip in a vial of LATRON primer, and press the sample bar. Maintain the aspirator tip in the vial until a beep sounds at the DMS.
- 6. When the DMS displays the message, *To stop rerun, press aspiration switch now*, press the sample bar to quit the continuous counts function.
- 7. Verify that the count is within the limits specified for service in Table A.1-17, LATRON<sup>™</sup> Primer Background Limits. Repeat if necessary.
- 8. Prepare the LATEX PARTICLES DC/RF as directed in the Product Insert for the LATEX PARTICLES DC/RF.

**IMPORTANT** Doing continuous counts on the large LATEX PARTICLES DC/RF allows those particles to collect in the flow cell, which shifts the RF gain and can plug the flow cell. To gather LATEX PARTICLES DC/RF data, always do single counts on samples of the prepared LATEX PARTICLES DC/RF suspension.

- 9. Cycle a sample of the LATEX PARTICLES DC/RF suspension. When the DMS displays the message, *To stop rerun, press aspiration switch now*, press the sample bar to quit the continuous counts function.
- 10. Ensure the DC and RF results are within the limits specified on the Product Insert for the LATEX PARTICLES DC/RF.
- 11. If the DC and RF results not within limits, adjust the gains for DC (R17) and RF (R26) on the RF Detector Preamp card until the mean channels for DC and RF are the assigned assay values on the Product Insert for the LATEX PARTICLES DC/RF.
- 12. Repeat steps 9 through 11 until the DC and RF results are within limits.

- 13. Cycle five samples of the LATEX PARTICLES DC/RF suspension, doing single counts on each, and ensure the average of the DC and RF results are within the limits specified on the Product Insert for the LATEX PARTICLES DC/RF.
- 14. If the DC and RF results not within limits, correct the problem and repeat this procedure. Go to Heading 7.4, DC, RF, OR LS LATEX CALIBRATION PROBLEMS.
- 15. Adjust the LS gain in the Diff mode.
  - a. Cycle one sample of LATRON primer:
    - 1) Immerse the aspirator tip in a vial of LATRON primer, and press the sample bar. Maintain the aspirator tip in the vial until a beep sounds at the DMS.
    - 2) When the DMS displays the message, *To stop rerun, press aspiration switch now,* press the sample bar to quit the continuous counts function.

**Note**: It is good practice to flush the system with LATRON primer whenever you change the particle types.

- b. Verify that the count is within the limits specified for service in Table A.1-17, LATRON™ Primer Background Limits.
- c. Cycle one sample of LATRON control and ensure that the count is 8192 and that the diff LS mean result is within the limits specified in Table A.1-18, LATRON™ Control Calibration and Verification Limits.
- d. If the LS mean criterion is not met, adjust the LS gain as needed. Use R8 (the left potentiometer) on the LS Preamp 5 module to adjust the LS gain in the Diff mode.
- e. Repeat steps c and d until the diff LS mean is within limits.
- 16. Verify the DC, RF, and LS gains in the Diff mode.
  - a. Cycle five samples of LATRON control, doing single counts on each, and print out the results of each count.
  - b. Ensure the mean channels, CVs, and mean to mode differences for each set of results, and the average of the diff LS mean results are within the limits specified in Table A.1-18, LATRON<sup>™</sup> Control Calibration and Verification Limits.
  - c. If the DC, RF, or LS results not within limits, correct the problem and repeat this procedure. Go to Heading 7.4, DC, RF, OR LS LATEX CALIBRATION PROBLEMS.
  - d. If you checked the gains in the Diff mode as part of installation, attach printouts of the five sets of results to the Installation Test Data Log Sheets as directed in Verifying the Diff and Retic Latex Calibration, step 2, under Heading 3.7, ADJUSTMENTS AND CALIBRATION.
- 17. If the MAXM hematology analyzer is a Retic analyzer, adjust the LS gain in the Retic mode.
  - a. From the Service Options menu, select Latex Checks >> Retic Latex Calibration.
  - b. Press **F3** Secondary. The System Status field displays *RET LTX CAL ON* when ready.
  - c. Cycle one sample of LATRON control in the Retic mode and verify that the count is 8192 and that the retic LS mean result is within the limits specified in Table A.1-18, LATRON™ Control Calibration and Verification Limits.
  - d. If the LS mean criterion is not met, adjust the LS gain as needed. Use R16 (the right potentiometer) on the LS Preamp 5 module to adjust the LS gain in the Retic mode.
  - e. Repeat steps c and d until the retic LS mean result is within limits.

- 18. If the MAXM hematology analyzer is a Retic analyzer, verify the DC, RF, and LS gains in the Retic mode.
  - a. Cycle five samples of LATRON control, doing single counts on each, and print out the results of each count.
  - b. Ensure the mean channels, CVs, and mean to mode differences for each set of results, and the average of the retic LS mean results are within the limits specified in Table A.1-18, LATRON<sup>™</sup> Control Calibration and Verification Limits.
  - c. If the DC, RF, or LS results are not within limits, correct the problem and repeat this procedure. Go to Heading 7.4, DC, RF, OR LS LATEX CALIBRATION PROBLEMS.
  - d. If you checked the gains in the Retic mode as part of installation, attach printouts of the five sets of results to the Installation Test Data Log Sheets as directed in Verifying the Diff and Retic Latex Calibration, step 3, under Heading 3.7, ADJUSTMENTS AND CALIBRATION.
- 19. If you checked or adjusted the LS gains as part of the VCS Optimization procedure, continue with that procedure. Measure the noise levels as directed in Diff and Retic RMS Noise Checks under Heading 4.12, RMS NOISE CHECKS.
- 20. Press F9 to return to the Main menu.

# 4.5 REPRODUCIBILITY CHECKS

#### Purpose

Use the procedures in this section to check the reproducibility of the instrument in the Primary mode, Secondary mode, and Reticulocyte mode (if applicable). For more detailed procedures, refer to the Special Procedures and Troubleshooting manual.

### Verifying Reproducibility in the Primary Mode

#### **Tools/Supplies Needed**

□ A minimum of two tubes of normal, whole-blood with parameter values within the limits specified in Tables A.1-8 and A.1-9.

**Note:** If you are doing this procedure as part of Secondary mode - to - Primary mode calibration, you may need additional blood from the same donor.

- 1. Select Reproducibility (Special Functions → Calibration → Reproducibility).
- 2. If running a MAXM analyzer with Rotary Cap-Pierce module:
  - a. Press F2 Start Primary to initiate a Primary-mode Reproducibility cycle. The System Status displays *REPRO 1° ON* when ready.
    - If the DMS displays MODE REQUIRES EXISTING RUNS TO BE DELETED. ARE YOU SURE/: NO, press Spacebar Enter to delete the reproducibility table.
    - If the reproducibility table contains data, press F8 Spacebar Enter to delete the data.
  - b. Cycle a sample from one of the specimen tubes as the prime sample.
  - c. Cycle the other specimen tube 10 times.
- 3. If running a MAXM analyzer with Autoloader module:
  - a. Set the number of aspirations per tube to one.
  - b. Press **F2** Start Primary to initiate a Primary-mode Reproducibility cycle. The System Status displays *REPRO 1° ON* when ready.
    - If the DMS displays MODE REQUIRES EXISTING RUNS TO BE DELETED. ARE YOU SURE /: NO, press Spacebar Enter to delete the reproducibility table.
    - If the reproducibility table contains data, press F8 Spacebar Enter to delete the data.
  - c. Place the cassette in the loading bay and run the prime sample.
  - d. When the instrument completes the prime cycle, press **F3 Run F9 Stop** and then reset the number of aspirations per tube to 10.
  - e. Press F2 Start Primary to initiate a Primary-mode Reproducibility cycle.
  - f. Insert the remaining tube into an **empty** cassette and place the cassette in the loading bay. The instrument automatically processes the specimen 10 times.
- 4. Observe the instrument while it is cycling and ensure proper operation.

5. When the cycles are completed, compare the results to the limits specified in Table A.1-10, CBC and Diff Reproducibility Limits.

Note: The results of the prime run are automatically deleted from the calculations.

- 6. If any CV or maximum range is out of tolerance, the reproducibility has failed. Correct the problem and repeat the test.
- 7. If the results are within the tolerances and if you did this procedure as a preliminary step in mode-to-mode calibration and/or as part of installation, save the remainder of the normal whole-blood specimen and a copy of the reproducibility table.
- 8. If you did this procedure as part of installation, print out and attach the completed reproducibility table to the Installation Test Data Log Sheets as directed in Checking Reproducibility and Carryover in the Primary Mode, step 2, under Heading 3.7, ADJUSTMENTS AND CALIBRATION.
- 9. Press F3 F9 to return the System Status field to *Select Function*, and select the desired mode.
- 10. Press Esc F9 to access the Main menu.

#### Verifying Reproducibility in the Secondary Mode

#### **Tools/Supplies Needed**

□ One normal, whole-blood specimen with parameter values within the limits specified in Tables A.1-8 and A.1-9.

#### Procedure

- 1. Select Reproducibility (Special Functions → Calibration → Reproducibility).
- 2. If the System Status field is not displaying *Select Function*, press **F9 Stop** to change the System Status to *Select Function*.
- 3. Press **F3** Secondary. The System Status field displays *REPRO 2° ON* when ready.
  - If the DMS displays MODE REQUIRES EXISTING RUNS TO BE DELETED. ARE YOU SURE /: NO, press Spacebar Enter to delete the reproducibility table.
  - If the reproducibility table contains data, press F8 Spacebar Enter to delete the data.
- 4. Run eleven samples of the specimen in the Secondary mode.

**Note**: The first of the eleven samples is the prime sample.

- a. Mix and uncap the fresh, normal whole-blood specimen.
- b. Immerse the aspirator tip in the specimen and press the start bar.
- c. Repeat steps a and b for a total of 11 times.
- 5. Compare the results to the limits specified in Table A.1-10, CBC and Diff Reproducibility Limits.
- 6. If any CV or maximum range is out of tolerance, the reproducibility has failed. Correct the problem and repeat the test.
- 7. If the results are within the tolerances and if you did this procedure as part of installation, print out and attach the completed reproducibility table to the Installation Test Data Log Sheets as directed in Checking Reproducibility and Carryover in the Secondary Mode, step 2, under Heading 3.7, ADJUSTMENTS AND CALIBRATION.

- 8. Press F3 F9 to return the System Status field to *Select Function*, and select the desired mode.
- 9. Press Esc F9 to access the Main menu.

### Verifying Retic % Reproducibility (Sample Analysis)

#### **Tools/Supplies Needed**

- $\Box$  One tube of normal, whole-blood with sufficient quantity to pipet a minimum of 500  $\mu$ L
- D Reagent A
- □ Reagent B with assembled Statmatic dispenser
- $\hfill \Box$  Two air displacement pipets fixed or adjustable, one calibrated to 50  $\mu L$  and the other to 2  $\mu L$
- Test tubes

- 1. Prepare the whole-blood specimen with the ReticPrep<sup>™</sup> reagents using the procedure on the package insert of the ReticPrep reagent kit.
- 2. After 5 minutes incubation, and one at a time, prepare 10 clearing solution samples (Reagent B) from the one stained sample, analyzing each after 30 seconds as described in the ReticPrep procedure.
- 3. From the DMS Main menu, select Special Functions >> Calibration >> Reproducibility.
- 4. From the Run screen, press **F4 Retic**.
- 5. Cycle the samples prepared in step 2, 11 consecutive times, deleting the first result.
- 6. Verify that the CV % passes. See Table A.1-11, Retics Reproducibility Limits.
- 7. If you checked Retic % reproducibility as part of installation, go back to Checking Reproducibility and Carryover for the Retic Parameter under Heading 3.7, ADJUSTMENTS AND CALIBRATION, and begin at step 3.

# **SERVICE AND REPAIR PROCEDURES** *REPRODUCIBILITY CHECKS*

# 4.6 CARRYOVER CHECKS

#### Purpose

Use the procedures in this section to check the carryover of the instrument in the Primary mode, Secondary mode, and Reticulocyte mode (if applicable).

#### **Checking Carryover in the Primary Mode**

#### **Tools/Supplies Needed**

- Service Disk
- □ Two normal, whole-blood specimens (only one is needed on instruments with a Rotary Cap-Pierce module)
- □ Three specimen tubes with clean diluent

- 1. Activate the service options as directed under Heading 4.2, USING THE SERVICE DISK.
- 2. From the Service Options menu, select **Certification >> Carryover**.
- 3. If the System Status field is not displaying *Select Function*, press **F9 Stop** to change the System Status to *Select Function*.
- 4. If the carryover table contains data, delete the data.
- 5. Press F2 Start Primary. The System Status field displays *CARRYOVER* 1° *ON* when ready.
- 6. If running a MAXM with Autoloader module:
  - a. Insert the two normal, whole-blood specimen tubes into positions 1 and 2 of a cassette, and insert the three tubes of clean diluent into positions 3 through 5.
  - b. Place the cassette in the loading bay to initiate the cycle.
- 7. If running a MAXM with Rotary Cap-Pierce module:
  - a. Cycle the tube of normal whole-blood twice.
  - b. Cycle the three tubes of clean diluent.
- 8. Observe the instrument while cycling and ensure the cycle finishes correctly.
- 9. Ensure the carryover results are within the limits specified in Heading A.1-6, Primary/Secondary-Mode Carryover Limits.
- 10. If the results are out of tolerance, the carryover has failed. Correct the problem and repeat this test.
- 11. If the results are within tolerance and you did this procedure as part of installation, print out and attach the completed carryover table to the Installation Test Data Log Sheets as directed in Checking Reproducibility and Carryover in the Primary Mode, step 4, under Heading 3.7, ADJUSTMENTS AND CALIBRATION.
- 12. Press F3 F9 to return the System Status field to *Select Function*, and select the desired mode.
- 13. Press Esc F9 to access the Main menu.

### **Checking Carryover in the Secondary Mode**

#### **Tools/Supplies Needed**

- Service Disk
- □ One normal, whole-blood specimen
- Diluent in a clean vial or specimen tube

#### Procedure

- 1. Activate the service options as directed under Heading 4.2, USING THE SERVICE DISK.
- 2. From the Service Options menu, select **Certification** >> **Carryover**.
- 3. If the System Status field is not displaying *Select Function*, press **F9 Stop** to change the System Status to *Select Function*.
- 4. If the carryover table contains data, delete the data.
- 5. Press F3 to select the Secondary mode. The System Status field displays *CARRYOVER* 2° *ON* when ready.
- 6. Cycle two samples from the specimen tube in the Secondary mode, then cycle diluent three times to obtain the carryover results.
- 7. Ensure that the carryover results are within limits specified in Heading A.1-6, Primary/Secondary-Mode Carryover Limits.
- 8. If the results are out of tolerance, the carryover has failed. Correct the problem and repeat this test.
- 9. If the results are within the tolerances and if you did this procedure as part of installation, print out and attach the carryover table to the Installation Test Data Log Sheets as directed in Checking Reproducibility and Carryover in the Secondary Mode, step 4, under Heading 3.7, ADJUSTMENTS AND CALIBRATION.
- 10. Press F3 F9 to return the System Status field to *Select Function*, and select the desired mode.
- 11. Press Esc F9 to access the Main menu.

#### **Retic Carryover Tests**

#### **Tools/Supplies Needed**

- □ Normal whole blood, sufficient quantity to pipet and aspirate a minimum of 1 mL
- **D** Reagent A
- □ Reagent B with assembled Statmatic dispenser
- $\Box$  One air displacement pipet, fixed or adjustable, calibrated to 50 µL
- $\hfill\square$  One air displacement pipet, fixed or adjustable, calibrated to 2  $\mu L$
- □ Test tubes
- □ Service Disk

**IMPORTANT** Performing the Retic carryover test procedures out of order can affect the results. Always perform the Retic carryover test procedures in this order:

- 1. General Instructions
- 2. Mode-to-Mode
- 3. Within Mode.

#### **General Instructions**

- 1. Ensure that background counts are within limits before performing this test.
- 2. Activate the service options as directed under Heading 4.2, USING THE SERVICE DISK.
- 3. Ensure that the parallel printer is on-line and auto print is enabled.

#### **Retic Mode-to-Mode Carryover**

- 1. From the Main menu, select Sample Analysis → Run Samples.
- 2. At the Run screen:
  - a. Ensure that Diff is enabled. If it is not, press **F6 Diff On/Off**.
  - b. Press F2 Start Primary.
- 3. Cycle three samples of whole blood in the Primary mode. Ensure that the cell count for the Diff is within the limits specified in the footnote in Table A.1-7, Retic Mode-to-Mode and Within-Mode Carryover Limits\*.
- 4. From the Run screen, press **F5 Retic**.
- 5. Dispense 2 mL of Reagent B into six clean test tubes.

Note: Set three of these tubes aside for the Retic Within Mode procedure below.

- 6. Aspirate three Reagent B samples (rinses) in the Retic mode and print out the results of each count.
- 7. Verify that the results are within the tolerances specified for mode-to-mode carryover in Table A.1-7, Retic Mode-to-Mode and Within-Mode Carryover Limits\*.
  - If the results are out of tolerance, the carryover has failed. Correct the problem and repeat this test.
  - If the results are within the tolerances and if you did this procedure as part of installation, attach the printouts to the Installation Test Data Log Sheets as directed in Checking Reproducibility and Carryover for the Retic Parameter, step 4, under Heading 3.7, ADJUSTMENTS AND CALIBRATION.
- 8. Check the Retic within-mode carryover. See Retic Within Mode below.

#### **Retic Within Mode**

- 1. Prepare whole blood specimen with ReticPrep<sup>™</sup> reagents using procedure on package insert of ReticPrep reagent kit.
  - a. Allow stained specimen to incubate 5 minutes.
  - b. One at a time, prepare three clearing solution samples (Reagent B) from the one stained sample.
- 2. Aspirate three Retic samples followed by three Reagent B samples (rinses) and print out the results of each count.

- 3. Verify that the results are within the tolerances specified for within mode carryover in Table A.1-7, Retic Mode-to-Mode and Within-Mode Carryover Limits\*.
  - If the results are out of tolerance, the carryover has failed. Correct the problem and repeat this test.
  - If the results are within the tolerances and if you did this procedure as part of installation, attach the printouts to the Installation Test Data Log Sheets as directed in Checking Reproducibility and Carryover for the Retic Parameter, step 6, under Heading 3.7, ADJUSTMENTS AND CALIBRATION.

# 4.7 INITIAL ADJUSTMENT OF PRIMARY-MODE CALIBRATION FACTORS

#### Purpose

You adjust the Primary-mode calibration factors to ensure accuracy of the instrument's results. Use this procedure to make the initial adjustment of the Primary-mode calibration factors. The laboratory is responsible for the final adjustment of the calibration factors using S-CAL calibrator or a whole blood calibration procedure.

#### **Tools/Supplies Needed**

□ 5C Normal cell control

#### **Procedures**

- 1. Select Special Functions → Calibration → CBC Calibration.
- 2. If running a MAXM analyzer with Autoloader module, set the number of aspirations per tube to 11.

Note: The maximum number that can be entered is 12.

- 3. Press F2 Start Primary to select the Primary-mode cycle. The System Status field displays *CALIBRATION ON* when ready.
- 4. Obtain the assay sheet for 5C Normal cell control, and enter the MAXM analyzer assay values for WBC, RBC, Hgb, MCV, Plt, and MPV into the Ref. Values field on the CBC Calibration screen.
- 5. Press F2 Run/Ref to place the cursor on the run line for sample number one.
- 6. Allow the controls to come to room temperature and then mix according to control package insert.
- 7. Cycle the 5C Normal cell control 11 times. If running a MAXM analyzer with Autoloader module, place the tube of cell control into a 5-mL tube-size cassette and place the cassette into the loading bay. The system automatically processes the specimen 11 times based on what was entered in step 2.
- 8. Observe the instrument and ensure proper operation of the system while cycling.
- 9. When the instrument completes the cycles, review the data:
  - a. Check results for trending. Take appropriate action if trending is present.
  - b. Verify results fall within the following maximum CV% for each parameter specified in Table A.1-2, Acceptable CV Limits for Initial Adjustments to 5C Cell Control.
  - c. Verify the "New Cal Factors" are within the ranges specified in Table A.1-1, Acceptable Cal Factor Ranges.
- 10. Press F9 Stop to return the System Status to Select Function.
- 11. Select all parameters for calibration:
  - a. Press F5 Optns.
  - b. Select Select Parameters.
  - c. Set YES for all parameters. Use the Spacebar to switch between NO and YES.
  - d. Press Esc.

12. Select **Transmit Factors** to transmit the new factors. If the optional Graphic Printer is installed, when prompted press **Spacebar** to answer YES and then press **Enter** to print the data.

Note: If a Graphic Printer is not installed, record the data. When you transmit the new calibration factors, the calibration batch table is deleted and the OLD CAL Fac field displays the new, current calibration factors.

- 13. If you did this procedure as part of installation, attach the printout (or record the data) on the Installation Test Data Log Sheets as directed in Making Initial Primary-Mode Calibration Adjustments, step 3, under Heading 3.7, ADJUSTMENTS AND CALIBRATION.
- 14. Press Esc to exit the calibration table and display the Calibration menu.

# 4.8 SECONDARY MODE-TO-PRIMARY MODE CALIBRATION

#### Purpose

Use this procedure to calibrate the Secondary-mode results to ensure they match the Primary-mode results.

#### **Tools/Supplies Needed**

**ATTENTION:** If the whole-blood specimen and results from the Primary-mode reproducibility check are not available, do the Verifying Reproducibility in the Primary Mode procedure under Heading 4.5, REPRODUCIBILITY CHECKS, and save the specimen and results for use with this procedure.

- □ Service Disk
- □ The normal, whole-blood specimen used for the Primary-mode reproducibility check and the results obtained from that check.

#### **Procedure**

- 1. Activate the service options as directed under Heading 4.2, USING THE SERVICE DISK.
- 2. From the Service Options menu, select Secondary Mode Cal.
- 3. Press F3 to select the Secondary mode. The System Status field displays *SEC MODE CAL ON* when ready.
- 4. In the reference value fields, enter the mean value for each parameter (WBC, RBC, Hgb, MCV, Plt and MPV) from the Primary-mode reproducibility check printout. Press Enter after each entry.
- 5. In the Secondary mode, run eleven samples of the whole-blood specimen used in the Primary-mode reproducibility check:
  - a. Mix and uncap the fresh, normal whole-blood specimen.
  - b. Immerse the aspirator tip in the specimen and press the sample bar.
  - c. Repeat steps a and b for a total of 11 times.
- 6. Ensure that the New Cal Factors displayed are within the limits specified for the Secondary mode in Table A.1-1, Acceptable Cal Factor Ranges.
- 7. Select the parameters to be calibrated:
  - a. Press F5 Optns.
  - b. Select Select Parameters.
  - c. Set YES for parameters that need calibration, NO for the others. Use the Spacebar to switch between YES and NO.
  - d. Press Esc.
- 8. Select **Transmit Factors** to transmit the new factors. If the optional Graphic Printer is installed, when prompted press **Spacebar** to answer YES and then press **Enter** to print the data.

**Note**: If a Graphic Printer is not installed, record the data. When you transmit the new calibration factors, the calibration batch table is deleted and the OLD CAL Fac field displays the new, current calibration factors.

- 9. If you did this procedure as part of installation, attach the printout (or record the data) on the Installation Test Data Log Sheets as directed in Verifying the Secondary Mode to Primary Mode Calibration, step 2, under Heading 3.7, ADJUSTMENTS AND CALIBRATION.
- 10. Repeat steps 5 through 6 for five whole blood cycles to verify calibration.
- 11. Compare the mean values obtained in the Secondary mode to the reference values. They should be within the limits specified in Table A.1-12, Secondary Mode-to-Primary Mode Comparison Limits.
- 12. If you did this procedure as part of installation, print out the verification data and attach the printout (or record the data) on the Installation Test Data Log Sheets as directed in Verifying the Secondary Mode to Primary Mode Calibration, step 3, under Heading 3.7, ADJUSTMENTS AND CALIBRATION.
- 13. Press Esc F9 to return to the Main menu.

# 4.9 VCS OPTIMIZATION

#### Purpose

Many factors can affect blood results obtained using VCS technology. You use this procedure to optimize the instrument-related factors, thereby minimizing the impact of factors beyond Coulter's control, such as specimen handling and environmental problems.

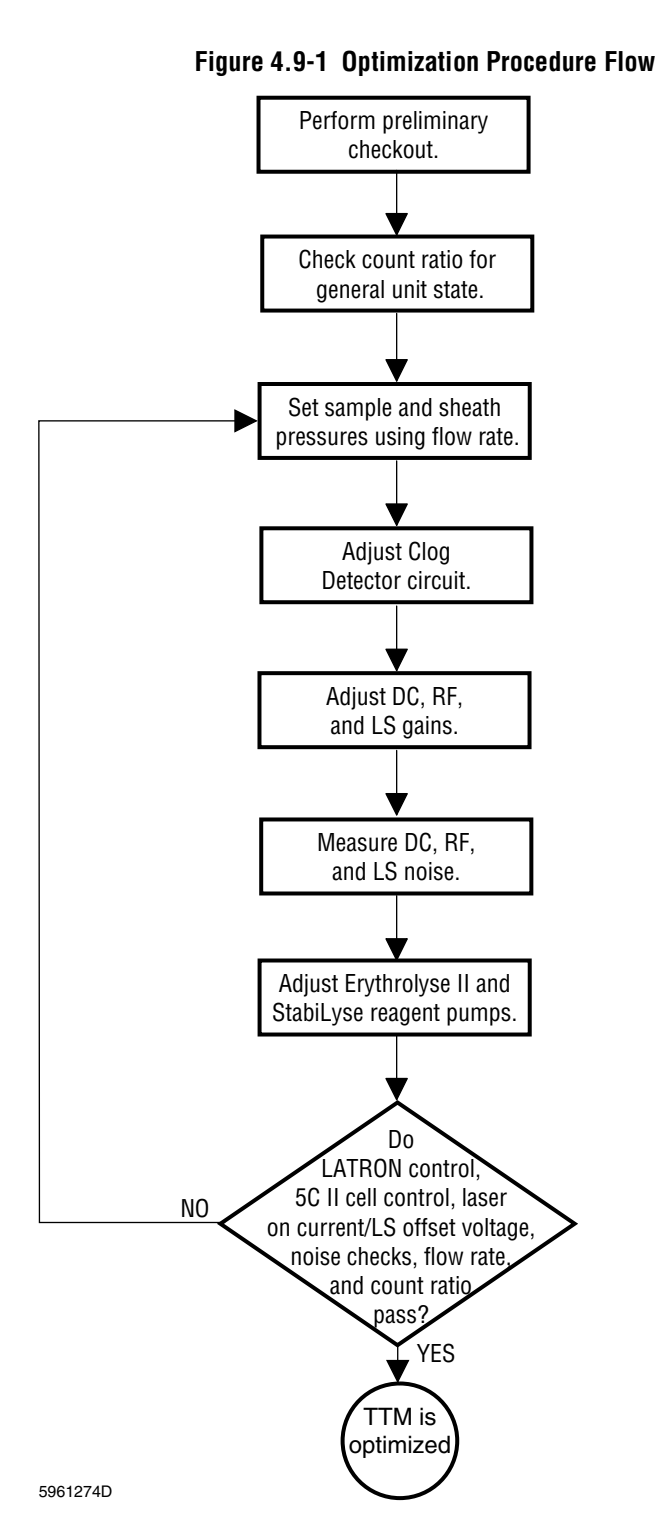

Perform this procedure whenever you replace a VCS technology component, which includes:

- Flow cell
- LS sensor
- RF Detector Preamp card
- RF Power Supply
- RF transformer
- LS Preamp module
- Laser REF 2 card
- Laser Power Supply.

The overall VCS Optimization procedure is further divided into nine procedures. Figure 4.9-1 shows the recommended procedure flow for VCS optimization; Table 4.9-1 gives the purpose of each procedure and lists the tools and supplies needed. You should be completely familiar with the entire VCS Optimization procedure before you begin.

The procedures within the VCS Optimization procedure are presented linearly because that is the simplest way to approach them. Because of the close interrelationship of many of the adjustments however, that approach does not always work. For example:

- You cannot successfully align the TTM if the flow rate is incorrect, or if there is excess noise on one of the channels. Therefore, you must correct any grossly misadjusted items before attempting the overall optimization.
- After you have completed certain adjustments, you may have to go back and redo, or at least fine tune, previous adjustments.

PN 4235961E

# **Tools/Supplies Needed**

See Table 4.9-1.

#### Table 4.9-1 Purpose of VCS Optimization Procedures

| Perform                                | To Ensure                                                                                                    | Tools/Supplies Needed |                                                                                                    |
|----------------------------------------|----------------------------------------------------------------------------------------------------|-----------------------|----------------------------------------------------------------------------------------------------|
| A. Preliminary Checks                  | No obvious fluidic or electronic sources of noise.                                                                                               |                       |                                                                                                    |
| B. Count Ratio Check                   | Overall performance of instrument is good.                                                                                                    |                       | Service Disk                                                                                                    |
| C. VCS Flow-Rate                       | Sheath and sample pressures are set                                                                                                    |                       | LATRON primer, PN 7546915                                                                                                    |
| Adjustment                             | for accurate, precise flow through                                                                                                    |                       | LATRON control, PN 7546914                                                                                                    |
|                                        |                                                                                                    |                       | Service Disk                                                                                                    |
|                                        |                                                                                                    |                       | Fresh, normal, whole blood (if adjustments are needed)                                                                                                    |
| D. Clog Detector Circuit               | Clog Detector circuitry detects clogs                                                                                                    |                       | Digital voltmeter                                                                                                    |
| Adjustment                             | and starts an "autoclearing" cycle when it does.                                                                                                 |                       | Thermometer accurate to ±1°F or ±0.5°C                                                                                                    |
| E. RF Detector Preamp                  | Minimum noise on RF channel.                                                                                                    |                       | True RMS meter                                                                                                    |
| Card C1 Adjustments                    |                                                                                                    |                       | Latex particles DC/RF, PN 6605419                                                                                                    |
| F. DC, RF, and LS Gains                | DC, RF, and LS gains are set for<br>optimum positioning of WBC<br>subpopulations on the scatterplot.                                             |                       | Service Disk                                                                                                    |
| Adjustments                            |                                                                                                    |                       | Latex particles DC/RF, PN 6605419                                                                                                    |
|                                        |                                                                                                    |                       | LATRON primer, PN 7546915                                                                                                    |
|                                        |                                                                                                    |                       | LATRON control, PN 7546914                                                                                                    |
| G. DC, RF and LS Noise<br>Measurements | Minimum noise on the DC, RF, and LS channels.                                                                                                    |                       | True RMS meter                                                                                                    |
| H. Erythrolyse II and                  | Reagent volumes used produce a<br>final dilution with conductivity and<br>osmolality needed to achieve best<br>count ratio and cell positioning. |                       | ACCUVETTE II <sup>®</sup> vial or equivalent                                                                                                    |
| StabiLyse Reagent                      |                                                                                                    |                       | Service Disk                                                                                                    |
| Adjustments                            |                                                                                                    |                       | Volumetric Cylinder, PN 5415374                                                                                                    |
|                                        |                                                                                                    |                       | Normal whole blood specimen mixed for at least<br>30 minutes before using. See the Specimen<br>Collection section of the Operator's Guide for<br>anticoagulant and storage specifications.<br>5C Normal cell control with 5C II cell control<br>Assay Sheet |
| I. Verification                        | Static and dynamic noise in both Diff                                                                                                    |                       | LATRON primer, PN 7546915                                                                                                    |
|                                        | and Retic modes are within<br>acceptable limits.<br>Instrument is performing to<br>specifications.                                               |                       | LATRON control, PN 7546914                                                                                                    |
|                                        |                                                                                                    |                       | 5C Normal cell control with 5C II cell control                                                                                                    |
|                                        |                                                                                                    |                       | Normal whole-blood specimen mixed for at least<br>30 minutes before using. See Specimen<br>Collection section of the Operator's Guide for<br>anticoagulant and storage specifications.                                                                      |

#### **A. Preliminary Checks**

- 1. Run a Startup cycle.
- 2. Check the TTM area for leaks.
- 3. Check the sheath lines, flow cell, and Erythrolyse II and StabiLyse reagent pumps and tubing for trapped bubbles.
- 4. Ensure that the interconnecting electrical cables within the TTM are properly dressed and connected.
- 5. Ensure that the LS amplifier output signal cable, the braided grounding strap, and the green grounding wire:
  - Have smooth radius bends.
  - Do not prevent the laser base mount assembly from floating freely.
- 6. Ensure that the base mounts are intact and that the TTM assembly "floats" freely.

#### **B. Count Ratio Check**

- 1. Access the Service Disk software as directed in Using the Service Disk Software on a DMS under Heading 4.2, USING THE SERVICE DISK.
- 2. Display the count ratio data in the Histogram mode.

Note: The Histogram mode gives a better view of the data than the Sequential mode.

3. Determine if the count ratio for the instrument is acceptable.

Note: On instruments that are properly optimized and that analyze primarily normal samples, the count ratio should be >7750 on >90% of the samples. See Figure 4.9-2 and Figure 4.9-3 for an example of a good and a poor count ratio.

Figure 4.9-2 Histogram of Good Count Ratio Data

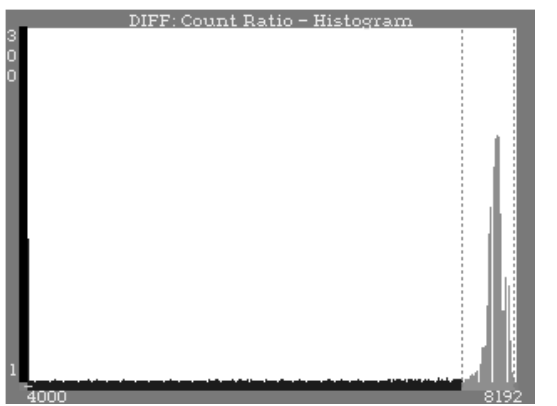

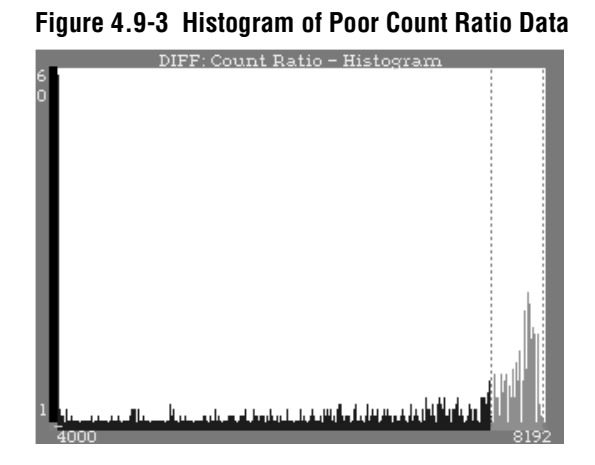

- 4. If the count ratio is not acceptable, resolve the problem before continuing. Any of the following can adversely affect the count ratio:
  - Incorrect gain settings
  - Electronic noise from any of the VCS components
  - Reagent conductivity noise due to sheath/sample imbalance (pump volumes)
  - Lysing noise from improper RBC lysing

- Incorrect flow rate and/or flow noise from partial plugs or bubbles
- Mechanical failures
- High incidence of abnormal specimens
- Specimen mishandling
- Extreme temperatures.

**Note:** If the count ratio is still poor after you have performed this optimization procedure, the most likely cause is sample handling/preparation problems.

#### **C. VCS Flow-Rate Adjustment**

Set the sample and sheath pressures as directed under Heading 4.10, VCS FLOW-RATE ADJUSTMENT.

#### **D. Clog Detector Circuit Adjustment**

Adjust the Clog Detector circuit as directed in Clog Detector Circuit Adjustment under Heading 4.11, RF DETECTOR PREAMP CARD ADJUSTMENTS.

#### E. RF Detector Preamp Card C1 Adjustments

Adjust C1 on the RF Detector Preamp card as directed in C1 Adjustment under Heading 4.11, RF DETECTOR PREAMP CARD ADJUSTMENTS.

#### F. DC, RF, and LS Gains Adjustments

Adjust the DC, RF, and LS gains as directed in Diff and Retic Latex Calibration and Verification under Heading 4.4, LATEX CALIBRATION AND VERIFICATION.

#### G. DC, RF and LS Noise Measurements

Verify the DC, RF, and LS noise levels are minimal as directed in Diff and Retic RMS Noise Checks under Heading 4.12, RMS NOISE CHECKS.

#### H. Erythrolyse II and StabiLyse Reagent Pumps Volume Adjustments

Adjust the Erythrolyse II reagent and StabiLyse reagent pumps as directed in Erythrolyse II and StabiLyse Reagent Pumps Adjustment under Heading 4.16, ERYTHROLYSE™ II AND STABILYSE™ REAGENT PUMPS ADJUSTMENT AND REPLACEMENT.

#### I. Verification

- 1. Verify the static noise and the dynamic noise in the Diff mode, and Retic mode if applicable, are within acceptable limits as directed in Diff and Retic RMS Noise Checks under Heading 4.12, RMS NOISE CHECKS.
- 2. Run 5C Normal cell control and ensure that 5C II cell control parameters are within limits.
- 3. From the Main menu of the DMS, select **Special Functions → Calibration → Reproducibility**. Empty the file.

4

4. Set the oscilloscope:

| Input      | Ch. 1        |
|------------|--------------|
| Impedance  | 1M DC        |
| Vertical   | 200 mV/div.  |
| Horizontal | 0.5 mS/div.  |
| Synch      | Auto - Ch. 1 |

- 5. Connect the scope to the DC channel on the VCS PROCESSOR card.
- 6. Run one whole blood prime sample.
- 7. Run five samples of a fresh, well mixed whole-blood specimen.
- 8. During count, look at the DC channel's conductivity (baseline) and ensure that the conductivity:
  - Does not exceed 200 mV peak-to-peak.
  - Does not change from run-to-run.

Note: The mixing chamber, Erythrolyse II reagent pumps, and StabiLyse reagent pump are possible causes of these failures.

- 9. Check the scatterplots for good separation in each run. That is:
  - In DF1 the LY and MO populations are separated from the NE population, the NE population is centered in its region and the LY population is fairly well rounded and well defined.
  - The LS histogram has a deep valley.
- 10. If you have problems with diff and retic flagging and you did not align the laser and flow cell as part of VCS optimization, align the laser and flow cell now as directed under Heading 4.15, LASER/FLOW CELL ALIGNMENT.
- 11. Verify instrument performance:
  - a. On instruments without a pressure tank, check the 30 and 60 psi as directed under Heading 4.25, PRESSURE/VACUUM ADJUSTMENT.
  - b. On instruments with a BSV that uses **air cylinders**, do the BSV and BSV Housing Verification procedure as directed under Heading 4.29, BSV AND BSV HOUSING/ACTUATOR DISASSEMBLY/REPLACEMENT.
  - c. Do a Start Up or System Test.
  - d. Check reproducibility as instructed under Heading 4.5, REPRODUCIBILITY CHECKS.
  - e. Run controls.

# **SERVICE AND REPAIR PROCEDURES** VCS OPTIMIZATION

# 4.10 VCS FLOW-RATE ADJUSTMENT

#### Purpose

You set the sample and sheath pressures to ensure that sufficient data is accumulated on abnormally low WBC specimens, which in turn ensures that the diff parameters are accurate and that the throughput criterion is met.

This procedure uses the Diff: Flow Rate graph of the database to set the sample flow. The Diff: Flow Rate graph is the product of the WBC count and the five-part diff count time and is a relatively constant measurement because samples with a high concentration of WBCs are counted faster than samples with a low concentration.

The flow rate is adversely affected by partial or full plugs in the aperture of the flow cell.

#### **Tools/Supplies Needed**

- LATRON primer, PN 7546915
- □ LATRON control, PN 7546914
- Service Disk
- □ Fresh, normal, whole blood specimen (if adjustments are required)

#### **Sheath Pressure Adjustment**

- 1. Activate the service options as directed under Heading 4.2, USING THE SERVICE DISK.
- 2. From the Service Options menu, select Latex Checks → Diff Latex Calibration.
- 3. Run one sample of LATRON primer and one sample of LATRON control in the Diff mode.
- 4. Note the CV for DC.
- 5. Adjust the sheath pressure regulator and run LATRON control until you obtain the minimum CVs for DC.

**Tip**: Using an oscilloscope, monitor the DC output on the VCS PROCESSOR card during the cycle for reduction of the amplitude variation (lower CVs).

#### Sample Pressure Adjustment

- 1. If the database is empty, run five specimens with a normal WBC (5.0 10.0) as patient samples under Sample Analysis so that they go into the DMS database.
- 2. Access the current Service Disk's software options as directed in Using the Service Disk Software on a DMS under Heading 4.2, USING THE SERVICE DISK.
- 3. Look at the Diff: Count Ratio and Diff: Flow Rate graphs of the database.
  - If the count ratio is good (>90% >7750 when most of the samples are normal) and the majority of data points on the flow-rate graph are within limits, go to Verification.
  - If the count ratio is poor, correct that problem before setting the flow rate. See B. Count Ratio Check under Heading 4.9, VCS OPTIMIZATION.

If the majority of the data points on the Diff: Flow Rate graph are not between the limits, like the example shown in Figure 4.10-1, check the standard deviation (the spread) of the data points.

Note: Standard deviation refers to the amount of deviation from the mean; the greater the spread of the data points, the higher the standard deviation.

- If the standard deviation is low, go to step 4.
- ► If the standard deviation is high, go to step 5.

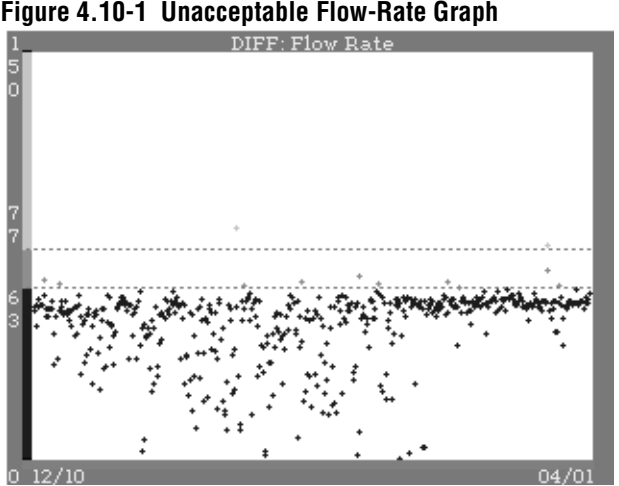

Figure 4.10-1 Unacceptable Flow-Rate Graph

This instrument had flow-rate problems.

The cause of the high standard deviation appears to have been resolved about two thirds of the way through the data.

The sample pressure still appears to be too high, however, since the last data points, while tight, are too low.

**ATTENTION:** A pressure regulator setting is more stable if you adjust the regulator from a low setting to a high setting. To ensure maximum stability when you need to adjust the pressure down, over adjust the pressure down and then adjust it back up.

- 4. If the standard deviation of the data points is low:
  - Adjust the sample pressure. a.
  - Run several whole blood specimens with a normal WBC count (5.0 10.0) as b. patient samples under Sample Analysis so that they go into the DMS database.
  - Ensure that sample and sheath pressures do not vary more than 0.02 psi during c. COUNT.
  - d. Check the position of the last data points on the flow-rate graph.
  - e. Repeat steps a through d until the data points fall within the limits.
  - f. Verify the instrument is working correctly. Go to Verification.
- If the standard deviation of the data points is high, check the sample population for 5. abnormal WBCs.

Note: Abnormal WBC populations can widen the dispersion of data points on the flow-rate graph.

- If the sample population has abnormal WBCs and that is the cause of the high standard 6. deviation:
  - Run several normal samples as patient samples under Sample Analysis so that they a. go into the DMS database.
  - b. Adjust the sample pressure as described under step 4.

7. If the sample population for WBCs is mostly normal, or if you determine the high standard deviation is not the result of analyzing abnormal WBC samples, find and correct the problem.

**Troubleshooting Tip**: Use a digital pressure meter to determine if the sheath and sample pressure readings are correct.

8. Verify the instrument is working correctly. Go to Verification.

#### Verification

- 1. Verify that the sheath and sample pressures are within the limits specified in Table A.1-13, Pressure and Vacuum Tolerances.
- 2. If you did this procedure as part of installation, no further verification is needed at this time. Print out five patient scatterplots displaying DC count and time and attach the printouts to the Installation Test Data Log Sheets as directed in Verifying the DC Count and VCS Flow Rate, step 2, under Heading 3.7, ADJUSTMENTS AND CALIBRATION.
- 3. If you did this procedure as part of the VCS Optimization procedure, continue with that procedure. Go to Clog Detector Circuit Adjustment under Heading 4.11, RF DETECTOR PREAMP CARD ADJUSTMENTS.
- 4. Verify instrument performance:
  - a. On instruments without a pressure tank, check the 30 and 60 psi as directed under Heading 4.25, PRESSURE/VACUUM ADJUSTMENT.
  - b. On instruments with a BSV that uses **air cylinders**, do the BSV and BSV Housing Verification procedure as directed under Heading 4.29, BSV AND BSV HOUSING/ACTUATOR DISASSEMBLY/REPLACEMENT.
  - c. Do a Start Up or System Test.
  - d. Check reproducibility as instructed under Heading 4.5, REPRODUCIBILITY CHECKS.
  - e. Run controls.

# **SERVICE AND REPAIR PROCEDURES** VCS FLOW-RATE ADJUSTMENT

# 4.11 RF DETECTOR PREAMP CARD ADJUSTMENTS

#### Purpose

Use the following procedures after replacing the RF Detector Preamp card or the RF Detector Preamp vacuum tube, and as part of VCS optimization.

- Use the Clog Detector Circuit Adjustment procedure to adjust the Clog Detector circuit for the ambient temperature of the laboratory to compensate for small, temperature related changes in diluent flow through the flow cell.
- Use the C1 Adjustment procedure to obtain the lowest RMS noise value in the entire 360-degree range of C1.

In addition, check the Clog Detector Circuit Adjustment:

- As part of instrument installation.
- After replacing the -
  - ► Flow cell
  - Flow-cell harness
  - RF Power Supply.
- Whenever the instrument reports an abnormal number of FC errors (about 5% of all samples generate an FC error).

#### **Clog Detector Circuit Adjustment**

#### **Tools/Supplies Needed**

- Digital voltmeter
- □ Diluent for cycling
- **D** Thermometer accurate to  $\pm 1^{\circ}$ F or  $\pm 0.5^{\circ}$ C

- 1. From the Main menu (press F9) to return to the Main menu if necessary), select Sample Analysis → Run Samples.
- 2. Ensure DIFF is ON.
- 3. Press F2 Start Primary. The instrument processes the request and displays *S/A* 1 °*MODE ON* in the lower right corner (System Status field) of the DMS.
- 4. Disable the blood/bubble detector (Main → Special Functions → Diagnostics → Operator Options → BSV Tests → Blood Detector).
- 5. Set the digital voltmeter to VOLTS DC and connect it across TP1 and TP4 (ground) on the RF Detector Preamp card.
- 6. Measure the voltage at TP1 while cycling diluent in the Primary mode. Record the peak voltage reading obtained immediately after the RF aperture current is turned ON.
- 7. With the thermometer, measure and record the ambient room temperature.

8. Calculate and record the voltage for TP2 using the appropriate formula below: Vtp2 = ({[(Taf - 55) x 0.01] + 1} x Vtp1) + 0.225 or Vtp2 = ({[(Tac - 12.8) x 0.018] + 1} x Vtp1) + 0.225 where:

| vtp1 = | voltage at 1P1                 |
|--------|--------------------------------|
| Vtp2 = | Voltage at TP2                 |
| Taf =  | Ambient temperature Fahrenheit |
| Tac =  | Ambient temperature Centigrade |

- 9. Adjust R44 on the RF Detector Preamp card to set the voltage at TP2 to the voltage calculated in step 8 ±0.05 V.
- 10. Disconnect the digital voltmeter.
- 11. Disconnect the RF cable from J67 and run a sample of diluent. Ensure that the clog detector is triggered and the instrument goes through an "Auto-Clearing" cycle.
- 12. Reconnect the RF cable.
- 13. If you did this procedure as part of VCS optimization, go to C1 Adjustment. If not, go to Verification below.

#### Verification

- 1. If you adjusted the Clog Detector circuit as part of installation, no further verification is needed at this time. Record the results on the Installation Test Data Log Sheets as directed in Adjusting the Clog Detector Circuit, step 2, under Heading 3.7, ADJUSTMENTS AND CALIBRATION.
- 2. Verify instrument performance by checking reproducibility as directed under Heading 4.5, REPRODUCIBILITY CHECKS.

## **C1** Adjustment

#### **Tools/Supplies Needed**

- □ True RMS meter
- □ Service Disk
- □ Diluent for cycling
- □ LATEX PARTICLES DC/RF, PN 6605419

- 1. Connect a true RMS meter to the RF (C) channel on the VCS PROCESSOR card.
- 2. At the Analyzer:
  - a. Verify that the Diff mode is enabled.
  - b. Activate the service options as directed in Heading 4.2, USING THE SERVICE DISK.

c. From the Service Options menu, select Latex Checks → Diff Latex Calibration to display the Diff Calibration screen.

**ATTENTION:** It may be necessary to aspirate more than one sample of diluent while making adjustments. If the sample runs out, check for bubbles in the flow cell and perform a purge if necessary.

3. Cycle a sample of diluent in the Diff-Latex Calibration mode.

**ATTENTION:** Between count periods the RMS noise will increase. Ensure readings are taken during the count periods.

4. While the system is in count observe the RMS voltage.

**ATTENTION:** Use a plastic Trimmer Pot Tool to adjust C1 on the RF Detector Preamp card to eliminate the interference caused by a metal shaft.

- 5. Using a plastic Trimmer Pot Tool, make slight adjustments to C1, moving through the entire 360 degree range. After each adjustment allow the voltage to settle. This will take time and a lot of patience. Note the lowest reading.
- 6. Adjust C1 to the lowest RMS value noted in step 5.
- 7. Verify the gain adjustment is correct. Go to Verification below.

#### Verification

- 1. If you did this procedure as part of VCS optimization, continue with that procedure. Go to Diff and Retic Latex Calibration and Verification under Heading 4.4, LATEX CALIBRATION AND VERIFICATION.
- 2. To verify that the RF channel gain is correct, prepare and cycle the LATEX PARTICLES DC/RF as directed in the product insert for the latex particles, and ensure the results meet the specifications listed on the product insert.

**SERVICE AND REPAIR PROCEDURES** *RF DETECTOR PREAMP CARD ADJUSTMENTS*
## 4.12 RMS NOISE CHECKS

#### Purpose

This section includes two procedures for checking noise.

- Use the CBC RMS Noise Checks procedure to ensure the noise on the RBC, WBC, and Plt channels is within specifications.
- Use the Diff and Retic RMS Noise Checks procedure to ensure the static noise and dynamic noise on the DC, RF, and LS channels are within specifications.

#### **CBC RMS Noise Checks**

#### **Tools/Supplies Needed**

□ True RMS meter

#### Procedure

- 1. Check the instrument and ensure:
  - The instrument is ON but not performing any cycles.
  - The RBC and WBC baths are filled.
  - The apertures are primed.
- 2. Close all the instrument doors and panels to prevent outside noise interference.
- 3. Using a true RMS meter, read the test points on the R/W/P PROC card.
  - a. Open the upper front door of the Main Unit and connect the negative lead to the ground on the R/W/P PROC card.
  - b. With the positive lead, read the RBC, WBC and PLT test points, closing the door before taking each reading to prevent outside noise interference.
- 4. Ensure the noise level readings for RBC, WBC and PLT are within the limits specified in Table A.1-4, RMS Noise Checks CBC.
- 5. Close the upper front door of the Main Unit.
- 6. If you measured the RMS noise on the CBC channels as part of installation, record the results on the Installation Test Data Log Sheets as directed in Measuring the RMS Noise, step 2, under Heading 3.7, ADJUSTMENTS AND CALIBRATION.

#### **Diff and Retic RMS Noise Checks**

#### **Tools/Supplies Needed**

- □ Service Disk
- □ True RMS meter
- Diluent for cycling

#### Procedure

- 1. Ensure the instrument is in the Diff-Latex Calibration mode. (From the Service Options menu, select Latex Checks → Diff Latex Calibration.)
- 2. Press F3 Secondary.

- 3. Ensure all the instrument doors and panels are closed to prevent outside noise interference.
- 4. While the instrument is idle, use a true RMS meter to measure the RMS noise for the DC, RF, and LS channels on the VCS PROCESSOR card.
  - a. Open the upper front door of the Main Unit and connect the negative lead to the ground on the VCS PROCESSOR card.
  - b. With the positive lead, read the V (DC), C (RF), and S (LS) test points, closing the door before taking each reading to prevent outside noise interference.
- 5. Ensure that the noise for each of the channels does not exceed the limits given for the static conditions listed in Table A.1-20, Noise Checks Diff and Retic.

**ATTENTION:** Dirt, debris or bubbles increase the noise readings. Ensure that the sample is clean and the system is free of bubbles.

- 6. Cycle a clean sample of diluent in the selected Latex Calibration mode.
- 7. While the instrument is counting, measure the RMS noise for DC, RF, and LS channels on the VCS PROCESSOR card.
- 8. Ensure that the noise for each of the channels does not exceed the limits given for the dynamic conditions listed in Table A.1-20, Noise Checks Diff and Retic.
- 9. If the MAXM analyzer is a Retic analyzer, measure the static and dynamic noise in the Retic mode:
  - a. Change the Latex Calibration mode to Retic-Latex Calibration mode. (From the Service Options menu, select Latex Checks → Retic Latex Calibration.)
  - b. Press F3 Secondary.
  - c. Repeat steps 4 through 8 in the Retic-Latex Calibration mode.
- 10. Close the upper front door of the Main Unit.
- 11. If any of the static or dynamic noise measurements are out of specifications, correct the problem. Go to Heading 7.3, DC, RF, OR LS NOISE PROBLEMS.
- 12. If you measured the RMS noise on the Diff and Retic channels as part of installation, record the results on the Installation Test Data Log Sheets as directed in Measuring the RMS Noise, step 4, under Heading 3.7, ADJUSTMENTS AND CALIBRATION.
- 13. If you measured the RMS noise on the Diff and Retic channels as part of VCS optimization, continue with that procedure.

**ATTENTION:** You check RMS noise on the Diff and Retic channels twice during VCS optimization, before and after checking the volumes of the Erythrolyse II reagent and StabiLyse reagent pumps.

- If you are doing this noise check **before** checking the volumes of the Erythrolyse II reagent and StabiLyse reagent pumps, check those volumes now as directed under Heading 4.16, ERYTHROLYSE<sup>™</sup> II AND STABILYSE<sup>™</sup> REAGENT PUMPS ADJUSTMENT AND REPLACEMENT.
- If you are doing this noise check as the first step in verifying instrument operation **after** checking the volumes of the Erythrolyse II reagent and StabiLyse reagent pumps, continue with the verification procedure. Go to I. Verification, step 2, under Heading 4.9, VCS OPTIMIZATION.

## 4.13 FLOW-CELL CLEANING

#### Purpose

Perform this procedure:

- Before performing the LASER/FLOW CELL ALIGNMENT procedure, to ensure that the flow-cell aperture is clean and free of debris.
- When the LS Offset voltage is failing specifications in the Diff or Retic mode.
- When the LS CV% is failing specifications in the Diff or Retic mode.

**Note**: A dirty flow cell can also contribute to problems with NE RLS Mean, NE RLS SD, NE PVR, and LATRON control mean and mean-to-mode.

#### **Tools/Supplies Needed**

□ Isopropyl alcohol (ChromAR), analytical grade 99.5% purity or better, PN 1606138

ATTENTION: Use lint-free paper or gauze to avoid contaminating the alcohol with dust.

- □ Lint-free paper or gauze
- □ Applicator stick, PN 2527713
- □ Tamperproof screwdriver, PN 5415219
- □ Tape, Scotch type or masking

#### Procedure

**WARNING** Risk of personal injury. The laser beam can cause eye damage if viewed either directly or indirectly from reflective surfaces (such as a mirror or shiny metallic surface). To avoid accidental exposure to the laser beam while cleaning the flow cell, always turn off the instrument before doing this procedure.

- 1. Power down the instrument as directed in Power Down/Power Up the System under Heading 4.1, GUIDELINES FOR SERVICING THE MAXM ANALYZER.
- 2. Using the tamperproof screwdriver, carefully remove the screws that hold the laser flow-cell cover.
- 3. Check for leakage around the flow cell aperture area. If a leak exists replace the flow cell.
- 4. Remove the flow-cell shield from the flow cell and place it in a clean area while cleaning the flow cell.
- 5. Secure a piece of transparent tape on the front of the lens-block assembly to avoid splashing into the lens.

**WARNING** Personal injury from broken glass. Breaking off the tip of the ampule of alcohol without protecting your fingers could lead to cuts from broken glass. Cover the ampule with lint-free paper or gauze to protect your fingers when opening the ampule.

6. Cover the ampule of alcohol with **lint-free** paper or gauze to protect your fingers and break off the tip.

Figure 4.13-1 Wetting Applicator with Alcohol

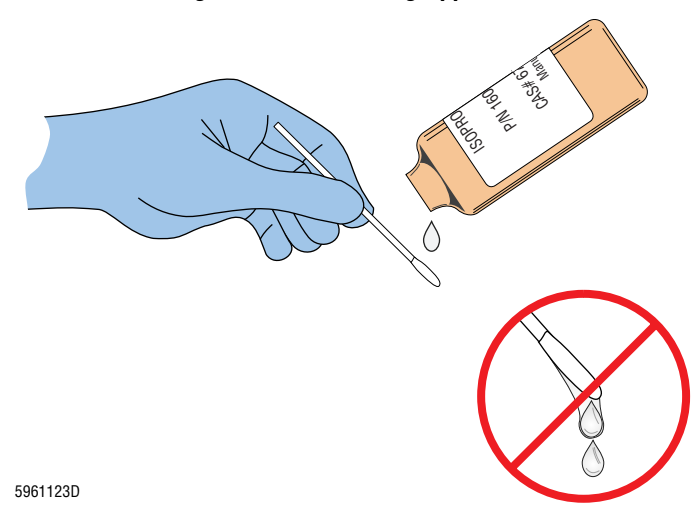

Figure 4.13-2 Wiping Front of Flow Cell

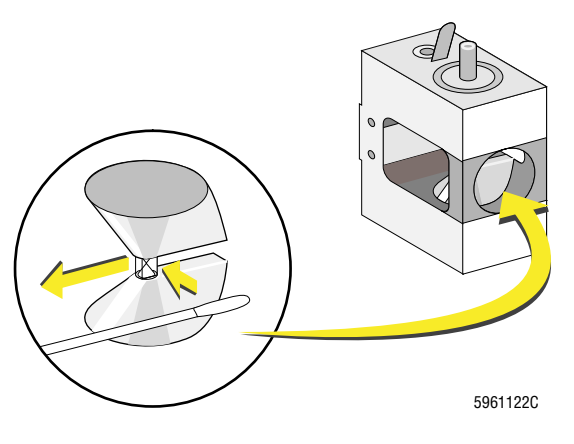

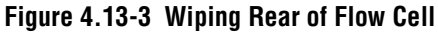

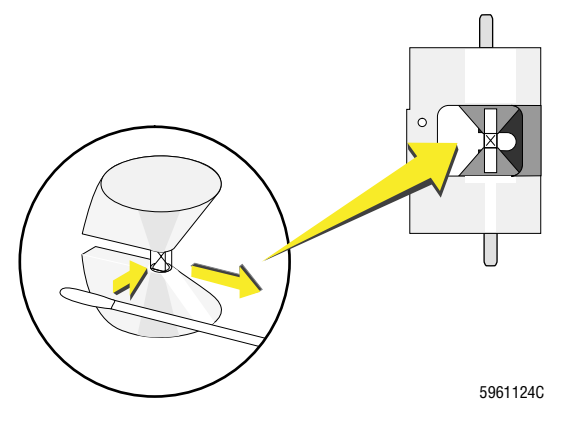

**CAUTION** Alcohol can soften the paint used on the flow cell, permanently damaging the flow cell. To avoid damaging the flow cell, ensure the applicator stick does not contact the painted surfaces of the flow cell and do not reuse the applicator stick.

7. Carefully moisten the applicator tip with isopropyl alcohol without over saturating it (Figure 4.13-1).

8. Place the applicator tip flat on the front of the flow-cell aperture and pull it out toward the outside of the instrument (in a one-way motion only). See Figure 4.13-2.

- 9. Obtain a new applicator stick and repeat step 7.
- 10. Place the applicator flat on the rear of the flow-cell aperture and pull it out toward the outside of the instrument (in a one-way motion only). See Figure 4.13-3.
- 11. Also clean the side of the flow-cell aperture facing the outside of the instrument.
- 12. Repeat steps 7 through 11 if necessary.
- 13. Remove the tape from the lens block and install the shield back onto the flow cell.
- 14. Power up the instrument.
- 15. Check for correct alignment of the scattered beam on the sensor's mask.
- 16. Verify the instrument is working correctly. Go to Verification.

#### Verification

- 1. If you cleaned the flow cell as part of the laser/flow cell alignment procedure, no additional verification is needed. Leave the laser flow-cell cover off and go back to Heading 4.15, LASER/FLOW CELL ALIGNMENT.
- 2. Reinstall the laser flow-cell cover.
- 3. Check the laser on current/LS offset voltage as directed in Laser On Current/LS Offset Voltage Check under Heading 4.23, VOLTAGE CHECKS AND ADJUSTMENTS.
- 4. Verify instrument performance:
  - a. On instruments without a pressure tank, check the 30 and 60 psi as directed under Heading 4.25, PRESSURE/VACUUM ADJUSTMENT.
  - b. On instruments with a BSV with **air cylinders**, do the BSV and BSV Housing Verification procedure as directed under Heading 4.29, BSV AND BSV HOUSING/ACTUATOR DISASSEMBLY/REPLACEMENT.
  - c. Do a Start Up or System Test.
  - d. Check reproducibility as instructed under Heading 4.5, REPRODUCIBILITY CHECKS.
  - e. Run controls.

## **SERVICE AND REPAIR PROCEDURES** *FLOW-CELL CLEANING*

### 4.14 LENS BLOCK CLEANING

#### Purpose

ATTENTION: Replace any field-cleaned lens block assembly as soon as possible.

Use this procedure only as the last step if you are unable to achieve the LS specifications when performing the TTM alignment procedure. Processes for assembling this lens block assembly have been optimized to ensure contamination of the lens surface does not occur, but once contaminated, cleaned lenses do not stay clean long. Replace a field-cleaned lens block assembly as soon as possible.

#### **Tools/Supplies Needed**

- □ Lens paper, PN 3814123
- □ Analytical grade acetone (1 ppm), PN 1615361
- □ Tamperproof screwdriver, PN 5415219
- Powderless gloves

#### Procedure

**CAUTION** Powder and skin oils will damage the lenses. Clean your hands with an alcohol prep pad or wash them with soap and water before performing this procedure. Wear powder-free gloves to prevent skin oils from coming in contact with the lens surfaces.

**WARNING** Risk of personal injury. The laser beam can cause eye damage if viewed either directly or indirectly from reflective surfaces (such as a mirror or shiny metallic surface). To avoid accidental exposure to the laser beam while cleaning the lens block, always turn off the instrument before doing this procedure.

- 1. Power down the instrument as directed in Power Down/Power Up the System under Heading 4.1, GUIDELINES FOR SERVICING THE MAXM ANALYZER.
- 2. Using the tamperproof screwdriver, carefully remove the screws that hold the laser flow-cell cover.
- 3. Remove the hardware securing the lens block to the TTM.
- 4. Place a new sheet of lens paper on a clean surface.
- 5. Cut another piece of lens paper about the same width as the lens or slightly smaller.
- 6. Carefully loosen the lens cover screws. Loosen the screws 1/4-turn at a time to prevent breaking the lens.
- 7. Remove the lenses from the block and place them on the new piece of lens paper.
- 8. Holding one of the lenses in gloved hand, drape the cut piece of lens paper over the lens and drop one drop of acetone near the edge of the lens onto the lens paper.
- 9. Slide the lens paper off the lens slowly sideways, dragging the drop of acetone to the side of the lens.
- 10. Drape the same lens paper over the opposite side of the lens and drag it across the lens as in step 9 above.
- 11. Look at the acetone drop to verify complete evaporation. If the lens surface remains wet with acetone, continue dragging lens paper until lens is dry.

**ATTENTION:** Do not use compressed air to remove dust particles because moisture and propellant in the air may contaminate the lens surface, defeating the cleaning process.

- 12. Look at the cleaned lens surface from the side to determine if all contamination has been removed. If it has not:
  - a. Remove dust particles with an aperture brush.
  - b. If any contamination remains, repeat the cleaning procedure for the surface once.
  - c. If the second cleaning does not remove the contamination, replace the lens block assembly.
- 13. Carefully place the lens in the lens block.

**CAUTION** Tightening the screws incorrectly damages the lens cover. Tighten the screws alternately to prevent warping the lens cover. Do not overtighten.

- 14. Carefully install the lens cover and install the screws. Tighten the screws until the cover just touches the lens. Continue tightening the screws alternately 1/4-turn at a time.
- 15. Repeat the procedure for the other lens.
- 16. Once both lenses have been cleaned, install the lens block in the TTM.
- 17. Power up the instrument.

**ATTENTION:** If after completion of the LASER/FLOW CELL ALIGNMENT procedure, the instrument fails the Diff and Retic Latex Calibration and Verification procedure for LS, replace the lens block and repeat the LASER/FLOW CELL ALIGNMENT procedure.

18. Align the laser/flow cell and verify instrument performance as directed under Heading 4.15, LASER/FLOW CELL ALIGNMENT.

# ŀ

## 4.15 LASER/FLOW CELL ALIGNMENT

### Purpose

Use this procedure when you cannot obtain acceptable LS results during diff and retic latex calibration.

Like the overall VCS procedure, the laser/flow-cell alignment procedure is further divided into several procedures and you may have to work back and forth, repeating adjustments, until all measurements fall within specifications. See Figure 4.15-1.

Figure 4.15-1 Laser/Flow-Cell Alignment Work Flow

Laser/ Flow-Cell Alignment procedure. Clean flow cell ¥ Align Z-axis plate (focus) Align X-axis plate and flow-cell perpendicularity Align Y-axis (tilt) plate and LS DC phase Adjust LS gain Check for LS noise ▼ Laser/ Flow-cell is aligned 5961214C The goal is to achieve:

- Minimum laser on current/LS offset voltage.
- Minimum LATRON CVs.
- Minimum LATRON mean-to-mode difference.
- NE RLS Mean assay value on 5C II cell control.
- Maximum NE peak-to-valley ratio on whole blood and NE peak within 5C assay limits.
- Correct scatterplot distribution and population positioning for 5-part diff and retics.
- Correct alignment of mechanical characteristics of TTM assembly.

**ATTENTION:** If you encounter problems performing the laser/flow-cell alignment procedure, ensure the following components are the current revision level.

- Flow cell, coated (black painted)
- Light shield
- Scatter sensor for MAXM analyzer without Retics (LS sensor)
- Scatter sensor for MAXM analyzer with Retics (3-element LS sensor)
- Y-axis (tilt) plate (flow-cell mounting plate)
- Lens block
- Horizontal bolt plate.

#### **Tools/Supplies Needed**

- □ 20 MHz dual-trace oscilloscope
- **Z**-axis gauge, PN 5401245
- □ Dark Current Test Plug, PN 2121422 (only for instruments that do not have an LS Preamp 5 module)
- □ Tamperproof screwdriver, PN 5415219
- LATRON control, PN 7546914
- Light Shield, PN 5401269
- □ White paper

#### **Flow-Cell Cleaning**

**ATTENTION:** Always ensure the flow cell is clean before aligning the laser and the flow cell.

Perform the flow-cell cleaning as instructed under Heading 4.13, FLOW-CELL CLEANING.

#### Flow-Cell Z-Axis (Focus) Alignment

1. Set the oscilloscope:

| Input      | Ch. 1 and Ch. 2     |  |
|------------|---------------------|--|
| Impedance  | 1M DC               |  |
| Vertical   | 500 mV/div.         |  |
| Horizontal | 5 microseconds/div. |  |
| Synch      | Normal - Ch. 1      |  |

- 2. Connect Channel 1 of the scope to the DC (V) channel on the VCS PROCESSOR card.
- 3. Connect Channel 2 of the scope to the LS (S) channel on the VCS PROCESSOR card.

**ATTENTION:** Torquing the lock-down screws without shifting the adjustment is very technique dependent.

- 4. Loosen, then torque, all alignment lock-down screws, the lens-block screws and the laser-mount screws. See Figure 4.15-2 for location of the screws. To torque the screws correctly:
  - a. Grip the wrench by the knurled portion of the handle. Failure to do so will cause improper torque.
  - b. Tighten each screw sequentially, 1/32 to 1/16 turn each time, until torqued.
- 5. Loosen each set of lock-down screws (X, Y and Z Figure 4.15-2, C, D, E, F, G, H, I) equal amounts and just enough to allow adjustments to each axis.
- 6. To adjust the Z-axis to its preliminary setting, place the 1.360 focus side of the Z-axis gauge between the center of the tilt plate and the center of the lens block as shown in Figure 4.15-2 and turn the Z-adjust screw (Figure 4.15-2, A) until the gauge just fits.

7. Set up a DMM to measure the laser on current or the LS offset voltage.

Note: Laser on current readings are proportional to LS offset voltage readings.

- a. If the MAXM analyzer has an LS Preamp 5 module:
  - 1) Set the DMM to measure volts.
  - 2) Connect the DMM to TP1 and TP3 on the LS Preamp 5 module.
- b. If the MAXM analyzer has an LS Preamp 3 module:
  - 1) Disconnect the leads of the LS sensor from the LS Preamp 3 module.
  - 2) Connect the Dark Current Test Plug to the LS sensor leads.
  - 3) Connect the DMM to the Dark Current Test Plug.
  - 4) Set the DMM to read  $\mu$ A.
  - 5) After reading the current, disconnect the LS sensor leads from the Dark Current Test Plug and reconnect them to the LS Preamp 3 module.

**ATTENTION:** As you do the rest of this procedure, repeat step 7 b above whenever you need to read the laser on current.

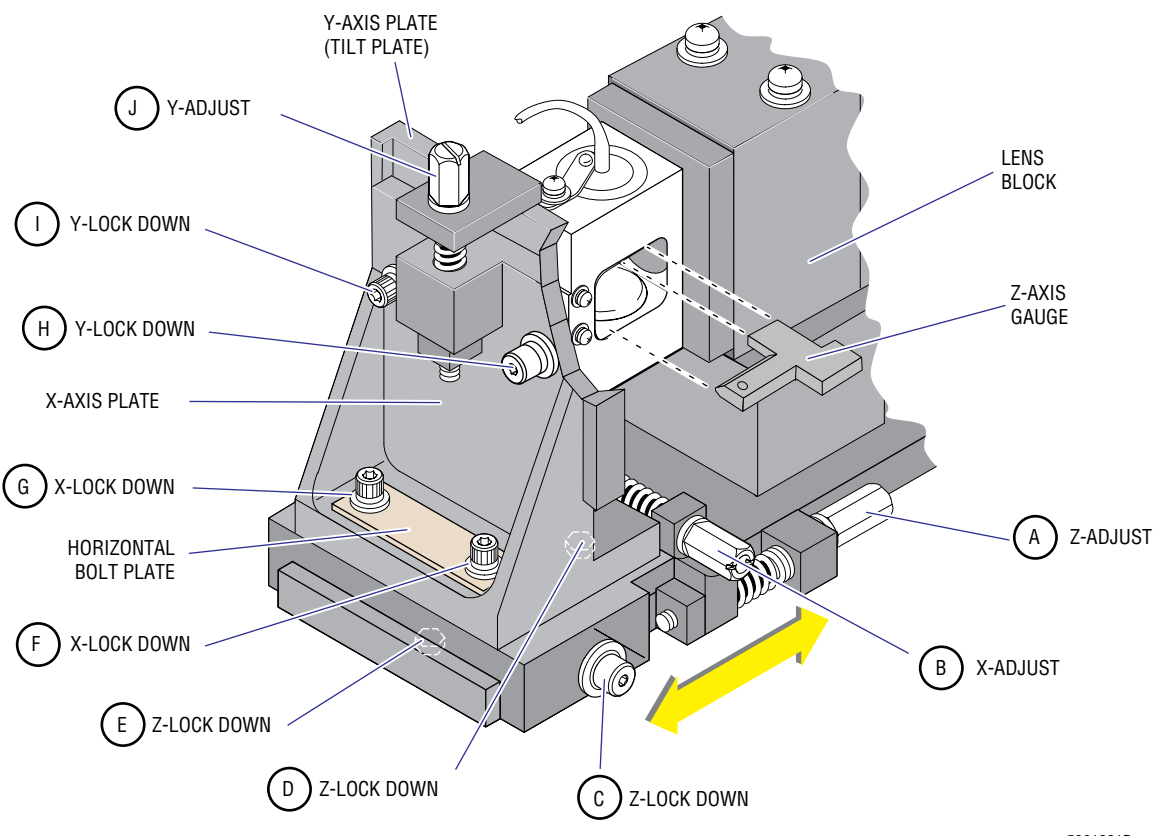

#### Figure 4.15-2 Flow-Cell Z-Axis Alignment

Note: The Y-LOCK DOWN screws (H and I) may look different depending on the revision level of the hardware.

- 5961281D
- 8. Cycle a sample of LATRON control in the Diff-Latex Calibration mode.
- 9. Adjust X- and Y-adjust screws (Figure 4.15-2, B and J) to obtain an LS pulse on the scope.

10. Remove the flow cell cover, shine a light on the LS sensor and ensure that the scattered laser beam is centered vertically on the sensor's mask and that it is free of dust or other foreign material. See Figure 4.15-3.

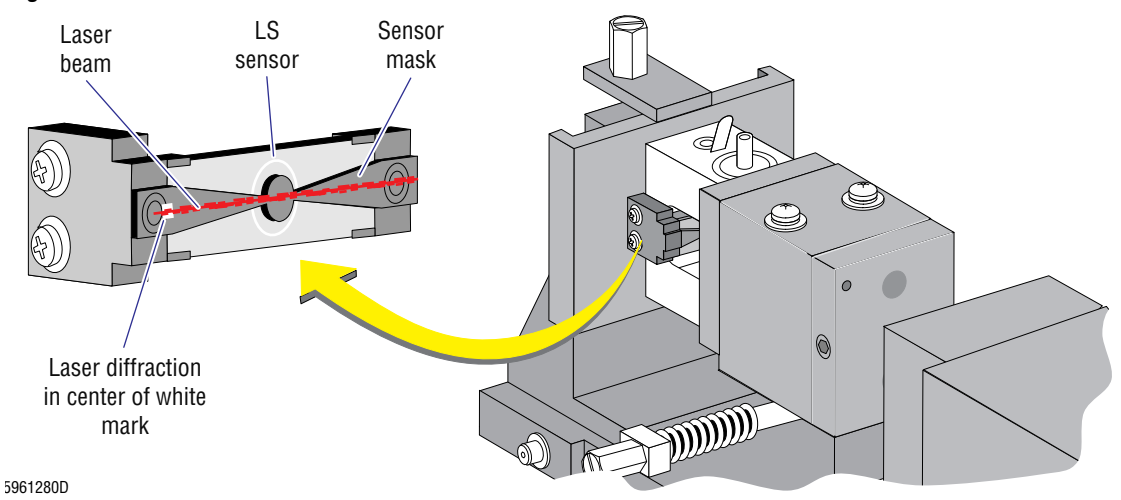

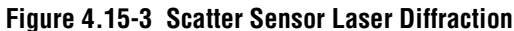

- 11. Reinstall the flow-cell cover.
- 12. Using the X- and Y-adjust screws, fine tune the X-axis for maximum LS amplitude with minimum variations; then turn the Y-adjust screw until you achieve minimum laser on current (LS Preamp 3 module) or LS offset voltage (LS Preamp 5 module).
- 13. Note the laser on current or LS offset voltage.
- 14. Turn the Z-adjust screw clockwise 1/4 to 1/2 turn.
- 15. Repeat steps 12 through 14.
  - If the laser on current or LS offset voltage decreases, continue repeating steps 12 through 14 until the current or offset voltage starts to increase.
  - If the laser on current or LS offset voltage increases, turn the Z-adjust screw counterclockwise to set the XY assembly past the preliminary setting, then repeat steps 12 through 14.
- 16. Select **QUIT** to stop the LATRON control flow through the flow cell.
- 17. Torque the Z-lock down screw C (refer to Figure 4.15-2), then loosen it again. This squares up the XY assembly before final torquing of the Z-axis.
- 18. Tighten each Z-lock down screw (Figure 4.15-2, C, D, E) sequentially, a little at a time, until torqued.

#### Flow-Cell X- and Y-Axis Plate Alignment

- 1. Cycle a sample of LATRON control in the Diff-Latex Calibration mode.
- 2. Using the X- and Y-adjust screws (Figure 4.15-4, B, J), fine tune the X-axis for maximum LS amplitude with minimum variations; then adjust the Y-axis screw until you achieve minimum Laser On Current/LS Offset Voltage.

**ATTENTION:** When torquing the Y-(vertical) lock down screws, a SLIGHT change in alignment is acceptable at this time, but you must ensure that it does not change drastically.

- 3. Torque the Y-lock down screws (Figure 4.15-4, H, I).
- 4. Remove the flow-cell cover and the lens-block assembly.

#### Figure 4.15-4 Flow-Cell X- and Y-Axis Plate Alignment

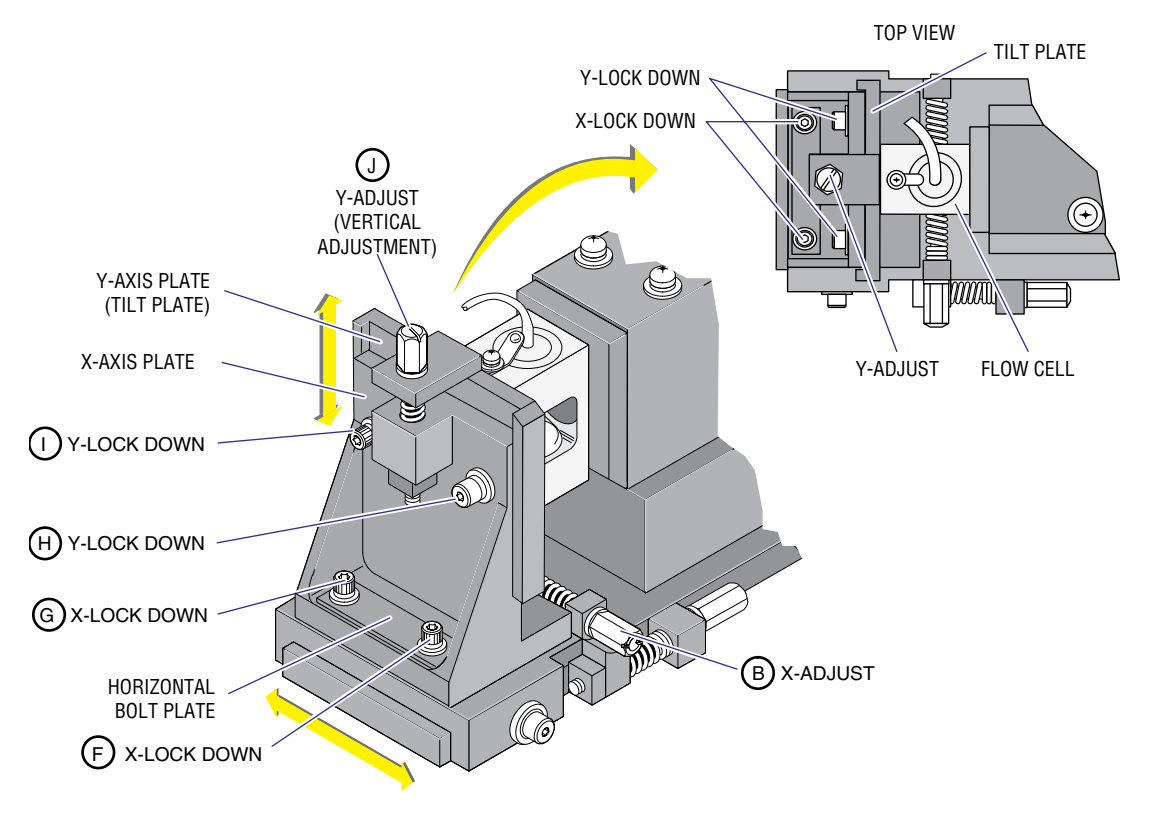

Note: The Y-LOCK DOWN screws (H and I) may look different depending on the revision level of the hardware.

5961282D

- 5. Remove the light shield from the flow cell and insert the special light shield.
- 6. Pull the light shield out and adjust its position until the laser's main beam just touches the far side of the hole and the reflected beam is at its brightest. Ensure the laser's reflected beam is centered on the vertical white line directly below the main beam. See Figure 4.15-5.
  - a. If the reflected beam is not centered, loosen and then retorque the Z-lock down screws (refer to Figure 4.15-2, D, E).
  - b. If the reflected beam cannot be aligned, ascertain which parts are defective, replace the parts and perform the laser alignment procedure from the beginning.
- 7. Without shifting the reflected beam off the vertical white line, tighten each X-(horizontal) lock-down screw (refer to Figure 4.15-4, F, G) sequentially, a little at a time, until they are torqued.
- 8. Remove the special light shield from the flow cell and reinstall the regular light shield.
- 9. Reinstall the lens-block assembly on its positioning pin on the laser mount and torque into place.
- 10. Visually realign the flow cell.
- 11. Reinstall the flow-cell cover.

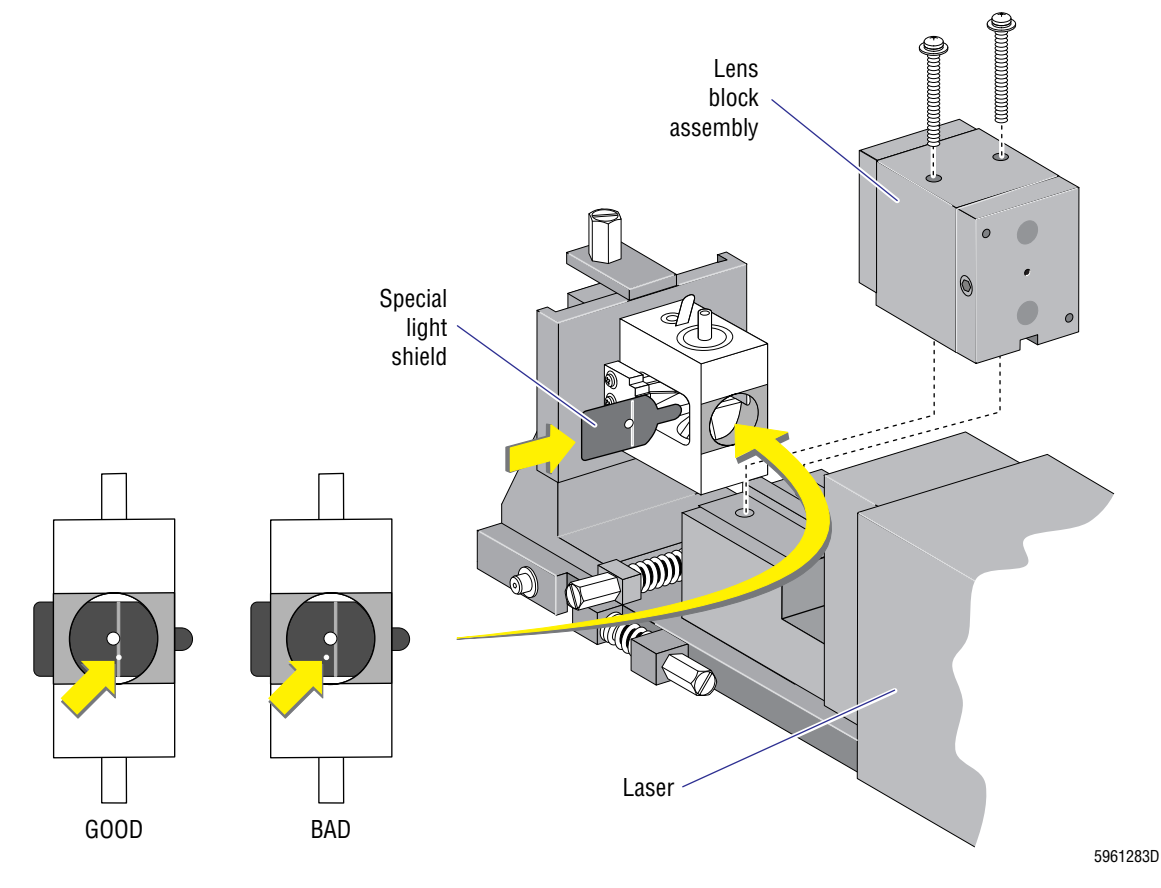

#### Figure 4.15-5 Laser Reflected Light Beam with Special Light Shield Installed

#### **Flow-Cell Y-Axis Final Alignment**

**ATTENTION:** This is the final step in the physical alignment of the laser to the flow cell. Alignment of Y-axis (tilt) plate affects the laser on current/LS offset voltage, LATRON CVs and mean-to-mode, and 5C II cell control NE RLS MN and NE PVR. You may need to readjust the X- or Z-axis plates to find the best alignment of the Y-axis plate.

- 1. Loosen the Y-(vertical) lock down screws (Figure 4.15-4, H, I) just enough to allow the Y-axis (tilt) plate to be adjusted.
- 2. Adjust the Y-(vertical) adjust screw (Figure 4.15-4, J) for minimum laser on current/LS offset Voltage.
- 3. Without shifting the laser alignment, tighten each Y-lock down screw (Figure 4.15-4, H, I) sequentially, a little at a time, until the screws are torqued.
- 4. Verify that the laser on current/LS offset voltage is still within range.
- 5. It the laser on current/LS offset voltage is not within range:
  - a. Reclean the flow cell as directed under Heading 4.15, LASER/FLOW CELL ALIGNMENT and realign the TTM as directed in this section.
  - b. Replace the flow cell and realign the TTM as directed in this section.

- c. Replace the lens block and realign the TTM as directed in this section.
- d. As a last resort if a new lens block is not immediately available, clean the current lens block as directed under Heading 4.14, LENS BLOCK CLEANING and realign the TTM.
- 6. Run a LATRON control in the Diff-Latex Calibration mode. Verify that:
  - a. LS CVs are within range. If not, realign the X-axis; go to Flow-Cell X- and Y-Axis Plate Alignment.
  - b. LS Mean-to-Mode differences are within range. If not -
    - 1) Check for noise, leaks, bubbles or contamination.
    - 2) If the problem persists, replace the flow cell.
- 7. Remove the flow-cell cover, shine a light on the LS sensor and ensure that the scattered laser beam is centered vertically on the sensor's mask. Refer to Figure 4.15-3.
- 8. Slide a white piece of paper between the flow cell's aperture and the LS sensor. Ensure that the diffracted laser beam is a fine line without any vertical lines and that the cones are minimized. See Figure 4.15-6.

#### Figure 4.15-6 Laser Diffraction Pattern on Paper

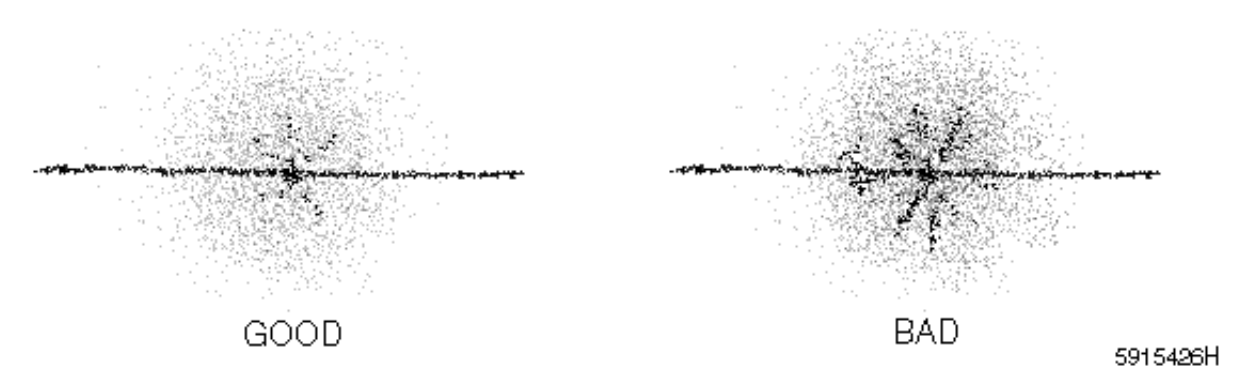

- 9. Remove the paper, ensuring that no lint is left behind.
- 10. Reinstall the flow-cell cover and secure it with its mounting screws.
- 11. If the laser alignment shifts after tightening the flow-cell cover, check the following for proper fitting:
  - Screws holding the laser to the base plate
  - Coaxial cable
  - Flow-cell tubing bracket
  - Flow-cell cover

#### Verification

Verify the RF, DC and LS gains settings are correct. Go to Diff and Retic Latex Calibration and Verification under Heading 4.4, LATEX CALIBRATION AND VERIFICATION.

# SERVICE AND REPAIR PROCEDURES LASER/FLOW CELL ALIGNMENT

## 4.16 ERYTHROLYSE™ II AND STABILYSE™ REAGENT PUMPS ADJUSTMENT AND REPLACEMENT

#### Erythrolyse II and StabiLyse Reagent Pumps Adjustment

#### Purpose

The adjustment of the Erythrolyse II and StabiLyse reagent pumps optimizes count ratio and cell positioning by varying the conductivity and osmolality of the final dilution.

The count ratio can be degraded by a mismatch between the conductivity of the sheath fluid (diluent) and the conductivity of the sample stream (blood + Erythrolyse II reagent + StabiLyse reagent) in the flow cell. See Figure 4.16-1. You can vary the conductivity of the sample by changing the volume of Erythrolyse II and StabiLyse reagents in the dilution. Varying the StabiLyse reagent pump volume has a greater affect on the final sample conductivity than varying the Erythrolyse II reagent pump by the same volume.

#### Figure 4.16-1 Match Sheath Fluid to Sample Stream Conductivity

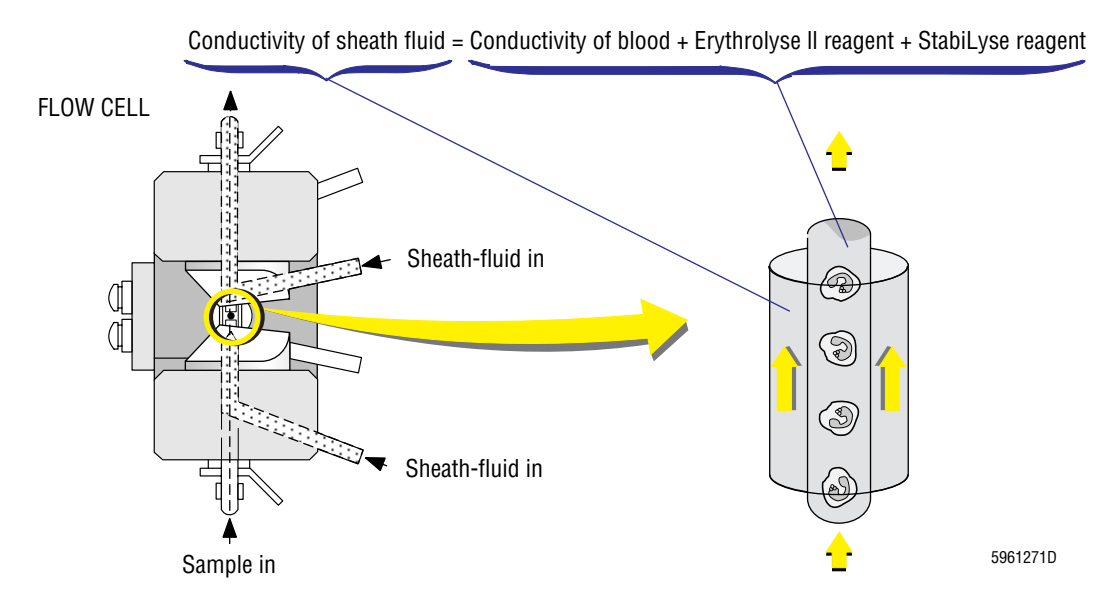

The correct positioning of cell populations within the VCS "cube" is dependent upon the osmolality of the dilution. Varying the Erythrolyse II reagent pump volume varies the osmolality of the dilution.

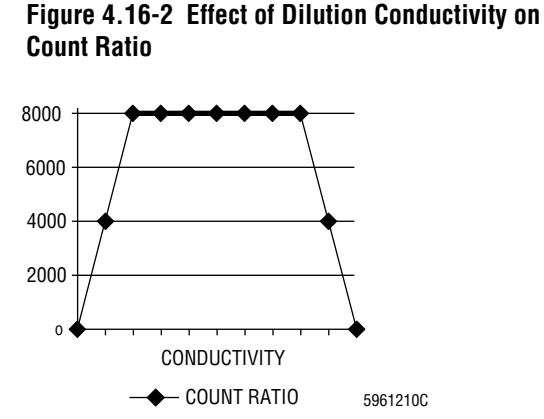

In the following procedure:

• To obtain the best **count ratio**, adjust the StabiLyse reagent pump volume until you obtain the center value of the count ratio plateau. See Figure 4.16-2.

Figure 4.16-3 Effect of Osmolality on NE DC mean

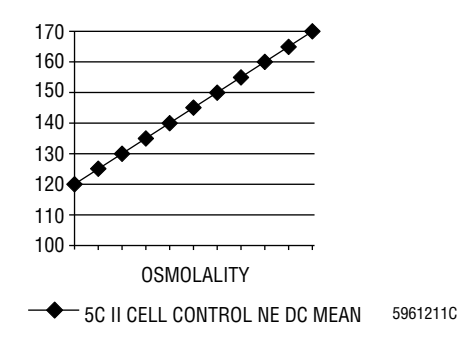

• To obtain the best **cell positioning**, adjust the Erythrolyse II reagent pump volume until you obtain the 5C II Normal cell control assay value for the NE DC Mean. See Figure 4.16-3.

Note: Reagent "potency" due to aging and temperature also affects conductivity and cell positioning. This procedure optimizes the instrument to the current reagents and temperature.

Since count ratio and cell positioning are both affected by the volume of the Erythrolyse II reagent and the StabiLyse reagent pumps, you must adjust both pumps back and forth until you find the ideal settings for both. Figure 4.16-4 is a flow diagram for optimizing the pump adjustments.

#### **Tools/Supplies Needed**

- □ ACCUVETTE II vial or equivalent
- □ Service Disk
- □ Volumetric Cylinder, PN 5415374
- Normal whole blood specimen mixed for at least 30 minutes before using. See the Specimen Collection section of the customer's Operator's Guide for anticoagulant and storage specifications.
- □ 5C Normal cell control with 5C II cell control assay sheet (if available)

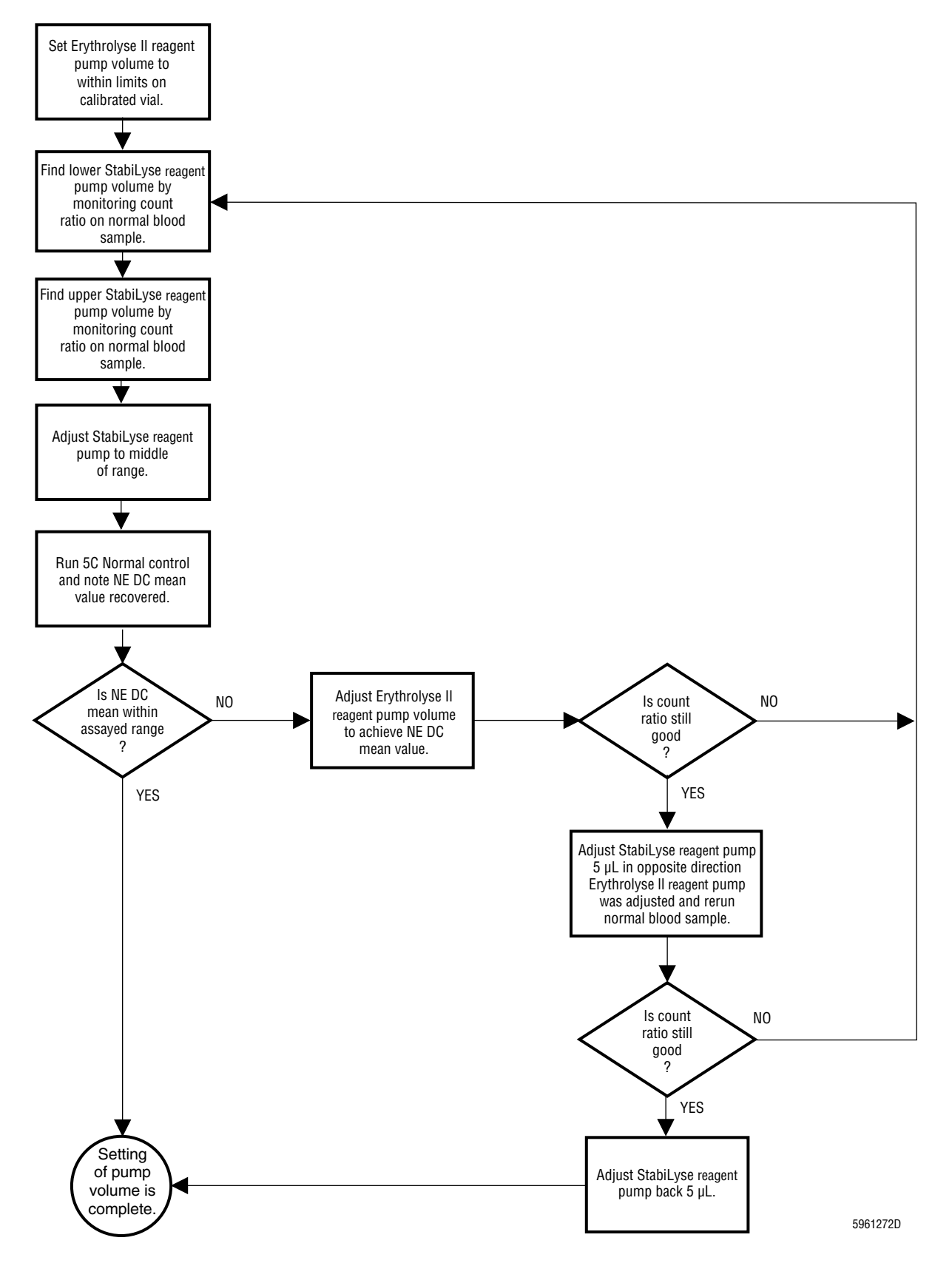

Figure 4.16-4 Erythrolyse II Reagent and StabiLyse Reagent Pump Optimization Flow Diagram

ERYTHROLYSE™ II AND STABILYSE™ REAGENT PUMPS ADJUSTMENT AND REPLACEMENT

#### Adjusting the Erythrolyse II Reagent Pumps Volume

#### Figure 4.16-5 Tubing from Mixing Chamber

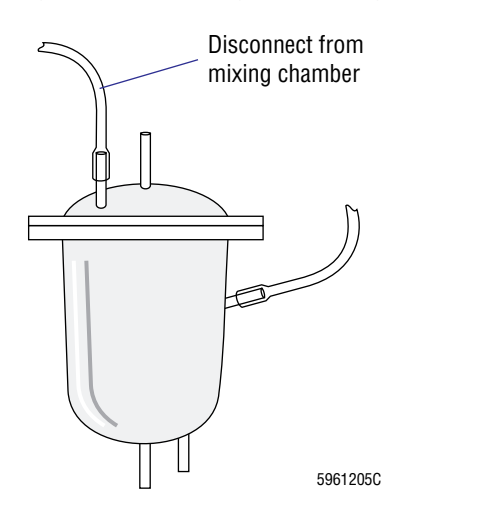

- 1. Disconnect the Erythrolyse II reagent tubing from the mixing chamber. See Figure 4.16-5.
- 2. Place the tube into an ACCUVETTE II vial.
- 3. From the Service Options menu, select **Solenoid Test → F5 Cycles → Erythrolyse Pump Dispense** to activate the Erythrolyse II reagent pumps. Ensure the tubing is primed with Erythrolyse II reagent.
- 4. Touch the tube against the side of the vial to remove the drop from the end then remove the tube from the vial.

Figure 4.16-6 Volumetric Cylinder Calibration Marks 5.

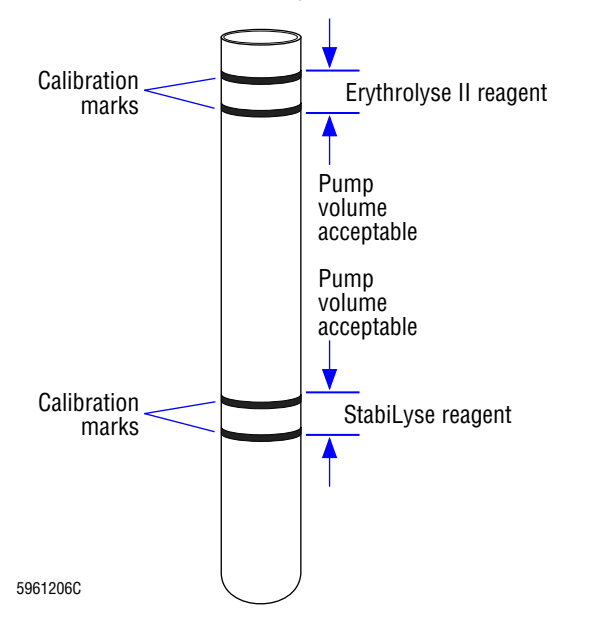

- Place the tube in the Volumetric Cylinder.
- 6. From the Service Options menu, select Solenoid Test → F5 Cycles → Erythrolyse Pump Volume Test (X5) to activate the Erythrolyse II reagent pumps five times, dispensing Erythrolyse II reagent five times into the Volumetric Cylinder.
- 7. Hold the Volumetric Cylinder in a vertical position and ensure that the meniscus is between the minimum and maximum markings for Erythrolyse II reagent. See Figure 4.16-6.

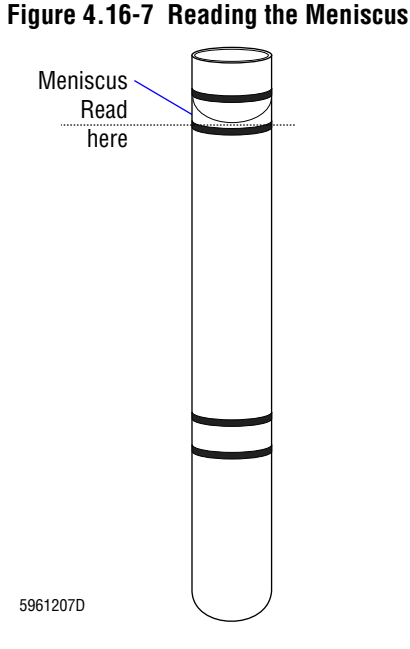

#### Figure 4.16-8 Diaphragm Pump Adjustment

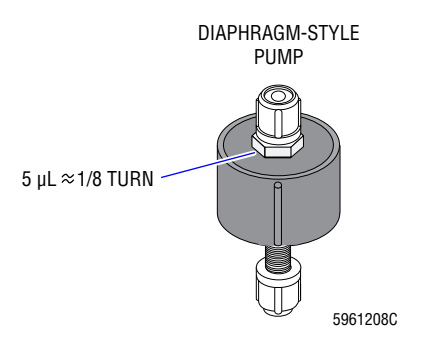

8. Take the reading at the bottom of the meniscus as shown in Figure 4.16-7.

- 9. If the meniscus is not between the markings:
  - Adjust the pump. See Figure 4.16-8.
    Note: Two Erythrolyse II reagent pumps are used to dispense the total reagent volume.
    You can adjust either pump to change the volume.

**ATTENTION:** After each measurement, empty the Volumetric Cylinder and dry with a cotton swab.

- b. Empty and dry the Volumetric Cylinder.
- c. Repeat steps 2 through 8.
- 10. Reattach the tubing disconnected from the mixing chamber in step 1.

#### Adjusting the StabiLyse Reagent Pump Volume

**ATTENTION:** An example of analyzing data to determine the StabiLyse reagent pump adjustment follows this procedure. Refer to the example if you need clarification on analyzing the data.

- 1. Use the Service Disk to obtain enhanced printouts as directed in Activating the DMS Service Options under Heading 4.2, USING THE SERVICE DISK.
- 2. Run a sample of the well-mixed (30 minutes) normal whole-blood specimen as a patient sample under Sample Analysis so that it goes into the DMS database and record the count ratio.

**Note**: To make data analysis easier, record the information in a table like the one shown in the example box that follows.

- 3. Decrease the StabiLyse reagent pump volume in 5-µL increments (refer to Figure 4.16-8), running blood and recording the count ratio after each adjustment, until the count ratio begins to degrade.
- 4. Return the pump volume to its original setting.
- 5. Increase the StabiLyse reagent pump volume in 5-µL increments, running blood and recording the count ratio after each adjustment, until the count ratio begins to degrade again.
- 6. Referring to the example box below as needed, determine the final pump adjustment:
  - a. Find the amount the pump volume was decreased before count ratio degradation. (Minimum)
  - b. Find the amount the pump volume was increased before count ratio degradation. (Maximum)
  - c. Add the values from step a and step b and divide the sum by two.

Determining the StabiLyse Reagent Pump Volume Adjustment, Example Data

$$\frac{\text{Minimum + Maximum}}{2} = \text{Adjustment}$$

7. Adjust the pump back to the maximum pump volume where the count ratio was still good. Then adjust the pump down the amount determined in step 6 c.

Note: The final adjustment of the pump should always be half way between the upper (maximum) and lower (minimum) pump-volume limits where the count ratios are still good.

| Pump Adjust        | Diff from Start                                                                                                    | Count Ratio                                                                                                    |
|--------------------|----------------------------------------------------------------------------------------------------|----------------------------------------------------------------------------------------------------|
| Start              | Start                                                                                                    | 8012                                                                                                    |
| ↓ 5 μL             | ↓ 5 μL                                                                                                    | 8004                                                                                                    |
| ↓ 5 μL             | ↓ 10 μL                                                                                                    | 7997                                                                                                    |
| ↓ 5 μL             | ↓ 15 μL                                                                                                    | 6871                                                                                                    |
| ↓5 μL              | ↓ 20 μL                                                                                                    | 3217                                                                                                    |
| Return to<br>Start | Start                                                                                                    | 8117                                                                                                    |
| ↑5 μL              | ↑5 μL                                                                                                    | 8009                                                                                                    |
| ↑5 μL              | ↑ 10 μL                                                                                                    | 7984                                                                                                    |
| ↑5 μL              | ↑15 μL                                                                                                    | 7989                                                                                                    |
| ↑5 μL              | ↑ 20 μL                                                                                                    | 7992                                                                                                    |
| ↑5 μL              | ↑ 25 μL                                                                                                    | 5798                                                                                                    |
| ↑5 μL              | ↑ 30 μL                                                                                                    | 2087                                                                                                    |
| Final<br>Adjust    | From Start<br>(Min+Max)/2                                                                                                    | 8017                                                                                                    |
|                    | Pump Adjust        Start        ↓ 5 μL        ↓ 5 μL        ↓ 5 μL        ↓ 5 μL        ↓ 5 μL        ↓ 5 μL        ↓ 5 μL        ↑ 5 μL        ↑ 5 μL        ↑ 5 μL        ↑ 5 μL        ↑ 5 μL        ↑ 5 μL        ↑ 5 μL        ↑ 5 μL        ↑ 5 μL        ↑ 5 μL        ↑ 5 μL        ↑ 5 μL        ↑ 5 μL        ↑ 5 μL        ↑ 5 μL        ↑ 5 μL        ↑ 5 μL        ↑ 5 μL | Pump AdjustDiff from StartStartStart $\downarrow$ 5 µL $\downarrow$ 5 µL $\downarrow$ 5 µL $\downarrow$ 10 µL $\downarrow$ 5 µL $\downarrow$ 15 µL $\downarrow$ 5 µL $\downarrow$ 20 µL $\downarrow$ 5 µL $\downarrow$ 20 µL $\downarrow$ 5 µL $\downarrow$ 20 µL $\uparrow$ 5 µL $\uparrow$ 10 µL $\uparrow$ 5 µL $\uparrow$ 10 µL $\uparrow$ 5 µL $\uparrow$ 10 µL $\uparrow$ 5 µL $\uparrow$ 10 µL $\uparrow$ 5 µL $\uparrow$ 10 µL $\uparrow$ 5 µL $\uparrow$ 10 µL $\uparrow$ 5 µL $\uparrow$ 20 µL $\uparrow$ 5 µL $\uparrow$ 20 µL $\uparrow$ 5 µL $\uparrow$ 30 µL $\uparrow$ 5 µL $\uparrow$ 30 µLFinal<br>AdjustFrom Start<br>(Min+Max)/2 |

- The amount decreased before count degradation is 10 μL (run #3). [Minimum]
- 2. The amount increased before count degradation is 20 μL (run #10). [Maximum]
- 3.  $(10 \,\mu\text{L} + 20 \,\mu\text{L}) \div 2 = 15 \,\mu\text{L} [(Min) + (Max)/2]$
- 4. Adjust the pump volume to  $\uparrow$  20 µL from the Start setting, then adjust the volume  $\downarrow$  15 µL. The final setting should be  $\uparrow$  5 µL from Start as shown in this figure.

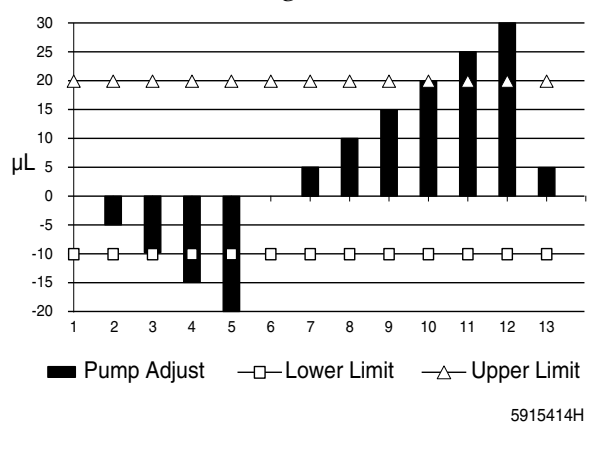

#### **Optimizing the Erythrolyse II Reagent Pumps Volume**

**ATTENTION:** Do this procedure as the final adjustment of the Erythrolyse II reagent pumps if 5C Normal cell control assayed for service parameters is available.

- 1. Use the Service Disk to obtain enhanced printouts as directed in Activating the DMS Service Options under Heading 4.2, USING THE SERVICE DISK.
- 2. Run 5C Normal cell control in the Primary mode with the bar-code label turned away from the bar-code reader so that the results are stored in the database.
- 3. Compare the value of the NE DC Mean channel printed on the enhanced printout to the value on the assay sheet.
  - If the value recovered is within the assay range, proceed to Verifying Erythrolyse II and StabiLyse Reagent Pumps Volume Adjustment.
  - If the value recovered is outside the assay range, go to step 4.

**ATTENTION:** For every channel of NE DC Mean change desired, adjust the pump volume approximately 5 µL. Refer to Figure 4.16-8.

- 4. Adjust the Erythrolyse II reagent pump, noting the direction and amount of adjustment, then rerun the control.
  - If the value recovered is below the assay range, increase the reagent volume.
  - If the value recovered is above the assay range, decrease the reagent volume.
- 5. Continue adjusting the Erythrolyse II reagent pump and running the control until the value recovered for NE DC Mean is within the assay range.
- 6. Check the count ratio.
  - If the count ratio is still acceptable, go to step 8.
  - If the count ratio has degraded as a result of adjusting the Erythrolyse II reagent pump, go to step 7.
- 7. Readjust the Erythrolyse II reagent and StabiLyse reagent pumps:
  - a. Set the Erythrolyse II reagent pump as close as possible to achieving the NE DC Mean assay.
  - b. Go back to Adjusting the StabiLyse Reagent Pump Volume, and repeat that procedure using the new Erythrolyse II reagent pump volume as a starting point.
  - c. Repeat this procedure, starting at step 2.
- 8. Adjust the StabiLyse reagent pump volume 5 μL in the opposite direction from the adjustment on the Erythrolyse II reagent pump volume.

Note: Since the Erythrolyse II reagent volume has some affect on the final dilution conductivity, perform this adjustment to ensure the new volume does not bring the count ratio too close to the edge of the "count ratio plateau."

- 9. Rerun the normal whole-blood specimen used for setting the StabiLyse reagent pump volume and note the count ratio.
  - If the count ratio is still good (>7750), reset the StabiLyse reagent pump back 5  $\mu$ L to the original setting. The pump optimization is complete.
  - If the count ratio is degraded, repeat from step 2, starting with the new Erythrolyse II pump setting.

#### Verifying Erythrolyse II and StabiLyse Reagent Pumps Volume Adjustment

Verify the pump volumes are set for optimal whole blood results as directed in I. Verification under Heading 4.9, VCS OPTIMIZATION.

#### **Erythrolyse II Reagent Pumps Replacement**

#### **Erythrolyse II Reagent Pumps Removal**

- 1. Power down the instrument as directed in Power Down/Power Up the System under Heading 4.1, GUIDELINES FOR SERVICING THE MAXM ANALYZER.
- 2. Remove the tubing from both the top and bottom fittings of the Erythrolyse II reagent pumps.
- 3. Remove the two Phillips-head screws that secure the pumps' mounting bracket to the Pump module's panel (Figure 4.16-9 or Figure 4.16-10).
- 4. Remove the pumps.

## Figure 4.16-9 Pump Module Mounting Bracket, Old Configuration

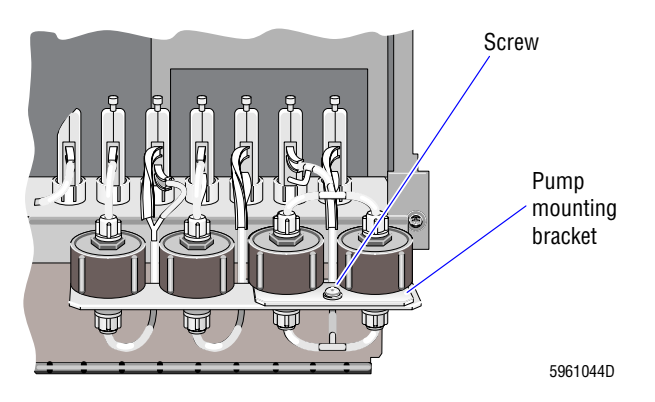

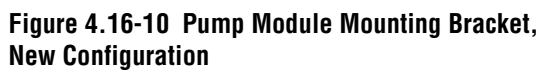

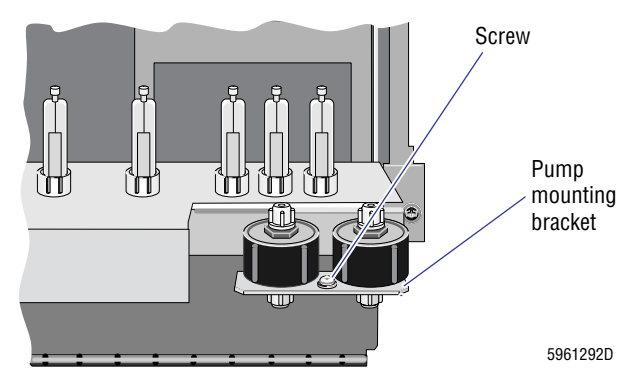

#### Erythrolyse II Reagent Pump Installation

- 1. Install the new pumps on the pump mounting bracket.
- 2. Secure the pump mounting bracket to the Pump module panel with the two Phillips-head screws.
- 3. Connect the tubing to the top and bottom fittings of the pumps.
- 4. Power up the instrument.
- 5. From the Main menu select **Diluter Functions → Prime Reagents → PAK**, and observe the pump and associated tubing for leaks or bubbles.

**IMPORTANT** New Erythrolyse II reagent pumps may change the dilution ratios, requiring optimization. Check the volume dispensed by the new pumps.

6. Adjust the volume of the Erythrolyse II reagent pumps and verify that adjustment. Refer to Erythrolyse II and StabiLyse Reagent Pumps Adjustment at the beginning of this section.

### 4.17 ASPIRATION PUMP VOLUME ADJUSTMENT

#### **Tools/Supplies Needed**

- □ Enhanced 5C Normal cell control, all levels, or 4C PLUS cell control, Abnormal High and Abnormal Low, if Enhanced 5C cell control is not available
- □ Five different whole blood specimens

#### Procedure

- 1. In the Primary mode, run a sample of Enhanced 5C Normal cell control or 4C PLUS Abnormal High cell control.
- 2. Observe the aspiration line at the front blood/bubble detector BD1-2 (Figure 4.17-1).

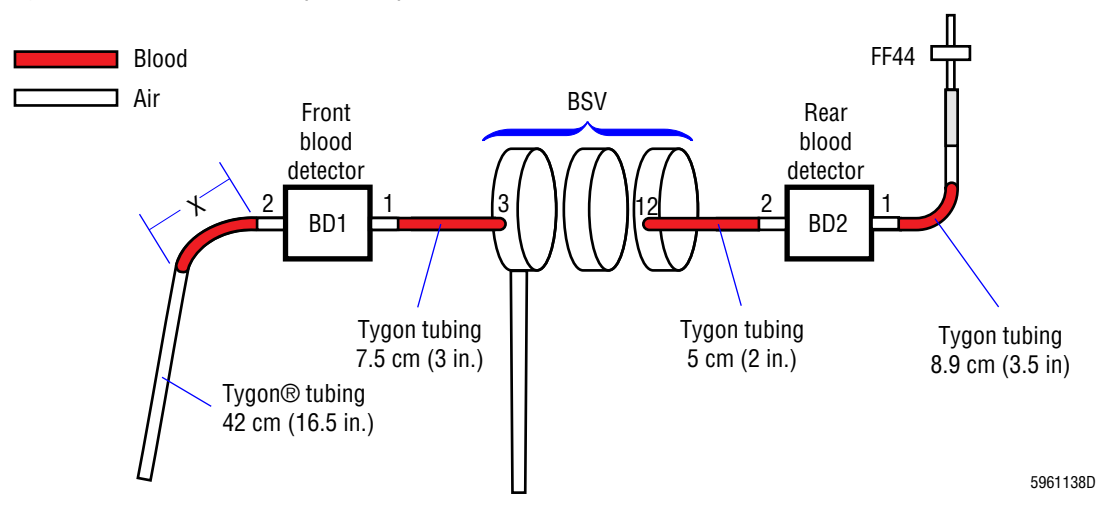

#### Figure 4.17-1 Second Pull (Vacuum)

- 3. Ensure that on the second pull (the vacuum pull) of the sample, the distance X between the trailing edge of the sample and the end of the fitting of BD1-2 is within the tolerance specified in Table A.1-24, Aspiration Pump Volume Tolerances.
  - If X is within tolerance, go to step 5.
  - If X is not within tolerance, adjust the pump. Go to step 4.
- 4. Adjust the aspiration pump. Turn the top of the pump:
  - Clockwise to decrease the volume [shorten the distance (X)]
  - Counterclockwise to increase the volume [lengthen the distance (X)].

**Note**: When adjusting the pump, rotate the top back and forth a few times while turning to properly seat the pump diaphragm.

- 5. Repeat steps 1 through 3 four times and verify that any differences between the distance X measurements are within the tolerance specified for replicates in Table A.1-24, Aspiration Pump Volume Tolerances.
  - If the replicate measurements for X are within tolerance, go to step 6.
  - If the replicate measurements for X are not in tolerance, troubleshoot the aspiration system, and repeat pump verification after resolving the problem.

- 6. Run all levels of control and five different patient specimens and ensure that on the first pull (aspiration pump pull) of the sample, blood does not enter the front blood/bubble detector (Figure 4.17-2). If the blood samples enter the front blood/bubble detector on the first pull:
  - Troubleshoot the aspiration system.
  - Repeat pump verification after resolving the problem.
- 7. Verify the instrument is working correctly. Go to Verification.

#### Figure 4.17-2 First Pull (Aspiration Pump))

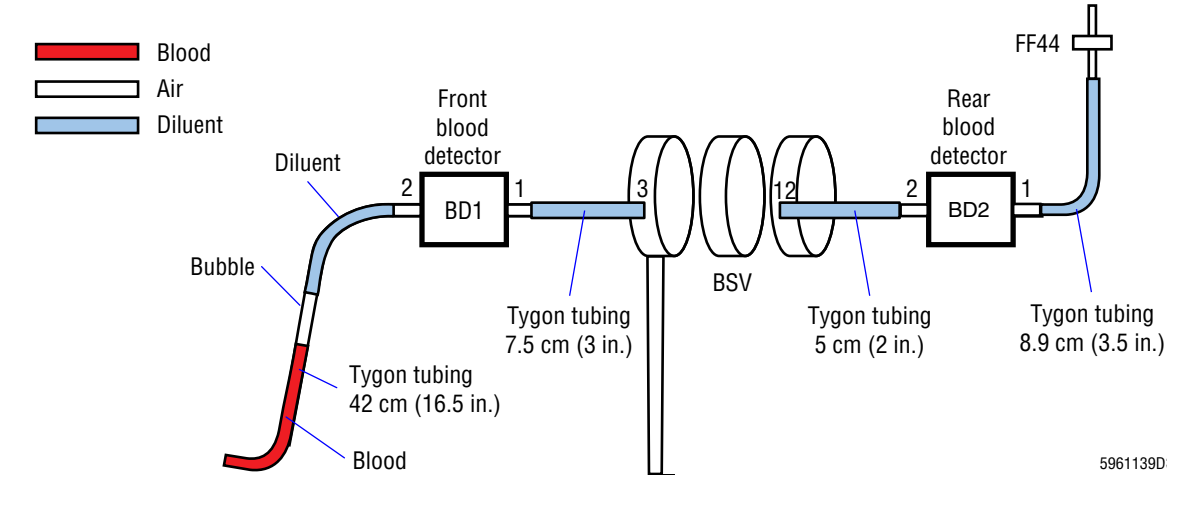

#### Verification

- 1. If you did this procedure following replacement of the BSV, check the diluent delivery timing. Go to Heading 4.20, LYTIC REAGENT AND DILUENT DELIVERY TIMING CHECK.
- 2. If you adjusted the aspiration pump, verify calibration.
  - a. Do Heading 4.7, INITIAL ADJUSTMENT OF PRIMARY-MODE CALIBRATION FACTORS.
  - b. Advise the customer that you have changed the calibration and that they need to verify calibration of the Primary mode as outlined in the Special Procedures and Troubleshooting manual.
- 3. Verify instrument performance:
  - a. On instruments without a pressure tank, check the 30 and 60 psi as directed under Heading 4.25, PRESSURE/VACUUM ADJUSTMENT.
  - b. On instruments with a BSV that uses **air cylinders**, do the BSV and BSV Housing Verification procedure as directed under Heading 4.29, BSV AND BSV HOUSING/ACTUATOR DISASSEMBLY/REPLACEMENT.
  - c. Do a Start Up or System Test.
  - d. Check reproducibility as instructed under Heading 4.5, REPRODUCIBILITY CHECKS.
  - e. Run controls.

### 4.18 CBC LYTIC REAGENT PUMPS VERIFICATION

#### **Tools/Supplies Needed**

- □ ACCUVETTE II vial or equivalent
- □ Scale accurate within 0.5 g
- □ Clear, polyurethane tubing, 0.082 i.d., PN 3202036

#### Procedure

- 1. Weigh a clean, dry, empty vial and record the weight for future reference.
- 2. Ensure that the CBC lytic reagent pumps are primed.
- 3. Disconnect the CBC lytic reagent tubing from FF1 by PV1.
- 4. Connect 15 cm (6 in.) of the clear, polyurethane tubing to FF1.
- 5. Activate the service options as directed under Heading 4.2, USING THE SERVICE DISK.
- 6. From the Service Options menu, select **Solenoid Test**.
- 7. Place the other end of the tubing attached to FF1 into the weighed vial and energize LV4 twelve times to dispense CBC lytic reagent into the vial twelve times.
- 8. Weigh the vial of CBC lytic reagent and subtract the weight recorded in step 1 to determine the weight of the reagent.
- 9. Ensure that the weight of the lytic reagent is within the tolerances specified for Volumes, CBC Lytic Reagent Pumps' Volume Tolerance, under Heading A.1, TOLERANCES AND LIMITS.
  - If the weight is not within tolerance, replace both CBC lytic reagent pumps and repeat from step 1.
  - If the weight is within tolerance, go to step 10.
- 10. Remove the tubing installed in step 4 and reconnect the original tubing at FF1.
- 11. Prime the lytic reagent.
- 12. Verify the instrument is working correctly. Go to Verification.

#### Verification

**IMPORTANT** Because the CBC lytic reagent pumps measure and dispense the lytic reagent used in the WBC dilutions, changing a CBC lytic reagent pump can affect the instrument results. Always check the CBC lytic reagent delivery timing and the instrument calibration after replacing a CBC lytic reagent pump.

- 1. If you did this procedure following replacement of a CBC lytic reagent pump, check the CBC lytic reagent and diluent delivery timing. Go to Heading 4.20, LYTIC REAGENT AND DILUENT DELIVERY TIMING CHECK.
- 2. Verify instrument performance:
  - a. On instruments without a pressure tank, check the 30 and 60 psi as directed under Heading 4.25, PRESSURE/VACUUM ADJUSTMENT.
  - b. On instruments with a BSV that uses air cylinders, do the BSV and BSV Housing Verification procedure as directed under Heading 4.29, BSV AND BSV HOUSING/ACTUATOR DISASSEMBLY/REPLACEMENT.

- c. Do a Start Up or System Test.
- d. Check reproducibility as instructed under Heading 4.5, REPRODUCIBILITY CHECKS.
- e. Run controls.

## 4.19 RBC/WBC DILUENT DISPENSERS VOLUME TESTING

#### Purpose

Use the procedures in this section to test the volume dispensed by the RBC and WBC diluent dispensers, and to adjust the diluent dispensers if necessary. Two methods for determining the volume dispensed are provided, Measuring Diluent by Volume and Measuring Diluent by Weight.

Measuring by volume requires a graduated cylinder; measuring by weight requires a scale. The method you choose depends on which tool is available in your customer's laboratory and personal preference. Measuring by weight is easier because you do not have to read a meniscus like you do when measuring by volume. Measuring by weight is also quicker because you dispense diluent only once instead of the 10 times required for measuring by volume.

The basic procedures for measuring the volumes for the RBC and WBC diluent dispensers are the same. The only differences are:

- The tubing you disconnect (FF26 for the RBC diluent dispenser, FF27 for the WBC).
- The amount of total volume required after dispensing the diluent 10 times (refer to Table A.1-25, Diluent Dispenser Volume Specifications and Tolerances).

#### **Measuring Diluent by Volume**

#### **Tools/Supplies Needed**

- □ Service Disk
- □ Hemostats
- □ One vial, such as ACCUVETTE<sup>®</sup> II vial, for waste
- □ Graduated cylinder, ≥100 mL
- □ Clear, polyurethane tubing, 0.082 i.d., PN 3203036

#### Procedure

- 1. Ensure that the instrument and the DMS are ON.
- 2. Activate the service options as directed under Heading 4.2, USING THE SERVICE DISK.
- 3. Ensure the graduated cylinder is clean and dry.
- 4. Ensure the diluent dispensers are primed.
- 5. Pinch the pressure tubing to the appropriate diluent dispenser (RBC or WBC) with hemostats, as necessary.
- 6. Disconnect the tubing from the appropriate connection on the CBC module:
  - For the RBC diluent dispenser FF26.
  - For the WBC diluent dispenser FF27.
- 7. Connect 15 cm (6 in.) of tubing to the open connection:
  - For the RBC diluent dispenser FF26.
  - For the WBC diluent dispenser FF27.

- 8. From the Service Options menu, select Solenoid Test.
- 9. Place the other end of the tubing attached to FF26 or FF27 in step 7 into a waste vial, and energize LV35 to prime the tubing with diluent.
- 10. Move the tubing from the waste vial into the graduated cylinder and energize LV35 10 times to dispense diluent into the graduated cylinder:
- 11. Determine the volume of the diluent from the position of the meniscus.
- 12. Verify the diluent volume is within the tolerances listed for Measured by Volume in Table A.1-25, Diluent Dispenser Volume Specifications and Tolerances.

#### Figure 4.19-1 Reading a Meniscus

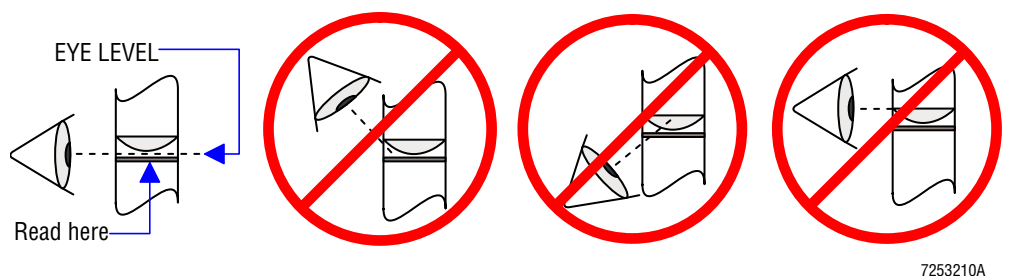

- 13. If the diluent volume is not within the tolerance, adjust the appropriate diluent dispenser or replace it if necessary, and repeat steps 3 through 11.
- 14. Disconnect the test tubing from FF26 (RBC diluent dispenser) or FF27 (WBC diluent dispenser) on the CBC module, and reconnect the original tubing:
- 15. Remove the hemostats installed in step 5.
- 16. If you want to test both diluent dispensers, repeat steps 3 through 15 for the other diluent dispenser.
- 17. Verify the instrument is working correctly. Go to Verification.

#### Measuring Diluent by Weight

#### **Tools/Supplies Needed**

- □ Service Disk
- □ Hemostats
- □ Two vials, such as ACCUVETTE II vials
- □ Scale accurate within 0.05 g
- □ Clear, polyurethane tubing, 0.082 i.d., PN 3203036

#### Procedure

- 1. Ensure that the instrument and the DMS are ON.
- 2. Activate the service options as directed under Heading 4.2, USING THE SERVICE DISK.
- 3. Weigh a clean, dry, empty vial and record the weight.
- 4. Ensure that the diluent dispensers are primed.
- 5. Pinch the pressure tubing to the appropriate diluent dispenser (RBC or WBC) with hemostats, as necessary.

- 6. Disconnect the tubing from the appropriate connection on the CBC module:
  - For the RBC diluent dispenser FF26.
  - For the WBC diluent dispenser FF27.
- 7. Connect 15 cm (6 in.) of tubing to the open connection:
  - For the RBC diluent dispenser FF26.
  - For the WBC diluent dispenser FF27.
- 8. From the Service Options menu, select **Solenoid Test**.
- 9. Place the other end of the tubing attached to FF26 or FF27 in step 7 into a waste vial, and energize LV35 to prime the tubing with diluent.
- 10. Move the tubing from the waste vial into the weighed vial and energize LV35 to dispense diluent into the vial.
- 11. Weigh the vial of diluent and subtract the weight of the vial recorded in step 3, to determine the weight of the diluent.
- 12. Verify the diluent weight is within the tolerances listed for Measured by Weight in Table A.1-25, Diluent Dispenser Volume Specifications and Tolerances.
- 13. If the diluent weight is not within the tolerance, adjust the appropriate diluent dispenser or replace it if necessary, and repeat steps 3 through 11.
- 14. Disconnect the test tubing from FF26 (RBC diluent dispenser) or FF27 (WBC diluent dispenser) on the CBC module, and reconnect the original tubing:
- 15. Remove the hemostats installed in step 5.
- 16. If you want to test both diluent dispensers, repeat steps 3 through 15 for the other diluent dispenser.
- 17. Verify the instrument is working correctly. Go to Verification.

#### Verification

**IMPORTANT** Because the diluent dispensers measure and dispense the diluent used in the RBC and WBC dilutions, changing a diluent dispenser can affect the instrument results. Always check the instrument calibration after replacing an RBC diluent dispenser, and check both the diluent delivery timing and the instrument calibration after replacing a WBC diluent dispenser.

- 1. If you did this procedure following replacement of an RBC diluent dispenser, verify calibration.
  - a. Do Heading 4.7, INITIAL ADJUSTMENT OF PRIMARY-MODE CALIBRATION FACTORS.
  - b. Advise the customer that you have changed the calibration and that they need to verify calibration of the Primary mode as outlined in the Special Procedures and Troubleshooting manual.
- 2. If you did this procedure following replacement of a WBC diluent dispenser, check the CBC lytic reagent and diluent delivery timing. Go to Heading 4.20, LYTIC REAGENT AND DILUENT DELIVERY TIMING CHECK.

- 3. Verify instrument performance:
  - a. On instruments without a pressure tank, check the 30 and 60 psi as directed under Heading 4.25, PRESSURE/VACUUM ADJUSTMENT.
  - b. On instruments with a BSV that uses **air cylinders**, do the BSV and BSV Housing Verification procedure as directed under Heading 4.29, BSV AND BSV HOUSING/ACTUATOR DISASSEMBLY/REPLACEMENT.
  - c. Do a Start Up or System Test.
  - d. Check reproducibility as instructed under Heading 4.5, REPRODUCIBILITY CHECKS.
  - e. Run controls.

## 4.20 LYTIC REAGENT AND DILUENT DELIVERY TIMING CHECK

#### **Tools/Supplies Needed**

- □ Storage scope with probes
- □ Coaxial cable with BNC connectors
- Pressure transducer and test box, PN 2906535, or a digital pressure meter, such as a Marsh Meter, PN 2906639
- Hemostat

#### Purpose

Use this procedure to verify the lytic reagent and diluent delivery time:

- At installation.
- If the instrument exhibits any of the following conditions -
  - Increased differential flagging, "false positives"
  - Decreased differential flagging, "false negatives"
  - An abnormal number of "incomplete computations" (....) on differential results.
- Whenever you replace a component that could affect the timing, such as -
  - WBC diluent dispenser
  - Lytic reagent pumps
  - Blood sampling valve.

#### Procedure

**ATTENTION:** If you are checking the lyse and diluent delivery timing as part of instrument installation, you do not need to check the volume dispensed by the CBC lytic reagent pumps and the WBC diluent dispenser. Begin at step 3.

- 1. Verify that the CBC lytic reagent pumps are delivering the correct volume as directed under Heading 4.18, CBC LYTIC REAGENT PUMPS VERIFICATION.
- 2. Verify that the WBC diluent dispenser is delivering the correct volume as directed under Heading 4.19, RBC/WBC DILUENT DISPENSERS VOLUME TESTING.

**CAUTION** Connecting or disconnecting trigger cables to the DILUTER INTERFACE card with the power on can damage the card. Turn off the instrument before connecting and disconnecting trigger cables to the DILUTER INTERFACE card.

- 3. Power down the instrument as directed in Power Down/Power Up the System under Heading 4.1, GUIDELINES FOR SERVICING THE MAXM ANALYZER.
- 4. Disconnect the Y-fitting for the CBC lytic reagent and diluent input line to the WBC bath. See Figure 4.20-1.
- 5. Connect the external trigger probe to LYSE TRIG on the DILUTER INTERFACE card and the trigger probe ground to chassis ground.
- 6. Connect the transducer and the test equipment as shown in Figure 4.20-2 or Figure 4.20-3, ensuring there are no crimps or pinched tubing.

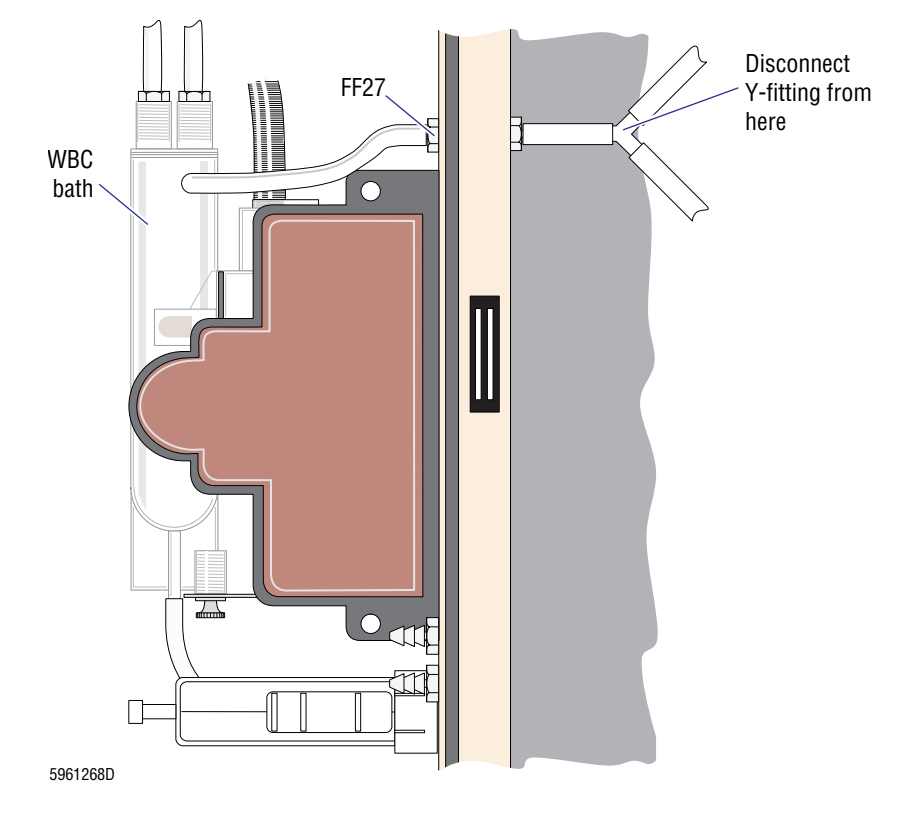

Figure 4.20-1 WBC Bath Tubing Disconnect for Lytic Reagent/Diluent Delivery Timing Hookup

Figure 4.20-2 Test Box and Transducer Hookup for Lytic Reagent/Diluent Timing Procedure

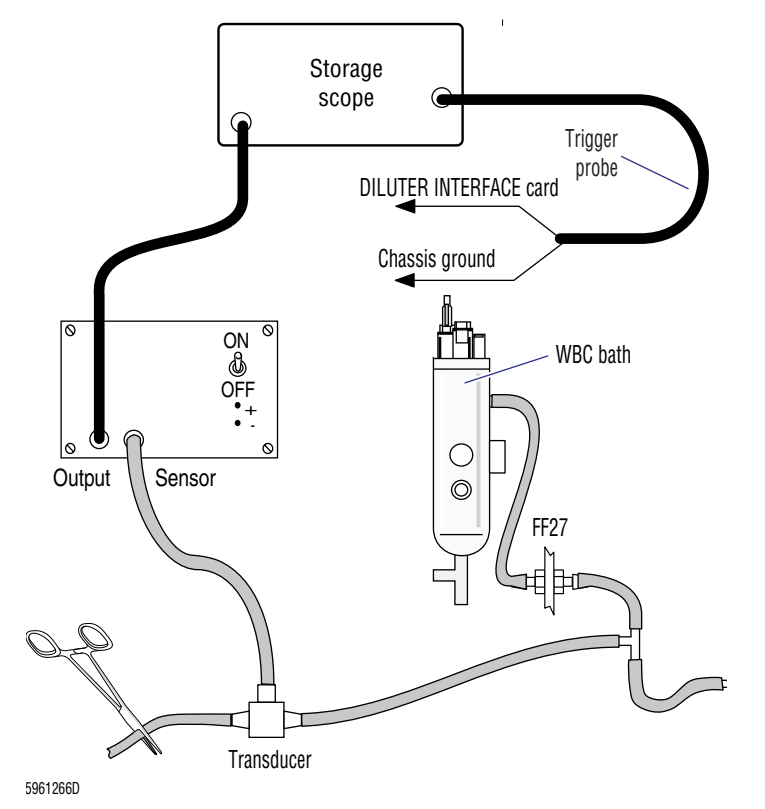

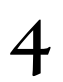

# Storage scope DILUTER INTERFACE card Chassis ground Upigital Pressure Meter WBC bath

Figure 4.20-3 Digital Pressure Meter Hookup for Lytic Reagent/Diluent Timing Procedure

5961267D

7. Configure scope settings as shown:

| Setting                   |
|---------------------------|
| DC                        |
| 0.5 sec/div               |
| Single and hold           |
| Negative external trigger |
| Single channel            |
| 20 mV, 50 mV or 0.1 V/div |
| DC                        |
|                           |

- 8. Power up the instrument.
- 9. Adjust the 30-psi pressure to 30 psi ±0.1.
- 10. Prime the transducer to eliminate bubbles in the tubing.
  - a. From Sample Analysis menu, press **F8 Rinse** which drains and rinses baths.
  - b. Unclamp hemostats when baths are filling to prime sensor.
  - c. Place gauze or a vial under tubing to catch diluent.
  - d. Clamp hemostats during diluent flow to prevent bubbles.
  - e. Repeat steps a through d as necessary until lines are bubble-free.
- 11. Cycle the instrument in the Secondary mode to prime.

- 12. Cycle the instrument in the Secondary mode again to display a waveform on the scope.
- 13. Compare the waveform display to the example in Figure A.1-1 and verify that the timing of the waveform is within the given tolerances.

Note:  $T_0 - T_4$  should be as close to the nominal value specified in Figure A.1-1 as possible to stay within the specifications if the 30-psi pressure increases or decreases.

- 14. If the timing is not correct:
  - a. Change or adjust the choke according to Table A.1-16, Diluent and Lyse Timing Acceptable Choke Combinations
  - b. Repeat from step 12 until the tolerances are met.
- 15. Power down the instrument as directed in Power Down/Power Up the System under Heading 4.1, GUIDELINES FOR SERVICING THE MAXM ANALYZER.
- 16. Disconnect the trigger cables and transducer hookup.
- 17. Reconnect the Y-fitting to the CBC lytic reagent and diluent input line for the WBC bath.
- 18. Power up the instrument and verify it is working correctly. Go to Verification.

#### Verification

- 1. If you did this procedure as part of installation, no further verification is needed at this time. Go back to Heading 3.7, ADJUSTMENTS AND CALIBRATION, and begin at step 2 under Verifying the Diluent and Lytic Reagent Dispense Timing.
- 2. If you did this procedure following replacement of a BSV, a CBC lytic reagent pump, or a WBC diluent dispenser, verify calibration.
  - a. Do Heading 4.7, INITIAL ADJUSTMENT OF PRIMARY-MODE CALIBRATION FACTORS.
  - b. Advise the customer that you have changed the calibration and that they need to verify calibration of the Primary mode as outlined in the Special Procedures and Troubleshooting manual.
- 3. If you did this procedure as part of the procedure for converting the instrument to cyanide-free reagents, go back to Pre-Conversion Instrument Verification under Heading 3.10, CONFIGURING THE MAXM ANALYZER FOR CYANIDE-FREE REAGENTS, and begin at step 4.
- 4. Verify instrument performance:
  - a. On instruments without a pressure tank, check the 30 and 60 psi as directed under Heading 4.25, PRESSURE/VACUUM ADJUSTMENT.
  - b. On instruments with a BSV that uses **air cylinders**, do the BSV and BSV Housing Verification procedure as directed under Heading 4.29, BSV AND BSV HOUSING/ACTUATOR DISASSEMBLY/REPLACEMENT.
  - c. Do a Start Up or System Test.
  - d. Check reproducibility as instructed under Heading 4.5, REPRODUCIBILITY CHECKS.
  - e. Run controls.
### 4.21 BLOOD/BUBBLE DETECTORS GAIN ADJUSTMENT

### **Tools/Supplies Needed**

- DMM voltmeter
- □ Trim pot adjustment tool, PN 5415364
- □ Blood specimens

#### Procedure

- 1. Remove the left-side panel and, if the Sample Handler card is covered, remove the cover to access the Sample Handler card. See Figure 2.1-5 for location of the card.
- 2. Ensure the instrument is ON.
- 3. Do a Startup cycle. Verify that no bubbles are left in the sample path from the pierce needle to FF44 on the BSV module.
- 4. Adjust and record the voltage for the front blood/bubble detector:
  - a. Connect the DMM negative lead to TP5 on the Sample Handler card. See Figure 4.21-1.
  - b. Connect the DMM positive lead to TP23 on the Sample Handler card. See Figure 4.21-1.
  - c. Adjust potentiometer R64 (Figure 4.21-1) until the measured voltage on the DMM equals the voltage labeled on the front detector cable ± the limits specified in Table A.1-22, Blood/Bubble Detectors Tolerances.
  - d. Record the voltage for future reference.

#### Figure 4.21-1 Blood/Bubble Detector Test Points and Adjustments

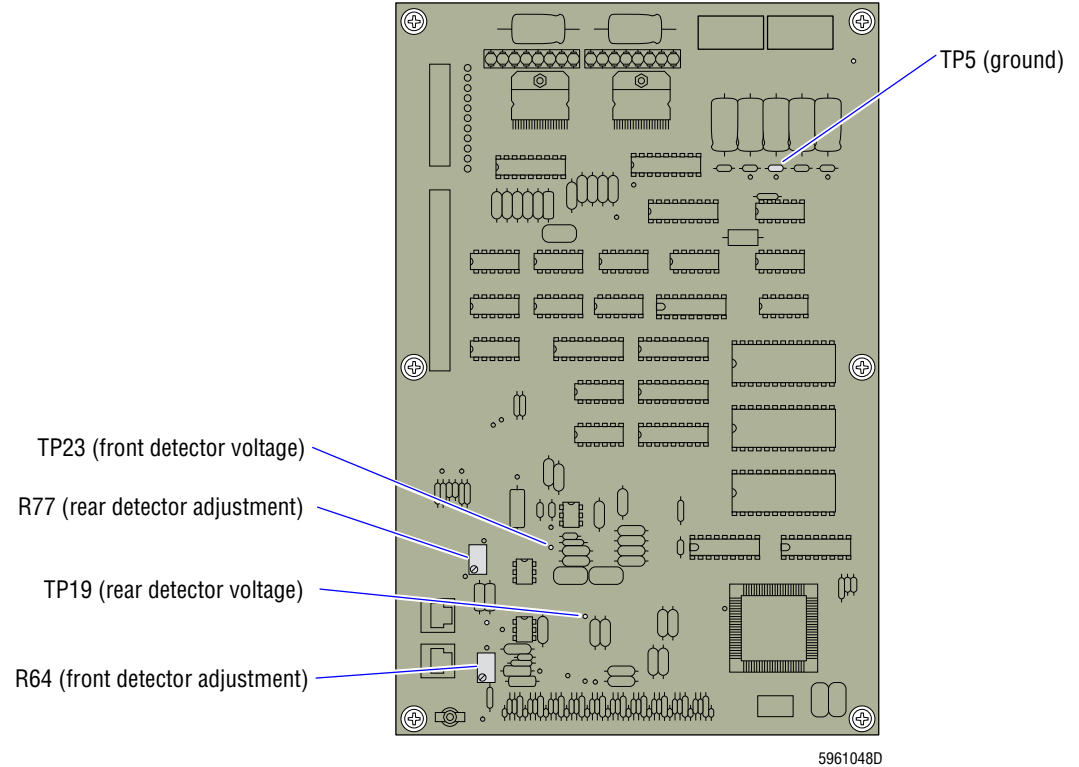

4

- 5. Adjust and record the voltage for the rear blood/bubble detector:
  - a. Leave the DMM negative lead connected to TP5 on the Sample Handler card. See Figure 4.21-1.
  - b. Remove the DMM positive lead from TP23 and connect it to TP19. See Figure 4.21-1.
  - c. Adjust potentiometer R77 (Figure 4.21-1) until the measured voltage on the DMM equals the voltage labeled on the rear detector cable ± the limits specified in Table A.1-22, Blood/Bubble Detectors Tolerances.
  - d. Record the voltage for future reference.

**IMPORTANT** The circuitry on the Sample Handler card is set up for matched sets of blood detectors, and may not work correctly with a nonmatched set. Never replace a single blood detector out of a pair. Always replace both blood detectors with a factory matched set.

- 6. If voltages measured in steps 4 and 5 cannot be adjusted to match level labeled:
  - a. Prime the instrument. From the Main menu of the DMS, select **Diluter Functions** ► **Prime Reagents All**.
  - b. Repeat steps 3 through 5.
  - c. If the condition still exists, replace the blood detectors.
- 7. Verify the instrument is working correctly. Go to Verification.

#### Verification

- 1. Select **Run Samples** from the Sample Analysis menu in the Primary-mode.
- 2. Run a number of blood samples:
  - a. Ensure that the blood samples are positioned between the front and rear blood detectors during BSV segmentation and that no aspiration errors occur.
  - b. Ensure the backwash appears good.
  - Measure the voltage at TP19 and TP23 (Figure 4.21-1) and ensure that within 2 minutes after the backwash the voltages return to the same value recorded in steps 4 and 5 ± the limits specified in Table A.1-22, Blood/Bubble Detectors Tolerances.
- 3. Install the Sample Handler card cover and the left-side panel.
- 4. If adjusting the blood/bubble detector gains as part of installation, no further verification is needed at this time. Go back to Heading 3.5, INITIAL SYSTEM SETUP, and begin at step 2 under Adjusting the Blood/Bubble Detector Gains.
- 5. Verify instrument performance:
  - a. On instruments without a pressure tank, check the 30 and 60 psi as directed under Heading 4.25, PRESSURE/VACUUM ADJUSTMENT.
  - b. On instruments with a BSV that uses air cylinders, do the BSV and BSV Housing Verification procedure as directed under Heading 4.29, BSV AND BSV HOUSING/ACTUATOR DISASSEMBLY/REPLACEMENT.
  - c. Do a Start Up or System Test.

- d. Check reproducibility as instructed under Heading 4.5, REPRODUCIBILITY CHECKS.
- e. Run controls.

**SERVICE AND REPAIR PROCEDURES** *BLOOD/BUBBLE DETECTORS GAIN ADJUSTMENT* 

# 4.22 ELECTRONIC POWER SUPPLY REPLACEMENT

#### Removal

**WARNING** Risk of personal injury. Contacting exposed electronic components while the instrument is attached to power can cause personal injury from electric shock. Power down completely before removing covers to electronic components.

- 1. Power down the instrument as directed in Power Down/Power Up the System under Heading 4.1, GUIDELINES FOR SERVICING THE MAXM ANALYZER.
- 2. Open the rear Analyzer module doors.
- 3. Disconnect P105, P115, P116, P112, P108, P107, P113, and P114 from their respective connectors on the rear of the Electronic Power Supply. See Figure 4.22-1.

Note: P119 is not used.

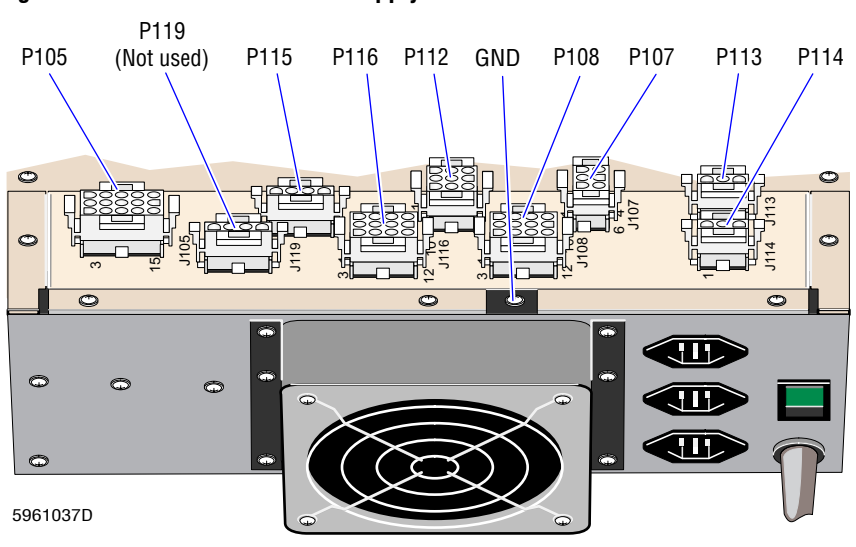

Figure 4.22-1 Electronic Power Supply Connectors

- 4. Disconnect the ground wires.
- 5. Open the upper front cover.
- 6. Remove the Electronic Power Supply mounting bracket.
- 7. Pull out the Electronic Power Supply from the front of the instrument.

### Installation

- 1. Inspect the new Electronic Power Supply and reconfigure it if necessary:
  - a. Remove the Electronic Power Supply cover.
  - b. Verify that all Electronic Power Supply Terminal card (TB) jumpers and connections are configured for the correct input line voltage. Refer to Table A.3-3, Electronic Power Supply Terminal Card Jumpers and Connections.
  - c. Reinstall the Electronic Power Supply cover.

**CAUTION** The opening for the Electronic Power Supply contains wiring harness connectors which could be jammed behind the Electronic Power Supply. As you slide in the Electronic Power Supply, access the wiring harness connectors from the rear of the Main Unit and move them as needed to avoid jamming.

- 2. At the front of the Main Unit, position the Electronic Power Supply on its guide rails, and carefully slide the Electronic Power Supply into the opening.
- 3. Connect wiring harness plugs P105, P107, P108, P112, P113, P114, P115, and P116 to their respective connectors on the Electronic Power Supply. (P119 is not connected.)
- 4. Connect the ground wire (green) to the top rear edge of the Electronic Power Supply chassis.

Note: Push the Electronic Power Supply slightly forward to expose the ground E-Point.

- 5. Close the rear Analyzer module doors.
- 6. Install the Electronic Power Supply mounting bracket at the front of the instrument.
- 7. Close the upper front cover.
- 8. Power up the instrument.
- 9. Check the voltages and adjust if necessary as directed under Heading 4.23, VOLTAGE CHECKS AND ADJUSTMENTS.

# 4.23 VOLTAGE CHECKS AND ADJUSTMENTS

This section includes two voltage check procedures.

- Use the System Voltage Checks to verify, and adjust if necessary, the system voltages:
  - At instrument installation.
  - After replacing the Electronic Power Supply.
  - When troubleshooting system voltage error messages.
- Use the Laser On Current/LS Offset Voltage Check to verify the laser on current/LS voltage offset is correct:
  - At instrument installation.
  - When troubleshooting light scatter problems.

### **System Voltage Checks**

#### Using the DMS to Check System Voltages

- 1. Select Special Functions >> Diagnostics >> Operator Options >> System Test.
- 2. Press F3 to start the System Test.
- 3. Ensure the voltages are within the limits specified in Table A.1-23, System Voltage Ranges.
- 4. If necessary, adjust the voltages as directed below in Using an External DMM to Check and Adjust System Voltages.
- 5. Verify the instrument is working correctly. Go to System Voltage Checks Verification at the end of this section.

#### Using an External DMM to Check and Adjust System Voltages

- 1. Open the upper front door to access the front of the Electronic Power Supply (Figure 4.23-1).
- 2. Read the voltages at the test points (J120) and ensure that the voltages are within the limits specified in Table A.1-23, System Voltage Ranges.
- 3. If the voltages are not within limits, verify the Electronic Power Supply is configured correctly, and adjust the +5, +5.6, +12, +24, +6.3, +300, +15, or -15 Vdc as necessary.

**WARNING** Risk of personal injury. Contacting exposed electronic components while the instrument is attached to power can cause personal injury from electric shock. Power down completely before removing covers to electronic components.

- a. Power down the instrument and remove the Electronic Power Supply as directed under Heading 4.22, ELECTRONIC POWER SUPPLY REPLACEMENT.
- b. Remove the cover from the Electronic Power Supply.
- c. Verify that all Electronic Power Supply Terminal card (TB) jumpers and connections are configured for the correct input line voltage. Refer to Table A.3-3, Electronic Power Supply Terminal Card Jumpers and Connections.
- d. Insert a jumper between pins 5 and 6 of J108. See Figure 4.23-2.

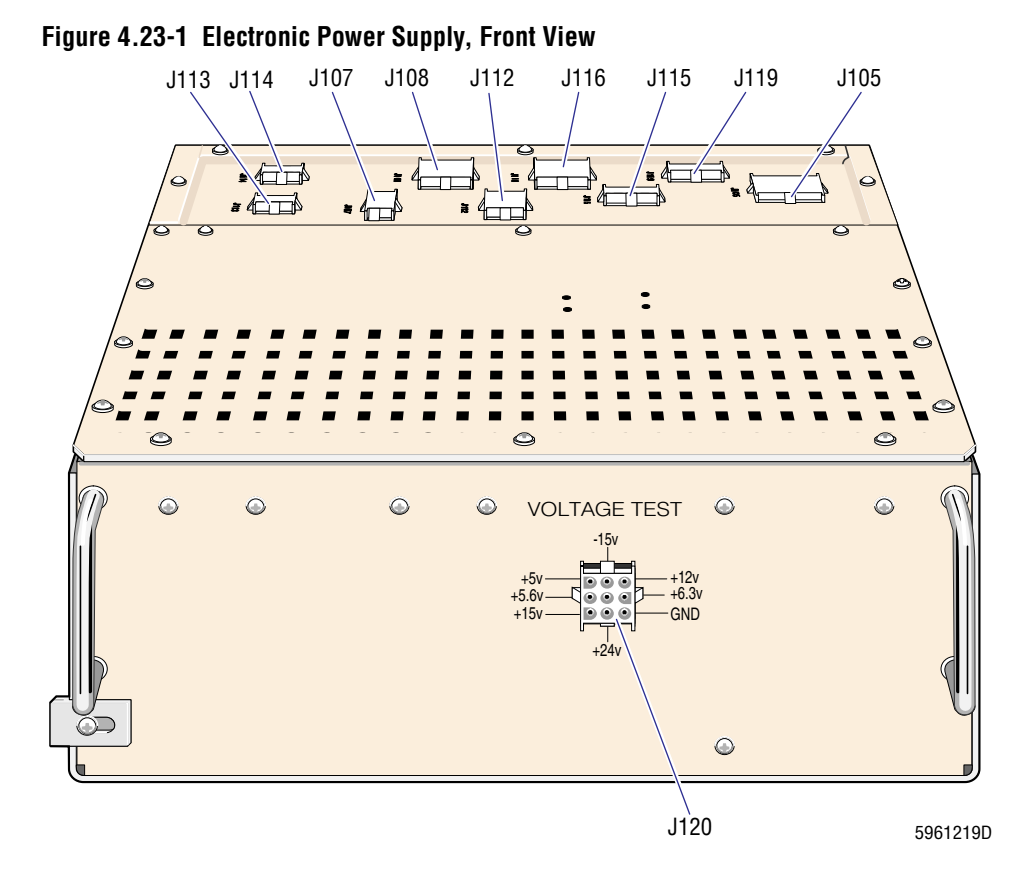

Figure 4.23-2 Electronic Power Supply, Top View with Cover Removed

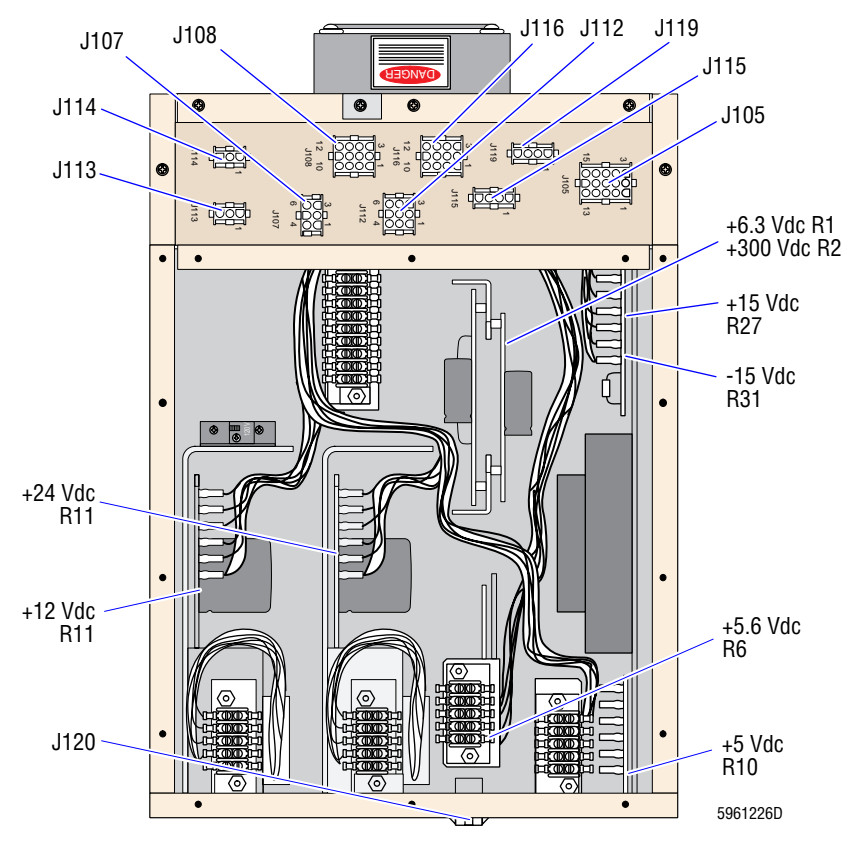

e. Power up the instrument. Refer to Power Up under Heading 4.1, GUIDELINES FOR SERVICING THE MAXM ANALYZER.

**WARNING** Lethal voltages are present in the Electronic Power Supply. Use extreme caution when making voltage adjustments.

f. Connect the DMM to the appropriate test points on the Power Supply modules to be adjusted. Refer to Figure 4.23-2 and to Table A.3-4, Electronic Power Supply Test Points and Adjustments).

Note: +300 Vdc must be turned ON to measure.

**CAUTION** Misadjusting the Power Supply potentiometers could damage electronic components or cause the instrument to sense the voltages incorrectly. DO NOT adjust any potentiometer that is not listed in Table A.3-4, Electronic Power Supply Test Points and Adjustments. When adjusting a Power Supply voltage, adjust it to the value specified in Table A.3-4, Electronic Power Supply Test Points and Adjustments.

- g. While observing the voltages at the test points, adjust the potentiometers as required (Figure 4.23-2 and Table A.3-4, Electronic Power Supply Test Points and Adjustments).
- h. Power down the instrument as directed in Power Down/Power Up the System under Heading 4.1, GUIDELINES FOR SERVICING THE MAXM ANALYZER.
- i. Remove the jumper from J108 (Figure 4.23-2).
- j. Install the cover on the Electronic Power Supply.
- k. Install the Electronic Power Supply in the Main Unit and power up the instrument. Refer to Installation under Heading 4.22, ELECTRONIC POWER SUPPLY REPLACEMENT.
- 4. Close the upper front door and verify the instrument is working correctly. Go to System Voltage Checks Verification at the end of this section.

#### Laser On Current/LS Offset Voltage Check

#### **Tools/Supplies Needed**

- Dark Current Test Plug, PN 2121422 (for instruments with an LS Preamp 3 module)
- □ Service Disk

#### Procedure

Note: Laser on current readings are proportional to LS offset voltage readings.

1. Open the right-side door of the Main Unit to access the LS Preamp module.

**WARNING** The laser beam can cause eye damage if viewed either directly or indirectly from reflective surfaces (such as a mirror or shiny metal surface). Ensure the laser cover is on and the front doors of the Main Unit are closed while you do the Laser On Current/LS Offset Voltage Check.

- 2. Ensure the laser cover is on and the front doors of the Main Unit are closed.
- 3. If the MAXM analyzer has an LS Preamp 5 module, set up the DMM as follows:
  - a. Set the DMM to measure volts.
  - b. Connect the DMM to TP1 and TP3 on the LS Preamp 5 module.

- 4. If the MAXM analyzer has an LS Preamp 3 module, set up the DMM as follows:
  - a. Disconnect the leads of the LS sensor from the LS Preamp 3 module.
  - b. Connect the Dark Current Test Plug to the LS sensor leads.
  - c. Connect the DMM to the Dark Current Test Plug.
  - d. Set the DMM to read µA.
- 5. Activate the service options as directed under Heading 4.2, USING THE SERVICE DISK.
- 6. Read the laser on current (LS Preamp 3 module) or LS offset voltage (LS Preamp 5 module) in the Diff Latex-Calibration mode.
  - a. From the Service Options menu, select Latex Checks >> Diff Latex Calibration.
  - b. Press F3 Secondary.

**ATTENTION:** Take the LS offset reading before the DMS displays the message, *To stop rerun, press aspiration switch now,* to avoid noise interference.

- c. Cycle diluent and measure the laser on current or LS offset voltage while the instrument is "counting."
- d. Ensure the current/voltage reading in the Diff mode is within the limits specified in Table A.1-19, LS Offset Voltage/Laser On Current Checks.
- e. If you installed the Dark Current Test Plug, disconnect the LS sensor leads from the Dark Current Test Plug and reconnect them to the LS Preamp 3 module.
- 7. If the MAXM analyzer has the Retic option, read the LS offset voltage in the Retic Latex-Calibration mode.
  - a. From the Service Options menu, select Latex Checks >> Retic Latex Calibration.
  - b. Press **F3** Secondary.
  - c. Cycle diluent and measure the LS offset voltage while the instrument is "counting."
  - d. Ensure the voltage reading in the Retic mode is within the limits specified in Table A.1-19, LS Offset Voltage/Laser On Current Checks.
- 8. If you measured the laser on current/LS offset voltage as part of installation, record the results on the Installation Test Data Log Sheets as directed in Measuring the LS Current/LS Offset Voltage, step 2, under Heading 3.7, ADJUSTMENTS AND CALIBRATION.

### System Voltage Checks Verification

Verify instrument performance:

- 1. On instruments without a pressure tank, check the 30 and 60 psi as directed under Heading 4.25, PRESSURE/VACUUM ADJUSTMENT.
- 2. On instruments with a BSV that uses **air cylinders**, do the BSV and BSV Housing Verification procedure as directed under Heading 4.29, BSV AND BSV HOUSING/ACTUATOR DISASSEMBLY/REPLACEMENT.
- 3. Do a Start Up or System Test.
- 4. Check reproducibility as instructed under Heading 4.5, REPRODUCIBILITY CHECKS.
- 5. Run controls.

#### 4.24 PNEUMATIC POWER SUPPLY REPLACEMENT

#### Removal

- 1. Power down the instrument as directed in Power Down/Power Up the System under Heading 4.1, GUIDELINES FOR SERVICING THE MAXM ANALYZER.
- 2. At the rear of the instrument, remove the eight screws that secure the Pneumatic Power Supply to the instrument. See Figure 4.24-1.

00 þ Θ Remove screws (8) 5961237D

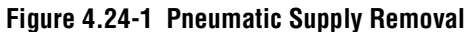

- 3. Pull the Pneumatic Power Supply partially out from the rear of the instrument.
- 4. Disconnect the pressure and vacuum tubing from the instrument.
- 5. Disconnect J90 from the left front of the Pneumatic Power Supply (left/right orientation from the front of the instrument).
- 6. Disconnect the ground wire for the Pneumatic Power Supply from the chassis.
- 7. Remove the Pneumatic Power Supply.

#### Setup of Pneumatic Power Supply Buck-Boost Transformer

- 1. Measure and record the ac line voltage at the socket designated for the instrument.
- Configure the Pneumatic Power Supply Buck-Boost Transformer Terminal card to the 2. appropriate configuration for the line voltage measured. Refer to Table A.3-6, Pneumatic Power Supply Buck-Boost Transformer Terminal Card Jumpers and Connections.

#### Installation

- 1. Slide the Pneumatic Power Supply partially into the instrument.
- 2. Connect the ground wire to the chassis.
- 3. Connect J90 to the Pneumatic Power Supply. Refer to Figure 4.24-1
- 4. Connect the pressure and vacuum lines to the instrument.
- 5. Slide the Pneumatic Power Supply fully into the instrument.
- 6. Install the eight screws that secure the Pneumatic Power Supply to the instrument.
- 7. Power up the instrument.
- 8. Verify the pressure and vacuum settings are correct as directed under Heading 4.25, PRESSURE/VACUUM ADJUSTMENT.

# 4.25 PRESSURE/VACUUM ADJUSTMENT

#### General

You can use a DMS or an external DMM to monitor and adjust pressure and vacuum settings.

- If you are using the DMS, use the pressure and vacuum readings on the DMS screen in the following procedures.
- If you are using a DMM, use the voltage readings on the DMM in these procedures.
- Refer to Table A.2-6 to convert the pneumatic readings to Vdc readings and vice versa.

### System Test (Pressure/Vacuum Verification)

- 1. Select Special Functions >> Diagnostics >> Operator Options >> System Test.
- 2. Press F3 to start the System Test.
- 3. Ensure the vacuum and pressure readings are within the limits specified in Table A.1-13, Pressure and Vacuum Tolerances.
- 4. If the readings are not within limits, make the necessary adjustments as directed under:
  - 60-psi Pressure Adjustment
  - 30-psi Pressure Adjustment
  - Sheath Pressure Adjustment
  - Initial Sample Pressure Adjustment
  - High Vacuum Verification
  - Low Vacuum Adjustment

#### **Pressure Adjustments**

#### **Tools/Supplies Needed**

□ A digital pressure meter, such as a Marsh Meter, PN 2906639 (For 60-psi pressure adjustment)

#### 60-psi Pressure Adjustment

1. Remove the left-side panel of the Main Unit and remove the Pneumatic Power Supply's side access panel to access the 60-psi regulator (pressure relief valve). See Figure 4.25-1 or Figure 4.25-2.

**IMPORTANT** The voltage potentiometers on the Pneumatic Monitor card are preset and if misadjusted might cause the instrument to sense the pneumatic signals incorrectly. Do NOT adjust the voltage potentiometers on the Pneumatic Monitor card.

- 2. If you are using a DMM:
  - a. Remove the cover from the Pneumatic Monitor card. For the location of the Pneumatic Monitor card, refer to Figure 2.1-3.
  - b. Connect the DMM to TP200 and TP2 (ground). Refer to Figure A.2-7.
- 3. Unlock the 60-psi regulator:
  - a. If the regulator is configured as shown in Figure 4.25-1, pull up the locking collar.
  - b. If the regulator is configured as shown in Figure 4.25-2, pull up the knob.

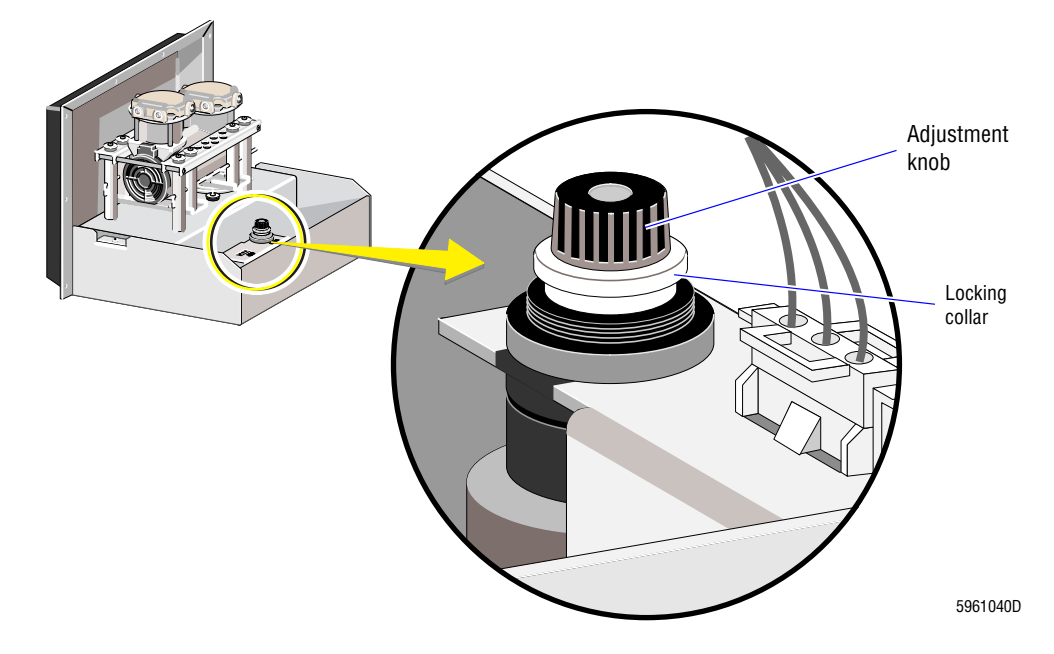

Figure 4.25-1 60-psi Pressure Regulator, Old Configuration

Figure 4.25-2 60-psi Pressure Regulator, New Configuration

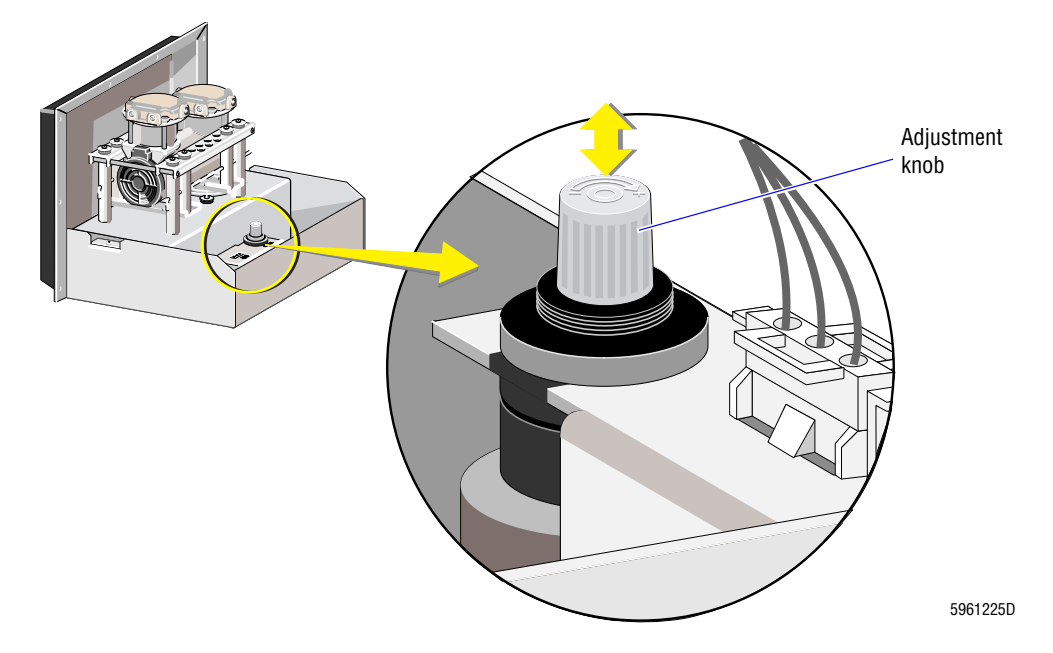

- 4. Perform the System Test (Special Functions >> Diagnostics >> Operator Options >> System Test).
- 5. Turn the adjustment knob until the DMS reads 60 psi or the DMM reads 8.57 Vdc.
- 6. After adjustment, push down the locking collar (old configuration) or push down the adjustment knob (new configuration) to lock the knob in position, preventing it from turning.

- 7. Verify the compressor is supplying adequate pressure at peak load:
  - a. Disconnect the 60 psi line from the Pneumatic Monitor card and attach the line to a Y- or T-fitting.
  - b. Attach 5 cm (2 in.) pieces of tubing to the remaining two legs of the Y- or T-fitting.
  - c. Connect one leg of the Y- or T-fitting to the Pneumatic Monitor card and the other leg to the digital pressure meter.
  - d. Do a normal whole blood cycle and ensure that throughout the cycle the 60-psi pressure never drops below the minimum acceptable peak load pressure specified in Table A.1-13, Pressure and Vacuum Tolerances.
  - e. Disconnect the Y- or T-fitting and reconnect the 60-psi line to the Pneumatic Monitor card.
- 8. Reinstall the side access panel on the Pneumatic Power Supply and the left-side panel on the Main Unit.
- 9. If you are using a DMM, disconnect the DMM and install the cover on the Pneumatic Monitor card.
- 10. Verify instrument performance:
  - a. On instruments with a BSV that uses **air cylinders**, do the BSV and BSV Housing Verification procedure as directed under Heading 4.29, BSV AND BSV HOUSING/ACTUATOR DISASSEMBLY/REPLACEMENT.
  - b. Do a Start Up or System Test.
  - c. Check reproducibility as instructed under Heading 4.5, REPRODUCIBILITY CHECKS.
  - d. Run controls.

#### **30-psi Pressure Adjustment**

**IMPORTANT** The voltage potentiometers on the Pneumatic Monitor card are preset and if misadjusted might cause the instrument to sense the pneumatic signals incorrectly. Do NOT adjust the voltage potentiometers on the Pneumatic Monitor card.

- 1. Open the right-side door of the Main Unit to access the 30 psi regulator (pressure relief valve), RG2. For the location of RG2, refer to Figure A.5-7.
- 2. If you are using a DMM:
  - a. Remove the cover from the Pneumatic Monitor card. For the location of the Pneumatic Monitor card, refer to Figure 2.1-3.
  - b. Connect the DMM to TP100 (pin 7) and to TP2 (ground). Refer to Figure A.2-7.
- 3. Perform the System Test (Special Functions → Diagnostics → Operator Options → System Test).
- 4. Turn the 30-psi regulator adjustment knob until the DMS reads 30 psi or the DMM reads 8.57 Vdc.
- 5. Do a normal whole blood cycle and observe the RBC and WBC diluent dispensers. Ensure each diluent dispenser reaches top-of-stroke, pushing the entire sample through to the bath, before the center section of the BSV rotates back to the home position.
- 6. Close the right-side door.

- 7. If you are using a DMM, disconnect the DMM and install the cover on the Pneumatic Monitor card.
- 8. Verify instrument performance:
  - a. On instruments without a pressure tank, check the 60 psi as directed in 60-psi Pressure Adjustment above.
  - b. On instruments with a BSV that uses **air cylinders**, do the BSV and BSV Housing Verification procedure as directed under Heading 4.29, BSV AND BSV HOUSING/ACTUATOR DISASSEMBLY/REPLACEMENT.
  - c. Do a Start Up or System Test.
  - d. Check reproducibility as instructed under Heading 4.5, REPRODUCIBILITY CHECKS.
  - e. Run controls.

#### **Sheath Pressure Adjustment**

- 1. Open the right-side door of the Main Unit to access the sheath pressure regulator, RG3. For the location of RG3, refer to Figure A.5-7.
- 2. If you are using a DMM:
  - a. Remove the cover from Pneumatic Monitor card. For the location of the Pneumatic Monitor card, refer to Figure 2.1-3.
  - b. Connect a DMM to TP400 (pin 2) and to TP2 (ground). Refer to Figure A.2-7.
- 3. Perform the System Test (Special Functions >> Diagnostics >> Operator Options >> System Test).

**ATTENTION:** The sheath-pressure regulator is a non-relieving regulator. To adjust pressure down, turn the knob well below the desired pressure setting and bleed the line on the regulated side. After bleeding the line, adjust the pressure up to the desired value.

- 4. Turn the sheath pressure regulator adjustment knob until the DMS reads 6.0 psi or the DMM reads 4.286 Vdc.
- 5. Close the right-side door.
- 6. If you are using a DMM, disconnect the DMM and install the cover on the Pneumatic Monitor card.
- 7. Verify instrument performance:
  - a. On instruments without a pressure tank, check the 30 and 60 psi as directed in 60-psi Pressure Adjustment and 30-psi Pressure Adjustment above.
  - b. On instruments with a BSV that uses **air cylinders**, do the BSV and BSV Housing Verification procedure as directed under Heading 4.29, BSV AND BSV HOUSING/ACTUATOR DISASSEMBLY/REPLACEMENT.
  - c. Do a Start Up or System Test.
  - d. Check reproducibility as instructed under Heading 4.5, REPRODUCIBILITY CHECKS.
  - e. Run controls.

#### **Initial Sample Pressure Adjustment**

- 1. Open the right-side door of the Main Unit to access the sample pressure regulator, RG4. For the location of RG4, refer to Figure A.5-7.
- 2. If you are using a DMM:
  - a. Remove the cover from Pneumatic Monitor card. For the location of the Pneumatic Monitor card, refer to Figure 2.1-3.
  - b. Connect a DMM to TP600 (pin 6) and to TP2 (ground). Refer to Figure A.2-7.
- 3. Perform the System Test (Special Functions >> Diagnostics >> Operator Options >> System Test).

**ATTENTION:** The sample-pressure regulator is a non-relieving regulator. To adjust pressure down, turn the knob well below the desired pressure setting and bleed the line on the regulated side. After bleeding the line, adjust the pressure up to the desired value.

- 4. Turn the sample pressure regulator adjustment knob until the DMS reads 0.8 psi or the DMM reads 5.33 Vdc.
- 5. Close the right-side door.
- 6. If you are using a DMM, disconnect the DMM and install the cover on the Pneumatic Monitor card.
- 7. Verify instrument performance:
  - a. On instruments without a pressure tank, check the 30 and 60 psi as directed in 60-psi Pressure Adjustment and 30-psi Pressure Adjustment above.
  - b. On instruments with a BSV that uses **air cylinders**, do the BSV and BSV Housing Verification procedure as directed under Heading 4.29, BSV AND BSV HOUSING/ACTUATOR DISASSEMBLY/REPLACEMENT.
  - c. Do a Start Up or System Test.
  - d. Check reproducibility as instructed under Heading 4.5, REPRODUCIBILITY CHECKS.
  - e. Run controls.
- 8. Refer to Heading 4.10, VCS FLOW-RATE ADJUSTMENT for final sample pressure adjustment.

#### **Vacuum Adjustments**

#### **High Vacuum Verification**

**Note**: The high vacuum system cannot be adjusted. This test is to verify that the Hi Vac reading is at the proper value. High vacuum varies depending on the altitude at which the instrument is located.

- 1. If you are using a DMM:
  - a. Remove the cover from Pneumatic Monitor card. For the location of the Pneumatic Monitor card, refer to Figure 2.1-3.
  - b. Connect a DMM to TP300 (pin 1) and to TP2 (ground). Refer to Figure A.2-7.
- 2. Perform the System Test (Special Functions >> Diagnostics >> Operator Options >> System Test).

- 3. Verify the high vacuum reading on the DMS is within the limits specified in Table A.1-13, Pressure and Vacuum Tolerances, or the reading on the DMM is within the equivalent voltages specified on Table A.2-6.
- 4. If you are using a DMM, disconnect the DMM and install the cover on the Pneumatic Monitor card.
- 5. Verify instrument performance:
  - a. On instruments without a pressure tank, check the 30 and 60 psi as directed in 60-psi Pressure Adjustment and 30-psi Pressure Adjustment above.
  - b. On instruments with a BSV that uses **air cylinders**, do the BSV and BSV Housing Verification procedure as directed under Heading 4.29, BSV AND BSV HOUSING/ACTUATOR DISASSEMBLY/REPLACEMENT.
  - c. Do a Start Up or System Test.
  - d. Check reproducibility as instructed under Heading 4.5, REPRODUCIBILITY CHECKS.
  - e. Run controls.

#### Low Vacuum Adjustment

- 1. Open the right-side door of the Main Unit to access the low vacuum regulator, RG1. For the location of RG1, refer to Figure A.5-7.
- 2. If you are using a DMM:
  - a. Remove the cover from Pneumatic Monitor card. For the location of the Pneumatic Monitor card, refer to Figure 2.1-3.
  - b. Connect a DMM to TP500 (pin 3) and to TP2 (ground). Refer to Figure A.2-7.
- 3. Perform the System Test (Special Functions >> Diagnostics >> Operator Options >> System Test).
- 4. Turn the low vacuum regulator adjustment knob until the DMS reads 6.0 in. Hg. or the DMM reads 5.0 Vdc.
- 5. Close the right-side door.
- 6. If you are using a DMM, disconnect the DMM and install the cover on the Pneumatic Monitor card.
- 7. Verify instrument performance:
  - a. On instruments without a pressure tank, check the 30 and 60 psi as directed in 60-psi Pressure Adjustment and 30-psi Pressure Adjustment above.
  - b. On instruments with a BSV that uses **air cylinders**, do the BSV and BSV Housing Verification procedure as directed under Heading 4.29, BSV AND BSV HOUSING/ACTUATOR DISASSEMBLY/REPLACEMENT.
  - c. Do a Start Up or System Test.
  - d. Check reproducibility as instructed under Heading 4.5, REPRODUCIBILITY CHECKS.
  - e. Run controls.

### 4.26 SOLENOID VALVES INSPECTION AND REPLACEMENT

#### **Tools/Supplies Needed**

□ Service Disk

#### **Solenoid Inspection**

- 1. Activate the service options as directed under Heading 4.2, USING THE SERVICE DISK.
- 2. From the Service Options menu, select **Solenoid Test**.

**CAUTION** Manually energizing LV70 without disconnecting the waste line to the waste container will pressurize the container. Disconnect the waste line from the waste container before energizing LV70.

- 3. Use the arrow keys to select the desired solenoid.
- 4. Press Enter to highlight the chosen solenoid.
- 5. Press F2 to energize the solenoid. Check the instrument for the actions listed in Table 4.26-1, Solenoid Operations.

**Note:** The solenoid LED lights to indicate solenoid operation. The solenoid is energized for 10 minutes.

6. If components associated with the solenoid do not function, troubleshoot the system.

| LV | Location<br>Reference | Components<br>Activated           | Normal State                                                     | Operated State                                                                                                    |
|----|-----------------------|-----------------------------------|------------------------------------------------------------------|----------------------------------------------------------------------------------------------------|
| 1  | Figure A.5-5          | PV4                               | Provides a path for low vacuum to VC1, VC10, and VC11.           | Closes low vacuum path. Opens 30 psi pressure path to VC1, VC10, and VC11.                                                                        |
| 2  | Figure A.5-5          | PV2, PV66,<br>PV67, PV68,<br>PV69 | Closes path from RBC aperture to VC1.                            | Opens path from RBC aperture to VC10;<br>applies low vacuum to VC10 and vent to<br>VC2 for sweep flow; and closes path<br>from VC10, VC11 to VC1. |
| 3  | Figure A.5-5          | PV5, PV6                          | VL5 closes drain from RBC bath to VC1.                           | VL5 opens drain from RBC bath to VC1.                                                                                                    |
|    |                       |                                   | VL6 closes drain from WBC bath to VC1.                           | VL6 opens drain from WBC bath to VC1.                                                                                                    |
| 4  | Figure A.5-5          | PV1, PV7                          | VL1 provides path to fill CBC lytic reagent pumps (PM1 and PM2). | VL1 closes fill path for PM1 and PM2<br>and opens CBC lytic reagent path to<br>WBC and BSV.                                                       |
|    |                       |                                   | VL7 provides path for vacuum to PM1 and PM2.                     | VL7 closes vacuum path to PM1 and<br>PM2 and opens pressure path to<br>dispense CBC lytic reagent from pumps.                                     |
| 5  | Figure A.5-5          | PV3                               | Closes path from WBC aperture to VC1.                            | Opens path from WBC aperture to VC1.                                                                                                    |
| 6  | Figure A.5-5          | PV8                               | Provides paths from RBC and WBC baths to overflow cuvette.       | Applies vacuum to RBC and WBC baths.<br>Opens path for bleach to RBC and WBC<br>baths.                                                            |
| 7  | Figure A.5-5          | None                              |                                                                  | Provides low pressure mixing bubble air to WBC bath.                                                                                              |

#### Table 4.26-1 Solenoid Operations

| LV | Location<br>Reference        | Components<br>Activated | Normal State                                                                                                    | Operated State                                                                                                    |
|----|------------------------------|-------------------------|----------------------------------------------------------------------------------------------------|----------------------------------------------------------------------------------------------------|
| 8  | Figure A.5-5                 | None                    |                                                                                                    | Provides low pressure mixing bubble air to RBC bath.                                                                                                    |
| 9  |                              | None                    | LV9 is not the number of a solenoid; it is<br>the number of the software signal used<br>to control the cycle counter. |                                                                                                    |
| 10 | Figure A.5-7                 | PV62                    |                                                                                                    | Provides vacuum from VC7 to FD7, cleaning agent optical sensor.                                                                                                    |
| 11 | Figure A.5-7                 | PV63                    |                                                                                                    | Provides vacuum from VC7 to FD6, diluent optical sensor.                                                                                                    |
| 12 | Figure A.5-7                 | PV64                    |                                                                                                    | Provides vacuum from VC7 to FD5, CBC lytic reagent optical sensor.                                                                                                    |
| 13 | Figure A.5-7                 | PV61, PV65              |                                                                                                    | Provides vacuum from VC7 to FD3 and<br>4, PAK LYSE and PAK PRESERVE<br>optical sensor.                                                                                                    |
| 14 | Figure A.5-3                 | PV12, PV13              | VL12 provides path for vacuum to air pump PM3.                                                                        | VL12 provides a path for 30-psi pressure to PM3.                                                                                                    |
|    |                              |                         | VL13 provides vent path to fill PM3.                                                                                  | VL13 provides a path for air pressure from PM3 to BSV.                                                                                                    |
| 15 | Figure A.5-3                 | PV14                    | Opens path from BSV to Primary-mode aspiration pump.                                                                  | Closes path from BSV to Primary-mode aspiration pump.                                                                                                    |
| 16 | Figure A.5-1<br>Figure A.5-2 |                         |                                                                                                    | Applies air pressure to BSV aspirator tip<br>air cylinder, CL1 (old BSV<br>configuration), or to BSV actuator (new<br>BSV configuration) to rotate aspirator<br>tip to aspirate position.    |
| 17 | Figure A.5-1<br>Figure A.5-2 |                         |                                                                                                    | Applies air pressure to CL1 (old BSV<br>configuration), or to BSV actuator (new<br>BSV configuration) to return aspirator<br>tip to home position.                                           |
| 18 | Figure A.5-1<br>Figure A.5-2 |                         |                                                                                                    | Applies air pressure to BSV segment air<br>cylinder, CL2 (old BSV configuration),<br>or to BSV actuator (new BSV<br>configuration), to return center section<br>of BSV to aspirate position. |
| 19 | Figure A.5-1<br>Figure A.5-2 |                         |                                                                                                    | Applies air pressure to air cylinder CL2<br>(old BSV configuration), or BSV<br>actuator (new BSV configuration) to<br>rotate center section of BSV to segment<br>position.                   |
| 20 | Figure A.5-3                 | PV42                    | Vents probe clean cylinder, CL3.                                                                                      | Routes 30-psi pressure to CL3 to<br>extend the probe rinse block, and<br>activates VL42 which opens the path for<br>pressurized diluent or cleaning agent to<br>the aspirator tip.           |

| Table 4.26-1 | Solenoid | Operations | (Continued) |
|--------------|----------|------------|-------------|
|--------------|----------|------------|-------------|

| LV | Location<br>Reference          | Components<br>Activated | Normal State                                                                                              | Operated State                                                                                     |
|----|--------------------------------|-------------------------|----------------------------------------------------------------------------------------------------|----------------------------------------------------------------------------------------------------|
| 21 | Figure A.5-3                   | PV10                    |                                                                                                    | Opens path for backwash diluent to waste.                                                          |
| 22 | Figure A.5-3                   | PV11                    |                                                                                                    | Opens path for bleach through sample valve module.                                                 |
| 23 | Figure 2.8-1                   | None                    | Retracts tube clamping cylinder, CL4.                                                                     | Extends CL4.                                                                                       |
|    |                                |                         | <b>Note:</b> Applicable to MAXM analyzer with Rotary Cap-Pierce module only.                              | <b>Note:</b> Applicable to MAXM analyzer with Rotary Cap-Pierce module only.                       |
| 24 | Figure 2.8-1                   | None                    | Retracts tube pierce cylinder, CL5.                                                                       | Extends CL5.                                                                                       |
|    |                                |                         | <b>Note:</b> Applicable to MAXM analyzer with Rotary Cap-Pierce module only.                              | <b>Note:</b> Applicable to MAXM analyzer with Rotary Cap-Pierce module only.                       |
| 25 | Figure A.5-10<br>Figure A.5-11 | PV23, PV24              | VL23 opens aspiration path from<br>Primary-mode aspiration pump, PM4,<br>to vent chamber, VC4.            | VL23 opens aspiration path from PM4 to needle.                                                     |
|    |                                |                         | VL24 opens vacuum path to PM4.                                                                            | VL24 opens path for 30 psi pressure to PM4.                                                        |
| 26 | Figure A.5-10<br>Figure A.5-11 | PV25, PV26              | VL25 opens path from Secondary-mode aspiration pump, PM5, to vent chamber, VC4.                           | VL25 opens aspiration path from VL25 to aspirator tip.                                             |
|    |                                |                         | VL26 opens vacuum path to PM5.                                                                            | VL26 opens path for 30-psi pressure to PM5.                                                        |
| 27 | Figure A.5-10<br>Figure A.5-11 | PV27                    | VL27 opens Erythrolyse II reagent path to Erythrolyse II reagent pumps, PM6 and PM7.                      | VL27 opens Erythrolyse II reagent path from PM6 and PM7 to sheath tank and mixing chamber.         |
| 28 | Figure A.5-10<br>Figure A.5-11 | PV22                    | Provides rinse path from needle to VC4.                                                                   | VL22 opens path from pressurized diluent for needle rinse.                                         |
| 29 | Figure A.5-10<br>Figure A.5-11 | PV21                    | Opens path from needle bellows to waste, VC3.                                                             | Opens drain path from VC3 to VC7.                                                                  |
| 30 | Figure A.5-10<br>Figure A.5-11 | PV20                    | Opens vent path to VC4.                                                                                   | Opens path from pierce needle to low vacuum, VC3, and from VC4 drain to VC3.                       |
| 31 | Figure A.5-9                   | PV59                    | Opens path for sample pressure to diff mix chamber, MC1.                                                  | Opens path from MC1 to diff waste, VC7.                                                            |
| 32 | Figure A.5-9                   | PV52                    |                                                                                                    | Opens path from sheath tank, ST1, to MC1.                                                          |
| 33 | Figure A.5-9                   | PV57                    |                                                                                                    | Opens drain path from MC1 to diff waste chamber, VC7.                                              |
| 34 | Figure A.5-9                   | PV51                    |                                                                                                    | Opens path from BSV to MC1.                                                                        |
| 35 | Figure A.5-7                   | PV30                    | Opens vent path to WBC and RBC<br>diluent pumps, PM9 and PM11. Opens<br>path for diluent to PM9 and PM11. | Opens path for 30 psi pressure to PM9<br>and PM11. Opens diluent path from<br>PM9 and PM11 to BSV. |

### Table 4.26-1 Solenoid Operations (Continued)

| LV | Location<br>Reference | Components<br>Activated | Normal State                                                                                                    | Operated State                                                                                                    |
|----|-----------------------|-------------------------|----------------------------------------------------------------------------------------------------|----------------------------------------------------------------------------------------------------|
| 36 | Figure A.5-7          | PV31                    | Provides open path for low vac to low<br>vac chamber, VC6. Provides open low<br>vac path from VC6 to CBC module VC1.                                    | Maintains vacuum path to VC6. Opens<br>drain path from VC6 to CBC module<br>VC1.                                                                                                    |
| 37 | Figure A.5-7          | PV32                    | Provides vent path for bleach vacuum chamber, VC5.                                                                                                    | Closes VC5 vent path. Opens vacuum<br>path from VC5 to manual bleach probe.<br>Opens vacuum path from MF9 to VC5.<br>Opens path for pressurized diluent from<br>MF11, via VL46, to BSV. |
| 38 | Figure A.5-7          | PV33                    |                                                                                                    | Opens bleach path from VC5 to mix chamber module.                                                                                                    |
| 39 | Figure A.5-7          | PV34                    |                                                                                                    | Opens path from cleaning agent supply to VC5.                                                                                                    |
| 40 | Figure A.5-7          | PV35                    |                                                                                                    | Opens waste path from probe rinse block to VC7 via VL49.                                                                                                    |
| 41 | Figure A.5-7          | PV36                    |                                                                                                    | Opens waste path from BSV to VC7.                                                                                                    |
| 42 | Figure A.5-7          | PV37                    | Provides open vacuum path to PM10.<br>Provides open cleaning agent path to<br>PM10. Provides open pressurized<br>diluent path from sheath tank to MF11. | Opens 30 psi pressure path to PM10.<br>Opens cleaning agent path to<br>pressurized diluent manifold, MF11.                                                                              |
| 43 | Figure A.5-7          | PV38                    |                                                                                                    | VL38 opens path from bleach probe to BSV module.                                                                                                    |
| 43 | Figure A.5-7          | None                    | Closes path between water trap and waste.                                                                                                    | Purge solenoid. Opens path to dispense<br>the water built up in the water trap to<br>waste. Software signal LV70 is used to<br>control this solenoid.                                   |
| 44 | Figure A.5-7          | PV28                    | Opens vacuum path to PM6 and PM7                                                                                                    | Closes vacuum path and opens pressure path to PM6 and PM7.                                                                                                    |
| 45 | Figure A.5-7          | PV40                    | Provides open drain path from VC7 to waste.                                                                                                    | Opens vacuum path from vacuum manifold, MF13, to VC7 via FMT1.                                                                                                    |
| 46 | Figure A.5-7          | PV49                    | Provides open path for vacuum and diluent to PM8. Provides open vacuum path from probe wiper to VC7 via VL35.                                           | Opens path for 30-psi pressure to PM8.<br>Opens diluent path for needle<br>backwash.                                                                                                    |
| 47 | Figure A.5-7          | PV43                    |                                                                                                    | Opens drain path from low vacuum and waste chamber, VC1.                                                                                                    |
| 48 | Figure A.5-7          | PV48                    | Provides open path from diluent supply to PM11 via VL30.                                                                                                | Opens backwash path from cleaning agent supply to PM11 via VL30.                                                                                                    |
| 49 | Figure A.5-7          | PV41                    | Provides open vent path for diff mixing chamber, MC1, via VL59.                                                                                         | Opens path from sample pressure regulator, RG4, to MC1 via VL59.                                                                                                    |
| 50 | Figure A.5-7          | PV44                    |                                                                                                    | Opens path for pressurized diluent to<br>flush upper half of flow cell                                                                                                    |
| 51 | Figure A.5-7          | PV45                    |                                                                                                    | Opens path for pressurized diluent (sheath fluid) to flow cell.                                                                                                    |

Table 4.26-1 Solenoid Operations (Continued)

|            |                       | 0                       |                                                                                                    |                                                                                                    |
|------------|-----------------------|-------------------------|----------------------------------------------------------------------------------------------------|----------------------------------------------------------------------------------------------------|
| LV         | Location<br>Reference | Components<br>Activated | Normal State                                                                                                    | Operated State                                                                                                    |
| 52         | Figure A.5-7          | PV46                    | Opens path for pressurized diluent to the BSV.                                                                                                    | Opens drain path from flow cell to VC7.<br>Opens vent path for FMT2.                                                                   |
| 53         | Figure A.5-3          | PV15                    | Opens path from BSV to Primary-mode aspiration pump.                                                                                                    | Closes path from BSV to Primary-mode aspiration pump.                                                                                  |
| 54         | Figure A.5-9          | PV54                    |                                                                                                    | Opens path for pressurized diluent to flush lower half of flow cell.                                                                   |
| 55         | Figure A.5-9          | PV60                    |                                                                                                    | Opens drain path from flow cell to VC7.                                                                                                |
| 56         | Figure A.5-9          | PV50                    | VL50 provides open StabiLyse reagent path to StabiLyse reagent pump, PM12.                                                                                      | Opens StabiLyse reagent path from<br>PM12 to diff mixing chamber, MC1, via<br>VL53.                                                    |
| 57         | Figure A.5-9          | PV55                    |                                                                                                    | Closes path from diff mixing chamber,<br>MC1, to flow cell.                                                                            |
| 58         | Figure A.5-9          | PV56                    |                                                                                                    | Opens drain path from flow cell to VC7.                                                                                                |
| 59         | Figure A.5-9          | PV53, PV58              |                                                                                                    | VL53 opens path from PM12 to MC1.                                                                                                    |
|            |                       |                         | VL58 provides open path from vacuum manifold, MF13, to StabiLyse reagent pump, PM12.                                                                            | VL58 opens path from 30-psi pressure manifold, MF15, to PM12.                                                                          |
| 60 -<br>64 |                       | Spare                   |                                                                                                    |                                                                                                    |
| 65         |                       | None                    |                                                                                                    | LV65 is not the number of a solenoid; it is the number of the software signal used to turn mix motor on.                               |
| 66         |                       | None                    |                                                                                                    | LV66 is not the number of a solenoid; it<br>is the number of the software signal<br>used to turn RF on (300 Vdc).                      |
| 67         | Figure A.5-7          | PV47                    | Provides open path from sheath tank to<br>pressurized diluent manifold, MF11.<br>Provides open low pressure path from<br>sheath regulator, RG3, to sheath tank. | Opens path from diluent manifold,<br>MF12, to sheath tank. Opens drain path<br>from sheath tank to VC7.                                |
| 68         | Figure A.5-7          |                         |                                                                                                    | Bleeds the compressor.                                                                                                    |
| 69*        |                       | None                    |                                                                                                    | *LV69 is not the number of a solenoid;<br>it is the number of one of the software<br>signals used to turn the compressor on.           |
| 70         |                       | None                    |                                                                                                    | LV70 is not the number of a solenoid; it<br>is the number of the software signal<br>used to energize the water trap<br>solenoid, LV43. |
| 71*        |                       | None                    |                                                                                                    | *LV71 is not the number of a solenoid;<br>it is the number of one of the software<br>signals used to turn the compressor on.           |
| 81         | Figure 2.9-3          | CL9                     | Not activated.                                                                                                    | Extends CL9 to push the specimen tube back into the cassette.                                                                          |

### Table 4.26-1 Solenoid Operations (Continued)

| LV | Location<br>Reference | Components<br>Activated                                                                                                    | Normal State                                                                                                    | Operated State                                                                                                    |
|----|-----------------------|----------------------------------------------------------------------------------------------------|----------------------------------------------------------------------------------------------------|----------------------------------------------------------------------------------------------------|
| 82 | Figure 2.9-3          | CL7 (with<br>LV83), CL6Retracts the tube ram cylinder, CL7, in<br>conjunction with LV83, and retracts the<br>needle drive cylinder, CL6.Extends CL6 to pierce th<br>tube, and works in conju<br>LV83 to extend CL7 to p<br>onseimen tube, aut of the | Extends CL6 to pierce the specimen<br>tube, and works in conjunction with<br>LV83 to extend CL7 to push the                                                                             |                                                                                                    |
|    |                       |                                                                                                    | <b>Note:</b> LV82 vents port 1 of CL7 and CL6<br>and applies pressure to port 2 of CL7<br>and CL6 to retract both cylinders.<br>LV83 vents port 1 of CL7 to allow<br>retraction of CL7. | Note: LV82 vents port 2 of CL6 and<br>applies pressure to port 1 of CL6 to<br>extend CL6 and vents port 2 of CL7 to<br>allow extension of CL7.<br>LV83 applies pressure to port 1 of CL7 |
|    |                       |                                                                                                    |                                                                                                    | to extend CL7.                                                                                                    |
| 83 | Figure 2.9-3          | CL7 (with<br>LV82)                                                                                                    | Retracts the tube ram cylinder, CL7, in conjunction with LV82.<br>For details, see LV82 above.                                                                                          | Extends CL7 in conjunction with LV82 to push the specimen tube out of the cassette.                                                                                                    |
|    |                       |                                                                                                    |                                                                                                    | For details, see LV82 above.                                                                                                    |
| 84 | Figure 2.9-3          | CL8                                                                                                    | Retracts the bed-lock cylinder, CL8, allowing the rocker bed to rock.                                                                                                    | Extends CL8 to lock the rocker bed in position.                                                                                                    |

Table 4.26-1 Solenoid Operations (Continued)

\* Solenoid software signals 69 and 71 must be activated simultaneously to turn the compressor on.

#### Solenoid Replacement

#### Removal

**CAUTION** Risk of damage to electronic components. Connecting or disconnecting a circuit card, solenoid, or any other electronic component while the power is ON can damage the component or the circuitry for the component. Turn OFF the instrument before disconnecting or connecting an electronic component.

1. Power down the instrument as directed in Power Down/Power Up the System under Heading 4.1, GUIDELINES FOR SERVICING THE MAXM ANALYZER.

**CAUTION** The solenoid wires are fragile and break easily. Handle the solenoid wires carefully when disconnecting the wires from the solenoid.

- 2. Disconnect the solenoid wires from the solenoid.
- 3. Remove the two screws that secure the solenoid to its manifold.
- 4. Remove the tubing from the solenoid.
- 5. Remove the defective solenoid from the manifold.

#### Installation

- 1. Connect the wires and tubing to the new solenoid.
- 2. Install the solenoid on its manifold with two mounting screws.
- 3. Power up the instrument and go to Verification.

#### Verification

- 1. Verify correct solenoid operation as directed under the previous heading, Solenoid Inspection, steps 1 through 5.
- 2. Verify instrument performance:
  - a. On instruments without a pressure tank, check the 30 and 60 psi as directed under Heading 4.25, PRESSURE/VACUUM ADJUSTMENT.
  - b. On instruments with a BSV that uses **air cylinders**, do the BSV and BSV Housing Verification procedure as directed under Heading 4.29, BSV AND BSV HOUSING/ACTUATOR DISASSEMBLY/REPLACEMENT.
  - c. Do a Start Up or System Test.
  - d. Check reproducibility as instructed under Heading 4.5, REPRODUCIBILITY CHECKS.
  - e. Run controls.

**SERVICE AND REPAIR PROCEDURES** SOLENOID VALVES INSPECTION AND REPLACEMENT

# 4.27 HEMOGLOBIN PREAMP MODULE REPLACEMENT

#### Purpose

Use this procedure to replace the Hgb Preamp module as a complete assembly.

#### Removal

**CAUTION** Risk of damage to electronic components. Connecting or disconnecting a circuit card, solenoid, or any other electronic component while the power is ON can damage the component or the circuitry for the component. Turn OFF the instrument before disconnecting or connecting an electronic component.

- 1. Power down the instrument as directed in Power Down/Power Up the System under Heading 4.1, GUIDELINES FOR SERVICING THE MAXM ANALYZER.
- 2. Open the upper front door and the right-side panel of the Main Unit.
- 3. In the right-side of the Main Unit, disconnect the Hgb Preamp module cable, P26, from J26.
- 4. Remove the nuts and associated washers from the rear of the two mounting screws that secure the Hgb Preamp module to the panel. See Figure 4.27-1 for the location of the Hgb Preamp module mounting screws.

#### Figure 4.27-1 Hgb Preamp Module

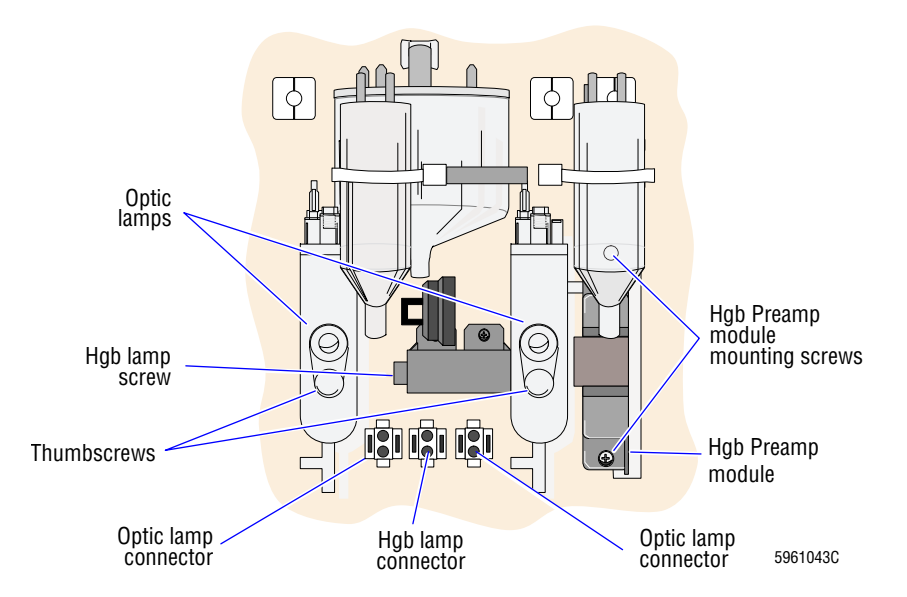

- 5. While supporting the Hgb Preamp module, remove the mounting screws.
- 6. Remove the Hgb Preamp module, and pull cable P26 through the mounting hole.

#### Installation

- 1. Feed the cable on the new Hgb Preamp module from the front of the panel, through the mounting hole, to the rear of the panel.
- 2. Position the new Hgb Preamp module on the front of the panel, and reinstall the mounting screws and associated washers and nuts.

- 3. Connect P26 to J26.
- 4. Close the front and side panel doors.
- 5. Power up the instrument.
- 6. Allow the instrument to warm up for 30 minutes. Then adjust Hgb-blank as instructed below under Hemoglobin Lamp Adjustment

#### Hemoglobin Lamp Adjustment

- 1. From the Main menu, select Special Functions → Diagnostics → Operator Options → HGB Lamp Adjust.
- 2. If *Hgb Lamp Adjustment: OK* is displayed, go to Verification. Otherwise, press Esc Enter to repeat the Hgb adjustment.

Note: It may require up to three attempts to adjust the Hgb lamp.

#### Verification

Verify instrument performance:

- 1. On instruments without a pressure tank, check the 30 and 60 psi as directed under Heading 4.25, PRESSURE/VACUUM ADJUSTMENT.
- 2. On instruments with a BSV that uses **air cylinders**, do the BSV and BSV Housing Verification procedure as directed under Heading 4.29, BSV AND BSV HOUSING/ACTUATOR DISASSEMBLY/REPLACEMENT.
- 3. Do a Start Up or System Test.
- 4. Check reproducibility as instructed under Heading 4.5, REPRODUCIBILITY CHECKS.
- 5. Run controls.

### 4.28 APERTURE MODULE AND BATH ASSEMBLY

#### Removal

- 1. Drain the aperture baths.
- 2. Power down the instrument as directed in Power Down/Power Up the System under Heading 4.1, GUIDELINES FOR SERVICING THE MAXM ANALYZER.
- 3. Open the upper front door of the Main Unit.
- 4. Remove the two screws securing the electromagnetic shield to the CBC module and lift off the shield.

**WARNING** The optic lamp is hot. You can get burned if you handle the lamp while it is hot. Let the optic lamp cool before you remove it.

- 5. Unscrew the thumbscrew that holds the optic lamp (Figure 4.28-1) to the bath and remove the lamp.
- 6. Disconnect the external electrode.
- 7. If removing the WBC bath, remove the Hgb Preamp module. Refer to Heading 4.27, HEMOGLOBIN PREAMP MODULE REPLACEMENT.
- 8. Disconnect the bath from the bath holder by removing the retaining screw on the bottom of the bath (Figure 4.28-1).

#### Figure 4.28-1 Aperture Module and Bath Assembly

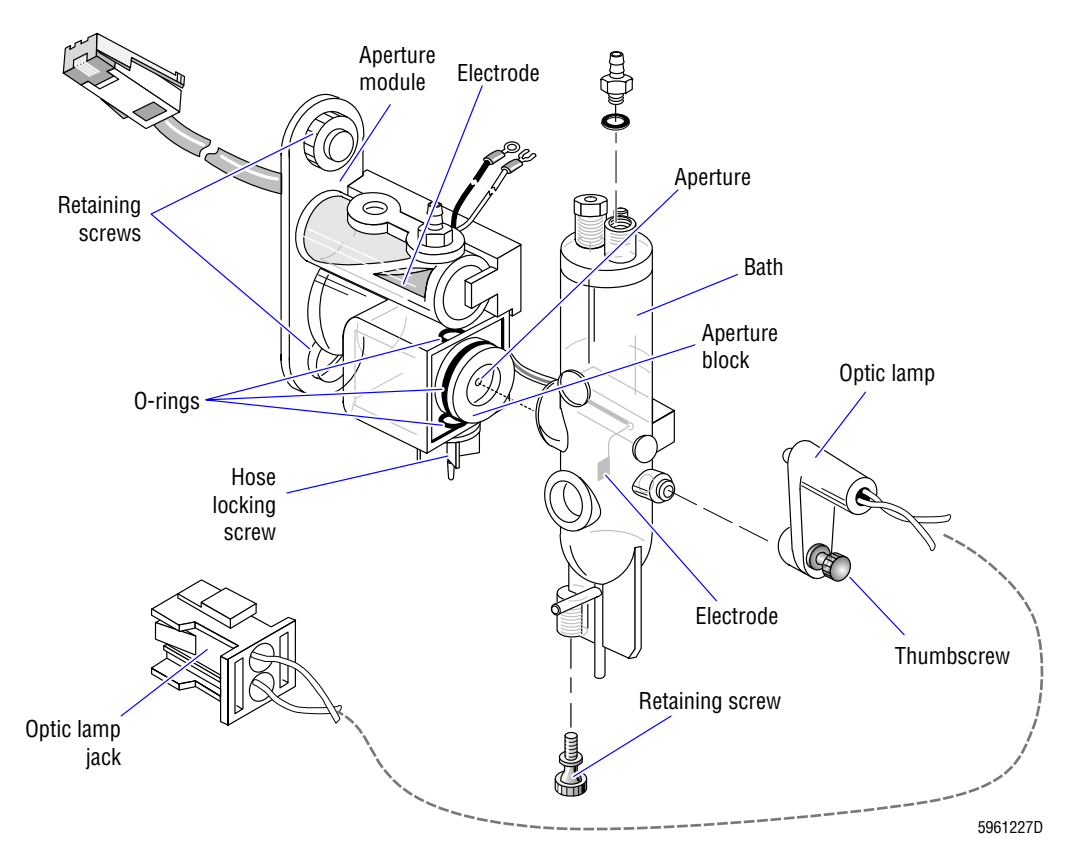

- 9. Separate the bath from the aperture housing with a gently rocking motion.
- 10. To remove the aperture block from the Aperture module.
  - a. Loosen the fitting at the base of the Aperture module (Figure 4.28-1).
  - b. Pull out the aperture block. Keep your fingers away from the aperture disk.

**CAUTION** Lubricant could damage the O-rings. Do not use any lubricant on the O-rings. Wet the O-rings with distilled water during reassembly.

- 11. If replacing the aperture block:
  - a. Install new O-rings on the aperture block.
  - b. Install the new aperture block in the aperture module.
  - c. Go to Installation.
- 12. Inspect the aperture block O-rings and the bath mount O-ring, and replace if necessary.
- 13. To remove the Aperture module and bath assembly:
  - a. Label and remove the tubing from the bath.
  - b. Remove the tubing from the fittings on the Aperture module.
  - c. Remove the retaining screws securing the Aperture module (Figure 4.28-1).
  - d. Disconnect the signal cable from the Preamp card (Figure 4.28-1).
  - e. Disconnect ground cable J25 (RBC) or J24 (WBC).
  - f. Push the pins out of the connector.
  - g. Cut any tie wraps holding the signal cables together.
  - h. Pull the Aperture module forward.
- 14. Remove the objective lens from the rear of the module, and install it on the new module.

#### Installation

**CAUTION** Lubricant could damage the O-rings. Do not use any lubricant on the O-rings. Wet the O-rings with distilled water during reassembly.

- 1. Reassemble and install the components in the reverse order of removing them. Ensure that the junction points are free of salt deposits and that all the O-rings are in good condition.
- 2. If you removed the Hemoglobin Preamp module, reinstall it. Refer to Installation under Heading 4.27, HEMOGLOBIN PREAMP MODULE REPLACEMENT.
- 3. Reinstall the electromagnetic shield.
- 4. Close the front door and power up the instrument.
- 5. Verify the instrument is working correctly. Go to Verification.

### Verification

- 1. If you replaced the aperture block:
  - a. Do the CBC Latex Calibration and Verification procedure as directed under Heading 4.4, LATEX CALIBRATION AND VERIFICATION.
  - b. Do Heading 4.7, INITIAL ADJUSTMENT OF PRIMARY-MODE CALIBRATION FACTORS.
  - c. Advise the customer that you have changed the calibration and that they need to verify calibration of the Primary mode as outlined in the Special Procedures and Troubleshooting manual.
- 2. Verify instrument performance:
  - a. On instruments without a pressure tank, check the 30 and 60 psi as directed under Heading 4.25, PRESSURE/VACUUM ADJUSTMENT.
  - b. On instruments with a BSV that uses **air cylinders**, do the BSV and BSV Housing Verification procedure as directed under Heading 4.29, BSV AND BSV HOUSING/ACTUATOR DISASSEMBLY/REPLACEMENT.
  - c. Do a Start Up or System Test.
  - d. Check reproducibility as instructed under Heading 4.5, REPRODUCIBILITY CHECKS.
  - e. Run controls.

**SERVICE AND REPAIR PROCEDURES** APERTURE MODULE AND BATH ASSEMBLY

#### 4.29 BSV AND BSV HOUSING/ACTUATOR DISASSEMBLY/REPLACEMENT

#### Purpose

Currently two different BSV assemblies are in use in the field; one uses air cylinders to rotate the BSV (has BSV housing), the other uses an actuator. Use the procedures in this section for:

- BSV Disassembly/Replacement •
- **BSV Housing Replacement**
- **BSV** Actuator Replacement
- **BSV** Alignment .
- BSV and BSV Housing Verification •

#### BSV Disassembly/Replacement

#### Purpose

**IMPORTANT** The BSV sections are tested as a set to ensure alignment of the ports. Mixing sections from different sets could reduce control recovery and instrument performance. Replace all three sections of the BSV as a complete assembly.

Use this procedure to disassemble and remove a BSV from either BSV assembly.

#### **Tools/Supplies Needed**

- □ Paper towels
- □ Lint-free tissues

#### **BSV Removal**

1. Open the upper front door of the Main Unit to access the BSV.

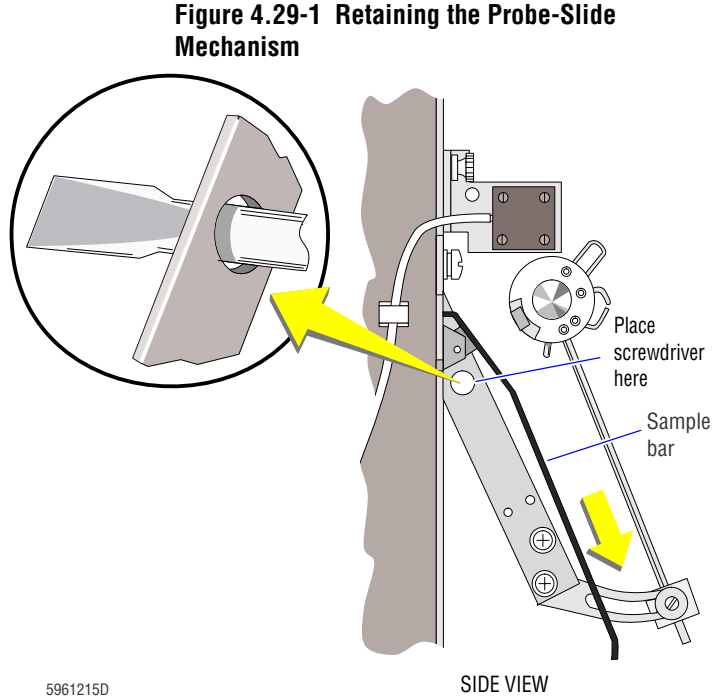

- 2. At the DMS, select **Special Functions** ► Diagnostics → Operator Options → BSV Tests ► BSV Removal.
- Press Enter to initiate the function. 3.
- 4. Power down the instrument as directed in Power Down/Power Up the System under Heading 4.1, GUIDELINES FOR SERVICING THE MAXM ANALYZER.
- 5. Fully extend the rinse block.
- 6. Insert a screwdriver in the hole behind the sample bar to keep the probe-slide mechanism out of the way. See Figure 4.29-1.

Figure 4.29-2 Removing the Rinse Block Screw and Washer

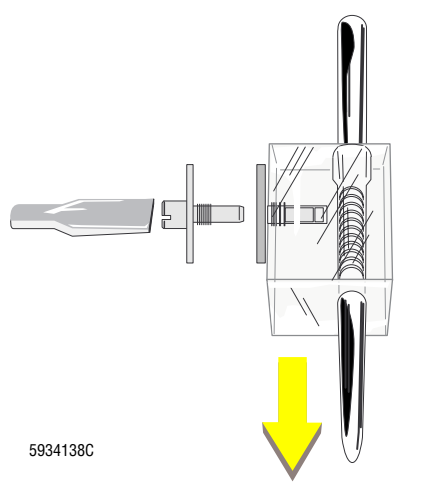

Figure 4.29-3 Moving the Air Cylinder

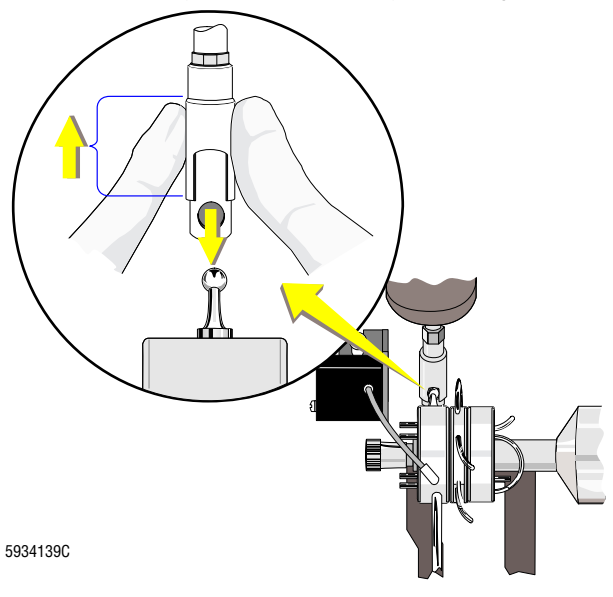

- 7. Remove the rinse block screw and washer:
  - a. At the left side of the rinse block (Figure 4.29-2), remove the retaining screw and nylon washer.
  - b. Set the hardware aside.
  - c. Slide the rinse block off the end of the aspirator tip.
- 8. Move the blood detector out of the way:
  - a. Remove the thumbscrew that holds the bracket.
  - b. Position the blood detector over to the left, out of the way. Be careful not to kink the tubing.
- 9. If the BSV assembly uses air cylinders, go to step 10. If the BSV assembly uses an actuator, skip to step 11.
- 10. Move the air cylinder out of the way. See Figure 4.29-3.
  - a. Lift up the sleeve, and at the same time, press the inside shaft down with the needle-nosed pliers until you see the ball.
  - b. Push the shaft back to free the ball.
  - c. Use your fingers to push the air cylinder shaft up inside.

**IMPORTANT** Damage to this aspirator tubing could cause partial aspirations. DO NOT bend, kink, crimp, or crush the tubing when disassembling the BSV.

- 11. Disassemble the BSV:
  - a. Spread several layers of paper towels under the BSV.
  - b. Unscrew the knob on the BSV shaft. Remove the knob.

**CAUTION** The end of the shaft could scratch the inside surfaces of the BSV sections. As you remove the BSV sections, slide them off carefully, ensuring that the inside surfaces do not contact the end of the shaft.

c. Use your left hand to very carefully slide the left section of the BSV off the shaft; let it hang from its tubing.

**CAUTION** Pulling on the aspirator tip or on the metal loop of the BSV could damage the BSV. As you remove and separate the right and center sections of the BSV, avoid pulling on the aspirator tip and the metal loop.

d. Slide the center and right sections off together.

**Note**: Before you can get the BSV sections off, you may have to slightly rotate or wiggle the sections to align the grooves in the center shaft.

- e. Separate the center and right sections and let them hang from their tubing. **DO NOT** remove the arm or bushing from the actuator shaft.
- 12. If you are replacing the BSV, remove the tubing from the BSV ports.

#### **BSV** Installation

- 1. Assemble the BSV:
  - a. If you are replacing the BSV, connect the tubing to the BSV ports.
  - b. Align the right section of the BSV. Line up the notch with the guide post.
  - c. Push the right section all the way to the right on the mounting and guide posts. Be sure that none of the tubing is pinched.
  - d. Align the center section of the BSV. Line up the key on the center section with the keyway on the guide post and the pin with the groove in the shaft.
  - e. Push the center section back to its position on the mounting post.
  - f. Line up the notch on the left section of the BSV with the guide post and, on instruments with a BSV assembly that uses an actuator, line up the ball stud with the left section bracket. Put the aspirator tip inside the sample bar.
  - g. Push the left section back to its position on the mounting post.
  - h. Screw the knob on until it does not turn any more; this takes many turns.
  - i. Use lint-free tissues to dry off all wet portions, particularly around the BSV.

#### Figure 4.29-4 Aligning the Air Cylinder

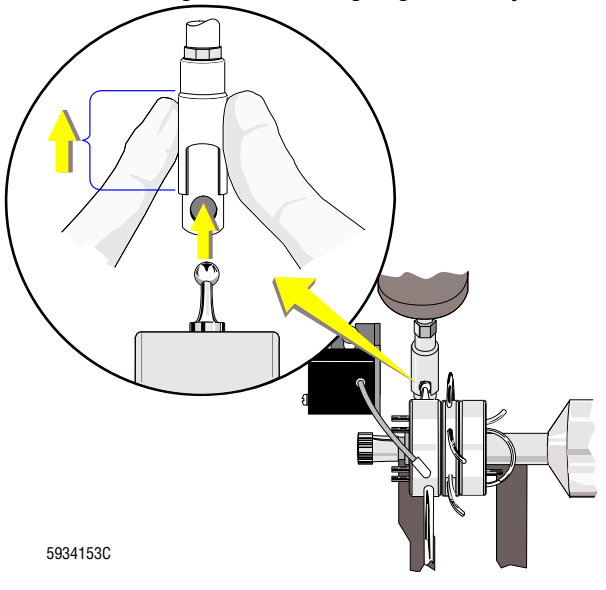

- 2. If the BSV assembly uses air cylinders, go to step 3. If the BSV assembly uses an actuator, skip to step 4.
- 3. Reassemble the air cylinder junction:
  - a. Position the aspirator tip straight up and down.
  - b. Pull down the air cylinder shaft and align the end:
    - 1) Line up the slot in the sleeve with the hole in the shaft.
    - 2) Position this behind the ball.
    - 3) Raise the sleeve with your fingers until you see the entire hole (Figure 4.29-4).
  - c. Place the ball in the hole in the sleeve. Let the spring sleeve down to encase the ball.

5994151C

- Figure 4.29-5 Replacing the Rinse Block
- 4. Screw the blood-detector bracket back on firmly.
- 5. Reinstall the rinse block (Figure 4.29-5):
  - a. Slide the rinse block back onto the aspirator tip.
  - b. Install the nylon washer and retaining screw. Make the screw finger tight, then tighten it 1/8 turn more with a screwdriver. Do not over tighten.
- 6. Remove the screwdriver you used to immobilize the area.
- 7. Verify that all tubing:
  - Is firmly attached
  - Goes under the shaft and guide post
  - Is not twisted or pinched.
- 8. Power up the instrument.
- 9. Verify the BSV assembly is working correctly:
  - If you replaced the BSV and the BSV assembly uses air cylinders, go to the BSV Alignment procedure.
  - If you did not replace the BSV or if the BSV assembly has an actuator instead of air cylinders, go to the BSV Disassembly/Replacement Verification below.

#### **BSV Disassembly/Replacement Verification**

- 1. From the Main menu, select **Diluter Functions → Start Up**.
- 2. Press Enter to initiate the Startup cycle.
- 3. Check the BSV during the Startup cycle and verify:
  - The BSV is not leaking.
  - The BSV sections rotate smoothly.
  - The rinse block moves smoothly.
- 4. Close the upper front door.
- 5. Verify instrument performance:
  - a. On instruments without a pressure tank, check the 30 and 60 psi as directed under Heading 4.25, PRESSURE/VACUUM ADJUSTMENT.
  - b. On instruments with a BSV that uses **air cylinders**, do the BSV and BSV Housing Verification procedure as directed under Heading 4.1, GUIDELINES FOR SERVICING THE MAXM ANALYZER.
  - c. Do a Start Up or System Test.
  - d. Check reproducibility as instructed under Heading 4.5, REPRODUCIBILITY CHECKS.
  - e. Run controls.
#### **BSV Housing Replacement**

#### Purpose

If the BSV housing is corroded or malfunctions, use this procedure to replace the BSV housing subassembly independently from the BSV and fit it with the BSV from the defective housing.

#### **BSV Housing Removal**

- 1. Remove the BSV. See BSV Disassembly/Replacement above.
- 2. Disconnect the BSV center section drive air cylinder from the BSV housing assembly.
- 3. Remove the two screws that hold the BSV center section drive arm to the BSV housing, and remove the drive arm.
- 4. Remove the three socket-head screws and associated washers (one locking, one flat and one black), that secure the BSV housing assembly to the mounting bracket.
- 5. Pull the BSV housing assembly from the mounting bracket.

#### **BSV Housing Installation**

- 1. Make sure a nylon spacer is in position on the BSV housing, and slide the housing into the mounting bracket.
- 2. Secure the BSV assembly in the bracket with three socket-head screws and associated washers (one locking, one flat and one black).
- 3. Install the BSV center section drive arm to the BSV housing.
- 4. Connect the BSV center section drive air cylinder to the BSV housing assembly.
- 5. Moisten the mating surfaces of the BSV sections with distilled water to form a wet seal.
- 6. Reinstall the BSV on the instrument. See BSV Installation under BSV Disassembly/Replacement above.
- 7. Activate the service options as directed under Heading 4.2, USING THE SERVICE DISK.
- 8. Select **BSV Tests >> Cycle BSV** and check the BSV for free rotation.
- 9. Verify the BSV is correctly aligned. Go to the BSV Alignment procedure.

#### **BSV Actuator Replacement**

#### Purpose

Currently two configurations of the BSV actuator (configuration A and configuration B) are in use. Use this procedure to replace either configuration.

#### **Tools/Supplies Needed**

- General Content of Content of Con
- □ Four O-rings, PN 2523062

**CAUTION** In configuration A of the BSV actuator assembly (Figure 4.29-6):

- The Allen screw is factory installed to a predetermined torque specification. Random adjustments can cause incomplete rotation of the BSV sections and leaking between the sections.
- The cylinder seals are tested for pressure leaks at the factory. Removing the seals can cause pressure leaks, compromising the operation of the BSV.

When replacing this configuration of the BSV actuator, do not adjust the Allen screw or remove the cylinder seals.

#### Figure 4.29-6 BSV Actuator (Configuration A) Allen Screw and Cylinder Seals

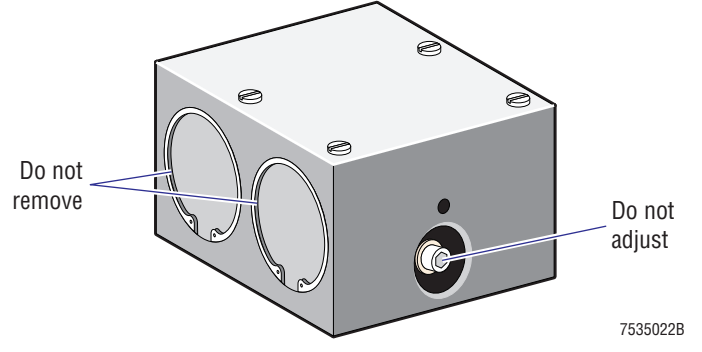

#### **BSV Actuator Removal**

- 1. Remove the BSV. See BSV Disassembly/Replacement above.
- 2. Remove the shaft bushing from the shaft of the actuator. For configuration A of the BSV actuator, see Figure 4.29-7. For configuration B, see Figure 4.29-8.
- 3. Remove the left section segmenting bracket from the shaft of the actuator. For bracket location, see Figure 4.29-7 (configuration A) or Figure 4.29-8 (configuration B).
- 4. Label the four tubings connected to the top of the actuator and disconnect the tubings from the actuator. For tubing identification, see Figure 4.29-7 (configuration A) or Figure 4.29-8 (configuration B).
- 5. Remove the three nuts (Figure 4.29-7) or screws (Figure 4.29-8) securing the alignment bar to the actuator and remove the alignment bar.
- 6. If the BSV actuator is configuration B (Figure 4.29-8), remove the three centering bushings from the BSV module.
- 7. Remove the actuator.
- 8. Return the actuator, the knob, the left section segmenting bracket, the shaft bushing (configuration B only) and the centering bushings (configuration B only) for repair.

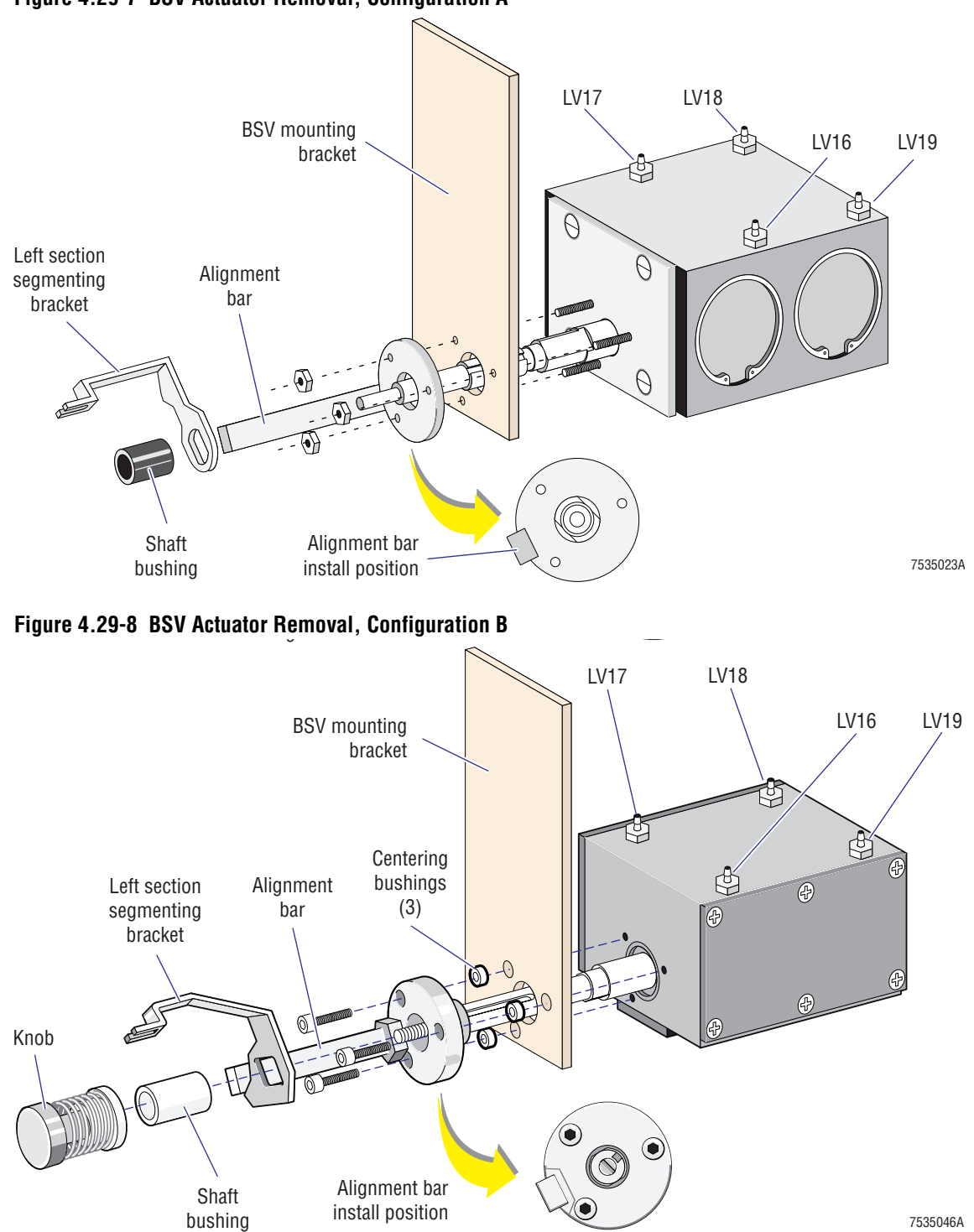

#### Figure 4.29-7 BSV Actuator Removal, Configuration A

#### **BSV Actuator Installation**

- 1. Remove the four plastic screws from the new BSV actuator assembly and replace each with an O-ring and a 0.093 i.d. fitting.
- 2. Remove the knob and the shaft bushing (configuration B only) from the new BSV actuator assembly.

- 3. Note the position of the left section segmenting bracket and the alignment bar on the new BSV actuator assembly and then remove the following from the assembly:
  - Left section segmenting bracket
  - Alignment bar
  - Three screws (configuration B only)
  - Three centering bushings (configuration B only)

**ATTENTION:** While installing the shaft of the new BSV actuator assembly, hold the BSV tubing so that it will be located on the front side of the BSV shaft (the side closest to you and furthest away from the left section segmenting bracket and the BSV module panel).

- 4. Position the new BSV actuator assembly in the BSV module:
  - a. Insert the shaft of the new BSV actuator assembly through the large hole in the BSV mounting bracket on the BSV module. Refer to Figure 4.29-7 (configuration A) or Figure 4.29-8 (configuration B).
  - b. On configuration A of the BSV actuator assembly (Figure 4.29-7), align the three bolts extending from the BSV actuator assembly with the existing holes in the BSV module bracket.
  - c. On configuration B of the BSV actuator assembly (Figure 4.29-8):
    - 1) Align the three holes in the new actuator assembly with the three holes in the BSV module.
    - 2) Insert the three centering bushings in the holes in the BSV module.
  - d. Ensure the BSV tubing is located in front of the BSV shaft.
- 5. Slide the alignment bar onto the actuator shaft with the bar between the 8 and 9 o'clock positions as shown in Figure 4.29-7 (configuration A) or Figure 4.29-8 (configuration B), and secure the alignment bar with the three nuts (configuration A) or three screws (configuration B) provided with the new actuator assembly.
- 6. Ensure the cutouts in the BSV sections are free of crystallized diluent and cleaning agent.
- 7. Install the left section segmenting bracket supplied with the new BSV actuator assembly.

**ATTENTION:** On configuration A of the BSV actuator assembly (Figure 4.29-7), the opening of the shaft bushing that faces the actuator and rests on the shoulders of the actuator shaft is larger. If the orientation of this bushing is reversed, the bushing will not fit properly. On configuration B the shaft bushing does not have a specific orientation.

- 8. With the larger diameter opening of the shaft bushing facing the actuator (configuration A), slide the bushing onto the shaft and push it snug against the bracket.
- 9. Connect the four tubings labeled and removed in step 4 under BSV Actuator Removal, to the top of the actuator. For tubing identification, see Figure 4.29-7 (configuration A) or Figure 4.29-8 (configuration B).
- 10. Reinstall the BSV on the instrument. See BSV Installation under BSV Disassembly/Replacement above.
- 11. Verify the aspiration pump volume is correct as directed under Heading 4.17, ASPIRATION PUMP VOLUME ADJUSTMENT.

#### **BSV** Alignment

**ATTENTION:** You do not need to do this BSV Alignment procedure on a BSV assembly that uses an actuator instead of air cylinders to rotate the BSV sections.

- 1. Loosen and remove manifold MF2.
- 2. Loosen the three Allen screws that secure the BSV housing and the two Phillips-head screws that secure the BSV shaft's rear bushing. See Figure 4.29-9.

#### Figure 4.29-9 Aligning the BSV Housing

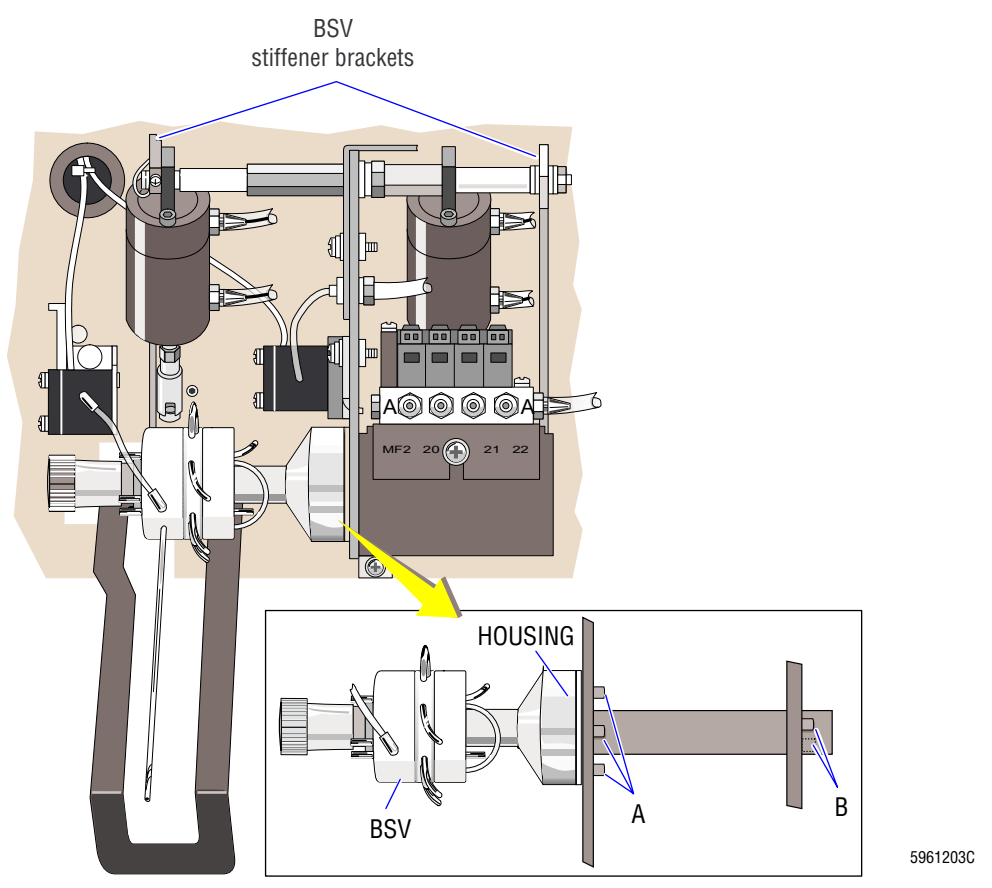

- 3. Remove the front BSV stiffener bracket (Figure 4.29-9) by removing the two holding screws.
- 4. Inspect the cutouts of the BSV sections and the silver alignment bar to ensure that they are free of any buildup.
- 5. Manually rotate the left section of the BSV while observing the air cylinder sleeve and the ball stud (Figure 4.29-4). The sleeve should not come in contact with the narrow portion of the ball stud. If it does, replace the air cylinder or BSV to satisfy this requirement.
- 6. Rotate the center and left sections of the BSV in both directions, to the silver alignment bar. The movement should feel smooth. If it does not, replace the air cylinder or find the cause of the restriction and correct it.
- 7. Disconnect each air cylinder and manually segment the BSV. Manually extend the associated air cylinder to make sure that the cylinder is not at its extreme end of travel. If the cylinder is at its extreme end of travel, replace the cylinder.

- 8. Reconnect all the air cylinders.
- 9. Cycle the BSV to seat the BSV sections.
  - a. Select Special Functions -> Diagnostics -> Operator Options -> BSV Test -> Cycle BSV.
  - b. Press Enter.
- 10. After the instrument completes the cycle, gently push the BSV left and center sections clockwise with respect to the BSV knob, to remove any gap between the BSV and the silver alignment bar.
- 11. Tighten the three Allen screws (Figure 4.29-9).
- 12. Cycle the BSV again and verify that the left and center BSV sections rotate freely and bank properly on the silver alignment bar.
- 13. Turn the two Phillip-head screws until they contact the plate (Figure 4.29-9).
- 14. Tighten the two Phillips-head screws an additional 1/8 of a turn.

Note: If the screws are too tight, the shaft does not move freely.

- 15. Reinstall the front BSV stiffener bracket(Figure 4.29-9):
  - a. Install and tighten the bottom screw.
  - b. Install and tighten the top screw.

Note: At this point you should be able to remove the stiffener brackets without using force. If you have to use force, find the source of pressure on the mounts for the stiffener brackets and correct the problem.

- 16. Reinstall manifold MF2.
- 17. Cycle the instrument and verify that the BSV moves freely, banks properly, and has no leaks.
- 18. From the DMS, select **Diluter Functions → Start Up**.
- 19. Press Enter to initiate the Startup cycle.
- 20. Check the BSV during startup and verify:
  - The BSV is not leaking.
  - The BSV sections rotate smoothly.
  - The rinse block moves smoothly.
- 21. Close the upper front door.

**IMPORTANT** Because the BSV affects the flow of blood to the aspiration pump and diluent to the aperture baths, and because the BSV measures the blood used for the dilutions, changing a BSV can affect the instrument results. Always check the volume pulled by the aspiration pump, the diluent delivery timing, and the instrument calibration after replacing a BSV.

22. Verify the aspiration pump volume is correct as directed under Heading 4.17, ASPIRATION PUMP VOLUME ADJUSTMENT.

#### **BSV and BSV Housing Verification**

**ATTENTION:** You do not need to do this BSV and BSV Housing Verification procedure on a BSV assembly that uses an actuator instead of air cylinders to rotate the BSV sections.

#### Purpose

On instruments using the BSV housing, do this procedure as part of system verification at the end of each service call.

#### **Tools/Supplies Needed**

- □ Several specimen tubes of normal whole blood
- □ A specimen tube of clean diluent

#### Procedure

- 1. Visually check the BSV and housing assembly. Clean off any debris on the alignment bar and BSV cutouts.
- 2. Manually rotate the center and front sections of the BSV in both directions to the alignment bar.
- 3. Cycle the instrument in both the Primary and Secondary modes and verify that the BSV cutouts contact the alignment bar in both directions of travel.
- 4. Loosen the BSV knob. It should take at least three turns of the knob to release the spring tension. If the knob separates from the front section of the BSV immediately, the BSV shaft is binding. Determine the cause and take corrective action.
- 5. Tighten the BSV knob.
- 6. Ensure all the BSV tubing is correctly connected to the BSV.
- 7. Do a Startup cycle and verify the BSV and housing assembly are not leaking.
- 8. Run several bloods in the Primary mode with the blood/bubble detectors enabled and verify:
  - a. During aspiration the blood segment is free of air gaps.
  - b. During the first pull, the blood segment is pulled to within 2.54 cm (1 in.) of the front blood/bubble detector, BD1, but does not enter BD1. See Figure 4.29-10.

#### Figure 4.29-10 Aspiration First Pull (Aspiration Pump)

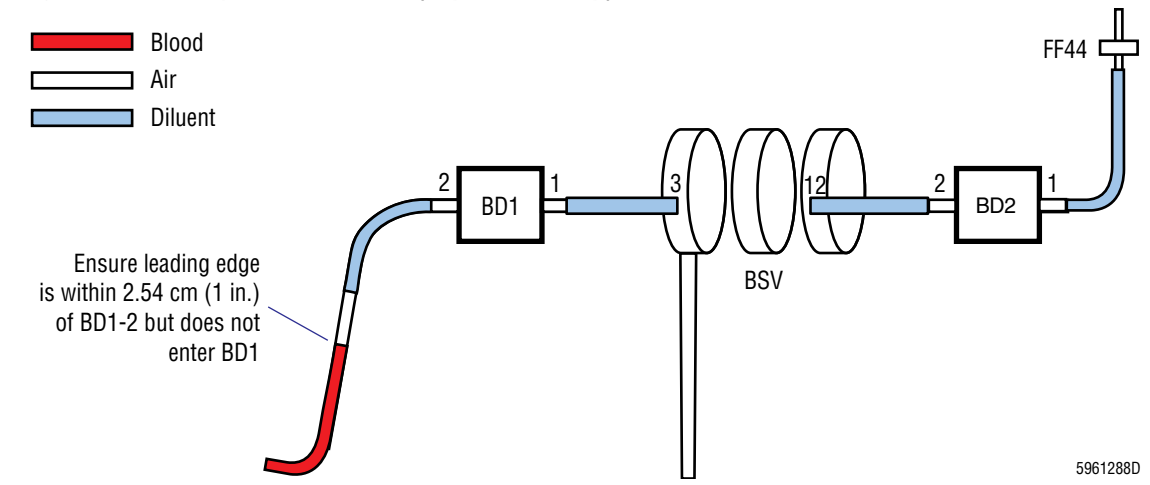

c. During the second pull, the trailing edge of the blood segment does not enter BD1. See Figure 4.29-11.

#### Figure 4.29-11 Aspiration Second Pull (Vacuum)

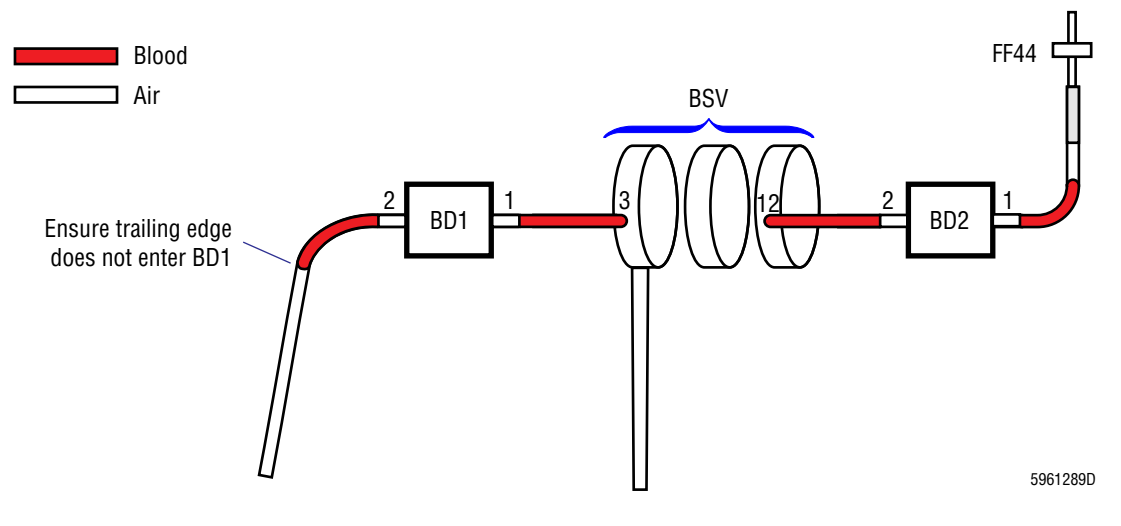

- d. No aspiration error messages are generated.
- 9. Run a sample of clean diluent in the Primary mode with the blood/bubble detectors enabled and verify an aspiration error message is generated.

#### 4.30 **CAROUSEL MOTOR REPLACEMENT**

#### Removal

I

- Power down the instrument as directed in Power Down/Power Up the System under 1. Heading 4.1, GUIDELINES FOR SERVICING THE MAXM ANALYZER.
- 2. Open the lower front door and remove the front panel.

Figure 4.30-1 Carousel Motor and Carousel Assembly

- 3. Disconnect J1 from the Rotary Cap Pierce Junction II card.
- 4. Remove the motor wires from J1, pins 37, 38, 39, and 40.
- 5. Loosen the upper setscrew on the upper end of the carousel motor coupling one-half turn. See Figure 4.30-1.

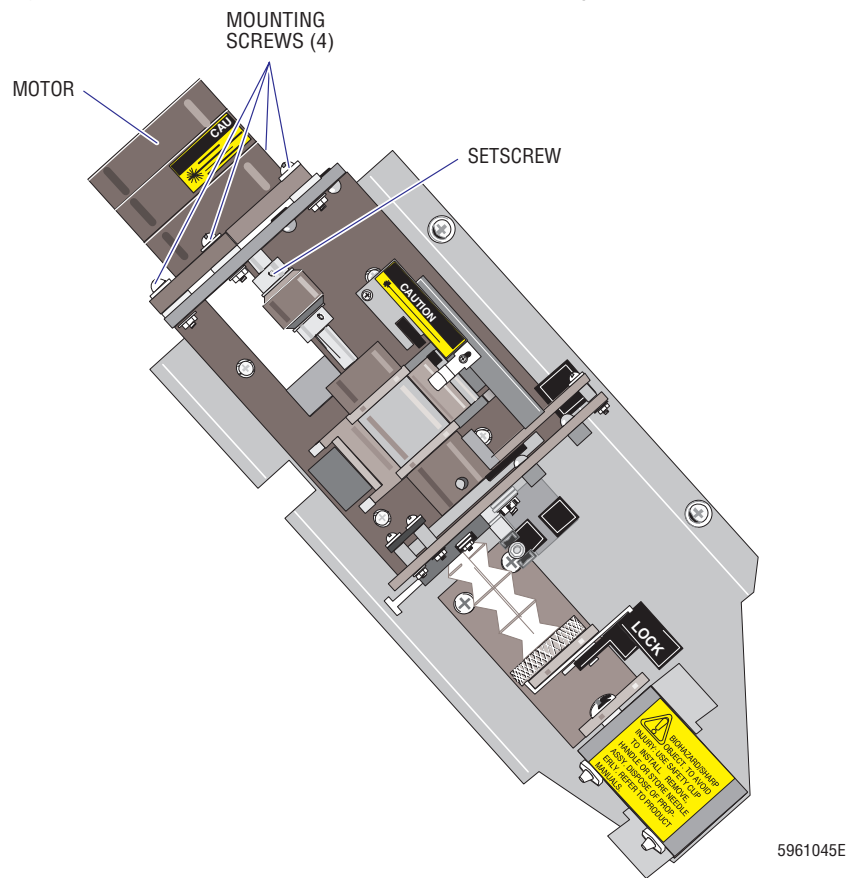

- 6. Remove the four mounting screws that hold the tube guides, nut plates, and motor to the mounting bracket. See Figure 4.30-1.
- 7. Remove the motor and spacers.

#### Installation

**CAUTION** Over-torquing the mounting screws can damage the spacers and prevent the motor from "floating" in its mounting holes. When installing the mounting screws, be careful not to over-tighten them.

- 1. Install the motor (with the flat side of the motor shaft toward the coupling setscrew), spacers, nut plates, and screws onto the mounting bracket. Refer to Figure 4.30-1. Tighten the screws to 6 in. lb of torque.
- 2. Tighten the setscrew that holds motor shaft to coupling (Figure 4.30-1).
- 3. Install the wires from the new motor to J1:

| Attach: | To:    |
|---------|--------|
| Wire 6  | Pin 38 |
| Wire 7  | Pin 39 |
| Wire 8  | Pin 40 |
| Wire 9  | Pin 37 |

- 4. Reconnect J1 to the Rotary Cap Pierce Junction II card.
- 5. Reinstall the front panel and close the lower front door.
- 6. Power up the instrument.
- 7. Verify the instrument is working correctly. Go to Verification.

#### Verification

Verify instrument performance:

- 1. On instruments without a pressure tank, check the 30 and 60 psi as directed under Heading 4.25, PRESSURE/VACUUM ADJUSTMENT.
- 2. On instruments with a BSV that uses **air cylinders**, do the BSV and BSV Housing Verification procedure as directed under Heading 4.29, BSV AND BSV HOUSING/ACTUATOR DISASSEMBLY/REPLACEMENT.
- 3. Do a Start Up or System Test.
- 4. Check reproducibility as instructed under Heading 4.5, REPRODUCIBILITY CHECKS.
- 5. Run controls.

# 4.31 CODE WHEEL ALIGNMENT

### **Tools/Supplies Needed**

**D** Three empty specimen tubes

#### Procedure

- 1. Turn off the compressor:
  - a. From the Main menu, select Special Functions → Diagnostics → Operator Diagnostics → Fluidics Tests → Compressor On/Off.
  - b. Follow the directions on the screen to turn the compressor OFF. Allow time for the compressor to shut off.
- 2. Press Esc as often as necessary to return the DMS to the Main menu. (This prevents the instrument from accidentally cycling while working in the cap-pierce carousel area.)
- 3. Set the oscilloscope:

| Input:      | Channel 1   |
|-------------|-------------|
| Vertical:   | 1.0 V/div.  |
| Horizontal: | 20 ms/div.  |
| Synch:      | Auto/normal |
| Probe:      | X1          |

- 4. Remove the left-side panel of the Main Unit to access the Sample Handler card.
- 5. Locate circuit chip U35 on the left side of the Sample Handler card, about half-way down from the top of the card. Refer to Figure A.2-12 for the Sample Handler II card.

**CAUTION** Touching the oscilloscope lead across any pins on U35 could cause a short circuit. Be careful when connecting the oscilloscope lead to pin 5 on U35.

- 6. Connect oscilloscope channel 1 to pin 5 (normal tube size) on U35 of the Sample Handler card.
- 7. Verify that the normal size tube holder is in home position, approximately centered with tube slot in instrument door.
- 8. Loosen the code wheel nut until the code wheel can be manually rotated. See Figure 4.31-1.

**CAUTION** Forcing the needle tip against the carousel could damage the needle. If the needle does not pass easily through the 0.076-in. alignment hole, verify proper carousel positioning.

9. Ensure that the normal size tube holder is in the proper position (as in step 7 above), and push the needle up carefully and slowly until it passes through the 0.076-in. alignment hole, located 180 degrees away from the normal size tube position.

I

- 10. Hold the needle in position. Find the trailing edge of the code wheel (marked H) on the side of the larger lobe (Figure 4.31-1).
  - a. Rotate the code wheel slowly clockwise (with respect to looking up at the code wheel) until sensor U3 senses light and the oscilloscope signal goes low.
  - b. Maintain the position of the code wheel, and tighten the code wheel nut to about 4 in. lb.

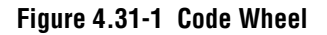

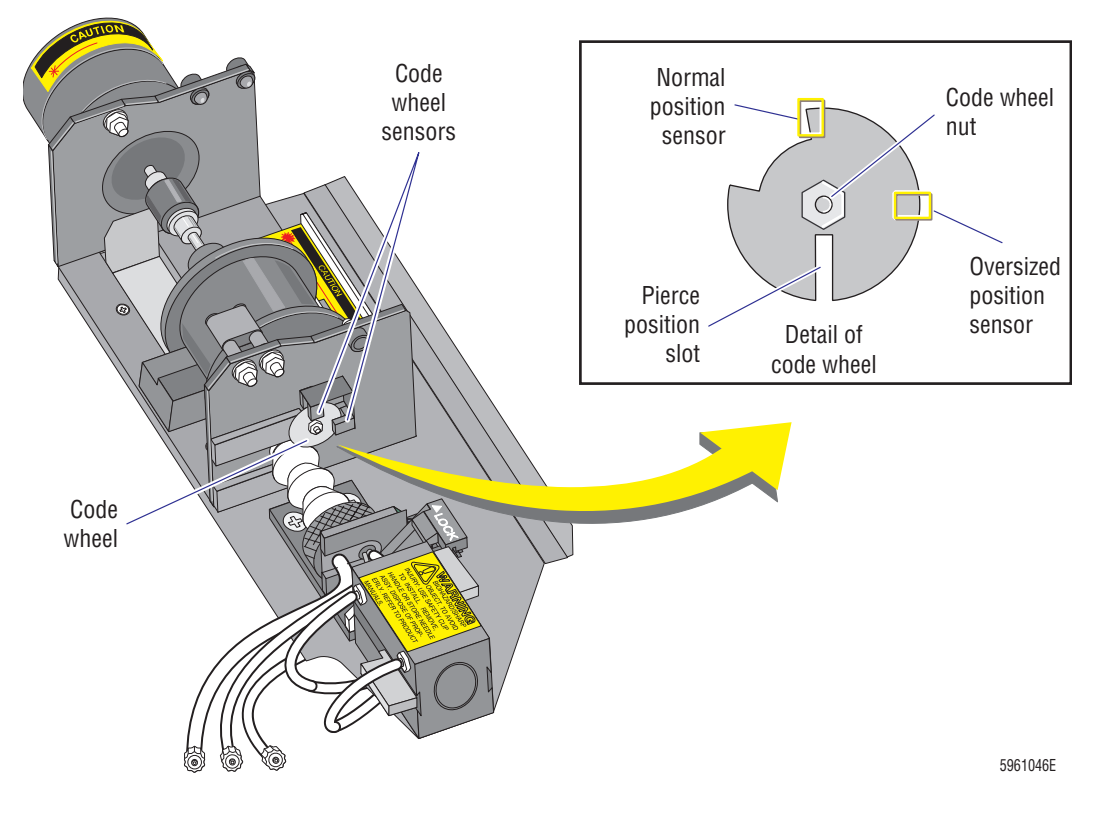

- 11. Retract the needle from the alignment hole.
- 12. Rotate the carousel clockwise (with respect to looking up from the code wheel toward the stepper motor) until the signal goes high.
- 13. Continue rotating, stopping immediately when the signal goes low. The carousel is now in the pierce position for normal size tubes.
- 14. Carefully extend the needle through the 0.188-in. diameter hole in the carousel.
- 15. Ensure that the needle does not rub against the edge of the 0.188 in. hole and that the needle is approximately centered in the hole.
  - If the needle is not centered in the hole, slightly adjust sensor U3, and repeat steps 7 through 14.
  - If the needle is centered in the hole, go to step 16.
- 16. Retract the needle from the carousel.
- 17. Move the oscilloscope channel 1 to pin 9 (oversize tube) on U35 of the Sample Handler card.

- 18. Verify that the oversize tube holder (identified with a white insert) is in home position, approximately centered with the slot in the instrument door.
- 19. Push the needle carefully through the 0.076-in. alignment hole, located 180 degrees from the oversize tube slot.
- 20. Observe the oscilloscope signal.
  - If the signal is high, loosen and adjust the oversize sensor until the signal goes low, then tighten the sensor hardware.
  - If the signal is low, go to step 21.
- 21. Retract the needle from the alignment hole.
- 22. Rotate the carousel clockwise until the signal goes high. Continue rotation until the signal goes low. This is the oversize tube pierce position.
- 23. Extend the needle through the 0.188-in. tube pierce hole in the carousel bracket and carrier.
- 24. Ensure that the needle does not rub against the edge of the 0.188-in. hole and that the needle is approximately centered in the hole.
  - If the needle is not centered in 0.188-in. hole, repeat from step 17.
  - If the needle is centered, go to step 25.
- 25. Retract the needle.
- 26. Reinstall the left-side panel.
- 27. Turn the compressor ON (Special Functions → Diagnostics → Operator Diagnostics → Fluidics Tests → Compressor On/Off) and verify the instrument is working correctly. Go to Verification.

#### Verification

- 1. From the Main menu, select **Sample Analysis → Run Samples** and select a Primary-mode cycle.
- 2. Cycle the instrument with normal and oversize tube options to verify operation and adjustment of code wheel and sensors.
- 3. Verify instrument performance:
  - a. On instruments without a pressure tank, check the 30 and 60 psi as directed under Heading 4.25, PRESSURE/VACUUM ADJUSTMENT.
  - b. On instruments with a BSV that uses **air cylinders**, do the BSV and BSV Housing Verification procedure as directed under Heading 4.29, BSV AND BSV HOUSING/ACTUATOR DISASSEMBLY/REPLACEMENT.
  - c. Do a Start Up or System Test.
  - d. Check reproducibility as instructed under Heading 4.5, REPRODUCIBILITY CHECKS.
  - e. Run controls.

## **SERVICE AND REPAIR PROCEDURES** CODE WHEEL ALIGNMENT

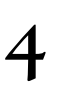

# 4.32 NEEDLE REPLACEMENT

### Needle Replacement - MAXM Analyzer with Autoloader Module

#### Purpose

Use this procedure to replace a needle cartridge on a MAXM analyzer with Autoloader module.

#### **Tools/Supplies Needed**

- □ Needle cartridge (safety clip included)
- Distilled water
- Cotton swabs
- □ High-quality, fragrance-free bleach (5% sodium hypochlorite)
- □ Clean specimen tube with a pierceable stopper

#### Procedure

**WARNING** Biohazardous material could be contained in components in this area and could cause contamination unless handled with care. Wear protective gear and dispose of components in accordance with your local regulations and laboratory mandated safety procedures.

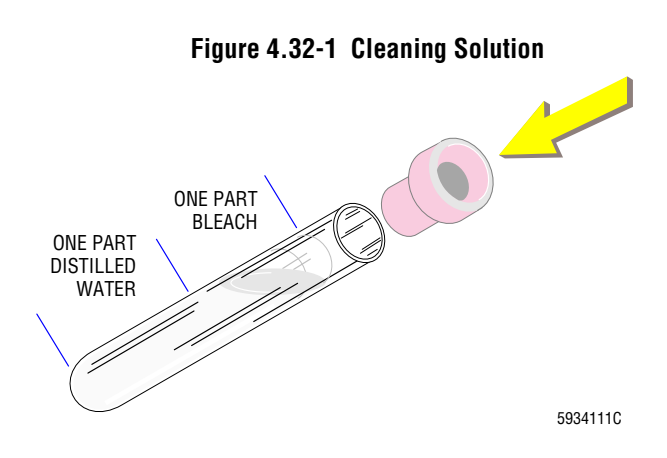

Figure 4.32-2 Cassette into Loading Bay

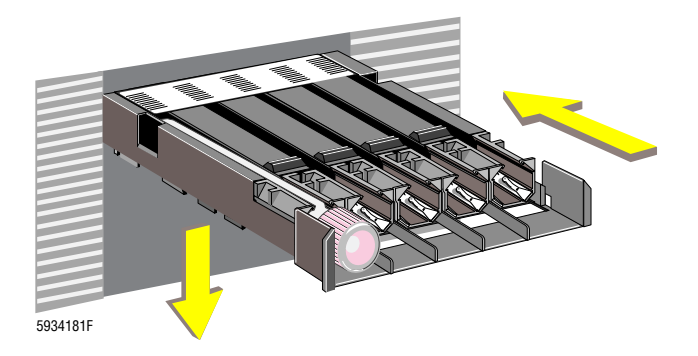

- 1. Is the needle you are replacing bent so that it cannot pierce a specimen tube cap?
  - If yes, skip to step 3.
  - If no, clean the needle. Go to step 2.
- 2. Clean the needle:
  - a. Fill the clean specimen tube (Figure 4.32-1) with a fresh solution of -
    - One-part, high-quality, fragrance-free bleach (5% sodium hypochlorite)
    - One-part, distilled water.
  - b. Cap the tube with a pierceable stopper.
  - c. Insert the tube into a cassette and place the cassette in the loading bay. See Figure 4.32-2.
  - d. Select Special Functions → Diagnostics → Operator Options → Fluidic Tests → Clean Needle.
  - e. Follow the on-screen instructions.
  - f. Wait until *SELECT FUNCTION* appears on the screen.

Figure 4.32-3 Safety Clip Installation

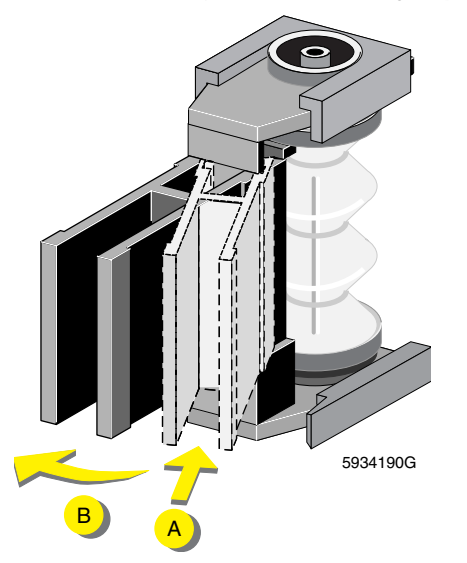

Figure 4.32-4 Needle Cartridge Removal

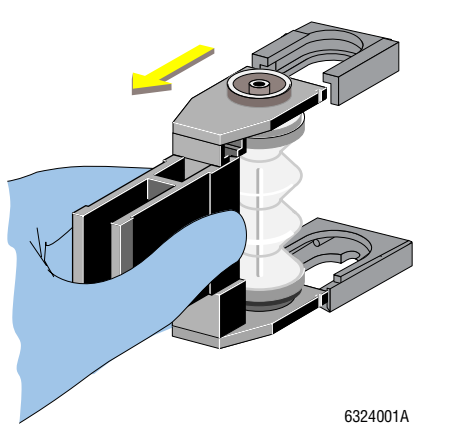

- 3. Bleed residual pressure from the system. Select Special Functions → Diagnostics → Operator Options → Drain and Vent..
- 4. Power down the instrument as directed in Power Down/Power Up the System under Heading 4.1, GUIDELINES FOR SERVICING THE MAXM ANALYZER.
- 5. Open the lower front doors.

**WARNING** The needle is very sharp and can inflict severe injury. The used one could contain biohazardous material. Handle the needle cartridge with extreme care. Always use the safety clip to remove and install the needle cartridge. It protects you from possible needle puncture.

- 6. Attach the safety clip to the front support of the needle cartridge. See Figure 4.32-3.
  - a. Without squeezing the safety clip, fit the right edge of the safety clip into the groove on the right side of the front support of the needle cartridge.
  - b. Slide the safety clip to the left until its left edge snaps into the groove on the left side of the front support of the needle cartridge with a click.
  - c. Check that the safety clip is securely attached to the needle assembly.
- 7. Pull out the needle cartridge. See Figure 4.32-4.

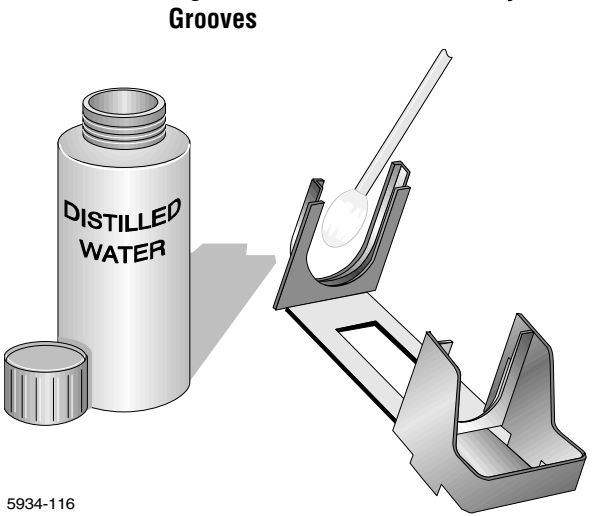

#### Figure 4.32-6 Needle Assembly Tubing

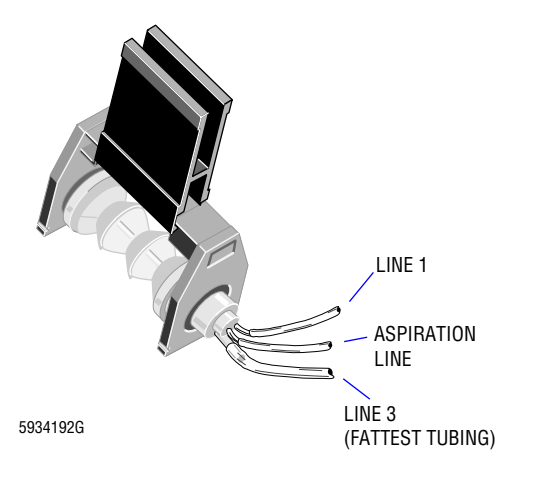

**WARNING** During this procedure, always direct the needle cartridge opening away from you to prevent accidental injury. A safety clip comes attached to the new needle cartridge. If the safety clip is missing, attach one to the new needle cartridge before proceeding.

- 9. Connect the aspiration line (Figure 4.32-6):
  - a. Remove the aspiration line (tube not numbered) from the old needle assembly, using pliers to push the line up and off of its fitting. Be careful not to cut the tubing.
  - b. Transfer the aspiration line to the new needle assembly.

**ATTENTION:** The needle assembly is available both with and without needle lines 1 and 3.

- 10. If the new needle assembly does not include lines 1 and 3 -
  - Carefully remove needle lines 1 and 3 from the old needle cartridge (Figure 4.32-6), using pliers to push them up and off the fittings.
  - b. Transfer needle lines 1 and 3 to the fittings on the new needle cartridge.

Figure 4.32-5 Needle Assembly Location<br/>Grooves8.Use a cotton swab and distilled water to clean<br/>the upper and lower grooves where the<br/>needle assembly fits. See Figure 4.32-5.

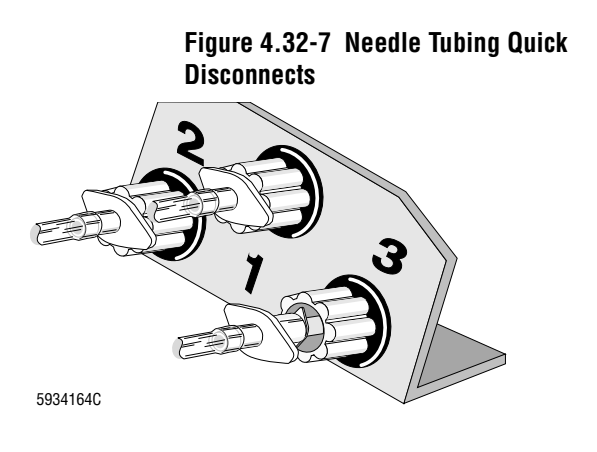

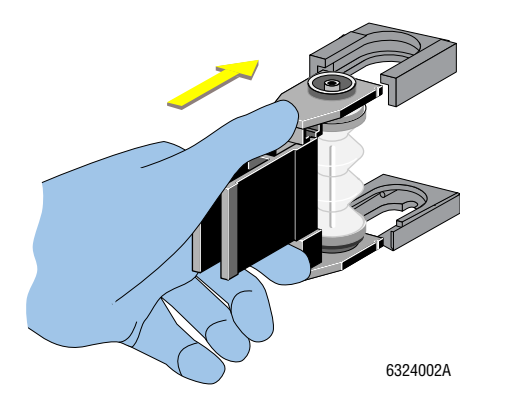

- 11. If the new needle assembly includes lines 1 and 3 -
  - Disconnect the old needle assembly's a. lines 1 and 3 at the quick disconnects located on the left side of the Pump module. See Figure 4.32-7.

Note: Do not remove these lines from the fittings at the back of the needle cartridge.

- b. Connect the new needle assembly's lines 1 and 3 to their corresponding quick disconnect fittings.
- 12. Dispose of the used needle assembly according to the customer's laboratory protocol.
- Figure 4.32-8 Needle Assembly Installation 13. Slide in the new needle cartridge until it clicks into place (Figure 4.32-8).

Note: The lock spring at the bottom of the needle assembly is slightly raised when the needle assembly is properly inserted.

Figure 4.32-9 Safety Clip Removal

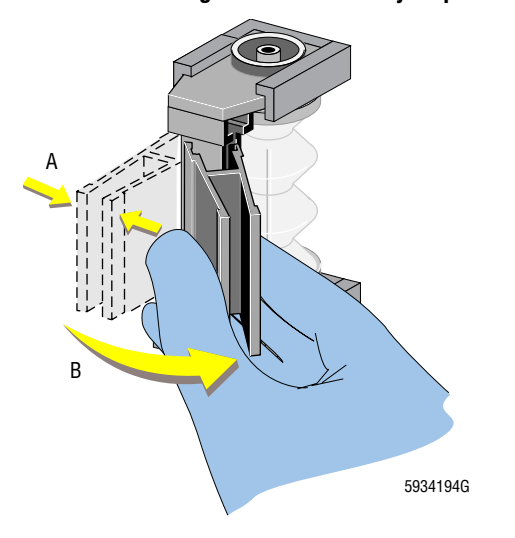

- 14. Remove the safety clip (Figure 4.32-9):
  - Slightly squeeze the safety clip to move it a. a little to the right to separate the left side of the clip from the needle assembly.
  - b. Continue to move the clip to the right to free it from the needle assembly.
- 15. Close the lower front door and power up the instrument.
- 16. Verify the instrument is working correctly. Go to Verification at the end of this section.

#### Needle Replacement - MAXM Analyzer with Rotary Cap-Pierce Module

#### Purpose

Use this procedure to replace a needle on a MAXM analyzer with a Rotary Cap-Pierce module.

#### **Tools/Supplies Needed**

- □ Needle assembly
- Distilled water
- □ High-quality, fragrance-free bleach (5% sodium hypochlorite)
- □ Clean specimen tube with a pierceable stopper

#### Procedure

**WARNING** Biohazardous material could be contained in components in this area and could cause contamination unless handled with care. Wear protective gear and dispose of components in accordance with your local regulations and laboratory mandated safety procedures.

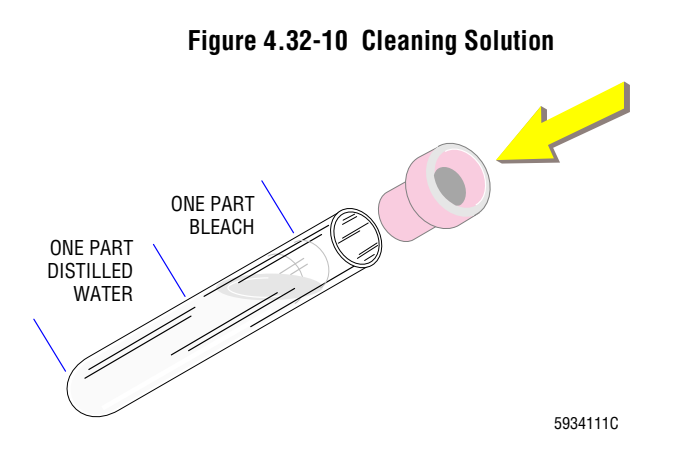

- 1. Is the needle you are replacing bent so that it cannot pierce a specimen tube cap?
  - If yes, skip to step 3.
  - If no, clean the needle. Go to step 2.
- 2. Clean the needle:
  - a. Fill the clean specimen tube (Figure 4.32-10) with a fresh solution of -
    - One-part, high-quality, fragrance-free bleach (5% sodium hypochlorite)
    - One-part, distilled water.
  - b. Cap the tube with a pierceable stopper.
  - c. Select Special Functions → Diagnostics →
    Operator Options → Fluidic Tests → Clean
    Needle.
  - d. Follow the on-screen instructions.
  - e. Wait until *SELECT FUNCTION* appears on the screen.

Figure 4.32-11 Exit Tray Removal

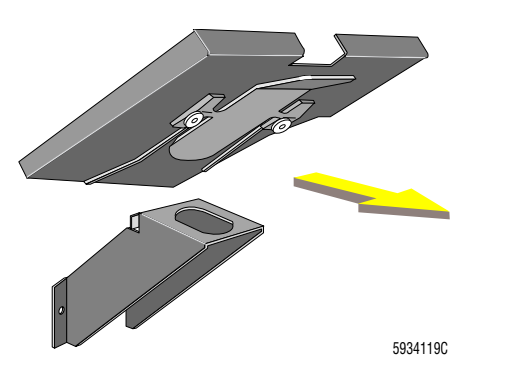

Figure 4.32-12 Needle Tubing Quick Disconnects

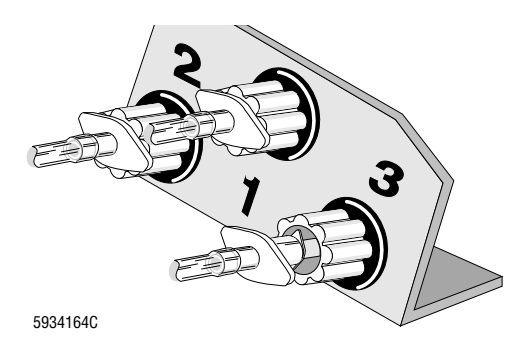

- 3. Bleed residual pressure from the system. Select Special Functions → Diagnostics → Operator Options → Drain and Vent.
- 4. Power down the instrument as directed in Power Down/Power Up the System under Heading 4.1, GUIDELINES FOR SERVICING THE MAXM ANALYZER.
- 5. Open the lower front door.
- 6. Remove the exit tray. See Figure 4.32-11.
  - a. Squeeze the clip under the exit tray.
  - b. Slide the exit tray toward you and off the bracket.
- 7. Twist and disconnect the white fittings of needle tubings 1 and 3 at the quick disconnect panel. See Figure 4.32-12.

Figure 4.32-13 LOCK Lever

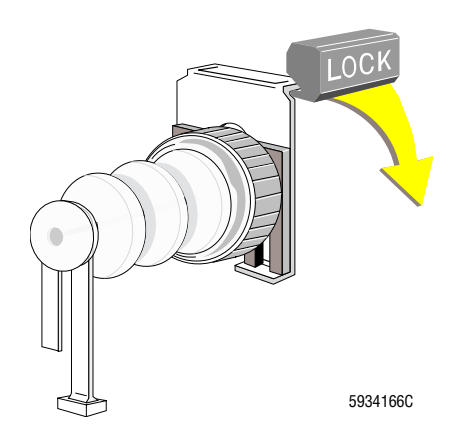

- 8. Pull the LOCK lever toward you and down. See Figure 4.32-13.
- 9. Push the flat steel spring clip down until it stops.

#### Figure 4.32-14 Needle Assembly Removal

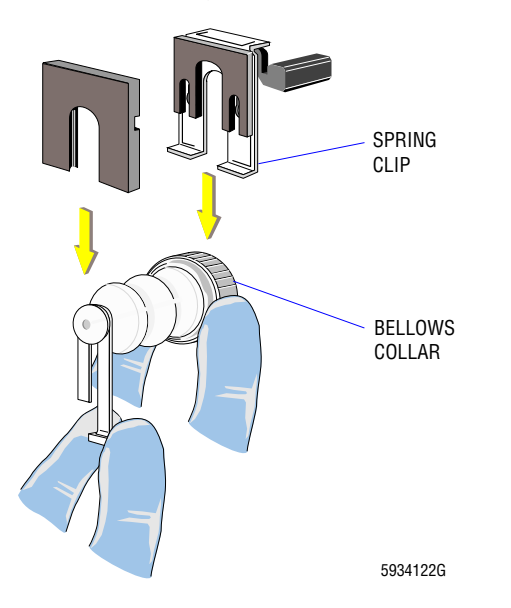

Figure 4.32-15 Needle Assembly Orientation

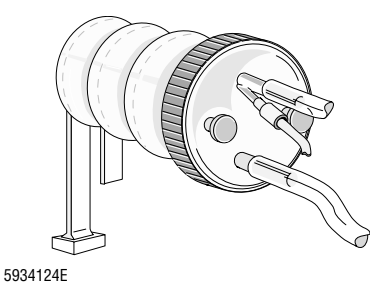

#### Figure 4.32-16 Needle Assembly Alignment 14. Align the needle assembly with the

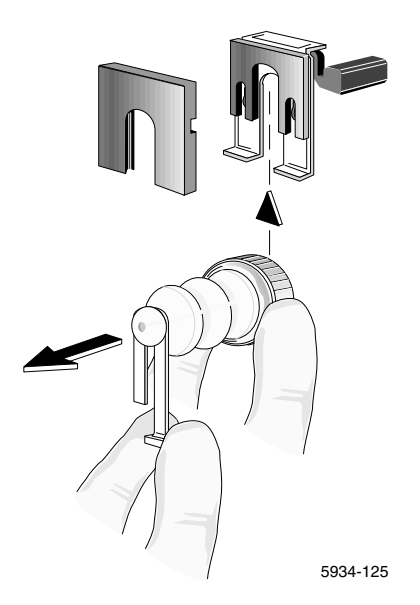

**WARNING** The needle is very sharp and can inflict severe injury. The used one could contain biohazardous material. Handle the needle cartridge with extreme care. Always use the safety clip to remove and install the needle cartridge. It protects you from possible needle puncture.

- 10. Slide the needle assembly out:
  - a. Grasp the bellows collar with the thumb and forefinger of your right hand.
  - b. Grasp the white handle at the other end of the bellows with the thumb and forefinger of your left hand.
  - c. Pull the collar and white handle down simultaneously. See Figure 4.32-14.
- 11. Disconnect the aspiration line from the old needle assembly and attach the line to the new needle assembly.
- 12. Dispose of the used needle assembly according to the customer's laboratory protocol.
- 13. Orient the needle assembly correctly. Hold it with the largest tubing on the bottom and the white handle pointing down as shown in Figure 4.32-15.
- 14. Align the needle assembly with the instrument slots:
  - a. Put the three tubing fittings in the large center slot of the black base bracket.
  - b. Hold the white handle in your left hand. Stretch the bellows until you are able to align the white slide clip with its guide slot. See Figure 4.32-16.

Figure 4.32-17 Slots

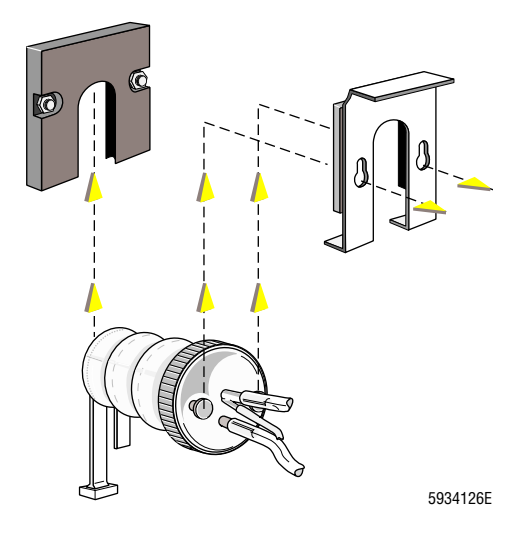

- 15. Slide both top and bottom ends of the bellows up into their slots simultaneously. See Figure 4.32-17.
  - The white clip slides home and feels firm. Make sure that both front and back sides of clip are in their tracks.
  - The bottom end of the needle assembly slides in its slot. The needle is parallel with the edge of the black bracket mounting.

Figure 4.32-18 Needle Assembly Installation

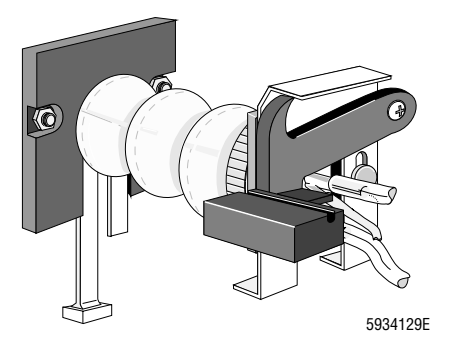

Figure 4.32-19 Needle Assembly Quick Disconnects

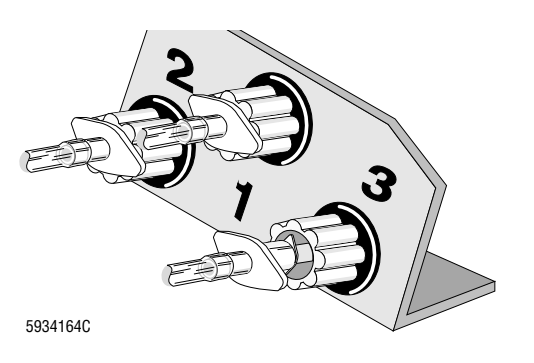

- 16. Fix the needle assembly in place (Figure 4.32-18):
  - Push up a little on the bottom part of the steel spring clip to relieve its tension.
    Make sure that two round braces are positioned through the keyholes in the bracket.
  - b. Slide the spring clip upward until it can go no further.
  - c. Push the LOCK lever up and into place.
- 17. Connect the new needle tubing. Connect the fittings of needle tubings 1 and 3 to the quick disconnect. See Figure 4.32-19.

#### Figure 4.32-20 Exit Tray Reinstallation

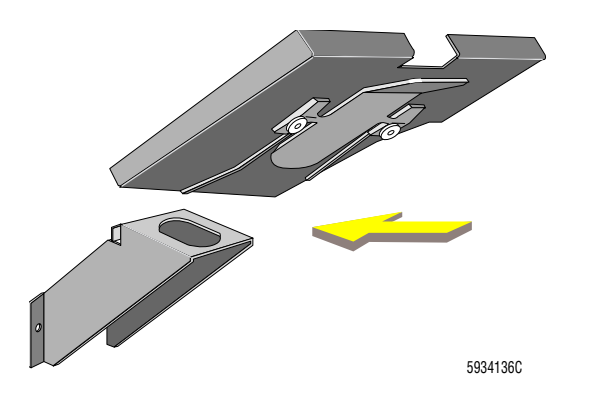

- 18. Replace the tube exit tray. Squeeze open the tray clip and slide onto the bracket until it can go no further. See Figure 4.32-20.
- 19. Close the lower front door and power up the instrument.
- 20. Verify the instrument is working correctly. Go to Verification.

#### Verification

- 1. Select Diluter Functions → Prime Reagents → Diluent.
- 2. When priming is finished, open the lower front door and check for possible tubing leaks.
- 3. Verify instrument performance:
  - a. On instruments without a pressure tank, check the 30 and 60 psi as directed under Heading 4.25, PRESSURE/VACUUM ADJUSTMENT.
  - b. On instruments with a BSV that uses **air cylinders**, do the BSV and BSV Housing Verification procedure as directed under Heading 4.29, BSV AND BSV HOUSING/ACTUATOR DISASSEMBLY/REPLACEMENT.
  - c. Do a Start Up or System Test.
  - d. Check reproducibility as instructed under Heading 4.5, REPRODUCIBILITY CHECKS.
  - e. Run controls.

## **SERVICE AND REPAIR PROCEDURES** *NEEDLE REPLACEMENT*

# 4.33 RINSE BLOCK ADJUSTMENT

### **Tools/Supplies Needed**

□ Service Disk

#### Procedure

- 1. Ensure that the instrument and the DMS are ON.
- 2. Activate the service options as directed under Heading 4.2, USING THE SERVICE DISK.
- 3. If *Select Function* does not appear on the DMS, press **F9** to stop the active function.
- 4. From the Service Options menu, select **Solenoid Test**.
- 5. Energize LV20, LV40 and LV45:
  - a. Use **1** to select LV20 (Probe Clean), and press Enter.
  - b. Use **1** to select LV40 (Probe Vacuum), and press Enter.
  - c. Use ↑↓ to select LV45 (Diff Waste), and press Enter.
  - d. Press F2 to energize the solenoids. The solenoids remain energized for 10 minutes.

**CAUTION** Screwing in the Allen screw (Figure 4.33-1 or Figure 4.33-2) while the rinse block is pulled down can groove the plastic stop that determines the final rinse block position, causing erratic movement of the rinse block. **DO NOT** screw the Allen screw IN (clockwise) while the rinse block is pulled down.

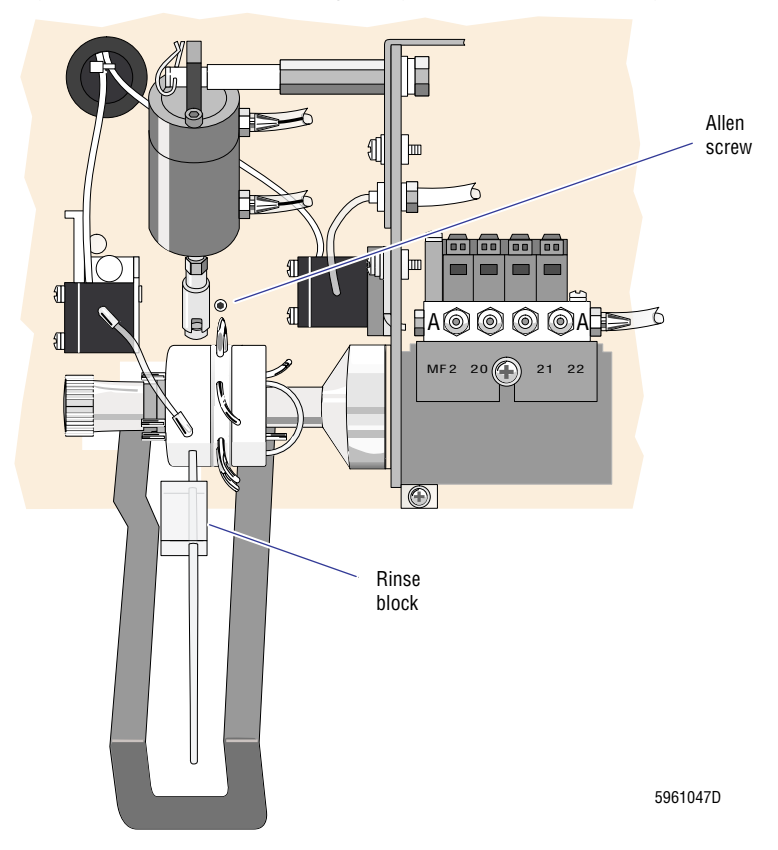

#### Figure 4.33-1 Rinse Block Adjusting Screw, Old BSV Configuration

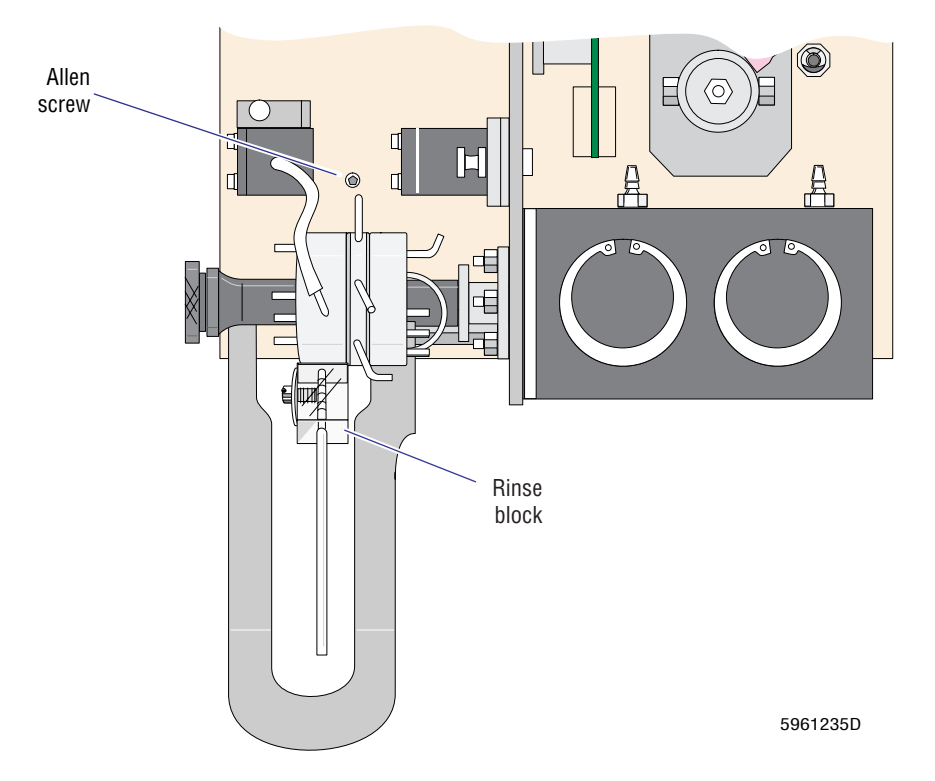

#### Figure 4.33-2 Rinse Block Adjusting Screw, New BSV Configuration

- 6. Adjust the Allen screw in the front panel (Figure 4.33-1 or Figure 4.33-2) to align the center tubing on the rinse block with the hole in the back side of the aspirator tip. Make slight adjustments and check the position until the position is correct.
  - Clockwise (IN) raises the position of the rinse block.
  - Counterclockwise (OUT) lowers the position of the rinse block.
- 7. Verify the instrument is working correctly. Go to Verification.

#### Verification

Verify instrument performance:

- 1. On instruments without a pressure tank, check the 30 and 60 psi as directed under Heading 4.25, PRESSURE/VACUUM ADJUSTMENT.
- 2. On instruments with an old BSV configuration, do the BSV and BSV Housing Verification procedure as directed under Heading 4.29, BSV AND BSV HOUSING/ACTUATOR DISASSEMBLY/REPLACEMENT.
- 3. Do a Start Up or System Test.
- 4. Check reproducibility as instructed under Heading 4.5, REPRODUCIBILITY CHECKS.
- 5. Run controls.

# 4.34 AUTOLOADER MODULE REMOVAL

#### Purpose

Use this procedure to remove and install an Autoloader module.

#### **Tools/Supplies Needed**

- □ Phillips-head screwdriver
- □ 5/16-in. hex-nut driver

#### Removal

- 1. Power down the instrument as directed in Power Down/Power Up the System under Heading 4.1, GUIDELINES FOR SERVICING THE MAXM ANALYZER.
- 2. Open the upper and lower front doors of the Main Unit, and remove the front decorative snap-on panels from the Autoloader module.
- 3. Using the safety clip, remove the piercing-needle cartridge and rest it on the Pump module.
- 4. Disconnect the green stripe tubing at the #2 Luer lock from the front quick disconnect, QD14.
- 5. Loosen the two Phillips-head screws mounted along the front base of the Autoloader module to release the retaining brackets that secure the module into the chassis.
- 6. Pull the Autoloader module forward and slide it out about half-way.
- 7. Loosen the captive screw located on the top rear of the bar-code scanner cover.
- 8. Remove the bar-code scanner cover and rest it to the left of the Main Unit.
- 9. Unplug the gray bar-code scanner cable at the top of the scanner mechanism and rest it across the BSV module.
- 10. Remove the 5/16-in. hex nut securing a ground wire to E50 on the left side of the Autoloader module, then disconnect the ground wire.
- 11. Gently pull the Autoloader module forward until it stops.
- 12. Locate the two guide rails underneath the Autoloader module, then press the spring clips in (up) while continuing to pull the module forward. See Figures 4.34-1 and 4.34-2.
- 13. Carefully remove the Autoloader module from the chassis.

Note: You may have to disconnect the aspirate tubing from the piercing needle to allow the module to come out all the way.

- 14. Disconnect the cables connected to the Autoloader Interface card at the rear of the Autoloader Module:
  - Unplug the 50-pin ribbon cable from J9 on the Autoloader Interface card linking the Autoloader module to the Sample Handler card.
  - Unplug the 2-pin cable at J17 on the Autoloader Interface card linking the **STOP** switch to the Autoloader Interface card.

#### Installation

- 1. To reinstall the Autoloader module, follow steps 1 through 14 above, in reverse order.
- 2. Verify the instrument is working correctly. Go to Verification.

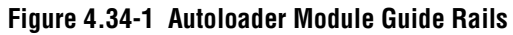

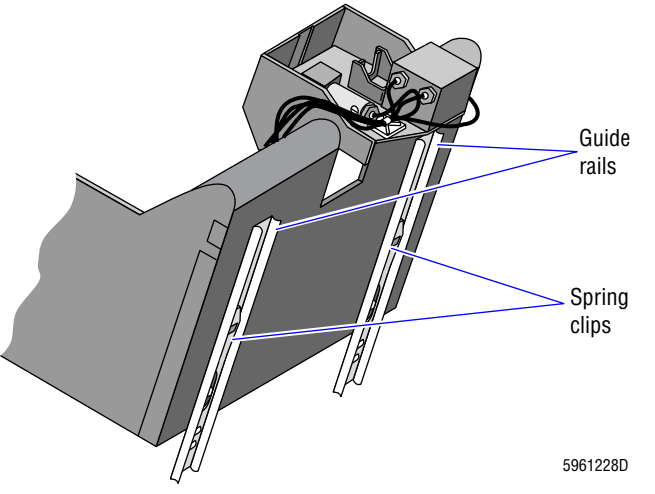

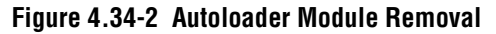

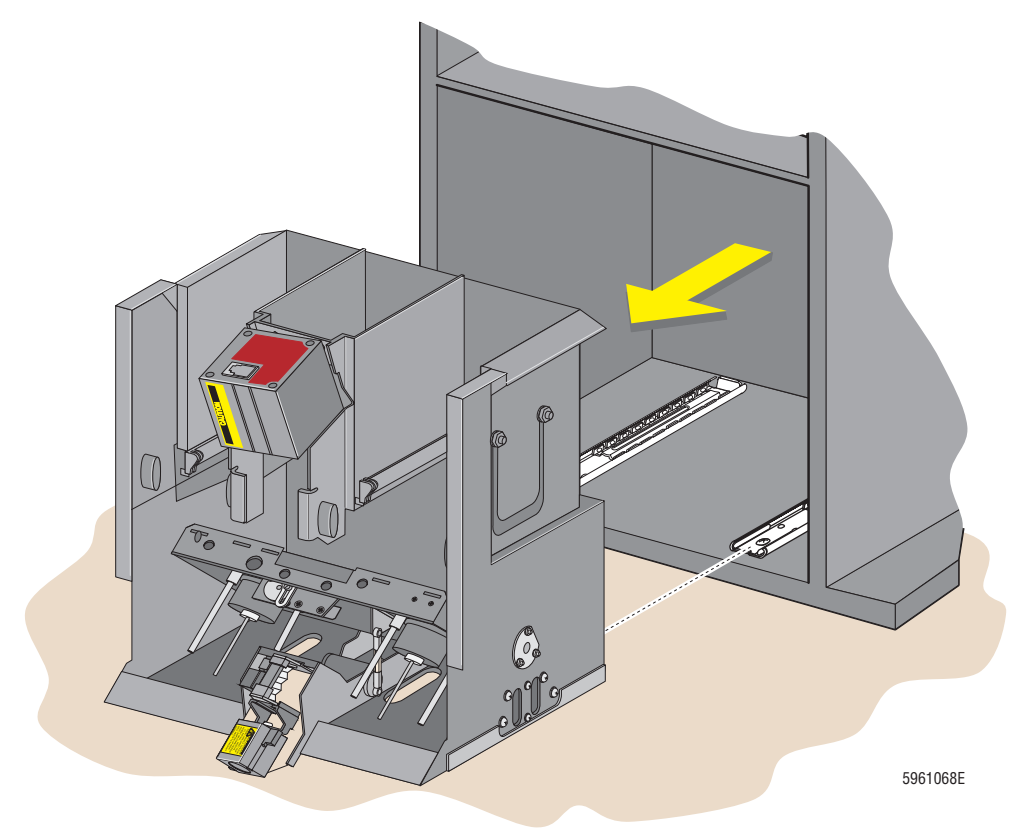

#### Verification

Verify instrument performance:

1. On instruments without a pressure tank, check the 30 and 60 psi as directed under Heading 4.25, PRESSURE/VACUUM ADJUSTMENT.

I

- 2. On instruments with a BSV with **air cylinders**, do the BSV and BSV Housing Verification procedure as directed under Heading 4.29, BSV AND BSV HOUSING/ACTUATOR DISASSEMBLY/REPLACEMENT.
- 3. Do a Start Up or System Test.
- 4. Check reproducibility as instructed under Heading 4.5, REPRODUCIBILITY CHECKS.
- 5. Run controls.

# SERVICE AND REPAIR PROCEDURES AUTOLOADER MODULE REMOVAL

# 4.35 ROCKER BED ASSEMBLY REMOVAL

#### Purpose

Use this procedure to remove and install a rocker bed assembly.

### **Tools/Supplies Needed**

- □ 1/4-in. hex-nut driver
- □ Fine needle-nose pliers or E-clip spreaders

#### Removal

I

- 1. Power down the instrument and remove the Autoloader module as instructed under Heading 4.34, AUTOLOADER MODULE REMOVAL.
- 2. Push the right elevator up slightly and remove the small E-clip (Figure 4.35-1) that holds the rocker bed linkage to the rocker motor shaft located under the rocker bed near the base of the Autoloader housing.
- 3. Remove the rocker bed linkage (Figure 4.35-1) from the rocker motor shaft.

#### Figure 4.35-1 Rocker Bed Removal

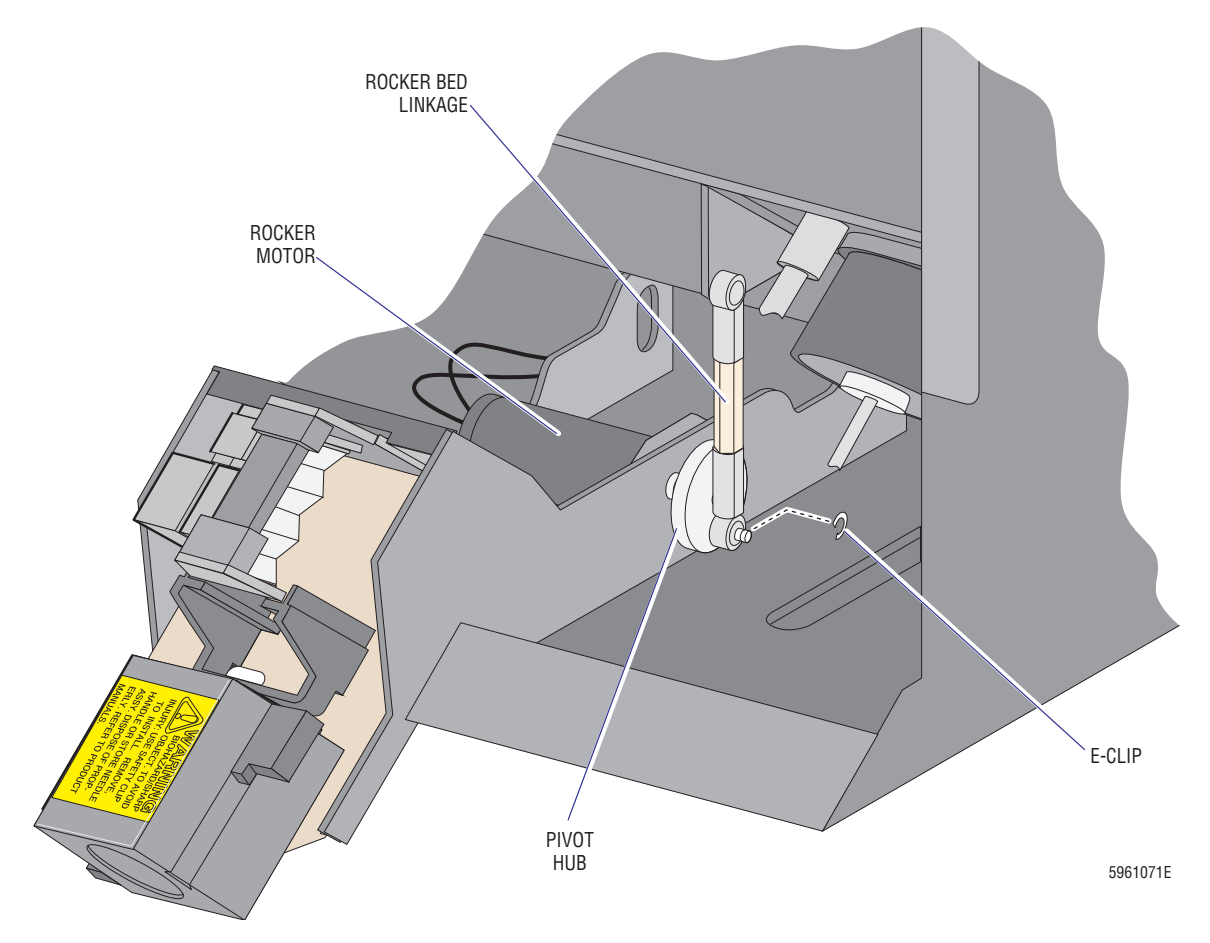

4. Locate and remove the three 1/4-in. hex nuts on the outer left side of the Autoloader module, then pull out the silver rocker bed pivot pin. See Figure 4.35-2.

Note: The left end of the rocker bed contains a spring washer on the rocker bed pivot pin. When removing this washer, pay close attention to its location.

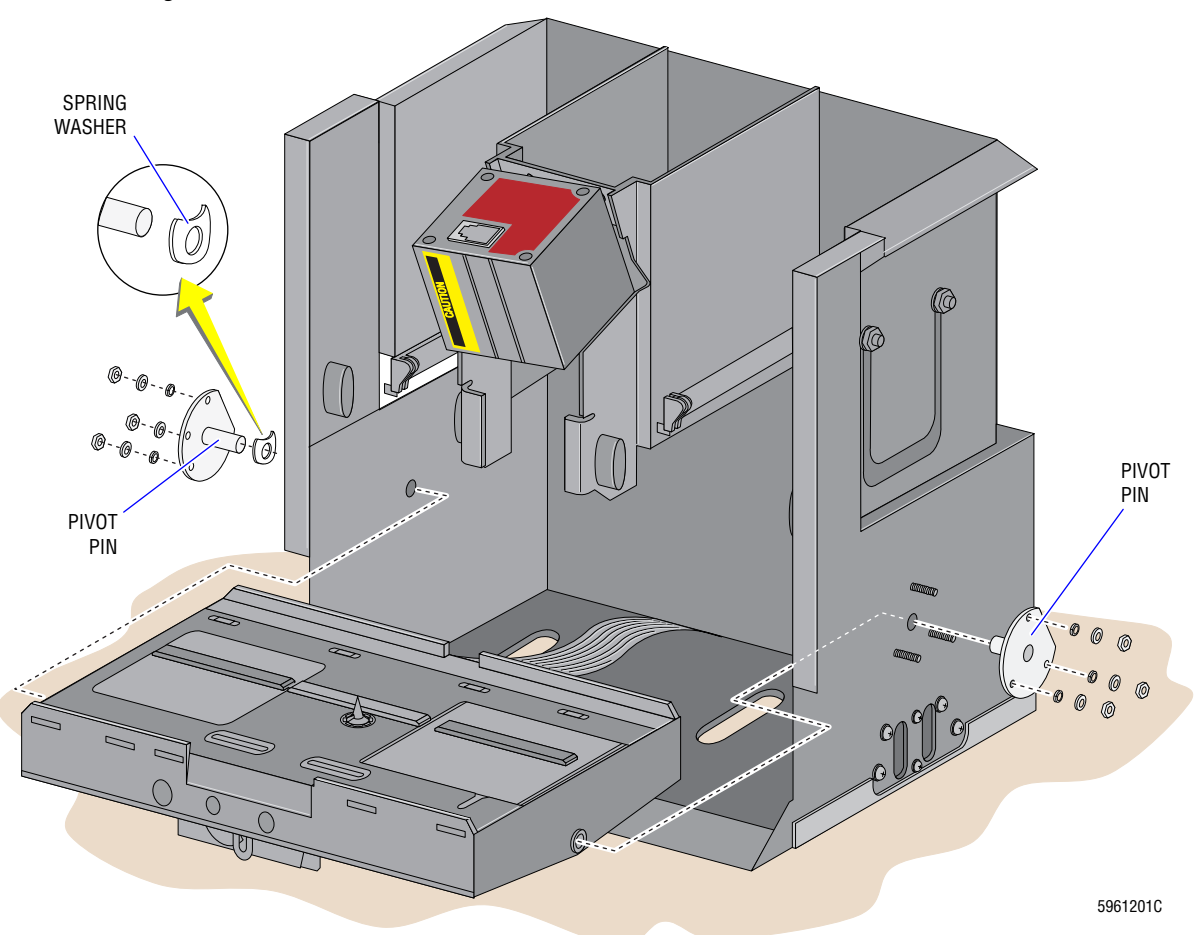

Figure 4.35-2 Rocker Bed Hardware

5. Locate and remove the three 1/4-in. hexnuts on the outer right side of the Autoloader module, then pull out the silver rocker bed pivot pin. See Figure 4.35-2.

Note: The right end of the rocker bed does not contain a spring washer.

- 6. Unplug the black Hi-flex ribbon cable from P20 on the Autoloader Interface card.
- 7. Carefully slide the Autoloader Interface card out from underneath the left side of the rocker motor assembly. Be careful not to damage the red and black wires connected to the rocker motor.
- 8. Lift the rocker bed assembly forward and out of the Autoloader module.

#### Installation

- 1. To reinstall the rocker bed assembly, follow step 1 through 8 above, in reverse order. Ensure that the curved (convex) side of the spring washer is closest to the rocker bed.
- 2. Reinstall the Autoloader module. See Installation under Heading 4.34, AUTOLOADER MODULE REMOVAL.
- 3. Verify the instrument is working correctly. Go to Verification below.

#### Verification

Verify instrument performance:

- 1. On instruments without a pressure tank, check the 30 and 60 psi as directed under Heading 4.25, PRESSURE/VACUUM ADJUSTMENT.
- 2. On instruments with a BSV that uses **air cylinders**, do the BSV and BSV Housing Verification procedure as directed under Heading 4.29, BSV AND BSV HOUSING/ACTUATOR DISASSEMBLY/REPLACEMENT.
- 3. Do a Start Up or System Test.
- 4. Check reproducibility as instructed under Heading 4.5, REPRODUCIBILITY CHECKS.
- 5. Run controls.

# **SERVICE AND REPAIR PROCEDURES** *ROCKER BED ASSEMBLY REMOVAL*

# 4.36 ELEVATOR PLATFORM STEPPER MOTOR REPLACEMENT

#### Purpose

Use this procedure to remove and replace either the load or unload elevator platform stepper motors.

#### **Tools/Supplies Needed**

- □ Phillips-head screwdriver
- $\Box$  5/16 in. hex-nut driver

#### Removal

- 1. Power down the instrument and remove the Autoloader module as instructed under Heading 4.34, AUTOLOADER MODULE REMOVAL.
- 2. Remove the rocker bed assembly as instructed under Heading 4.35, ROCKER BED ASSEMBLY REMOVAL, beginning at step 2.
- 3. On the under side of the rocker bed, locate and remove the stepper motor from its mounting bracket:
  - a. Unscrew and remove the two diagonally placed 5/16-in. hex nuts surrounding the motor.
  - b. Unscrew and remove the corresponding Phillips-head screws. These screws are accessed through two holes on the top of the respective elevator platform at the top side of the rocker bed.

Note: It may be necessary to manually lift the elevator to view the screw heads.

c. Gently pull the motor down and off the lead-screw (threaded shaft) to remove the motor.

#### Installation

- 1. Install the stepper motor in the rocker bed assembly following step 3 a through 3 c above in reverse order.
- 2. Reinstall the rocker bed assembly. See Installation under Heading 4.35, ROCKER BED ASSEMBLY REMOVAL
- 3. Reinstall the Autoloader module. See Installation under Heading 4.34, AUTOLOADER MODULE REMOVAL.
- 4. Verify the instrument is working correctly. Go to Verification below.

#### Verification

Verify instrument performance:

- 1. On instruments without a pressure tank, check the 30 and 60 psi as directed under Heading 4.25, PRESSURE/VACUUM ADJUSTMENT.
- 2. On instruments with a BSV that uses **air cylinders**, do the BSV and BSV Housing Verification procedure as directed under Heading 4.29, BSV AND BSV HOUSING/ACTUATOR DISASSEMBLY/REPLACEMENT.
- 3. Do a Start Up or System Test.

- 4. Check reproducibility as instructed under Heading 4.5, REPRODUCIBILITY CHECKS.
- 5. Run controls.
### 4.37 TUBE AVAILABLE SENSOR ASSEMBLY REPLACEMENT

#### Purpose

Use this procedure to remove and replace the tube available sensor assembly.

#### **Tools/Supplies Needed**

- □ Phillips-head screwdriver
- □ Small flathead screwdriver

#### Removal

- 1. Power down the instrument and remove the Autoloader module as instructed under Heading 4.34, AUTOLOADER MODULE REMOVAL.
- 2. Remove the rocker bed assembly as instructed under Heading 4.35, ROCKER BED ASSEMBLY REMOVAL, beginning at step 2.
- 3. Remove the Rocker Bed Interface card to access the tube available sensor assembly:
  - a. Turn the rocker bed over to expose the under side.
  - b. Remove the two screws securing the Rocker Bed Interface card to the rocker bed assembly.
  - c. Disconnect the Rocker Bed Interface card and remove it.
- 4. Locate the clip-in tube available sensor assembly and remove the assembly by either of the following methods:
  - Push the sensor from the top side of the rocker bed.
  - Pry the sensor with a small flathead screwdriver from the under side of the rocker bed.

#### Installation

- 1. On the under side of the rocker bed, press the tube available sensor assembly (with a new sensor if needed) back into its **keyed** sensor hole.
- 2. Ensure that the sensor "springs" in and out smoothly.
- 3. Reconnect and reinstall the Rocker Bed Interface card.
- 4. Reinstall the rocker bed assembly. See Installation under Heading 4.35, ROCKER BED ASSEMBLY REMOVAL.
- 5. Reinstall the Autoloader module. See Installation under Heading 4.34, AUTOLOADER MODULE REMOVAL.
- 6. Verify the instrument is working correctly. Go to Verification below.

#### Verification

Verify instrument performance:

1. On instruments without a pressure tank, check the 30 and 60 psi as directed under Heading 4.25, PRESSURE/VACUUM ADJUSTMENT.

- 2. On instruments with a BSV that uses **air cylinders**, do the BSV and BSV Housing Verification procedure as directed under Heading 4.29, BSV AND BSV HOUSING/ACTUATOR DISASSEMBLY/REPLACEMENT.
- 3. Do a Start Up or System Test.
- 4. Check reproducibility as instructed under Heading 4.5, REPRODUCIBILITY CHECKS.
- 5. Run controls.

### 4.38 BAR-CODE READER DECODER CARD CONFIGURATION

#### Purpose

Use the following procedure to reconfigure the Microscan<sup>™</sup> Bar-Code Reader Decoder card for MAXM analyzer customers under the following conditions.

- The customer has bar-code specifications that deviate from the current default settings for code types. If that is the case, you must reconfigure the settings on the Bar-Code Reader Decoder card according to the customer's requirements.
- The customer has a COULTER STKS analyzer in the same institution and uses the "COULTER CODABAR" Standard. If that is the case, you must reconfigure the Bar-Code Reader Decoder card so that C/D Aim = DISABLED or C/D Type = MOD-16.

Note: Configuration changes apply only to Code Types. See Table A.4-1, Bar-Code Reader Decoder Card Code Types Default Settings.

**ATTENTION:** The Communications, Operations, and User Outputs settings for the Bar-code Decoder card are set at the factory and are **NOT** to be changed from the default settings. These default settings are listed in the following tables for your reference:

- Table A.4-2, Bar-Code Reader Decoder Card Communications Default Settings
- Table A.4-3, Bar-Code Reader Decoder Card Operations Default Settings
- Table A.4-4, Bar-Code Reader Decoder Card User Outputs Default Settings

#### **Tools/Supplies Needed**

- Service Disk
- □ Bar-Code Reader Communications cable, PN 6028275

#### **Procedure**

#### **Connecting the Bar-Code Communications Cable**

- 1. Power down the instrument as directed in Power Down/Power Up the System under Heading 4.1, GUIDELINES FOR SERVICING THE MAXM ANALYZER.
- 2. Remove the left-side panel and, if the Sample Handler card is covered, remove the cover to access the Sample Handler card area.
- 3. Check the area next to the blood/bubble detector connectors on the Sample Handler card for a 9-pin serial connector.
  - If a 9-pin serial connector is present, go to step 4.
  - If a 9-pin serial connector is not present:
    - If the instrument has a Rotary Cap-Pierce module, go to step 5.
    - If the instrument has an Auotloader module, go to step 6.

- 4. Install the Bar-Code Reader Communications cable:
  - a. Connect one end of the Bar-Code Reader Communications cable to the 9-pin serial connector J8 next to the Sample Handler card.
  - b. Connect the other end of the Communications cable to the 9-pin serial connector (COM1) on the rear of the DMS.
  - c. Go to step 9.
- 5. If the instrument has a Rotary Cap-Pierce module:
  - a. Open the lower front door to access the Bar-Code Reader Decoder card located behind the panel of the Rotary Cap-Pierce module.
  - b. Go to step 7.
- 6. If the instrument has an Autoloader module
  - a. Partially remove the Autoloader module as instructed under Heading 4.34, AUTOLOADER MODULE REMOVAL to access the Bar-Code Reader Decoder card.

**Note**: It is not necessary to completely remove the Autoloader module or to disconnect the rear cables of the module.

- b. Go to step 7.
- 7. Install the Bar-Code Reader Communications cable:
  - a. Connect one end of the Bar-Code Reader Communications cable to the 9-pin serial port, J8, on the top, left side of the Bar-Code Reader Decoder card.
  - b. Carefully route the Communications cable out the left side (near the Sample Handler card) of the instrument.
  - c. Connect the other end of the Bar-Code Reader Communications cable to the 9-pin serial connector (COM 1) on the rear of the DMS.
- 8. On an instrument with an Autoloader module, slide the Autoloader module back into the instrument, but do not secure it.
- 9. Close the lower front door if it is open, and power up the instrument.

#### Selecting the Settings for the Microscan™ Bar-Code Reader Decoder Card

- 1. Access the Service Disk's software options as directed in Using the Service Disk Software on a DMS under Heading 4.2, USING THE SERVICE DISK.
- 2. Press Esc to access the Main menu.

- 3. Select **Utilities >> Communications** to start the SIMPCOM communications program.
  - a. When the program first loads, ensure the communications settings are set to these default settings:
    - COM 1
    - BAUD RATE =1200
    - PARITY = ODD
    - DATA BITS = EIGHT
    - STOP BITS = ONE

**Note:** These default communications settings are required for communication to the Bar-Code Reader Decoder card.

- b. If the settings are not correct, press F2 **Params** and select the appropriate settings.
- 4. Press **F5 Options**, enable **O-Show Outgoing Chars**, and then press **Esc**.

**ATTENTION:** The Configuration Program is case sensitive when dealing with the screen-movement keys. All the keys you press to move about the screen must be in upper case. If you press a screen-movement key in lower case, the command is not processed.

5. Type <D> (the less than symbol, upper-case D, the greater than symbol) to bring up the Microscan Systems, Inc. Configuration Program Main Menu. Table 4.38-1 shows you what keys to use to move through the menus and make selections in the Configuration Program.

| Entry                   | Function                                                                                                    |
|-------------------------|----------------------------------------------------------------------------------------------------|
| <d></d>                 | Brings up Microscan Main Menu.                                                                                                    |
| Esc                     | The screen displays <i>Exit or Main Menu (E, M)</i> .                                                                                                    |
|                         | Pressing $\blacksquare$ exits you from program. The prompt, <i>Do you want to save changes for power on</i> ? appears. Press $\heartsuit$ . Y = Yes, N = No. |
| M                       | Returns you to Microscan Main Menu.                                                                                                    |
| Enter (carriage return) | Selects item indicated by cursor. This acts in a toggle fashion.                                                                                             |
| B                       | Returns you to previous menu item.                                                                                                    |
| Spacebar Or N           | Moves cursor to next menu item.                                                                                                    |

Table 4.38-1 Moving Around the Microscan Screens

**ATTENTION:** With the Microscan program, any character or keyboard command that is typed is processed. Consequently, if the wrong characters are entered, deleting/backspacing will not initiate the program. If you make a keying error, you may need to reboot the DMS and begin again.

6. Select **CODE TYPES** from the Microscan Main Menu (press Spacebar) until **CODE TYPES** appears next to the cursor, then press Enter)

The screen displays the Current Settings for Code Types menu. The default settings are listed in Table A.4-1, Bar-Code Reader Decoder Card Code Types Default Settings.

7. Change the code-type settings as required.

- 8. When you have changed all the necessary code-type settings, press Esc. The screen displays *Exit or Main Menu* (*E*, M).
- 9. Select the appropriate choice from the two choices displayed.

**ATTENTION:** You do not receive a visual confirmation letting you know that your changes were saved. The Bar-Code Reader Decoder card "beeps" when you use the save command correctly and your changes are saved. If you do not hear the "beep," you did not do the command correctly and you must start the program over again.

• Press E to exit the program and save your changes.

The screen displays *Do you want to save changes for power on*? Press Y. Make sure you press the upper-case Y.

- Press M to return to the Main Menu without saving your changes.
- 10. When finished, remove the Service Disk from the drive.
- 11. To verify that the new settings were saved as the default settings for power up, turn the Standby/Reset switch to Standby (**0**) for 15 seconds, then back to Ready (**I**).
- 12. To verify that the bar-code reader is operating correctly, cycle several bar-code labeled specimen tubes and ensure the labels are read correctly.
- 13. If the bar-code reader is not reading the labels correctly, the new settings were not saved. Repeat this procedure.

#### **Reassembling the Instrument for Operation**

- 1. Power down the instrument as directed in Power Down/Power Up the System under Heading 4.1, GUIDELINES FOR SERVICING THE MAXM ANALYZER.
- 2. Disconnect and remove the Bar-code Reader Communication cable from the Main Unit and the DMS.
- 3. On an instrument with an Autoloader module and without the 9-pin serial connector J8 next to the Sample Handler card, install and secure the Autoloader module using steps 2 through 9 of the Removal procedure under Heading 4.34, AUTOLOADER MODULE REMOVAL, in reverse order.
- 4. Reinstall the Sample Handler card cover and the left-side panel, and close the doors.
- 5. Power up the instrument and verify it is working correctly. Go to Verification.

#### Verification

Verify instrument performance:

- 1. On instruments without a pressure tank, check the 30 and 60 psi as directed under Heading 4.25, PRESSURE/VACUUM ADJUSTMENT.
- 2. On instruments with a BSV that uses **air cylinders**, do the BSV and BSV Housing Verification procedure as directed under Heading 4.29, BSV AND BSV HOUSING/ACTUATOR DISASSEMBLY/REPLACEMENT.
- 3. Do a Start Up or System Test.
- 4. Check reproducibility as instructed under Heading 4.5, REPRODUCIBILITY CHECKS.
- 5. Run controls.

### 4.39 BAR-CODE SCANNER ALIGNMENT (FOR AUTOLOADER MODULE ONLY)

#### Purpose

Use the following procedure to adjust the position of the bar-code scanner to provide proper positioning of the laser beam across the sample tube and cassette position bar-code labels. The bar-code labels are scanned as the rocker bed rocks to mix the sample at the pierce position, thus the label is read on-the-fly.

This procedure should only be necessary if the scanner has been replaced or completely removed then reinstalled. It should be verified if the unit is experiencing frequent *No Read* errors.

#### **Tools/Supplies Needed**

- □ Service Disk
- □ Bar-Code Reader Communications cable, PN 6028275
- □ Phillips-head screwdriver
- □ Cassette loaded with bar-code labeled tubes

#### Procedure

#### **Connecting the Bar-Code Communications Cable**

1. Power down the instrument and partially remove the Autoloader module to gain access to the Bar-Code Reader Decoder card mounted on the rear wall of the autosampler cavity. Follow steps 1 through 9 under Heading 4.34, AUTOLOADER MODULE REMOVAL.

**Note**: It is not necessary to completely remove the Autoloader module or to disconnect the rear cables of the module.

- 2. Connect the Bar-Code Reader Communications cable:
  - a. Connect one end of the Communications cable to the 9-pin serial port, J8, on the left side of the Bar-Code Reader Decoder card.
  - b. Remove the left-side panel of the instrument, and carefully route the Communications cable out the left side (near the Sample Handler card) of the instrument.
  - c. Connect the other end of the Communications cable to the top 9-pin serial connector on the rear of the DMS or an equivalent laptop computer.
- 3. Reconnect the gray bar-code scanner cable to the top of the scanner mechanism.
- 4. Leave the Autoloader module pulled out far enough to access the three Phillips-head adjustment screws that secure the bar-code scanner assembly to its support bracket on the Autoloader housing. See Figure 4.39-1.
- 5. Bypass the lower front door switch with a door magnet (or the system cannot boot) and power up the instrument.

#### Aligning the Bar-Code Scanner

- 1. After the DMS displays the MAXM analyzer picture, initiate the bar-code rate scan test:
  - a. Insert the current Service Disk into drive A, and press the **RESET** switch on the DMS, or equivalent, to boot the current Service Disk.
  - b. At the A:\> prompt, the following appears:

*Com* = 1, *baud* = 1200, *data* = 8, *parity* = 0, *stop* = 1 *Type* <*Ctrl*> *Z to abort*!

- c. Press Esc. A small arrow  $(\rightarrow)$  and the word *Password* appears.
- d. Using all capital letters, type HADES to gain access to the Cap-Piercer Test menu.
- e. At the Cap Piercer Test menu, press M to download the Sample Handler Monitor c196 menu to the DMS.
- f. Press 6 to download the Diagnostics menu.
- g. Press 8 to enter the **Test Barcode Reader** option. The bar-code scanner turns ON.

#### Figure 4.39-1 Bar-Code Scanner Adjustment Screws

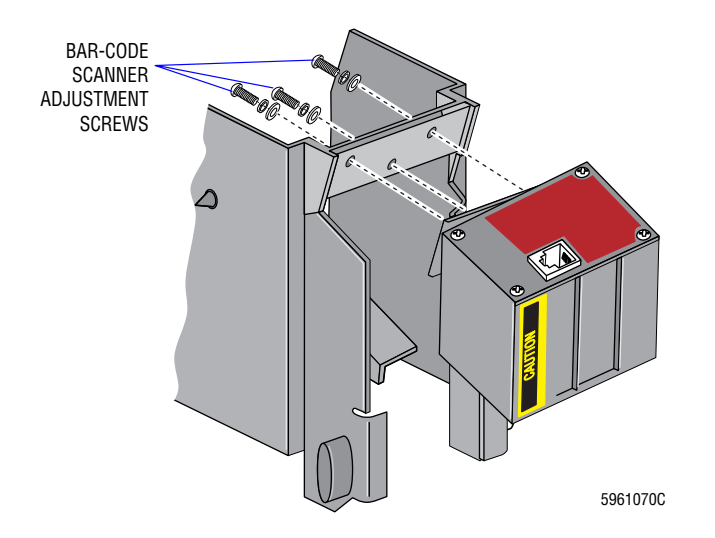

- 2. Insert five bar-code labelled specimen tubes into a cassette and place the cassette onto the rocker bed on top of the load elevator (elevator in the down position).
- 3. Using the cassette index mechanism, manually advance the cassette until the specimen tube in position one is at the pierce position, relative to the end of the needle bellows and dead plate on the piercing station.
- 4. Manually position the rocker bed 22.5 degrees forward, relative to the level and pierce positions. This position is halfway between the horizontal and pierce positions of the rocker bed. (The pierce position is 45 degrees from the horizontal position).
- 5. Slightly loosen the three Phillips-head adjustment screws that secure the bar-code scanner assembly to its support bracket on the Autoloader housing (shown in Figure 4.39-1), and loosen the small black Phillips-head screw (not shown) that secures the scanner to its left-hand base support bracket.

- 6. Carefully shift the bar-code scanner assembly in its bracket until the red scanner beam (scan line) is positioned:
  - About in the middle of the gap on the top of the cassette that exposes the bar-code label on the specimen tube.
  - Through the center of the cassette label.
- 7. View the DMS screen, or equivalent, as the bar-code rate scan test is scrolling.
  - The left- and right-hand percentage (%) columns indicate the capability of the scanner to read both the specimen tube and cassette labels, respectively, at a given position.
  - A 100% indication on the DMS, or equivalent, is perfect and can easily be achieved with the Interleave 2 of 5 specimen tube bar-code labels and Code 128 cassette labels provided by Coulter Corporation.

**Note**: Remember that throughout this procedure the rocker bed should be maintained at the 22.5 degree angle as described in step 4 above.

- 8. When the scan line is configured as described in steps 6 and 7, carefully tighten the three screws loosened in step 5. Ensure that the scan line does not drift away from the middle of the label gap on the cassette.
- 9. Ensuring the rocker bed remains positioned at 22.5 degrees forward, manually index the cassette to the unload elevator.
  - a. Verify that as each tube progresses to the pierce position the scan line is positioned as described in step 6.
  - b. Verify that the bar-code read rate displayed on the DMS, or equivalent, is consistent from tube to tube ±10%.
  - c. If not, repeat from step 2 until the positioning of the bar-code scanner is acceptable. Otherwise, continue to step 10.
- 10. At the DMS, or equivalent, press **Esc** as often as needed to exit the bar-code rate scan test and the HADES or Cap-Piercer Test menus. The messages *backdoor closed* and/or *G'day Mate* appear when the program is successfully exited.
- 11. If you are using a DMS (not a laptop):
  - a. Remove the current Service Disk from drive A.
  - b. Using the standby/reset switch, turn the instrument OFF and then back ON.
  - c. Allow the instrument to boot the MAXM analyzer software.
- 12. Perform a Start Up as needed by the instrument.
- 13. Using the Run Samples option of the DMS, cycle a minimum of three cassettes containing bar-code labelled specimen tubes and verify that all bar-code labels are read correctly. If not, repeat from step 2 until the labels are correctly read.

#### **Reassembling the Instrument for Operation**

- 1. Power down the instrument as directed in Power Down/Power Up the System under Heading 4.1, GUIDELINES FOR SERVICING THE MAXM ANALYZER.
- 2. Access and disconnect the Bar-Code Reader Communication cable from the Bar-Code Reader Decoder card and the rear of the DMS, or equivalent.

- 3. Install and secure the Autoloader module using steps 2 through 9 of the Removal procedure under Heading 4.34, AUTOLOADER MODULE REMOVAL, in reverse order.
- 4. Remove the bypass magnet and close the doors.
- 5. Power up the instrument and verify the instrument is working correctly. Go to Verification.

#### Verification

Verify instrument performance:

- 1. On instruments without a pressure tank, check the 30 and 60 psi as directed under Heading 4.25, PRESSURE/VACUUM ADJUSTMENT.
- 2. On instruments with a BSV that uses **air cylinders**, do the BSV and BSV Housing Verification procedure as directed under Heading 4.29, BSV AND BSV HOUSING/ACTUATOR DISASSEMBLY/REPLACEMENT.
- 3. Do a Start Up or System Test.
- 4. Check reproducibility as instructed under Heading 4.5, REPRODUCIBILITY CHECKS.
- 5. Run controls.

### 4.40 ROCKER BED LINKAGE ADJUSTMENT

#### General

I

The adjustable rocker bed linkage converts the rotational motion of the dc rocker motor into the rocking motion of the bed (Figures 4.40-1 and 4.40-2).

#### Figure 4.40-1 Rocker Bed Linkage

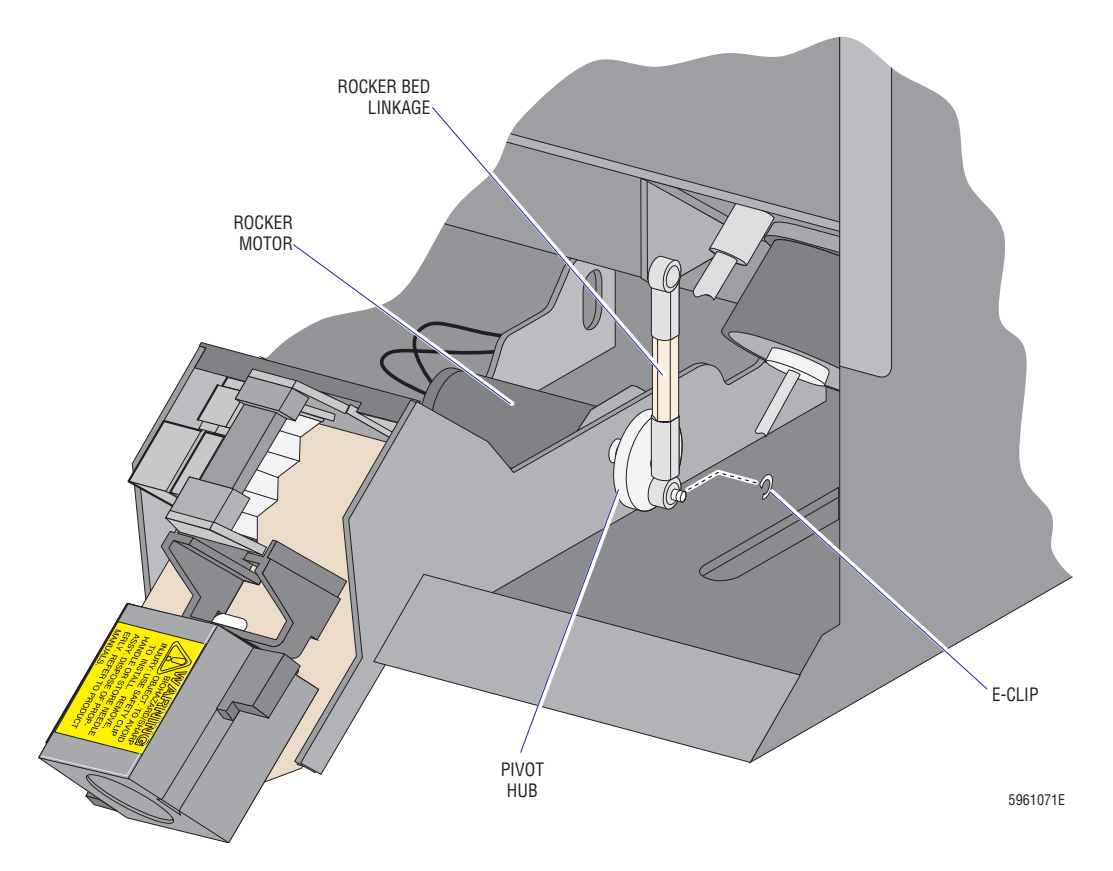

If the link is too long, the bed travels beyond the pierce position (greater than 45 degrees). Under this condition, a tube extending beyond the cassette envelope interferes with the operation of the dead plate and can cause the cassette to lift or walk. In addition, the piercing needle may enter the stopper above its center because the specimen tube is positioned improperly in front of the needle.

If the link is too short, the bed does not rock far enough to the forward position (45 degrees) and may prevent the bed from locking into position. Occasionally, a shorter link allows the bed to jam in the locked position, rendering it difficult to unlock the bed. Also, the piercing needle may enter the stopper below its center because the sample tube is positioned improperly in front of the needle.

An adequately adjusted link must be close to top-dead-center (Figure 4.40-2) when the bed is locked. The allowable bed over-travel is one degree maximum and the under-travel is half a degree maximum.

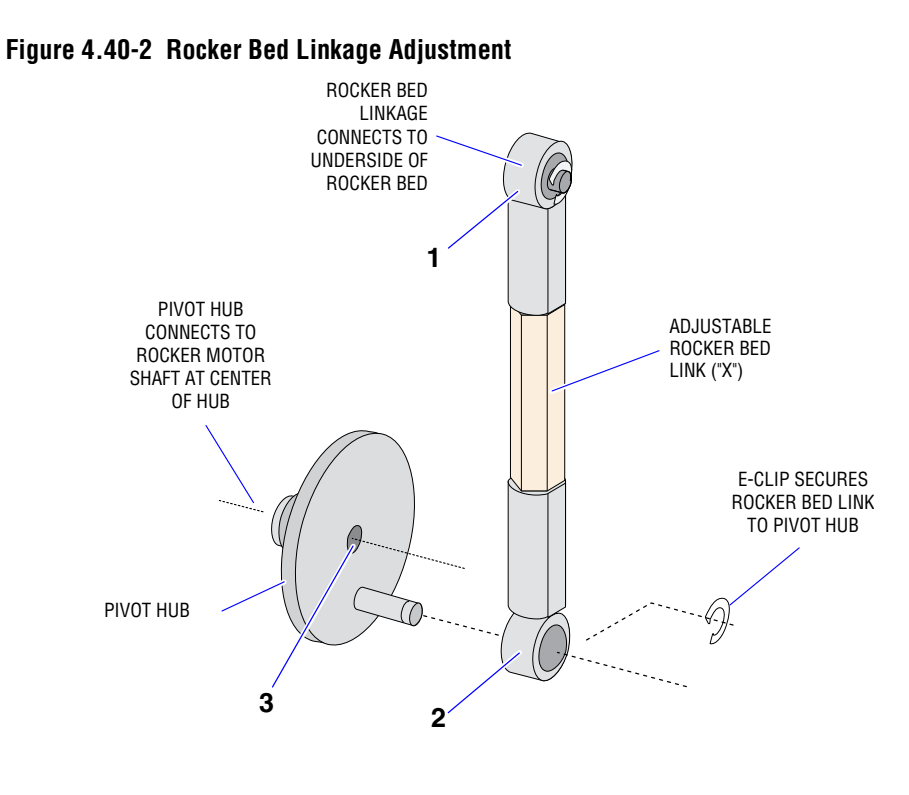

A. IF "X" IS TOO LONG, BED TRAVELS BEYOND THE PIERCE POSITION (45 DEGREES).

B. IF "X" IS TOO SHORT, BED ROCKS LESS THAN 45 DEGREES AND MAY NOT LOCK IN PLACE.

C. IF "X" IS CORRECT, BED LINKAGE IS PERFECTLY ALIGNED WITH POINTS 1, 2, AND 3 (TOP-DEAD-CENTER).

#### **Tools/Supplies Needed**

- □ Ignition pliers
- □ Autosensor Test card and cable
- □ Small hemostats
- □ Service Disk

#### Procedure

1. Power down the instrument as directed in Power Down/Power Up the System under Heading 4.1, GUIDELINES FOR SERVICING THE MAXM ANALYZER.

5961072C

- 2. Remove the left-side panel from the Main Unit to access the Sample Handler card. For location of the Sample Handler card, see Figure 2.1-5.
- 3. Connect the Autosensor Test card:
  - a. Disconnect the ribbon cable plugged into J15 on the Sample Handler card.
  - b. Plug the P15 connector of the removed ribbon cable (step a) into the large connector on the Autosensor Test card.
  - c. Connect the Autosensor Test card accessory cable to connector J15 on the Sample Handler II card to connect the Autosensor Test card in series with the Autoloader Interface and Sample Handler cards.

4. Partially remove the Autoloader module as instructed under Heading 4.34, AUTOLOADER MODULE REMOVAL, to gain access to the solenoids on the left rear of the Autoloader housing.

**Note**: It is not necessary to completely remove the Autoloader module or to disconnect the rear cables of the module.

- 5. Bypass the lower front door switch with a magnet and power up the Main Unit. Allow the system to boot.
- 6. Manually rock the rocker bed forward until the pierce position (S16) LED on the Autosensor Test card changes state (switches to OFF). Hold the rocker bed in this position.
- 7. Use the bed lock solenoid, LV84, located on the rear of the Autoloader housing (top solenoid on the left rear).
  - a. Press and hold the orange button on LV84 to activate the bed lock cylinder.
  - b. Using the hemostats, crimp the green stripe tubing at the bottom of the bed lock cylinder to maintain pressure to the cylinder.
  - c. Release the orange button on LV84. The bed should stay locked in position.
- 8. Examine and adjust, if necessary, the rocker bed linkage for top-dead-center alignment with respect to positions 1, 2, and 3 detailed in Figure 4.40-2.
- 9. Repeat steps 6 through 8 above as needed to obtain correct adjustment of the rocker bed linkage.
- 10. Activate the service options as directed under Heading 4.2, USING THE SERVICE DISK.
- 11. From the Service Options menu, select Autoloader Tests >> Autoloader Test Routine.
- 12. Place a loaded cassette into the loading bay to initiate the Autoloader Test Routine and monitor the instrument:
  - a. Ensure that the rocking, stopping, locking, and unlocking sequences of the rocker bed are smooth.
  - b. Ensure that the bed lock does not jam and that extended tubes in the cassette do not interfere with the dead plate.
  - c. Ensure that the Autoloader Test Routine is completed with no error codes. If not, troubleshoot as required to resolve the problem and repeat the test.
- 13. Reassemble the instrument:
  - a. Power down the instrument.
  - b. Disconnect the Autosensor Test card from the Sample Handler card.
  - c. Reconnect the ribbon cable connector, P15, to J15 on the Sample Handler card.
  - d. Reinstall and secure the Autoloader module using steps 2 through 9 of the Removal procedure under Heading 4.34, AUTOLOADER MODULE REMOVAL, in reverse order.
  - e. Remove the bypass magnet from the lower door switch and close the doors.
- 14. Power up the instrument and ensure it is working correctly. Go to Verification.

#### Verification

Verify instrument performance:

- 1. On instruments without a pressure tank, check the 30 and 60 psi as directed under Heading 4.25, PRESSURE/VACUUM ADJUSTMENT.
- 2. On instruments with a BSV that uses **air cylinders**, do the BSV and BSV Housing Verification procedure as directed under Heading 4.29, BSV AND BSV HOUSING/ACTUATOR DISASSEMBLY/REPLACEMENT.
- 3. Do a Start Up or System Test.
- 4. Check reproducibility as instructed under Heading 4.5, REPRODUCIBILITY CHECKS.
- 5. Run controls.

### 4.41 SPECIMEN TUBE STOPPER PIERCE-PROXIMITY ADJUSTMENT

#### General

The positions of the piercing needle-drive cylinder and tube-ram cylinder, with respect to the position of the rocker bed in the forward position, are major determining factors where specimen-tube stopper is penetrated by the piercing needle. Refer to Figure 4.41-1 detailing the positions of these components.

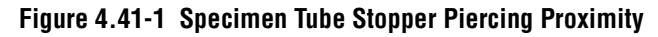

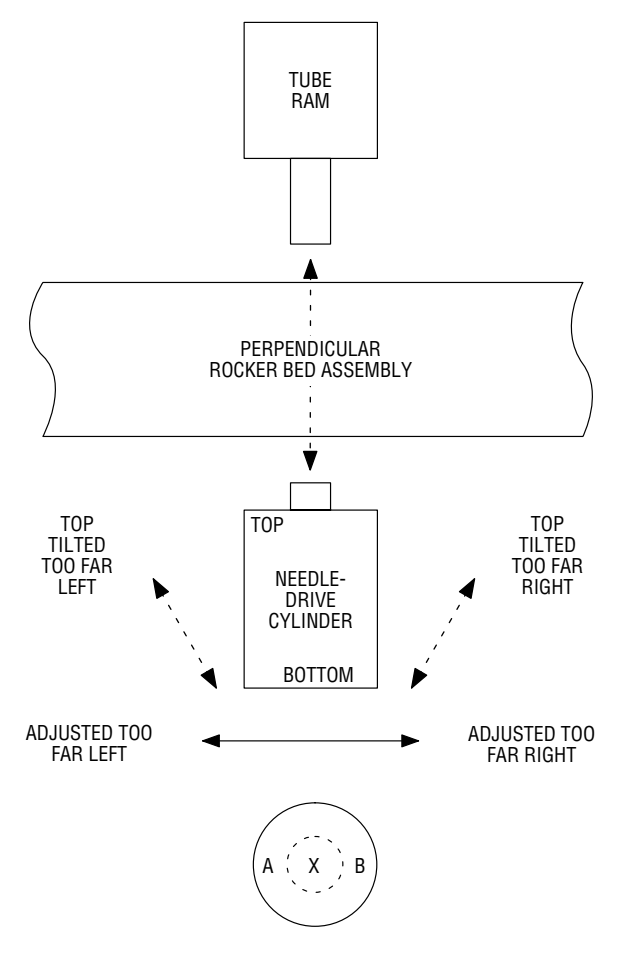

SAMPLE TUBE STOPPER PIERCING PROXIMITY

X = PERFECT CENTER, NEEDLE-DRIVE CYLINDER ADJUSTMENT GOOD.

A = TOO FAR LEFT, NEEDLE-DRIVE CYLINDER TILTED OR ADJUSTED

- TOO FAR TO LEFT
- B = TOO FAR RIGHT, NEEDLE-DRIVE CYLINDER TILTED OR ADJUSTED TOO FAR TO RIGHT.

5961073C

#### **Purpose**

This procedure is required if the piercing needle-drive cylinder needs to be removed and/or replaced, or if the unit has been experiencing piercing errors.

- 1. The tube ram and needle-drive cylinder rods are directly across from each other and respectively perpendicular to the fixed rocker bed.
- 2. The mounting screws for the piercing needle-drive cylinder provide limited adjustment of the relationship described above.
- 3. Although the mounting screws for the tube-ram cylinder also provide some "play" in its adjustment, the piercing needle-drive cylinder has the greatest effect on specimen-tube pierce proximity.
- The relationship of the above components affects only the left-to-right (horizontal) specimen-tube stopper pierce proximity, whereas the forward position of the rocker bed affects the up/down (vertical) pierce proximity.
- The stopper should be pierced in the center ± 0.79 mm (1/32 in.) maximum deviation from the center.

#### **Tools/Supplies Needed**

- □ Phillips-head screwdriver
- □ Fresh, unpierced, specimen tubes
- □ Service Disk

#### **Preliminary Procedure**

- 1. If replacement of the cylinder is required, prior to removing the existing needle-drive cylinder, mark its position with a marker. (Obtain a footprint of its location).
- 2. As required, install the new cylinder using the footprint as a reference for positioning.
- 3. Ensure that the piercing needle is not bent.
- 4. Proceed with the Horizontal Pierce-Proximity Adjustments and Vertical Pierce-Proximity Adjustments.

#### **Horizontal Pierce-Proximity Adjustments**

- 1. Activate the service options as directed under Heading 4.2, USING THE SERVICE DISK.
- 2. From the Service Options menu, select Autoloader Tests -> Needle Position Test.
- 3. Load a cassette with fresh, unpierced specimen tubes and place the cassette into the loading bay. The cassette is processed to the pierce position.
- 4. Press F2 Pierce and observe the piercing location. Refer to Figure 4.41-1 for an example of the correct proximity and details concerning the adjustment decisions.
- 5. Press **F3 Retract** to retract the needle. The cassette moves to the next position.
- 6. Make slight adjustments to the position of the needle-drive cylinder as needed.
- 7. Select **Needle Position Test** and repeat from step 3 as often as needed to obtain the correct horizontal-pierce proximity. The stopper should be pierced in the center of the tube  $\pm 0.79 \text{ mm} (1/32\text{-in.})$  deviation on the horizontal axis.

#### **Vertical Pierce-Proximity Adjustments**

- 1. Activate the service options as directed under Heading 4.2, USING THE SERVICE DISK.
- 2. From the Service Options menu, select Autoloader Tests >> Needle Position Test.
- 3. Load a cassette with fresh, unpierced specimen tubes and place the cassette into the loading bay. The cassette is processed to the pierce position.
- 4. Press F2 **Pierce** and observe the piercing location. Refer to Figure 4.41-1 for an example of the correct proximity and details concerning the adjustment decisions.
- 5. Press **F3 Retract** to retract the needle. The cassette moves to the next position.
- 6. Repeat steps 4 and 5 for all five tubes.
- 7. Ensure that each tube is pierced in the center of the tube  $\pm$  0.79 mm (1/32-in.) deviation on the vertical axis.

- 8. If adjustment to the vertical-pierce location is needed:
  - a. Loosen the two outer screws that mount the bed-lock cylinder, located on the inside right of the Autoloader housing.
    - Move the bed-lock cylinder toward the back of the unit to lower the pierce-hole location.
    - Move the bed-lock cylinder toward the front of the unit to raise the pierce-hole location.
  - b. Tighten the screws while holding the cylinder in position.
- 9. Repeat from 2 as needed to align the vertical position.
- 10. Ensure the instrument is working correctly. Go to Verification.

#### Verification

- 1. If you adjusted the bed-lock cylinder, check the rocker bed linkage adjustment as directed under Heading 4.40, ROCKER BED LINKAGE ADJUSTMENT.
- 2. If you did not adjust the bed-lock cylinder, verify instrument performance:
  - a. On instruments without a pressure tank, check the 30 and 60 psi as directed under Heading 4.25, PRESSURE/VACUUM ADJUSTMENT.
  - b. On instruments with a BSV that uses **air cylinders**, do the BSV and BSV Housing Verification procedure as directed under Heading 4.29, BSV AND BSV HOUSING/ACTUATOR DISASSEMBLY/REPLACEMENT.
  - c. Do a Start Up or System Test.
  - d. Check reproducibility as instructed under Heading 4.5, REPRODUCIBILITY CHECKS.
  - e. Run controls.

**SERVICE AND REPAIR PROCEDURES** SPECIMEN TUBE STOPPER PIERCE-PROXIMITY ADJUSTMENT

### 4.42 CASSETTE INDEX MOTOR/INDEX HUB GAP ADJUSTMENT

#### Purpose

This adjustment is required if either the cassette index motor or index hub has been replaced.

#### **Tools/Supplies Needed**

- Gap Adjustment Tool, PN 1021986
- □ Set of Allen wrenches

#### Procedure

I

1. Loosen the two Allen screws that secure the index hub onto the motor shaft. See Figure 4.42-1.

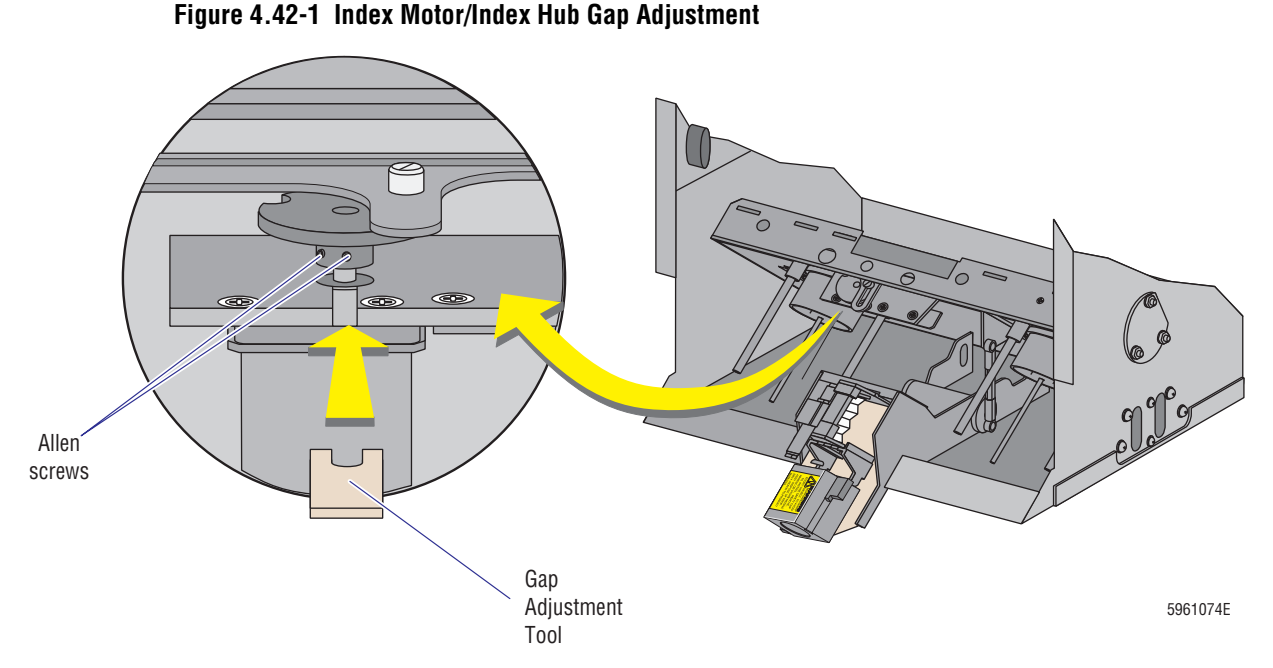

- 2. Insert the 0.318 cm (0.125 in.) Gap Adjustment Tool between the cassette index motor and the index hub, as shown in Figure 4.42-1, to set the distance between the index motor and index hub.
- 3. When the correct distance is set, tighten the Allen screws.
- 4. Ensure the instrument is working correctly. Go to Verification.

#### Verification

Verify instrument performance:

- 1. On instruments without a pressure tank, check the 30 and 60 psi as directed under Heading 4.25, PRESSURE/VACUUM ADJUSTMENT.
- 2. On instruments with a BSV that uses **air cylinders**, do the BSV and BSV Housing Verification procedure as directed under Heading 4.29, BSV AND BSV HOUSING/ACTUATOR DISASSEMBLY/REPLACEMENT.
- 3. Do a Start Up or System Test.

- 4. Check reproducibility as instructed under Heading 4.5, REPRODUCIBILITY CHECKS.
- 5. Run controls.

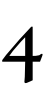

### 4.43 SWITCH/SENSOR CHECK

### **Tools/Supplies Needed**

□ Service Disk

### Purpose

Use this procedure to verify a switch or sensor is working correctly.

### Procedure

- 1. Activate the service options as directed under Table 4.2, USING THE SERVICE DISK.
- 2. From the Service Options menu, select **Switch/Sensor Check**.
- 3. Press **F5 Run** to display the states of the switches and sensors.
- 4. Activate the desired switch (or sensor) as directed in Table 4.43-1, Switch/Sensor Checks on the MAXM Analyzer with Autoloader Module, or Table 4.43-2, Switch/Sensor Checks on the MAXM Analyzer with Rotary Cap-Pierce Module.
- 5. Verify the display for that switch (or sensor) changes from 0 to 1, or 1 to 0.
- 6. If a switch (or sensor) does not change states correctly, fix the problem and repeat this procedure.

| Switch or Sensor/<br>Location Reference | Туре                | Function                                                 | ldle<br>State | Action to Change State                                                                                                    |
|-----------------------------------------|---------------------|----------------------------------------------------------|---------------|----------------------------------------------------------------------------------------------------|
| Whole Blood, S2-whole blood             |                     |                                                          | 0             | Press the sample bar.                                                                                                    |
| Backwash Safety, S3-backwash            |                     |                                                          | 0             | Manually move the rinse block down to the end of travel.                                                                                                    |
| Rinse Block Arm, S4                     |                     |                                                          | 1             | Manually move rinse block assembly from the home position.                                                                                                    |
| Diluent, FD6<br>See Figure A.5-7        | Float or<br>Optical | Senses when the diluent container is empty.              | 1             | Manually move the float sensor or remove diluent from the optical chamber.                                                                                                    |
| Cleaner, FD7<br>See Figure A.5-7        | Float or<br>Optical | Senses when the<br>cleaning agent<br>container is empty. | 1             | Manually move the float sensor or<br>remove cleaning agent from the optical<br>chamber.                                                                                                    |
| Waste                                   | Float               | Senses when the waste container is full.                 | 1             | <b>WARNING</b> Biohazardous contamination<br>could occur from contact with the waste<br>container and its associated tubing if<br>not handled with care. Wear protective<br>gear. Avoid skin contact. Clean up spills<br>immediately. |
|                                         |                     |                                                          |               | Manually move the float sensor.                                                                                                    |

#### Table 4.43-1 Switch/Sensor Checks on the MAXM Analyzer with Autoloader Module

| Switch or Sensor/<br>Location Reference                                                                            | Туре                           | Function                                                                                                    | ldle<br>State | Action to Change State                                                                                                    |
|----------------------------------------------------------------------------------------------------|--------------------------------|----------------------------------------------------------------------------------------------------|---------------|----------------------------------------------------------------------------------------------------|
| Sheath Tank,S5-tank                                                                                                | Float                          | Senses when the sheath tank is empty.                                                                                                    | 0             | Manually drain the sheath tank, allowing the float sensor to drop to its lower end of travel.                                                                                                    |
| CBC Lyse, FD5<br>See Figure A.5-7                                                                                  | Cycle<br>counter<br>or Optical | Senses when the CBC 0<br>lytic reagent container<br>is empty.                                                                                                    |               | If the instrument has an optical sensor,<br>remove CBC lytic reagent from the<br>optical chamber.                                                                                                    |
| Erythrolyse, FD3<br>See Figure A.5-7                                                                               | Cycle<br>counter<br>or Optical | Senses when the<br>Erythrolyse II (PAK<br>LYSE) reagent<br>container is empty.0If the instrument has an optical<br>remove Erythrolyse II reagent from<br>optical chamber.                                                                                                    |               | If the instrument has an optical sensor,<br>remove Erythrolyse II reagent from the<br>optical chamber.                                                                                                    |
| Stabilyse, FD4<br>See Figure A.5-7                                                                                 | Cycle<br>counter<br>or Optical | Senses when the Construction of the instrument has an optical sense stability of the instrument has an optical sense stability of the instrument has an optical sense stability of the instrument has an optical sense sense stability of the instrument has an optical sense sense |               | If the instrument has an optical sensor,<br>remove StabiLyse reagent from the<br>optical chamber.                                                                                                    |
| Door Interlock, S5<br>See Figure 2.9-1                                                                             | Magnetic                       | Senses the front door is opened/closed                                                                                                    | 1             | Open the front door or manually activate the sensor with an external magnet.                                                                                                    |
| STOP Switch, S4                                                                                                    | Switch                         | Stops instrument after current cycle.                                                                                                    | 1             | Press the STOP button.                                                                                                    |
| Load Stack Empty, S15<br>See Figure 2.9-1, Figure 2.9-2                                                            | Optical                        | Senses the loading bay is empty.                                                                                                    | 0             | Press the sensor actuator; it is located in the lower rear of the loading bay.                                                                                                    |
| Unload Stack Full, S11<br>See Figure 2.9-1, Figure 2.9-2                                                           | Optical                        | Senses the unloading<br>bay is full - five<br>cassettes are present.                                                                                                    | 0             | Press the sensor actuator; it is located in the upper right of the unloading bay.                                                                                                    |
| Needle Home, S0<br>See Figure 2.9-1, on CL6 (Hall<br>effect) or Figure 2.9-2, at<br>Piercing station (optical).    | Hall<br>effect or<br>Optical   | Senses the needle is<br>fully retracted to the<br>home position.                                                                                                    | 0             | WARNING Biohazardous contamination<br>could occur from contact with the<br>needle and its associated tubing if not<br>handled with care. Wear protective gear<br>and avoid skin contact.<br>Disconnect the tubing from CL6 and<br>manually move the needle from the<br>home position        |
| Needle Forward, S1<br>See Figure 2.9-1, on CL6 (Hall<br>effect) or Figure 2.9-2, at<br>Piercing station (optical). | Hall<br>effect or<br>Optical   | Senses the needle is<br>forward in the piercing<br>position.                                                                                                    | 1             | WARNING Biohazardous contamination<br>could occur from contact with the<br>needle and its associated tubing if not<br>handled with care. Wear protective gear<br>and avoid skin contact.<br>Disconnect the tubing from CL6 and<br>manually move the needle to the fully<br>forward position |

#### Table 4.43-1 Switch/Sensor Checks on the MAXM Analyzer with Autoloader Module (Continued)

I

| Switch or Sensor/<br>Location Reference          | Туре           | Function                                                                                                    | ldle<br>State | Action to Change State                                                                                                    |
|--------------------------------------------------|----------------|----------------------------------------------------------------------------------------------------|---------------|----------------------------------------------------------------------------------------------------|
| Tube Ram, S10<br>See Figure 2.9-3                | Hall<br>effect | Senses the tube ram<br>cylinder is fully<br>retracted to the home<br>position.                                                                                            | 1             | Manually move the tube ram from the home position.                                                                                                    |
| Tube Forward, S14<br>See Figure 2.9-2            | Optical        | Senses a specimen<br>tube is present and<br>pushed against the<br>stop (dead plate) in the<br>Piercing station, ready<br>for piercing.                                    | 1             | WARNING Biohazardous contamination<br>could occur from contact with the<br>needle and its associated tubing if not<br>handled with care. Wear protective gear<br>and avoid skin contact. |
|                                                  |                |                                                                                                    |               | <ol> <li>Attach the safety clip to the hocare<br/>cartridge and remove the cartridge.</li> <li>Manually push on the dead plate.</li> </ol>                                               |
| Tube Available, S7<br>See Figure 2.9-1           | Optical        | Senses the presence of<br>a specimen tube in the<br>cassette at the piercing<br>station.                                                                                  | 0             | Press the sensor actuator; it is located in the center of the rocker bed.                                                                                                    |
| Load Elevator Down, S8<br>See Figure 2.9-1       | Optical        | Senses when the right<br>elevator platform is all<br>the way down.                                                                                                    | 0             | Manually rotate the rocker bed to the rear<br>position, then carefully raise the load<br>elevator by gently pushing the<br>mechanism.                                                    |
| Unload Elevator Down, S6<br>See Figure 2.9-1     | Optical        | Senses when the left<br>elevator platform is all<br>the way down.                                                                                                    | 0             | Manually rotate the rocker bed to the rear<br>position, then carefully raise the unload<br>elevator by gently pushing the<br>mechanism.                                                  |
| Full Cass Index Rotation, S9<br>See Figure 2.9-1 | Optical        | Senses when the<br>cassette advance<br>mechanism is inactive.<br>This sensor becomes<br>not true when the<br>cassette indexing<br>mechanism is<br>advancing the cassette. | 1             | Manually rotate the rocker bed to the rear<br>position, then carefully rotate the<br>cassette index mechanism.                                                                           |
| Pierce Position, S16<br>See Figure 2.9-2         | Optical        | Senses when the<br>rocker bed is in the<br>forward, piercing<br>position.                                                                                                 | 0             | Manually rotate the rocker bed to the front (pierce) position.                                                                                                    |
| Horizontal Position, S17<br>See Figure 2.9-2     | Optical        | Senses when the<br>rocker bed is in the<br>level, cassette loading<br>and unloading position.                                                                             | 1             | Manually rotate the rocker bed from front<br>to rear. The sensor should go "high"<br>when the rocker bed is in the horizontal<br>position.                                               |

#### Table 4.43-1 Switch/Sensor Checks on the MAXM Analyzer with Autoloader Module (Continued)

| Switch or Sensor/<br>Location Reference      | Туре    | Function                                                                                                  | ldle<br>State | Action to Change State                                                                                                    |
|----------------------------------------------|---------|----------------------------------------------------------------------------------------------------|---------------|----------------------------------------------------------------------------------------------------|
| Cassette position 0, S12<br>See Figure 2.9-1 | Optical | Senses a cassette is<br>placed on the rocker<br>bed and is oriented<br>correctly, cassette<br>position 0. | 0             | Manually activate the sensor actuator; it<br>is located on the rear edge of the rocker<br>bed, the first sensor actuator in from the<br>right.                                      |
| Cassette Position 1, S2<br>See Figure 2.9-1  | Optical | Senses a cassette has<br>advanced the first time,<br>cassette position 1.                                 | 0             | Manually activate the sensor actuator; it<br>is located on the rear edge of the rocker<br>bed, the second sensor actuator in from<br>the right.                                     |
| Cassette Position 2, S3<br>See Figure 2.9-1  | Optical | Senses that a cassette<br>is overlapping the<br>elevator platform,<br>cassette position 2.                | 0             | Manually activate the sensor actuator; it<br>is located on the rear edge of the rocker<br>bed, the third sensor actuator in from the<br>right.                                      |
| Cassette Position 3, S13<br>See Figure 2.9-1 | Optical | Senses that a cassette<br>is over the elevator<br>platform, cassette<br>position 3.                       | 0             | Manually activate the sensor actuator; it<br>is located on the rear edge of the rocker<br>bed, the fourth sensor actuator in from<br>the right (or the first one in from the left). |

#### Table 4.43-1 Switch/Sensor Checks on the MAXM Analyzer with Autoloader Module (Continued)

|                                                                                                    |                              |                                                                  | 1y201 W1      |                                                                                                    |
|----------------------------------------------------------------------------------------------------|------------------------------|------------------------------------------------------------------|---------------|----------------------------------------------------------------------------------------------------|
| Switch or Sensor/<br>Location Reference                                                                   | Туре                         | Function                                                         | ldle<br>State | Action to Change State                                                                                                    |
| Whole Blood, S2-whole blood                                                                               |                              |                                                                  | 0             | Press the sample bar.                                                                                                    |
| Backwash Safety, S3-backwash                                                                              |                              |                                                                  | 0             | Manually move the rinse block down to the end of travel.                                                                                                    |
| Rinse Block Arm, S4                                                                                       |                              |                                                                  | 1             | Manually move rinse block assembly from the home position.                                                                                                    |
| Diluent, FD6<br>See Figure A.5-7                                                                          | Float or<br>Optical          | Senses when the diluent container is empty.                      |               | Manually move the float sensor or remove diluent from the optical chamber.                                                                                                    |
| Cleaner, FD7<br>See Figure A.5-7                                                                          | Float or<br>Optical          | Senses when the<br>cleaning agent<br>container is empty.         | 1             | Manually move the float sensor or remove cleaning agent from the optical chamber.                                                                                                    |
| Waste                                                                                                    | Float                        | Senses when the waste container is full.                         | 1             | WARNING Biohazardous contamination<br>could occur from contact with the waste<br>container and its associated tubing if<br>not handled with care. Wear protective<br>gear. Avoid skin contact. Clean up spills<br>immediately. |
| Sheath Tank, S5-tank                                                                                      | Float                        | Senses when the sheath tank is empty.                            | 1             | Manually drain the sheath tank, allowing<br>the float sensor to drop to its lower end<br>of travel.                                                                                                    |
| Needle Home, U1<br>See Figure 2.8-1, next to the<br>needle assembly (optical) or<br>on CL5 (Hall effect). | Optical or<br>Hall<br>effect | Senses the needle is<br>fully retracted to the<br>home position. | 0             | WARNING Biohazardous contamination<br>could occur from contact with the<br>needle assembly if not handled with<br>care. Wear protective gear and avoid<br>skin contact.<br>Disconnect the tubing from CL5 and                  |
| Needle Forward, 112                                                                                       | Ontical or                   | Sansas whan the                                                  | 1             | manually move the needle assembly from the home position.                                                                                                    |
| See Figure 2.8-1, next to the<br>needle assembly (optical) or<br>on CL5 (Hall effect).                    | effect                       | needle is extended.                                              |               | <b>WARNING</b> Biohazardous contamination<br>could occur from contact with the<br>needle assembly if not handled with<br>care. Wear protective gear and avoid<br>skin contact.                                                 |
|                                                                                                    |                              |                                                                  |               | Disconnect the tubing from CL5 and manually move the needle assembly to the fully forward position.                                                                                                    |

#### Table 4.43-2 Switch/Sensor Checks on the MAXM Analyzer with Rotary Cap-Pierce Module

| Switch or Sensor/<br>Location Reference                 | Туре     | Function                                                                                                    | ldle<br>State | Action to Change State                                                                                                    |
|---------------------------------------------------------|----------|----------------------------------------------------------------------------------------------------|---------------|----------------------------------------------------------------------------------------------------|
| Normal Position, U3<br>See Figure 2.8-1                 | Optical  | Senses a normal sized<br>specimen tube is in the<br>pierce position.                                                                                                    | 1             | WARNING Biohazardous contamination<br>could occur from contact with the<br>carousel assembly if not handled with<br>care. Wear protective gear and avoid<br>skin contact.<br>Manually rotate the carousel from the<br>normal size position. |
| Oversized Pos., U4<br>See Figure 2.8-1                  | Optical  | Senses an oversized<br>specimen tube is in the<br>pierce position.                                                                                                    | 0             | WARNING Biohazardous contamination<br>could occur from contact with the<br>carousel assembly if not handled with<br>care. Wear protective gear and avoid<br>skin contact.<br>Manually rotate the carousel to the<br>oversize position.      |
| Hand Detector, DS1, Q2 (LEDs)<br>See Figure 2.8-1       | Infrared | This two-part sensor,<br>DS1 transmit (on the<br>right) and Q2 receive<br>(on the left), senses<br>when a tube is placed<br>in the carousel and<br>checks for objects<br>blocking the carousel<br>rotation path before the<br>carousel is rotated. | 0             | Manually block the light path between<br>the hand detector transmitter and<br>receiver (the lower pair of LED sensors<br>mounted on the carousel bracket).                                                                                  |
| Door Interlock, S18                                     | Magnetic | Senses the front door is opened/closed.                                                                                                    | 1             | Open the front door or manually activate the sensor with an external magnet.                                                                                                    |
| Barcode Detector, DS2, Q1<br>(LEDs)<br>See Figure 2.8-1 | Infrared | This two part sensor,<br>DS2 transmit (on the<br>left) and Q2 receive (on<br>the right), senses the<br>presence of a tube and<br>activates the bar-code<br>laser scanner.                                                                          | 0             | Manually block the light path between<br>the bar-code detector transmitter and<br>receiver (the upper pair of LED sensors<br>mounted on the carousel bracket).                                                                              |
| Tube Available, U5<br>See Figure 2.8-1                  | Infrared | Detects when a<br>specimen tube is in one<br>of the tube slots of the<br>carousel.                                                                                                    | 0             | Manually activate the tube sensor pivot arm assembly.                                                                                                    |

#### Table 4.43-2 Switch/Sensor Checks on the MAXM Analyzer with Rotary Cap-Pierce Module (Continued)

### 4.44 NEEDLE-POSITION SENSORS ADJUSTMENT

#### Purpose

Use this procedure to adjust the Hall effect needle-position sensors (needle-home or needle-forward) on a Rotary Cap-Pierce module or an Autoloader module whenever you replace:

- A needle-drive cylinder, CL5 (Rotary Cap-Pierce module) or CL6 (Autoloader module).
- A needle-home sensor, U1 (Rotary Cap-Pierce module) or S0 (Autoloader module).
- A needle-forward sensor, U2 (Rotary Cap-Pierce module) or S1 (Autoloader module).

#### **Preliminary Check**

**ATTENTION:** To make the description of the sensor to cylinder orientation universal, it is based on the example shown in Figure 4.44-1.

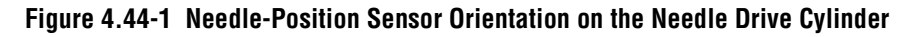

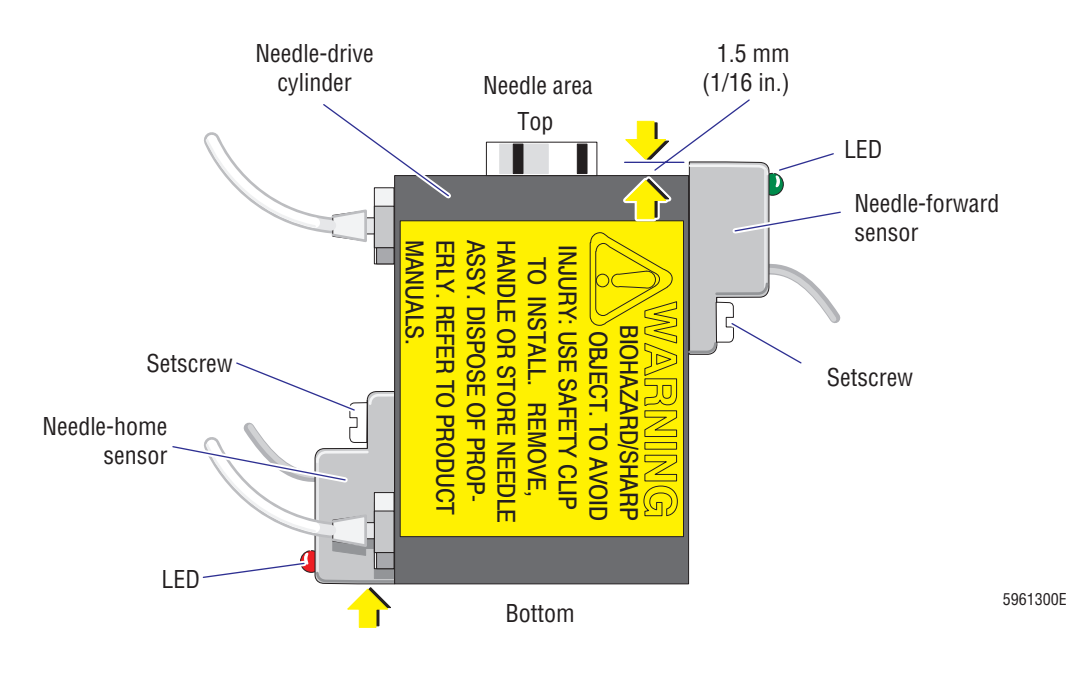

- 1. Using Figure 4.44-1 as a reference, check the location and orientation of both needleposition sensors on the needle-drive cylinder.
  - a. Verify that the needle-home sensor (U1 or S0) is mounted on the left side of the cylinder (below the pressure tubing), that its LED faces away from the needle area, and that the LED end of the sensor is flush with the bottom of the cylinder.
  - b. Verify that the needle-forward sensor (U2 or S1) is mounted on the right side of the cylinder, that its LED faces toward the needle area, and that the LED end of the sensor extends about 1.5 mm (1/16 in.) past the top of the cylinder.

**CAUTION** Overtightening the setscrew on a Hall effect sensor can damage the setscrew if the setscrew is plastic, or damage the needle-drive cylinder if the setscrew is metal. Do not overtighten the setscrew on a Hall effect sensor.

**WARNING** Risk of personal injury or contamination. The needle is very sharp and can contain biohazardous material. To avoid skin puncture, use care when working in the Piercing station.

- 2. If a needle-position sensor is not positioned correctly on the needle-drive cylinder:
  - a. Power down the instrument as directed in Power Down/Power Up the System under Heading 4.1, GUIDELINES FOR SERVICING THE MAXM ANALYZER.
  - b. Loosen the setscrew for the sensor (Figure 4.44-1).
  - c. Reposition the sensor.
  - d. Tighten the setscrew to hold the sensor in place, but do not overtighten it.
  - e. Power up the instrument.

#### Adjustment

- 1. Check the position of the needle-home sensor:
  - a. Verify the needle is fully retracted.
  - b. With the needle fully retracted, verify the needle-home sensor's LED is lit.
  - c. If the LED is not lit:
    - 1) Loosen the setscrew for the needle-home sensor (Figure 4.44-1).
    - 2) Move the sensor until the LED lights.
    - 3) Tighten the setscrew to hold the sensor in place, but do not overtighten it.
- 2. On instruments with a Rotary Cap-Pierce module, check the position of the needle-forward sensor as follows:
  - a. Remove the pressure tubing from the top fitting on the cylinder.
  - b. Rotate the carousel to the piercing position.
  - c. Manually push the needle driver assembly to fully extend the needle.
  - d. With the needle fully extended, verify the needle-forward sensors's LED is lit.
  - e. If the LED is not lit:
    - 1) Loosen the setscrew for the needle-forward sensor (Figure 4.44-1).
    - 2) Move the sensor until the LED lights.
    - 3) Tighten the setscrew to hold the sensor in place, but do not overtighten it.
  - f. Push the needle back to the home position and reconnect the tubing to the needledrive cylinder.
- 3. On instruments with an Autoloader module, check the position of the needle-forward sensor as follows:
  - a. Remove the pressure tubing from the top fitting on the cylinder.
  - b. Move the rocker bed to the forward position.
  - c. Manually push the needle cartridge driver to fully extend the needle.

- d. With the needle fully extended, verify the needle forward-sensor's LED is lit.
- e. If the LED is not lit:
  - 1) Loosen the setscrew for the needle forward sensor (Figure 4.44-1).
  - 2) Move the sensor until the LED lights.
  - 3) Tighten the setscrew to hold the sensor in place, but do not overtighten it.
- f. Push the needle back to the home position and reconnect the tubing to the needledrive cylinder.

#### Verification

Verify instrument performance:

- 1. On instruments without a pressure tank, check the 30 and 60 psi as directed under Heading 4.25, PRESSURE/VACUUM ADJUSTMENT.
- 2. On instruments with a BSV that uses **air cylinders**, do the BSV and BSV Housing Verification procedure as directed under Heading 4.29, BSV AND BSV HOUSING/ACTUATOR DISASSEMBLY/REPLACEMENT.
- 3. Do a Start Up and verify all startup results Pass.
- 4. Check reproducibility in the Primary mode as directed under Heading 4.5, REPRODUCIBILITY CHECKS.
- 5. Verify no needle-position errors were posted when cycling in the Primary mode.
- 6. Run controls and verify that the results fall within the expected range.

# **SERVICE AND REPAIR PROCEDURES** *NEEDLE-POSITION SENSORS ADJUSTMENT*

#### 5 MAINTENANCE PROCEDURES, 5.1-1

5.1 MAINTENANCE AND SYSTEM VERIFICATION RECOMMENDATIONS, 5.1-1 Required Service Forms, 5.1-1 Maintenance Schedule, 5.1-1 Verifying Instrument Performance, 5.1-1 Purpose, 5.1-1 Tools/Supplies Needed, 5.1-1 Procedure, 5.1-1 Recording Reference Voltages, 5.1-1

### CONTENTS

## **MAINTENANCE PROCEDURES**

## 5.1 MAINTENANCE AND SYSTEM VERIFICATION RECOMMENDATIONS

### **Required Service Forms**

A copy of the following forms is included at the end of this chapter for your convenience. Make copies as needed.

- COULTER<sup>®</sup> SYSTEM VERIFICATION FORM, PN 4276605
- COULTER<sup>®</sup> MAXM Instrument Reference Form, PN 4276421
- RECOMMENDED MAXM INSTRUMENT MAINTENANCE SCHEDULE, PN 4276419

### Maintenance Schedule

The recommended schedule for component replacement is outlined in the RECOMMENDED MAXM INSTRUMENT MAINTENANCE SCHEDULE, PN 4276419.

### **Verifying Instrument Performance**

#### Purpose

Doing the System Verification Procedure (SVP) at the end of a service call ensures the instrument is working correctly before you leave.

#### **Tools/Supplies Needed**

**IMPORTANT** Blood samples must be fresh, unrefrigerated, human blood obtained from normal donors and drawn into EDTA tubes within the previous 4 hours.

- $\hfill\square$  Whole blood
- □ COULTER<sup>®</sup> SYSTEM VERIFICATION FORM, PN 4276605

### Procedure

Do the SVP and complete the SVP form at each service call. The minimum verification requirements for any type of service performed on the MAXM analyzer is to do a startup, run a reproducibility in the mode or modes used by the customer, and run controls.

On the back of the SVP form is a check list of all the procedures outlined in the MAXM Analyzer Service Manual. Space is also provided on the back of the SVP form to record procedures not on the check list.

Provide a completed copy of the SVP form to the customer for future reference.

### **Recording Reference Voltages**

If the procedures you performed during a service call affected the reference voltages, you must also fill in a copy of the COULTER<sup>®</sup> MAXM Instrument Reference Form, PN 4276421, and leave it with the customer.

**MAINTENANCE PROCEDURES** MAINTENANCE AND SYSTEM VERIFICATION RECOMMENDATIONS

# COULTER<sup>®</sup> HEMATOLOGY SYSTEM VERIFICATION FORM

| Institution Name | Date        |
|------------------|-------------|
| Address          | Cycle Count |
| Model / Serial # | Tracking #  |

| Problem / Symptom        |          |      |  |
|--------------------------|----------|------|--|
|                          |          | <br> |  |
|                          |          |      |  |
|                          |          |      |  |
| Corrective Action        |          | <br> |  |
|                          |          | <br> |  |
|                          |          |      |  |
|                          |          |      |  |
| SM's, (Service Mod's) Pe | erformed |      |  |
|                          |          |      |  |

On all types of maintenance completed, Perform:

|         | ALL MODELS<br>Background Test Passed                                                                       | Verify against performance specification* |
|---------|----------------------------------------------------------------------------------------------------|-------------------------------------------|
|         | Reproducibility Run Passed                                                                                 | Verify against performance specification* |
|         | Control Run Passed                                                                                         | Verify against performance specification* |
|         | STKS <sup>™</sup> Analyzer & MAXM <sup>™</sup> Analyzer ONLY<br>BSV and BSV Housing Verification performed | <b>‡</b>                                  |
|         | MAXM™ Analyzer ONLY<br>30 & 60 psi checks performed                                                        | <b>‡</b>                                  |
| Additio | onal comments                                                                                              |                                           |
|         |                                                                                                    |                                           |
|         |                                                                                                    |                                           |

**Customer Signature** 

Performed by

\* Reference the Operators Manual for the appropriate instrument to obtain the correct Performance Specification.

‡ Reference the Service Manual for the appropriate instrument to obtain the Procedure.

4276605 Rev. A

| Checked Box Indicates Function Performed<br>PROCEDURE / VERIFICATION                  | STKS <sup>TM</sup> Analyzer | STKR Analyzer | 19zγlsnA ™TMXAM | S+ Analyzer Series | VCS Analyzer | 192 (IsnA II DM / DM | 192VISnA XYNO | JT / Jr. Analyzer | Series 1924/16/14 | 192YI6nA & & S TL/SL | 19zylsnA XmH | senec textisera loa | tot Diff <sup>MT</sup> S 1110 toA |
|---------------------------------------------------------------------------------------|-----------------------------|---------------|-----------------|--------------------|--------------|----------------------|---------------|-------------------|-------------------|----------------------|--------------|---------------------|-----------------------------------|
| PERFORMANCE<br>Startup Tests                                                          |                             |               |                 |                    |              |                      |               |                   |                   |                      |              |                     |                                   |
| Background Count                                                                      |                             |               |                 |                    |              |                      |               |                   |                   |                      |              |                     | T                                 |
| CBC - CBC / Diff Reproducibility                                                      |                             |               |                 |                    |              |                      |               | $\square$         |                   |                      |              |                     |                                   |
| Retic Reproducibility                                                                 |                             |               |                 |                    |              |                      |               |                   | -                 |                      |              |                     |                                   |
| Carryover CBC - CBC/Ditt<br>Retic Mode to Mode & Within Mode Carryover                | Т                           |               | T               |                    |              |                      |               |                   |                   |                      | T            |                     |                                   |
| Mode to Mode Matching                                                                 | T                           |               |                 | Г                  | T            |                      |               | $\vdash$          |                   |                      | T            |                     | Г                                 |
| Verified Control Recovery                                                             |                             |               |                 |                    |              |                      |               |                   |                   |                      |              |                     |                                   |
| ANALYZER / DILUTER<br>Flectronic Reference Tests                                      |                             |               |                 |                    |              |                      |               |                   |                   |                      |              |                     |                                   |
| Analog Pulse Test                                                                     | Г                           |               |                 |                    |              |                      |               |                   |                   |                      |              | +                   |                                   |
| Replaced / Cleaned / Verified BSV / MPCV                                              |                             |               |                 |                    |              |                      |               |                   |                   | H                    |              |                     |                                   |
| Replaced Pinch Valve / Actuator                                                       |                             |               |                 |                    |              |                      |               |                   |                   |                      |              |                     |                                   |
| Replaced / Verified Peristaltic Pump Tubind                                           |                             |               |                 |                    |              | Г                    |               |                   |                   |                      |              |                     |                                   |
| Replaced Cylinder                                                                     |                             |               |                 | t                  | Г            | T                    |               |                   | Ŀ                 |                      | E            |                     |                                   |
| Replaced / Verified Switch / Sensor                                                   |                             |               |                 |                    |              |                      |               |                   |                   |                      |              |                     | <u> </u>                          |
| Resistance Test (ground loop test)                                                    |                             |               |                 |                    |              |                      |               |                   |                   |                      |              |                     |                                   |
| Replaced / Verified Solenoid operation                                                |                             |               |                 |                    |              |                      |               | $\square$         |                   |                      |              |                     |                                   |
| Replaced / Verified Bar Code Reader                                                   |                             |               |                 |                    |              |                      |               |                   |                   |                      |              |                     |                                   |
| Blood Detector adjustment / Verification                                              |                             |               |                 |                    |              |                      |               |                   |                   |                      |              |                     |                                   |
| Diluent Lytic reagent dispense unning<br>Elevator romoval/roalacomoat                 |                             |               | T               |                    | T            |                      | T             |                   |                   |                      | T            | +                   |                                   |
| Hemodlobin lamp adjustment/replacement                                                |                             |               |                 |                    |              |                      |               |                   |                   |                      |              |                     |                                   |
| Manual aspiration rinse trough/probe adj.                                             |                             |               |                 |                    |              |                      |               |                   |                   |                      |              |                     |                                   |
| Replaced / Cleaned Filter                                                             |                             |               |                 |                    |              |                      |               |                   |                   |                      |              |                     |                                   |
| Replaced / Verified Lamp / Indicator                                                  |                             |               |                 |                    |              |                      |               |                   | _                 |                      |              |                     |                                   |
| Replaced / Cleaned Bath(s)                                                            |                             |               |                 |                    |              |                      | +             | -                 |                   |                      |              |                     |                                   |
| Replaced / Adjusted / Verified Reagent Sensor                                         |                             |               |                 |                    |              |                      | 1             | +                 |                   |                      |              |                     |                                   |
| Replaced Sample / Diluent Syringe                                                     |                             |               |                 |                    |              |                      |               |                   |                   |                      |              |                     |                                   |
| Verified graphics printer operation                                                   |                             |               |                 |                    |              |                      |               |                   |                   |                      |              |                     |                                   |
| Verified ticket printer operation                                                     |                             |               |                 |                    |              |                      |               |                   |                   |                      |              |                     |                                   |
| COMPUTER / DATA TERMINAL / DISPLAY / CPU                                              | CAR                         | ۵             |                 |                    |              |                      |               |                   |                   |                      |              |                     |                                   |
| Vernied Coniguration / Initialization<br>Bedered / Formetted / Dertitioned Herd Drive | Г                           |               |                 |                    | T            |                      | T             |                   |                   |                      |              |                     |                                   |
| Installed Software                                                                    |                             |               |                 |                    |              |                      |               |                   |                   |                      |              |                     |                                   |
| Verified / Modified CMOS Setup                                                        |                             |               |                 |                    |              |                      |               |                   |                   |                      |              |                     |                                   |
| Checked for Viruses                                                                   |                             |               |                 |                    |              |                      |               |                   |                   |                      |              |                     |                                   |
| Replaced / Cleaned Floppy Disk Drive                                                  |                             |               |                 |                    |              |                      |               |                   |                   |                      |              |                     |                                   |
| Replaced / Cleaned / Verified Keyboard                                                |                             |               |                 |                    |              |                      |               |                   |                   |                      |              |                     |                                   |
| Replaced/Cleaned/Verified Keypad/Touchscreen                                          |                             |               |                 |                    |              | Т                    |               | +                 |                   |                      |              |                     | Т                                 |
| Replaced / Cleaned Filters<br>Cleaned Monitor Screen / Display                        | 1                           |               | +               | +                  | T            |                      | +             | +                 | +                 | -                    |              |                     |                                   |
| Other                                                                                 | +                           | 1             | ╈               | +                  | T            |                      | ╈             | ╈                 | +                 | +                    | t            | t                   | Г                                 |
| 4276605 Rev. A                                                                        |                             | -             | 1               | -                  | -            | -                    | 1             | -                 | -                 | -                    | 1            | -                   | 1                                 |

| PROCEDURE / VERIFICATION                               | PICS MISSING WESTER | 19ztlsnA ™TMXAM | S+ Analyzer Series | VCS Analyzer   | 192VlsnA II GM \ GM | 192ylsnA XYNO | ארא אואצפי אין אראמאנאבפי אין אראטאנאבפי | Z AnalyzerSeries | 192 (IsnA & 3 S TL \ SL | 192ylsnA XmH | AcT Analyzer Series | Act Diff 2™ Analyzer |
|--------------------------------------------------------|---------------------|-----------------|--------------------|----------------|---------------------|---------------|------------------------------------------|------------------|-------------------------|--------------|---------------------|----------------------|
| CALIBRATION<br>CBC Latex Calibration                   |                     |                 |                    |                |                     |               |                                          |                  |                         |              |                     |                      |
| Aperture Balancing                                     |                     |                 |                    |                |                     |               |                                          |                  |                         |              |                     |                      |
| Flow Rate Matching                                     |                     |                 |                    |                |                     |               |                                          |                  |                         |              |                     |                      |
| Diff Latex Calibration, (Latron)                       |                     |                 |                    | _              |                     |               |                                          |                  |                         |              |                     | Ì                    |
| Initial Adjustment to Control                          | +                   |                 |                    |                |                     |               |                                          |                  |                         |              |                     | 1                    |
| Adjusted/Verified Clog Detection Factors               | _                   |                 |                    |                | _                   |               |                                          |                  |                         |              |                     |                      |
| Verified Diff / Retic Voltages and Noise Limits        |                     |                 |                    |                |                     |               |                                          |                  |                         |              |                     |                      |
| Flow Cell Cleaning Procedure                           |                     |                 |                    |                |                     |               |                                          |                  |                         |              |                     |                      |
| Lens Block Disassembly / Cleaning                      |                     |                 |                    |                |                     |               |                                          |                  |                         |              |                     |                      |
| TTM Alignment Procedure                                |                     |                 |                    |                |                     |               |                                          |                  |                         | Т            |                     |                      |
| VCS Flow Rate Adjustment                               |                     |                 |                    |                |                     |               |                                          |                  |                         |              |                     |                      |
| Clog Detector Circuit Adjustment                       |                     |                 |                    |                |                     |               |                                          |                  |                         | Т            | Ť                   |                      |
| VCS Uptimization Procedure                             |                     |                 |                    |                |                     |               |                                          |                  |                         |              |                     |                      |
| CBC   vtic rearent                                     |                     |                 |                    |                |                     |               |                                          |                  |                         |              |                     |                      |
| CDC Lync reagent<br>Envthrolvse / Stahilvse            |                     |                 |                    |                |                     |               |                                          |                  |                         | T            | t                   | T                    |
| El Diluent                                             |                     |                 |                    |                |                     |               |                                          |                  |                         | T            | T                   | 1                    |
| WBC Diluent                                            |                     |                 |                    |                |                     |               |                                          |                  |                         | T            |                     | T                    |
| Primary Aspiration                                     |                     |                 |                    |                |                     |               |                                          |                  |                         |              | T                   | 1                    |
| Secondary Aspiration                                   |                     |                 |                    |                |                     |               |                                          |                  | T                       | Γ            | t                   | 1                    |
| Checked Syringe Seals                                  |                     |                 |                    |                |                     |               |                                          |                  |                         |              |                     |                      |
| Performed Pump Correction Factor Procedure             |                     |                 |                    |                |                     |               |                                          |                  |                         |              |                     |                      |
| ELECTRONIC / PNEUMATIC SUPPLY                          |                     |                 |                    |                |                     |               |                                          |                  |                         |              |                     |                      |
| Checked Supply Voltages                                |                     |                 |                    |                |                     |               |                                          |                  |                         |              |                     |                      |
| Checked Supply Pressures                               |                     |                 |                    |                |                     |               |                                          |                  |                         |              |                     |                      |
| Checked Supply Vacuum                                  | _                   |                 |                    |                |                     |               |                                          |                  |                         | T            | 1                   | 1                    |
| Keplaced / Cleaned Filters                             | -                   |                 |                    |                |                     |               |                                          |                  |                         | Т            |                     | T                    |
|                                                        |                     |                 |                    |                |                     |               |                                          |                  |                         |              |                     | 1                    |
| Oleaned/Serviced Air / Water Separator / Purge Sol.    | _                   |                 |                    |                |                     |               |                                          |                  |                         |              |                     |                      |
| Replaced/Verified/ Switch/Sensor and Alignment         |                     |                 |                    |                |                     |               |                                          |                  |                         |              |                     |                      |
| Performed Bar-Code Scanner Alignment                   | -                   |                 |                    |                |                     |               |                                          |                  |                         |              |                     |                      |
| Performed Rocker Bed Linkage Adjustment                | _                   |                 |                    |                |                     |               |                                          |                  |                         |              |                     |                      |
| Sample tube stopper pierce-proximity/centering adj.    |                     |                 |                    |                |                     |               |                                          |                  |                         |              |                     |                      |
| Adjusted cassette index motor/index hub gap            |                     |                 |                    |                |                     |               |                                          |                  |                         |              |                     |                      |
| Tube detector replacement/adjustment & verification    |                     |                 |                    |                |                     |               |                                          |                  |                         |              |                     | Γ                    |
| Air cylinder replacement / verification                | <u> </u>            |                 | L                  |                |                     |               |                                          |                  | -                       |              |                     |                      |
| Rockerbed belt tension adjustment                      | -                   |                 |                    |                |                     |               |                                          |                  |                         |              |                     |                      |
| CTPSA Verification Procedure                           | ┢                   |                 |                    |                |                     |               |                                          |                  |                         |              |                     |                      |
| Replaced / Inspected tubing                            |                     |                 |                    |                |                     |               |                                          |                  |                         |              |                     |                      |
| Replaced / Inspected pinch valve-(s)                   |                     |                 |                    |                |                     |               |                                          |                  |                         |              |                     | Π                    |
| Cleaned / replaced needle                              |                     |                 | Щ                  |                |                     | $\Box$        |                                          |                  | Π                       |              |                     | Π                    |
| Replaced / Inspected needle bellows/Rinse trough/block |                     |                 | ⊢⊢                 |                |                     |               |                                          |                  |                         |              |                     |                      |
| Other                                                  | _                   | $\square$       | $\square$          | $ \rightarrow$ |                     |               |                                          |                  |                         |              |                     |                      |
| Other                                                  | _                   | $\neg$          | 4                  | _              |                     |               |                                          |                  |                         | 7            | -                   |                      |
# **COULTER<sup>®</sup> MAXM** Instrument Reference Form

## 1. System Test

Affix (Staple) System Test printout to this document.

### 2. Calibration Factors

Primary Mode

Secondary Mode

| WBC | WBC |  |
|-----|-----|--|
| RBC | RBC |  |
| HGB | HGB |  |
| MCV | MCV |  |
| PLT | PLT |  |
| MPV | MPV |  |

#### <u>3. RMS Noise and Light Scatter Offset Voltages</u>

CBC RMS Noise Static

|             |                        | WBC<br>PLT<br>RBC |                      |                    |
|-------------|------------------------|-------------------|----------------------|--------------------|
|             | Diff RMS N<br>Static D | oise<br>Dynamic   | Retic RMS<br>Static  | S Noise<br>Dynamic |
| V<br>C<br>S |                        |                   |                      |                    |
| Light       | Scatter Offset         |                   | Light Scatter Offset |                    |
| DMS         | Software Revisi        | on:               |                      |                    |
| Date:       |                        | Model Code:       | Serial Number        |                    |

This schedule for component replacement is recommended only and may vary with instrument usage and environment.

## Every 12 Months, Every 20,000 Cycles or as Needed

- $\sqrt{}$  Replace Aperture O-Rings
- $\sqrt{}$  Replace the lower sheath restrictor
- $\sqrt{10}$  Replace the 6" sample line from flow cell to mixing chamber
- $\sqrt{}$  Replace the mixing chamber
- $\sqrt{}$  Replace the Quench line to the mixing chamber
- $\sqrt{}$  Replace all pinch tubing
- $\sqrt{}$  Replace the aspiration tubing from needle to blood detector
- $\sqrt{}$  Replace the 4.5" rinse line from peltier to BSV wm-6
- $\sqrt{}$  Replace the 4.0" rinse line from peltier to mixing chamber
- $\sqrt{}$  Replace the 11.0" Sample line from BSV to mixing chamber
- $\sqrt{}$  Replace the 7.6" CBC lytic reagent restrictor tubing.
- $\sqrt{}$  Replace Aperture Optic Lamps as a set

## Every 36 Months or as Needed

- $\sqrt{}$  Replace waste and drain tubing
- $\sqrt{}$  Replace diluent and cleaner tubing
- $\sqrt{}$  Replace lytic reagent tubing

6

#### 6 SCHEMATICS, 6.1-1

6.1 ENGINEERING SCHEMATICS, 6.1-1Schematics Included, 6.1-1Schematics Not Included but Available, 6.1-1

# TABLES

- 6.1-1 Schematics Included in This Manual, 6.1-1
- 6.1-2 Schematics Available for the MAXM Analyzer but Not Included in This Manual, 6.1-1

# CONTENTS

# 6.1 ENGINEERING SCHEMATICS

This chapter contains the pneumatic/hydraulic and electronic schematics you need for troubleshooting the MAXM analyzer. The schematic revision levels were current on the date this revision of the manual was released. They will be updated again to the latest revision level whenever this manual is revised.

Because the engineering schematics are simply inserted into the document and are not assigned page numbers or figure numbers, they are not included in the table of contents or index. In the text they are referenced by their name and document control number (DCN).

### **Schematics Included**

Table 6.1-1 lists the schematics included in this manual, in the order in which they appear in the printed manual. In the online manual the DCN numbers in Table 6.1-1 are linked to the schematics.

#### Table 6.1-1 Schematics Included in This Manual

| Name                                  | DCN     |
|---------------------------------------|---------|
| Pneu/Hydr Layout                      | 6320510 |
| Interconnect Diagram MAXM/HmX Systems | 6320619 |
| Pneumatic Power Supply, 100/120 Vac   | 6320683 |
| Pneumatic Power Supply, 220/240 Vac   | 6320682 |
| Power Supply Module 100/120 Vac       | 6320500 |
| Power Supply Module 220/240 Vac       | 6320750 |

### Schematics Not Included but Available

The schematics listed in Table 6.1-2 are not included in this manual, but they are available and may be useful for in-depth troubleshooting of the MAXM analyzer.

| Name                      | DCN     |
|---------------------------|---------|
| Laser Assembly, 100/120 V | 6320611 |
| Laser Assembly, 220/240 V | 6320612 |
| Backplane DIN96           | 6320400 |
| Sample Handler            | 6320420 |
| Sample Handler 2          | 6320895 |
| Red/Wht Preamp +          | 6320414 |
| 376CPU                    | 6320390 |
| R/W/P Processor           | 6320364 |
| Pneumatic Monitors        | 6320402 |
| I/O                       | 6320371 |
| Diluter Interface         | 6320383 |
| VCS Processor             | 6320499 |

| Name                                  | DCN     |
|---------------------------------------|---------|
| FL Det/RAM Press                      | 6321202 |
| Aperture, Voltage/Power Fail Detector | 6320453 |
| Peltier Temp Control                  | 6320413 |
| Autoloader Housing Interface Card     | 6320759 |
| Autoloader Rocker Bed Interface Card  | 6320760 |

Table 6.1-2 Schematics Available for the MAXM Analyzer but Not Included in This Manual (Continued)

| 8                                                                                                    | 7                                                                                                    | 6               | 5                                                                                                    | PART/<br>DWG NO. 6320510                                                                                                    | REV SH<br>Z 1                                                                                                    | З                   | 2                                                                                                    | 1                                                                                                    |                                                                                                    |
|----------------------------------------------------------------------------------------------------|----------------------------------------------------------------------------------------------------|-----------------|----------------------------------------------------------------------------------------------------|----------------------------------------------------------------------------------------------------|----------------------------------------------------------------------------------------------------|---------------------|----------------------------------------------------------------------------------------------------|----------------------------------------------------------------------------------------------------|----------------------------------------------------------------------------------------------------|
| COMPONENT<br>REFERENCE DESIGNATIONS           LAST<br>USED         NOT<br>USED           0022M,F         4           PV78         9,16-19,29           0CK68         5-8,11,12-29,31,34,<br>36:38,41:49,51-58           FF242         46:49,54-81,76-79,<br>178,189-280,237           FY115         28,26-38,<br>37,67,93,43-32-280           FT53         34,36,47-49,<br>35-29,34-39-280           FT53         54,36,47-49,<br>66,9-61,62,21           CV79         35-39,42           FR61         3-34,36-57           VC12 | SOLENDIDS       21     CBCWASTEPRESS     PV4       22     RBCCOUNT     PV2, PV56, PV67, PV59       23     BATHDRAIN     PV5, PV69       24     CBCLYSE     PV1, PV7       25     WECCOUNT     PV3       26     BLEACHBATH     PV8       27     WECKIX     —       28     RBCMIX     —       29     CYCLE COUNTER     —       10     CLEANER SENSOR     PV63       11     DILUENT SENSOR     PV61       12     CBCLYSE SENSOR     PV61       13     PASSENSOR     PV61       14     AIRPUMP     PV12, PV13       15     BUBBLEMAKE     PV14       16     PROBEROTATE     CL1       17     PROBERCTURN     CL1       18     RETURNVALVE     CL2       20     PROBECLEAN     PV42, CL3       21     SECONDASP     PV18       22     PROPREPASP     PV11 | CBC MODULE      | QD 1 M<br>18<br>6<br>6<br>7<br>6<br>6<br>10<br>10<br>10<br>10<br>10<br>10<br>10<br>10<br>10<br>10                                                                                                    | DD1F<br>CLR 9<br>CLR 9<br>CLR 6<br>9<br>CLR 6<br>9<br>CLR 6<br>9<br>CLR 7<br>6<br>5<br>CLR 7<br>8<br>CLR 7<br>8<br>CLR 8<br>1<br>CLR 2<br>8<br>CLR 2<br>9<br>CLR 2<br>9<br>CLR 2<br>0<br>CLR 2<br>0<br>CLR 2<br>0<br>CLR 2<br>0<br>CLR 2<br>CLR 2<br>CLR |                                                                                                    |                     | REV         DESCRIPTION           G         SEE SHT 3           H         CHANGED ZONE 8-2           J         SEE SHT 3           K         SEE SHET 2           X         SEE SHET 2           L         NUMEROUS CHNGS TO ALL           M         NUMEROUS CHNGS TO ALL           M         NUMEROUS CHNGS TO ALL           P         NUMEROUS CHNGS TO ALL           R         NUMEROUS CHNGS TO ALL           R         NUMEROUS CHNGS TO ALL           R         NUMEROUS CHNGS TO ALL           R         NUMEROUS CHNGS TO ALL           R         NUMEROUS CHNGS TO ALL           R         NUMEROUS CHNGS TO ALL           R         NUMEROUS CHNGS TO ALL           R         NUMEROUS CHNGS TO ALL           R         NUMEROUS CHNGS TO ALL           R         NUMEROUS CHNGS TO ALL           S ADDED CK36 & CK37 TO NO         SEE SHT 4.           T         PAGE 4 - D5 - ADDED NEW           MC1.         V           UPDATED LAST USED: ALSO           W         UPDATEO LAST USED: ALSO           V         REVISION CHANGE ONLY           W         UPDATE REF DESIGNATORS.           Y | REVISION           PCN         DATE         PL           8273-578         803JAN92         TF           8273-578         805JAN92         TF           8273-578         805E92         NN           8273-578         805E92         NN           8273-578         805E92         NN           8373-578         805E92         NN           8483         1305E733         NN           SHTS         80428         802573         NN           SHTS         80429         1052E734         NN           SHTS         80429         1035E733         NN           SHTS         80429         1035E73         NN           SHTS         80427         18MAY94         NN           SHTS         80427         18MAY94         NN           YUEW         827386*         15AUG86         RFF           NAPPROVED         R. HEINBICH         SEE         REFER         APPROVED           SEE         REFER         APPROVED         S. VARGAS C           NO CPDM         S. VARGAS C         S. VARGAS C         S. VARGAS C           REFER         APPROVED         S. VARGAS C         S. VARGAS C | CHK & APPVL           HCM JC           RFS RDV           RFS RDV           RFS RDV           RFS RDV           RFS RDV           RFS RDV           RFS RDV           RFS RDV           RFS RDV           RFS SEVH           I RFS SEVH           CPOM APPROVAL           POM APPROVAL           POM APPROVAL           POM APPROVAL           POM APPROVAL |
| ST1        RB1        BD2        CL9     CL2       PN1        MC1        FL3        RG5        FC1        PLB1        FD7                                                                                                    | 23CLAMPTUBECL424PIERCENEEDLECL525ASPPIERCERPV23, PV2426ASPPROBEPV25, PV2627ENYTHROLYSEPV2728NEEDLEAINSEPV2229BELLOWSDRAINPV2130NEEDLEAINDRYPV2831PREPREPMCPV5933DRAINMCPV5134ERYTHROLYSEDISABLEPV3835BELEACHASPPV3238BLEACHASPPV3239BLEACHASPPV3339BLEACHISOPV3441BSVCLEANPV3642DETERGENTPV3743DIFFWASTEPRESSPV3844ERYTHROLYSEIPV2845BACKWSHPV4846BACKWSHPV4947CBCWASTEORAINPV4848CHANERPV4949CLEANERPV48                                                                                                    | SAMPLE VALVE MO | DULE                                                                                                    | Image: Display state in the image in the image in the                                                                                                    | MAIN DILUTER MO                                                                                                    | DULE                |                                                                                                    |                                                                                                    | C                                                                                                    |
| B                                                                                                    | 49       SAMPLEPRESS       PV41         50       FLUSHUPPER       PV44         51       RUN       PV45         52       EXITSAMPLE       PV46         53       BUBBLEMAKECLAMP       PV15         54       FLUSHLOWER       PV54         55       EXITUPPER       PV60         56       STABILYSE       PV50         57       SAMPLEDELIVER       PV56         59       STABILYSEENABLE       PV56         60       SPARE (DIFF)                                                                                                    | SEE SHEET       | 2  <br>2  <br>2  <br>2  <br>2  <br>1  <br>2  <br>1  <br>2  <br>1  <br>2  <br>1  <br>2  <br>1  <br>2  <br>1  <br>2  <br>1  <br>1  <br>2  <br>1  <br>2  <br>1  <br>2  <br>1  <br>2  <br>1  <br>2  <br>2  <br>2  <br>2  <br>2  <br>2  <br>2  <br>2 |                                                                                                    |                                                                                                    | IX CHAMBER<br>ODULE |                                                                                                    | SEE<br>Sheet 4<br>Flow Cell<br>Module                                                                                                    |                                                                                                    |
| A<br><u>NOTES</u> UNLESS OTHERWISE<br>1. ACTUAL LOCATIONS<br>DIFFER FROM THE P<br>2. PUMP SYMBOLS INDI                                                                                                    | GRN     +30PSI       CLR     CONTAMINATED       BRN     CBC LYSE       ORN     HI OR LO VAC       WHT     ISOTON       EVA     EVA MATERIAL       VIO     PRESSURIZED ISOTON       GRY/BLK     SAMPLE PRESSURE       YEL     HI VAC       RED/BLK     SHEATH PRESS, HI VAC, VENT   SPECIFIED OF FITTINGS AND COMPONENTS MAY OSITIONS AS SHOWN ON THIS DRAWING. CATE: -1 IS THE FLUID SIDE (TOP PORT) -2 IS THE AIR SIDE. 7                                                                                                    |                 | TOLOADER<br>MODULE<br>(CLR) 0012M<br>(CLR) 0014M<br>(GRN) 0013M                                                                                                    | THIS D<br>INC.<br>WRITTE                                                                                                    | RAWING AND/OR SPECIFICATION IS THE PROPER<br>ISSUED IN STRICT CONFIDENCE, AND SHALL O<br>IS TO THE DALL OF THE MANUFACTURE OF SALL O<br>N PERMISSION. |                     | DWN         E.         LOPEZ         19A           CHKR         W. WINTER         28A           34432         0273         M.E.         19A           HA32         0273         F.         Del         VALLE         28A           34431         02273         E. E.         F. SUAREZ         28A           FASSY         MODEL         PPOJ         APPVL         I.         GARCIA         23A                                                                                                    | PR98 COULTER CORPC<br>HIALEAH, FU<br>U.S.A<br>PR98 PNEU/HYDR LA<br>COULTER(R) M<br>SIZE PART/DRAWING<br>632051<br>PR98 SIZE NONE S<br>CLASS                                                                                                    | I<br>I<br>I<br>JBATION.<br>ORIDA<br>ORIDA<br>YOUT;<br>AXM/HMX<br>IØ<br>IØ<br>Z<br>HEET 1 OF 4                                                                                                    |

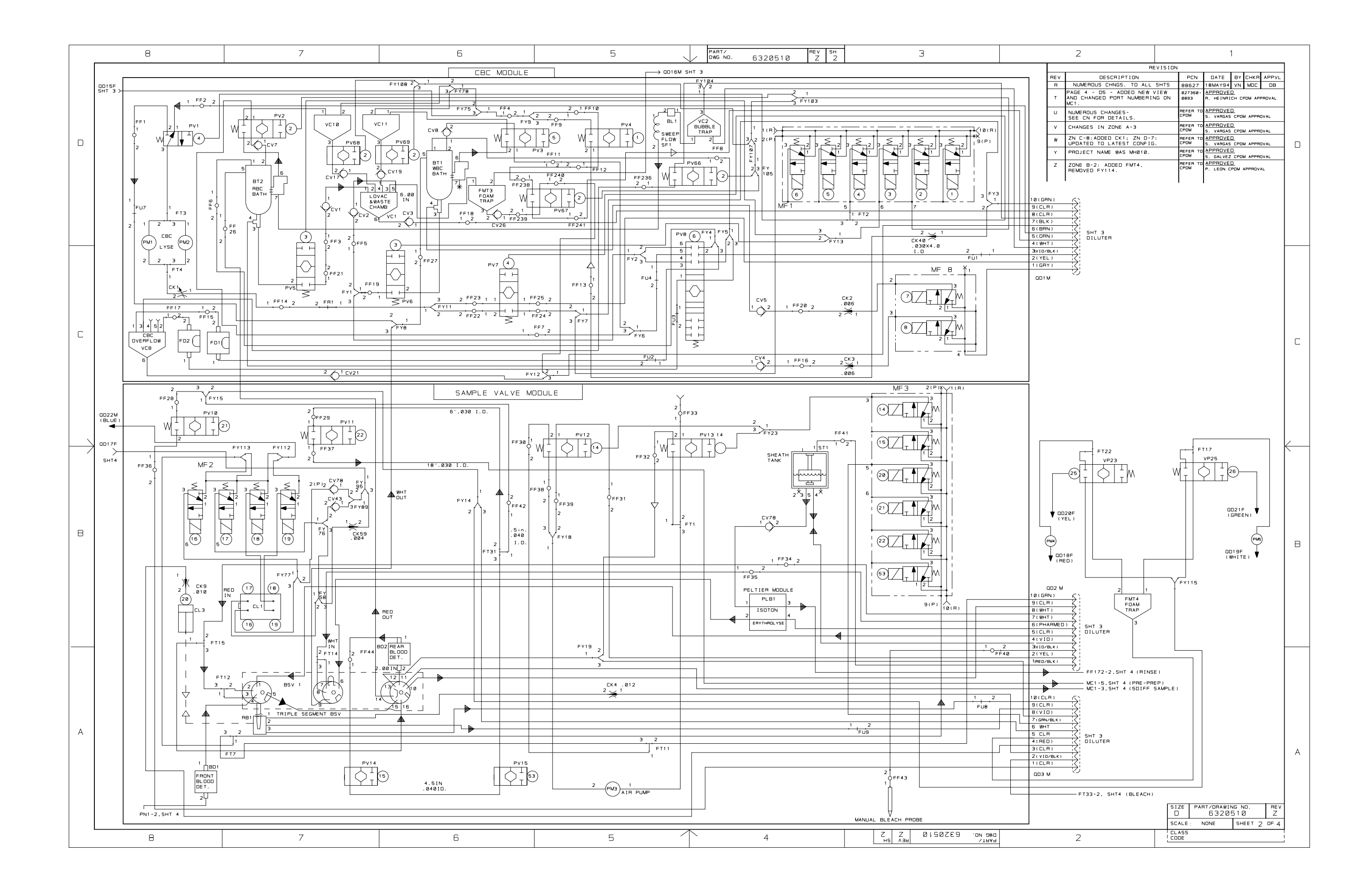

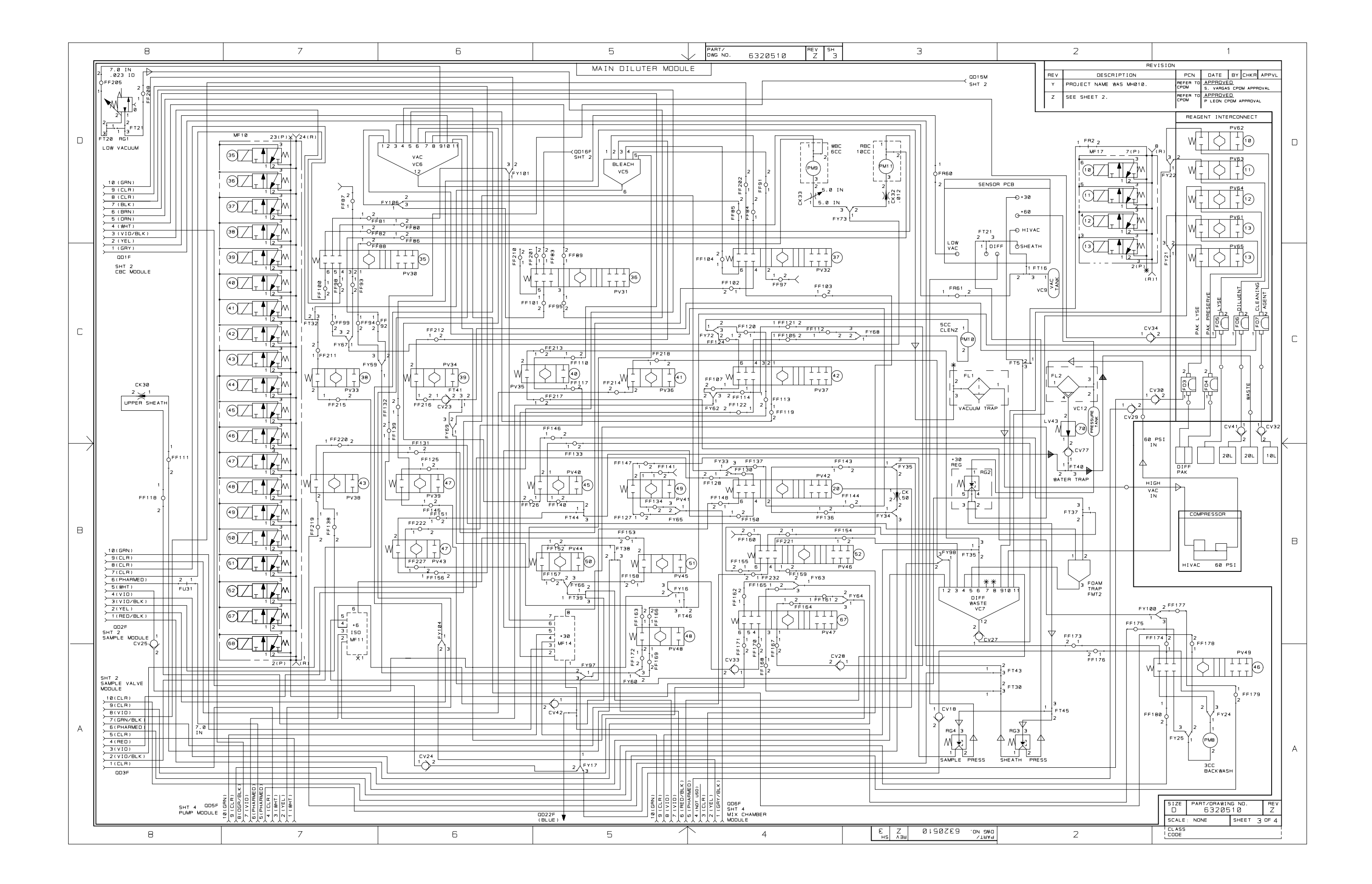

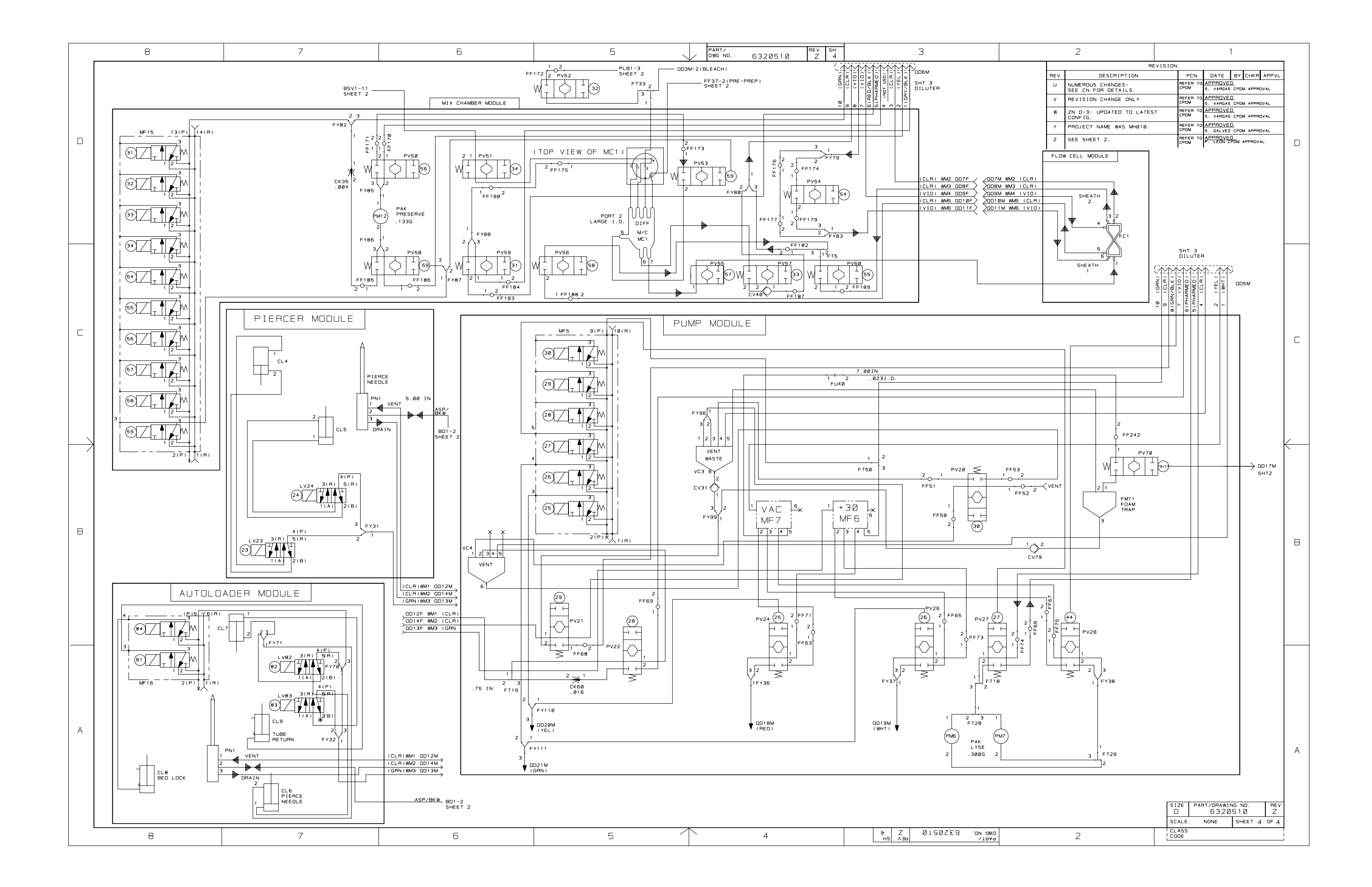

|   | (                               | 8                                              |                                                 | /                                   |             | Ö                | 5         | ▼ 4                                                             |                                       | 5                                     |
|---|---------------------------------|------------------------------------------------|-------------------------------------------------|-------------------------------------|-------------|------------------|-----------|-----------------------------------------------------------------|---------------------------------------|---------------------------------------|
|   | COMPONENT<br>REFERENCE DESIGNAT | TIONS                                          |                                                 |                                     |             |                  |           |                                                                 | PART/<br>DWG NO. 632061               | Party 34<br>9 H 1                     |
|   | LAST USED                       | NOT USED                                       | -                                               |                                     |             | SHEET 1          |           |                                                                 |                                       | · · · · · · · · · · · · · · · · · · · |
|   | 82                              |                                                | _                                               |                                     |             |                  |           |                                                                 |                                       |                                       |
|   | BL1                             |                                                | -                                               |                                     |             |                  |           |                                                                 |                                       |                                       |
|   | CR9                             | CR3 - CR6                                      | _                                               |                                     |             |                  |           |                                                                 |                                       |                                       |
|   | \$19                            |                                                |                                                 |                                     |             |                  |           |                                                                 |                                       |                                       |
|   | D\$3                            |                                                |                                                 |                                     |             |                  |           |                                                                 |                                       |                                       |
| _ | TB4                             |                                                |                                                 |                                     | 1           | 100457           | (         | 108471                                                          |                                       |                                       |
| D | J121                            | 314,316,311,319,31                             | 83-J87,J89,J91-J100                             |                                     |             |                  | (SHEET 2) |                                                                 | (SHEET 9)                             |                                       |
|   | 9121                            | \$74,\$76,\$77,\$89,\$9                        | 93- <u>9100</u>                                 |                                     |             | SYSTEM INTERCON  | NECT      | DMG                                                             |                                       |                                       |
|   | 19.8                            | 170 120 160 140                                | <u> </u>                                        |                                     |             | BLOCK DIAGRAM    | MECT      | COMPUTERS                                                       | (ENGLISH)                             |                                       |
|   | xJ1                             | 010100010001010                                | I                                               |                                     |             |                  |           |                                                                 |                                       |                                       |
|   | XJTB                            | XJ18, ZJ28, ZJ38, ZJ4                          | ie , 2j6e                                       |                                     |             | NTCON2.SCH       |           | INTCONB.SCH                                                     |                                       |                                       |
|   |                                 |                                                |                                                 |                                     |             |                  |           |                                                                 |                                       |                                       |
|   |                                 |                                                |                                                 |                                     |             | 100460           |           | 100973                                                          |                                       |                                       |
|   |                                 |                                                |                                                 |                                     |             |                  | (SHEET 3) | MAXM/HMX                                                        | (SHEET 10)                            |                                       |
|   |                                 |                                                |                                                 |                                     |             |                  |           | MODULE AND FRAME                                                |                                       |                                       |
|   |                                 |                                                |                                                 |                                     |             | MISCELLANEOUS M  | ODULES    |                                                                 |                                       |                                       |
|   |                                 |                                                |                                                 |                                     |             |                  |           | GROUNDING POINTS                                                |                                       |                                       |
|   |                                 |                                                |                                                 |                                     |             | INTCONS.SCH      |           | NTCONIO.SCH                                                     |                                       |                                       |
|   |                                 |                                                |                                                 |                                     |             | 100481           |           | 100475                                                          |                                       |                                       |
|   |                                 |                                                |                                                 |                                     |             |                  |           |                                                                 |                                       |                                       |
|   |                                 |                                                |                                                 |                                     |             |                  | (SHEET 4) |                                                                 | (SHEET 11)                            |                                       |
|   |                                 |                                                |                                                 |                                     |             | POWER SUPPLI     |           | CAMPLE HANDLED 2                                                |                                       |                                       |
| C |                                 |                                                |                                                 |                                     |             | INTERCONNECT     |           | SAMPLE HANDLER Z                                                |                                       |                                       |
|   |                                 |                                                |                                                 |                                     |             |                  |           |                                                                 |                                       |                                       |
|   |                                 |                                                |                                                 |                                     |             | INTCON4.SCH      |           | INTCON(1.SCH                                                    |                                       |                                       |
|   |                                 |                                                |                                                 |                                     |             | 100463           |           | 100477                                                          |                                       |                                       |
|   |                                 |                                                |                                                 |                                     |             |                  | (SHEET 5) |                                                                 | (SHEET 12)                            |                                       |
|   |                                 |                                                |                                                 |                                     |             | CARD CAGE        |           | AUTOLOADER                                                      |                                       |                                       |
|   |                                 |                                                |                                                 |                                     |             | INTERCONNECT     |           | 1010LOLDER                                                      |                                       |                                       |
|   |                                 |                                                |                                                 |                                     |             |                  |           | MODULE                                                          |                                       |                                       |
|   |                                 |                                                |                                                 |                                     |             | INTCON5.8CH      |           | INTCON12.SCH                                                    |                                       |                                       |
|   |                                 |                                                |                                                 |                                     |             | 100465           |           | 100478                                                          |                                       |                                       |
|   |                                 |                                                |                                                 |                                     |             |                  | (SHERT 6) |                                                                 | /SHEET 13\                            |                                       |
|   | NOTES:                          |                                                |                                                 |                                     |             |                  |           |                                                                 |                                       |                                       |
|   | 1. WIRE COL                     | LOR XEY:                                       |                                                 |                                     |             | POWER DISTRIBUTI | ON        | ACC/PENTIOM<br>OPTIONAL                                         |                                       |                                       |
|   | RET - RE                        | um - +                                         | 5.6V                                            |                                     |             | INTERCONNECT     |           | COMPUTERS                                                       | (FNCT TCU)                            |                                       |
|   | BRAN = BRA<br>GRAN = CRA        | 1011N ⇒ +;<br>1212N ≪ ~;                       | 24V<br>15V                                      |                                     |             |                  |           | ATCOMUS SCH                                                     | (ENGLISH)                             |                                       |
|   | BLK = BLA                       | ACK = G                                        | ND<br>15v                                       |                                     |             | 100467           |           | 100481                                                          |                                       |                                       |
| В | YEL = YEL<br>RED = RED          | 1110W - +<br>10                                | SV                                              |                                     |             |                  |           |                                                                 |                                       |                                       |
|   | GRA = GRU<br>VIO = VIC          | at<br>Olet                                     |                                                 |                                     |             |                  | (SHEET /) |                                                                 | (SHEET 14)                            |                                       |
|   | NET/ERN -<br>NET/GRN -          | - HALTE/SKOWN<br>- HALTE/GREEN<br>- HALTE/REIN |                                                 |                                     |             | SOLENOID HARNES  | S         | 486/PENTIUM                                                     |                                       |                                       |
|   | NET/ELK ·                       | = RELTE/BLACK<br>= RELTE/CRANGE                |                                                 |                                     |             | MODULE           |           | COMPUTERS                                                       |                                       |                                       |
|   | NET/YEL ·<br>NET/RED ·          | - WHITE/YELLOW<br>- WHITE/RED                  |                                                 |                                     |             |                  |           |                                                                 | (JAPANESE)                            |                                       |
|   | NET/GRA =<br>NET/VIO =          | = WHITE/GRAY<br>= WHITE/VIOLET                 |                                                 |                                     |             | INTCON7.8CH      |           | NTCON14                                                         |                                       |                                       |
|   | ,                               | Nonitor 1/7 and                                | le sust be connected to                         | o the 10 Wire colors with collid at | iata iavel  |                  |           | 100483                                                          |                                       |                                       |
| - | - L                             | computer in all                                | the configurations.                             | sensors PN 5114009.                 | in ine fuse |                  | (SHEET 8) |                                                                 | (SHEET 15)                            |                                       |
|   | 1                               | The computer A/C                               | cable must be connected                         | hioraction" (sumpt o).              |             |                  | TRD       | DMS                                                             |                                       |                                       |
|   |                                 | er are analyzer por                            | ·····                                           |                                     |             | RCP SAMPLE HAND  | LER       | COMPUTERS                                                       |                                       |                                       |
|   |                                 | Taga Madaa ia c                                | int 1 de entre veed de .                        | 115 Mac                             |             | MODULE           |           |                                                                 | (JAPANESE)                            |                                       |
|   | ·                               | instruments. (IF                               | AVAILABLE)                                      |                                     |             | INTCON8.8CH      |           | NTCON15.SCH                                                     |                                       |                                       |
|   | 5                               | (4) Hetal space                                | rs attach below termina                         | al                                  |             |                  |           |                                                                 |                                       |                                       |
|   |                                 | block abunting  <br>chassis with (4)           | plate and are secured t<br>) screws.            | to                                  |             |                  |           |                                                                 |                                       |                                       |
|   |                                 | The HMX-AL leds a                              | re part of PCB assembly                         |                                     |             |                  |           |                                                                 |                                       |                                       |
| A |                                 | 6706844. The HMX<br>accembly 6706845           | (-CP lede are part of PCB<br>i (sheet 2 and 6). |                                     |             |                  |           |                                                                 |                                       |                                       |
| 1 |                                 | -                                              |                                                 |                                     |             |                  |           |                                                                 |                                       |                                       |
|   | 1                               | Viewing Lamps are<br>units (sheet 7).          | e not available in HMX.                         |                                     |             |                  |           |                                                                 |                                       |                                       |
|   | ~                               |                                                |                                                 |                                     |             |                  |           |                                                                 |                                       |                                       |
|   | 8                               | > Available in HMX u                           | nite.                                           |                                     |             |                  |           |                                                                 |                                       |                                       |
|   |                                 | optional in MAXM                               | unitë (Sheet 8).                                |                                     |             |                  |           |                                                                 |                                       |                                       |
|   | 9                               | Fin 3 is not connec                            | sted when Hall                                  |                                     |             |                  |           | THIS DRIVING IS PROPERTY OF TH                                  | CONAN COULTER. IT IS ISSUED IN STOLET | CONFIDENCE AND SHALL                  |
|   |                                 | Effect Needle sen                              | sore are ueed. (sheet 12).                      |                                     |             |                  |           | NOT BE REPRODUCED, COPIED, OR<br>WITHOUT BRING MOTHER DEDWICETO | USED AS THE BASIS FOR THE MANUFACTURE | OR SALE OF APPARATUS                  |
|   | L                               | 0                                              |                                                 | 7                                   |             | 6                | 5         |                                                                 | ·                                     | 2                                     |

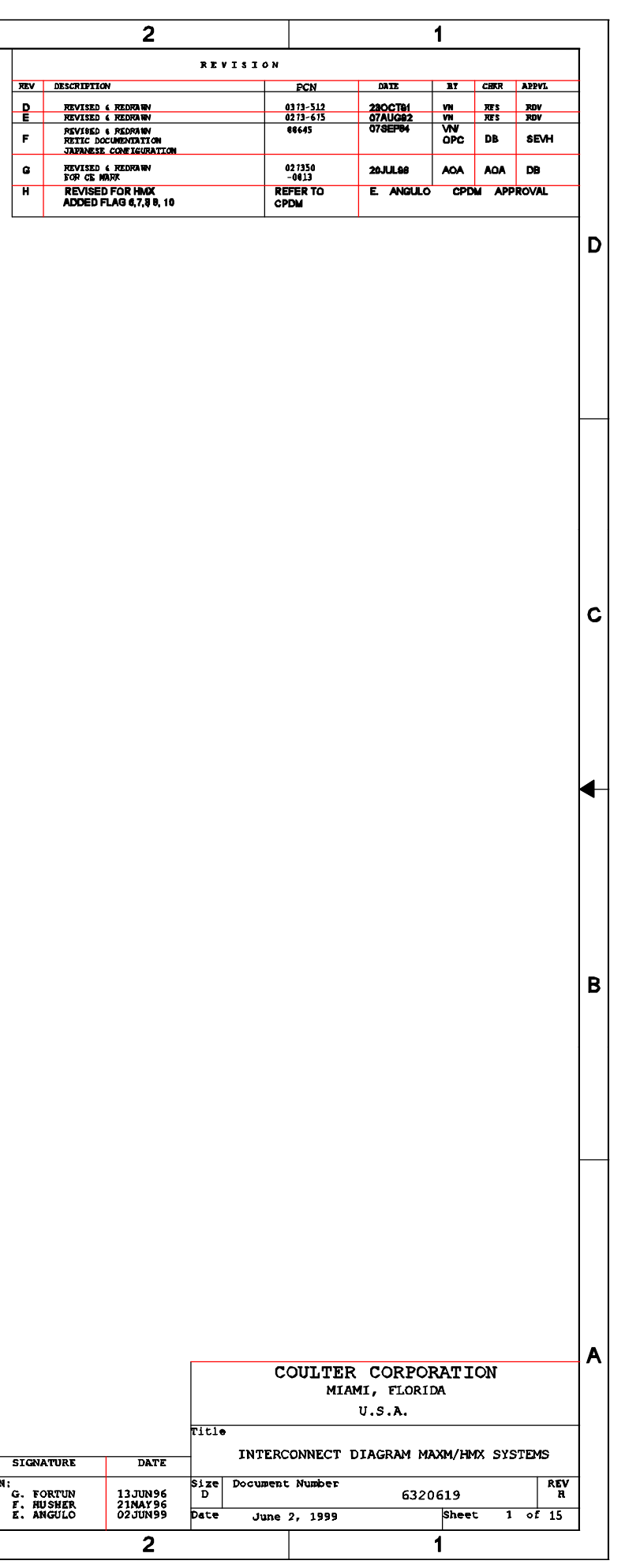

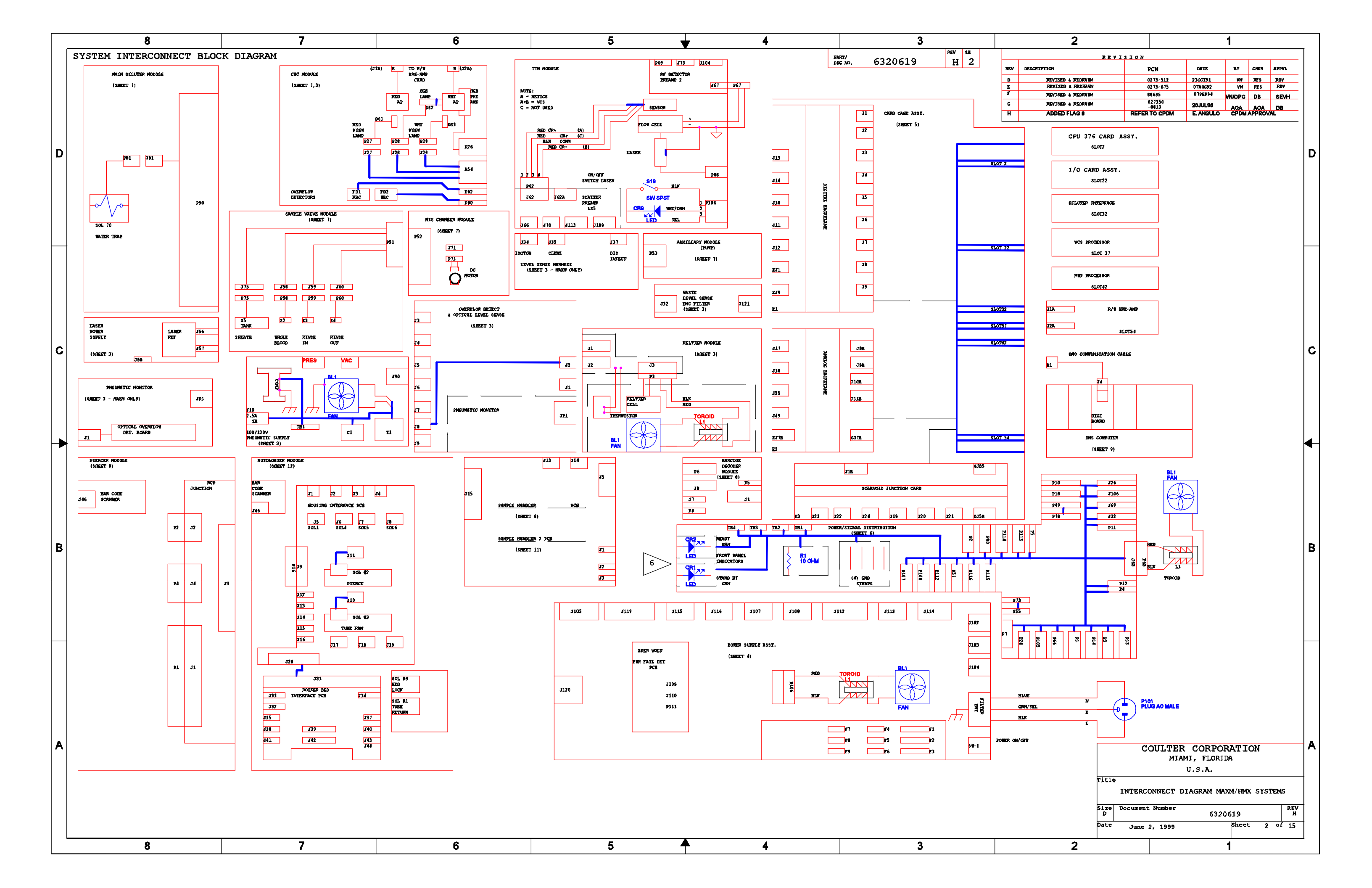

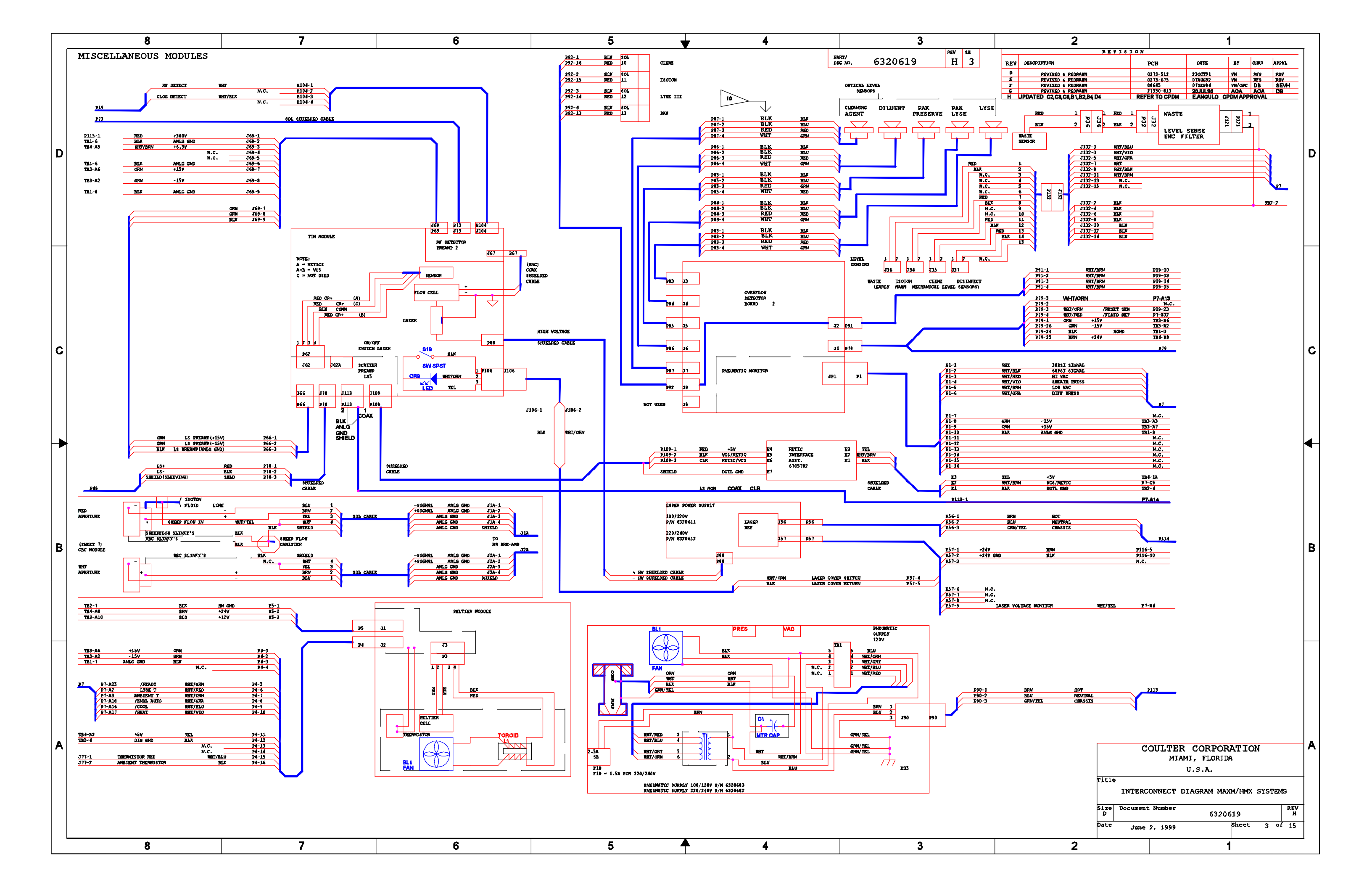

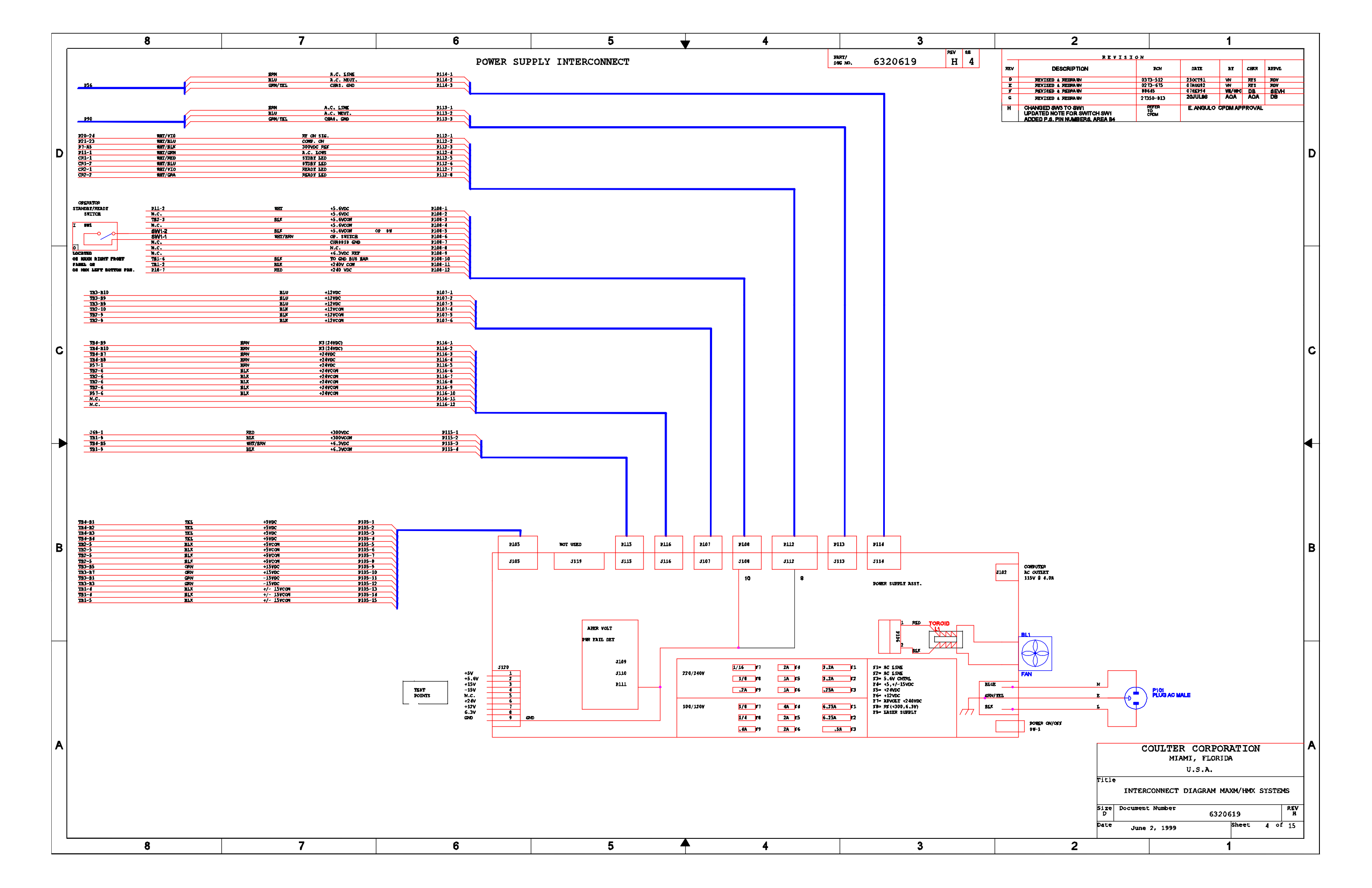

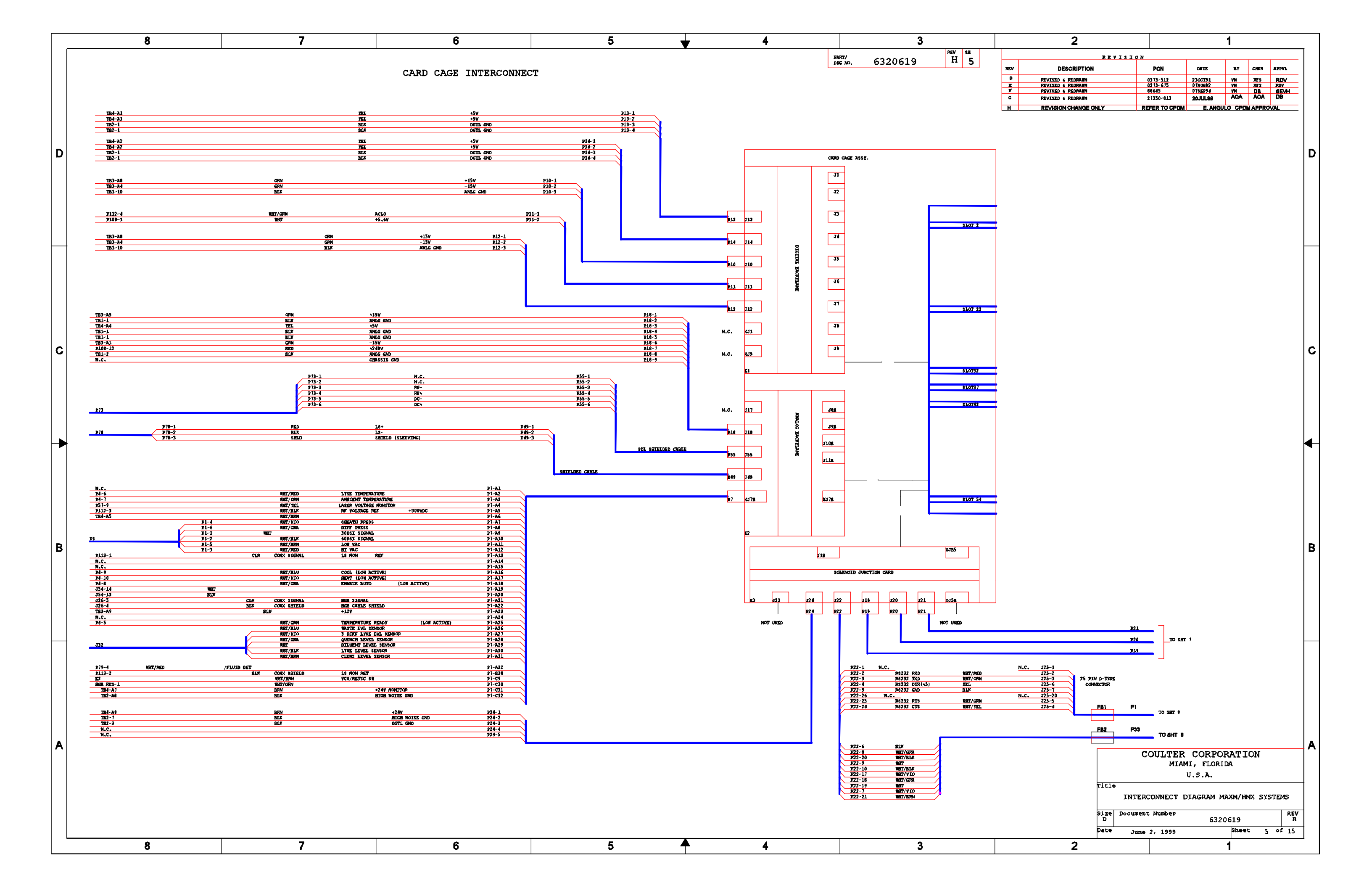

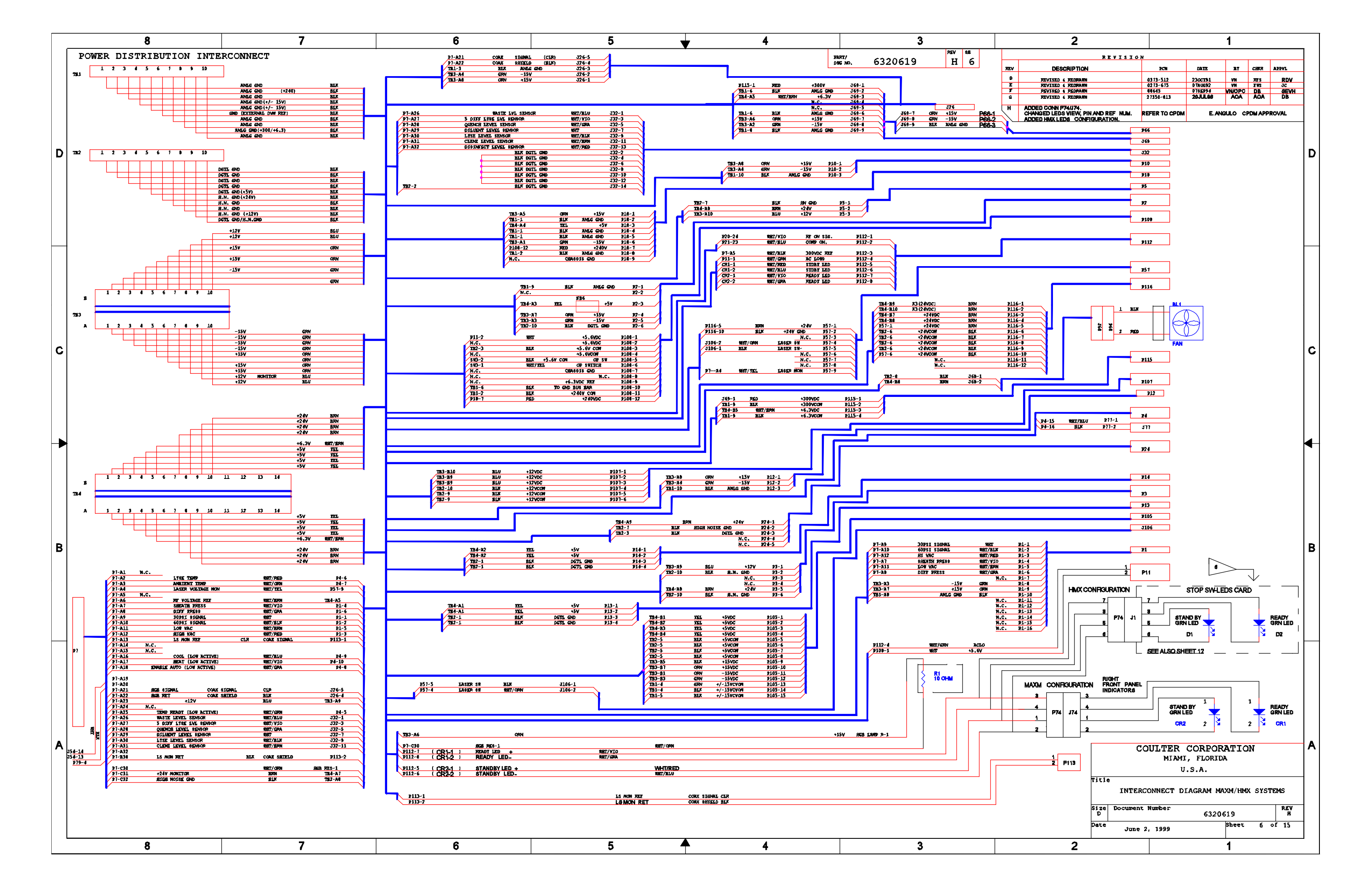

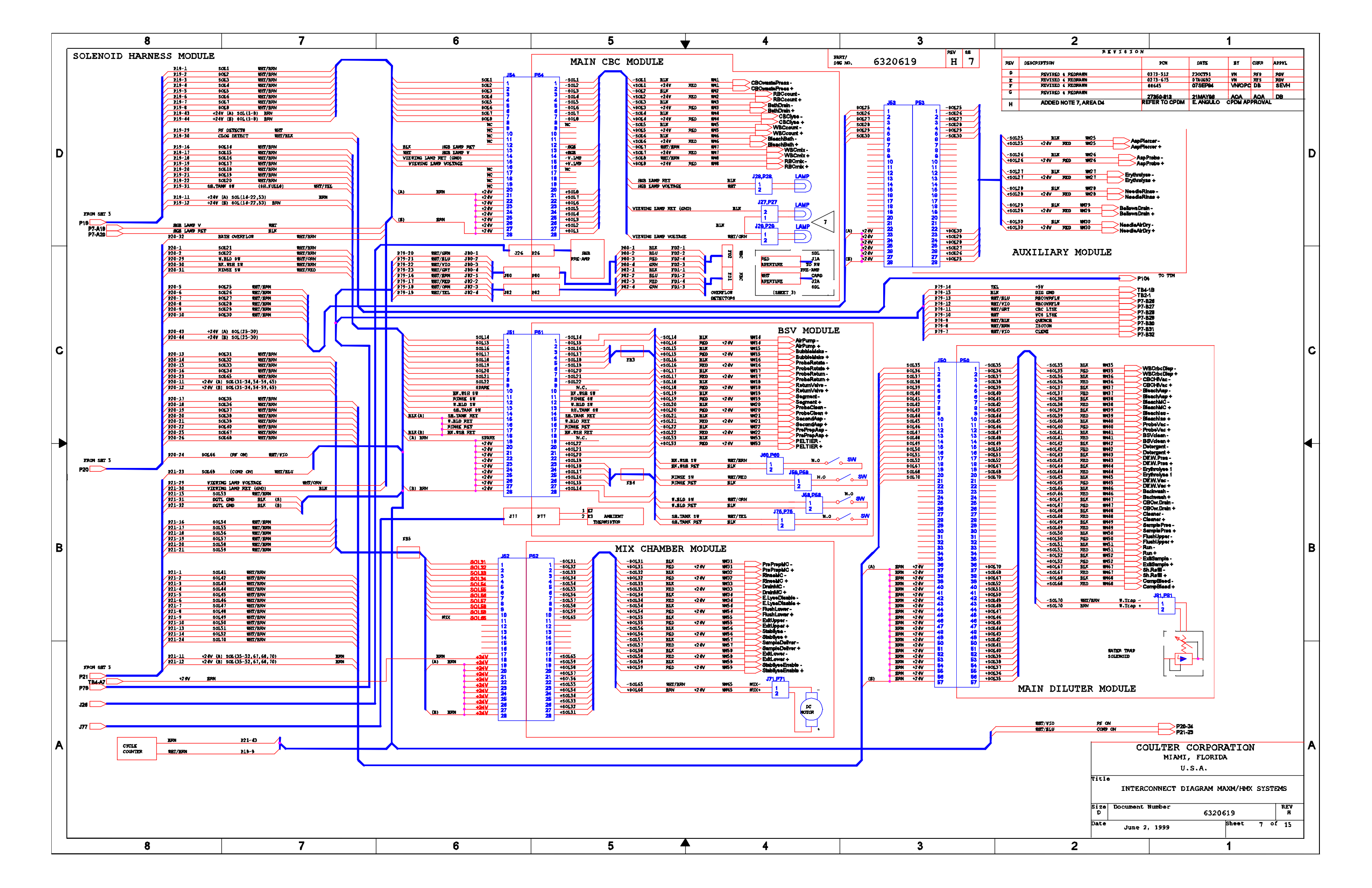

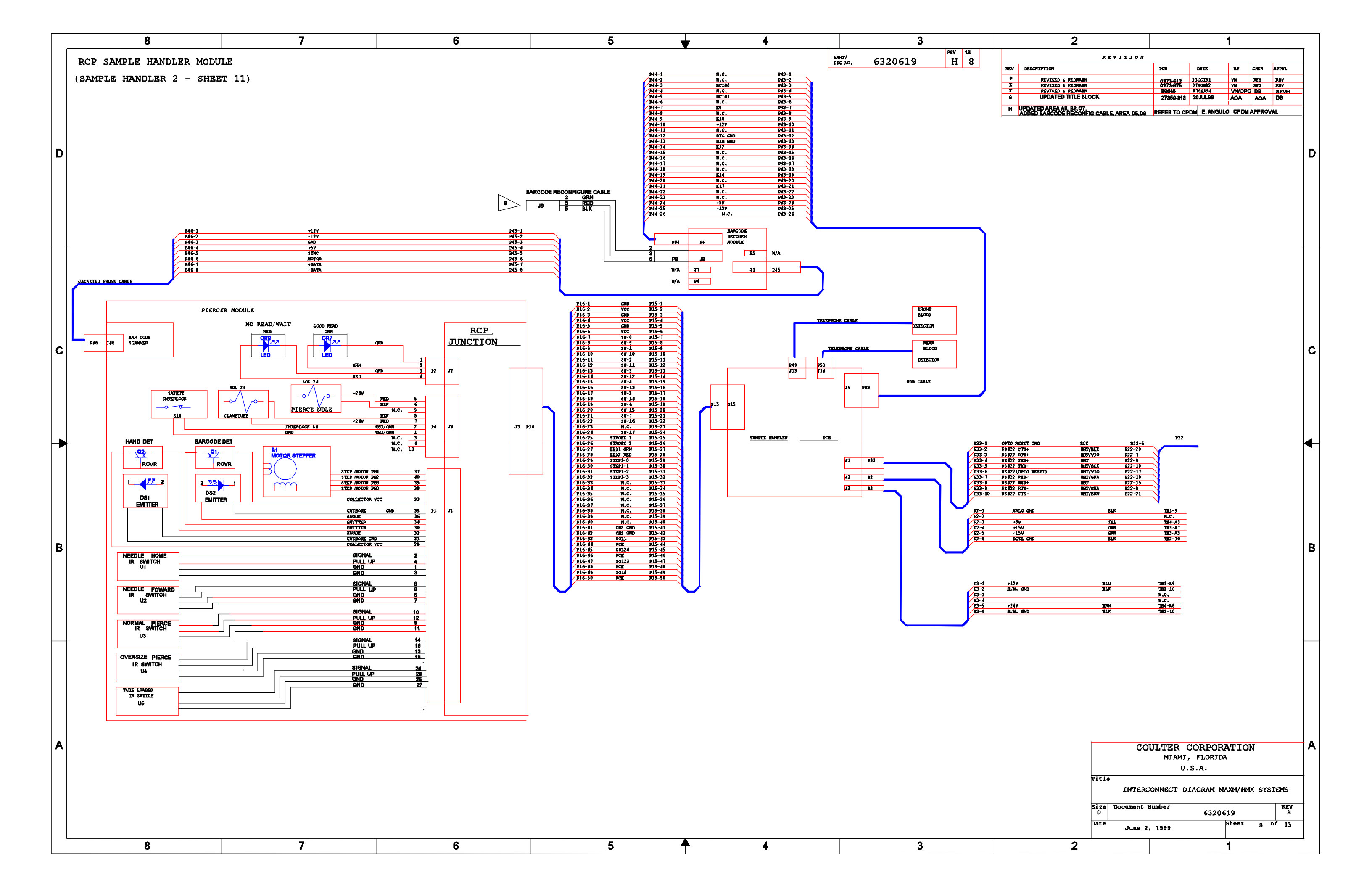

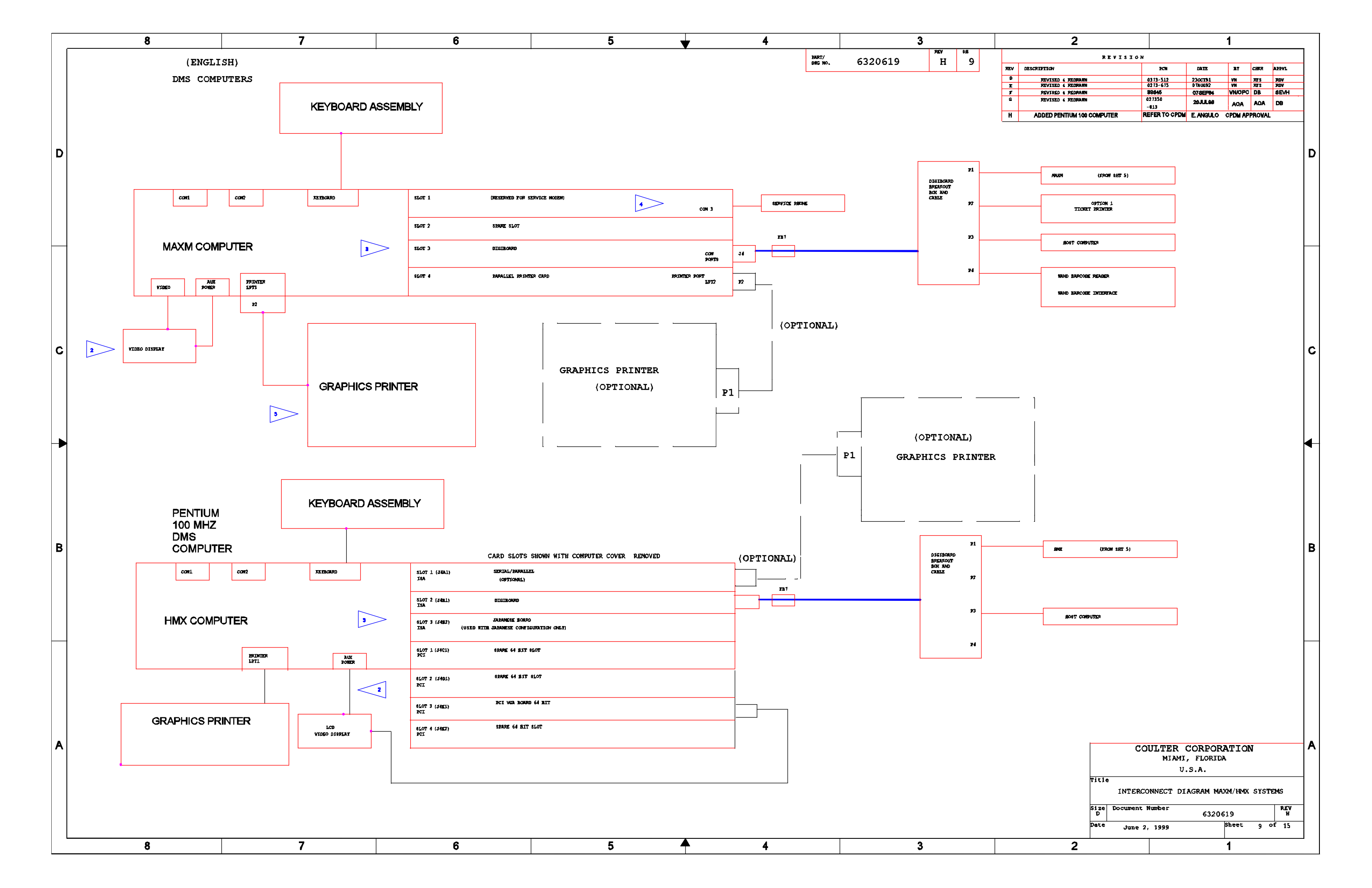

|    | 8 7                                                                                           |                              | 6                                                |                      | 5         | ↓ 4                                                 |              | 3           |                      |
|----|-----------------------------------------------------------------------------------------------|------------------------------|--------------------------------------------------|----------------------|-----------|-----------------------------------------------------|--------------|-------------|----------------------|
|    |                                                                                               |                              |                                                  |                      |           |                                                     | PART         | ,<br>520619 | รณ์ รม<br>บา 10      |
|    |                                                                                               | 7                            | MODILLE AND EDAME CD                             | OUNDING BOIN         | me        |                                                     | 5 MG         | <u></u>     | R                    |
|    |                                                                                               |                              | MODULE AND FRAME GR                              | CONDING POIN         | 112       |                                                     |              |             | 1                    |
|    |                                                                                               |                              | махм & нмх                                       |                      |           | MAYM & LIMY                                         |              |             | 1                    |
|    |                                                                                               |                              | REAR VIEW                                        |                      |           | LEFT SIDE                                           |              |             |                      |
|    |                                                                                               | ſ                            | CARD DETL                                        |                      |           |                                                     |              |             |                      |
|    | 531                                                                                           |                              |                                                  |                      |           |                                                     |              |             |                      |
| טן |                                                                                               |                              | ANGE SJC                                         |                      |           |                                                     |              |             |                      |
|    |                                                                                               |                              |                                                  |                      |           |                                                     |              |             |                      |
|    |                                                                                               |                              |                                                  | <b>5</b> 31          |           |                                                     |              |             | 8                    |
|    |                                                                                               |                              | ä <b>1</b>                                       | <b>E</b> 34          |           |                                                     |              |             |                      |
|    |                                                                                               |                              |                                                  |                      |           |                                                     |              |             |                      |
|    | L POWER<br>SUPPLY                                                                             |                              | DILUENT<br>229 £30<br>BRKT                       | SEE                  |           |                                                     |              |             |                      |
|    |                                                                                               |                              |                                                  | OUTAIL               | · "A"     |                                                     |              |             | 1                    |
|    |                                                                                               |                              |                                                  |                      |           |                                                     |              |             | 54<br>               |
|    |                                                                                               |                              |                                                  |                      |           |                                                     |              |             |                      |
|    |                                                                                               |                              | EZZ E PHELMANTIC<br>SUPPLY                       |                      |           | PHEUMATIC                                           |              |             |                      |
|    |                                                                                               |                              |                                                  |                      |           |                                                     | ,            |             |                      |
|    |                                                                                               | $\downarrow$                 |                                                  |                      |           | PCB PCB                                             |              |             | 2                    |
|    |                                                                                               | JTRON<br>DTLUENT             |                                                  |                      | 8         |                                                     |              |             |                      |
| c  |                                                                                               | SRUELO<br>LINES              |                                                  |                      |           |                                                     |              |             |                      |
|    |                                                                                               |                              | *                                                |                      |           |                                                     |              |             |                      |
|    | *ES0 / E15 E15 E15 E15 E15 E15 E15 E15 E15 E15                                                | _                            |                                                  |                      | , t       |                                                     |              | l           | <b>*</b>             |
|    | *151                                                                                          |                              |                                                  |                      |           |                                                     |              |             |                      |
|    | / LONER DOOR                                                                                  |                              |                                                  |                      |           | PANEL                                               |              |             |                      |
|    |                                                                                               |                              | TERNINAL BLOCK NOUNTING PLATE                    |                      |           |                                                     |              |             |                      |
|    | *AUTOLGADER/<br>RCP MODULE                                                                    |                              | INSL NETAL I                                     | INSL                 |           |                                                     |              |             | E36 S                |
|    |                                                                                               |                              |                                                  |                      |           |                                                     |              |             | 4                    |
|    |                                                                                               | 5                            |                                                  |                      |           |                                                     |              |             |                      |
|    |                                                                                               |                              |                                                  |                      |           |                                                     |              |             |                      |
|    |                                                                                               |                              |                                                  |                      |           |                                                     |              |             |                      |
|    |                                                                                               |                              | DETAIL "A"                                       |                      |           |                                                     |              |             |                      |
|    | *E52 *E53 POP OF T                                                                            |                              |                                                  |                      |           |                                                     |              |             | TOP<br>COVIER        |
|    |                                                                                               |                              |                                                  |                      |           |                                                     |              |             |                      |
| В  | BAR COOK                                                                                      |                              |                                                  |                      |           |                                                     |              |             |                      |
|    | PRANEL AL CONDR PANEL                                                                         |                              |                                                  |                      |           |                                                     |              |             | <b>1</b> 23 <b>-</b> |
|    |                                                                                               | NODULE AND FRAME (           | E) POINT LOCATIONS                               |                      |           |                                                     |              | <b> </b>    |                      |
|    | RET LOCATION                                                                                  | REF                          | LOCATION                                         | PET                  |           | LOCATION                                            |              |             |                      |
|    | 51 BACK OF CARDCAGE ON DIGITAL BACKPLANE                                                      | ILT RCP MC                   | 200ULS                                           | £33                  | BACK ON 1 | LEFT CARD CAGE DOOR                                 |              | ┃           |                      |
|    | EZ BACK OF CARDCAGE ON ANALOG BACKPLANE<br>E3 EACK OF CARDCAGE ON BOLENOID JUNCTION BACKPLANE | <b>E19</b> RAS 10            | ENTER OF FRAME ON DE FLOOR DANEL                 | E34<br>E35           | BACK CENT | TER FRAME<br>X LASER POMER SUPPLY ON BACK LEFT DOOR |              |             | ┘ /┌┤┤┤              |
| -  | E4 LEFT SIDE - PREUMATIC SUPPLY FAMEL                                                         | E20 RHS BAC                  | R PANEL BELOW DILUENT FITTINGS BRACKET           | E36                  | VIEWING S | SCREEN GRID ON FRONT FANEL                          |              |             | <b>E17</b>           |
|    | ES LEFT SIDE - TRAVE BANEL                                                                    | E21 BACK OF                  | TRANE                                            | <b>E</b> 31          | FRONT CA  | ND CAGE BRACKET ON CENTER DIVIDER OF FRAME          |              |             |                      |
|    | EG BACK - PHENNATIC SUPPLY                                                                    | 122 BACK 801                 | ITON OF REAR DOOR                                | £38                  | ON BACK O | I THE GUIDE BRACKET OF BAN MODILY                   |              |             | -250                 |
|    | ED BACK - PONDR SUPPLY                                                                        | E24 LHS TROP                 | NT LONER DOOR HINGE BRACKET (NOT USED            | D IN RMX) <u>E40</u> | ON IRONT  | POP OFF PANEL (NC                                   | T USED IN A  | INX)        | · · · /              |
|    | EÝ NOT USED                                                                                   | E25 SAMPLE                   | E BANDLER BASE ON PCB FANEL                      | *E51                 | AUTOLORDE | ER LORER FRONT COVER (NC                            | T USED IN H  | (MX)        |                      |
|    | E10 BACK - ON BUS BAR BRACKET                                                                 | E26 RES FRO                  | NT LORER DOOR HINGE BRACKET (NOT USEI            | D IN HINCK) +150     | AUTOLOADE | ER FRAME (LES)                                      | יי איז הזארי | NDC)        |                      |
|    | b.1.         CBC HODULK           \$12         RHS CADITOR TOWNE DIVIDUR                      | EZ I RHB RI<br>EZ 6 GENTER I | an Brane Floor<br>Nall of Frank Above TIN Module | *£52<br>*£53         | AUTOLOADE | ER LARS COMER TREAMER (NO                           | T USED IN R  | ,<br>N(X)   | *AUTOLO<br>RCP N     |
| A  | L E13 BEV NODULE                                                                              | 129 BACK - (                 | ON DILUENT FITTINGS BRACKET                      | *154                 | AUTOLOADE | ER RES COVER TRIM PANEL (NO                         | T USED IN H  | INX)        |                      |
|    | E14 MEX CEMBER NODULE                                                                         | E30 BACK - (                 | ON DILVENT FITTINGS BRACKET                      | <b>E55</b>           | LES LOVER | R ERONT COVER (NO                                   | T USED IN H  | NS)         |                      |
|    | ELS ERONT RES CONVER OF FRAME FLOOR<br>E16 AUXILLARY MODULE                                   | E31 BACK ON<br>E32 BACK CEN  | KLIGHT CARD CASE DOOR                            | E56                  | RES LOWER | K ERLINE COVER (PC                                  | 18 8         | ····/       |                      |
|    | E14 MEX CRAMBER MODULE                                                                        | E26 CENTER                   | R WALL OF FRAME ABOVE TTN NODULE                 | £43                  |           |                                                     |              |             |                      |
|    |                                                                                               |                              |                                                  |                      |           |                                                     |              |             |                      |
|    |                                                                                               |                              |                                                  |                      |           |                                                     |              |             |                      |
|    |                                                                                               |                              |                                                  |                      |           |                                                     |              |             | I                    |
|    | 8 7                                                                                           |                              | 6                                                |                      | 5         | <b>↑</b> 4                                          |              | 3           |                      |

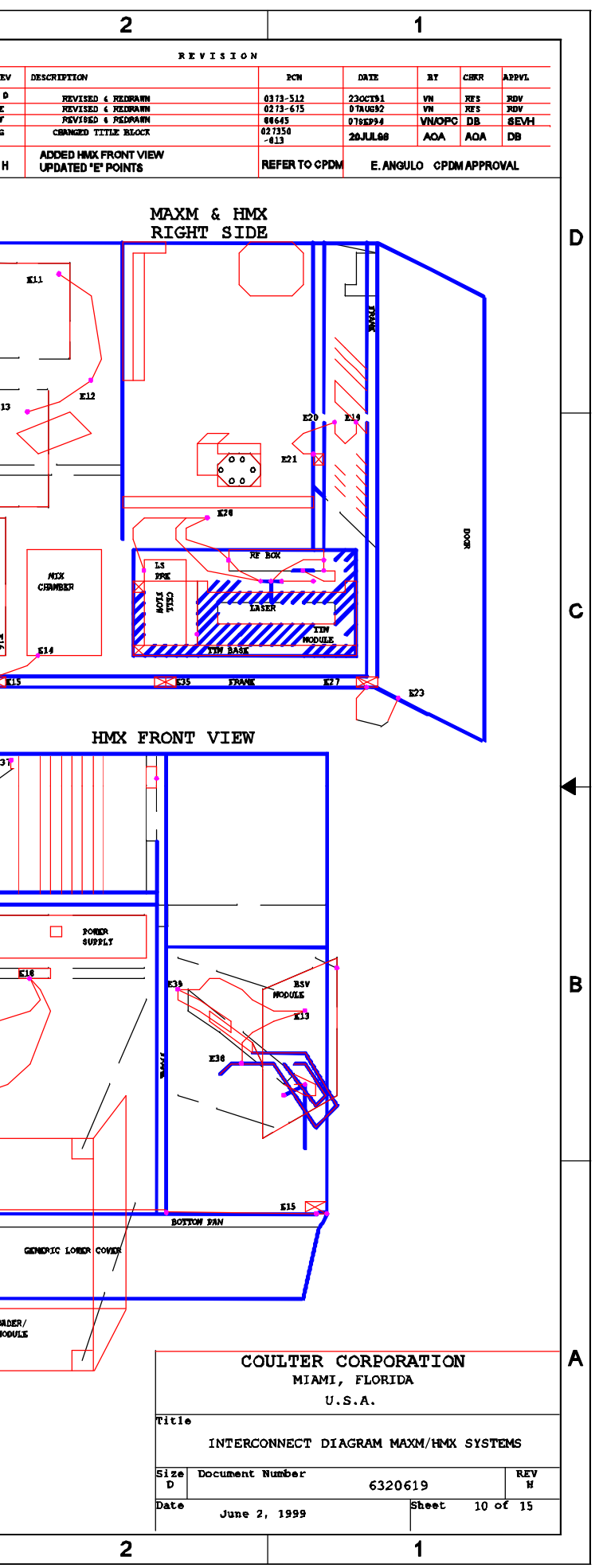

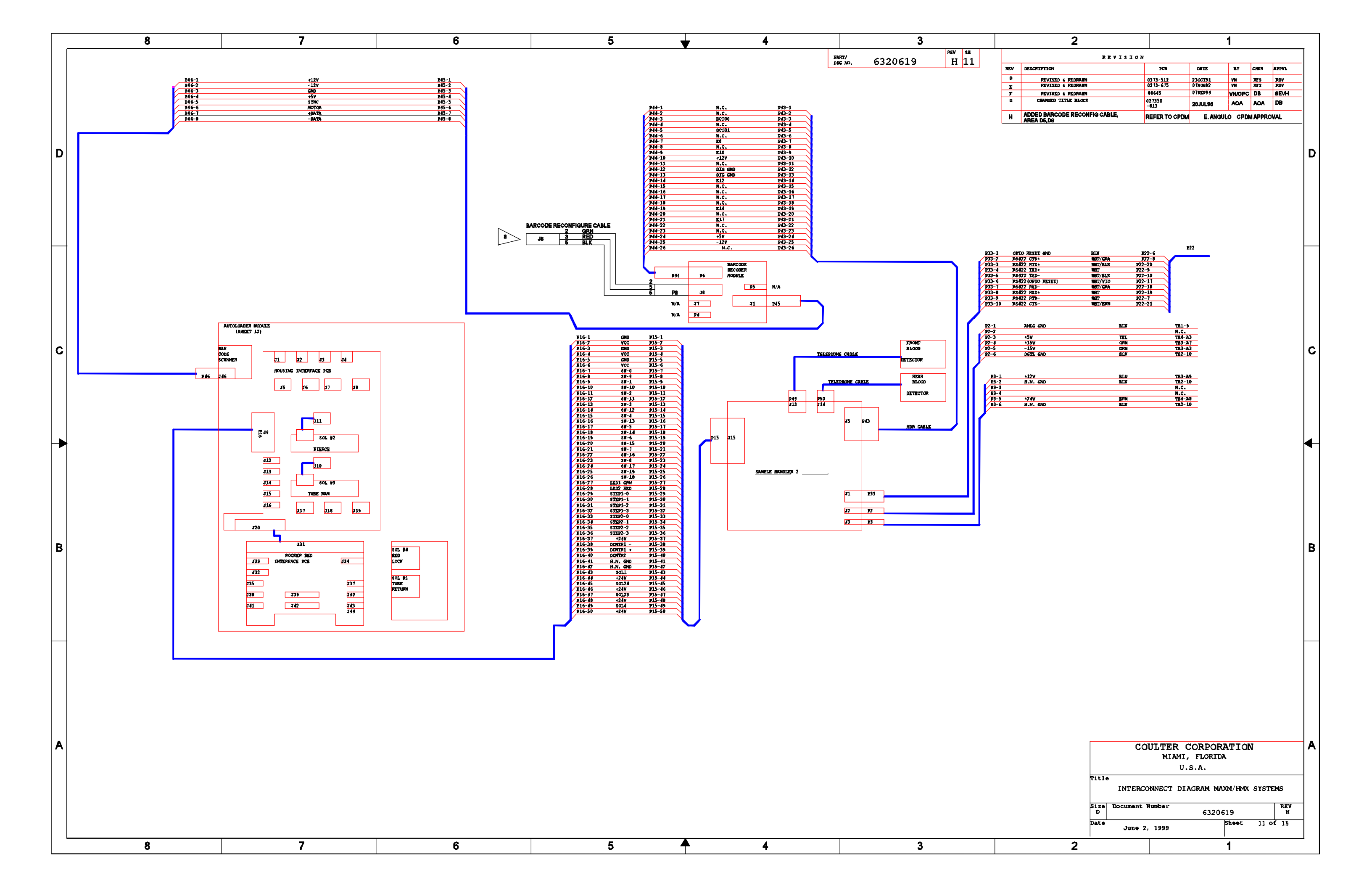

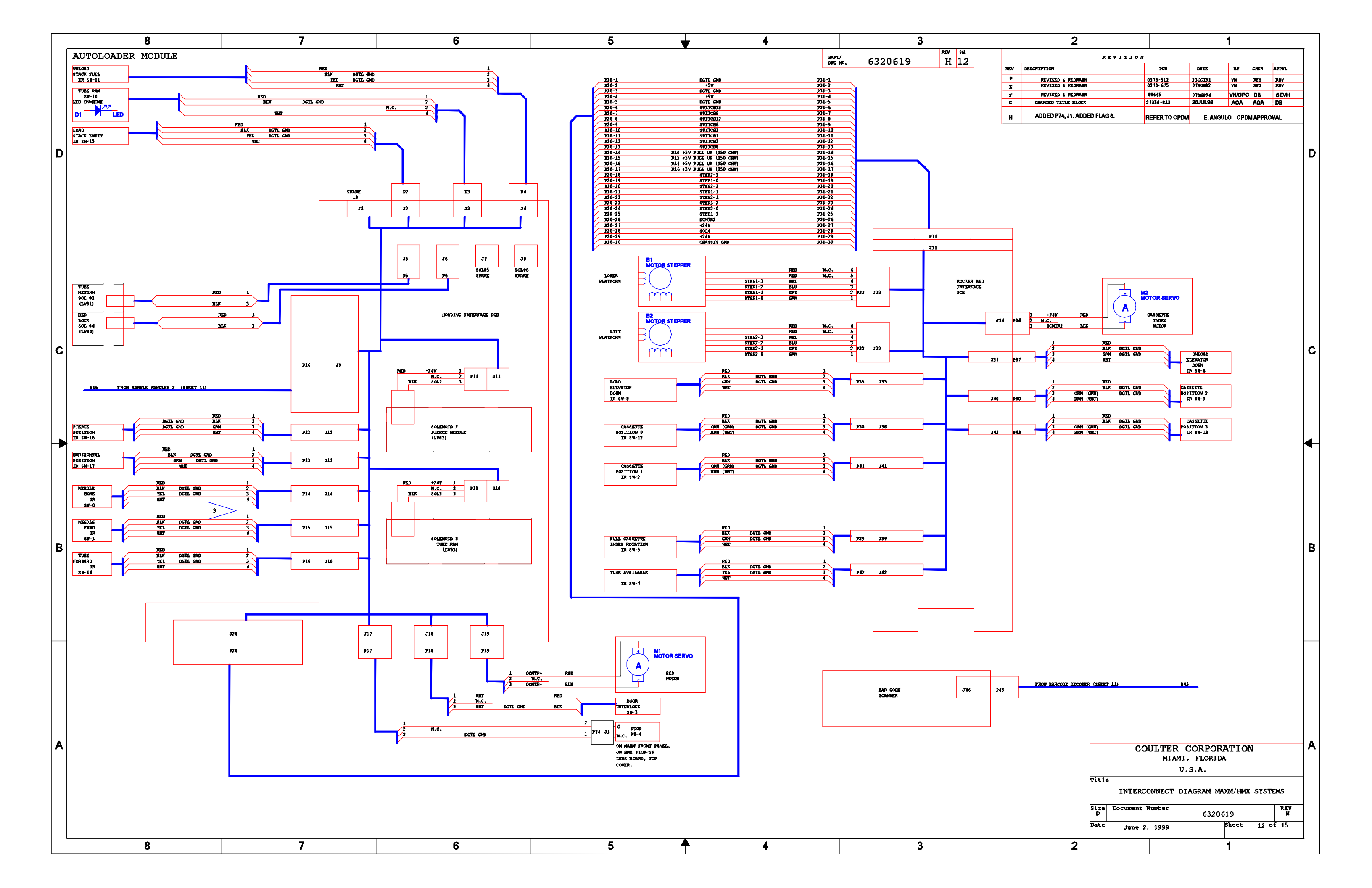

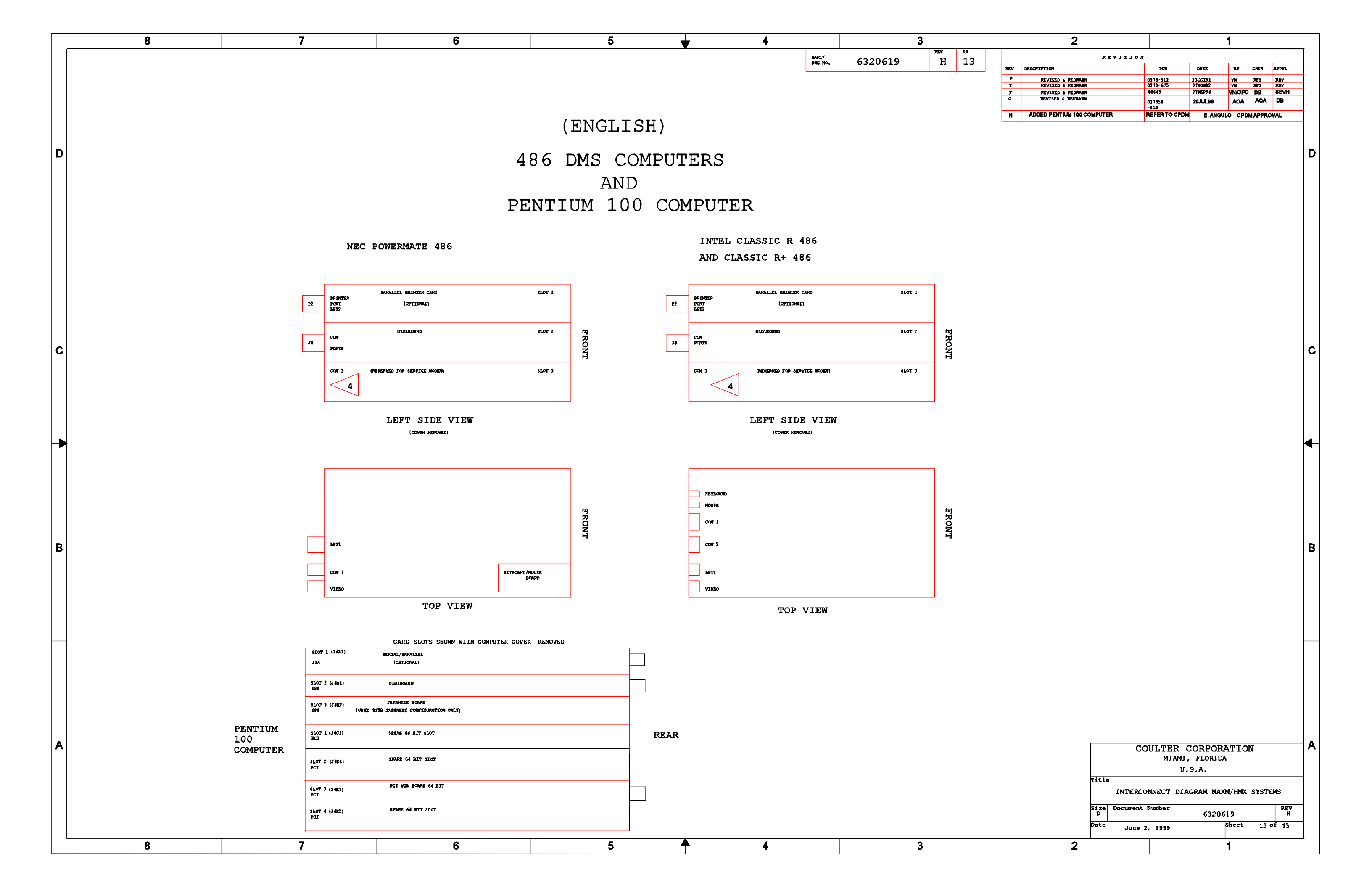

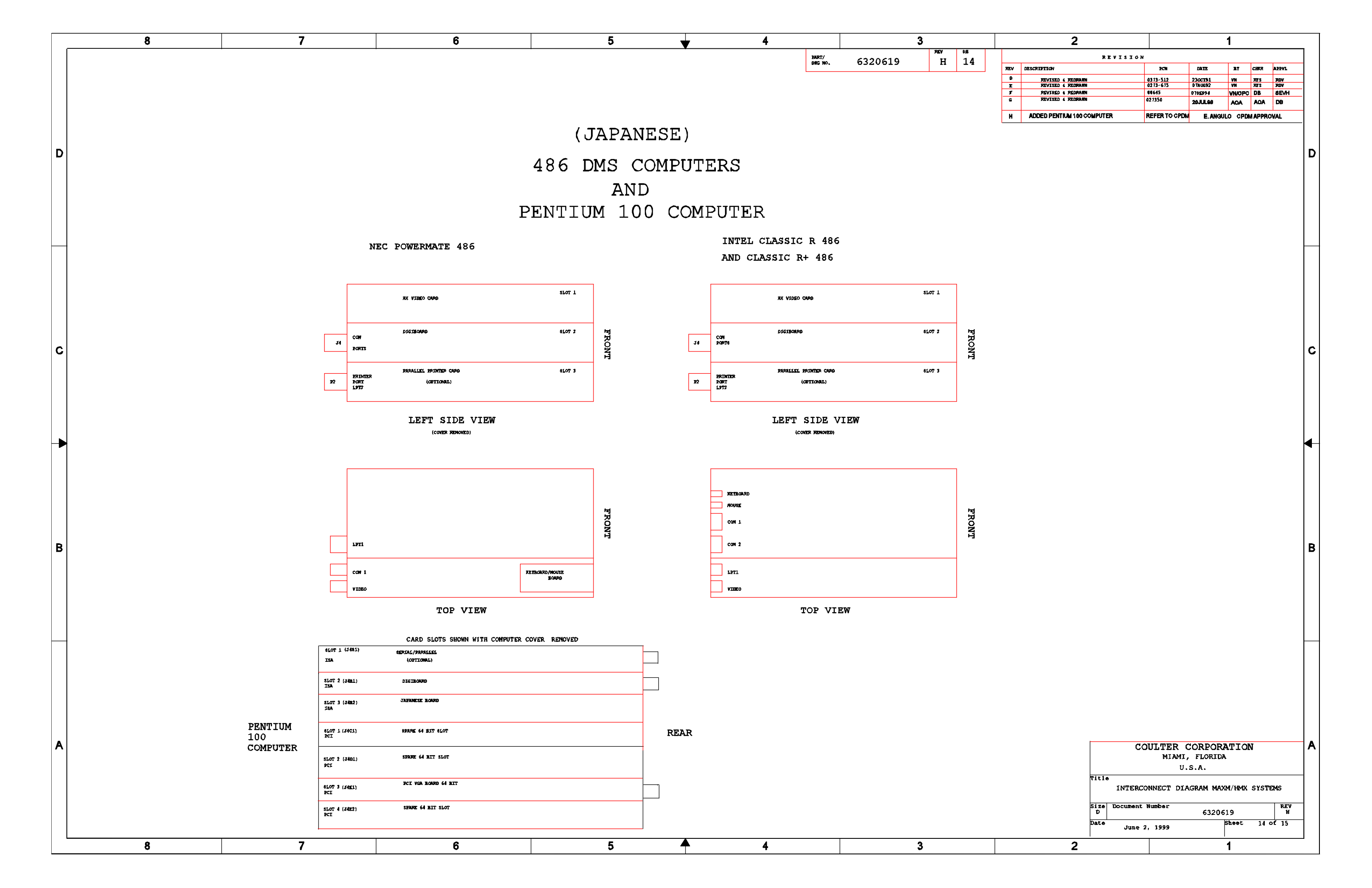

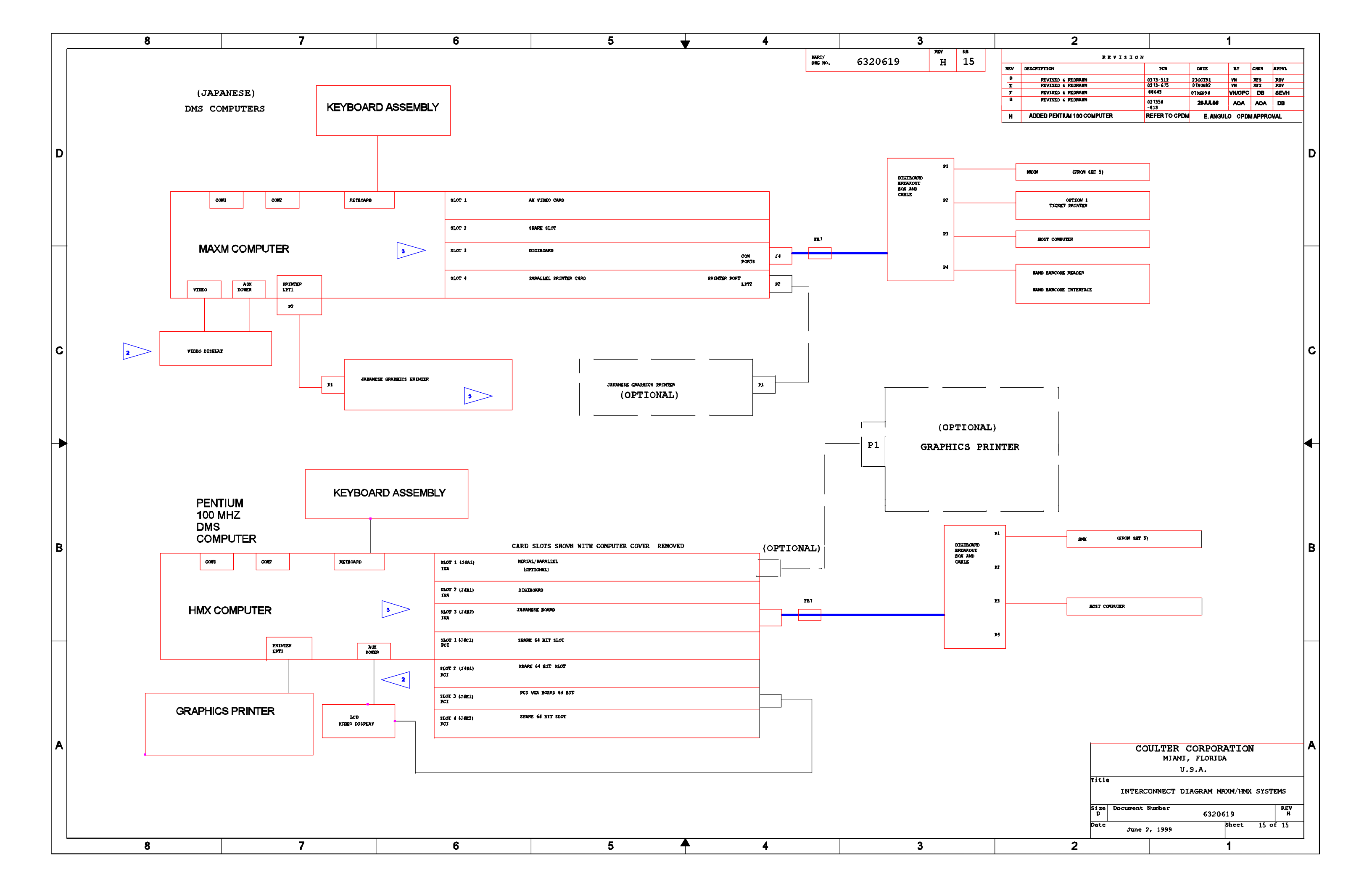

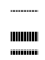

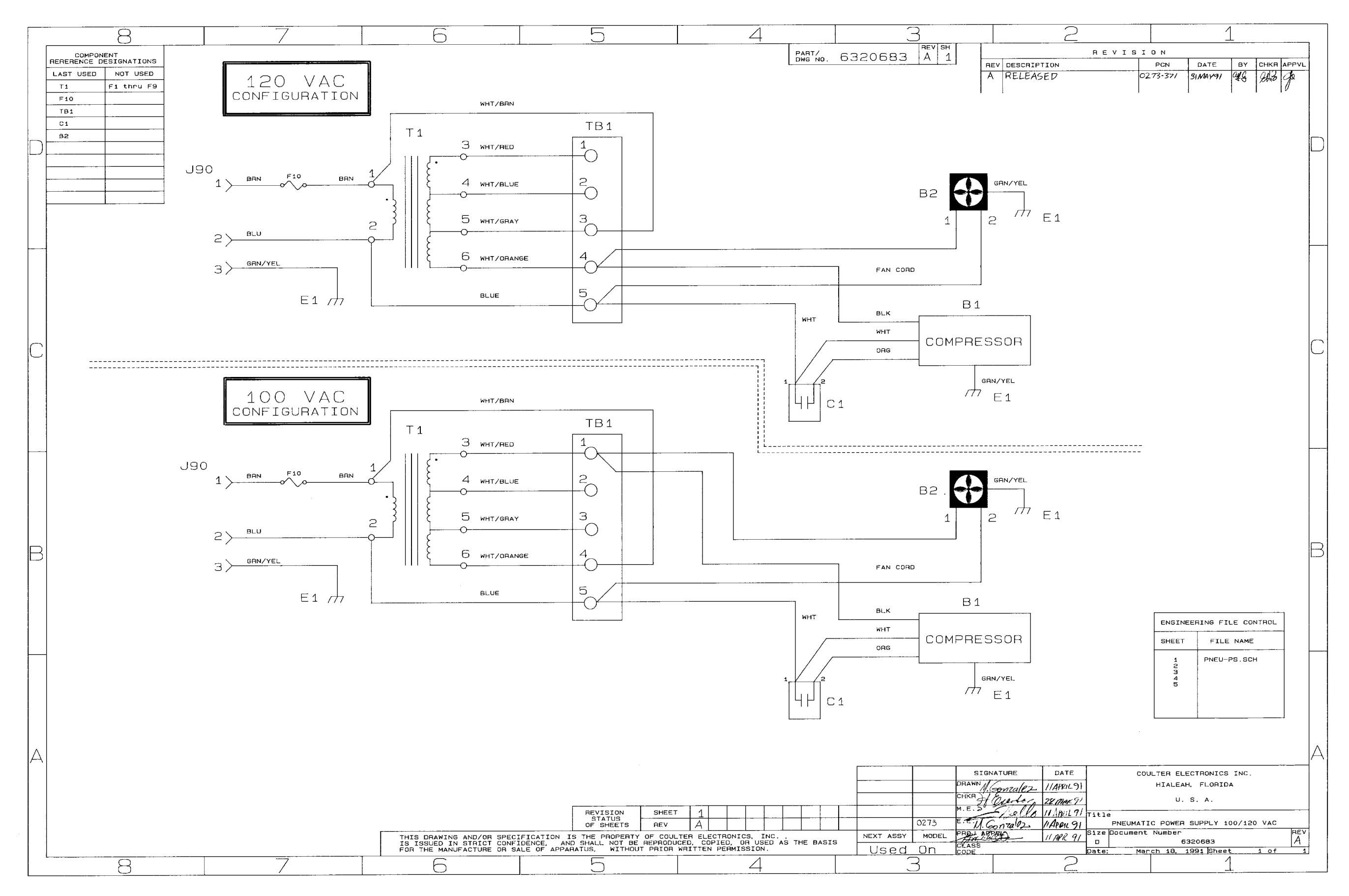

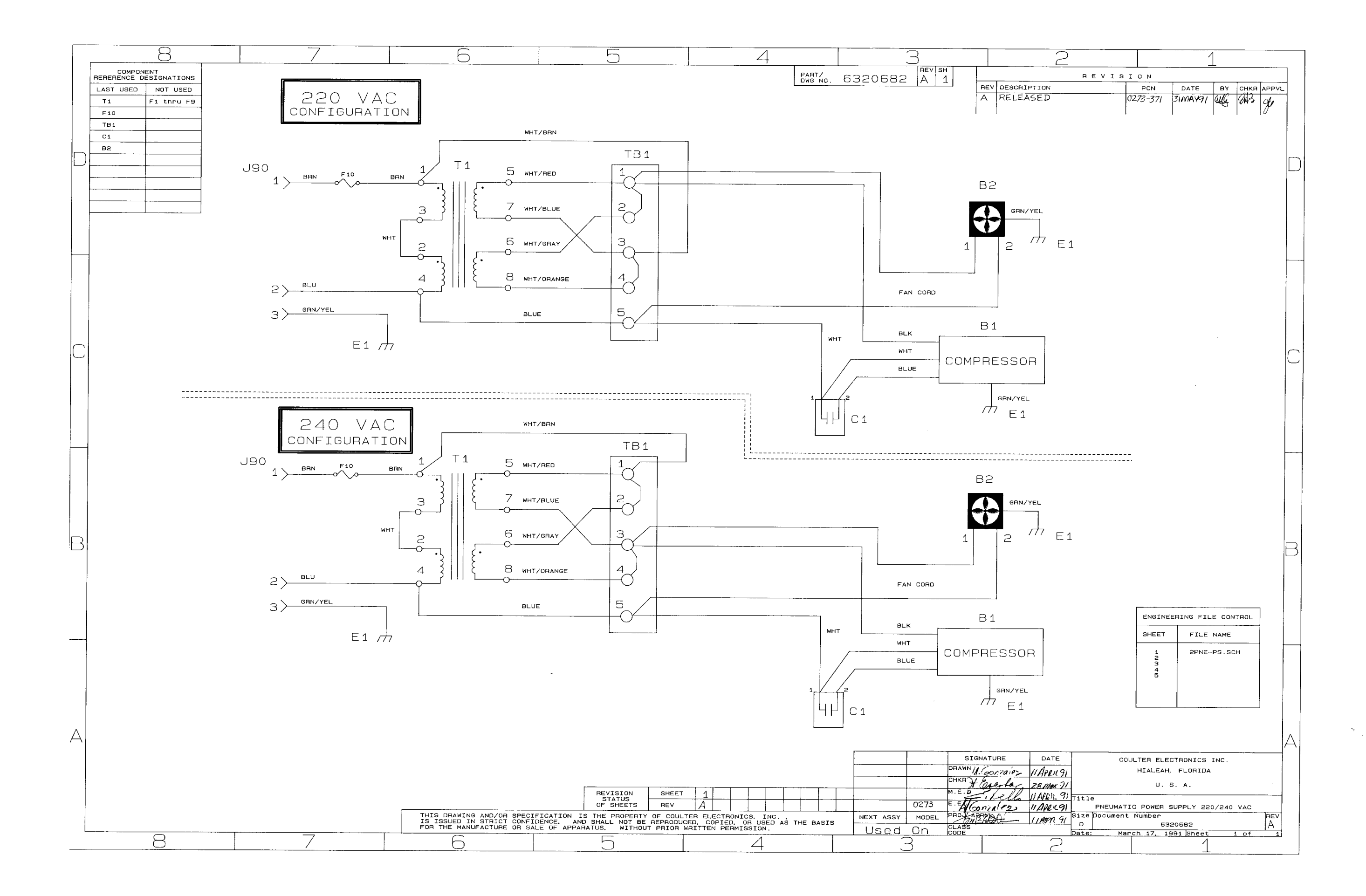

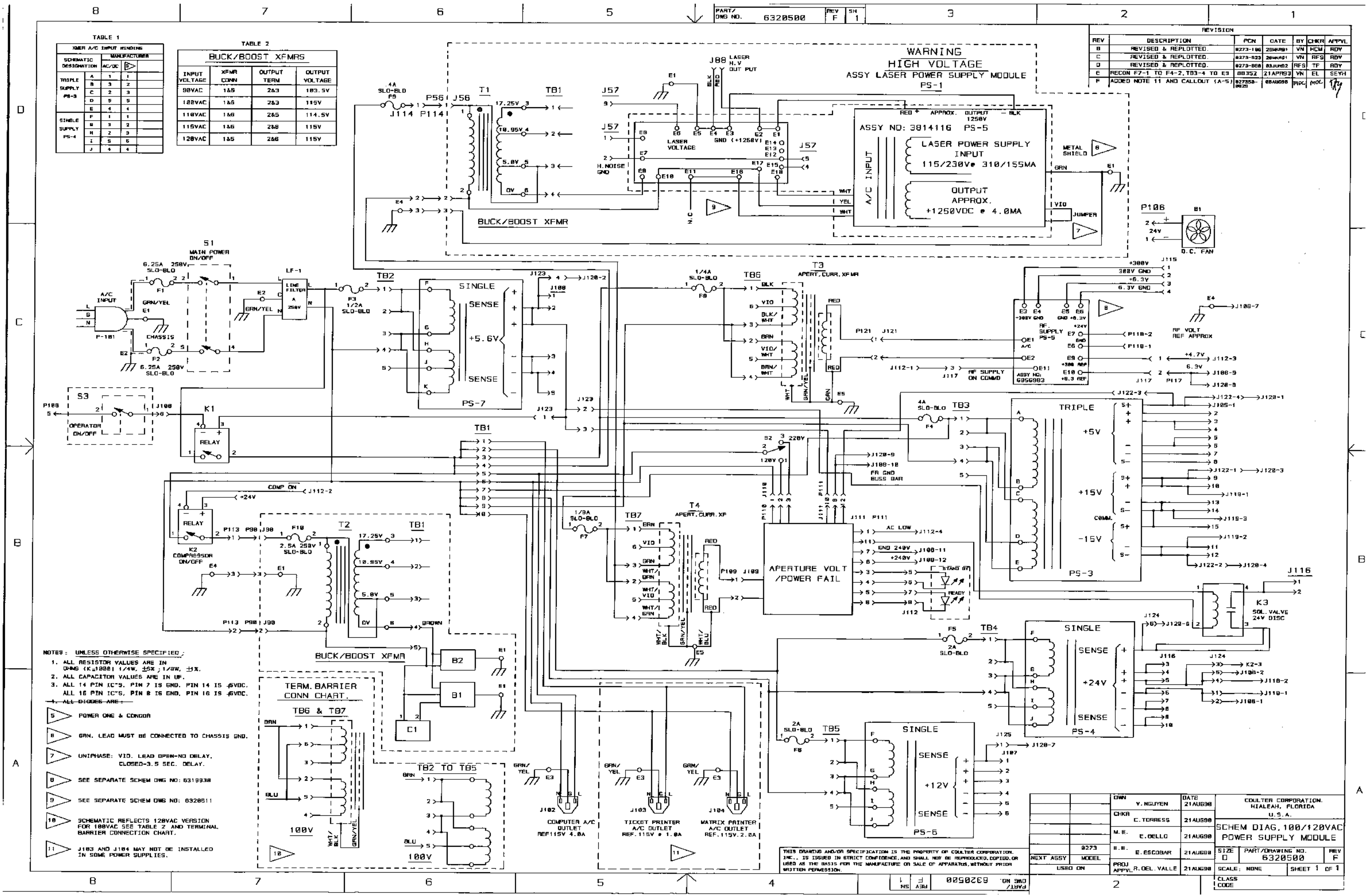

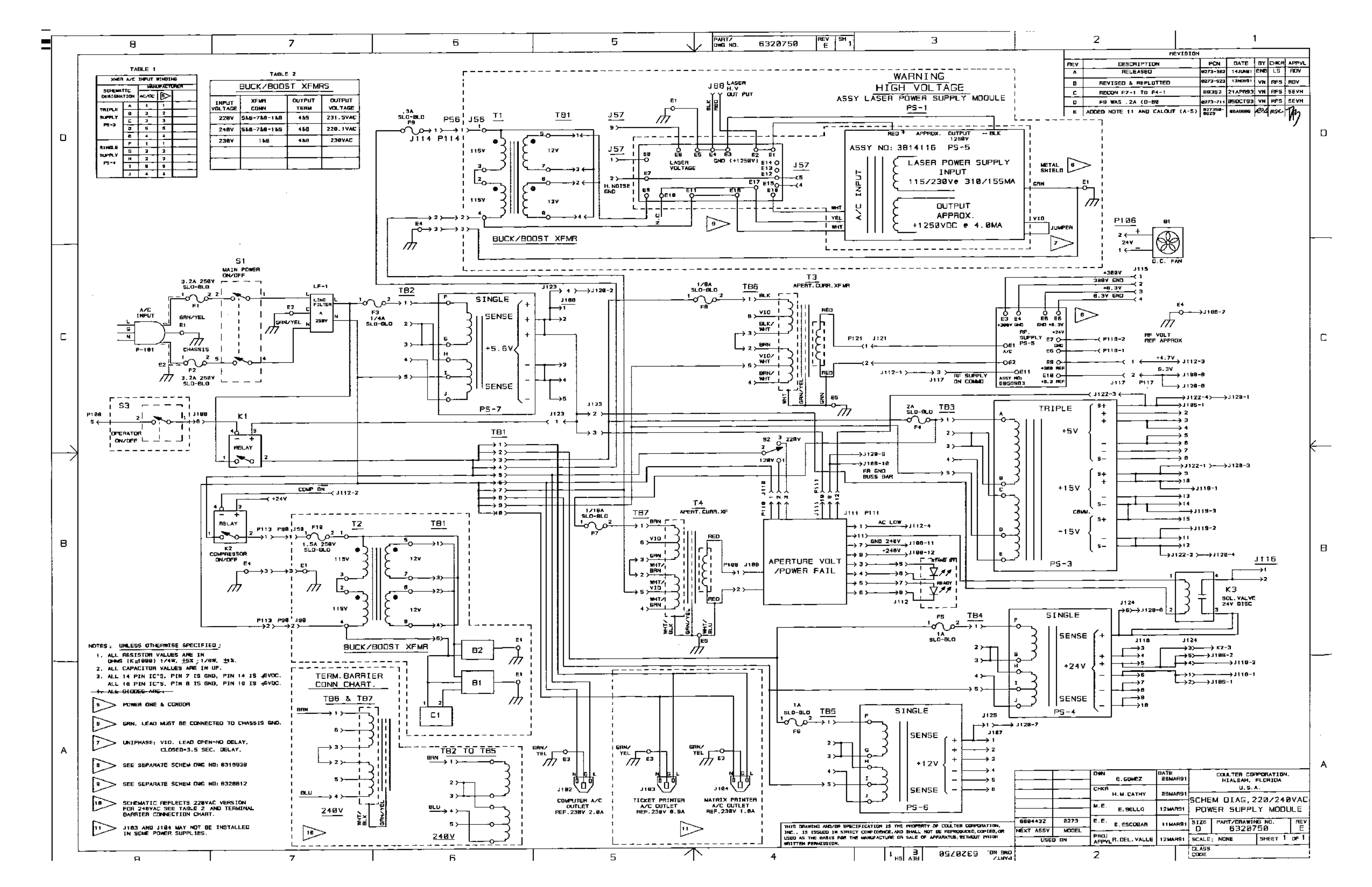
7

#### 7 TROUBLESHOOTING, 7.1-1

- 7.1 ERROR MESSAGES, 7.1-1
- 7.2 FLOW-CELL ERRORS FC, PC1, AND PC2, 7.2-1
- 7.3 DC, RF, OR LS NOISE PROBLEMS, 7.3-1 Purpose, 7.3-1 Tools/Supplies Needed, 7.3-1 DC Noise Troubleshooting Checks, 7.3-1 RF Noise Troubleshooting Checks, 7.3-2 LS Noise Troubleshooting Checks, 7.3-7
- 7.4 DC, RF, OR LS LATEX CALIBRATION PROBLEMS, 7.4-1
- 7.5 REPORTED INSTRUMENT PROBLEMS AND SOLUTIONS, 7.5-1

## ILLUSTRATIONS

- 7.3-1 Acceptable DC Noise Display, 7.3-1
- 7.3-2 Unacceptable DC Noise Display, 7.3-1
- 7.3-3 Acceptable Static RF Noise Display, 7.3-2
- 7.3-4 Unacceptable Static RF Noise Display, 7.3-2
- 7.3-5 Acceptable Dynamic RF Noise, 7.3-3
- 7.3-6 RF 60 Hz, 7.3-4
- 7.3-7 RF 60 Hz with Noise Spikes, 7.3-4
- 7.3-8 Normal RF Random Baseline Bounce, 7.3-4
- 7.3-9 RF Output with bubble Trapped in Sheath 2, 7.3-5
- 7.3-10 Normal RF Baseline While Cycling Diluent, 7.3-5
- 7.3-11 Noisy RF Baseline While Cycling Diluent, 7.3-5
- 7.3-12 Noisy RF Baseline While Cycling Diluent (RF Noise >100 mV), 7.3-6
- 7.3-13 LATRON Control Sample with a Good RF Tube and Box, 7.3-6
- 7.3-14 LATRON Control Sample with a Bad RF Tube and Box, 7.3-6
- 7.3-15 RF Output Running LATRON Control (Leak at QD7), 7.3-7
- 7.3-16 LATRON Control Run with DC Gain Drop, 7.3-7
- 7.3-17 Acceptable Static LS Noise Display, 7.3-8
- 7.3-18 Unacceptable Static LS Noise Display, 7.3-8
- 7.3-19 Acceptable Dynamic LS Noise Display, 7.3-9

#### TABLES

- 7.1-1 System Error Messages Symbols and Numbers, 7.1-1
- 7.1-2 System Error Messages A and B, 7.1-5
- 7.1-3 System Error Messages C, 7.1-7
- 7.1-4 System Error Messages D through H, 7.1-13
- 7.1-5 System Error Messages I, 7.1-16
- 7.1-6 System Error Messages J through P, 7.1-19
- 7.1-7 System Error Messages R, 7.1-22
- 7.1-8 System Error Messages S, 7.1-24
- 7.1-9 System Error Messages T, 7.1-27
- 7.1-10 System Error Messages U, 7.1-28
- 7.1-11 System Error Messages V through Z, 7.1-30
- 7.1-12 Internal Instrument Codes, 7.1-32

### CONTENTS

- 7.2-1 Flow-Cell Errors, 7.2-1
- 7.3-1 RF Troubleshooting Table, 7.3-3
- 7.4-1 RF, DC, or LS Latex Calibration Troubleshooting Table, 7.4-1
- 7.5-1 Troubleshooting Reported Instrument Problems, 7.5-1

7

# 7.1 ERROR MESSAGES

Tables 7.1-1 through 7.1-11 list the error messages displayed on the DMS for the Analyzer module, the Sample Handler, and the DMS, in alphabetic order. These tables also list the action message displayed, when applicable, and the probable causes and corrective actions for the error.

The error messages are listed in the instrument's Error File. Press Ctrl + F2 to access the Error File. It contains up to 100 error messages. When the Error File contains more than 100 messages, it overwrites the oldest message as a new message is posted. Use as needed for troubleshooting.

All the error messages are referenced in the index.

| Error Message                                    | Probable Cause                                                                                                    | Action Message                                     | Corrective Action                                                                                                    |
|--------------------------------------------------|----------------------------------------------------------------------------------------------------|----------------------------------------------------|----------------------------------------------------------------------------------------------------|
| <i>3 CONSECUTIVE<br/>FLOWCELL CLOGS</i>          | Three consecutive flow cell clogs (any combination of <i>FC</i> , <i>PC1</i> , and <i>PC2</i> ) occurred.                | <i>PURGE THE<br/>FLOWCELL</i>                      | <ol> <li>Clear the flow-cell clog. See the<br/>customer's Special Procedures and<br/>Troubleshooting manual.</li> <li>To resume operation, access the<br/>appropriate screen, reselect the<br/>mode of operation, and rerun the<br/>samples.</li> </ol> |
| <i>3 CONSECUTIVE NO<br/>MATCHES</i>              | Processed sample's primary<br>identifier did not match any<br>entry in preassigned worklist for<br>3 consecutive cycles. | CLEAR ERROR/<br>CHECK WLST/<br>RESTART             | <ol> <li>Delete one or more samples<br/>associated with error from worklist.</li> <li>Restart the system.</li> </ol>                                                                                                    |
| <i>3 CONSECUTIVE NO<br/>READS</i>                | Bar-code reader unable to read<br>barcode on tube three<br>consecutive times.                                            | <i>CLEAR ERRORS/<br/>CHECK LABELS/<br/>RESTART</i> | <ol> <li>Check labels for proper positioning.</li> <li>Delete one or more samples<br/>associated with error from worklist.</li> <li>Restart the system.</li> </ol>                                                                                      |
| <i>3 CONSECUTIVE<br/>PARTIAL<br/>ASPIRATIONS</i> | Three consecutive attempts to aspirate were unsuccessful.                                                                | CHECK/CLEAN<br>THE NEEDLE                          | <ol> <li>Check the needle for clogs and<br/>clean if necessary. See the<br/>customer's Special Procedures and<br/>Troubleshooting manual.</li> </ol>                                                                                                    |
|                                                  |                                                                                                    |                                                    | 2. If the needle is not clogged, see the<br>Troubleshooting section in the<br>customer's Special Procedures and<br>Troubleshooting manual for<br>additional corrective actions.                                                                         |
|                                                  |                                                                                                    |                                                    | 3. Delete one or more samples associated with error from worklist.                                                                                                    |
|                                                  |                                                                                                    |                                                    | 4. To resume operation, access the appropriate screen, reselect the mode of operation, and rerun the samples.                                                                                                    |

Table 7.1-1 System Error Messages - Symbols and Numbers

| Error Message                                              | Probable Cause                                                                            | Action Message                                       | Corrective Action                                                                                                    |
|------------------------------------------------------------|-------------------------------------------------------------------------------------------|------------------------------------------------------|----------------------------------------------------------------------------------------------------|
| 3 CONSECUTIVE<br>VOTEOUTS                                  | Three consecutive total voteouts of a particular parameter occurred.                      | CHECK/CLEAN<br>THE APERTURES                         | <ol> <li>Zap the apertures. See the<br/>customer's Special Procedures and<br/>Troubleshooting manual.</li> </ol>                                                                                       |
|                                                            |                                                                                           |                                                      | <ol> <li>If error recurs, check the mixing<br/>bubbles. See the Troubleshooting<br/>section in the customer's Special<br/>Procedures and Troubleshooting<br/>manual for corrective actions.</li> </ol> |
|                                                            |                                                                                           |                                                      | <ol> <li>If error recurs, bleach the<br/>apertures. See the customer's<br/>Special Procedures and<br/>Troubleshooting manual.</li> </ol>                                                               |
|                                                            |                                                                                           |                                                      | 4. Delete one or more samples associated with error from worklist.                                                                                                    |
|                                                            |                                                                                           |                                                      | <ol> <li>To resume operation, access the<br/>appropriate screen, reselect the<br/>mode of operation, and rerun the<br/>samples.</li> </ol>                                                             |
| +5 Vdc OUT OF<br>RANGE [XX.XX]<br>Note: XX.XX =            | +5 Vdc instrument voltage out of<br>operating range.<br>Bange is +4 75 to +5 25 Vdc       | PERFORM<br>SYSTEM TEST                               | 1. Perform System Test. See the customer's Special Procedures and Troubleshooting manual.                                                                                                    |
| actual reading.                                            |                                                                                           |                                                      | 2. Replace fuse if necessary. See the customer's Special Procedures and Troubleshooting manual.                                                                                                    |
| +6.3 Vdc OUT OF<br>RANGE [XX.XX]<br>Note: XX.XX =          | +6.3 Vdc instrument voltage out<br>of operating range.<br>Range is +5.98 to +6.62 Vdc.    | PERFORM<br>SYSTEM TEST                               | 1. Perform System Test. See the<br>customer's Special Procedures and<br>Troubleshooting manual.                                                                                                    |
| actual reading.                                            |                                                                                           |                                                      | 2. Replace fuse if necessary. See the customer's Special Procedures and Troubleshooting manual.                                                                                                    |
| 10 NO READ, NO<br>MATCH, PART.ASP                          | Ten attempts to read, match,<br>and/or aspirate sample were<br>unsuccessful and posted on | <i>CLR ERRORS/CHK<br/>LBL,WLST, ASP/<br/>RESTART</i> | 1. Delete one or more samples with<br>NO READ, NO MATCH or PART ASP<br>messages from worklist.                                                                                                    |
|                                                            | worklist.                                                                                 |                                                      | 2. Check labels for proper positioning and needle for clogs.                                                                                                    |
|                                                            |                                                                                           |                                                      | <ol> <li>Clean needle if necessary. See the<br/>customer's Special Procedures and<br/>Troubleshooting manual.</li> </ol>                                                                               |
|                                                            |                                                                                           |                                                      | 4. Restart the system.                                                                                                    |
| 10-13 mm TUBE<br>SENSOR ERROR<br>Note: Applicable to       | Error detected by tube sensor;<br>code wheel sensors should be<br>cleaned or are faulty.  | CLEAN<br>CODEWHEEL<br>SENSORS                        | <ol> <li>Clean code wheel sensors. See the<br/>customer's Special Procedures and<br/>Troubleshooting manual.</li> </ol>                                                                                |
| MAXM analyzer<br>with Rotary<br>Cap-Pierce module<br>only. |                                                                                           |                                                      | 2. To resume operation, access the appropriate screen, reselect the mode of operation, and rerun the samples.                                                                                          |

## Table 7.1-1 System Error Messages - Symbols and Numbers (Continued)

| Error Message                                                                                                   | Probable Cause                                                                           | Action Message                | Corrective Action                                                                                                    |
|----------------------------------------------------------------------------------------------------|------------------------------------------------------------------------------------------|-------------------------------|----------------------------------------------------------------------------------------------------|
| +12 Vdc OUT OF<br>RANGE [XX.XX]<br>Note: XX.XX =<br>actual reading.                                             | +12 Vdc instrument voltage out<br>of operating range.<br>Range is +11.40 to +12.60 Vdc.  | PERFORM<br>SYSTEM TEST        | <ol> <li>Perform System Test. See the<br/>customer's Special Procedures and<br/>Troubleshooting manual.</li> <li>Replace fuse if necessary. See the<br/>customer's Special Procedures and</li> </ol>                                                        |
| -15 Vdc OUT OF<br>RANGE [XX.XX]<br>Note: XX.XX =<br>actual reading.                                             | -15 Vdc instrument voltage out<br>of operating range.<br>Range is -15.75 to -14.25 Vdc.  | PERFORM<br>SYSTEM TEST        | <ol> <li>Perform System Test. See the<br/>customer's Special Procedures and<br/>Troubleshooting manual.</li> <li>Replace fuse if necessary. See the<br/>customer's Special Procedures and<br/>Troubleshooting manual.</li> </ol>                            |
| +15 Vdc OUT OF<br>RANGE [XX.XX]<br><b>Note:</b> XX.XX =<br>actual reading.                                      | +15 Vdc instrument voltage out<br>of operating range.<br>Range is +14.25 to +15.75 Vdc.  | PERFORM<br>SYSTEM TEST        | <ol> <li>Perform System Test. See the<br/>customer's Special Procedures and<br/>Troubleshooting manual.</li> <li>Replace fuse if necessary. See the<br/>customer's Special Procedures and<br/>Troubleshooting manual.</li> </ol>                            |
| 16 mm TUBE<br>SENSOR ERROR<br>Note: Applicable to<br>MAXM analyzer<br>with Rotary<br>Cap-Pierce module<br>only. | Error detected by tube sensor;<br>code wheel sensors should be<br>cleaned or are faulty. | CLEAN<br>CODEWHEEL<br>SENSORS | <ol> <li>Clean code wheel sensors. See the<br/>customer's Special Procedures and<br/>Troubleshooting manual.</li> <li>To resume operation, access the<br/>appropriate screen, reselect the<br/>mode of operation, and rerun the<br/>samples.</li> </ol>     |
| +24 Vdc OUT OF<br>RANGE [XX.XX]<br>Note: XX.XX =<br>actual reading.                                             | +24 Vdc instrument voltage out<br>of operating range.<br>Range is +22.80 to +25.20 Vdc.  | PERFORM<br>SYSTEM TEST        | <ol> <li>Perform System Test. See the<br/>customer's Special Procedures and<br/>Troubleshooting manual.</li> <li>Replace fuse if necessary. See the<br/>customer's Special Procedures and<br/>Troubleshooting manual.</li> </ol>                            |
| 30 PSI OUT OF<br>RANGE [XX.XX]<br>Note: XX.XX =<br>actual reading.                                              | Pressure out of established operating range.                                             | CHECK/ADJUST<br>30 PSI        | <ol> <li>Perform System Test to check the<br/>pressure. See the customer's<br/>Special Procedures and<br/>Troubleshooting manual.</li> <li>Adjust the 30 psi pressure. See the<br/>customer's Special Procedures and<br/>Troubleshooting manual.</li> </ol> |
| +240 Vdc OUT OF<br>RANGE [XX.XX]<br><b>Note:</b> XX.XX =<br>actual reading.                                     | +240 Vdc instrument voltage out<br>of operating range.<br>Range is +228.0 to +265.0 Vdc. | PERFORM<br>SYSTEM TEST        | <ol> <li>Perform System Test. See the<br/>customer's Special Procedures and<br/>Troubleshooting manual.</li> <li>Replace fuse if necessary. See the<br/>customer's Special Procedures and<br/>Troubleshooting manual.</li> </ol>                            |

| Table 7.1-1 | System Error | Messages - | Symbols and | Numbers | (Continued) |
|-------------|--------------|------------|-------------|---------|-------------|
|-------------|--------------|------------|-------------|---------|-------------|

| Error Message                                                         | Probable Cause                                                                                                    | Action Message         | Corr                                                                                   | ective Action                                                                                                    |
|-----------------------------------------------------------------------|----------------------------------------------------------------------------------------------------|------------------------|----------------------------------------------------------------------------------------|----------------------------------------------------------------------------------------------------|
| +300 Vdc OUT OF<br>RANGE [XX.XX]<br>Note: XX.XX =                     | +300 Vdc instrument voltage out<br>of operating range.<br>Range is +285 to +315 Vdc.                                                                   | PERFORM<br>SYSTEM TEST | 1.                                                                                     | Perform System Test. See the customer's Special Procedures and Troubleshooting manual.                                                                                               |
| actual reading.                                                       |                                                                                                    |                        | 2.                                                                                     | Replace fuse if necessary. See the customer's Special Procedures and Troubleshooting manual.                                                                                         |
| +1350 Vdc OUT OF<br>RANGE [XX.XX]<br>Note: XX.XX =<br>actual reading. | dc OUT OF<br>[XX.XX]+1350 Vdc instrument voltage<br>out of operating range.PERFO<br>SYSTE(X.XX =<br>reading.Range is +1186 to +1523 Vdc.PERFO<br>SYSTE | PERFORM<br>SYSTEM TEST | 1.                                                                                     | Open the right side door. Check if<br>the red LED is lit on the TTM laser<br>cover. If it is not, press down on the<br>cover. If this does not correct the<br>problem, go to step 2. |
|                                                                       |                                                                                                    | 2.                     | Perform System Test. See the customer's Special Procedures and Troubleshooting manual. |                                                                                                    |
|                                                                       |                                                                                                    |                        | 3.                                                                                     | Replace fuse if necessary. See the customer's Special Procedures and Troubleshooting manual.                                                                                         |

Table 7.1-1 System Error Messages - Symbols and Numbers (Continued)

| Error Message                                                                                                | Probable Cause                                                                                                    | Action Message                               | Corrective Action                                                                                                    |
|----------------------------------------------------------------------------------------------------|----------------------------------------------------------------------------------------------------|----------------------------------------------|----------------------------------------------------------------------------------------------------|
| A/D FAILURE                                                                                                  | Analog-to-digital converter failed<br>to generate an interrupt within<br>specified time.                                                                                                    | RE-ENTER<br>FUNCTION/<br>RECYCLE<br>SPECIMEN | <ol> <li>Attempt to perform requested<br/>function again, and rerun the<br/>specimen.</li> <li>If error recurs, reset the system.</li> </ol>                                                                             |
| A/D MEASUREMENT<br>ERROR                                                                                     | Analog-to-digital converter<br>encountered too much noise on<br>ground reference.                                                                                                    | RE-ENTER<br>FUNCTION/<br>RECYCLE<br>SPECIMEN | <ol> <li>Attempt to perform requested<br/>function again, and rerun the<br/>specimen.</li> <li>If error recurs, reset the system.</li> </ol>                                                                             |
| ANALYSIS NOT<br>DONE                                                                                         | Instrument error detected by<br>CPU while sample analysis in<br>progress. System locked up.                                                                                                    | RESET THE<br>SYSTEM                          | Reset the system.                                                                                                    |
| ANALYZER POWER<br>INTERRUPTION                                                                               | Instrument detected Analyzer<br>power failure.                                                                                                    | DMS WILL RESET                               | <ol> <li>Any process running in DMS<br/>terminates, and the DMS resets.<br/>The system resynchronizes and<br/>returns to <i>Ready</i> state.</li> <li>To resume operation, reselect the<br/>desired function.</li> </ol> |
| AUTOLOADER<br>PAUSED<br><b>Note:</b> Applicable to<br>MAXM analyzer<br>with Autoloader<br>module only.       | Autoloader module reached<br>maximum allowable rocking<br>time for cassettes on rocker bed.<br>Autoloader module paused to<br>prevent damage to samples in<br>cassettes. System now in<br>Secondary mode. | SELECT STOP<br>THEN START<br>PRIMARY         | <ol> <li>Restart the Primary mode:</li> <li>1. From the Sample Analysis Run<br/>window, press F9 Stop.</li> <li>2. Press F2 Start Primary to resume<br/>Autoloader module operation.</li> </ol>                          |
| BACKWASH NOT<br>PERFORMED                                                                                    | Rinse block not in proper position for backwash.                                                                                                    | PERFORM RINSE                                | From the Sample Analysis Run window, press F8] <b>Rinse</b> .                                                                                                    |
| BAD DOWNLOAD<br>MSG RCVD - 196<br>CODE                                                                       | DMS received bad download<br>message while downloading 196<br>code. System locked up.                                                                                                    | RESET THE<br>SYSTEM                          | Reset the system.                                                                                                    |
| BAD PORT IN USE TO<br>SEND DATA                                                                              | Data sent to wrong port. System<br>locked up.                                                                                                    | RESET THE<br>SYSTEM                          | Reset the system.                                                                                                    |
| BARCODE NOT READ                                                                                             | Barcode reader unable to read barcode on tube label.                                                                                                    | CHECK LABEL<br>QUALITY                       | Verify the bar-code label is properly positioned on the tube and has correct specifications.                                                                                                    |
| BARCODE READER<br>DID NOT RESPOND<br>Note: Applicable to<br>MAXM analyzer<br>with Autoloader<br>module only. | Bar-code scanner not active.<br>Cass/pos and tube labels not<br>read. System locked up.                                                                                                    | RESET THE<br>SYSTEM                          | Reset the system.                                                                                                    |

| Table 7.1-2 | System | Error | Messages | - F | A and | В |
|-------------|--------|-------|----------|-----|-------|---|
|-------------|--------|-------|----------|-----|-------|---|

| Error Message                        | Probable Cause                                 | Action Message                    | Corrective Action                                                                                                    |
|--------------------------------------|------------------------------------------------|-----------------------------------|----------------------------------------------------------------------------------------------------|
| BARCODE WAND NO<br>READ              | Bar-code wand could not read bar-code label.   | RETRY                             | Check the bar-code label for proper positioning and rescan the label.                                                   |
| BLOOD<br>COMPARISON OUT<br>OF LIMITS | Instrument unable to detect presence of blood. | REMIX AND<br>REPEAT THE<br>SAMPLE | <ol> <li>Remix the blood specimen and<br/>rerun it.</li> <li>If error recurs, run in the<br/>Secondary mode.</li> </ol> |

Table 7.1-2 System Error Messages - A and B (Continued)

| Error Message                                                                                             | Probable Cause                                                                                                    | Action Message                            | Corrective Action                                                                                                    |
|----------------------------------------------------------------------------------------------------|----------------------------------------------------------------------------------------------------|-------------------------------------------|----------------------------------------------------------------------------------------------------|
| CAL FACTORS NOT<br>WITHIN LIMITS                                                                          | At least one calibration factor<br>requested for transmission is<br>not within specified limits.                     | REPEAT CBC<br>CALIBRATION                 | Check the limits and recalibrate the instrument.                                                                                                    |
| CANNOT BATCH.<br>SYSTEM IN RUN<br>MODE                                                                    | Attempt made to batch transmit<br>or print while system was<br>processing a sample in Run<br>mode.                   | PRESS F9-STOP.<br>RETRY BATCH<br>XMIT/PRN | <ol> <li>Wait until the sample is completed.</li> <li>From the Run window, press         F9 Stop (to set DMS mode to no activity) and request batch processing again.     </li> </ol>                                                                  |
| CANNOT CYCLE<br>WHILE BATCH<br>PROCESSING                                                                 | Attempt made to run a sample<br>while batch processing in<br>progress.                                               | WAIT/STOP<br>PROCESSING TO<br>START CYCLE | Wait until batch processing is<br>completed, then attempt to run sample<br>or cancel batch (Special Functions ++<br>Set Up ++ Sample Analysis ++ Set Up ++<br>Delete Host Spooler or Clear Printer<br>Spooler Queue) process.                          |
| CANNOT MOVE<br>CASSETTE ON BED<br>Note: Applicable to<br>MAXM analyzer<br>with Autoloader<br>module only. | Cassette does not move along<br>the bed; cassette jammed,<br>indexing mechanism failed, or<br>cassette motor faulty. | CHECK BED<br>MECHANISM/<br>CASSETTE       | <ol> <li>Put the instrument in Standby.</li> <li>Remove the jammed cassette.</li> <li>Verify performance of indexing<br/>mechanism. See the customer's<br/>Special Procedures and<br/>Troubleshooting manual.</li> </ol>                               |
| <i>CANNOT OPEN<br/>RAW.DAT FILE</i>                                                                       | System unable to open<br>RAW.DAT file. Space on hard<br>disk may be insufficient.                                    | DISK MAY BE<br>FULL                       | Call your Beckman Coulter<br>Representative.<br><b>Service only:</b> Verify amount of space<br>remaining. If necessary, recover hard<br>disk space from options previously<br>selected by accessing and clearing<br>control files or by removing data. |
| CANNOT ROCK BED<br>Note: Applicable to<br>MAXM analyzer<br>with Autoloader<br>module only.                | Bed does not rock; indexing<br>mechanism jammed or rocking<br>motor faulty.                                          | CHECK FOR<br>JAMMED<br>MECHANISM          | Verify performance of the indexing<br>mechanism. See the customer's Special<br>Procedures and Troubleshooting manual.                                                                                                    |

#### Table 7.1-3 System Error Messages - C

| Error Message                                                                                                   | Probable Cause                                                                                                    | Action Message                          | Corrective Action                                                                                                    |
|----------------------------------------------------------------------------------------------------|----------------------------------------------------------------------------------------------------|-----------------------------------------|----------------------------------------------------------------------------------------------------|
| CANNOT STORE RET<br>RESULTS IN 5C<br>FILE                                                                       | 5C cell control label detected while current sample mode set to RETIC.                                                                         | REANALYZE IN<br>CORRECT CYCLE<br>TYPE   | To run 5C cell control sample, change cycle type to CBC+Diff.                                                                                                    |
| CANNOT TRANSMIT<br>CAL FACTORS                                                                                  | Attempt made to transmit<br>calibration factors from Primary<br>or Secondary CBC Calibration<br>screen while the system was<br>running sample. | MUST STOP<br>INSTRUMENT                 | <ol> <li>From the Sample Analysis Run<br/>screen, press F9 Stop.</li> <li>Attempt to transmit calibration<br/>factors.</li> </ol>                                                                                                    |
| CAROUSEL DID NOT<br>ROTATE<br>Note: Applicable to<br>MAXM analyzer<br>with Rotary<br>Cap-Pierce module<br>only. | Carousel does not rotate;<br>indexing mechanism jammed or<br>rotation motor faulty.                                                            | CHECK FOR A<br>JAMMED<br>MECHANISM      | <ol> <li>Put the instrument in Standby.</li> <li>Open the lower front cover and<br/>manually rotate the carousel.<br/>Remove the tube if present.</li> <li>If the carousel is jammed or<br/>binding, call your Beckman Coulter<br/>Representative.</li> <li>Close the lower front cover and if<br/>the problem is resolved, return the<br/>Standby/Ready switch to READY.</li> </ol> |
| CARRYOVER IS<br>ACTIVE                                                                                          | Attempt made to change<br>carryover mode of operation<br>without data in carryover file and<br>carryover sample mode was<br>active.            | TO CHANGE<br>MODE, PRESS<br>F9-STOP     | From the Sample Analysis Run screen,<br>press F9 <b>Stop</b> to change mode of<br>operation.                                                                                                    |
| CASSETTE LABEL NO<br>READ<br>Note: Applicable to<br>MAXM analyzer<br>with Autoloader<br>module only.            | Single <i>NO READ</i> of Cass/pos<br>number occurred, or cassette<br>not advanced.                                                             | RESTART,<br>POSITION WILL<br>BE SKIPPED | <ol> <li>Check the cassette label for proper<br/>positioning.</li> <li>Access the appropriate screen and<br/>reselect the mode of operation.</li> </ol>                                                                                                    |
| CASSETTE LOAD<br>FAILURE<br>Note: Applicable to<br>MAXM analyzer<br>with Autoloader<br>module only.             | Cassette does not load; cassette<br>jammed in loading bay.                                                                                     | CHECK FOR<br>JAMMED<br>CASSETTE         | Remove the jammed cassette. See the<br>customer's Special Procedures and<br>Troubleshooting manual.                                                                                                    |

| Table 7.1-3 | System | Error | Messages | - C | (Continued) |
|-------------|--------|-------|----------|-----|-------------|
|-------------|--------|-------|----------|-----|-------------|

| Error Message                                                                                         | Probable Cause                                                                                              | Action Message                                         | Corrective Action                                                                                                    |
|----------------------------------------------------------------------------------------------------|----------------------------------------------------------------------------------------------------|--------------------------------------------------------|----------------------------------------------------------------------------------------------------|
| CASSETTE UNLOAD<br>FAILURE<br>Note: Applicable to<br>MAXM analyzer<br>with Autoloader<br>module only. | Cassette does not unload;<br>cassette jammed in unloading<br>bay.                                           | CHECK FOR<br>JAMMED<br>CASSETTE                        | Remove the jammed cassette. See the<br>customer's Special Procedures and<br>Troubleshooting manual.                                                                                                    |
| CBC CALIBRATION<br>TABLE FULL                                                                         | CBC calibration completed 60 samples; attempt made to run another sample.                                   | CLEAR TABLE<br>CLEAR TABLE/<br>RERUN TEST              | Clear the table (delete 60 samples table)<br>and reselect the appropriate mode of<br>operation to rerun desired test.                                                                                                    |
| CBC DATA<br>ACQUISITION<br>FAILURE                                                                    | CBC acquisition could not be completed because of pending error.                                            | RE-ENTER<br>FUNCTION/<br>RECYCLE<br>SPECIMEN           | <ol> <li>Attempt to perform the requested<br/>function again, and rerun the<br/>specimen.</li> <li>If error recurs, reset the system.</li> </ol>                                                                                                    |
| CLEANER OUT                                                                                           | Out-of-cleaner signal detected<br>from reagent sensor; insufficient<br>cleaner to perform another<br>cycle. | <i>REPLACE<br/>CLEANER,<br/>UPDATE FILE,<br/>PRIME</i> | <ol> <li>Replace the cleaning agent.</li> <li>Update the reagent file.</li> <li>Prime the cleaner.</li> <li>Service only: If the cleaning agent<br/>container is not empty, check for -         <ul> <li>A damaged or improperly installed<br/>pick-up tube.</li> <li>A loose or disconnected reagent<br/>supply line.</li> <li>Bubbles trapped in a check valve.</li> </ul> </li> </ol> |
| COMMAND<br>COMPLETION NOT<br>SUCCESSFUL                                                               | The system could not complete request from DMS.                                                             | CHECK SYSTEM<br>CABLES                                 | Verify the cables are plugged firmly into<br>the correct jacks. See the Installation<br>Chapter of the Reference manual.                                                                                                    |
| COMMAND TO<br>DIGIBOARD NOT<br>ACCEPTED                                                               | Digiboard software detected<br>error and rejected command<br>from DMS.                                      | CHECK SYSTEM<br>CABLES                                 | Verify the cables are plugged firmly into<br>the correct jacks. See Installation<br>Chapter of the Reference manual.                                                                                                    |
| COMPRESSOR DID<br>NOT BLEED<br>[XX.XX]<br>Note: XX.XX =<br>actual reading.                            | Compressor bleed sequence<br>activated, but pressure did not<br>drop in specified time.                     | CONTACT<br>SERVICE                                     | Call your Beckman Coulter<br>Representative.                                                                                                    |

Table 7.1-3 System Error Messages - C (Continued)

| Error Message                                            | Probable Cause                                                                      | Action Message                                                   | Corrective Action                                                                                                    |
|----------------------------------------------------------|-------------------------------------------------------------------------------------|------------------------------------------------------------------|----------------------------------------------------------------------------------------------------|
| COMPRESSOR<br>PRESSURE ERROR<br>[XX.XX]<br>Note: XX.XX = | Compressor pressure did not rise to normal operating range.                         | PERFORM<br>SYSTEM TEST                                           | <ol> <li>Perform System Test to confirm the<br/>pressure reading. See the<br/>customer's Special Procedures and<br/>Troubleshooting manual.</li> </ol> |
| actual reading.                                          |                                                                                     |                                                                  | 2. If the compressor pressure is still<br>out of range, call your Beckman<br>Coulter Representative.                                                   |
|                                                          |                                                                                     |                                                                  | 3. Service only: Adjust the pressure.                                                                                                    |
| CONTROL SAMPLE<br>IDENTIFIED                             | Carryover sample mode active,<br>and 5C control run. Carryover<br>test invalidated. | BEGIN<br>CARRYOVER TEST<br>AGAIN/QUIT                            | If sample identified as control by ID,<br>press F9 <b>Stop</b> , reselect the sample<br>mode, and restart the test.                                    |
| CONTROL SAMPLE<br>IDENTIFIED                             | Diff mode off when 5C control run; results cannot be reported.                      | <i>DIFF OFF, DIFF<br/>RESULTS<br/>UNAVAILABLE</i>                | Set Diff mode to ON and rerun the 5C control.                                                                                                    |
| COULD NOT ACCESS                                         | Autoprint queue does not exist                                                      | No action message                                                | 1. Reset the system.                                                                                                    |
| AUTOPRINT<br>OUFUE                                       | or is in use.                                                                       | associated with                                                  | 2. Reselect the function.                                                                                                    |
| QUEUL                                                    | tins error.                                                                         | 3. If error recurs, call your Beckman<br>Coulter Representative. |                                                                                                    |
| COULD NOT ACCESS                                         | Batch print queue does not exist                                                    | No action message                                                | 1. Reset the system.                                                                                                    |
| BATCH QUEUE                                              | BATCH QUEUE or is in use. associated with this error.                               | associated with                                                  | 2. Reselect the function.                                                                                                    |
|                                                          |                                                                                     | 3. If error recurs, call your Beckman<br>Coulter Representative. |                                                                                                    |
| COULD NOT ACCESS                                         | Queue for manual print requests                                                     | No action message                                                | 1. Reset the system.                                                                                                    |
| MANUAL QUEUE                                             | does not exist or is in use.                                                        | associated with                                                  | 2. Reselect the function.                                                                                                    |
|                                                          |                                                                                     |                                                                  | 3. If error recurs, call your Beckman<br>Coulter Representative.                                                                                       |
| COULD NOT CLOSE                                          | Autoprint queue exists but                                                          | No action message                                                | 1. Reset the system.                                                                                                    |
| AUTOPRINT<br>OUFUE                                       | cannot be closed.                                                                   | associated with                                                  | 2. Reselect the function.                                                                                                    |
|                                                          |                                                                                     |                                                                  | 3. If error recurs, call your Beckman<br>Coulter Representative.                                                                                       |
| COULD NOT CLOSE                                          | Batch print queue exists but                                                        | No action message                                                | 1. Reset the system.                                                                                                    |
| DAIGH QUEUE                                              | cannot de cioseu.                                                                   | this error.                                                      | 2. Reselect the function.                                                                                                    |
|                                                          |                                                                                     |                                                                  | 3. If error recurs, call your Beckman<br>Coulter Representative.                                                                                       |
| COULD NOT CLOSE                                          | Queue for manual print requests                                                     | No action message                                                | 1. Reset the system.                                                                                                    |
| MANUAL QUEUE                                             | exists dut cannot de closed.                                                        | associated with                                                  | 2. Reselect the function.                                                                                                    |
|                                                          |                                                                                     |                                                                  | 3. If error recurs, call your Beckman<br>Coulter Representative.                                                                                       |
|                                                          | Autoprint file exists that is                                                       | No action message                                                | 1. Reset the system.                                                                                                    |
| AUTUPRINT DATA                                           | already spooled; therefore, file                                                    | associated with                                                  | 2. Reselect the function.                                                                                                    |
| cannot be deleted. This error.                           | 3. If error recurs, call your Beckman<br>Coulter Representative.                    |                                                                  |                                                                                                    |

| Table 7.1-3 | System | Error | Messages - | C | (Continued) |
|-------------|--------|-------|------------|---|-------------|
|-------------|--------|-------|------------|---|-------------|

7

| Autoprint queue does not exist<br>or is in use; therefore, queue<br>cannot be deleted at this time.   | No action message<br>associated with<br>this error. | 1.<br>2.<br>3. | Reset the system.<br>Reselect the function.<br>If error recurs, call you<br>Coulter Representative |
|----------------------------------------------------------------------------------------------------|-----------------------------------------------------|----------------|----------------------------------------------------------------------------------------------------|
| Batch print file exists that is<br>already spooled; therefore, file<br>cannot be deleted.             | No action message<br>associated with<br>this error. | 1.<br>2.<br>3. | Reset the system.<br>Reselect the function.<br>If error recurs, call you<br>Coulter Representative |
| Batch print queue does not exist<br>or is in use; therefore, queue<br>cannot be deleted at this time. | No action message<br>associated with<br>this error. | 1.<br>2.<br>3. | Reset the system.<br>Reselect the function.<br>If error recurs, call you<br>Coulter Representative |
|                                                                                                    |                                                     |                |                                                                                                    |

**Action Message** 

**Corrective Action** 

| Table 7.1-3 | System Ei | ror Messages - | C | (Continued) |
|-------------|-----------|----------------|---|-------------|
|-------------|-----------|----------------|---|-------------|

**Probable Cause** 

**Error Message** 

QUEUE

COULD NOT DELETE AUTOPRINT

| QUEUE                                | cannot be deleted at this time.                                                                                        | this error.                                         | 3. If error recurs, call your Beckman<br>Coulter Representative.                                                                              |
|--------------------------------------|----------------------------------------------------------------------------------------------------|-----------------------------------------------------|----------------------------------------------------------------------------------------------------|
| COULD NOT DELETE<br>BATCH DATA       | Batch print file exists that is already spooled; therefore, file cannot be deleted.                                    | No action message<br>associated with<br>this error. | <ol> <li>Reset the system.</li> <li>Reselect the function.</li> <li>If error recurs, call your Beckman<br/>Coulter Representative.</li> </ol> |
| COULD NOT DELETE<br>BATCH QUEUE      | Batch print queue does not exist<br>or is in use; therefore, queue<br>cannot be deleted at this time.                  | No action message<br>associated with<br>this error. | <ol> <li>Reset the system.</li> <li>Reselect the function.</li> <li>If error recurs, call your Beckman<br/>Coulter Representative.</li> </ol> |
| COULD NOT DELETE<br>MANUAL DATA      | File for manual print queue<br>exists that is already spooled;<br>therefore, file cannot be deleted.                   | No action message<br>associated with<br>this error. | <ol> <li>Reset the system.</li> <li>Reselect the function.</li> <li>If error recurs, call your Beckman<br/>Coulter Representative.</li> </ol> |
| COULD NOT DELETE<br>MANUAL QUEUE     | Queue for manual print requests<br>does not exist or is in use;<br>therefore, queue cannot be<br>deleted at this time. | No action message<br>associated with<br>this error. | <ol> <li>Reset the system.</li> <li>Reselect the function.</li> <li>If error recurs, call your Beckman<br/>Coulter Representative.</li> </ol> |
| COULD NOT FIND<br>AUTOPRINT DATA     | Autoprint queue exists; however,<br>there is no data in the queue.                                                     | No action message<br>associated with<br>this error. | <ol> <li>Reset the system.</li> <li>Reselect the function.</li> <li>If error recurs, call your Beckman<br/>Coulter Representative.</li> </ol> |
| COULD NOT FIND<br>BATCH DATA         | Batch print queue exists;<br>however, there is no data in the<br>queue.                                                | No action message<br>associated with<br>this error. | <ol> <li>Reset the system.</li> <li>Reselect the function.</li> <li>If error recurs, call your Beckman<br/>Coulter Representative.</li> </ol> |
| COULD NOT FIND<br>MANUAL DATA        | Queue for manual print requests<br>exists; however, there is no data<br>in the queue.                                  | No action message<br>associated with<br>this error. | <ol> <li>Reset the system.</li> <li>Reselect the function.</li> <li>If error recurs, call your Beckman<br/>Coulter Representative.</li> </ol> |
| COULD NOT OPEN<br>AUTOPRINT<br>QUEUE | Autoprint queue exists; however,<br>it cannot be opened to be read<br>from or written to.                              | No action message<br>associated with<br>this error. | <ol> <li>Reset the system.</li> <li>Reselect function.</li> <li>If error recurs, call your Beckman<br/>Coulter Representative.</li> </ol>     |
| COULD NOT OPEN<br>BATCH QUEUE        | Batch print queue exists;<br>however, it cannot be opened to<br>be read from or written to.                            | No action message<br>associated with<br>this error. | <ol> <li>Reset the system.</li> <li>Reselect the function.</li> <li>If error recurs, call your Beckman<br/>Coulter Representative.</li> </ol> |

| Error Message                             | Probable Cause                                                                                               | Action Message                                      | Corrective Action                                                                                                    |
|-------------------------------------------|----------------------------------------------------------------------------------------------------|-----------------------------------------------------|----------------------------------------------------------------------------------------------------|
| COULD NOT OPEN<br>MANUAL QUEUE            | Queue for manual print requests<br>exists; however, it cannot be<br>opened to be read from or<br>written to. | No action message<br>associated with<br>this error. | <ol> <li>Reset the system.</li> <li>Reselect the function.</li> <li>If error recurs, call your Beckman<br/>Coulter Representative.</li> </ol>                                                           |
| COULD NOT READ<br>FROM AUTOPRINT<br>QUEUE | Autoprint queue exists and is open; however, it cannot be read.                                              | No action message<br>associated with<br>this error. | <ol> <li>Reset the system.</li> <li>Reselect the function.</li> <li>If error recurs, call your Beckman<br/>Coulter Representative.</li> </ol>                                                           |
| COULD NOT READ<br>FROM BATCH<br>QUEUE     | Batch print queue exists and is open; however, it cannot be read.                                            | No action message<br>associated with<br>this error. | <ol> <li>Reset the system.</li> <li>Reselect the function.</li> <li>If error recurs, call your Beckman<br/>Coulter Representative.</li> </ol>                                                           |
| COULD NOT READ<br>FROM MANUAL<br>QUEUE    | Queue for manual print requests<br>exists and is open; however, it<br>cannot be read.                        | No action message<br>associated with<br>this error. | <ol> <li>Reset the system.</li> <li>Reselect the function.</li> <li>If error recurs, call your Beckman<br/>Coulter Representative.</li> </ol>                                                           |
| COULD NOT WRITE<br>TO AUTOPRINT<br>QUEUE  | Autoprint queue exists and is open; however it cannot be written to.                                         | No action message<br>associated with<br>this error. | <ol> <li>Reset the system.</li> <li>Reselect the function.</li> <li>If error recurs, call your Beckman<br/>Coulter Representative.</li> </ol>                                                           |
| COULD NOT WRITE<br>TO BATCH QUEUE         | Batch print queue exists and is open; however, it cannot be written to.                                      | No action message<br>associated with<br>this error. | <ol> <li>Reset the system.</li> <li>Reselect the function.</li> <li>If error recurs, call your Beckman<br/>Coulter Representative.</li> </ol>                                                           |
| COULD NOT WRITE<br>TO MANUAL<br>QUEUE     | Queue for manual print requests<br>exists and is open; however, it<br>cannot be written to.                  | No action message<br>associated with<br>this error. | <ol> <li>Reset the system.</li> <li>Reselect the function.</li> <li>If error recurs, call your Beckman<br/>Coulter Representative.</li> </ol>                                                           |
| CRC ERROR ON<br>READ SYSTEM.CFG<br>FILE   | Cyclic redundancy check (CRC)<br>error occurred while reading<br>SYSTEM.CFG file. System<br>locked up.       | RESET THE<br>SYSTEM                                 | Reset the system.                                                                                                    |
| CTL FILE I/O ERROR                        | Control file input/output error occurred. System locked up.                                                  | RESET THE<br>SYSTEM                                 | Reset the system.                                                                                                    |
| CTL FILE NN, <file><br/>IS FULL</file>    | Control file number NN, filename<br><file> full; no further data can<br/>be saved to file.</file>            | CLEAR THE<br>CONTROL FILE                           | <ol> <li>Delete data in control file NN.</li> <li>Reselect the mode of operation. If<br/>mode is currently active, press</li> <li>F9 Stop to change to Stop mode.</li> <li>Restart the test.</li> </ol> |

Table 7.1-3 System Error Messages - C (Continued)

| Error Message                             | Probable Cause                                                                                                    | Action Message                                      | Corrective Action                                                                                                    |
|-------------------------------------------|----------------------------------------------------------------------------------------------------|-----------------------------------------------------|----------------------------------------------------------------------------------------------------|
| DIFF DATA<br>ACQUISITION<br>FAILURE       | Differential data acquisition<br>could not be completed because<br>of pending error.                                   | RE-ENTER<br>FUNCTION/<br>RECYCLE<br>SPECIMEN        | Reselect the function, and recycle the specimen.                                                                                                    |
| <i>DIFF PRESSURE OUT<br/>OF RANGE</i>     | Differential pressure not within<br>established operating range.                                                       | CHECK/ADJUST<br>DIFF PRESSURE                       | <ol> <li>Perform System Test to confirm the<br/>problem. See the customer's<br/>Special Procedures and<br/>Troubleshooting manual.</li> <li>If the diff pressure is still out, call<br/>your Beckman Coulter<br/>Representative.</li> <li>Service only: Adjust the differential<br/>pressure.</li> </ol>                                                                   |
| DILUENT<br>COMPARISON OUT<br>OF LIMITS    | Diluent comparison out of limits<br>and could not detect presence of<br>diluent.                                       | <i>PRIME DILUENT<br/>AND REPEAT THE<br/>SAMPLE</i>  | <ol> <li>Prime the diluent, and repeat the<br/>sample.</li> <li>If problem recurs, check that the<br/>BSV is rotating completely. If it is<br/>not, clean and cycle the BSV. See<br/>the customer's Special Procedures<br/>and Troubleshooting manual.</li> </ol>                                                                                                    |
| DILUENT OUT                               | Out-of-diluent signal detected<br>from reagent sensor; insufficient<br>diluent to perform another cycle.               | REPLACE<br>DILUENT, UPDATE<br>FILE, PRIME           | <ol> <li>Replace the diluent.</li> <li>Update the reagent file.</li> <li>Prime the diluent.</li> <li>Service only: If the diluent container is<br/>not empty, check for -         <ul> <li>A damaged or improperly installed<br/>pick-up tube.</li> <li>A loose or disconnected reagent<br/>supply line.</li> <li>Bubbles trapped in a check valve.</li> </ul> </li> </ol> |
| DILUTER TABLE<br>ERROR                    | During download, instrument could not find usable diluter table.                                                       | RESET THE<br>SYSTEM                                 | Reset the system.                                                                                                    |
| DISK DRIVE C:<br>COULD NOT BE<br>ACCESSED | Drive C has less than one<br>megabyte of space left;<br>therefore, new file for queue<br>cannot be created in drive C. | No action message<br>associated with<br>this error. | Call your Beckman Coulter<br>Representative.<br><b>Service only:</b> Delete files on drive C and/<br>or recover hard disk space from options<br>previously selected by removing data.                                                                                                    |

|  | Table 7.1-4 | System Error Messages | - D through H |
|--|-------------|-----------------------|---------------|
|--|-------------|-----------------------|---------------|

| Error Message                            | Probable Cause                                                                          | Action Message                                | Corrective Action                                                                                                    |
|------------------------------------------|-----------------------------------------------------------------------------------------|-----------------------------------------------|----------------------------------------------------------------------------------------------------|
| DISK DRIVE C: IS<br>FULL                 | Space on drive C hard disk insufficient for execution of                                | CHECK<br>DATABASE/                            | Call your Beckman Coulter<br>Representative.                                                                                   |
|                                          | requested option.                                                                       | REMOVE DATA                                   | <b>Service only:</b> Recover drive C hard disk space from options previously selected by removing data.                        |
| DISK DRIVE D: IS<br>FULL                 | Space on drive D hard disk insufficient for execution of                                | CHECK/CLEAR<br>CONTROL FILES                  | Call your Beckman Coulter<br>Representative.                                                                                   |
|                                          | requested option.                                                                       |                                               | <b>Service only:</b> Recover drive D hard disk space from options previously selected by accessing and clearing control files. |
| DISK FULL -<br>ARCHIVING<br>DISCONTINUED | Space on diskette insufficient for archiving all of the tagged samples in the database. | No action message associated with this error. | 1. Remove the full diskette from the<br>DMS diskette drive, and insert an<br>empty formatted diskette.                         |
|                                          |                                                                                         |                                               | <ol> <li>Ensure the archive option selected<br/>is New.</li> </ol>                                                             |
|                                          |                                                                                         |                                               | 3. Press F8 Execute. Any samples tagged but not archived are copied onto the new diskette.                                     |
| DMS TIMEOUT                              | DMS did not respond to<br>instrument request in allotted<br>time. The system locked up. | RESET THE<br>SYSTEM                           | Reset the system.                                                                                                    |
| DOWNLOAD NOT<br>SUCCESSFUL               | Errors occurred during<br>download of software to<br>instrument from DMS.               | CHECK ERROR<br>LOG                            | <ol> <li>Check the Error Log to determine<br/>why the download was<br/>unsuccessful.</li> </ol>                                |
|                                          |                                                                                         |                                               | <ol> <li>Reset the system.</li> <li>If problem recurs, call your</li> </ol>                                                    |
|                                          |                                                                                         |                                               | Beckman Coulter Representative.                                                                                                |
| ERROR FILE I/O<br>ERROR                  | Error file input/output error<br>occurred on ERROR file. The<br>system locked up.       | RESET THE<br>SYSTEM                           | Reset the system.                                                                                                    |
| ERROR READING<br>SYSTEM.CFG FILE         | SYSTEM.CFG file could not be read. The system locked up.                                | RESET THE<br>SYSTEM                           | Reset the system.                                                                                                    |
| ERROR UPDATING<br>SYSTEM.CFG FILE        | SYSTEM.CFG file could not be updated. The system locked up.                             | RESET THE<br>SYSTEM                           | Reset the system.                                                                                                    |
| EXTENSIVE FLAGS<br>GENERATED             | Cell classification flags too<br>extensive to display on screen.                        | PRINT FOR A<br>COMPLETE<br>LISTING            | Print the sample results to get a complete list of generated flags.                                                            |
| FILE I/O ERROR                           | File input/output error occurred.<br>The system locked up.                              | RESET THE<br>SYSTEM                           | Reset the system.                                                                                                    |

| Table 7.1-4 | System Error | Messages - D | through H | (Continued) |
|-------------|--------------|--------------|-----------|-------------|
|-------------|--------------|--------------|-----------|-------------|

| Error Message                             | Probable Cause                                                                                                 | Action Message                        | Corrective Action                                                                                                    |
|-------------------------------------------|----------------------------------------------------------------------------------------------------|---------------------------------------|----------------------------------------------------------------------------------------------------|
| HGB OUT OF RANGE                          | Hemoglobin lamp voltage not<br>within established operating<br>range.<br>Range is 6.65 to 7.35 V.              | PERFORM<br>SYSTEM TEST                | <ol> <li>Perform System Test to confirm the<br/>problem. See the customer's<br/>Special Procedures and<br/>Troubleshooting manual.</li> <li>If the Hgb is still out of range:         <ul> <li>Check the Hgb lamp and<br/>replace it if it is out. See the<br/>customer's Special<br/>Procedures and<br/>Troubleshooting manual.</li> <li>Adjust the Hgb lamp. See the<br/>customer's Special<br/>Procedures and<br/>Troubleshooting manual.</li> </ul> </li> </ol> |
| HIGH VACUUM OUT<br>OF RANGE               | High vacuum not within<br>established operating range.<br>Range is 17.00 to<br>28.00 in. of Hg (at sea level). | CHECK/ADJUST<br>HIGH VACUUM           | <ol> <li>Check that the vacuum trap is not<br/>full of liquid.</li> <li>Check for any obviously split or<br/>disconnected tubing.</li> <li>Perform System Test to confirm the<br/>high vacuum reading. See the<br/>customer's Special Procedures and<br/>Troubleshooting manual.</li> <li>If the high vacuum is still out of<br/>range, call your Beckman Coulter<br/>Representative.</li> </ol>                                                                    |
| HOST COMM.<br>PARAMETERS<br>UNDEFINED     | Host communication parameters not defined.                                                                     | <i>DEFINE AND SAVE<br/>PARAMETERS</i> | Define the host parameters on the<br>Communication Definition screen, and<br>save.                                                                                                    |
| HOST TX BUFF<br>REQUEST NOT<br>SUCCESSFUL | DMS attempted to start new operation before previous operation completed.                                      | CHECK HOST<br>CABLES                  | Verify the host computer cables are<br>plugged firmly into the correct jacks. See<br>Installation Chapter of the Reference<br>manual.                                                                                                    |

### Table 7.1-4 System Error Messages - D through H (Continued)

| Error Message                                                                                                  | Probable Cause                                                                                                    | Action Message                                      | Corrective Action                                                                                                    |
|----------------------------------------------------------------------------------------------------|----------------------------------------------------------------------------------------------------|-----------------------------------------------------|----------------------------------------------------------------------------------------------------|
| ID CANCELED-TIME<br>EXPIRED                                                                                    | Sample ID number entered was<br>canceled because time to<br>respond to Cancel prompt<br>expired.                          | REENTER PATIENT<br>ID                               | Re-enter the sample ID number, and process sample.                                                                                                    |
| IDENTIFICATION<br>REQUIRED                                                                                     | Sample ID number must be entered to process sample.                                                                       | RETURN TO<br>SAMPLE<br>ANALYSIS, ENTER<br>ID        | <ol> <li>Return to the Sample Analysis<br/>screen, and enter sample ID<br/>number.</li> <li>Process the sample.</li> </ol>                                                                                                    |
| ILLEGAL<br>INSTRUMENT<br>REPLY                                                                                 | Illegal reply received from<br>instrument. The system<br>locked up.                                                       | RESET THE<br>SYSTEM                                 | Reset the system.                                                                                                    |
| INCOMPATIBLE<br>SAMPLE HANDLER<br>SOFTWARE                                                                     | Instrument detected that<br>downloaded software<br>incompatible with sample<br>handler hardware. The system<br>locked up. | No action message<br>associated with<br>this error. | <ol> <li>Reset the system.</li> <li>If problem recurs, call your<br/>Beckman Coulter Representative.</li> <li>Service only: Check code 196<br/>software type (i.e., Autoloader<br/>module or Rotary-Cap Pierce<br/>module) on DMS and, if necessary,<br/>load appropriate software.</li> </ol> |
| INCOMPLETE<br>NEEDLE EXTRACT<br>Note: Applicable to<br>MAXM analyzer<br>with Autoloader<br>module only.        | Needle did not fully retract from<br>tube; needle jammed or sensor<br>failed.                                             | REFER TO<br>MANUAL FOR<br>HELP                      | See the Troubleshooting section in the<br>customer's Special Procedures and<br>Troubleshooting manual for corrective<br>actions.                                                                                                    |
| INCOMPLETE<br>NEEDLE EXTRACT<br>Note: Applicable to<br>MAXM analyzer<br>with Rotary-Cap<br>Pierce module only. | Needle did not fully retract from<br>tube; needle jammed or sensor<br>failed.                                             | REFER TO<br>MANUAL FOR<br>HELP                      | Call your Beckman Coulter<br>Representative.                                                                                                    |
| INCOMPLETE<br>NEEDLE PIERCE<br>Note: Applicable to<br>MAXM analyzer<br>with Autoloader<br>module only.         | Needle did not completely pierce tube.                                                                                    | REFER TO<br>MANUAL FOR<br>HELP                      | See the Troubleshooting section in the<br>Special Procedures and Troubleshooting<br>manual for corrective actions.                                                                                                    |
| INCOMPLETE<br>NEEDLE PIERCE<br>Note: Applicable to<br>MAXM analyzer<br>with Rotary-Cap<br>Pierce module only.  | Needle did not completely pierce<br>tube.                                                                                 | REFER TO<br>MANUAL FOR<br>HELP                      | Call your Beckman Coulter<br>Representative.                                                                                                    |

#### Table 7.1-5 System Error Messages - I

| Error Message                                                                                                    | Probable Cause                                                                                                    | Action Message                           | Corrective Action                                                                                                    |
|----------------------------------------------------------------------------------------------------|----------------------------------------------------------------------------------------------------|------------------------------------------|----------------------------------------------------------------------------------------------------|
| INCOMPLETE<br>NEEDLE RETRACT<br>Note: Applicable to<br>MAXM analyzer<br>with Autoloader<br>module only.           | Needle did not fully retract after<br>piercing tube; needle jammed or<br>sensor failed.                                   | REFER TO<br>MANUAL FOR<br>HELP           | See the Troubleshooting section in the<br>Special Procedures and Troubleshooting<br>manua for corrective actions.                                                                                                    |
| INCOMPLETE<br>NEEDLE RETRACT<br>Note: Applicable to<br>MAXM analyzer<br>with Rotary<br>Cap-Pierce module<br>only. | Needle did not fully retract after<br>piercing tube; needle jammed or<br>sensor failed.                                   | REFER TO<br>MANUAL FOR<br>HELP           | Call your Beckman Coulter<br>Representative.                                                                                                    |
| INCOMPLETE RAW<br>DATA<br>TRANSMISSION                                                                            | Raw data could not be<br>completely transmitted because<br>size of RAW.DAT file inadequate.<br>The system locked up.      | RESET THE<br>SYSTEM                      | Reset the system.                                                                                                    |
| INCOMPLETE TUBE<br>FORWARD<br>Note: Applicable to<br>MAXM analyzer<br>with Autoloader<br>module only.             | Tube did not move completely forward; tube jammed.                                                                        | CHECK FOR A<br>JAMMED TUBE               | Remove the jammed tube. See the<br>customer's Special Procedures and<br>Troubleshooting manual.                                                                                                    |
| INCOMPLETE TUBE<br>RETRACT<br>Note: Applicable to<br>MAXM analyzer<br>with Autoloader<br>module only.             | Tube did not return to cassette<br>from piercing position; tube<br>jammed.                                                | CHECK FOR A<br>JAMMED TUBE               | Remove the jammed tube. See the<br>customer's Special Procedures and<br>Troubleshooting manual.                                                                                                    |
| INCONSISTENT<br>SAMPLE HANDLER<br>HARDWARE                                                                        | Instrument detected that<br>downloaded software<br>incompatible with sample<br>handler hardware. The system<br>locked up. | CHECK<br>HARDWARE-REIN<br>STALL SOFTWARE | <ol> <li>Reset the system.</li> <li>If error recurs, call your Beckman<br/>Coulter Representative.</li> <li>Service only: Check code 196<br/>software type (that is Autoloader or<br/>Cap Piercer) on DMS and, if<br/>necessary, load appropriate<br/>software.</li> </ol> |
| INSTRUMENT<br>CONFIGURATION<br>ERROR                                                                              | Error detected in random access<br>memory (RAM). The system<br>locked up.                                                 | RESET THE<br>SYSTEM                      | Reset the system.                                                                                                    |

Table 7.1-5 System Error Messages - I (Continued)

| Error Message                                         | Probable Cause                                                                                                    | Action Message           | Corrective Action                                                                                                    |
|-------------------------------------------------------|----------------------------------------------------------------------------------------------------|--------------------------|----------------------------------------------------------------------------------------------------|
| INSTRUMENT<br>INTERNAL ERROR<br>XXX                   | Internal instrument error<br>detected by CPU. The system<br>locked up.                                                               | RESET THE<br>SYSTEM      | Reset the system.                                                                                                    |
| <b>Note:</b> XXX = actual<br>internal code<br>number. | For code definition, refer to<br>Table 7.1-12, Internal<br>Instrument Codes.                                                         |                          |                                                                                                    |
| INSTRUMENT REPLY<br>TIMEOUT                           | Time expired while waiting for<br>reply from instrument. The<br>system locked up.                                                    | RESET THE<br>SYSTEM      | Ensure that the lower front door is closed. Reset the system.                                                         |
| INSTRUMENT TO<br>196 CODE DWNLD<br>FAILED             | 196 code download failed from<br>instrument to sample handler.<br>The system locked up.                                              | RESET THE<br>SYSTEM      | Ensure that the lower front door is closed. Reset the system.                                                         |
| INV LABEL - STORED<br>IN CURRENT MODE                 | Beckman Coulter label other<br>than 5C control bar-code ID label<br>(that is, 4C Plus cell control or<br>S-CAL calibrator) detected. | USE VALID<br>LABELS ONLY | Acknowledge error by pressing Att+End<br>to stop beeping. Rerun sample with the<br>5C cell control bar-code ID label. |
| INVALID 376 MOD/<br>CMD RCVD 196<br>DWNLD             | During 196 download, DMS<br>received response from<br>instrument with incorrect<br>destination.                                      | RESET THE<br>SYSTEM      | Reset the system.                                                                                                    |
| INVALID 376 MOD/<br>CMD RCVD 196CFG<br>DLD            | During 196 configuration<br>download, DMS received<br>response from instrument with<br>incorrect destination.                        | RESET THE<br>SYSTEM      | Reset the system.                                                                                                    |
| INVALID MOD/CMD<br>IN DLTR DWNLD                      | During diluter download, DMS<br>received response from<br>instrument with incorrect<br>destination.                                  | RESET THE<br>SYSTEM      | Reset the system.                                                                                                    |
| INVALID MOD/CMD<br>RCVD 376CFG<br>DWNLD               | During 376 configuration<br>download, DMS received<br>response from instrument with<br>incorrect destination.                        | RESET THE<br>SYSTEM      | Reset the system.                                                                                                    |
| INVALID MOD/CMD<br>RCVD IN DLTR<br>DWNLD              | During diluter download, DMS<br>received response from<br>instrument with incorrect<br>destination.                                  | RESET THE<br>SYSTEM      | Reset the system.                                                                                                    |
| INVALID SYSTEM<br>COMMAND                             | Sample handler detected invalid command from instrument. The system locked up.                                                       | RESET THE<br>SYSTEM      | Reset the system.                                                                                                    |

### Table 7.1-5 System Error Messages - I (Continued)

| Error Message                                                                                       | Probable Cause                                                                                                 | Action Message                                      | Corrective Action                                                                                                    |
|----------------------------------------------------------------------------------------------------|----------------------------------------------------------------------------------------------------|-----------------------------------------------------|----------------------------------------------------------------------------------------------------|
| <i>LESS THAN 1<br/>MEGABYTE LEFT<br/>ON DRIVE C</i>                                                 | Drive C has less than one megabyte of space.                                                                   | No action message<br>associated with<br>this error. | Call your Beckman Coulter<br>Representative.<br><b>Service only:</b> Delete unnecessary files<br>from drive C.                                                                                                    |
| LOAD ELEVATOR<br>FAILURE<br>Note: Applicable to<br>MAXM analyzer<br>with Autoloader<br>module only. | Load (right) elevator not<br>functioning. Load elevator's<br>motor may have failed.                            | CHECK ELEVATOR<br>MECHANISM                         | Verify performance of the elevator<br>mechanism. See the customer's Special<br>Procedures and Troubleshooting manual.                                                                                                    |
| LOAD STACK NOT<br>EMPTY<br>Note: Applicable to<br>MAXM analyzer<br>with Autoloader<br>module only.  | Loading bay not empty. This prevents load (right) elevator from functioning properly.                          | EMPTY THE LOAD<br>STACK                             | <ol> <li>Empty the loading bay.</li> <li>To test performance of loading<br/>elevator, reselect desired function.</li> </ol>                                                                                                    |
| <i>LOW VACUUM OUT<br/>OF RANGE</i>                                                                  | Low vacuum out of established<br>operating range. Range is 5.940<br>to 6.060 in. of Hg (at sea level).         | CHECK/ADJUST<br>LOW VACUUM                          | <ol> <li>Check that the vacuum trap is not<br/>full of liquid.</li> <li>Check for any obviously split or<br/>disconnected tubing.</li> <li>Perform System Test to check the<br/>vacuum. See the customer's<br/>Special Procedures and<br/>Troubleshooting manual.</li> <li>Adjust the vacuum. See the<br/>customer's Special Procedures and<br/>Troubleshooting manual.</li> </ol> |
| LOWER DOOR OPEN                                                                                     | Door opened when not in Stop mode.                                                                             | CLOSE DOOR/<br>RESELECT<br>FUNCTION                 | Close door and reselect the desired function.                                                                                                    |
| LYSE OUT                                                                                            | Out-of-lyse signal detected from<br>reagent sensor; insufficient lytic<br>reagent to perform another<br>cycle. | REPLACE LYSE,<br>UPDATE FILE,<br>PRIME              | <ol> <li>Replace the lytic reagent.</li> <li>Update the reagent file.</li> <li>Prime the lyse.</li> <li>Service only: If the diluent container is<br/>not empty, check for -         <ul> <li>A damaged or improperly installed<br/>pick-up tube.</li> <li>A loose or disconnected reagent<br/>supply line.</li> <li>Bubbles trapped in a check valve.</li> </ul> </li> </ol>      |
| MAXM TX BUFF<br>REQUEST NOT<br>SUCCESSFUL                                                           | DMS attempted to start new operation before previous operation completed.                                      | CHECK MAXM<br>CABLES                                | Verify the cables are plugged firmly into<br>the correct jacks. See Installation<br>Chapter of the Reference manual.                                                                                                    |

Table 7.1-6 System Error Messages - J through P

| Error Message                          | Probable Cause                                                                                                    | Action Message                        | Corrective Action                                                                                                    |
|----------------------------------------|----------------------------------------------------------------------------------------------------|---------------------------------------|----------------------------------------------------------------------------------------------------|
| MEMORY ERROR                           | DMS memory error detected.<br>The system locked up.                                                                          | RESET THE<br>SYSTEM                   | Reset the system.                                                                                                    |
| MULT. INTER. WHILE<br>RECEIVING DATA   | DMS detected communication errors while receiving data. The system locked up.                                                | RESET THE<br>SYSTEM                   | Reset the system.                                                                                                    |
| MULTIPLE ERRORS                        | More than one error detected by instrument.                                                                                  | CHECK ERROR<br>LOG                    | Check Error Log (Ctrl+F2) to see<br>which errors occurred and the<br>appropriate corrective actions.                                                                                                    |
| <i>NEEDLE FORWARD<br/>SENSOR ERROR</i> | Needle forward sensor may be faulty.                                                                                         | REFER TO<br>MANUAL FOR<br>HELP        | <ol> <li>Clean the needle forward sensor.<br/>See the customer's Special<br/>Procedures and Troubleshooting<br/>manual.</li> <li>If error recurs, call your Beckman<br/>Coulter Representative.</li> </ol>                                                                                                    |
| NEEDLE HOME<br>SENSOR ERROR            | Needle home sensor may be faulty.                                                                                            | REFER TO<br>MANUAL FOR<br>HELP        | Call your Beckman Coulter<br>Representative.                                                                                                    |
| NO PARAMETER<br>SELECTED               | Enter Calibration Factors or<br>Enter Secondary Cal Factors<br>requested before parameters for<br>calibration were selected. | CANNOT ENTER<br>CAL FACTORS           | From the F5-Optns/Select Parameters screen, select the parameters to be calibrated.                                                                                                    |
| NO PARAMETER<br>SELECTED               | Transmission of calibration<br>factors requested, but<br>parameters for calibration were<br>not selected.                    | CANNOT<br>TRANSMIT                    | From the F5-Optns/Select Parameters screen, select the parameters to be calibrated and transmitted.                                                                                                    |
| PAK OUT                                | Out-of-PAK signal detected from<br>reagent sensor; insufficient PAK<br>reagent to perform another<br>cycle.                  | REPLACE PAK,<br>UPDATE FILE,<br>PRIME | <ol> <li>Replace the PAK.</li> <li>Update the reagent file.</li> <li>Prime the PAK.</li> <li>Service only: If the PAK is not empty, check for -         <ul> <li>A damaged or improperly installed pick-up tube.</li> <li>A loose or disconnected reagent supply line.</li> <li>Bubbles trapped in a check valve.</li> </ul> </li> </ol> |

#### Table 7.1-6 System Error Messages - J through P (Continued)

| Error Message                             | Probable Cause                                                                 | Action Message                      | Corrective Action                                                                                                    |
|-------------------------------------------|--------------------------------------------------------------------------------|-------------------------------------|----------------------------------------------------------------------------------------------------|
| PARTIAL<br>ASPIRATION                     | Two attempts to aspirate from<br>single tube unsuccessful.                     | CHECK THE<br>SPECIMEN AND<br>SYSTEM | <ol> <li>Ensure the specimen tube has<br/>sufficient whole blood.</li> <li>Delete one or more samples<br/>associated with error from worklist.</li> <li>Rerun the specimen in the Primary<br/>mode.</li> <li>If error recurs, rerun that specimen<br/>in the Secondary mode.</li> <li>Service only: If this message occurs for<br/>most or all samples:</li> <li>Cycle a sample in the Primary<br/>mode, and observe the Diluter<br/>during aspiration for normal<br/>operation.</li> <li>If the Diluter is aspirating correctly,<br/>check the blood detectors as<br/>instructed under Heading 4.21,<br/>BLOOD/BUBBLE DETECTORS GAIN<br/>AD UISTMENT</li> </ol> |
| PATIENT ID<br>REQUIRED FOR<br>PROCESSING  | Attempt made to aspirate<br>sample without entering patient<br>ID.             | ENTER ID? YES,<br>CANCEL            | Enter patient ID and resume processing.                                                                                                    |
| PREVIOUS SAMPLE<br>NOT XMITTED TO<br>HOST | Previous sample's result not<br>transmitted to host computer.                  | CHECK HOST<br>CABLES/SETTING        | <ol> <li>If this error occurred and you do<br/>not have a host computer<br/>connection, reset the system.</li> <li>Verify the host computer cables are<br/>plugged firmly into the correct<br/>jacks. See Installation Chapter of<br/>the Reference manual.</li> <li>If error recurs, verify host<br/>computer setting on Host<br/>Computer Definition window.</li> </ol>                                                                                                    |
| PRN TX BUFF<br>REQUEST NOT<br>SUCCESSFUL  | Memory buffer to send data to<br>Ticket Printer requested but not<br>obtained. | CHECK PRINTER<br>CABLES             | Verify the printer cables are plugged<br>firmly into the correct jacks. See<br>Installation Chapter of the Reference<br>manual.                                                                                                    |

Table 7.1-6 System Error Messages - J through P (Continued)

| Error Message                                                    | Probable Cause                                                                                                    | Action Message                            | Corrective Action                                                                                                    |
|------------------------------------------------------------------|----------------------------------------------------------------------------------------------------|-------------------------------------------|----------------------------------------------------------------------------------------------------|
| RAW DATA SPACE<br>FULL-CAPTURE<br>OFF                            | Space where raw data stored is full; raw data capture canceled.                                                                                    | BACKUP AND<br>DELETE RAW<br>DATA          | <ul> <li>Call your Beckman Coulter<br/>Representative.</li> <li>Service only: <ol> <li>Backup existing RAW.DAT file to<br/>Bernoulli diskette.</li> <li>From the Raw Data menu, delete<br/>raw data files from hard disk.</li> </ol> </li> </ul> |
| RAW DATA SWITCH<br>OFF                                           | Raw data sent; however, raw<br>data switch option turned OFF at<br>DMS.                                                                            | TURN RAW<br>SWITCH ON                     | Call your Beckman Coulter<br>Representative.<br><b>Service only:</b> On the Raw Data Option<br>screen, turn raw data switch option ON.                                                                                                    |
| RAW DATA<br>TRANSMISSION<br>ERROR                                | The system error detected<br>during raw data transmission.<br>The system locked up.                                                                | RESET THE<br>SYSTEM                       | Reset the system.                                                                                                    |
| RAW FILE TOO<br>LARGE                                            | RAW.DAT file too large. The system locked up.                                                                                                    | RESET THE<br>SYSTEM                       | Reset the system.                                                                                                    |
| RBC AND WBC BATH<br>OVERFLOW                                     | RBC and WBC baths overflowed.                                                                                                    | CHECK ERROR<br>LOG AND<br>FLUIDICS        | See the customer's Special Procedures and Troubleshooting manual.                                                                                                    |
| RBC BATH<br>OVERFLOW                                             | RBC bath overflowed.                                                                                                    | CHECK ERROR<br>LOG AND<br>FLUIDICS        | See the customer's Special Procedures and Troubleshooting manual.                                                                                                    |
| RBC VALUE MUST<br>BE > 0 AND < 0R<br>EQUAL TO 9.99               | Out-of-range RBC value entered.                                                                                                    | <i>PLEASE REENTER<br/>RBC VALUE</i>       | Enter valid RBC value.                                                                                                    |
| <i>RBC VALUE MUST<br/>BE &gt; 0 AND &lt; OR<br/>EQUAL TO 999</i> | Out-of-range RBC value entered.                                                                                                    | <i>PLEASE REENTER<br/>RBC VALUE</i>       | Enter valid RBC value.                                                                                                    |
| RED A/I/V OUT OF<br>RANGE                                        | Red aperture current voltage (A/<br>I/V) out of established operating<br>range.<br>Range is 141.5 to 169.1 V.                                      | PERFORM<br>SYSTEM TEST                    | Perform System Test. See the<br>customer's Special Procedures and<br>Troubleshooting manual. If the problem<br>recurs, call your Beckman Coulter<br>Representative.                                                                              |
| REPRODUCIBILITY<br>IS ACTIVE                                     | Attempt made to change<br>Reproducibility mode of<br>operation without data in<br>reproducibility file and another<br>Reproducibility mode active. | TO CHANGE<br>MODE, PRESS<br>F9-STOP       | Change mode of operation by pressing<br>F9 <b>Stop</b> .                                                                                                    |
| REPRODUCIBILITY<br>TABLE FULL                                    | Reproducibility cycle completed 60 samples; attempt made to run another sample.                                                                    | CLEAR TABLE<br>CLEAR TABLE/<br>RERUN TEST | <ol> <li>Clear the table (delete 60 sample<br/>table).</li> <li>Reselect the appropriate mode of<br/>operation to rerun the desired test.</li> </ol>                                                                                             |

Table 7.1-7 System Error Messages - R

| Error Message                                                                                      | Probable Cause                                                                                                | Action Message          | Corrective Action                                                                                                    |
|----------------------------------------------------------------------------------------------------|----------------------------------------------------------------------------------------------------|-------------------------|----------------------------------------------------------------------------------------------------|
| RETIC VOLTAGE<br>ERROR [XX.XX]<br>Note: XX.XX =<br>actual reading.                                 | Retic voltage out of established<br>operating range.<br>Range is 0.20 to 1.20 Vdc.                            | PERFORM<br>SYSTEM TEST  | Perform System Test. See the<br>customer's Special Procedures and<br>Troubleshooting manual.                                                                                                    |
| RETRIES EXCEEDED<br>IN DILUTER<br>DWNLD                                                            | Three attempts to download<br>diluter table from DMS to<br>instrument failed. The system<br>locked up.        | RESET THE<br>SYSTEM     | Reset the system.                                                                                                    |
| RETRIES FAILED<br>196CODE DWNLD<br>TO 376                                                          | Three attempts to download 196<br>code from DMS to instrument<br>failed. The system locked up.                | RESET THE<br>SYSTEM     | Ensure the lower front door is closed.<br>Reset the system.                                                                                                    |
| RF VOLTAGE LOW                                                                                     | RF voltage dropped below lower<br>limit due to weak RF oscillator<br>circuit.                                 | PERFORM<br>SYSTEM TEST  | <ol> <li>Check that correct diluent is in use.<br/>Blood bank saline can cause this<br/>error.</li> <li>Check that the diluent is primed.</li> <li>Perform System Test to confirm the<br/>problem. See the customer's<br/>Special Procedures and<br/>Troubleshooting manual.</li> <li>A clogged flow cell can cause this<br/>error. Clear the flow-cell clog. See<br/>the customer's Special Procedures<br/>and Troubleshooting manual.</li> <li>If the RF voltage is still low, call<br/>your Beckman Coulter<br/>Representative.</li> </ol> |
| RINSE BLOCK<br>ERROR                                                                               | Rinse block did not return to home position.                                                                  | CONTACT<br>SERVICE      | Check if the manual aspirate probe is<br>fully extended. Check if the aspirate<br>probe is bent. Call your Beckman Coulter<br>Representative.                                                                                                    |
| ROCKER BED NOT<br>EMPTY<br>Note: Applicable to<br>MAXM analyzer<br>with Autoloader<br>module only. | Cassette placed directly onto<br>rocker bed after a "Clear the<br>Bed/Autoloader Home" function<br>initiated. | RESTART THE<br>FUNCTION | Reinitiate the "Clear the Bed/Autoloader<br>Home" function to automatically clear<br>the bed.                                                                                                    |

Table 7.1-7 System Error Messages - R (Continued)

| Error Message                                                                            | Probable Cause                                                                                 | Action Message                       | Corrective Action                                                                                                    |
|------------------------------------------------------------------------------------------|------------------------------------------------------------------------------------------------|--------------------------------------|----------------------------------------------------------------------------------------------------|
| SAMPLE HANDLER<br>BARCODE SENSOR<br>ERROR                                                | Error detected by sample<br>handler bar-code sensor. Bar<br>code detection sensors should      | CLEAN BARCODE<br>SENSORS             | 1. Clean the bar-code sensors. See<br>the customer's Special Procedures<br>and Troubleshooting manual.                         |
| <b>Note:</b> Applicable to<br>MAXM analyzer<br>with Rotary<br>Cap-Pierce module          | be cleaned or are faulty.                                                                      |                                      | 2. To resume operation, access the appropriate screen, reselect the mode of operation, and rerun the samples                   |
| only.                                                                                    |                                                                                                |                                      | <b>Note:</b> The system may be used with faulty sensor; however, all bar-coded information must be entered manually.           |
| SAMPLE HANDLER<br>COMM. FAILURE                                                          | Instrument received illegal<br>message or has not received any<br>message from sample handler. | RESET THE<br>SYSTEM                  | Reset the system.                                                                                                    |
| SAMPLE HANDLER<br>COMMUNICATION<br>ERROR                                                 | Analyzer lost communication<br>with sample handler. The system<br>locked up.                   | RESET THE<br>SYSTEM                  | Reset the system.                                                                                                    |
| SAMPLE HANDLER<br>HAND DETECT<br>ERROR                                                   | Error detected by sample<br>handler hand detect sensor.<br>Object-detection sensors should     | CLEAN OBJECT<br>DETECTION<br>SENSORS | 1. Clean object-detection sensors.<br>See the customer's Special<br>Procedures and Troubleshooting                             |
| <b>Note:</b> Applicable to<br>MAXM analyzer<br>with Rotary<br>Cap-Pierce module<br>only. | be cleaned of are faulty.                                                                      |                                      | <ol> <li>To resume operation, access the appropriate screen, reselect the mode of operation, and rerun the samples.</li> </ol> |
| SAMPLE HANDLER<br>NOT OPERATIONAL                                                        | Instrument detected severe sample-handler error.                                               | RESET THE<br>SYSTEM                  | Reset the system.                                                                                                    |
| SAMPLE HANDLER<br>SENSOR 16 ERROR                                                        | Error detected by<br>sample-handler sensor 16.<br>Needle not aligned.                          | CHECK NEEDLE<br>ALIGNMENT            | Call your Beckman Coulter<br>Representative.                                                                                   |
| SAMPLE HANDLER<br>SENSOR 17 ERROR                                                        | Error detected by sample-<br>handler sensor 17. Bed position<br>sensor should be cleaned or is | CLEAN BED<br>POSITION<br>SENSOB      | 1. Clean the Autoloader module<br>bed-position sensors. See the<br>customer's Special Procedures and                           |
| MAXM analyzer                                                                            | faulty.                                                                                        | olmoon .                             | Troubleshooting manual.                                                                                                    |
| with Autoloader<br>module only.                                                          |                                                                                                |                                      | 2. To resume operation, access the appropriate screen, reselect mode of operation, and rerun the sample.                       |
| SAMPLE HANDLER<br>TIMEOUT ERROR                                                          | Instrument did not respond to<br>sample handler within specified<br>time.                      | RESET THE<br>SYSTEM                  | Ensure the lower front door is closed.<br>Reset the system.                                                                    |

Table 7.1-8 System Error Messages - S

| Error Message                                                                                                    | Probable Cause                                                                                                    | Action Message                                 | Corrective Action                                                                                                    |
|----------------------------------------------------------------------------------------------------|----------------------------------------------------------------------------------------------------|------------------------------------------------|----------------------------------------------------------------------------------------------------|
| SAMPLE NOT<br>TRANSMITTED TO<br>HOST                                                                              | Sample's result not transmitted to host computer.                                                                                                    | CHECK HOST<br>CABLES                           | Verify the host computer cables are<br>plugged firmly into the correct jacks. See<br>Installation Chapter of the Reference<br>manual.                                                    |
| <i>SEC CBC<br/>CALIBRATION<br/>TABLE FULL</i>                                                                     | Secondary CBC calibration<br>completed 60 samples; attempt<br>made to run another sample.                                                                                                    | CLEAR TABLE<br>CLEAR TABLE/<br>RERUN TEST      | <ol> <li>Clear the table (delete 60 sample<br/>table).</li> <li>Reselect the appropriate mode of<br/>operation to rerun the desired test.</li> </ol>                                     |
| SEND TO<br>INSTRUMENT<br>FAILED - 196CODE                                                                         | Transmission of 196 code from<br>DMS to instrument failed. The<br>system locked up.                                                                                                    | RESET THE<br>SYSTEM                            | Reset the system.                                                                                                    |
| <i>SERVICE<br/>REPRODUCIBILITY<br/>TABLE FULL</i>                                                                 | Service Reproducibility cycle<br>completed 60 samples; attempt<br>made to run another sample.                                                                                                    | CLEAR TABLE<br>CLEAR TABLE/<br>RERUN TEST      | <ol> <li>Clear the table (delete 60 sample<br/>table).</li> <li>Reselect the appropriate mode of<br/>operation to rerun the desired test.</li> </ol>                                     |
| SHEATH PRESSURE<br>OUT OF RANGE                                                                                   | Sheath pressure out of<br>established operating range.<br>Range is 5.80 to 6.20 psi.                                                                                                    | CHECK/ADJUST<br>SHEATH<br>PRESSURE             | <ol> <li>Perform System Test to check the<br/>sheath pressure. See the<br/>customer's Special Procedures and<br/>Troubleshooting manual.</li> </ol>                                      |
|                                                                                                    |                                                                                                    |                                                | 2. Adjust the sheath pressure. See the customer's Special Procedures and Troubleshooting manual.                                                                                         |
| SHEATH TANK<br>EMPTY                                                                                              | Sheath tank is empty.                                                                                                    | CHECK/PRIME<br>DILUENT                         | <ol> <li>Check the sheath tank and tubing<br/>for any obvious problems.</li> <li>Prime the diluent. See the<br/>customer's Special Procedures and<br/>Troubleshooting manual.</li> </ol> |
| SHUTDOWN<br>PERFORMED<br>PREVIOUSLY                                                                               | Attempt made to select sample<br>mode through F3-Run window<br>before Startup cycle performed.<br>(Shutdown cycle performed<br>previously and DMS software<br>disabled sample cycles. Startup<br>cycle must be performed.) | <i>MUST PERFORM<br/>STARTUP</i>                | <ol> <li>Run Startup. See Operator's Guide.</li> <li>Select the desired mode to run<br/>tests.</li> </ol>                                                                                |
| SOFTWARE<br>AUTOLOADER<br>CHECK FAILED<br>Note: Applicable to<br>MAXM analyzer<br>with Autoloader<br>module only. | When Startup initiated,<br>Autoloader module failed at least<br>one of checks performed.                                                                                                    | <i>PERFORM<br/>AUTOLOADER<br/>TEST ROUTINE</i> | Run the Autoloader Test function. See<br>the customer's Special Procedures and<br>Troubleshooting manual.                                                                                |

| Table 7.1-8 | System Error | Messages - S | (Continued) |
|-------------|--------------|--------------|-------------|
|-------------|--------------|--------------|-------------|

| Error Message                                                                  | Probable Cause                                                   | Action Message       | Corrective Action                                                       |
|--------------------------------------------------------------------------------|------------------------------------------------------------------|----------------------|-------------------------------------------------------------------------|
| STOP SWITCH<br>ACTIVATED                                                       | Stop switch activated when<br>Autoloader module not in Stop      | RESELECT<br>FUNCTION | Access the appropriate screen and reselect desired function. Ensure the |
| <b>Note:</b> Applicable to<br>MAXM analyzer<br>with Autoloader<br>module only. | mode.                                                            |                      | switch cable is not disconnected.                                       |
| SYSTEM<br>BACKGROUND                                                           | Instrument did not respond to<br>background request in specified | CHECK<br>DIGIBOARD   | Call your Beckman Coulter<br>Representative.                            |
| TIME OUT                                                                       | time.                                                            |                      | <b>Service only</b> : Check the Digiboard cables for proper connection. |

### Table 7.1-8 System Error Messages - S (Continued)

| Error Message                                                                                                    | Probable Cause                                                                                 | Action Message                            | Corrective Action                                                                                                    |
|----------------------------------------------------------------------------------------------------|------------------------------------------------------------------------------------------------|-------------------------------------------|----------------------------------------------------------------------------------------------------|
| TEMP:<br>AMBIENT=XX.XX<br>LYSE=XX.XX<br>Note: XX.XX =                                                               | The system temperature error occurred.                                                         | CYCLE NEXT<br>SPECIMEN                    | Run next sample cycle.                                                                                                    |
| TEMP:<br>AMBIENT=XX.XX<br>LYSE=XX.XX<br>Note: XX.XX =<br>actual reading.                                            | Peltier module error occurred.<br>XX.XX = actual ambient and lyse<br>readings.                 | PERFORM CBC<br>ONLY                       | Run CBC sample with DIFF OFF.                                                                                                    |
| TEST MODE<br>INTERRUPTED                                                                                            | The system put into Stop mode<br>before requested number of<br>aspirations per tube completed. | RESTARTING<br>TEST WILL ASP #<br>SELECTED | Restart the test. Aspiration count begins at selected number.                                                                                                    |
| TICKET PRINTER<br>NOT READY                                                                                         | Ticket Printer did not accept print request.                                                   | CHECK TICKET<br>PRINTER                   | Verify the Ticket Printer is plugged in,<br>properly connected, and has a ticket in<br>the slot.                                                                                                    |
| TKT.CFG FILE I/O<br>ERROR                                                                                           | An input/output error occurred<br>on TKT.CFG file. The system<br>locked up.                    | RESET THE<br>SYSTEM                       | Reset the system.                                                                                                    |
| TRANSMIT FAILED -<br>196 CODE                                                                                       | Transmission of 196 code from<br>DMS to instrument failed. The<br>system locked up.            | RESET THE<br>SYSTEM                       | Reset the system.                                                                                                    |
| TRANSMIT FAILED -<br>376 CODE                                                                                       | Transmission of 376 code from<br>DMS to instrument failed. The<br>system locked up.            | RESET THE<br>SYSTEM                       | Reset the system.                                                                                                    |
| TRANSMIT FAILED -<br>DILUTER TABLE                                                                                  | Transmission of diluter table<br>from DMS to instrument failed.<br>The system locked up.       | RESET THE<br>SYSTEM                       | Reset the system.                                                                                                    |
| TRANSMIT PORT<br>NOT AVAILABLE                                                                                      | Transmit port not available for transmission between DMS and instrument.                       | CHECK SYSTEM<br>CABLES                    | Verify the cables are plugged firmly into<br>the correct jacks. See Installation<br>Chapter of the Reference manual.                                                                                   |
| TRANSMIT TO 376<br>FAILED - 196 CODE                                                                                | Transmission of 196 code from<br>DMS to instrument failed. The<br>system locked up.            | RESET THE<br>SYSTEM                       | Reset the system.                                                                                                    |
| TUBE AVAILABLE<br>SENSOR ERROR<br>Note: Applicable to<br>MAXM analyzer<br>with Rotary<br>Cap-Pierce module<br>only. | Tube-available sensor may be faulty.                                                           | REFER TO<br>MANUAL FOR<br>HELP            | <ol> <li>Clean the tube available sensor. See<br/>the customer's Special Procedures<br/>and Troubleshooting manual.</li> <li>If error recurs, call your Beckman<br/>Coulter Representative.</li> </ol> |

#### Table 7.1-9 System Error Messages - T

| Error Message                                                                                                    | Probable Cause                                                                                                    | Action Message        | Corrective Action                                                                                                    |
|----------------------------------------------------------------------------------------------------|----------------------------------------------------------------------------------------------------|-----------------------|----------------------------------------------------------------------------------------------------|
| UNABLE TO OPEN/<br>READ<br>196CODE.HEX                                                                                  | DMS download code not able to<br>open/read 196CODE.HEX file<br>and retrieve 196 code revision<br>number. The system locked up.                                                            | RESET THE<br>SYSTEM   | Reset the system.                                                                                                    |
| UNABLE TO OPEN/<br>READ<br>376CODE.HEX                                                                                  | DMS download code not able to<br>open/read 376CODE.HEX file<br>and retrieve 376 code revision<br>number. The system locked up.                                                            | RESET THE<br>SYSTEM   | Reset the system.                                                                                                    |
| UNABLE TO OPEN/<br>READ DILUTER<br>TBL                                                                                  | DMS download code not able to<br>open/read DILUTE.TBL file and<br>retrieve diluter table revision<br>number. The system locked up.                                                        | RESET THE<br>SYSTEM   | Reset the system.                                                                                                    |
| UNABLE TO<br>PROCESS<br>REQUEST                                                                                         | DMS could not process<br>requested function because a<br>MODE-NOT-ACCEPTED or<br>START-NOT-ACCEPTED signal<br>received from instrument.                                                   | RETRY THE<br>FUNCTION | <ol> <li>Press F9 Stop to verify the mode<br/>was not previously selected.</li> <li>Reselect the desired function.</li> </ol> |
| UNIDENTIFIED<br>ERROR [XXXX]<br>Note: IXXX =<br>instrument internal<br>code; SXXX =<br>sample handler<br>internal code. | Internal and unidentifiable<br>instrument error with no<br>message detected by CPU. The<br>system locked up.                                                                              | RESET THE<br>SYSTEM   | Reset the system.                                                                                                    |
| UNIDENTIFIED S44<br>ERROR                                                                                               | Failure in tube-available switch.<br>Probably due to:                                                                                                    | Internal code only.   | Call your Beckman Coulter representative.                                                                                     |
| <b>Note:</b> Applicable to<br>MAXM analyzer<br>with Autoloader<br>module only.                                          | <ul> <li>Poor contacts.</li> <li>A very narrow tolerance of<br/>switch contact within<br/>"walks" along rocker bed.</li> <li>Slippage of cassette during<br/>indexing.</li> </ul>         |                       | <b>Service only:</b> Inspect the switch and repair if necessary.                                                              |
| UNIDENTIFIED S45                                                                                                    | Failure in tube-available switch                                                                                                    | Internal code only.   | Call your Beckman Coulter                                                                                                    |
| <i>ERROR</i><br><b>Note:</b> Applicable to<br>MAXM analyzer<br>with Autoloader<br>module only.                          | <ul> <li>after indexing and detection of<br/>last tube in cassette. Probably<br/>due to:</li> <li>Poor contacts.</li> <li>A very narrow tolerance of<br/>switch contact within</li> </ul> |                       | representative.<br><b>Service only:</b> Inspect the switch and repair if necessary.                                           |
|                                                                                                    | <ul> <li>"walks" along rocker bed.</li> <li>Slippage of cassette during indexing.</li> </ul>                                                                                              |                       |                                                                                                    |

#### Table 7.1-10 System Error Messages - U

| Error Message                                                                                         | Probable Cause                                                                                                    | Action Message              | Corrective Action                                                                                                    |
|----------------------------------------------------------------------------------------------------|----------------------------------------------------------------------------------------------------|-----------------------------|----------------------------------------------------------------------------------------------------|
| UNIDENTIFIED S55<br>ERROR                                                                             | Over-allocation of all available software timers.                                                                                                    | Internal code only.         | If error occurs frequently, determine<br>frequency of error and call your Beckman<br>Coulter Representative.           |
| UNIDENTIFIED S57<br>ERROR                                                                             | <ul> <li>False interrupt associated with either door or stop switches on Sample Handler.</li> <li>Could be due to noise associated with twisted pair wires or connector on cable attached to stop switch.</li> <li>Less likely due to any electrical noise induced into C196 microprocessor's external interrupt pin.</li> </ul> | Internal code only.         | Call your Beckman Coulter<br>Representative.<br><b>Service only:</b> Ensure integrity of door<br>and stop connections. |
| UNLOAD ELEVATOR<br>FAILURE<br>Note: Applicable to<br>MAXM analyzer<br>with Autoloader<br>module only. | Unload (left) elevator not<br>functioning. Unload elevator's<br>motor may have failed.                                                                                                    | CHECK ELEVATOR<br>MECHANISM | Verify performance of the elevator<br>mechanism. See the customer's Special<br>Procedures and Troubleshooting manual.  |
| UNLOAD STACK<br>FULL<br>Note: Applicable to<br>MAXM analyzer<br>with Autoloader<br>module only.       | Unloading bay reached<br>maximum capacity.                                                                                                    | EMPTY THE<br>UNLOAD STACK   | Remove the cassettes from the<br>unloading bay so additional cassettes<br>can be dispensed from the rocker bed.        |

Table 7.1-10 System Error Messages - U (Continued)

| Error Message                                                              | Probable Cause                                                                                                    | Action Message                                                                        | Corrective Action                                                                                                    |  |
|----------------------------------------------------------------------------|----------------------------------------------------------------------------------------------------|---------------------------------------------------------------------------------------|----------------------------------------------------------------------------------------------------|--|
| WASTE CONTAINER<br>FULL                                                    | Waste container is full.                                                                                                    | EMPTY WASTE<br>CONTAINER                                                              | <ul> <li>WARNING Biohazardous contamination could occur from contact with the old waste container and its associated tubing if not handled with care. Wear protective gear. Avoid skin contact. Clean up spills immediately. Dispose of the contents of the waste container according to your local regulations and acceptable laboratory procedures.</li> <li>Empty the waste container, then resume operation. Check that the harness is connected to the waste pickup tube. See the customer's Special Procedures and Troubleshooting manual.</li> </ul> |  |
| WATER TRAP DID<br>NOT BLEED<br>[XX.XX]<br>Note: XX.XX =<br>actual reading. | Water trap bleed solenoid<br>activated, but pressure did not<br>drop in specified time.                                                                                                    | CONTACT<br>SERVICE                                                                    | Call your Beckman Coulter<br>Representative.                                                                                                    |  |
| WBC BATH<br>OVERFLOW                                                       | WBC bath overflowed.                                                                                                    | CHECK ERROR<br>LOG AND<br>FLUIDICS                                                    | See the customer's Special Procedures and Troubleshooting manual.                                                                                                    |  |
| WHITE A/I/V OUT OF<br>RANGE                                                | White aperture current voltage<br>(A/I/V) not within established<br>operating range. Range is 100.6<br>to 129.6 V.                                                                              | PERFORM<br>SYSTEM TEST                                                                | <ol> <li>Perform System Test to confirm the<br/>problem. See the customer's<br/>Special Procedures and<br/>Troubleshooting manual.</li> <li>If the white A/I/V is still out of<br/>range, call your Beckman Coulter<br/>Representative.</li> </ol>                                                                                                    |  |
| WORKLIST ERRORS<br>NOT CLEARED                                             | Three consecutive <i>NO READ</i> or<br><i>NO MATCH</i> errors, or 10 total<br><i>NO READ</i> , <i>NO MATCH</i> or <i>PART</i><br><i>ASP</i> errors occurred and are<br>stored in Worklist file. | CLEAR ERRORS/<br>CHECK LABELS/<br>RESTART<br>CLEAR ERRORS/<br>CHECK WLIST/<br>RESTART | <ol> <li>Check the labels for proper<br/>positioning, and check the worklist<br/>for <i>NO MATCH</i> errors.</li> <li>Delete one or more samples<br/>associated with the errors from the<br/>worklist.</li> <li>Restart the system.</li> </ol>                                                                                                    |  |
| WORKLIST FULL                                                              | Maximum number of<br>preassigned samples (300) and<br>worklist errors (10) exceeded.                                                                                                    | RUN SAMPLES                                                                           | Remove some samples with errors, or clear the worklist by running samples.                                                                                                    |  |
| WRONG ASSAY<br>SHEET IN USE                                                | Control assay sheet used is not for MAXM analyzer.                                                                                                    | CHECK FOR<br>CORRECT ASSAY<br>SHEET                                                   | Verify the appropriate assay sheet is being used.                                                                                                    |  |

#### Table 7.1-11 System Error Messages - V through Z

| Error Message                  | Probable Cause                                                         | Action Message      | Corrective Action                            |
|--------------------------------|------------------------------------------------------------------------|---------------------|----------------------------------------------|
| WRONG DIGIBOARD<br>SOFTWARE    | Digiboard incorrectly installed or faulty.                             | CHECK<br>DIGIBOARD  | Call your Beckman Coulter<br>Representative. |
| WRPORT UNAVAIL<br>FOR 376 CODE | Analyzer not communicating<br>with Digiboard. The system<br>locked up. | RESET THE<br>SYSTEM | Reset the system.                            |

| Table 7.1-11 | System Error | <sup>.</sup> Messages - V | / through Z | (Continued) |
|--------------|--------------|---------------------------|-------------|-------------|
|--------------|--------------|---------------------------|-------------|-------------|

| Code | Description                                    | Code | Description                            |
|------|------------------------------------------------|------|----------------------------------------|
| 70   | Strange response/command from monitor.         | 92   | Analysis start error (no memory).      |
| 71   | Strange response/command from program control. | 93   | Analysis end error (undefined).        |
| 72   | Strange response/command from analysis.        | 95   | Lyse temperature error (warning).      |
| 73   | Strange response/command from VCS acquisition. | 96   | Compressor error.                      |
| 74   | Strange response/command from CBC acquisition. | 98   | Too much pressure lost in acquisition. |
| 75   | Bad response/command from DMS.                 | 99   | High vacuum below 10 in. Hg.           |
| 76   | DMS timeout error.                             | 100  | FC flow cell clog.                     |
| 78   | Specified control program does not exist.      | 101  | PC1 flow cell clog.                    |
| 79   | Bad parameter for mode or table.               | 102  | PC2 flow cell clog.                    |
| 80   | Illegal instruction in control program.        | 103  | RBC voteout one sample.                |
| 81   | Errors in execution control program.           | 104  | WBC voteout one sample.                |
| 82   | Bad sample handler super program error.        | 105  | Platelet voteout one sample.           |
| 84   | Tube bar-code error.                           | 106  | MPV voteout one sample.                |
| 85   | Request bar code verification.                 | 107  | FD flow cell clog.                     |
| 86   | Bad sample handler command (prompt).           | 108  | PC3 flow cell clog.                    |
| 87   | Bad sample handler response.                   | 110  | Sample handler error aborted.          |
| 88   | Bad sample handler sensor/mechanism.           | 111  | Sample handler prompt aborted.         |
| 90   | CBC start error (no memory).                   | 112  | Unloading bay is full.                 |
| 91   | VCS start error (no memory).                   |      |                                        |

# 7.2 FLOW-CELL ERRORS FC, PC1, AND PC2

The three flow-cell errors, *FC* (Full Clog), *PC1* (Partial Clog 1), and *PC2* (Partial Clog 2), are displayed on the DMS Run Sample screen, immediately below the WBC scatterplot. For all three errors, the diff parameter results (both % and #) are replaced with the (:::::) code.

*PC1* and *PC2* are based on the DC count and time. *FC* is triggered by a special circuit, the Clog Detector, on the RF/DC Detector Preamp. See Table 7.2-1 for the specific conditions that trigger a flow-cell error and a list of typical causes.

| Error | Condition                                                                                                    | Typical Causes                                                                                                    |
|-------|----------------------------------------------------------------------------------------------------|----------------------------------------------------------------------------------------------------|
| FC    | Overvoltage is detected in the RF/DC current in the flow cell. (The current is not flowing correctly between the two electrodes in the flow cell.)                                                                                                    | <ol> <li>Particulate matter plugging flow cell.</li> <li>Interruption in RF/DC aperture current from:         <ul> <li>Bubbles.</li> </ul> </li> </ol>                                                                                                    |
|       | <b>Note:</b> When an <i>FC</i> error occurs, the RF/DC current is turned off.<br>When an <i>FC</i> is detected, the instrument stops the cycle and starts an autoclear. if the <i>FC</i> error is not cleared after three attempts, the instrument stops.                                                                                                    | <ul> <li>Open circuit.</li> <li>Coaxial cable problems.</li> <li>Defective RF tube inside the RF/DC Detector Preamp card.</li> <li>Incorrectly adjusted Clog Detector circuit. To adjust the circuit, refer to Clog Detector Circuit Adjustment under Heading 4.11, RF DETECTOR PREAMP CARD ADJUSTMENTS.</li> <li>Failure of the Clog Detector circuit.</li> </ul> |
| PC1   | <ul> <li>The following conditions must exist to generate a <i>PC1</i> error:</li> <li>The WBC is &gt;1K and &lt;56K.</li> <li>The DC count time exceeds the expected count time by greater than 50% where - [(7000/WBC) x 10 = Expected Time].</li> <li>For example, if the count time for a WBC of 7,000 is &gt;15 s (which is 50% more than the expected 10 seconds), a PC1 occurs.</li> <li>When <i>PC1</i> is detected three times consecutively, the instrument initiates an autoclear routine at the end of the third cycle. However, due to the overlap of instrument cycles, the autoclear routine does not actually occur until the end of the fourth cycle.</li> </ul> | <ol> <li>Obstructed sample line to flow cell.</li> <li>Partially plugged flow cell.</li> <li>Sample pressure too low (flow not fast enough).</li> <li>Sheath pressure too high (sample flow restricted).</li> </ol>                                                                                                    |

#### Table 7.2-1 Flow-Cell Errors

| Error                         | Condition                                                                                                    | Typical Causes                                                                                             |
|-------------------------------|----------------------------------------------------------------------------------------------------|----------------------------------------------------------------------------------------------------|
| PC2                           | The following conditions must exist to generate a <i>PC2</i> error:                                                                                                 | 1. Obstructions in the lower sheath input (sample rushes through the flow cell).                           |
|                               | • The WBC is >1K and <56K.                                                                                                    | 2. Chemistry imbalance caused by:                                                                          |
|                               | • Either 8192 cells accumulate within ≤1.0 second or zero (0) cells accumulate within 1.0 second.                                                                   | <ul> <li>Incorrect Erythrolyse II reagent, StabiLyse<br/>reagent, and/or blood-sample volumes.</li> </ul>  |
|                               | When <i>PC2</i> is detected, the instrument initiates an autoclear routine at the end of the cycle. However, due to the overlap of instrument cycles, the autoclear | <ul> <li>Incorrect Erythrolyse II reagent, StabiLyse<br/>reagent, and/or blood sample delivery.</li> </ul> |
|                               |                                                                                                    | <ul> <li>Incorrect mixing in the mixing chamber.</li> </ul>                                                |
| routine does n<br>next cycle. | routine does not actually occur until the end of the next cycle.                                                                                                    | <ul> <li>Incorrect rinsing and/or draining at mixing<br/>chamber.</li> </ul>                               |
|                               |                                                                                                    | <ul> <li>Interferences in the blood specimen, such as:</li> </ul>                                          |
|                               |                                                                                                    | ► Lipemia.                                                                                                 |
|                               |                                                                                                    | <ul> <li>Extreme chemistry imbalances.</li> </ul>                                                          |
|                               |                                                                                                    | ► Drugs.                                                                                                   |
|                               |                                                                                                    | <ul> <li>Condition of reagents, such as:</li> </ul>                                                        |
|                               |                                                                                                    | <ul> <li>Diluent frozen and improperly mixed<br/>after thawing.</li> </ul>                                 |
|                               |                                                                                                    | <ul> <li>Reagents contaminated.</li> </ul>                                                                 |
|                               |                                                                                                    | <ul> <li>Reagents outdated.</li> </ul>                                                                     |

#### Table 7.2-1 Flow-Cell Errors (Continued)
## 7.3 DC, RF, OR LS NOISE PROBLEMS

### Purpose

Use this procedure to locate the problem when the RMS noise checks for RF, DC, or LS are out of specifications.

## **Tools/Supplies Needed**

- Service Disk
- □ 20 MHz dual-trace oscilloscope
- □ True RMS meter
- □ Diluent for cycling

## DC Noise Troubleshooting Checks

- 1. Activate the service options as directed under Heading 4.2, USING THE SERVICE DISK.
- 2. Connect Channel 1 of the oscilloscope to the channel on the VCS PROCESSOR card.
- 3. Set the V/div to the 20-mV scale.
- 4. Set the scope's trigger source to Ch 1.
- 5. While the system is idle, step through the time base settings from 5 millisecond/div through 20 microseconds/div. At each setting, vary the trigger level and look for periodic waveforms. See Figures 7.3-1 and 7.3-2 for examples of acceptable and unacceptable static DC noise. Repeat if necessary.

Figure 7.3-1 Acceptable DC Noise Display

| CH1                                                                                                    | 28     | mŲ  | and the second second se | A     | 1     | ms    | -781                                                                                                    | μV                                                                                                    | VERT  |
|----------------------------------------------------------------------------------------------------|--------|-----|----------------------------------------------------------------------------------------------------|-------|-------|-------|----------------------------------------------------------------------------------------------------|----------------------------------------------------------------------------------------------------|-------|
|                                                                                                    |        |     |                                                                                                    |       |       | ,     |                                                                                                    |                                                                                                    |       |
| 90                                                                                                    |        |     |                                                                                                    |       |       |       |                                                                                                    |                                                                                                    |       |
|                                                                                                    |        |     |                                                                                                    |       |       | . :   |                                                                                                    |                                                                                                    |       |
| Uskazi                                                                                                    | Hitali |     |                                                                                                    |       | Lange | Jusie | أردسانا                                                                                                    | <i>tabili</i>                                                                                                    | 1.0.0 |
| <u>_</u> 101                                                                                                    |        | MS. | [0, 0]                                                                                                    | 19791 |       | ster. |                                                                                                    | ien d                                                                                                    |       |
|                                                                                                    |        |     | 20.362.5                                                                                                    |       |       | 3     |                                                                                                    |                                                                                                    |       |
| 10                                                                                                    |        |     |                                                                                                    |       |       |       |                                                                                                    | ~                                                                                                    |       |
| az                                                                                                    |        |     | ••••                                                                                                    |       |       | ;     |                                                                                                    |                                                                                                    |       |
| and the local division of the local division of the local division |        |     |                                                                                                    |       |       |       | the second second second second second second second second second second second second second second second se | and the second second sec | 1     |

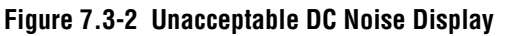

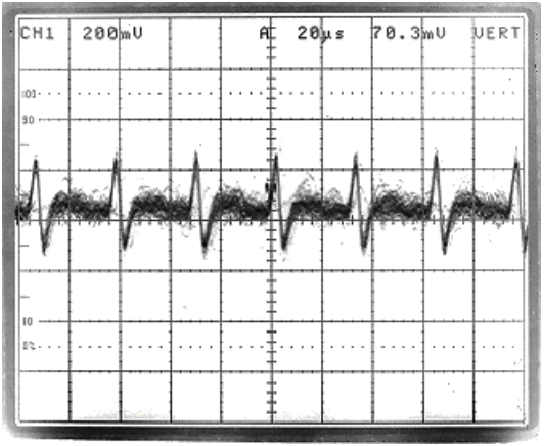

- 6. If you see any periodic waveforms, find and eliminate the cause.
- 7. Set the scope's trigger source to LINE and repeat steps 5 and 6.
- 8. Set the scope's trigger source back to Ch 1.
- 9. Cycle a sample of clean diluent in the Diff-Latex Calibration mode.
- While the system is counting, step through the time base settings from 5 milliseconds/div through 20 microseconds/div. At each setting, vary the trigger level and look for periodic waveforms. See Figures 7.3-1 and 7.3-2 for examples of acceptable and unacceptable dynamic DC noise. Repeat if necessary.

- 11. If you see any periodic waveforms, find and eliminate the cause.
- 12. Set the scope's trigger source to LINE and repeat steps 9 through 11.
- 13. If you corrected a noise problem, do the Diff and Retic RMS Noise Checks under Heading 4.12, RMS NOISE CHECKS, to verify the DC, RF and LS noise levels are within specifications.
- 14. If you did not correct the noise problem, continue troubleshooting. Go to RF Noise Troubleshooting Checks below.

## **RF Noise Troubleshooting Checks**

- 1. Connect Channel 1 of the oscilloscope to the channel on the VCS PROCESSOR card.
- 2. Set the V/div to the 50-mV scale.
- 3. Set the trigger source to Ch 1.
- 4. While the system is idle, step through the time base settings from 5 milliseconds/div through 20 microseconds/div. At each setting, vary the trigger level and look for periodic waveforms. See Figures 7.3-3 and 7.3-4 for examples of acceptable and unacceptable static RF noise. Repeat if necessary.
- 5. If you see any periodic waveforms, find and eliminate the cause.
- 6. Set the scope trigger source to LINE and repeat steps 4 and 5.
- 7. Set the trigger source back to Ch 1.

| CH1      | 58        | mU             |            | Ĥ | 1 | m s                                      | -781        | μΨ.,    | Uget   |
|----------|-----------|----------------|------------|---|---|------------------------------------------|-------------|---------|--------|
| 100- · · |           |                |            |   |   |                                          |             |         |        |
| -        |           | 1.87           | 1. 3. 5. 6 |   |   | an an an an an an an an an an an an an a | Rationalia  |         |        |
|          | the state |                | R. P.      |   |   |                                          | <b>MARK</b> | 1.47    | alker. |
|          |           |                |            |   |   |                                          |             |         |        |
| 10       |           | ·<br>· · · · · | •••••      |   | - |                                          |             |         |        |
|          |           |                | p Rinsol   | 2 |   | and a                                    |             | (detail | 2      |

### Figure 7.3-3 Acceptable Static RF Noise Display

| CH1   | 50mV                                               |       | Ĥ   | 500       | μs   | 70.7  | mŲ                                                                                                    | VERT             |
|-------|----------------------------------------------------|-------|-----|-----------|------|-------|----------------------------------------------------------------------------------------------------|------------------|
| NED   |                                                    |       |     |           |      |       |                                                                                                    |                  |
| 91    |                                                    |       |     |           |      |       |                                                                                                    |                  |
| THE W | ubalilit                                           |       | 1 A |           | LAN  | Laith | able                                                                                                    | Kuhin            |
|       | adital data da da da da da da da da da da da da da | গশ্বা |     | 1. A set  | 1997 | a de  | ad in the second second second second second second second second second second second second second second se | and the start of |
| 10    |                                                    |       |     |           |      |       |                                                                                                    | · ·              |
| 02    | ·····                                              |       |     |           |      |       |                                                                                                    |                  |
|       |                                                    |       |     | Rectioned |      |       | Konsistan                                                                                                    |                  |

### Figure 7.3-4 Unacceptable Static RF Noise Display

- 8. Cycle a sample of clean diluent in the Diff-Latex Calibration mode.
- 9. While the system is cycling, step through the time base settings from 5 milliseconds/div through 20 microseconds/div. At each setting, vary the trigger level and look for periodic waveforms. See Figure 7.3-5 for an example of acceptable dynamic RF noise. Repeat if necessary.

Figure 7.3-5 Acceptable Dynamic RF Noise

| CH1      | 50        | mU                                                                                                    |        | Ĥ | 1   | ms   | -781  | μV     | UERT       |
|----------|-----------|----------------------------------------------------------------------------------------------------|--------|---|-----|------|-------|--------|------------|
| 100- · · | ·. :      |                                                                                                    |        |   |     | •••• |       |        |            |
| 90       | Isla klas | Lakel                                                                                                    | Wileil |   |     |      | dia.i | kin e  | n Lasid    |
|          |           |                                                                                                    |        | 1 |     |      |       |        |            |
|          |           | - AND - AND |        |   | 200 |      | 1.59  |        | 12/11/2    |
| -        |           |                                                                                                    |        |   |     |      | · .   |        | <u>-</u> 5 |
| 02       |           |                                                                                                    |        |   | [   |      |       |        |            |
|          |           |                                                                                                    | inin d |   |     |      |       | ister. | 9<br>107 7 |

- 10. If you see any periodic waveforms, or if the noise level is above specifications:
  - a. Ensure C1 is adjusted correctly. Refer to C1 Adjustment under Heading 4.11, RF DETECTOR PREAMP CARD ADJUSTMENTS.
  - b. Using Table 7.3-1 and Figures 7.3-6 through 7.3-16 as troubleshooting aids, find and eliminate the cause of the noise.
- 11. If you corrected a noise problem, do the Diff and Retic RMS Noise Checks under Heading 4.12, RMS NOISE CHECKS, to verify the DC, RF and LS noise levels are within specifications.
- 12. If you did not correct the noise problem, continue troubleshooting. Go to LS Noise Troubleshooting Checks at the end of this section.

| Sample Type*      | Problem                                                                                                    | Cause                        | Action                                             | See Figures           |
|-------------------|----------------------------------------------------------------------------------------------------|------------------------------|----------------------------------------------------|-----------------------|
| Diluent           | 60 Hz                                                                                                    | Loose grounds                | Check grounding                                    | 7.3-6 and 7.3-7       |
| LATRON<br>Control | Random baseline<br>bounce                                                                                                    | Fluidics leaks or<br>bubbles | Fix leaks or perform<br>purge                      | 7.3-8 and 7.3-9       |
| Diluent           | RMS noise (mV)<br>38 <rf <100<="" td=""><td>RF Preamp noise</td><td>Check C1 Adjust<br/>Replace:</td><td>7.3-10 and 7.3-11</td></rf> | RF Preamp noise              | Check C1 Adjust<br>Replace:                        | 7.3-10 and 7.3-11     |
|                   |                                                                                                    |                              | <ol> <li>Vacuum tube</li> <li>RF Preamp</li> </ol> |                       |
| Diluent           | RMS noise (mV)                                                                                                    | RF Preamp noise              | Replace:                                           | 7.3-10 through 7.3-14 |
|                   | RF >100 random or                                                                                                    |                              | 1. Vacuum tube                                     |                       |
|                   | continuous                                                                                                    |                              | 2. RF Preamp                                       |                       |
| Diluent           | RMS noise (mV)<br>RF >100 random                                                                                                    | Shunts or leaky flow cell    | Clean QD7<br>Perform: Purge                        | 7.3-15 and 7.3-16     |

\* Obtain all samples in the Diff-Latex Calibration mode.

Figure 7.3-6 RF 60 Hz

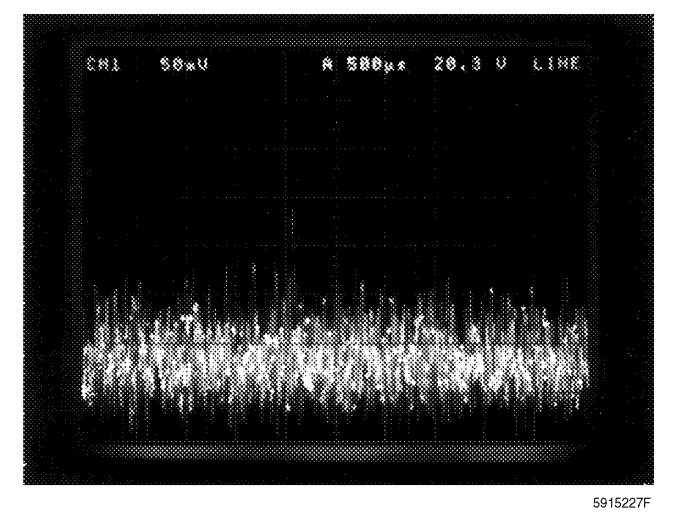

Figure 7.3-7 RF 60 Hz with Noise Spikes

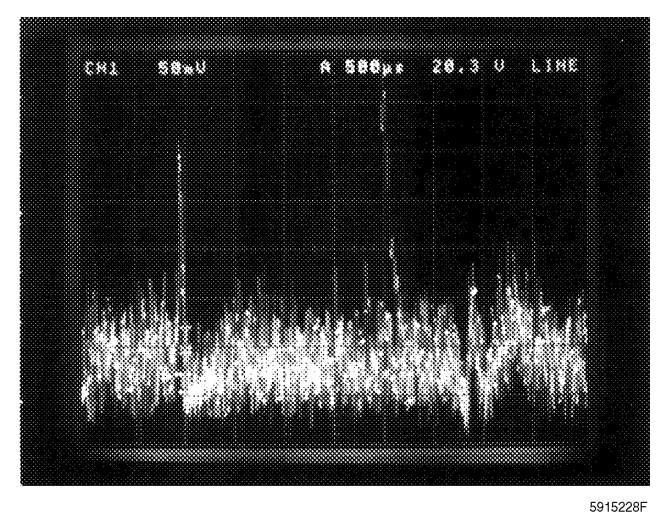

Figure 7.3-8 Normal RF Random Baseline Bounce

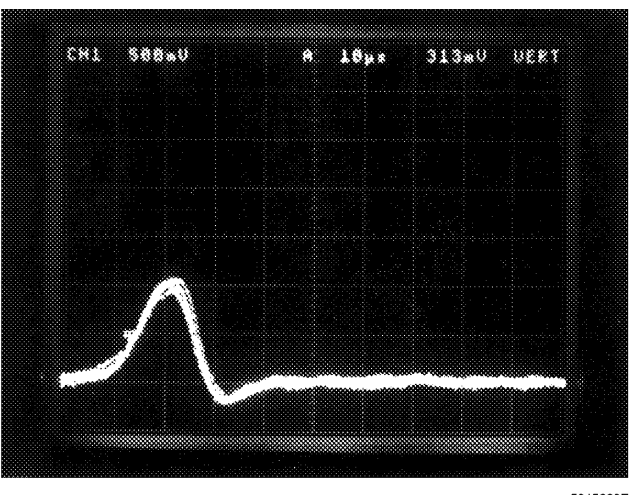

5915229F

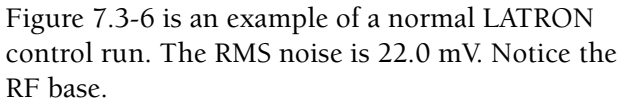

In Figure 7.3-7, notice with the 60 cycles the large spikes and how the baseline is distorted. The RMS noise increased to 63 mV.

Figure 7.3-8 is an example of a normal LATRON control run. The RMS noise is 22.0 mV. Notice the baseline after the RF pulse.

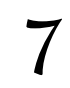

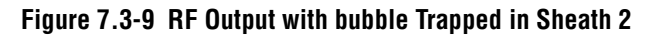

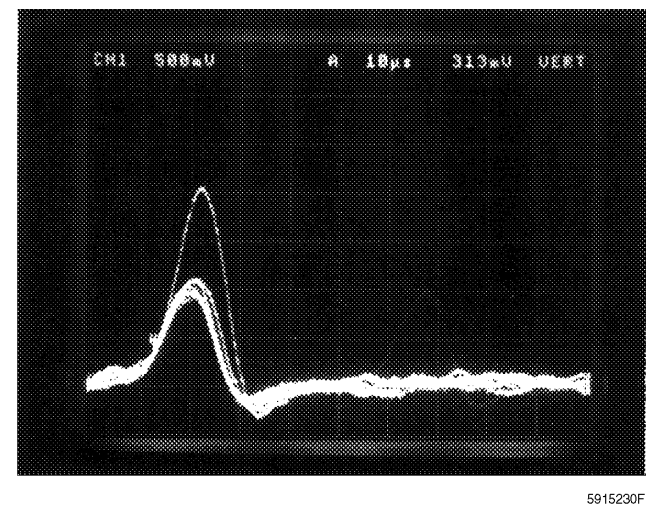

Figure 7.3-10 Normal RF Baseline While Cycling Diluent

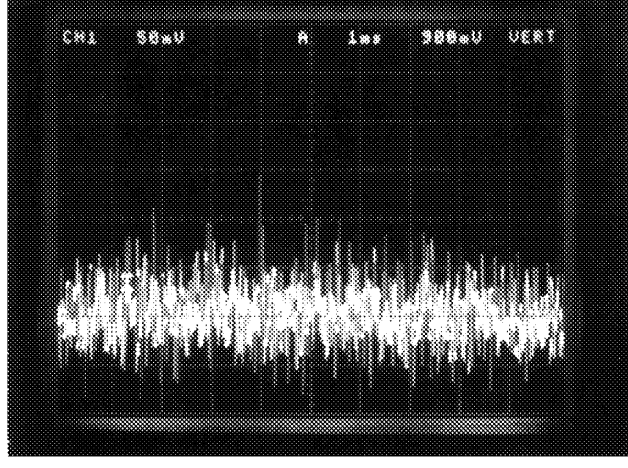

Figure 7.3-9 shows the RF output while running LATRON control with a bubble trapped in sheath 2. The RMS noise increased to 24.5 mV. Notice the bounce in the baseline after the RF pulse.

Note: The single pulse with the doubled amplitude is caused by two LATRON control particles simultaneously passing through the flow cell.

Figure 7.3-10 shows a normal RF baseline while cycling diluent. The RMS noise is 22.0 mV.

5915231F

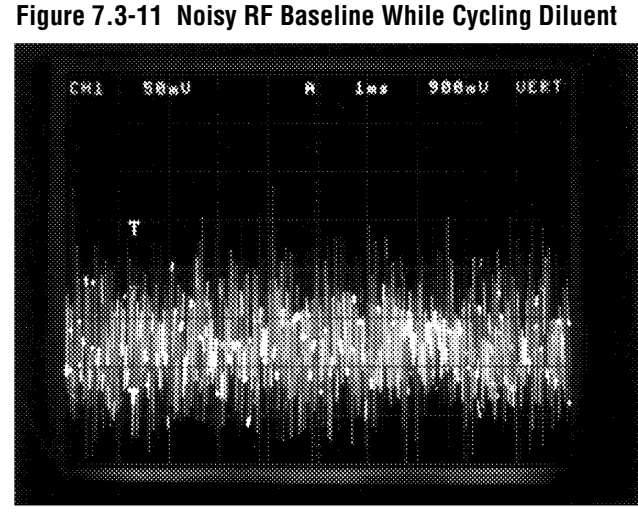

5915232F

Figure 7.3-11 shows a noisy RF baseline while cycling diluent; the RMS noise is now 45 mV. Notice the amplitude increased in the baseline. In this case the RMS noise is steady.

Figure 7.3-12 Noisy RF Baseline While Cycling Diluent (RF Noise >100 mV)

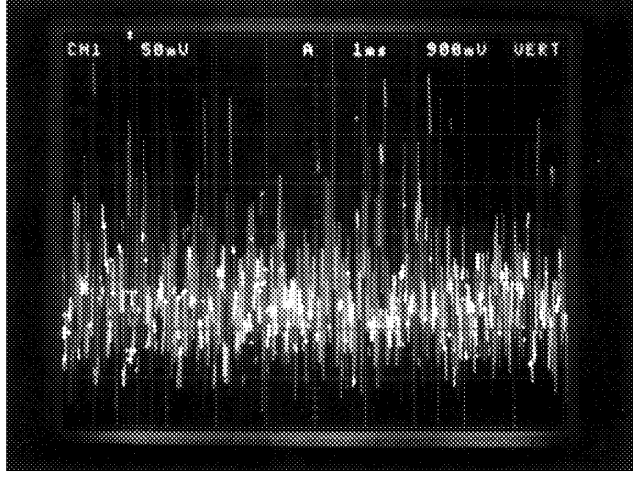

5915234F

Figure 7.3-13 LATRON Control Sample with a Good RF Tube and Box

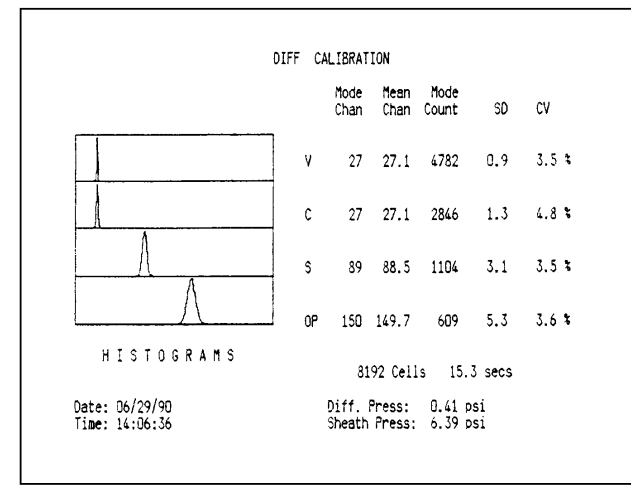

Figure 7.3-14 LATRON Control Sample with a Bad RF Tube and Box

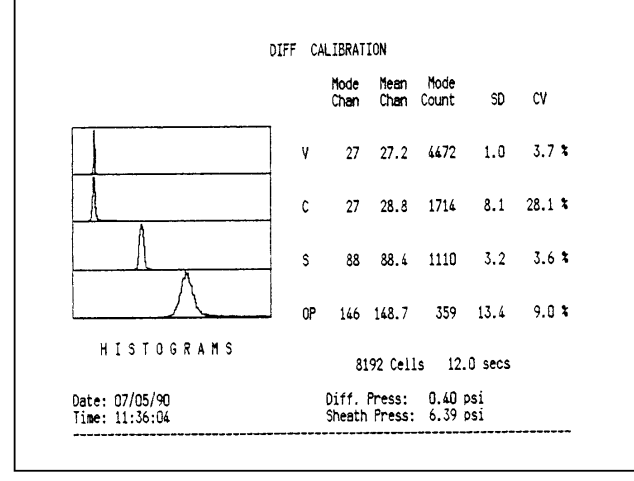

5915236F

Figure 7.3-12 shows a noisy RF baseline while cycling diluent; the RMS noise is now >100 mV and erratic. Notice the amplitude increased in the baseline. In this case the RMS noise is unsteady as is the baseline.

Figure 7.3-13 is a LATRON control sample from a system with a good RF tube and box. Notice the mean-to-mode channel difference, the low CV and the narrow histogram.

In the LATRON control sample shown in Figure 7.3-14 the RF tube is bad, but the box can cause the same problem.

The mean-to-mode difference increased, as well as the CV. Also the histogram now has a foot to the right. In addition, the OP histogram is wider and not as smooth.

# Figure 7.3-15 RF Output Running LATRON Control (Leak at QD7)

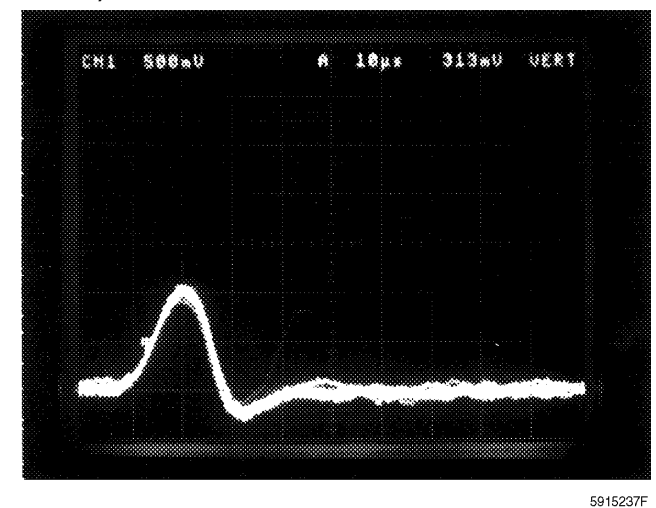

Figure 7.3-16 LATRON Control Run with DC Gain Drop

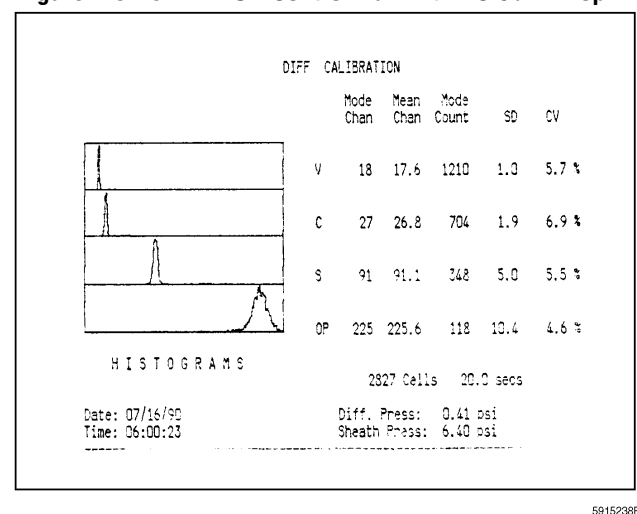

Figure 7.3-15 shows the RF output while running LATRON control with a leak at QD7. The RMS noise increased to 23.5 mV. Notice the bounce in the baseline after the RF pulse.

In the LATRON control run shown in Figure 7.3-16, observe the DC gain drop. The CV for both DC and RF increased. And, on all channels there is noise to the right of the LATRON control populations. The OP histogram too is wider, shifted to the right and not as smooth.

## LS Noise Troubleshooting Checks

**WARNING** The laser beam can cause eye damage if viewed either directly or indirectly from reflective surfaces (such as a mirror or shiny metal surface). Ensure the laser cover is on and the front doors of the Main Unit are closed while you do the LS Noise Troubleshooting Checks.

- 1. Ensure the laser cover is on and the front doors of the Main Unit are closed.
- 2. Cycle a sample of diluent in the Diff-Latex Calibration mode.
- 3. While the system is counting, measure the LS offset voltage with a DMM and ensure that the voltages do not exceed the limits specified for Diff mode in Table A.1-19, LS Offset Voltage/Laser On Current Checks.

- 4. If the LS offset voltage exceeds the limits:
  - a. Clean the flow cell as directed under Heading 4.13, FLOW-CELL CLEANING.
  - b. If you still cannot achieve the specifications, realign the laser/flow cell as directed under Heading 4.15, LASER/FLOW CELL ALIGNMENT.
- 5. If the MAXM analyzer is a Retic analyzer, cycle a sample of diluent in the Retic-Latex Calibration mode and repeat step 3.
- 6. Set up the oscilloscope:
  - a. Connect Channel 1 of the oscilloscope to the LS channel (S) on the VCS PROCESSOR card.
  - b. Set the V/div to the 20-mV scale
  - c. Set the trigger source to Ch 1.
- 7. Ensure that the Diff mode is enabled.
- 8. While the system is idle, step through the time base settings from 5 milliseconds/div through 20 microseconds/div. At each setting, vary the trigger level and look for periodic waveforms. See Figures 7.3-17 and 7.3-18 for examples of acceptable and unacceptable static LS noise. Repeat if necessary.

Figure 7.3-17 Acceptable Static LS Noise Display

| CH1      | 50 | mŲ   |         | Ĥ       | 1   | ms        | -781   | μV       | VERT |
|----------|----|------|---------|---------|-----|-----------|--------|----------|------|
| 10D· · · |    |      | ·       |         |     | ····      |        |          |      |
| -        |    |      |         | i inter | ana |           |        |          |      |
|          |    |      |         | N. Cell |     | 305       | al des | Lang     |      |
| -        |    |      |         |         |     |           |        |          |      |
| -        |    |      |         |         |     |           |        |          |      |
| 02       |    | •••• | • • • • |         |     | · · · . · |        |          |      |
|          | 10 |      | 1.0     | e la    |     |           |        | Server a | ink. |

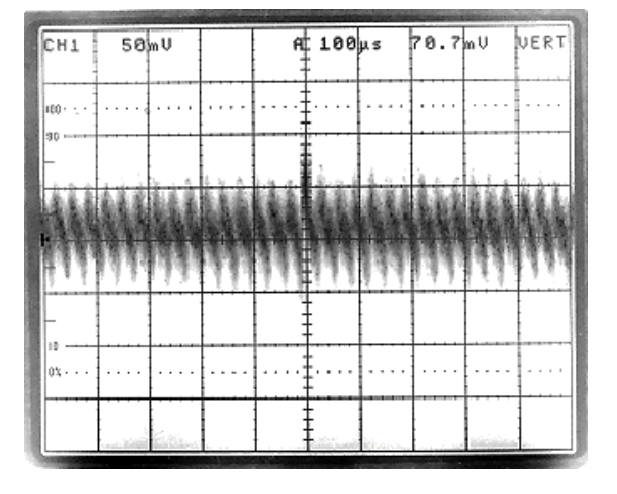

Figure 7.3-18 Unacceptable Static LS Noise Display

9. If you see any periodic waveforms, find and eliminate the cause.

Note: When the time base is set at 20 microseconds/div, a 25-kHz waveform may be observed on some instruments. This can be caused by the Laser Power Supply.

- 10. Set the scope's trigger source to LINE. Repeat steps 8 and 9.
- 11. Set the scope's trigger source back to Ch 1.
- 12. Cycle a sample of diluent in the Diff-Latex Calibration mode.
- 13. While the system is counting, step through the time base settings from 5 milliseconds/div through 20 microseconds/div. At each setting, vary the trigger level and look for periodic waveforms. See Figure 7.3-19 for an example of acceptable dynamic LS noise.

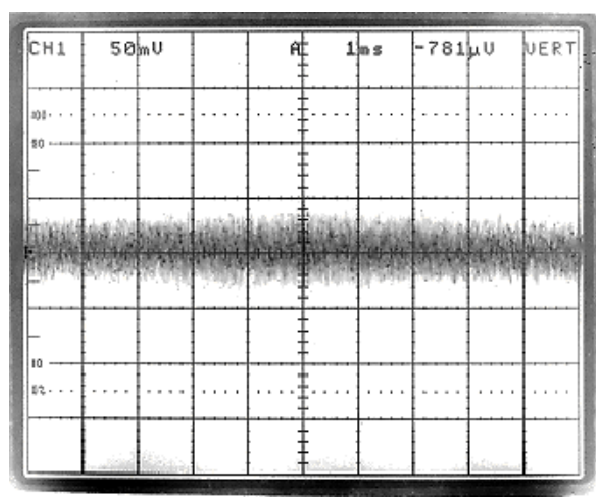

Figure 7.3-19 Acceptable Dynamic LS Noise Display

14. If you see any periodic waveforms, find and eliminate the cause.

**Note**: When the time base is set at 20 microseconds/div, a 25-kHz waveform may be observed on some instruments. This can be caused by the Laser Power Supply.

- 15. Set the scope's trigger source to LINE. Repeat steps 12 through 14.
- 16. After correcting the noise problem, do the Diff and Retic RMS Noise Checks under Heading 4.12, RMS NOISE CHECKS, to verify the DC, RF and LS noise levels are within specifications.

**TROUBLESHOORTING** *DC, RF, OR LS NOISE PROBLEMS* 

7

## 7.4 DC, RF, OR LS LATEX CALIBRATION PROBLEMS

Use Table 7.4-1 to locate the problem when you cannot obtain acceptable DC, RF, or LS results during diff and retic latex calibration. When you have corrected the problem, repeat the DC, RF, and LS gain adjustments as directed in Diff and Retic Latex Calibration and Verification under Heading 4.4, LATEX CALIBRATION AND VERIFICATION.

| Problem                                                             | Probable Cause                                                                                                    | Action                                                                                                    |
|---------------------------------------------------------------------|----------------------------------------------------------------------------------------------------|----------------------------------------------------------------------------------------------------|
| DC CVs are outside the specifications.                              | <ol> <li>Plugged sheath restrictor<br/>tubing.</li> <li>Flow cell (sheath and<br/>sample) pressure settings<br/>are not optimal.</li> </ol> | <ol> <li>Replace the sheath 2 restrictor tubing.</li> <li>Adjust the sheath pressure regulator and cycle LATRON control until you obtain the minimum CVs for DC.</li> <li>Readjust the sample pressure as directed for Sample Pressure Adjustment under Heading 4.10, VCS FLOW-RATE ADJUSTMENT.</li> </ol>                                                                                                    |
| DC and/or RF<br>mean-to-modes are<br>outside the<br>specifications. | Plugged sheath restrictor coil.                                                                                                    | Check the sheath 2 restrictor coil for a plug.                                                                                                    |
| LS CVs or mean-to-modes<br>are outside the<br>specifications.       | <ol> <li>Noise on the LS channel.</li> <li>Dirty flow cell.</li> <li>Misaligned laser/flow cell.</li> </ol>                                 | <ol> <li>Measure the RMS noise as directed in Diff and Retic<br/>RMS Noise Checks under Heading 4.12, RMS NOISE<br/>CHECKS.</li> <li>Check the laser on current/LS offset voltage as directed<br/>in Laser On Current/LS Offset Voltage Check under<br/>Heading 4.23, VOLTAGE CHECKS AND ADJUSTMENTS.</li> <li>If the problem persists, clean the flow cell as directed<br/>under Heading 4.13, FLOW-CELL CLEANING.</li> <li>If the problem still persists, align the flow cell as<br/>directed under Heading 4.15, LASER/FLOW CELL<br/>ALIGNMENT.</li> </ol> |
| RF CVs are outside the specifications.                              | Noise on the RF channel.                                                                                                    | <ol> <li>Measure the RMS noise as directed in Diff and Retic<br/>RMS Noise Checks under Heading 4.12, RMS NOISE<br/>CHECKS.</li> <li>Replace the vacuum tube in the RF Detector Preamp<br/>card.</li> <li>Replace the RF Detector Preamp card.</li> </ol>                                                                                                    |

Table 7.4-1 RF, DC, or LS Latex Calibration Troubleshooting Table

**TROUBLESHOOTING** *DC, RF, OR LS LATEX CALIBRATION PROBLEMS* 

7

## 7.5 REPORTED INSTRUMENT PROBLEMS AND SOLUTIONS

The suggestions in Table 7.5-1, Troubleshooting Reported Instrument Problems, are meant as a guideline only, and are not necessarily the solution for the same reported symptoms.

| Problem                                                                 | Symptom                                                                                                    | Corrective Action                                                                                                    |
|-------------------------------------------------------------------------|----------------------------------------------------------------------------------------------------|----------------------------------------------------------------------------------------------------|
| Bar-code reader not<br>reading cassette<br>and tube bar-code<br>labels. | The bar-code reader does not<br>turn on. All other functions are<br>working correctly.<br><b>Note</b> : This problem usually<br>occurs after a power<br>interruption.                                                                | <ol> <li>Power down and power up the instrument as directed in<br/>Power Down/Power Up the System under Heading 4.1,<br/>GUIDELINES FOR SERVICING THE MAXM ANALYZER, to<br/>reset the Bar-Code Reader Decoder card.</li> <li>Reconfigure the Bar-Code Reader Decoder card as directed<br/>under Heading 4.38, BAR-CODE READER DECODER CARD<br/>CONFIGURATION, if necessary.</li> </ol>                                                                                             |
| Download stops after<br>376 code                                        | The instrument downloads the<br>376 code and stops three times<br>in succession. Then the<br>instrument generates a<br><i>DOWNLOAD NOT</i><br><i>SUCCESSFUL</i> message and an<br><i>INSTRUMENT REPLY</i><br><i>TIMEOUT</i> message. | <ol> <li>Ensure the Secondary-mode, whole-blood switch is not<br/>stuck.</li> <li>Repair or replace the whole-blood switch, S2.</li> </ol>                                                                                                    |
| Lockups                                                                 | Download not successful and<br>WBC, RBC or Plt report 0.00                                                                                                    | <ol> <li>Ensure the jumpers on the R/W/P PROC card are set as<br/>described in Table A.2-8, R/W/P PROC Card Jumper<br/>Settings (See Figure A.2-10).</li> <li>Reinstall the R/W/P PROC card, ensuring it is seated<br/>correctly.</li> <li>If problem persists, reseat U11 and U13 on the R/W/P<br/>PROC card.</li> <li>Replace the R/W/P PROC card if necessary.</li> </ol>                                                                                                    |
| Lockups - excessive<br>and unexplained                                  | Various                                                                                                    | <ol> <li>Verify the following circuit cards are at the revision level stated or higher:         <ul> <li>R/W/P PROC card - L</li> <li>I/O card - K</li> <li>DILUTER INTERFACE card - J</li> <li>376 CPU card - N</li> <li>VCS PROCESSOR card - F</li> <li>DMS Digiboard - E</li> </ul> </li> <li>Verify the DMS motherboard and its revision level are approved. Refer to the DMS Configuration Listing for STKS<sup>™</sup>, MAXM<sup>™</sup>, AND HmX Series Systems.</li> </ol> |

Table 7.5-1 Troubleshooting Reported Instrument Problems

| Problem                                                                                              | Symptom                                                                                                    | Corrective Action                                                                                                    |
|----------------------------------------------------------------------------------------------------|----------------------------------------------------------------------------------------------------|----------------------------------------------------------------------------------------------------|
| Reagent alarms<br>invalid<br><b>Note:</b> On<br>instruments with<br>optical reagent<br>sensors only. | Erroneous reagent out<br>messages.<br>The Disable Reagent Sensors<br>screen indicates the instrument<br>is only monitoring three of the<br>five optical reagent sensors. | <ol> <li>Check the P7/J7B connector at the analog backplane and<br/>ensure none of the pins are pushed in and the connector is<br/>fully seated.</li> <li>Ensure the wiring harness for the reagent optical sensors is<br/>not pinched between a bracket and the main frame.</li> <li>Ensure the jumpers on the I/O card are set as described in<br/>I/O Card, Jumper Settings, under Heading A.2, CIRCUIT<br/>CARDS - JUMPERS AND TEST POINTS.</li> <li>Reinstall the I/O card, ensuring it is seated correctly.</li> <li>Replace the I/O card if necessary.</li> <li>Replace the Pneumatic Monitor card.</li> </ol> |
| Sample Analysis and<br>Control Run screens<br>are unavailable                                        | The Sample Analysis and<br>Control Run options are not<br>listed and the DMS screen goes<br>blank.                                                                       | Reformat and reload the software as directed in the DMS<br>Configuration Listing for STKS™, MAXM™, AND HmX Series<br>Systems.                                                                                                    |
| System Test does not<br>work correctly                                                               | Some of the fields on the DMS<br>screen for the System Test do<br>not update.<br>All other functions are working<br>correctly.                                           | <ol> <li>Test the Digiboard with the Digiboard Diagnostics kit.</li> <li>Replace the Digiboard if necessary.</li> </ol>                                                                                                    |

## Table 7.5-1 Troubleshooting Reported Instrument Problems (Continued)

- 8 PARTS LISTS, 8.1-1
  - 8.1 MASTER PARTS LIST, 8.1-1
  - 8.2 ILLUSTRATED PARTS, 8.2-1

## **ILLUSTRATIONS**

- 8.2-1 Main MAXM Analyzer Components Illustrated, 8.2-1
- 8.2-2 CBC Module, Front View (See Table 8.2-2), 8.2-2
- 8.2-3 CBC Module, Rear View (See Table 8.2-3), 8.2-4
- 8.2-4 Mixing Module, Front View (See Table 8.2-4), 8.2-6
- 8.2-5 Mixing Module, Right Side View (See Table 8.2-5), 8.2-8
- 8.2-6 Mixing Module, Left Side View (See Table 8.2-6), 8.2-10
- 8.2-7 BSV Module with BSV that Uses Air Cylinders, Front View (See Table 8.2-7), 8.2-12
- 8.2-8 BSV Module with BSV that Uses an Actuator, Front View (See Table 8.2-8), 8.2-14
- 8.2-9 BSV Module, Rear View (See Table 8.2-9), 8.2-16
- 8.2-10 BSV Module, Ball and Slide Assembly (See Table 8.2-10), 8.2-18
- 8.2-11 Pump Module, Old Configuration (See Table 8.2-11), 8.2-20
- 8.2-12 Pump Module, New Configuration (See Table 8.2-11), 8.2-22
- 8.2-13 Rotary Cap-Pierce Module (See Table 8.2-13), 8.2-24
- 8.2-14 Rotary Cap-Pierce Module, Carousel Assembly (See Table 8.2-14), 8.2-26
- 8.2-15 Autoloader Module, Front View (See Table 8.2-15), 8.2-28
- 8.2-16 Autoloader, Rear View (See Table 8.2-16), 8.2-30
- 8.2-17 Autoloader, Rocker Bed Hardware and Sensors (See Table 8.2-17), 8.2-32
- 8.2-18 Needle Assembly and Sensors (See Table 8.2-18), 8.2-34
- 8.2-19 Triple Transducer Module (See Table 8.2-19), 8.2-36
- 8.2-20 Flow Cell and Laser Assembly (See Table 8.2-20), 8.2-38
- 8.2-21 Main Diluter Module (See Table 8.2-21), 8.2-40
- 8.2-22 Electronic Power Supply, Top View (See Table 8.2-22), 8.2-42
- 8.2-23 Pneumatic Power Supply, Left-Side View (See Table 8.2-23), 8.2-44
- 8.2-24 Analyzer Module, Card Cage Components (See Table 8.2-24), 8.2-46
- 8.2-25 Wire Harness Components (See Table 8.2-25), 8.2-48
- 8.2-26 Electrical Connectors, 8.2-50

## TABLES

- 8.1-1 Part Categories, 8.1-1
- 8.1-2 Accessories, 8.1-1
- 8.1-3 Autoloader Module, 8.1-2
- 8.1-4 Bar-Code System, 8.1-4
- 8.1-5 BSV Module, 8.1-5
- 8.1-6 CBC Module, 8.1-7
- 8.1-7 Circuit Cards, 8.1-8
- 8.1-8 Covers/Doors, 8.1-9
- 8.1-9 Fuses, 8.1-9
- 8.1-10 Interconnect Cables, 8.1-10
- 8.1-11 Main Diluter Module, 8.1-11
- 8.1-12 Miscellaneous Hardware, 8.1-12
- 8.1-13 Mixing Module, 8.1-15
- 8.1-14 Options/Upgrade Kits, 8.1-16

- 8.1-15 Pickup Tubes and Sensors, 8.1-16
- 8.1-16 Power Supplies, 8.1-17
- 8.1-17 Pump Module, 8.1-18
- 8.1-18 Rotary Cap-Pierce Module, 8.1-19
- 8.1-19 Shielded Reagent Lines, 8.1-21
- 8.1-20 Software, 8.1-21
- 8.1-21 Tools and Supplies, 8.1-22
- 8.1-22 Triple Transducer Module, 8.1-23
- 8.1-23 Tubing, 8.1-25
- 8.2-1 Illustrations Not Referenced from Figure 8.2-1, 8.2-1
- 8.2-2 CBC Module, Front View (See Figure 8.2-2), 8.2-3
- 8.2-3 CBC Module, Rear View (See Figure 8.2-3), 8.2-5
- 8.2-4 Mixing Module, Front View (See Figure 8.2-4), 8.2-7
- 8.2-5 Mixing Module, Right Side View (See Figure 8.2-5), 8.2-9
- 8.2-6 Mixing Module, Left Side View (See Figure 8.2-6), 8.2-11
- 8.2-7 BSV Module with BSV that Uses Air Cylinders, Front View (See Figure 8.2-7), 8.2-13
- 8.2-8 BSV Module with BSV that Uses an Actuator, Front View (See Figure 8.2-8), 8.2-15
- 8.2-9 BSV Module, Rear View (See Figure 8.2-9), 8.2-17
- 8.2-10 BSV Module, Ball and Slide Assembly (See Figure 8.2-10), 8.2-19
- 8.2-11 Pump Module, Old Configuration (See Figure 8.2-11), 8.2-21
- 8.2-12 Pump Module, New Configuration (See Figure 8.2-12), 8.2-23
- 8.2-13 Rotary Cap-Pierce Module (See Figure 8.2-13), 8.2-25
- 8.2-14 Rotary Cap-Pierce Module, Carousel Assembly (See Figure 8.2-14), 8.2-27
- 8.2-15 Autoloader Module, Front View (See Figure 8.2-15), 8.2-29
- 8.2-16 Autoloader, Rear View (See Figure 8.2-16), 8.2-31
- 8.2-17 Autoloader Module, Rocker Bed Sensors and Hardware (See Figure 8.2-17), 8.2-33
- 8.2-18 Autoloader Module Needle Assembly and Sensors (See Figure 8.2-18), 8.2-35
- 8.2-19 Triple Transducer Module (See Figure 8.2-19), 8.2-37
- 8.2-20 Flow-Cell and Laser Assembly (See Figure 8.2-20), 8.2-39
- 8.2-21 Main Diluter Module (See Figure 8.2-21), 8.2-41
- 8.2-22 Electronic Power Supply, Top View (See Figure 8.2-22), 8.2-43
- 8.2-23 Pneumatic Power Supply, Left-Side View (See Figure 8.2-23), 8.2-45
- 8.2-24 Analyzer Module, Card Cage Components (See Figure 8.2-24), 8.2-47
- 8.2-25 Wire Harness Components (See Figure 8.2-25), 8.2-49
- 8.2-26 Electrical Connectors, 8.2-50

## 8.1 MASTER PARTS LIST

The parts listed in this section are divided into tables by category. Within each table, the part numbers are listed in numeric order. Table 8.1-1 lists the categories and their table references.

| Category               | Table  | Category                 | Table  |
|------------------------|--------|--------------------------|--------|
| Accessories            | 8.1-2  | Mixing Module            | 8.1-13 |
| Autoloader Module      | 8.1-3  | Options/Upgrade Kits     | 8.1-14 |
| Bar-Code System        | 8.1-4  | Pickup Tubes and Sensors | 8.1-15 |
| BSV Module             | 8.1-5  | Power Supplies           | 8.1-16 |
| CBC Module             | 8.1-6  | Pump Module              | 8.1-17 |
| Circuit Cards          | 8.1-7  | Rotary Cap-Pierce Module | 8.1-18 |
| Covers/Doors           | 8.1-8  | Shielded Reagent Lines   | 8.1-19 |
| Fuses                  | 8.1-9  | Software                 | 8.1-20 |
| Interconnect Cables    | 8.1-10 | Tools and Supplies       | 8.1-21 |
| Main Diluter Module    | 8.1-11 | Triple Transducer Module | 8.1-22 |
| Miscellaneous Hardware | 8.1-12 | Tubing                   | 8.1-23 |

Table 8.1-1 Part Categories

Table 8.1-2 Accessories

| Part Number | Description                                   | Figure | ltem |
|-------------|-----------------------------------------------|--------|------|
| 4004269     | Battery pack, 376 CPU                         |        |      |
| 4836885     | IC Controller, DMA/Bus/Interrupt              |        |      |
| 4836887     | IC, memory, RAM                               |        |      |
| 6913038     | Minimum support kit, customer accessories kit |        |      |
| 7000364     | Neck support, cube, with wire tie             |        |      |

**PARTS LISTS** MASTER PARTS LIST

| Part Number | Description                                                  | Figure | ltem |
|-------------|--------------------------------------------------------------|--------|------|
| 1021292     | Index motor hub                                              | 8.2-15 | 19   |
| 1021293     | Pivot-link drive                                             | 8.2-15 | 14   |
| 1021296     | Pin, pivot                                                   | 8.2-17 | 1    |
| 1021300     | Washer, needle home flag                                     |        |      |
| 1021301     | Pin, actuator, needle home flag                              |        |      |
| 1021302     | Spring, index finger                                         |        |      |
| 1021303     | Return spring, cone sensor                                   |        |      |
| 1021311     | Actuator body, cone sensor                                   | 8.2-15 | 6    |
| 1021392     | Spring, index ramp                                           |        |      |
| 1021393     | Plate, motor mount                                           | 8.2-15 | 7    |
| 1021412     | Actuator sensor, cone sensor                                 | 8.2-15 | 3    |
| 1021569     | Cassette shelf spring                                        | 8.2-15 | 5    |
| 1021597     | Stud, locking, code wheel                                    |        |      |
| 1021599     | Lock wheel, rocker bed                                       | 8.2-15 | 9    |
| 1021600     | Wheel, cassette shelf                                        | 8.2-15 | 1    |
| 1021601     | Roller, cassette shelf                                       | 8.2-15 | 2    |
| 1021634     | Guide, cassette platform                                     | 8.2-17 | 3    |
| 1021655     | Bellows, needle                                              | 8.2-18 |      |
| 1021727     | Spring, latch cassette                                       |        |      |
| 1022099     | Bellows, retainer                                            | 8.2-18 | 10   |
| 1022161     | Guide, cassette bed                                          | 8.2-17 | 7    |
| 1022191     | Clip, retaining, cassette position opto switch               |        |      |
| 1022376     | Tube, forward sensor spring arm                              |        |      |
| 1022462     | Tube, forward sensor arm                                     | 8.2-18 | 7    |
| 1022607     | Tube-ram insert (button)                                     |        |      |
| 2429923     | Label, bar-code, cassette sequencing #                       |        |      |
| 2523682     | Bushing, flanged, for rocker bed                             |        |      |
| 2523683     | Rod bearing, right                                           | 8.2-15 | 13   |
| 2523684     | Rod bearing, left                                            | 8.2-15 | 15   |
| 2523693     | Spring, needle home flag                                     |        |      |
| 2804083     | Screw, rocker motor hub                                      | 8.2-15 | 17   |
| 2851227     | Screw, index hub shoulder                                    | 8.2-15 | 20   |
| 2851231     | E-clip, index finger                                         |        |      |
| 2851702     | Holder, LED                                                  |        |      |
| 2851722     | Tip, tube ram (use with tube-ram insert [button] PN 1022607) | 8.2-15 | 4    |

#### Table 8.1-3 Autoloader Module

| Part Number | Description                                             | Figure | ltem |
|-------------|---------------------------------------------------------|--------|------|
| 2851892     | Washer, spring                                          | 8.2-17 | 10   |
| 4836872     | LED, green                                              |        |      |
| 5104102     | Switch, STOP                                            |        |      |
| 6027284     | Clamp, wire tie                                         |        |      |
| 6028262     | Cable, ground, 8 in.                                    |        |      |
| 6028263     | Cable, ground, 13 in., E53 to E18                       |        |      |
| 6028264     | Cable, ground, 6 in., E18                               |        |      |
| 6028267     | Cable, ground, 16 in., E53 to E25                       |        |      |
| 6028385     | Cable, ribbon, flat, Autoloader                         | 8.2-16 | 5    |
| 6232208     | Fitting, elbow, code wheel cylinder                     |        |      |
| 6232214     | Fitting, elbow, code wheel cylinder                     |        |      |
| 6232376     | Solenoid valve, SMC, 5-way                              | 8.2-16 | 2    |
| 6232568     | Solenoid manifold, SMC, dual bank                       | 8.2-16 | 7    |
| 6232597     | Cylinder, tube ram                                      | 8.2-16 | 6    |
| 6232601     | Cylinder, tube return                                   | 8.2-18 | 8    |
| 6232620     | Cylinder, needle                                        | 8.2-18 | 6    |
| 6232999     | Cylinder, air, with magnet                              | 8.2-18 | 12   |
| 6605294     | Cassette, 16 mm (one each)                              |        |      |
| 6605295     | Cassette kit, 10/13 mm (five each)                      |        |      |
| 6805407     | Shield, bar-code scanner                                |        |      |
| 6806247     | Sensor, Hall effect (for Autoloader module only)        | 8.2-18 | 11   |
| 6858381     | Encoder disk                                            | 8.2-15 | 8    |
| 6858383     | Link drive                                              | 8.2-15 | 22   |
| 6858390     | Index finger                                            |        |      |
| 6858408     | Flag, lower platform                                    |        |      |
| 6858413     | Slide, rack ball                                        | 8.2-16 | 4    |
| 6858474     | Hub, pivot, rocker motor                                | 8.2-15 | 16   |
| 6858476     | Dead plate                                              | 8.2-18 | 1    |
| 6858478     | Flange, pivot, 90 degree                                |        |      |
| 6858494     | Full cassette index rotation sensor and harness, 13 in. | 8.2-17 | 8    |
| 6858496     | Tube available sensor and harness, 7 in.                | 8.2-17 | 6    |
| 6858498     | Unload (left) elevator down sensor and harness          | 8.2-17 | 9    |
| 6858499     | Tube-ram sensor and harness                             | 8.2-16 | 1    |
| 6858501     | Interlock door switch                                   | 8.2-15 | 21   |
| 6858502     | Harness, STOP switch, to door                           |        |      |

| Table 8.1-3 | Autoloader Module | (Continued) |
|-------------|-------------------|-------------|
|-------------|-------------------|-------------|

I

|

| Part Number | Description                                                                       | Figure | ltem |
|-------------|-----------------------------------------------------------------------------------|--------|------|
| 6858503     | Harness, STOP switch, on door                                                     |        |      |
| 6858504     | Motor, rocker bed                                                                 |        |      |
| 6858505     | Motor, cassette, lift                                                             | 8.2-15 | 12   |
| 6858506     | Index motor, cassette                                                             | 8.2-15 | 18   |
| 6858507     | Sensor and harness, 15 in. (tube forward, needle forward, and needle home sensors | 8.2-15 | 10   |
|             | on Configuration A, tube forward sensor on Configuration B )                      | 8.2-18 | 9    |
| 6858609     | Load (right) elevator down sensor and harness                                     | 8.2-17 | 5    |
| 6858739     | Sensor and harness, cassette 0 and 3                                              | 8.2-17 | 2    |
| 6858741     | Sensor and harness, cassette 1 and 2                                              | 8.2-17 | 4    |
| 6858742     | Bracket, lower door                                                               |        |      |
| 6859238     | Body front support                                                                |        |      |
| 6859268     | Guide, needle slide                                                               | 8.2-18 | 3    |
| 7000201     | Bracket, needle cartridge driver                                                  | 8.2-18 | 5    |
| 7000447     | Needle cartridge                                                                  | 8.2-18 | 2    |
| 7000472     | Autoloader module                                                                 | 8.2-15 |      |
| 7000639     | Rocker bed assembly                                                               | 8.2-17 |      |
| 7000651     | Bed lock assembly                                                                 | 8.2-15 | 11   |
| 9908617     | E-clip, 90 degree, pivot flange                                                   |        |      |

| Table 8 1-3 | Autoloader Modu  | le (Continued)             |
|-------------|------------------|----------------------------|
|             | Autorodu or mout | 110 ( <i>001111111001)</i> |

## Table 8.1-4 Bar-Code System

| Part Number | Description                                | Figure | ltem |
|-------------|--------------------------------------------|--------|------|
| 2016197     | Holder, bar-code wand                      |        |      |
| 2016512     | Interface, smartwand, 115 Vac, Minerva box |        |      |
| 2016513     | Smartwand, medium resolution               |        |      |
| 2016515     | Interface, smartwand, 220 Vac, Minerva box |        |      |
| 6915312     | Bar-code wand, Welch Allyn, Universal      |        |      |
| 7000041     | Card, Bar-Code Reader Decoder              |        |      |
| 7000042     | Laser bar-code reader                      | 8.2-13 | 4    |

I

| Table | 8.1-5 | BSV | Module |  |
|-------|-------|-----|--------|--|
|-------|-------|-----|--------|--|

| Part Number | Description                                                                         | Figure | ltem |
|-------------|-------------------------------------------------------------------------------------|--------|------|
| 1016788     | Insulator (for BSV that uses air cylinders)                                         | 8.2-7  | 6    |
| 1017361     | Shaft, BSV, coated (for BSV that uses air cylinders)                                | 8.2-7  | 7    |
| 1020163     | Retainer, tube (lower ball slide)                                                   | 8.2-10 | 12   |
| 1020521     | Stop, ball slide                                                                    | 8.2-10 | 9    |
| 1020525     | Spacer, rinse block support                                                         | 8.2-10 | 17   |
| 1020527     | Rinse block arm, secondary                                                          | 8.2-7  | 12   |
|             |                                                                                     | 8.2-10 | 18   |
| 1020529     | Retainer, tube (outer ball-slide stop)                                              | 8.2-10 | 10   |
| 1020539     | Retainer, tube (inner ball-slide stop)                                              | 8.2-10 | 8    |
| 1024398     | Bushing, shaft (use with BSV actuator PN 6232921)                                   | 8.2-8  | 13   |
| 2512031     | O-ring, 0.375 i.d. x 0.5 o.d. (seals BSV housing - for BSV that uses air cylinders) |        |      |
| 2515004     | Spring, fxt, 0.310 d (ball-slide return)                                            | 8.2-10 | 24   |
| 2523062     | 0-ring, 0.187 i.d. x 0.050 w                                                        | 8.2-8  | 7    |
| 2527868     | Knob (use with BSV actuator PN 6232994)                                             | 8.2-8  | 11   |
| 2527869     | Bushing, shaft (use with BSV actuator PN 6232994)                                   | 8.2-8  | 10   |
| 2527870     | Bracket, left section (pad) segmenting (use with BSV actuator PN 6232994)           | 8.2-8  | 12   |
| 2527871     | Bushings, centering (use with BSV actuator PN 6232994)                              | 8.2-8  | 9    |
| 2804005     | Screw, pan head, #4-40 x 0.25 (for lower tube retainer, rinse block arm)            | 8.2-10 | 15   |
| 2804011     | Screw, machine, #4-40 x 0.25, flat82-HD (for rinse block arm)                       | 8.2-10 | 16   |
| 2804074     | Screw, machine, #4-40 x or 0.31, flat82-HD (for ball-slide stop)                    | 8.2-10 | 11   |
| 2804083     | Screw, hex, #4-40 x 0.25 (for ball slide)                                           | 8.2-10 | 7    |
| 2806090     | Screw, pan head, #6-32 x 0.50 (for CL3)                                             | 8.2-10 | 3    |
| 2822030     | Nut, hex, #6-32 unc x 0.114 thick (for CL3 bracket)                                 | 8.2-10 | 6    |
| 2823550     | Bearing, ball slide                                                                 | 8.2-10 | 25   |
| 2826002     | Washer, split lock #4 (for lower tube retainer)                                     | 8.2-10 | 14   |
| 2826035     | Washer, split lock, #6, 0.14 i.d. x 0.25 o.d. x 0.031 thick (for CL3 bracket)       | 8.2-10 | 5    |
| 2827087     | Washer, flat, vinyl (for rinse block)                                               | 8.2-7  | 10   |
|             |                                                                                     | 8.2-8  | 16   |
|             |                                                                                     | 8.2-10 | 20   |
| 2827133     | Washer, flat, #4 (for lower tube retainer)                                          | 8.2-10 | 13   |
| 2827134     | Washer, flat, #6, 0.56 i.d. x 0.375 o.d. x 0.046 thick (for CL3 bracket)            | 8.2-10 | 4    |
| 2851460     | Shoulder washer                                                                     | 8.2-7  | 5    |
| 2851915     | Screw, shoulder, rinse block, securing                                              | 8.2-7  | 11   |
|             |                                                                                     | 8.2-8  | 17   |
|             |                                                                                     | 8.2-10 | 21   |
| 2851918     | Setscrew, 6-32, rinse block, adjustment                                             | 8.2-10 | 2    |

I

I

I

|   | Part Number | Description                                                                                                    | Figure         | ltem     |
|---|-------------|----------------------------------------------------------------------------------------------------|----------------|----------|
| I | 6027284     | Clamp, wire tie                                                                                                    |                |          |
|   | 6232277     | Fitting, 0.093 i.d.                                                                                                  | 8.2-8          | 7        |
|   | 6232357     | Cylinder, air pot, backwash arm (CL3)                                                                                | 8.2-10         | 22       |
|   | 6232921     | Actuator, valve, double acting, dual concentric shafts, and BSV cylinder knob and bracket (configuration A actuator) | 8.2-8          | 8        |
|   | 6232994     | Actuator, valve, double acting, dual concentric shafts, and BSV cylinder knob and bracket (configuration B actuator) | 8.2-8          | 8        |
| I | 6707096     | BSV, self cleaning, 3 sections (pads)                                                                                | 8.2-7<br>8.2-8 | 14<br>18 |
| I | 6806708     | Sample (start) bar, Secondary mode                                                                                   | 8.2-7<br>8.2-8 | 8<br>14  |
| I | 6855617     | Knob, BSV (for BSV that uses air cylinders)                                                                          | 8.2-7          | 13       |
|   | 6857096     | Pinch valve, single                                                                                                  | 8.2-7<br>8.2-8 | 3<br>3   |
|   | 6857904     | Harness, BSV module, P51, J60, J75                                                                                   | 8.2-9          | 1        |
|   | 6857953     | Bracket, cylinder mounting (CL3)                                                                                     | 8.2-10         | 1        |
|   | 6858031     | Ball slide extension                                                                                                 | 8.2-10         | 23       |
|   | 6859004     | Cylinder, air, BSV front and center (CL1 and CL2) (for BSV that uses air cylinders)                                  | 8.2-7          | 4        |
|   | 6859155     | Housing, BSV panel (for BSV that uses air cylinders)                                                                 | 8.2-7          | 7        |
| I | 6859138     | Foam trap, 3-port (FMT4)                                                                                             | 8.2-8          | 23       |
|   | 6915200     | BSV module (with BSV that uses an actuator)                                                                          | 8.2-8          |          |
|   | 7000034     | Pump, calibrated, air, 0.064 mL                                                                                      | 8.2-7<br>8.2-8 | 2<br>5   |
|   | 7000035     | Tank, sheath                                                                                                    | 8.2-7<br>8.2-8 | 1<br>4   |
|   | 7000037     | Peltier module                                                                                                    | 8.2-9          | 2        |
|   | 7000074     | Blood detectors, matched set                                                                                         | 8.2-8          | 19       |
|   | 7000078     | Pump, Primary-mode aspiration, 0.185 mL                                                                              | 8.2-8          | 1        |
|   | 7000079     | Switch, rinse block, position detect                                                                                 |                |          |
| I | 7000082     | Rinse block                                                                                                    | 8.2-7          | 9        |
|   |             |                                                                                                    | 8.2-8          | 15       |
|   | 7000104     | For and taxaid Daltier call                                                                                          | 8.2-10         | 19       |
|   | 7000104     | Fair and toroid, Feither Gen                                                                                         | 0.2-9          | 4        |
|   | 7000130     | Ambient Temperature Sensor 2 card                                                                                    | 0.2-0          | 2        |
|   | 7000146     | Amplent Temperature Sensor 2 card                                                                                    |                |          |

## Table 8.1-5 BSV Module (Continued)

| Part Number | Description                                       | Figure | ltem |
|-------------|---------------------------------------------------|--------|------|
| 1013756     | Tube, optical                                     |        |      |
| 2512088     | Seal, O-ring (top of aperture module to fittings) |        |      |
| 2512104     | O-ring, aperture, large                           |        |      |
| 2512120     | O-ring, aperture, small                           |        |      |
| 2815002     | Thumbscrew, stainless steel                       |        |      |
| 2830012     | Grommet, small                                    | 8.2-2  | 14   |
| 6232342     | Solenoid, Clippard, mixing bubble                 | 8.2-3  | 4    |
| 6232443     | Quick disconnect, male                            | 8.2-3  | 2    |
| 6232579     | Valve, Angar™                                     | 8.2-2  | 15   |
| 6702275     | Aperture, WBC                                     |        |      |
| 6702720     | Aperture, RBC                                     |        |      |
| 6706772     | Sensor and housing, overflow, bath, fused         | 8.2-3  | 3    |
| 6853869     | Pumps, lytic reagent, matched set, 1.04 mL total  | 8.2-2  | 13   |
| 6854732     | Chamber, isolator (VC1)                           | 8.2-2  | 12   |
| 6855858     | Shield, sweep-flow line                           |        |      |
| 6856916     | Manifold, bath bubble assembly (mixing bubbles)   | 8.2-3  | 6    |
| 6857096     | Pinch valve, single                               |        |      |
| 6857903     | Harness, CBC module, P54                          | 8.2-3  | 5    |
| 6859138     | Foam trap, 3-port (FMT3, VC2, VC10, VC11)         | 8.2-2  | 5    |
|             |                                                   | 8.2-3  | 9    |
| 6915223     | CBC module                                        | 8.2-2  |      |
| 7000051     | Hgb Preamp                                        | 8.2-2  | 6    |
| 6915174     | Lamp, aperture, package of two                    | 8.2-2  | 7    |
| 7000085     | Mirror, top, adjustable                           | 8.2-3  | 11   |
| 7000109     | Chamber, overflow (VC8)                           | 8.2-2  | 10   |
| 7000113     | Canister, sweepflow                               | 8.2-3  | 10   |
| 7000114     | RBC/WBC bath and Aperture module with cable       | 8.2-2  | 9    |
| 7000429     | Hgb lamp with bracket                             | 8.2-2  | 8    |

## Table 8.1-6 CBC Module

I

## **PARTS LISTS** MASTER PARTS LIST

#### Table 8.1-7 Circuit Cards

| Part Number | Description                                                                                                | Figure | ltem |
|-------------|----------------------------------------------------------------------------------------------------|--------|------|
| 6705330     | Rocker Bed Interface card                                                                                  |        |      |
| 6705331     | Autoloader Interface card (non-CE)                                                                         | 8.2-16 | 3    |
| 6705746     | RCP Junction II card                                                                                       | 8.2-13 | 1    |
| 6705768     | Fluid Detector/Ram Pressure card                                                                           | 8.2-21 | 1    |
| 6705938     | Retic Interface card, and harness (P109)                                                                   | 8.2-25 | 13   |
| 6706413     | Waste Level Sense card                                                                                     |        |      |
| 6706469     | Autoloader Interface card (CE)                                                                             | 8.2-16 | 3    |
| 6706944     | Ready/Stop LEDs card for instruments with an Autoloader module (mounted on rear<br>of upper front door.)   |        |      |
| 6706945     | Ready/Stop LEDs card for instruments with a Rotary Cap-Pierce module (mounted on rear of upper front door) |        |      |
| 6858109     | Card cage, with backplanes                                                                                 | 8.2-24 | 7    |
| 7000010     | Backplane Solenoid Junction card                                                                           |        |      |
| 7000020     | Pneumatic Monitor card                                                                                     | 8.2-21 | 2    |
| 7000021     | Sample Handler I card                                                                                      |        |      |
| 7000023     | I/O card                                                                                                   | 8.2-24 | 3    |
| 7000024     | DILUTER INTERFACE card                                                                                     | 8.2-24 | 2    |
| 7000025     | R/W Preamp card                                                                                            | 8.2-24 | 6    |
| 7000026     | 376 CPU card                                                                                               | 8.2-24 | 1    |
| 7000027     | R/W/P PROC card                                                                                            | 8.2-24 | 5    |
| 7000028     | VCS PROCESSOR card                                                                                         | 8.2-24 | 4    |
| 7000029     | RCP I Junction card                                                                                        |        |      |
| 7000036     | RAM Timer card, 376                                                                                        |        |      |
| 7000041     | Bar-Code Reader Decoder card                                                                               |        |      |
| 7000087     | Peltier Controller card                                                                                    | 8.2-9  | 3    |
| 7000123     | Overflow Sensor Interface card                                                                             |        |      |
| 7000146     | Ambient Temperature card                                                                                   |        |      |
| 7000172     | Sample Handler II card                                                                                     |        |      |

| Part Number | Description                                                                   | Figure | ltem |
|-------------|-------------------------------------------------------------------------------|--------|------|
| 1022498     | Guard, switch, lower door                                                     |        |      |
| 1024764     | Bracket, magnetic mount                                                       |        |      |
| 2851480     | Screw, shoulder (for molded side panel)                                       |        |      |
| 5111192     | Magnet, door                                                                  |        |      |
| 5120211     | Switch, rocker, lower front door (Standby/Reset)                              |        |      |
| 6705812     | Door, upper front                                                             |        |      |
| 6805411     | Door, upper front                                                             |        |      |
| 6805414     | Door, lower rear Diluter (CE)                                                 |        |      |
| 6805608     | Panel, decorative, front right, on instruments with an Autoloader module (CE) |        |      |
| 6805633     | Cover, card cage, access (CE)                                                 |        |      |
| 6806738     | Support, catch                                                                |        |      |
| 6806749     | Slide rack, ball bearing, lower front door                                    |        |      |
| 6857831     | Side panel, molded                                                            |        |      |
| 6858055     | Door, lower, on instruments with a Rotary Cap-pierce module                   |        |      |
| 6858337     | Plate, magnet mounting                                                        |        |      |

## Table 8.1-9 Fuses

| Part Number | Description                                              | Figure | ltem |
|-------------|----------------------------------------------------------|--------|------|
| 5102011     | Fuse, 0.3 A (F9 - 220/240 Vac)                           |        |      |
| 5102012     | Fuse, 1.0 A (F5, F6 - 220/240 Vac)                       |        |      |
| 5102014     | Fuse, 6.25 A (F1, F2 - 100/120 Vac)                      |        |      |
| 5102016     | Fuse, 0.5 A (F3 - 100/120 Vac)                           |        |      |
| 5102018     | Fuse, 4.0 A (F4 - 100/120 Vac)                           |        |      |
| 5102021     | Fuse, 2.0 A (F4 - 220/240 Vac, F5/F6 - 100/120 Vac)      |        |      |
| 5102026     | Fuse, 0.25 A (F3 - 220/240 Vac, F8 - 100/120 Vac)        |        |      |
| 5102029     | Fuse, 1.5 A (F10 - 220/240 Vac) (Pneumatic Power Supply) |        |      |
| 5102043     | Fuse, 0.0625 (1/16) A (F7 - 220/240 Vac)                 |        |      |
| 5102058     | Fuse, 0.125 A (F7 - 100/120 Vac, F8 - 240 Vac)           |        |      |
| 5102084     | Fuse, 0.4 A (F9 - 100/120 Vac)                           |        |      |
| 5120184     | Fuse, 2.5 A (F10 - 100/120 Vac) (Pneumatic Power Supply) |        |      |
| 9908780     | Fuse, 3.2 A (F1, F2 - 220/240 Vac)                       |        |      |

**PARTS LISTS** MASTER PARTS LIST

#### Table 8.1-10 Interconnect Cables

| Part Number | Description                                             | Figure | ltem |
|-------------|---------------------------------------------------------|--------|------|
| 6027225     | Cable, Electronic Power Supply to peripherals           |        |      |
| 6027903     | Cable, power, EPS to peripherals (CE)                   |        |      |
| 6027923     | Cable, RF Detector Preamp card to backplane (P73)       | 8.2-25 | 11   |
| 6028130     | Cable, solenoid with connector, two conductor           |        |      |
| 6028235     | Cable, bar-code scanner to Bar-Code Reader Decoder card |        |      |
| 6028236     | Cable, sample handler to auto-piercer                   |        |      |
| 6028238     | Cable, ribbon, sample handler to bar-code reader        |        |      |
| 6028274     | Cable, LS Preamp module to backplane (P78 to P49)       | 8.2-25 | 12   |
| 6028275     | Cable, communication, to bar-code decoder               |        |      |
| 6028463     | Cable, external waste level sensor                      |        |      |
| 6028480     | Cable, LS offset monitor (P113 to P7 [A13 and B38])     | 8.2-25 | 14   |
| 6028504     | Cable, parallel printer, 10 ft (CE)                     |        |      |
| 6028711     | Cable, P2, serial Printer                               |        |      |
| 6028712     | Cable, P4, bar-code wand                                |        |      |
| 6028714     | Cable to MAXM analyzer J1, Digi Breakout Box P1         |        |      |
| 6028717     | Cable, Digi Breakout Box                                |        |      |
| 6705938     | Harness, Retic Interface, and card (P109)               | 8.2-25 | 13   |
| 6806369     | Harness, main wiring                                    |        |      |
| 6806371     | Harness, interconnect, J50, J54, J51, J53, J52          |        |      |
| 6857192     | Cable, flow cell to RF box                              |        |      |
| 6857900     | Harness, Mixing Chamber module, P52 and J71             | 8.2-5  | 3    |
| 6857902     | Harness, Main Diluter module, P50 to J81                |        |      |
| 6857903     | Harness, CBC module, P54                                | 8.2-3  | 5    |
| 6857904     | Harness, BSV module, P51, J60, J75                      | 8.2-9  | 1    |
| 6857905     | Harness, Pump module, P53                               | 8.2-11 | 12   |
|             |                                                         | 8.2-12 | 9    |
| 6858502     | Harness, STOP switch, to door                           |        |      |
| 6858503     | Harness, STOP switch, on door                           |        |      |
| 6858931     | External harness, level sense float                     |        |      |
| 7000060     | Cable assembly, com 4, Digiboard comm                   |        |      |

| Part Number | Description                                                     | Figure | ltem |
|-------------|-----------------------------------------------------------------|--------|------|
| 6232081     | Tank, air (high vacuum/60-psi pressure)                         |        |      |
| 6232443     | Quick disconnect, male                                          |        |      |
| 6232444     | Quick disconnect, female                                        |        |      |
| 6806053     | Pump, backwash, 3 mL (PM8)                                      | 8.2-21 | 10   |
| 6854671     | Manifold, 30 psi (MF14)                                         | 8.2-21 | 11   |
| 6854732     | Chamber, isolator (VC1, VC5)                                    | 8.2-21 | 20   |
| 6857902     | Harness, Main Diluter module, P50 to J81                        |        |      |
| 6859138     | Foam trap, 3-port (FMT2)                                        | 8.2-21 | 3    |
| 6905043     | Dispenser, RBC, 10 mL                                           | 8.2-21 | 21   |
| 6912099     | Dispenser, WBC, 6 mL                                            | 8.2-21 | 18   |
| 7000055     | Choke, sheath, #2, reg (CK30)                                   | 8.2-21 | 16   |
| 7000064     | Pump, dispense, 5 mL (PM10, cleaning agent) (PN 6806058)        | 8.2-21 | 17   |
| 7000067     | Water trap, compressor (FL2)                                    | 8.2-21 | 13   |
| 7000068     | Water trap, vacuum (FL1)                                        | 8.2-21 | 12   |
| 7000069     | Regulator, 30 psi (RG2)                                         | 8.2-21 | 15   |
| 7000070     | Solenoid, condensate drain (LV43)                               | 8.2-21 | 14   |
| 7000071     | Regulator, sample/sheath pressure (RG3, RG4)                    | 8.2-21 | 8    |
| 7000145     | Regulator, vacuum, solid state (RG1) (6232628)                  | 8.2-21 | 19   |
| 7000380     | Chamber, isolator (VC6, VC7)                                    | 8.2-21 | 7    |
| 7000606     | Optical reagent sensor and housing (diluent and cleaning agent) | 8.2-21 | 6    |
| 7000607     | Optical reagent sensor and housing (lytic reagent and PAK)      | 8.2-21 | 5    |
| 7000650     | Bracket, dual tank, with air tanks                              |        |      |

## Table 8.1-11 Main Diluter Module

I

I

| Part Number | Description                                                                                               | Figure           | ltem          |
|-------------|----------------------------------------------------------------------------------------------------|------------------|---------------|
| 1004595     | Fitting, hose, polyurethane, 0.062 i.d.(used in Aperture module)                                          |                  |               |
| 1004645     | Fitting, plug, stopper                                                                                    |                  |               |
| 1005693     | Fitting, hose, stainless steel, 0.062 diameter                                                            |                  |               |
| 1005699     | Fitting, feed-through, 0.062 i.d., standard                                                               | 8.2-2            | 2             |
|             |                                                                                                    | 8.2-5            | 1             |
| 1016486     | Isolator, feed-through fitting                                                                            | 8.2-2            | 1             |
|             |                                                                                                    | 8.2-4            | 9             |
| 1016929     | Fitting, feed-through, small i.d.                                                                         |                  |               |
| 1017501     | Mount, pinch valve                                                                                        | 8.2-2            | 3             |
|             |                                                                                                    | 8.2-5            | 6             |
|             |                                                                                                    | 8.2-8            | 21            |
| 1018245     | Fitting, Y, large. 0.085 i.d.                                                                             |                  |               |
| 1808055     | Ferrite EMI suppressor, 0.390 in. diameter                                                                |                  |               |
| 1808056     | Ferrite EMI suppressor, 0.500 in. diameter                                                                |                  |               |
| 1808057     | Ferrite EMI suppressor, 0.250 in. diameter                                                                |                  |               |
| 2014361     | Connector, 3-conductor (J106 for TTM)                                                                     | 8.2-25           | 8             |
| 2104189     | Contact, pin, 24-20                                                                                       | 8.2-26           | 1             |
| 2104190     | Contact, socket                                                                                           | 8.2-26           | 2             |
| 2104208     | Clamp, connector, circular (J50)                                                                          | 8.2-25           | 1             |
| 2104258     | Clamp, connector, circular (J26, J80, J82)                                                                | 8.2-25           | 16, 18        |
| 2104318     | Contact, socket, 24-20 AWG, square post (P66 for LS Preamp module, P79, P104 for RF Detector Preamp card) | 8.2-25<br>8.2-26 | 4, 9, 10<br>5 |
| 2104334     | Clamp, connector, circular (J51, J52, J53, J54)                                                           | 8.2-25           | 15            |
| 2104339     | Connector, circular, 8-pin (J80, J82)                                                                     | 8.2-25           | 18            |
| 2104347     | Connector, 15-conductor, universal Mat-N-LK (J32 for instruments with float reagent sensors)              | 8.2-25           | 6             |
| 2104348     | Pin, connector, universal Mat-N-LK, 24-18 AWG, brass                                                      | 8.2-26           | 3             |
| 2104349     | Socket T, connector, universal Mat-N-LK, 24-18 AWG, brass                                                 | 8.2-26           | 4             |
| 2104351     | Connector, nine conductor, universal Mat-N-LK, female (J69 for TTM)                                       | 8.2-25           | 7             |
| 2104357     | Connector, two conductor, universal Mat-N-LK (J32 for instruments with optical reagent sensors, and J77)  | 8.2-25           | 5             |
| 2104360     | Connector, 3-position, male (P5 for Peltier module)                                                       | 8.2-25           | 17            |
| 2104418     | Holder, socket, crimp terminal, 24-18 AWG, Molex                                                          | 8.2-26           | 7             |
| 2113010     | #8 ring, 22-16 AWG, insulated                                                                             | 8.2-26           | 9             |
| 2113018     | #6 ring, 22-16 AWG, insulated                                                                             | 8.2-26           | 9             |
| 2113022     | #6 ring, 16-14 AWG, insulated                                                                             | 8.2-26           | 9             |

| Table 8.1-12 | Miscellaneous | Hardware |
|--------------|---------------|----------|
|--------------|---------------|----------|

| Part Number | Description                                                                       | Figure | ltem |
|-------------|-----------------------------------------------------------------------------------|--------|------|
| 2113045     | Terminal receptacle, 22-18 AWG                                                    | 8.2-26 | 10   |
| 2113052     | Terminal, solderless, #5 spring spade, 22-16 AWG                                  | 8.2-26 | 6    |
| 2113053     | Terminal receptacle, 22-18 AWG                                                    | 8.2-26 | 10   |
| 2121050     | Terminal receptacle, 22-18 AWG                                                    | 8.2-26 | 10   |
| 2121280     | Connector (P91)                                                                   | 8.2-25 | 3    |
| 2121328     | Connector, 3-position (P66 for LS Preamp module)                                  | 8.2-26 | 10   |
| 2121415     | Connector, 4-position (P104 for RF Detector Preamp card)                          | 8.2-25 | 9    |
| 2121420     | Terminal, solderless receptacle, 90 degree, 22-18 AWG                             | 8.2-26 | 8    |
| 2121421     | Contact, socket, 26-22 AWG, square post                                           | 8.2-26 | 5    |
| 2121425     | Fifteen-position assembly module (J32 for instruments with float reagent sensors) | 8.2-25 | 6    |
| 2121426     | Nine-position assembly module (J69 for TTM)                                       | 8.2-25 | 7    |
| 2121436     | Adapter for cap housing (J32, for instruments with float reagent sensors)         | 8.2-25 | 6    |
| 2121436     | Adapter (J69 for TTM)                                                             | 8.2-25 | 7    |
| 2121442     | Connector (P1, P4 for Peltier module)                                             | 8.2-25 | 2    |
| 2121454     | Connector (P79)                                                                   | 8.2-25 | 4    |
| 2121684     | Connector, circular, 28-pin (J51, J52, J53, J54)                                  | 8.2-25 | 15   |
| 2121685     | Connector, circular, 8-pin (J26)                                                  | 8.2-25 | 16   |
| 2121687     | Connector, circular, 57-pin (J50)                                                 | 8.2-25 | 1    |
| 2512007     | O-ring, 0.687 i.d.                                                                |        |      |
| 2512064     | 0-ring, 0.25 i.d. x 0.375 o.d.                                                    |        |      |
| 2523608     | Gasket, SMC solenoid                                                              |        |      |
| 2523616     | Latch, magnetic                                                                   |        |      |
| 2603009     | Grill, fan, 4 in.                                                                 |        |      |
| 2603010     | Filter, fan                                                                       |        |      |
| 2851121     | Strike plate, steel, self-adhesive                                                |        |      |
| 2851784     | Screw, SMC solenoid                                                               |        |      |
| 2851821     | Grommet, black plastic (decorative panel)                                         |        |      |
| 2851822     | Plunger, black plastic (decorative panel)                                         |        |      |
| 2852004     | Clamp, plastic, 60 psi line                                                       |        |      |
| 5116004     | Switch, magnetic reed (door interlock)                                            |        |      |
| 6011001     | Wire tie, 4 in.                                                                   |        |      |
| 6011018     | Wire tie, 8 in.                                                                   |        |      |
| 6211015     | Actuator, pilot, small                                                            | 8.2-3  | 1    |
|             |                                                                                   | 8.2-5  | 5    |
|             |                                                                                   | 8.2-8  | 20   |
| 6213006     | Choke, pneumatic, red (0.008 orifice)                                             |        |      |

| Table 8.1-12 | Miscellaneous | Hardware | (Continued) | ) |
|--------------|---------------|----------|-------------|---|
|--------------|---------------|----------|-------------|---|

| Part Number | Description                                                                          | Figure | ltem |
|-------------|--------------------------------------------------------------------------------------|--------|------|
| 6213008     | Choke, pneumatic, yellow (0.004 orifice)                                             |        |      |
| 6213009     | Choke, pneumatic, brown (0.006 orifice)                                              |        |      |
| 6213010     | Choke, pneumatic, blue (0.012 orifice)                                               |        |      |
| 6213011     | Choke, pneumatic, black (0.010 orifice)                                              |        |      |
| 6213016     | Choke, variable, 1/16 i.d. (for pressure line of CBC lytic reagent pumps)            |        |      |
| 6214106     | Check valve, large                                                                   |        |      |
| 6214107     | Check valve, medium                                                                  |        |      |
| 6214108     | Check valve, small                                                                   |        |      |
| 6216354     | Fitting, T, large, 0.145 i.d.                                                        |        |      |
| 6216357     | Fitting, nylon, insert locking                                                       |        |      |
| 6232036     | Fitting, 0.036, 10-32 standard                                                       | 8.2-5  | 4    |
| 6232051     | Fitting, T, small, 0.094 i.d.                                                        |        |      |
| 6232075     | Solenoid valve, 3-way, 50 psi, 24 Vdc                                                | 8.2-8  | 6    |
| 6232259     | Fitting, Y, small. 0.093 i.d.                                                        |        |      |
| 6232352     | Fitting, reducer, 0.062 i.d. x 0.093 i.d.                                            |        |      |
| 6232376     | Solenoid valve, SMC, 5-way                                                           | 8.2-13 | 18   |
|             |                                                                                      | 8.2-16 | 2    |
| 6232412     | Solenoid valve, SMC, 3-way                                                           | 8.2-3  | 7    |
|             |                                                                                      | 8.2-21 | 4    |
| 0000447     |                                                                                      | 8.2-6  | 2    |
| 6232447     | Actuator, pilot, large                                                               |        |      |
| 6232564     | Fitting, union, 0.125 to 0.062 i. d.                                                 |        |      |
| 6232605     | Check valve, extra large (rear of Main Diluter module, diluent/cleaning agent lines) |        |      |
| 6855763     | Pinch valve, double acting, I-beam, removable, standard                              | 8.2-2  | 4    |
|             |                                                                                      | 8.2-5  | 9    |
| 000010      | Dinak value triale                                                                   | 8.2-8  | 22   |
| 0000319     |                                                                                      | 0.2-3  | 0    |
| 6856502     | Plate assembly, quick disconnect                                                     | 0.2-21 | 9    |
| 6857096     | Pinch valve single miniature round                                                   | 8 2-4  | 5    |
| 0007030     | r mon varvo, singio, miniaturo, rounu                                                | 8 2-7  | 3    |
|             |                                                                                      | 8.2-8  | 3    |
| 6859138     | Foam trap, 3-port (FMT1, FMT2, FMT3, FMT4, VC2, VC10, VC11)                          | 8.2-8  | 23   |
|             |                                                                                      | 8.2-21 | 3    |

| Table 8.1-12 | Miscellaneous Hardware | (Continued) |
|--------------|------------------------|-------------|

I

| Part Number | Description                                                 | Figure | ltem |
|-------------|-------------------------------------------------------------|--------|------|
| 1019262     | Shaft, eccentric                                            |        |      |
| 2523221     | Belt, mixing motor                                          | 8.2-5  | 2    |
| 2523521     | Timing pulley, 60 grooves                                   |        |      |
| 2523522     | Timing pulley, 10 grooves                                   |        |      |
| 2827122     | Washer, Teflon                                              |        |      |
| 6232434     | Ring, Luer lock, white (use with PN 6232435 and PN 6232436) | 8.2-4  | 3    |
| 6232435     | Fitting, Luer, 0.094 i.d. male                              |        |      |
| 6232436     | Fitting, Luer, 0.094 i.d. female                            | 8.2-4  | 2    |
| 6232443     | Quick disconnect, male                                      |        |      |
| 6805583     | Drive assembly, mixing motor                                |        |      |
| 6857019     | Holder, mixing chamber                                      | 8.2-4  | 8    |
|             |                                                             | 8.2-5  | 7    |
| 6857900     | Harness, Mixing Chamber module, P52 and J71                 | 8.2-5  | 3    |
| 6858748     | Mixing chamber assembly                                     | 8.2-4  | 6    |
| 6915226     | Mixing Chamber module                                       | 8.2-4  |      |
| 7000032     | Pump, StabiLyse reagent, 0.133 mL                           | 8.2-4  | 7    |
| 7000474     | Mixing chamber drive assembly                               | 8.2-5  | 8    |
| 7000487     | Motor, mix chamber, 24 Vdc                                  | 8.2-6  | 1    |

Table 8.1-13 Mixing Module

| $1a_{10} = 0.1^{-14} = 0.000 = 0.0000 = 0.00000 = 0.00000000$ |
|---------------------------------------------------------------|
|---------------------------------------------------------------|

| Part Number | Description                                                                                  | Figure | ltem |
|-------------|----------------------------------------------------------------------------------------------|--------|------|
| 6913390     | Options Kit, Retic key disk and accessories                                                  |        |      |
| 6913391     | Kit, Retics, hardware and computer accessories                                               |        |      |
| 6913393     | Kit, Retic, hardware and accessories                                                         |        |      |
| 6915018     | Mod Kit, Autoloader upgrade                                                                  |        |      |
| 6915296     | Kit, international, MAXM analyzer/ MAXM analyzer with Autoloader, 8DJ software?              |        |      |
| 6915297     | Kit, complete MAXM analyzer 8DJ software installation (must use if software is 8BJ or lower) |        |      |
| 6915317     | Kit, MAXM analyzer 8C to 8D software (US and Canada)                                         |        |      |
| 6915318     | Kit, MAXM analyzer 8C to 8D software (international)                                         |        |      |
| 6915319     | Kit, MAXM analyzer 8CJ to 8DJ software (use only if current software revision 8CJ)           |        |      |

## Table 8.1-15 Pickup Tubes and Sensors

| Part Number | Description                                                                        | Figure | ltem |
|-------------|------------------------------------------------------------------------------------|--------|------|
| 6600964     | Pickup tube, for 500-mL and 1-L bottle (use with float sensor)                     |        |      |
| 6601190     | Pickup tube, with float sensor, lytic reagent for 5-L cube (use with float sensor) |        |      |
| 6706295     | Pickup tube, universal, for diluent and cleaning agent,10 L and 20 L               |        |      |
| 6706296     | Pickup tube, universal, for PAK LYSE, 5 L lytic reagent, 5 L cleaning agent        |        |      |
| 6706297     | Pickup tube, universal, StabiLyse, 1 L and 500 mL lytic reagent                    |        |      |
| 700007      | Level sensor and pickup tube, cleaning agent (float sensor)                        |        |      |
| 7000008     | Level sensor and drop tube, waste (float sensor)                                   |        |      |
| 700008      | Waste, pickup tube with level sense                                                |        |      |
| 7000013     | Level sensor and pickup tube, diluent (float sensor)                               |        |      |
| 7000089     | Pickup tube, Erythrolyse II (uses with float sensor)                               |        |      |
| 7000092     | Pickup tube, StabiLyse/lytic reagent (use with float sensor)                       |        |      |

| Part Number | Description                                                        | Figure | ltem |
|-------------|--------------------------------------------------------------------|--------|------|
| 2104348     | Pin, male (used on power supply connectors)                        |        |      |
| 2104349     | Pin, female (used on power supply connectors)                      |        |      |
| 2104353     | Connector, 12-pin, female (power supply J116/J108)                 |        |      |
| 2104361     | Connector, 3-pin, female (power supply J113/J114)                  |        |      |
| 2523590     | Mount, compressor shock, 6 lb                                      | 8.2-23 | 4    |
| 2602022     | Fan, 230 Vac (use with Pneumatic Power Supply module, 220/240 Vac) | 8.2-23 | 2    |
| 2602023     | Fan, 115 Vac (use with Pneumatic Power Supply module, 100/110 Vac) | 8.2-23 | 2    |
| 2727758     | Filter, input line                                                 |        |      |
| 4510012     | Electronic Power Supply module relay, K1 and K2                    |        |      |
| 5120173     | Switch, rocker (used with Electronic Power Supply)                 |        |      |
| 6208005     | Regulator, 60 psi                                                  | 8.2-23 | 3    |
| 6232657     | Pump, vacuum/pressure, 100/115 Vac                                 | 8.2-23 | 1    |
| 6232658     | Pump, vacuum/pressure, 220/230 Vac                                 | 8.2-23 | 1    |
| 7000000     | Power supply, +24 Vdc (PS4)                                        | 8.2-22 | 6    |
| 7000001     | Power supply, +5 Vdc, 5 A (PS7, 5.6 V supply)                      | 8.2-22 | 5    |
| 7000002     | Power supply, +12 Vdc, 6.3 A (PS6)                                 | 8.2-22 | 7    |
| 700003      | Power supply, +5 Vdc, 12 A ±15 Vdc (PS3)                           | 8.2-22 | 4    |
| 7000004     | Electronic Power Supply module, 100 Vac (non-CE)                   | 8.2-22 |      |
| 7000005     | Electronic Power Supply module, 120 Vac (non-CE)                   | 8.2-22 |      |
| 7000006     | Electronic Power Supply module, 220/240 Vac (non-CE)               | 8.2-22 |      |
| 7000043     | Aperture Voltage/Power Fail Detect card, 100 Vac                   | 8.2-22 | 2    |
| 7000044     | Aperture Voltage/Power Fail Detect card, 120 Vac                   | 8.2-22 | 2    |
| 7000045     | Aperture Voltage/Power Fail Detect card, 220 Vac                   | 8.2-22 | 2    |
| 7000046     | Power supply, RF                                                   | 8.2-22 | 3    |
| 7000061     | Pneumatic Power Supply module, 100/110 Vac                         | 8.2-23 |      |
| 7000062     | Pneumatic Power Supply module, 220/240 Vac                         | 8.2-23 |      |
| 7000066     | Fan, Electronic Power Supply, Toroid, 24 Vdc                       | 8.2-22 | 1    |
| 7000072     | Laser Power Supply, 120 Vac                                        |        |      |
| 7000073     | Laser Power Supply, 220/240 Vac                                    |        |      |
| 7000120     | Laser power supply, 100 Vac                                        |        |      |
| 7000122     | Pneumatic Power Supply module, 100 Vac                             | 8.2-23 |      |
| 7000462     | Electronic Power Supply module, 100 Vac (CE)                       | 8.2-22 |      |
| 7000463     | Electronic Power supply module, 120 Vac (CE)                       | 8.2-22 |      |
| 7000464     | Electronic Power Supply module, 220/240 Vac (CE)                   | 8.2-22 |      |
| 7231079     | Compressor rebuild kit                                             |        |      |

Table 8.1-16 Power Supplies

Table 8.1-17 Pump Module

| Part Number | Description                                                 | Figure | ltem |
|-------------|-------------------------------------------------------------|--------|------|
| 2830012     | Grommet, small                                              | 8.2-11 | 7    |
|             |                                                             | 8.2-12 | 5    |
| 2830017     | Grommet, large                                              |        |      |
| 6232434     | Ring, Luer lock, white (use with PN 6232435 and PN 6232436) | 8.2-11 | 8    |
|             |                                                             | 8.2-12 | 6    |
| 6232435     | Fitting, Luer, 0.094 i.d. male                              |        |      |
| 6232436     | Fitting, Luer, 0.094 i.d. female                            | 8.2-11 | 9    |
|             |                                                             | 8.2-12 | 7    |
| 6232443     | Quick disconnect, male                                      | 8.2-11 | 1    |
|             |                                                             | 8.2-12 | 1    |
| 6854848     | Chamber, isolator (VC4 with screen)                         | 8.2-11 | 10   |
|             |                                                             | 8.2-12 | 8    |
| 6857905     | Harness, Pump module, P53                                   | 8.2-11 | 12   |
|             |                                                             | 8.2-12 | 9    |
| 6859138     | Foam trap, 3-port (FMT1)                                    | 8.2-11 | 2    |
|             |                                                             | 8.2-12 | 2    |
| 6915224     | Pump module (new configuration)                             | 8.2-12 |      |
| 7000063     | Pumps, matched set, Erythrolyse II reagent                  | 8.2-11 | 4    |
|             |                                                             | 8.2-12 | 4    |
| 7000078     | Pump, Primary-mode aspiration, 0.185 mL                     | 8.2-11 | 6    |
| 7000138     | Pump, Secondary-mode aspiration 0.125 mL                    | 8.2-11 | 5    |
| 7000381     | Chamber, isolator (VC3 with screen)                         | 8.2-11 | 12   |
|             |                                                             | 8.2-12 | 10   |

I

| Part Number | Description                                               | Figure | ltem |
|-------------|-----------------------------------------------------------|--------|------|
| 1014581     | Spring, holder                                            | 8.2-14 | 12   |
| 1014599     | Hinge block (saddle guide)                                | 8.2-14 | 16   |
| 1014725     | Spacer, tube clamp to air cylinder                        | 8.2-14 | 17   |
| 1019604     | Bracket, magnetic switch                                  | 8.2-13 | 22   |
| 1020044     | Bracket, code-wheel sensor                                | 8.2-14 | 7    |
| 1020046     | Retainer, bellows                                         | 8.2-14 | 11   |
| 1020047     | Collar, bellows                                           | 8.2-13 | 16   |
| 1020054     | Code wheel                                                | 8.2-14 | 9    |
| 1020229     | Bracket, dual opto, needle position                       | 8.2-13 | 11   |
| 1020230     | Saddle guide (hinge block, PN 1014599, pin PN 2831012)    | 8.2-14 | 14   |
| 1020232     | Bellows, needle                                           | 8.2-13 | 18   |
| 1020390     | Tube ejector (spacer two each, PN 2843056)                | 8.2-14 | 10   |
| 1020569     | Screw, special                                            | 8.2-13 | 6    |
| 1020571     | Shaft, stub, threaded                                     | 8.2-14 | 22   |
| 1020576     | Guide, lower, tube clamp                                  | 8.2-14 | 18   |
| 1020577     | Guide, upper, tube clamp                                  | 8.2-14 | 20   |
| 1020588     | Lock, needle                                              | 8.2-13 | 7    |
| 1020594     | Needle slide                                              | 8.2-13 | 17   |
| 1020596     | Clip, needle retainer                                     | 8.2-13 | 8    |
| 1020644     | Slide (clip), bellows                                     | 8.2-13 | 18   |
| 1020664     | Washer, special, vibration insulator for vial guide       |        |      |
| 1020694     | Spring, tube available sensor                             | 8.2-14 | 5    |
| 1020745     | Vial guide, molded plastic, covers half of carousel shaft | 8.2-14 | 25   |
| 1020950     | Cradle guide                                              | 8.2-14 | 2    |
| 1022197     | Bracket, tube clamp, without bumper                       |        |      |
| 2515017     | Spring, compression, cap-piercer, tube retainer           | 8.2-14 | 13   |
| 2523199     | Coupling, flex shaft                                      | 8.2-14 | 23   |
| 2523615     | Shock mount for carousel motor                            |        |      |
| 2523616     | Latch, magnet                                             | 8.2-13 | 22   |
| 2804070     | Screw, bar-code scanner bezel and window                  |        |      |
| 2826035     | Washer, split- lock, bar-code scanner bezel and window    |        |      |
| 2830029     | Grommet, black trim                                       | 8.2-13 | 2    |
| 2831012     | Pin, dowel (saddle guide)                                 | 8.2-14 | 15   |
| 2838063     | Holder, panel, grommet for LED                            | 8.2-14 | 6    |
| 2851768     | Pin, pivot, tube available sensor                         | 8.2-14 | 3    |

## Table 8.1-18 Rotary Cap-Pierce Module

## **PARTS LISTS** MASTER PARTS LIST

| Part Number | Description                                                                                    | Figure | ltem |
|-------------|------------------------------------------------------------------------------------------------|--------|------|
| 2851828     | Washer, spring (two needed)                                                                    | 8.2-13 | 9    |
| 3213199     | Bumper, rubber, tube clamp                                                                     | 8.2-14 | 21   |
| 6232376     | Solenoid, 5-way                                                                                | 8.2-13 | 20   |
| 6232434     | Ring, Luer lock, white (use with PN 6232435 and PN 6232436)                                    | 8.2-13 | 15   |
| 6232435     | Fitting, Luer, 0.094 i.d. male                                                                 |        |      |
| 6232436     | Fitting, Luer, 0.094 i.d. female                                                               | 8.2-13 | 15   |
| 6232460     | Cylinder, air, tube clamp (CL4)                                                                |        |      |
| 6232461     | Cylinder, air, needle pierce (CL5)                                                             | 8.2-13 | 12   |
| 6232999     | Cylinder, air, with magnet                                                                     | 8.2-13 | 13   |
| 6805584     | Sensor, Hall effect (for Rotary Cap-Pierce module only)                                        | 8.2-13 | 14   |
| 6806729     | Harness, cap-pierce solenoid                                                                   |        |      |
| 6857787     | Lever, tube available sensor                                                                   | 8.2-14 | 4    |
| 6857947     | Harness, cap-pierce front ready/standby LED                                                    |        |      |
| 6857949     | Harness, opto (includes all sensors)                                                           | 8.2-13 | 5    |
| 6857987     | Bracket, carousel, black                                                                       | 8.2-14 | 8    |
| 6857991     | Needle slide with opto sensor actuator                                                         | 8.2-13 | 10   |
| 6858029     | Nut plate (fits on motor vial guide side of carousel)                                          | 8.2-14 | 24   |
| 6858040     | Carrier, tube holder (setscrews PN 2807080)                                                    | 8.2-14 | 1    |
| 6858111     | Tray, tube catch, removable                                                                    | 8.2-13 | 19   |
| 6858141     | Bracket, cradle guide                                                                          |        |      |
| 6858230     | Bezel and window (for bar-code scanner)                                                        |        |      |
| 6859030     | Bracket, tube clamp with bumper                                                                |        | 19   |
| 6915187     | Rotary Cap-Pierce module                                                                       | 8.2-13 |      |
| 7000042     | Laser bar-code reader                                                                          | 8.2-13 | 4    |
| 7000056     | Needle, pierce, and bellows assembly                                                           | 8.2-13 | 18   |
| 7000057     | Motor, carousel (order four each 2523615 elastic shock mounts)                                 | 8.2-13 | 21   |
| 7000080     | Transistor, photoelectric, Q1 and Q2, WM11 and WM13                                            |        |      |
| 7000081     | Diode, light emitting, DS1 and DS2, WM10 and WM12                                              |        |      |
| 7000088     | Needle assembly, customer replaceable (QD4)                                                    | 8.2-13 | 18   |
| 7000363     | Needle assembly, customer replaceable (needle, bellows, collar, slide, and Luer fittings), FRU | 8.2-13 | 18   |
| 9904647     | Quick disconnect, male (QD4)                                                                   |        |      |
| 9904678     | Quick disconnect, female (QD4)                                                                 |        |      |
| 9904854     | Gasket, rubber, quick disconnect                                                               |        |      |

## Table 8.1-18 Rotary Cap-Pierce Module (Continued)
| Table 8.1-19 | Shielded | Reagent | Lines |
|--------------|----------|---------|-------|
|--------------|----------|---------|-------|

| Part Number | Description                                                                         | Figure | ltem |
|-------------|-------------------------------------------------------------------------------------|--------|------|
| 7000091     | Input line, cleaning agent, shielded                                                |        |      |
| 7000093     | Input line, diluent, shielded                                                       |        |      |
| 7000094     | Input line, waste, shielded                                                         |        |      |
| 7000148     | Input line, CBC lytic reagent, Erythrolyse reagent, and StabiLyse reagent, shielded |        |      |

#### Table 8.1-20 Software

| Part Number | Description                                                                            | Figure | ltem |
|-------------|----------------------------------------------------------------------------------------|--------|------|
| 6415109     | Data Options Key diskette                                                              |        |      |
| 6415110     | Bi-directional Key diskette                                                            |        |      |
| 6706062     | PROM, Sample Handler, U4 7A/B/C                                                        |        |      |
| 6706063     | PROM, 376 CPU, U46 7A/B/C                                                              |        |      |
| 6912924     | Data options enable disk, Options Kit,                                                 |        |      |
| 6912926     | Bi-directional enable disk, Options Kit,                                               |        |      |
| 6915011     | Retic III Enable Disk                                                                  |        |      |
| 6915273     | Software Kit, MAXM-MAXM A/L Retic MR V/MI enable diskette (U.S. only), Rev 8D          |        |      |
| 6915274     | Software Kit, MAXM-MAXM A/L Retic MR V/MI enable diskette (International only), Rev 8D |        |      |
| 6915276     | Retic Enable Disk III, Rev 8D only                                                     |        |      |
| 6915278     | Software Kit, graphic print format setup diskettes, Rev 8D                             |        |      |
| 6915279     | Software Kit diskettes, Rev. 8D (includes graphic print format diskettes)              |        |      |

# **PARTS LISTS** MASTER PARTS LIST

| Part Number | Description                                                           | Figure | ltem |
|-------------|-----------------------------------------------------------------------|--------|------|
| 1606138     | Isopropyl alcohol (10 x 4 mL)                                         |        |      |
| 2016642     | Digiboard diagnostics kit                                             |        |      |
| 2121422     | Dark Current Test Plug                                                |        |      |
| 2527713     | Applicator sticks (flow-cell cleaning)                                |        |      |
| 4276605     | MAXM System Verification Procedure (SVP) form                         |        |      |
| 5111192     | Magnet, bypass (to bypass lower door switch)                          |        |      |
| 5401245     | Gauge, horizontal/vertical (Z-axis)                                   |        |      |
| 5401269     | Light shield, special                                                 |        |      |
| 5402071     | Tool, plastic trimmer, pot adjustment for C1                          |        |      |
| 5402208     | Tool, pin extractor (red/white)                                       |        |      |
| 5402226     | IC extraction tool                                                    |        |      |
| 5415206     | Tool, pinch valve removal                                             |        |      |
| 5415219     | Tool, tamperproof screw removal                                       |        |      |
| 5415364     | Tool, plastic, potentiometer adjustment, 0.32 tips                    |        |      |
| 5415365     | Wrench, open end, 1/4 in.                                             |        |      |
| 5415374     | Volumetric cylinder (used to check pump volumes)                      |        |      |
| 5715370     | Glasses, laser safety                                                 |        |      |
| 6028454     | Cable assembly, Autoloader Sensor Test card                           |        |      |
| 6232457     | Pipettor, vertical dispenser, 2.0 mL                                  |        |      |
| 6415262     | Service Disk 2, 3.5 in.                                               |        |      |
| 6417073     | Troubleshooter PC software diagnostics                                |        |      |
| 6605419     | Latex particles DC/RF (large)                                         |        |      |
| 6705822     | Autoloader Sensor Test card                                           |        |      |
| 6857371     | Latex particles, 94.3 fL (small)                                      |        |      |
| 6858098     | Dummy load, RF Preamp                                                 |        |      |
| 6858098     | Dummy load, RBC (28 K)                                                |        |      |
| 6858376     | Dummy load, WBC (14 K)                                                |        |      |
| 6912920     | PAK (Erythrolyse II reagent) pump volume kit, without vial PN 5415374 |        |      |
| 6915392     | Service Disk 3, 3.5 in.                                               |        |      |

## Table 8.1-21 Tools and Supplies

| Part Number | Description                                                                                | Figure | ltem |
|-------------|--------------------------------------------------------------------------------------------|--------|------|
| 1017940     | Shaft, TTM, X-axis (horizontal) adjustment                                                 | 8.2-20 | 13   |
| 1019356     | Plate, TTM, flow-cell mounting (Rev. C)                                                    | 8.2-20 | 20   |
| 1020249     | Shield, magnetic (laser cover)                                                             | 8.2-19 | 2    |
| 1022733     | Bolt plate, horizontal (Rev. A)                                                            |        |      |
| 2429637     | Label, laser warning                                                                       |        |      |
| 2515158     | Spring, TTM X-, Y-, Z-alignment shafts                                                     | 8.2-20 | 9    |
| 2523590     | Mount, shock, 6 lb                                                                         |        |      |
| 2806009     | Screw, 0.25 long, #6 x 32, pan-head, xrec (flow-cell mount)                                | 8.2-20 | 19   |
| 2807038     | Setscrew, 10-32 x 0.25 long, hex (flow-cell lock down)                                     | 8.2-20 | 11   |
| 2808059     | Screw, Z-axis lock down                                                                    |        |      |
| 2808110     | Screw, 0.50 long, #8 x 32, hsc-head, hex                                                   | 8.2-20 | 18   |
| 2808131     | Screw, 2.25 I, #8 x 32, pan-head, xrec                                                     | 8.2-20 | 3    |
| 2826048     | Washer, flat, #2, 0.094 i.d. x 0.188 o.d. x 0.028 thick                                    | 8.2-20 | 4    |
| 2827021     | Nut, 0.21 i.d. x 0.51 o.d. x 0.51                                                          |        |      |
| 2827135     | Washer, flat, #8, 0.187 i.d. x 0.438 o.d. x 0.063 thick                                    | 8.2-20 | 5    |
| 2827160     | Washer, flat, #8, 0.188 i.d. x 0.375 o.d. x 0.045 thick, X/Y/Z alignment shaft             | 8.2-20 | 8    |
| 2851561     | Washer, large, shock mount                                                                 |        |      |
| 2851566     | Screw, tamperproof                                                                         | 8.2-19 | 3    |
| 2851567     | Screw, threaded, 1.57 I, #10 x 56, used on Y- and Z-axes                                   | 8.2-20 | 7    |
| 2851568     | Nut, hex, #10, used on X-axis                                                              | 8.2-20 | 14   |
| 2851569     | Nut, square, #10, used on Y- and Z-axes                                                    | 8.2-20 | 10   |
| 2851573     | Screw, Allen, TTM mounting                                                                 |        |      |
| 2851614     | Screw, 0.62 long, #8 x 32, TTM lock down                                                   | 8.2-20 | 17   |
| 2852270     | Washer, lock, spring, 0.164 i.d. x 0.343 o.d. x 0.013 thick                                | 8.2-20 | 16   |
| 2852276     | Screw, 0.62 long, #8 x 32, hex-head, ehex                                                  | 8.2-20 | 15   |
| 4802024     | LED, red, TTM laser ON                                                                     |        |      |
| 5120035     | Switch, interlock, laser                                                                   |        |      |
| 5704031     | Vacuum tube, RF triode, 12AU7A (new style)                                                 | 8.2-19 | 4    |
| 6706013     | Sensor, LS, 3-element (Rev. B), for retic ready units (use with LS Preamp 5 module)        | 8.2-20 | 2    |
| 6706039     | Flow cell, coated and tested                                                               | 8.2-20 | 1    |
| 6856153     | Plates, TTM, horizontal and vertical adjustment                                            | 8.2-20 | 11   |
| 6858361     | Shield, flow cell (cover)                                                                  | 8.2-19 | 1    |
| 6859066     | LS Preamp 5 module                                                                         | 8.2-19 | 7    |
| 6859777     | RF Detector Preamp #6 assembly                                                             | 8.2-19 | 5    |
| 7000031     | Sensor, LS (Rev. E), on instruments without the Retic option (use with LS Preamp 3 module) | 8.2-20 | 2    |

## Table 8.1-22 Triple Transducer Module

| Part Number | Description                                                 | Figure | ltem |
|-------------|-------------------------------------------------------------|--------|------|
| 7000038     | Base and laser mount                                        | 8.2-19 | 6    |
| 7000040     | LS Preamp 3 module, on instruments without the Retic option | 8.2-19 | 7    |
| 7000551     | Lens block assembly                                         | 8.2-20 | 6    |
| 7000646     | TTM assembly, complete                                      |        |      |

Table 8.1-22 Triple Transducer Module (Continued)

Table 8.1-23 Tubing

| Part Number | Description                                   | Figure | ltem |
|-------------|-----------------------------------------------|--------|------|
| 1018010     | Tubing, special, sample line, 14.6 in. long   |        |      |
|             | Routing: At CBC module, from BT2-7 to SF1     |        |      |
| 1018301     | StabiLyse line (delivery to mixing chamber)   |        |      |
| 3202036     | Tubing, poly, 0.082 i.d., clear               |        |      |
| 3202038     | Tubing, poly, 0.113 i.d.                      |        |      |
| 3202039     | Tubing, poly, 0.145 i.d.                      |        |      |
| 3202044     | Tubing, trim, black                           |        |      |
| 3202061     | Tubing, PVC, red, for critical length tubings |        |      |
| 3202203     | Tubing, poly, 0.082 i.d., black/clear         |        |      |
| 3202204     | Tubing, poly, 0.082 i.d., brown/clear         |        |      |
| 3202205     | Tubing, poly, 0.082 i.d., red/clear           |        |      |
| 3202206     | Tubing, poly, 0.082 i.d., orange/clear        |        |      |
| 3202207     | Tubing, poly, 0.082 i.d., yellow/clear        |        |      |
| 3202208     | Tubing, poly, 0.082 i.d., green/clear         |        |      |
| 3202210     | Tubing, poly, 0.082 i.d., violet              |        |      |
| 3202211     | Tubing, poly, 0.082 i.d., grey/clear          |        |      |
| 3202212     | Tubing, poly, 0.082 i.d., white/clear         |        |      |
| 3202213     | Tubing, poly, 0.082 i.d., brown/black         |        |      |
| 3202214     | Tubing, poly, 0.082 i.d., red/black           |        |      |
| 3202215     | Tubing, poly, 0.082 i.d., orange/black        |        |      |
| 3202216     | Tubing, poly, 0.082 i.d., yellow/black        |        |      |
| 3202217     | Tubing, poly, 0.082 i.d., green/black         |        |      |
| 3202221     | Tubing, EVA, 0.062 i.d.                       |        |      |
| 3202243     | Tubing, poly, 0.081 i.d., violet/black        |        |      |
| 3202244     | Tubing, poly, 0.081 i.d., grey/black          |        |      |
| 3202277     | Tubing, poly, 0.082 i.d., black               |        |      |
| 3203026     | Tubing, silicone, green striped, pinch        |        |      |
| 3213073     | Tubing, silicone, 0.023 i.d., red stripe      |        |      |
| 3213136     | Tubing, pull apart, black stripe              |        |      |
| 3213137     | Tubing, pull apart, blue stripe               |        |      |
| 3213139     | Tubing, pull apart, red stripe                |        |      |
| 3213163     | Tubing, silicone, 0.062 i.d., brown stripe    |        |      |
| 3213176     | Tubing, silicone, 0.079 i.d., yellow stripe   |        |      |
| 3213197     | Tubing, pull apart, 0.062 i.d. x 0.031 w      |        |      |
| 3213205     | Tubing, Tygon®, 0.030                         |        |      |

# **PARTS LISTS** MASTER PARTS LIST

I

| Part Number | Description                                                                                     | Figure | ltem |
|-------------|-------------------------------------------------------------------------------------------------|--------|------|
| 3213212     | Tubing, thermoplastic, 0.062 i.d. x 0.047 w                                                     |        |      |
| 6857275     | Quench (StabiLyse reagent) line                                                                 |        |      |
|             | Routing: At Mixing module, from MC1-5 through PV53 (normally closed) to FF173-1                 |        |      |
| 6857802     | Secondary mode aspirator assembly tubing, with fitting                                          |        |      |
| 6858077     | Tubing, special, 7.0 in., 0.023 i.d.                                                            | 8.2-11 | 3    |
|             | Routing: At Pump module, from FMT1-3 to CV79-2                                                  | 8.2-12 | 3    |
|             | At Main Diluter module -                                                                        |        |      |
|             | • From MF9-3 to FF205-2                                                                         |        |      |
|             | • From FF233-2 to CV41-2                                                                        |        |      |
|             | • From FF210-2 to CV26-1                                                                        |        |      |
| 6859002     | Pre-prep/LATRON control line, 6-in. long x 0.030 i.d.                                           |        |      |
|             | Routing: At BSV module, from FT31-2 to FF29-2.                                                  |        |      |
| 6859003     | Pre-prep/LATRON control line, 18-in. long x 0.030 i.d.                                          |        |      |
|             | Routing: From BSV module FF37-2 to Mixing module MC1-3                                          |        |      |
| 6859115     | Tubing, special, 4.5 in. long x 0.011 i.d., sheath restrictor #1                                |        |      |
|             | Routing: At Mixing module, from FF176-1 to FF177-1                                              |        |      |
| 6859118     | Tubing, line choke, 4.75 in. long x 0.021 i.d. (CBC lytic reagent restrictor)                   |        |      |
|             | Routing: At CBC module, from FU7-2 to FY8-2                                                     |        |      |
| 6859267     | Tubing, line choke, 7.5 in. long x 0.021 i.d. (CBC lytic reagent restrictor)                    |        |      |
|             | Routing: At CBC module, from FU7-2 to FY8-2                                                     |        |      |
| 7000095     | Rinse line, 4.5 in. long x 0.030 i.d.                                                           |        |      |
|             | Routing: At BSV module, from BSV WM6 to Peltier module, PLB1-2                                  |        |      |
| 7000096     | Rinse line, 4.0 in. long x 0.030 i.d.                                                           |        |      |
|             | Routing: From BSV module Peltier module, PLB1-3, to Mixing module FF172-2                       |        |      |
| 7000097     | Sample line, 11.0 in long x 0.023 i.d.                                                          |        |      |
|             | <b>Routing</b> : From BSV module, BSV WM11, through Mixing module PV51 (normally open) to MC1-4 |        |      |
| 7000100     | Tubing, special, 6.0 in. long x 0.010 i.d.                                                      |        |      |
|             | Routing: From Mixing module MC1-7 through PV55 to Flow Cell module FC1-1                        |        |      |
| 7000101     | Tubing, special, 3.5 in.long x 0.010 i.d., sheath restrictor #1                                 |        |      |
|             | Routing: At Mixing module, from FF176-1 to FF177-1                                              |        |      |
| 7000102     | Tubing, special, 15.0 in.                                                                       |        |      |

## Table 8.1-23 Tubing (Continued)

# 8.2 ILLUSTRATED PARTS

On the illustrations in this section, a number is used to identify the part in the associated parts list, a letter to indicate detailed illustrations are available for the component or assembly.

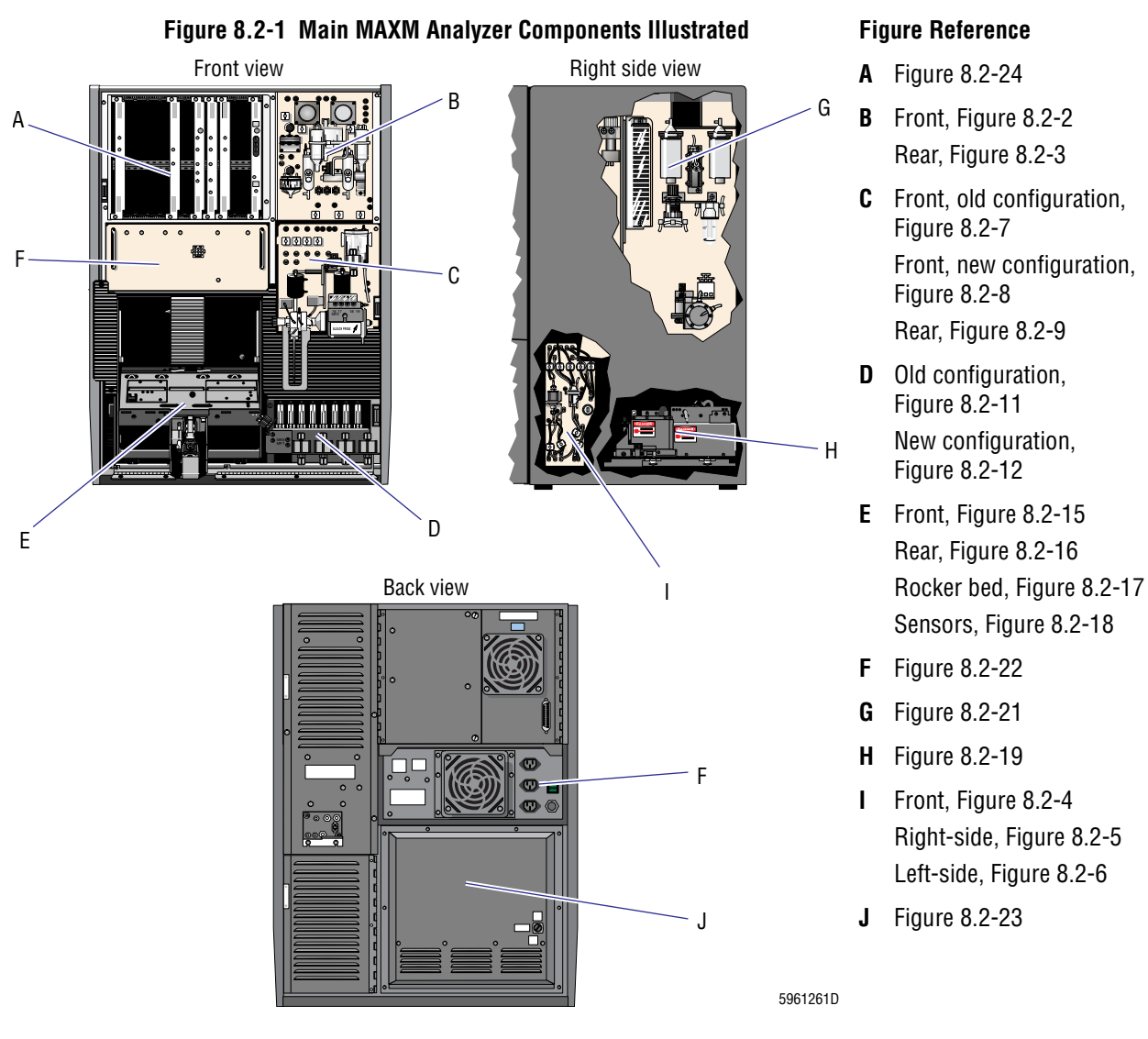

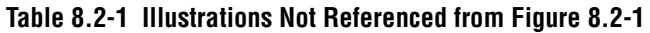

| Title                                                          | Figure Number |
|----------------------------------------------------------------|---------------|
| Rotary Cap-Pierce Module (See Table 8.2-13)                    | 8.2-13        |
| Rotary Cap-Pierce Module, Carousel Assembly (See Table 8.2-14) | 8.2-14        |
| Wire Harness Components (See Table 8.2-25)                     | 8.2-25        |
| Electrical Connectors                                          | 8.2-26        |

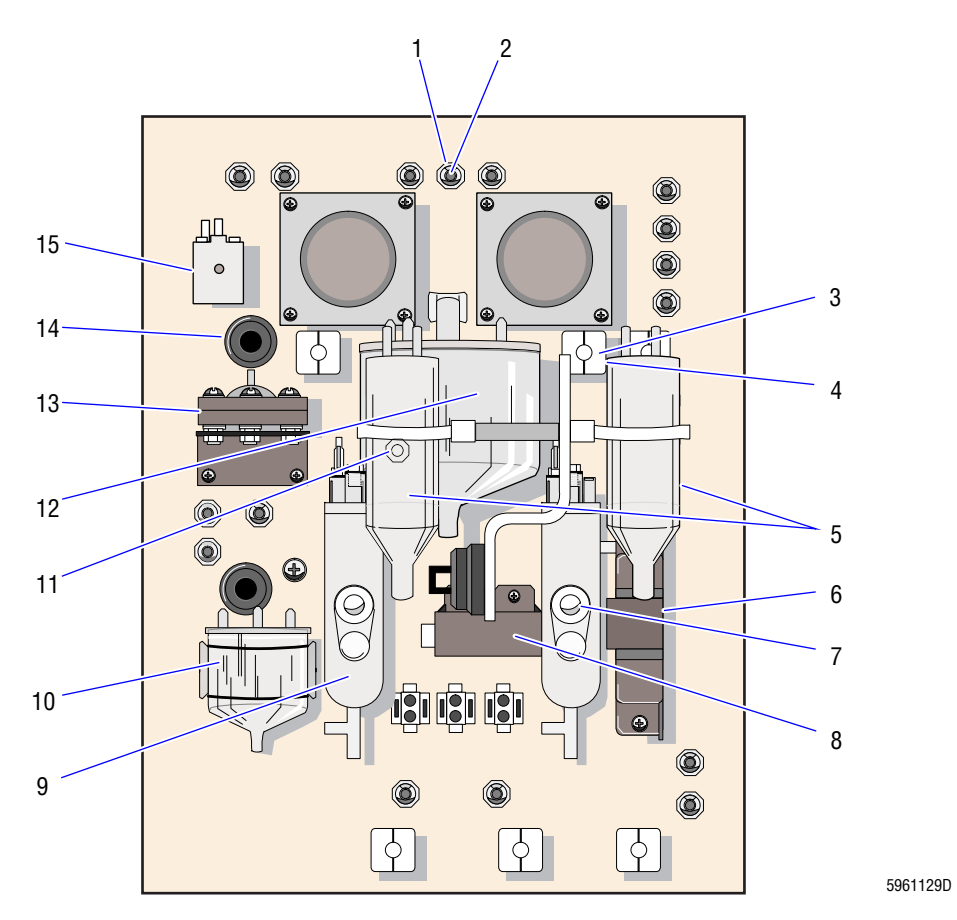

## Figure 8.2-2 CBC Module, Front View (See Table 8.2-2)

| ltem | Part Number | Description                                             |
|------|-------------|---------------------------------------------------------|
|      | 6915223     | CBC module                                              |
| 1    | 1016486     | Isolator, feed-through fitting                          |
| 2    | 1005699     | Fitting, feed-through, 0.062 i.d., standard             |
| 3    | 1017501     | Mount, pinch valve                                      |
| 4    | 6855763     | Pinch valve, double acting, I-beam, removable, standard |
| 5    | 6859138     | Foam trap, 3-port (VC10, VC11)                          |
| 6    | 7000051     | Hgb Preamp                                              |
| 7    | 6915174     | Lamp, aperture, package of two                          |
| 8    | 7000429     | Hgb lamp with bracket                                   |
| 9    | 7000114     | RBC/WBC bath and Aperture module with cable             |
| 10   | 7000109     | Chamber, overflow (VC8)                                 |
| 11   | 2830012     | Grommet, small                                          |
| 12   | 6854732     | Chamber, isolator (VC1, VC5)                            |
| 13   | 6853869     | Pumps, lytic reagent, matched set, 1.04 mL total        |
| 14   | 2830017     | Grommet, large                                          |
| 15   | 6232579     | Valve, Angar™                                           |

Table 8.2-2 CBC Module, Front View (See Figure 8.2-2)

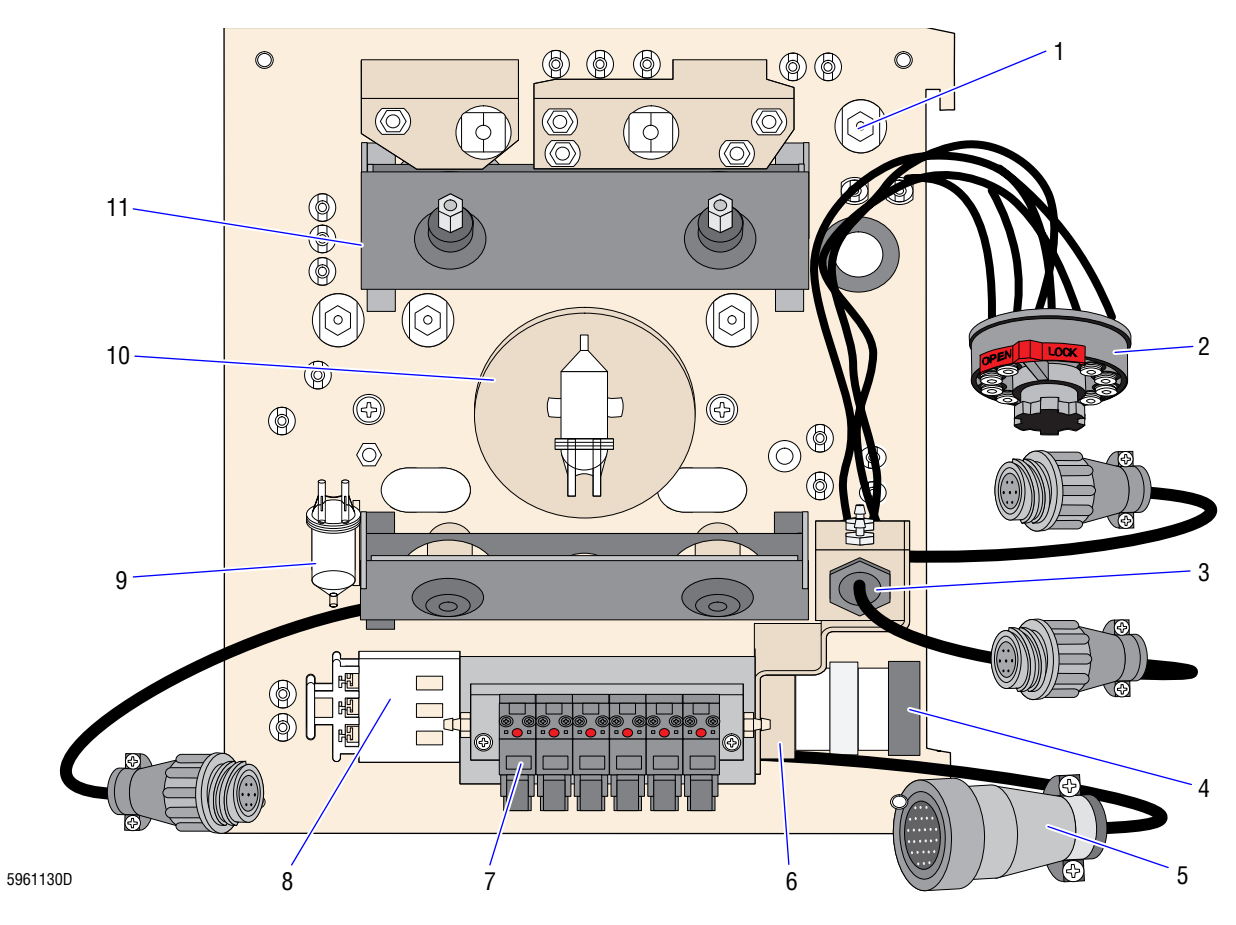

Figure 8.2-3 CBC Module, Rear View (See Table 8.2-3)

| ltem | Part Number | Description                                     |
|------|-------------|-------------------------------------------------|
| 1    | 6211015     | Actuator, pilot, small                          |
| 2    | 6232443     | Quick disconnect, male                          |
| 3    | 6706772     | Sensor and housing, overflow, bath, fused       |
| 4    | 6232342     | Solenoid, Clippard, mixing bubble               |
| 5    | 6857903     | Harness, CBC module, P54                        |
| 6    | 6856916     | Manifold, bath bubble assembly (mixing bubbles) |
| 7    | 6232412     | Solenoid valve, SMC, 3-way                      |
| 8    | 6856319     | Pinch valve, triple                             |
| 9    | 6859138     | Foam trap, 3-port (FMT3, VC2)                   |
| 10   | 7000113     | Canister, sweep flow                            |
| 11   | 7000085     | Mirror, top, adjustable                         |

## Table 8.2-3 CBC Module, Rear View (See Figure 8.2-3)

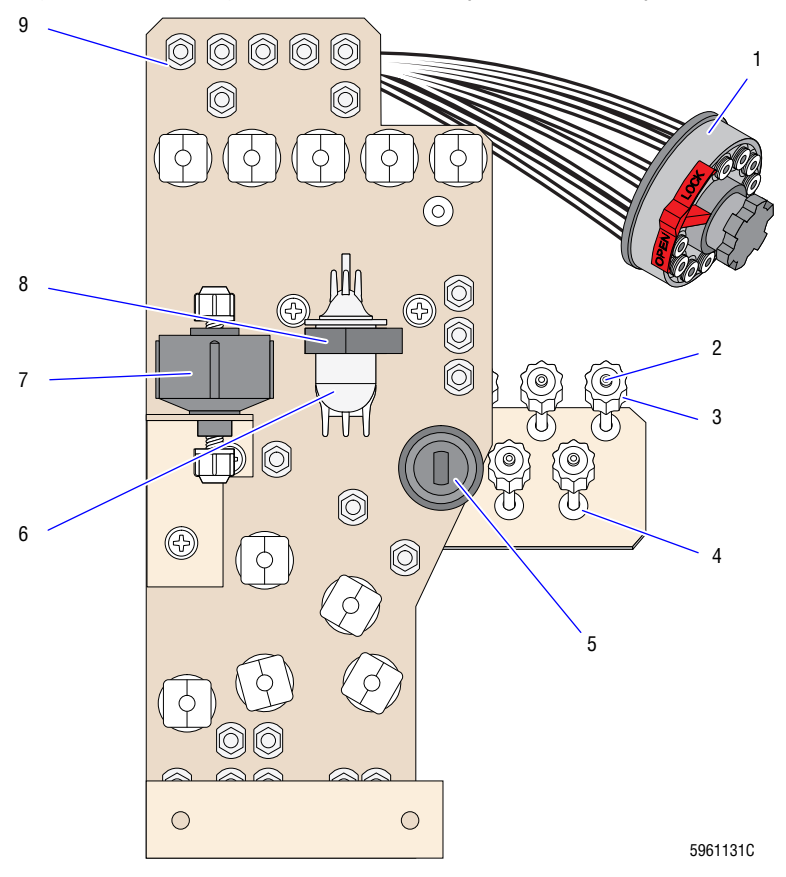

Figure 8.2-4 Mixing Module, Front View (See Table 8.2-4)

| ltem | Part Number | Description                                                 |
|------|-------------|-------------------------------------------------------------|
|      | 6915226     | Mixing Chamber module                                       |
| 1    | 6232443     | Quick disconnect, male                                      |
| 2    | 6232436     | Fitting, Luer, 0.094 i.d., female                           |
| 3    | 6232434     | Ring, Luer lock, white (use with PN 6232435 and PN 6232436) |
| 4    | 2830012     | Grommet, small                                              |
| 5    | 6857096     | Pinch valve, single, miniature, round                       |
| 6    | 6858748     | Mixing chamber assembly                                     |
| 7    | 7000032     | Pump, StabiLyse, 0.133 mL                                   |
| 8    | 6857019     | Holder, mixing chamber                                      |
| 9    | 1016486     | Isolator, feed-through fitting                              |

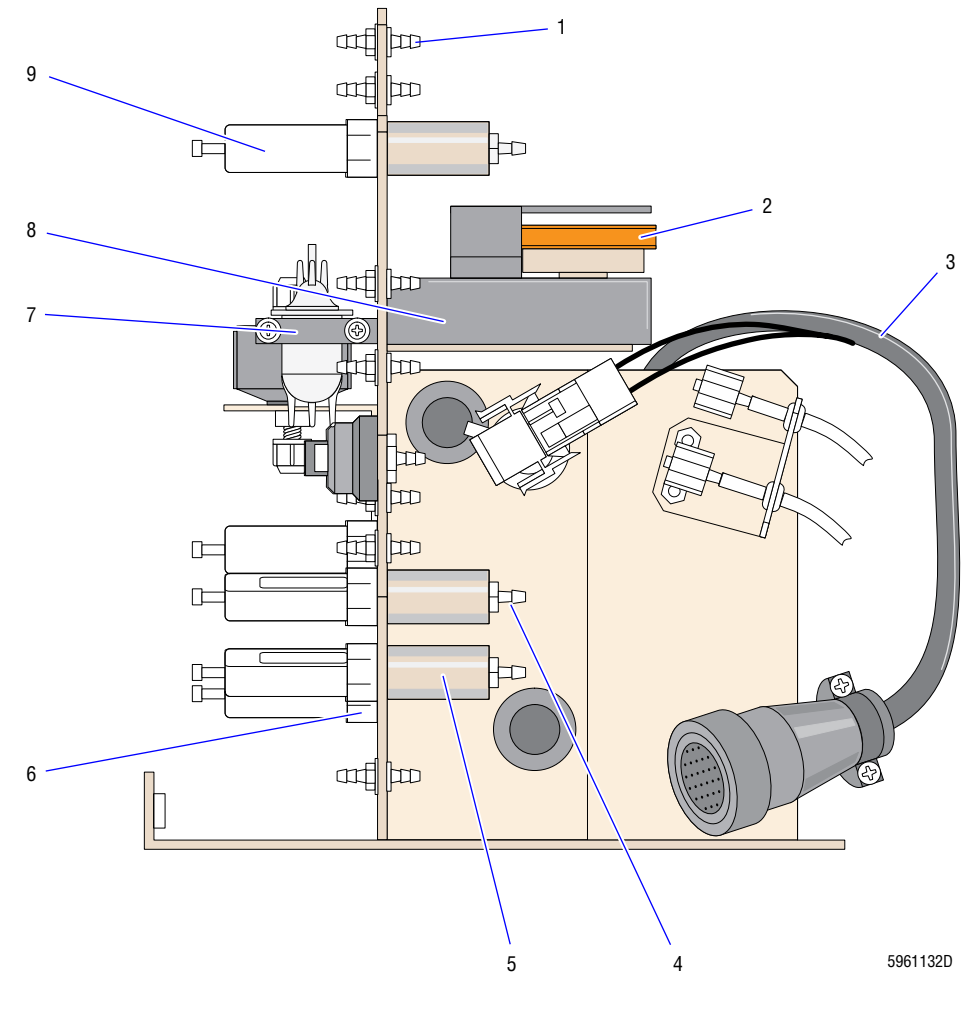

Figure 8.2-5 Mixing Module, Right Side View (See Table 8.2-5)

| ltem | Part Number | Description                                             |
|------|-------------|---------------------------------------------------------|
| 1    | 1005699     | Fitting, feed-through, 0.062 i.d., standard             |
| 2    | 2523221     | Belt, mixing motor                                      |
| 3    | 6857900     | Harness, Mixing Chamber module, P52 and J71             |
| 4    | 6232036     | Fitting, 0.036, 10-32 standard                          |
| 5    | 6211015     | Actuator, pilot, small                                  |
| 6    | 1017501     | Mount, pinch valve                                      |
| 7    | 6857019     | Holder, mixing chamber                                  |
| 8    | 7000474     | Drive assembly, mixing chamber                          |
| 9    | 6855763     | Pinch valve, double acting, I-beam, removable, standard |

Table 8.2-5 Mixing Module, Right Side View (See Figure 8.2-5)

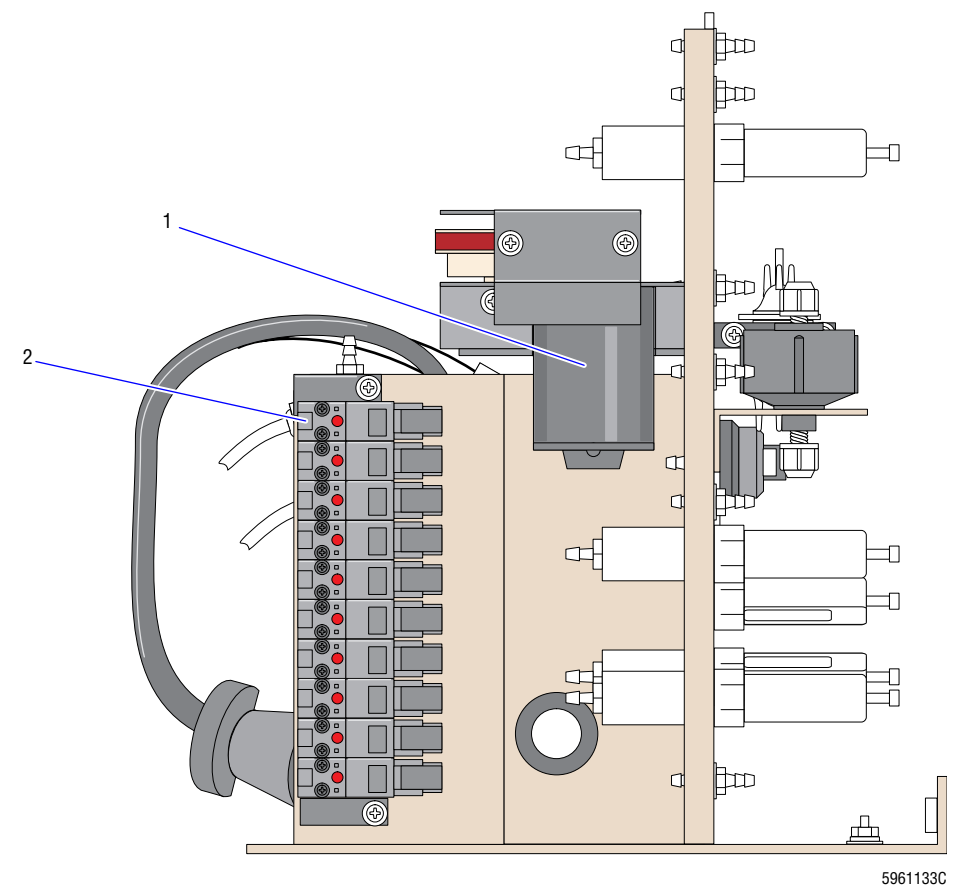

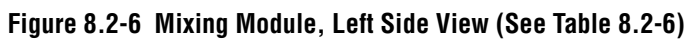

| ltem | Part Number | Description                   |
|------|-------------|-------------------------------|
| 1    | 7000487     | Motor, mixing chamber, 24 Vdc |
| 2    | 6232412     | Solenoid valve, SMC, 3-way    |

## Table 8.2-6 Mixing Module, Left Side View (See Figure 8.2-6)

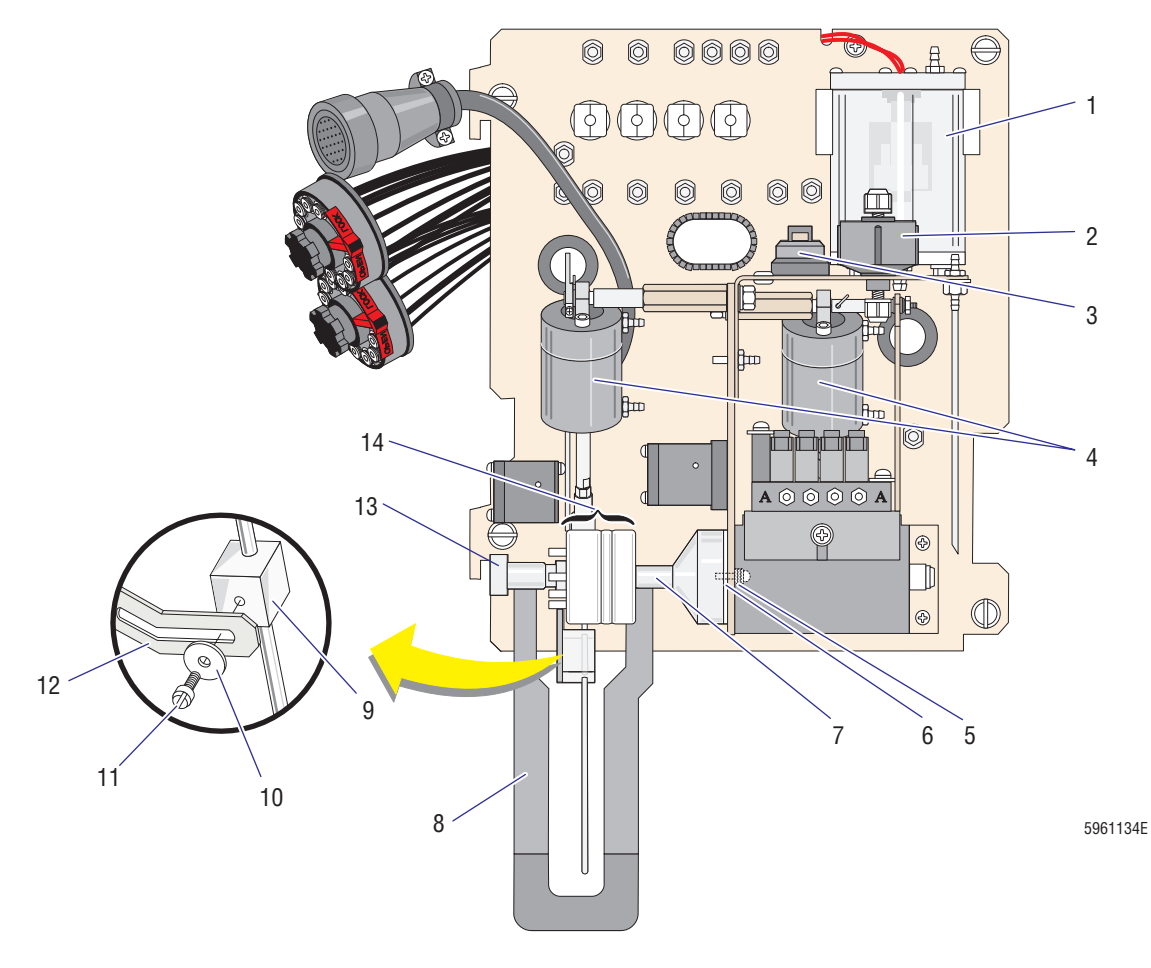

Figure 8.2-7 BSV Module with BSV that Uses Air Cylinders, Front View (See Table 8.2-7)

| Item | Part Number        | Description                                                                                                  |
|------|--------------------|----------------------------------------------------------------------------------------------------|
| 1    | 7000035            | Tank, sheath                                                                                                 |
| 2    | 7000034            | Pump, calibrated, air, 0.064 mL                                                                              |
| 3    | 6857096            | Pinch valve, single, miniature, round (PV14 and PV15)                                                        |
| 4    | 6859004            | Cylinder, air, BSV front and center (CL1 and CL2)                                                            |
| 5    | 2851460            | Shoulder washer                                                                                              |
| 6    | 1016788            | Insulator (for BSV that uses air cylinders)                                                                  |
| 7    | 1017361<br>6859155 | Shaft, BSV, coated (for BSV that uses air cylinders)<br>Housing, BSV panel (for BSV that uses air cylinders) |
| 8    | 6806708            | Sample (start) bar, Secondary mode                                                                           |
| 9    | 7000082            | Rinse block                                                                                                  |
| 10   | 2827087            | Washer, flat, vinyl (for rinse block)                                                                        |
| 11   | 2851915            | Screw, shoulder, rinse block, securing                                                                       |
| 12   | 1020527            | Rinse block arm, secondary                                                                                   |
| 13   | 6855617            | Knob, BSV (for BSV that uses air cylinders)                                                                  |
| 14   | 6707096            | BSV, self cleaning, 3 sections (pads)                                                                        |

## Table 8.2-7 BSV Module with BSV that Uses Air Cylinders, Front View (See Figure 8.2-7)

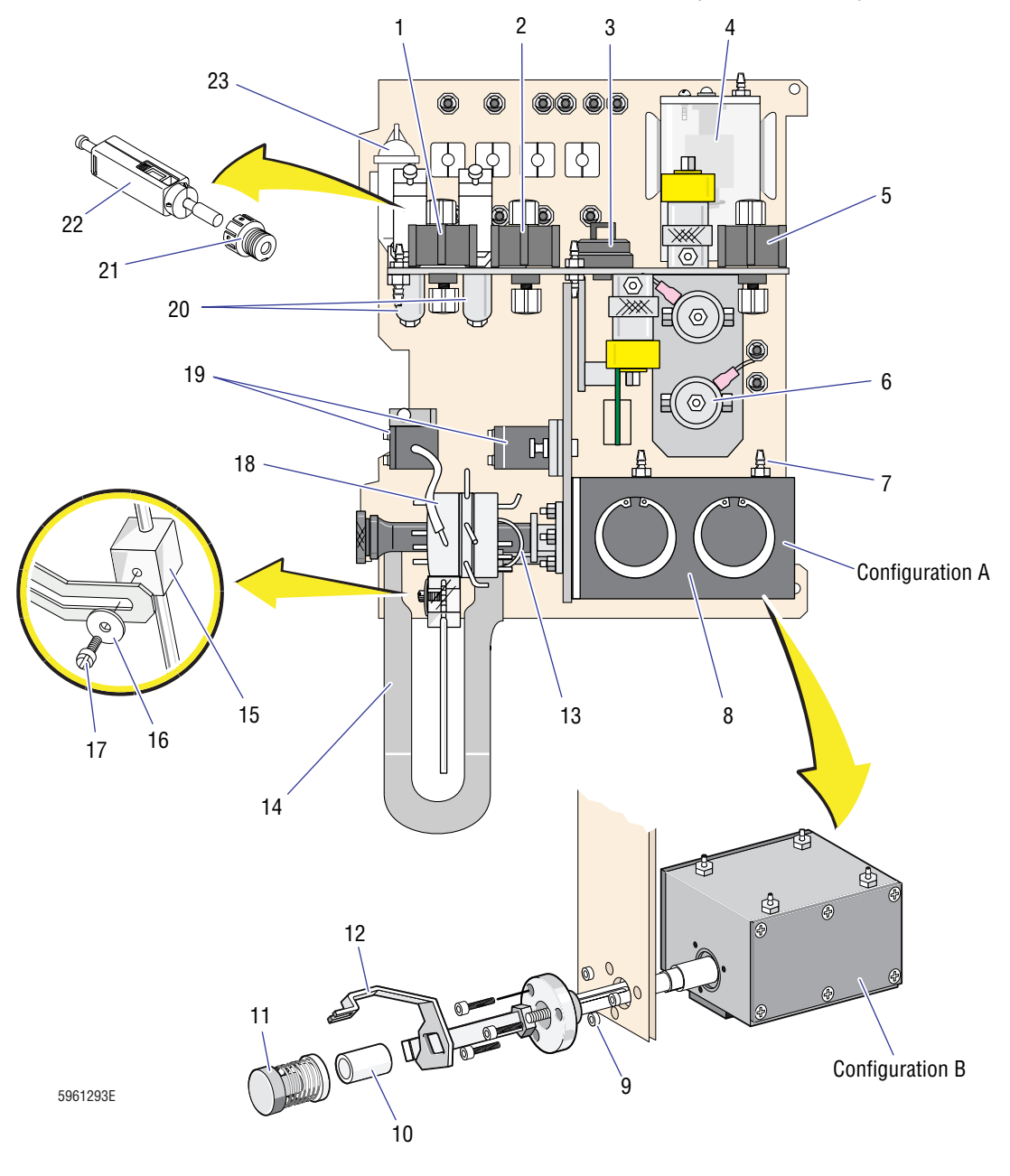

Figure 8.2-8 BSV Module with BSV that Uses an Actuator, Front View (See Table 8.2-8)

| ltem | Part Number        | Description                                                                                                    |
|------|--------------------|----------------------------------------------------------------------------------------------------|
|      | 6915200            | BSV module                                                                                                    |
| 1    | 7000078            | Pump, Primary-mode aspiration, 0.185 mL                                                                              |
| 2    | 7000138            | Pump, Secondary-mode aspiration, 0.125 mL                                                                            |
| 3    | 6857096            | Pinch valve, single, miniature, round                                                                                |
| 4    | 7000035            | Tank, sheath                                                                                                    |
| 5    | 7000034            | Pump, calibrated, air, 0.064 mL                                                                                      |
| 6    | 6232075            | Solenoid, 3-way, 50 psi, 24 Vdc                                                                                      |
| 7    | 6232277<br>2523062 | Fitting, 0.093 i.d.<br>O-ring, 0.187 i.d. x 0.050 w                                                                  |
| 8    | 6232921            | Actuator, valve, double acting, dual concentric shafts, and BSV cylinder knob and bracket (configuration A actuator) |
|      | 6232994            | Actuator, valve, double acting, dual concentric shafts, and BSV cylinder knob and bracket (configuration B actuator) |
| 9    | 2527871            | Bushings, centering (use with BSV actuator PN 6232994)                                                               |
| 10   | 2527869            | Bushing, shaft (use with BSV actuator PN 6232994)                                                                    |
| 11   | 2527868            | Knob (use with BSV actuator PN 6232994)                                                                              |
| 12   | 2527870            | Bracket, left section (pad) segmenting (use with BSV actuator PN 6232994)                                            |
| 13   | 1024398            | Bushing (use with BSV actuator PN 6232921)                                                                           |
| 14   | 6806708            | Sample (start) bar, Secondary mode                                                                                   |
| 15   | 7000082            | Rinse block                                                                                                    |
| 16   | 2827087            | Washer, flat, vinyl (for rinse block)                                                                                |
| 17   | 2851915            | Screw, shoulder, rinse block, securing                                                                               |
| 18   | 6707096            | BSV, self cleaning, 3 sections (pads)                                                                                |
| 19   | 7000074            | Blood detectors, matched set                                                                                         |
| 20   | 6211015            | Actuator, pilot, small                                                                                               |
| 21   | 1017501            | Mount, pinch valve                                                                                                   |
| 22   | 6855763            | Valve, pinch, double acting, I-beam, removable, standard                                                             |
| 23   | 6859138            | Foam trap, 3-port (FMT4)                                                                                             |

Table 8.2-8 BSV Module with BSV that Uses an Actuator, Front View (See Figure 8.2-8)

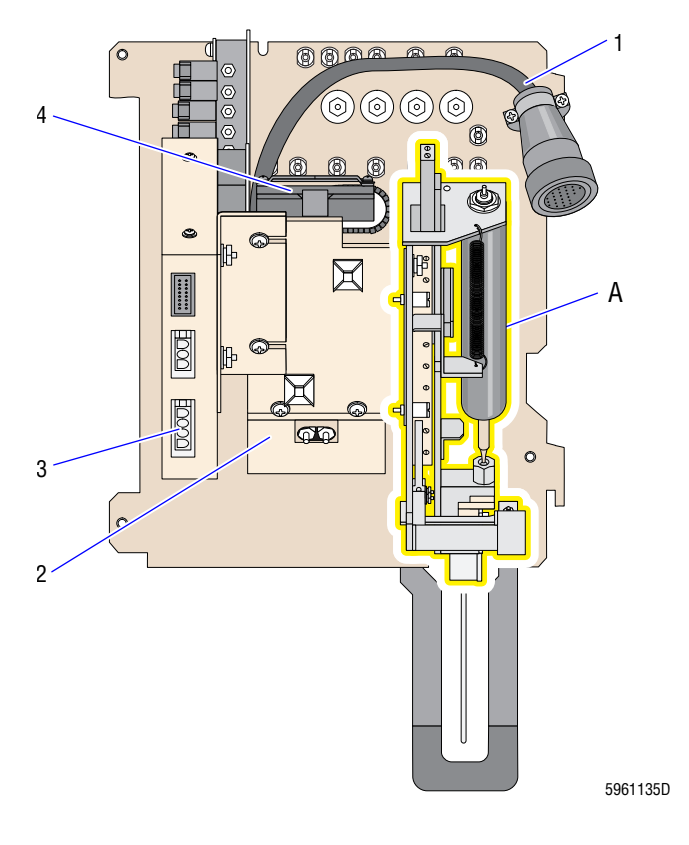

## Figure 8.2-9 BSV Module, Rear View (See Table 8.2-9)

#### **Figure Reference**

A Ball and Slide Assembly, Figure 8.2-10

| ltem | Part Number | Description                        |
|------|-------------|------------------------------------|
| 1    | 6857904     | Harness, BSV module, P51, J60, J75 |
| 2    | 7000037     | Peltier module                     |
| 3    | 7000087     | Peltier Controller card            |
| 4    | 7000104     | Fan and toroid, Peltier cell       |

## Table 8.2-9 BSV Module, Rear View (See Figure 8.2-9)

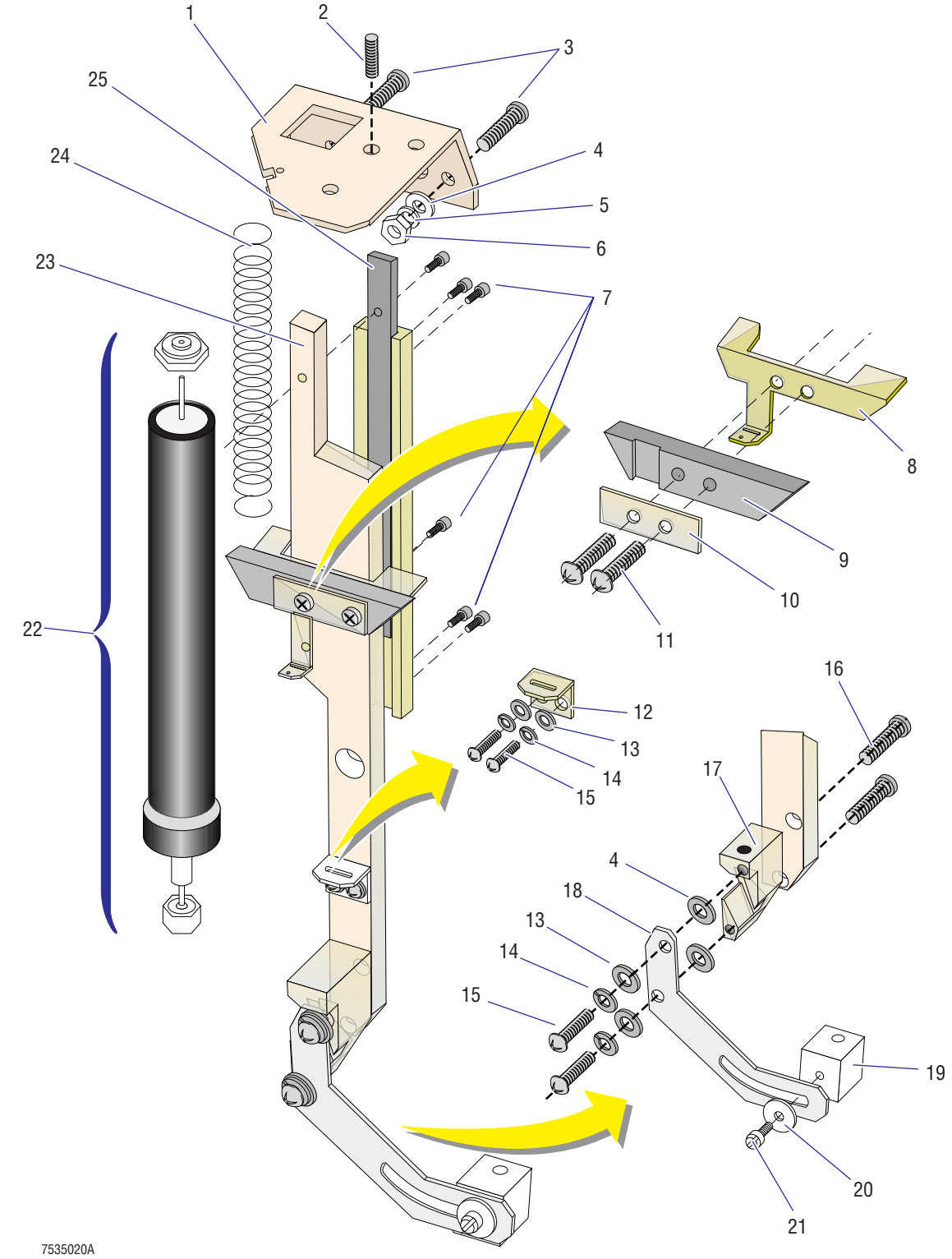

Figure 8.2-10 BSV Module, Ball and Slide Assembly (See Table 8.2-10)

| ltem | Part Number | Description                                                                   |
|------|-------------|-------------------------------------------------------------------------------|
| 1    | 6857953     | Bracket, cylinder mounting (CL3)                                              |
| 2    | 2851918     | Setscrew, 6-32, rinse block, adjustment                                       |
| 3    | 2806090     | Screw, pan head, #6-32 x 0.50 (for CL3)                                       |
| 4    | 2827134     | Washer, flat, #6, 0.56 i.d. x 0.375 o.d. x 0.046 thick (for CL3 bracket)      |
| 5    | 2826035     | Washer, split lock, #6, 0.14 i.d. x 0.25 o.d. x 0.031 thick (for CL3 bracket) |
| 6    | 2822030     | Nut, hex, #6-32 unc x 0.312AF x 0.114 thick (for CL3 bracket)                 |
| 7    | 2804083     | Screw, hex, #4-40 x0.25 (for ball slide)                                      |
| 8    | 1020539     | Retainer, tube (inner ball-slide stop)                                        |
| 9    | 1020521     | Stop, ball slide                                                              |
| 10   | 1020529     | Retainer, tube (outer ball-slide stop)                                        |
| 11   | 2804074     | Screw, machine, #4-40 x 0.31, flat82-HD (for ball-slide stop)                 |
| 12   | 1020163     | Retainer, tube (lower ball slide)                                             |
| 13   | 2827133     | Washer, flat, #4 (for lower tube retainer)                                    |
| 14   | 2826002     | Washer, split lock #4 (for lower tube retainer)                               |
| 15   | 2804005     | Screw, pan head, #4-40 x 0.25 (for lower tube retainer, rinse block arm)      |
| 16   | 2804011     | Screw, machine, #4-40 x 0.25, flat82-HD (for rinse block arm)                 |
| 17   | 1020525     | Spacer, rinse block support                                                   |
| 18   | 1020527     | Rinse block arm, secondary                                                    |
| 19   | 7000082     | Rinse block                                                                   |
| 20   | 2827087     | Washer, flat, vinyl (for rinse block)                                         |
| 21   | 2851915     | Screw, shoulder, rinse block, securing                                        |
| 22   | 6232357     | Cylinder, air pot, backwash arm (CL3)                                         |
| 23   | 6858031     | Ball slide extension                                                          |
| 24   | 2515004     | Spring, fxt, 0.310 d (ball-slide return)                                      |
| 25   | 2823550     | Bearing, ball slide                                                           |

Table 8.2-10 BSV Module, Ball and Slide Assembly (See Figure 8.2-10)

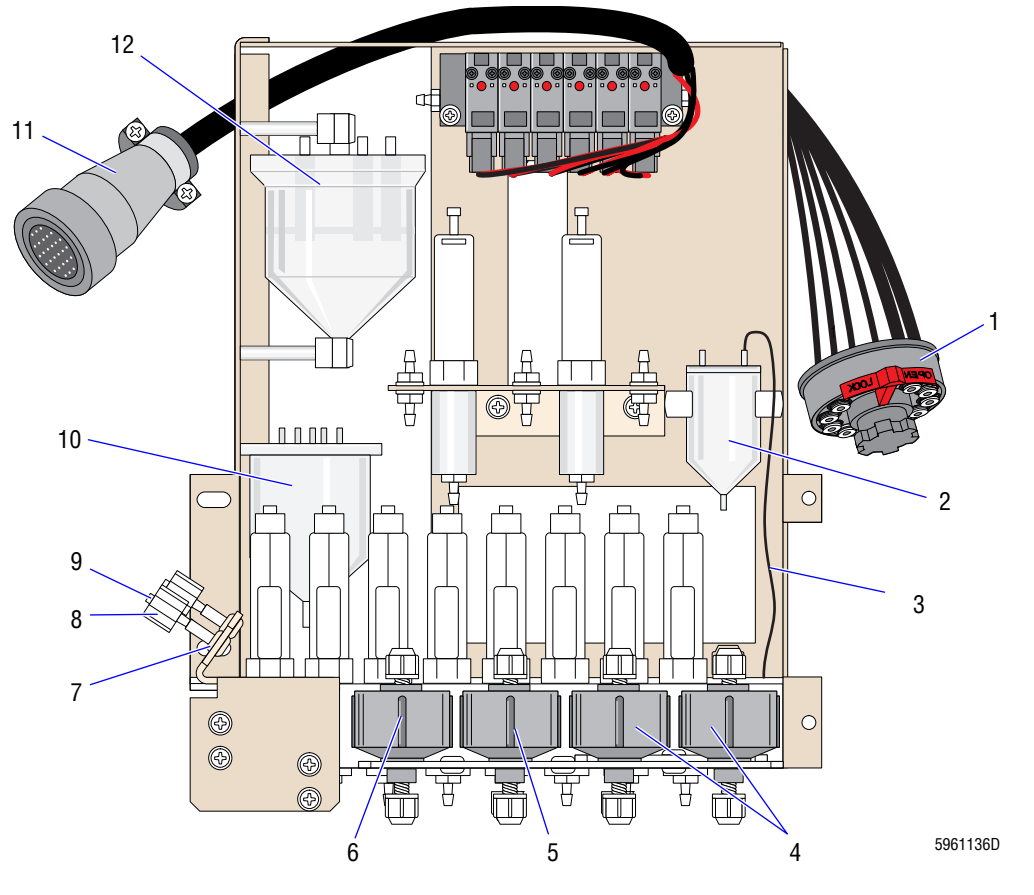

Figure 8.2-11 Pump Module, Old Configuration (See Table 8.2-11)

| ltem | Part Number | Description                                                 |
|------|-------------|-------------------------------------------------------------|
| 1    | 6232443     | Quick disconnect, male                                      |
| 2    | 6859138     | Foam trap, 3-port (FMT1)                                    |
| 3    | 6858077     | Tubing, special, 7 in., 0.023 i.d.                          |
| 4    | 7000063     | Pumps, matched set, Erythrolyse II reagent                  |
| 5    | 7000138     | Pump, Secondary-mode aspiration, 0.125 mL                   |
| 6    | 7000078     | Pump, Primary-mode aspiration, 0.185 mL                     |
| 7    | 2830012     | Grommet, small                                              |
| 8    | 6232434     | Ring, Luer lock, white (use with PN 6232435 and PN 6232436) |
| 9    | 6232436     | Fitting, Luer, 0.094 i.d., female                           |
| 10   | 6854848     | Chamber, isolator (VC4 with screen)                         |
| 11   | 6857905     | Harness, Pump module, P53                                   |
| 12   | 7000381     | Chamber, isolator (VC3 with screen)                         |

Table 8.2-11 Pump Module, Old Configuration (See Figure 8.2-11)

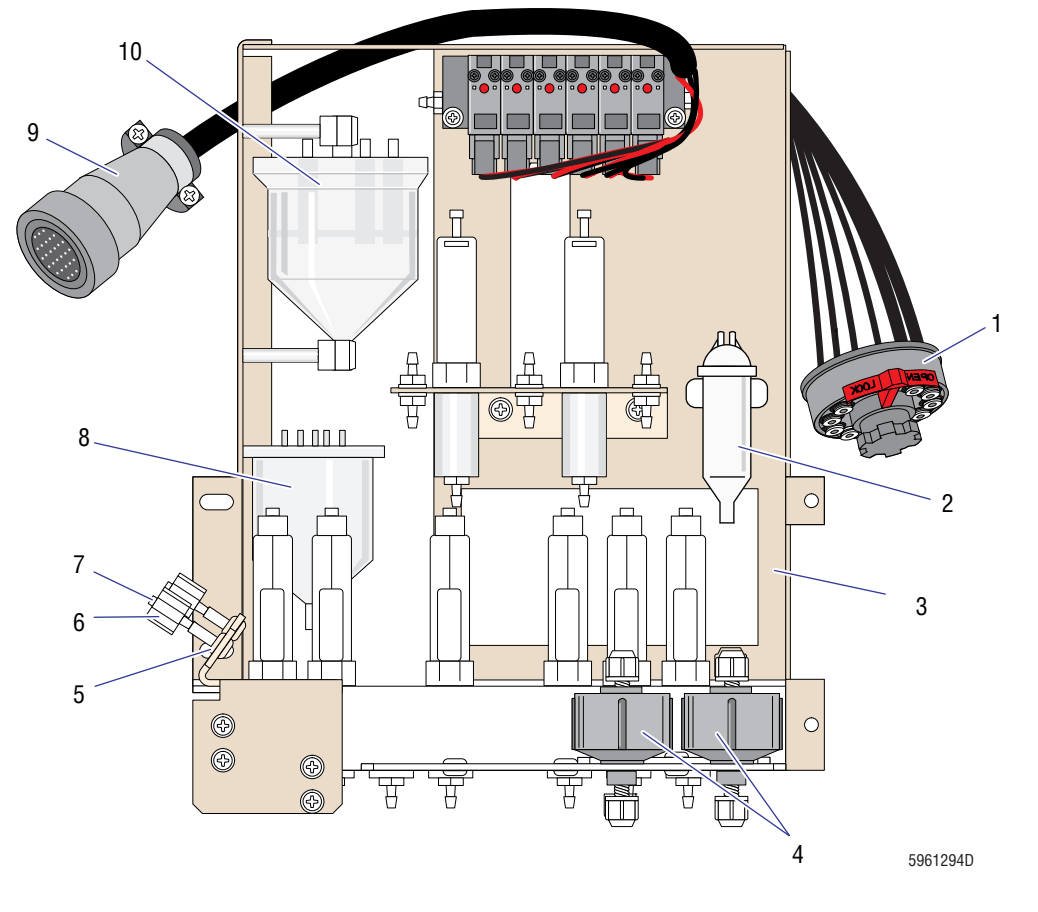

Figure 8.2-12 Pump Module, New Configuration (See Table 8.2-11)

| ltem | Part Number | Description                                                 |
|------|-------------|-------------------------------------------------------------|
|      | 6915224     | Pump module                                                 |
| 1    | 6232443     | Quick disconnect, male                                      |
| 2    | 6859138     | Foam trap, 3-port (FMT1)                                    |
| 3    | 6858077     | Tubing, special, 7 in., 0.023 i.d.                          |
| 4    | 7000063     | Pumps, matched set, Erythrolyse II reagent                  |
| 5    | 2830012     | Grommet, small                                              |
| 6    | 6232434     | Ring, Luer lock, white (use with PN 6232435 and PN 6232436) |
| 7    | 6232436     | Fitting, Luer, 0.094 i.d., female                           |
| 8    | 6854848     | Chamber, isolator (VC4 with screen)                         |
| 9    | 6857905     | Harness, Pump module, P53                                   |
| 10   | 7000381     | Chamber, isolator (VC3 with screen)                         |

 Table 8.2-12 Pump Module, New Configuration (See Figure 8.2-12)

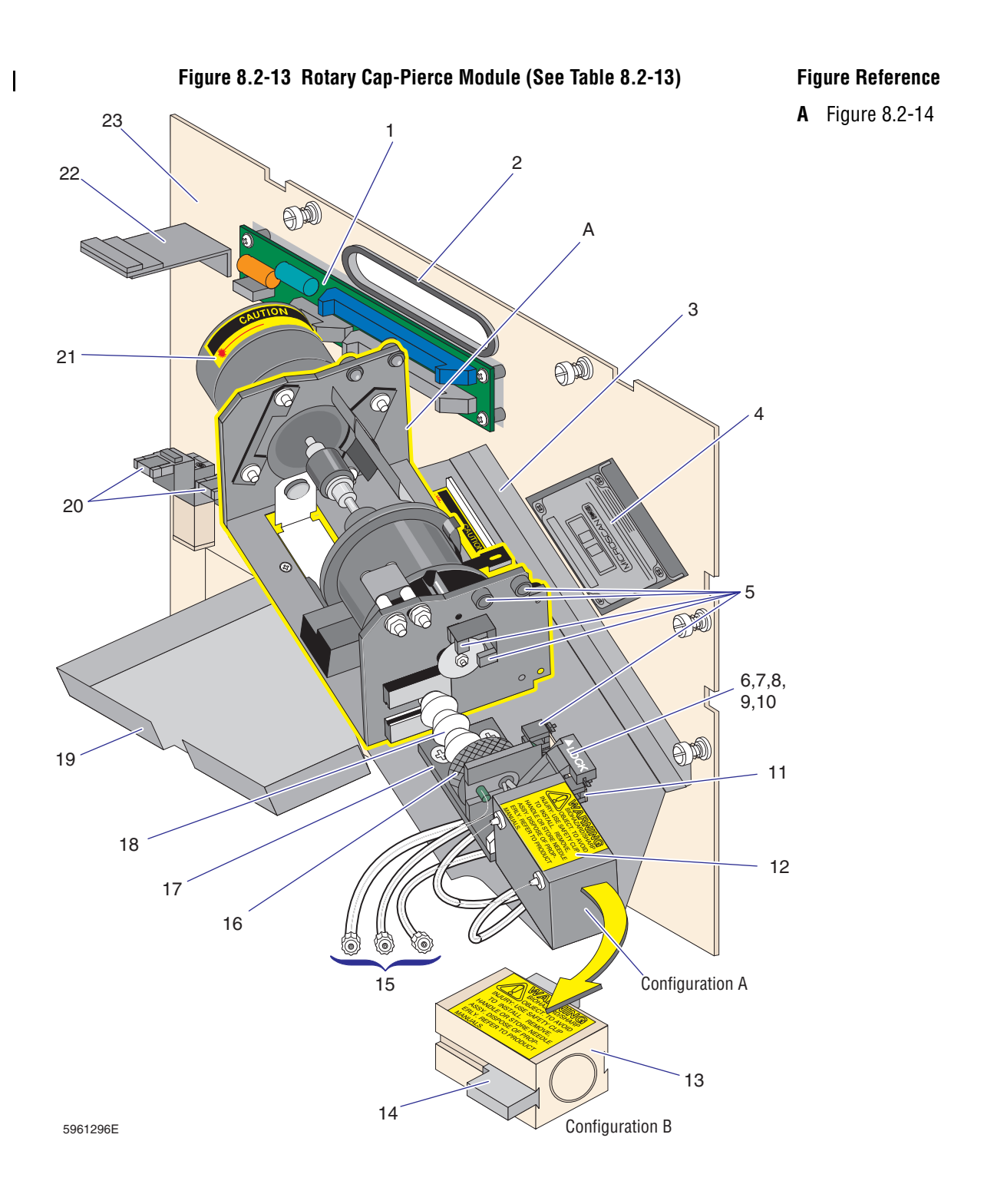

| ltem | Part Number                                         | Description                                                                                                    |
|------|-----------------------------------------------------|----------------------------------------------------------------------------------------------------|
|      | 6915187                                             | Rotary Cap-Pierce module                                                                                                    |
| 1    | 6705746                                             | RCP Junction II card                                                                                                    |
| 2    | 2830029                                             | Grommet, black trim                                                                                                    |
| 3    | Reference                                           | Bracket, cap piercer                                                                                                    |
| 4    | 7000042                                             | Laser bar-code reader                                                                                                    |
| 5    | 6857949                                             | Harness, opto (includes all sensors)                                                                                                    |
| 6    | 1020569                                             | Screw, special                                                                                                    |
| 7    | 1020588                                             | Lock, needle                                                                                                    |
| 8    | 1020596                                             | Clip, needle retainer                                                                                                    |
| 9    | 2851828                                             | Washer, spring (two needed)                                                                                                    |
| 10   | 6857991                                             | Needle slide with opto sensor actuator                                                                                                    |
| 11   | 1020229                                             | Bracket, dual opto, needle position                                                                                                    |
| 12   | 6232461                                             | Cylinder, air, needle pierce (CL5)                                                                                                    |
| 13   | 6232999                                             | Cylinder, air, with magnet                                                                                                    |
| 14   | 6805584                                             | Sensor, Hall effect (for Rotary Cap-Pierce module only)                                                                                                    |
| 15   | 6232434<br>6232436                                  | Ring, Luer lock, white (use with PN 6232435 and PN 6232436)<br>Fitting, Luer, 0.094 i.d., female                                                                                                    |
| 16   | 1020047                                             | Collar, bellows                                                                                                    |
| 17   | 1020594                                             | Needle slide                                                                                                    |
| 18   | 1020232<br>1020644<br>7000056<br>7000088<br>7000363 | Bellows, needle<br>Slide (clip), bellows<br>Needle, FRU<br>Needle assembly, customer replaceable (QD4)<br>Needle assembly, customer replaceable (needle, bellows, collar, slide, and Luer fittings), FRU |
| 19   | 6858111                                             | Tray, tube catch, removable                                                                                                    |
| 20   | 6232376                                             | Solenoid, 5-way                                                                                                    |
| 21   | 7000057                                             | Motor, carousel (order four each 2523615 elastic shock mounts)                                                                                                    |
| 22   | 1019604<br>2523616                                  | Bracket, magnetic switch<br>Latch, magnet                                                                                                    |
| 23   | Reference                                           | Panel, carousel, auto-pierce                                                                                                    |

Table 8.2-13 Rotary Cap-Pierce Module (See Figure 8.2-13)

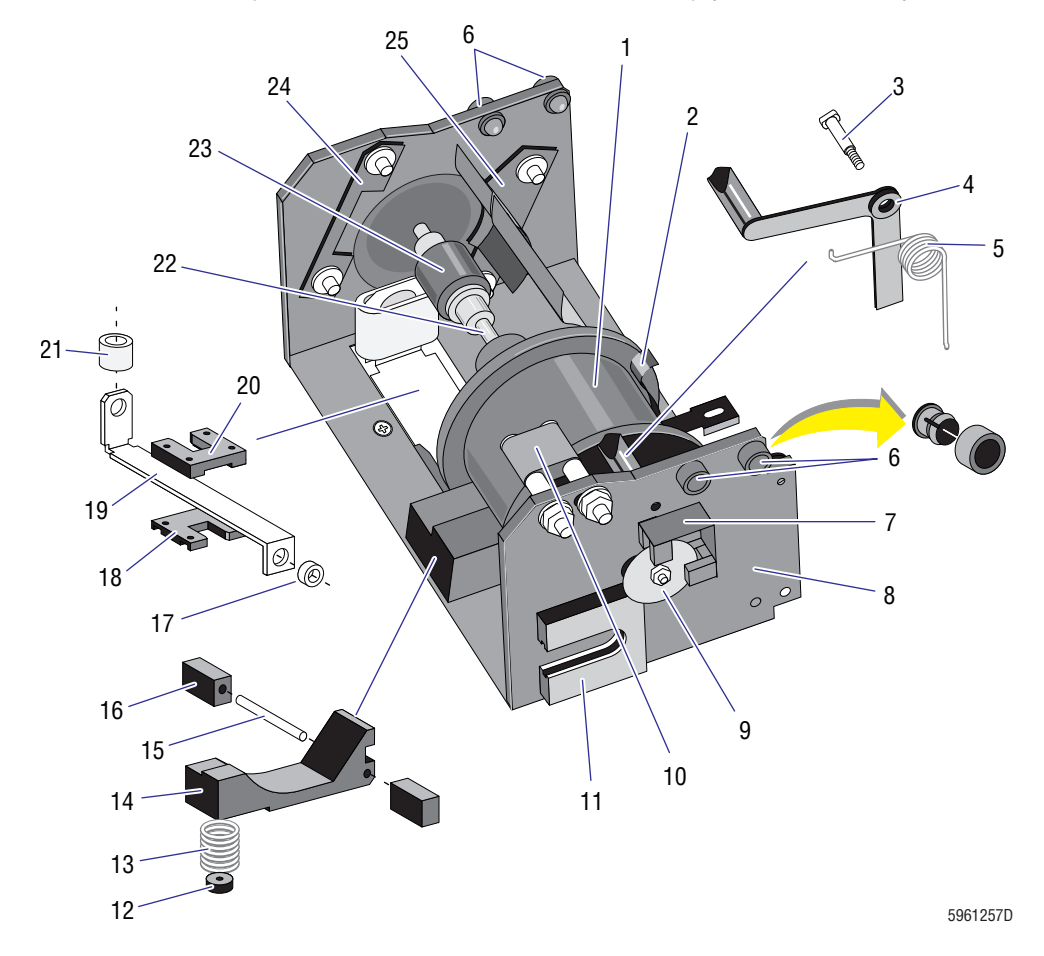

Figure 8.2-14 Rotary Cap-Pierce Module, Carousel Assembly (See Table 8.2-14)

| ltem | Part Number | Description                                               |
|------|-------------|-----------------------------------------------------------|
| 1    | 6858040     | Carrier, tube holder (setscrews PN 2807080)               |
| 2    | 1020950     | Cradle guide                                              |
| 3    | 2851768     | Pin, pivot, tube available sensor                         |
| 4    | 6857787     | Lever, tube available sensor                              |
| 5    | 1020694     | Spring, tube available sensor                             |
| 6    | 2838063     | Holder, panel, grommet for LED                            |
| 7    | 1020044     | Bracket, code-wheel sensor                                |
| 8    | 6857987     | Bracket, carousel, black                                  |
| 9    | 1020054     | Code wheel                                                |
| 10   | 1020390     | Tube ejector (spacer two each, PN 2843056)                |
| 11   | 1020046     | Retainer, bellows                                         |
| 12   | 1014581     | Spring, holder                                            |
| 13   | 2515017     | Spring, compression, cap-piercer, tube retainer           |
| 14   | 1020230     | Saddle guide (hinge block PN 1014599, pin PN 2831012)     |
| 15   | 2831012     | Pin, dowel (saddle guide)                                 |
| 16   | 1014599     | Hinge block (saddle guide)                                |
| 17   | 1014725     | Spacer, tube clamp to air cylinder                        |
| 18   | 1020576     | Guide, lower, tube clamp                                  |
| 19   | 6859030     | Bracket, tube clamp with bumper                           |
| 20   | 1020577     | Guide, upper, tube clamp                                  |
| 21   | 3213199     | Bumper, rubber, tube clamp                                |
| 22   | 1020571     | Shaft, stub, threaded                                     |
| 23   | 2523199     | Coupling, flex shaft                                      |
| 24   | 6858029     | Nut plate (fits on motor vial guide side of carousel)     |
| 25   | 1020745     | Vial guide, molded plastic, covers half of carousel shaft |

Table 8.2-14 Rotary Cap-Pierce Module, Carousel Assembly (See Figure 8.2-14)

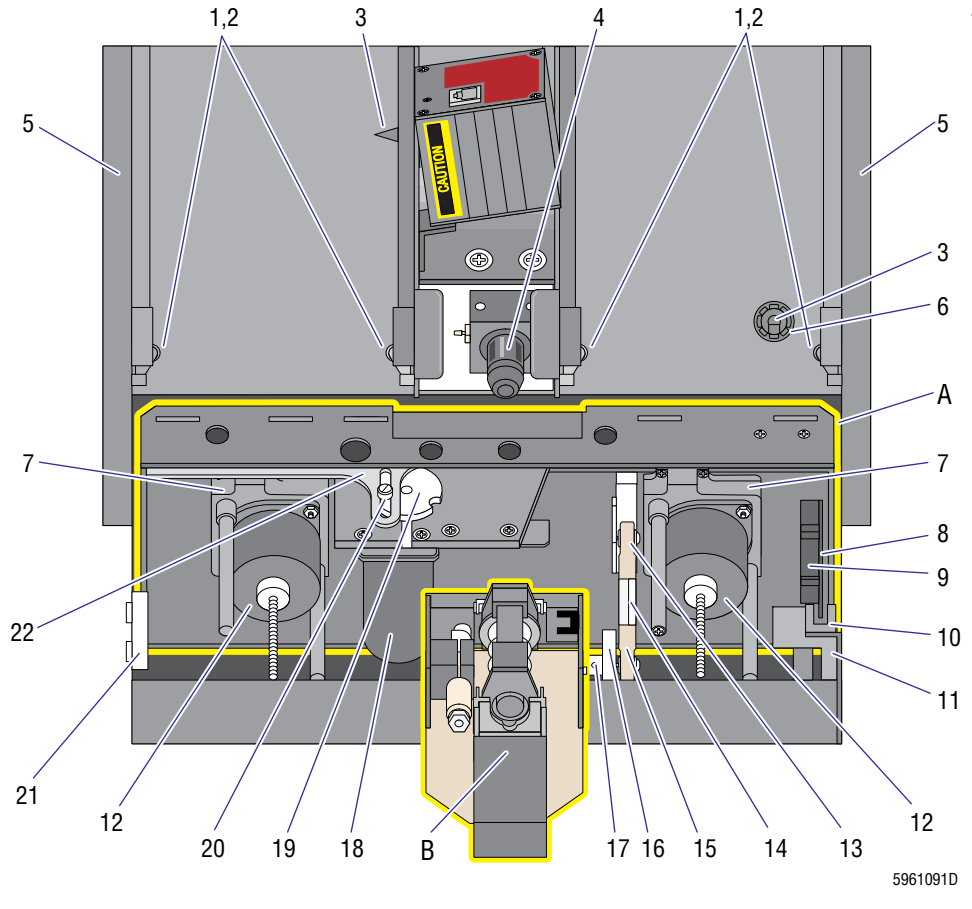

## Figure 8.2-15 Autoloader Module, Front View (See Table 8.2-15)

#### **Figure Reference**

- A Rocker bed hardware and sensors, Figure 8.2-17
- **B** Needle assembly and sensors, Figure 8.2-18

| ltem | Part Number | Description                                                  |
|------|-------------|--------------------------------------------------------------|
|      | 7000472     | Autoloader module                                            |
| 1    | 1021600     | Wheel, cassette shelf                                        |
| 2    | 1021601     | Roller, cassette shelf                                       |
| 3    | 1021412     | Actuator sensor, cone sensor                                 |
| 4    | 2851722     | Tip, tube ram (use with Tube-ram insert [button] PN 1022607) |
| 5    | 1021569     | Spring, cassette shelf                                       |
| 6    | 1021311     | Actuator body, cone sensor                                   |
| 7    | 1021393     | Plate, motor mount                                           |
| 8    | 6858381     | Encoder disk                                                 |
| 9    | 1021599     | Lock wheel, rocker bed                                       |
| 10   | 6858507     | Sensor and harness, 15 in. (bed position sensor)             |
| 11   | 7000651     | Bed lock assembly                                            |
| 12   | 6858505     | Motor, cassette, lift                                        |
| 13   | 2523683     | Rod bearing, right                                           |
| 14   | 1021293     | Pivot-link drive                                             |
| 15   | 2523684     | Rod bearing, left                                            |
| 16   | 6858474     | Hub, pivot, rocker motor                                     |
| 17   | 2804083     | Screw, rocker motor hub                                      |
| 18   | 6858506     | Index motor, cassette                                        |
| 19   | 1021292     | Hub, index motor                                             |
| 20   | 2851227     | Screw, index hub shoulder                                    |
| 21   | 6858501     | Interlock door switch                                        |
| 22   | 6858383     | Link drive                                                   |

Table 8.2-15 Autoloader Module, Front View (See Figure 8.2-15)

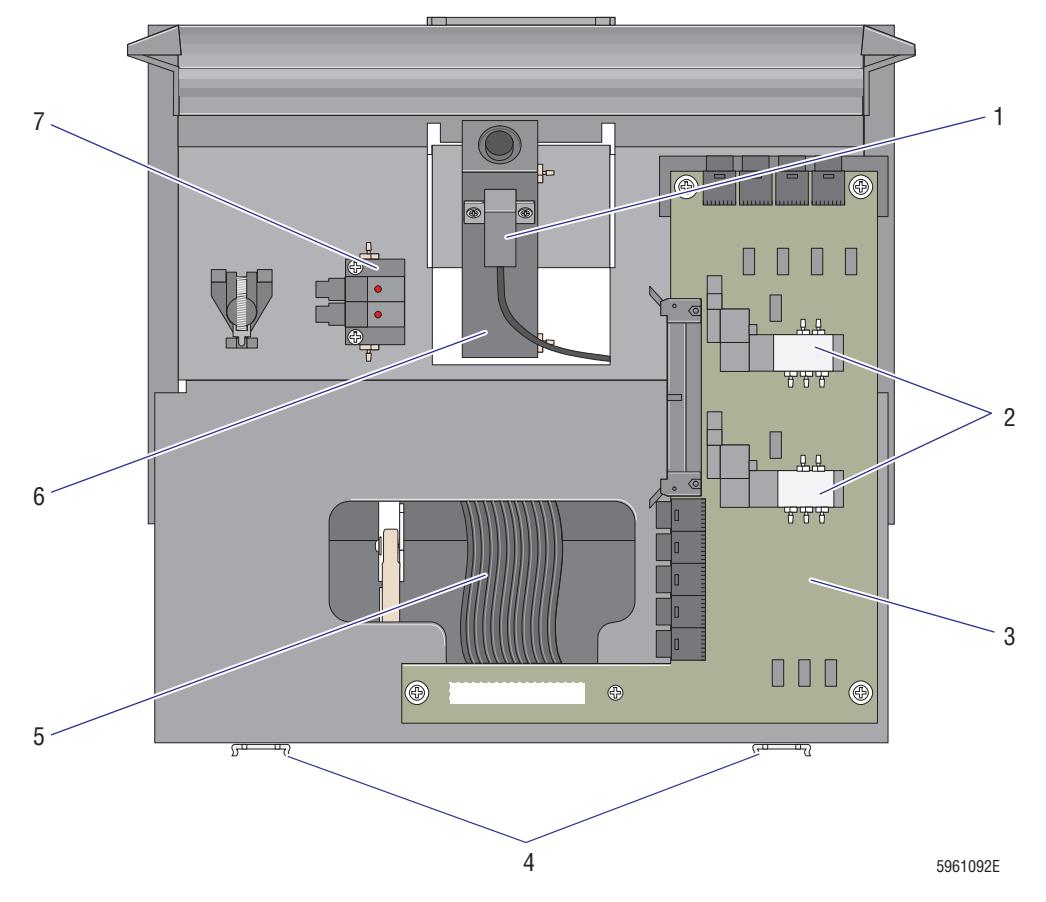

Figure 8.2-16 Autoloader, Rear View (See Table 8.2-16)
| ltem | Part Number        | Description                                                          |  |  |
|------|--------------------|----------------------------------------------------------------------|--|--|
| 1    | 6858499            | Tube-ram sensor and harness                                          |  |  |
| 2    | 6232376            | Solenoid valve, SMC, 5-way                                           |  |  |
| 3    | 6705331<br>6706469 | Autoloader Interface card (non CE)<br>Autoloader Interface card (CE) |  |  |
| 4    | 6858413            | Slide, rack, ball                                                    |  |  |
| 5    | 6028385            | Cable, ribbon, flat, Autoloader                                      |  |  |
| 6    | 6232597            | Cylinder, tube ram                                                   |  |  |
| 7    | 6232568            | Solenoid manifold, SMC, dual bank                                    |  |  |

# Table 8.2-16 Autoloader, Rear View (See Figure 8.2-16)

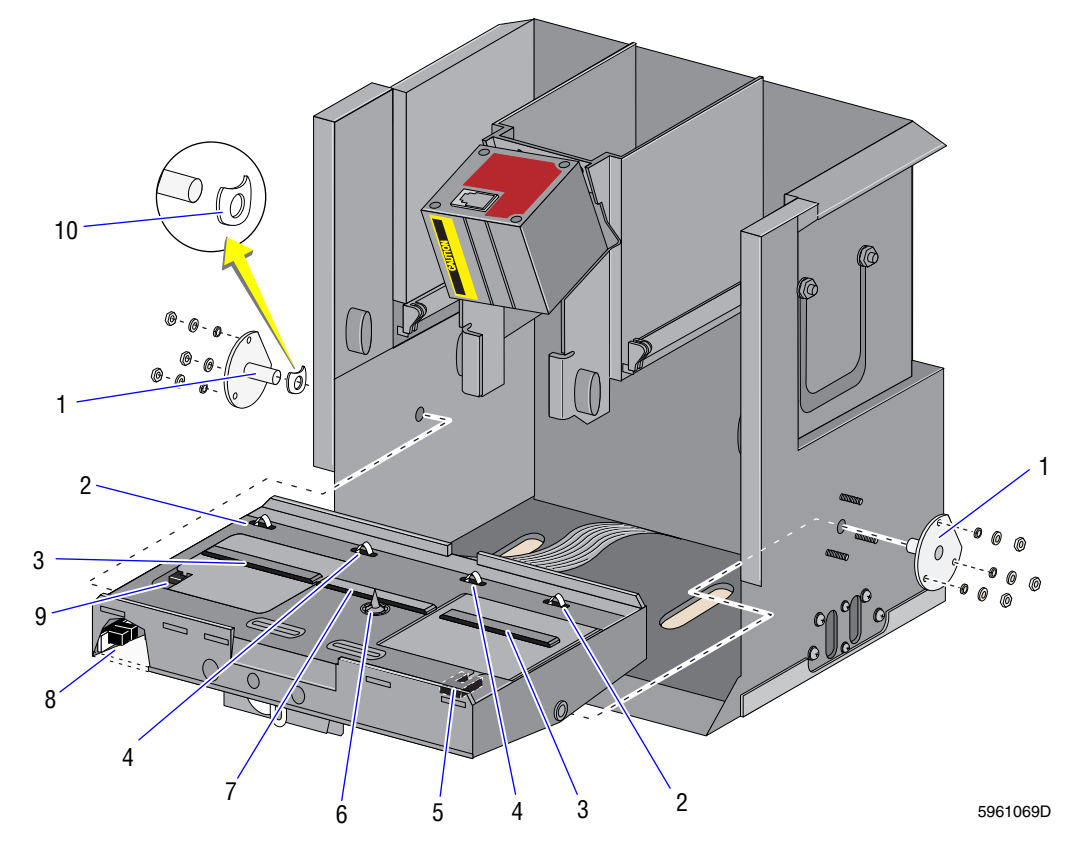

# Figure 8.2-17 Autoloader, Rocker Bed Hardware and Sensors (See Table 8.2-17)

| ltem | Part Number | Description                                             |  |  |
|------|-------------|---------------------------------------------------------|--|--|
|      | 7000639     | Rocker bed assembly                                     |  |  |
| 1    | 1021296     | Pin, pivot                                              |  |  |
| 2    | 6858739     | Sensor and harness, cassette 0 and 3                    |  |  |
| 3    | 1021634     | Guide, cassette platform                                |  |  |
| 4    | 6858741     | Sensor and harness, cassette 1 and 2                    |  |  |
| 5    | 6858609     | Load (right) elevator down sensor and harness           |  |  |
| 6    | 6858496     | Fube available sensor and harness, 7 in.                |  |  |
| 7    | 1022161     | Guide, cassette bed                                     |  |  |
| 8    | 6858494     | Full cassette index rotation sensor and harness, 13 in. |  |  |
| 9    | 6858498     | Unload (left) elevator down sensor and harness          |  |  |
| 10   | 2851892     | Washer, spring                                          |  |  |

Table 8.2-17 Autoloader Module, Rocker Bed Sensors and Hardware (See Figure 8.2-17)

I

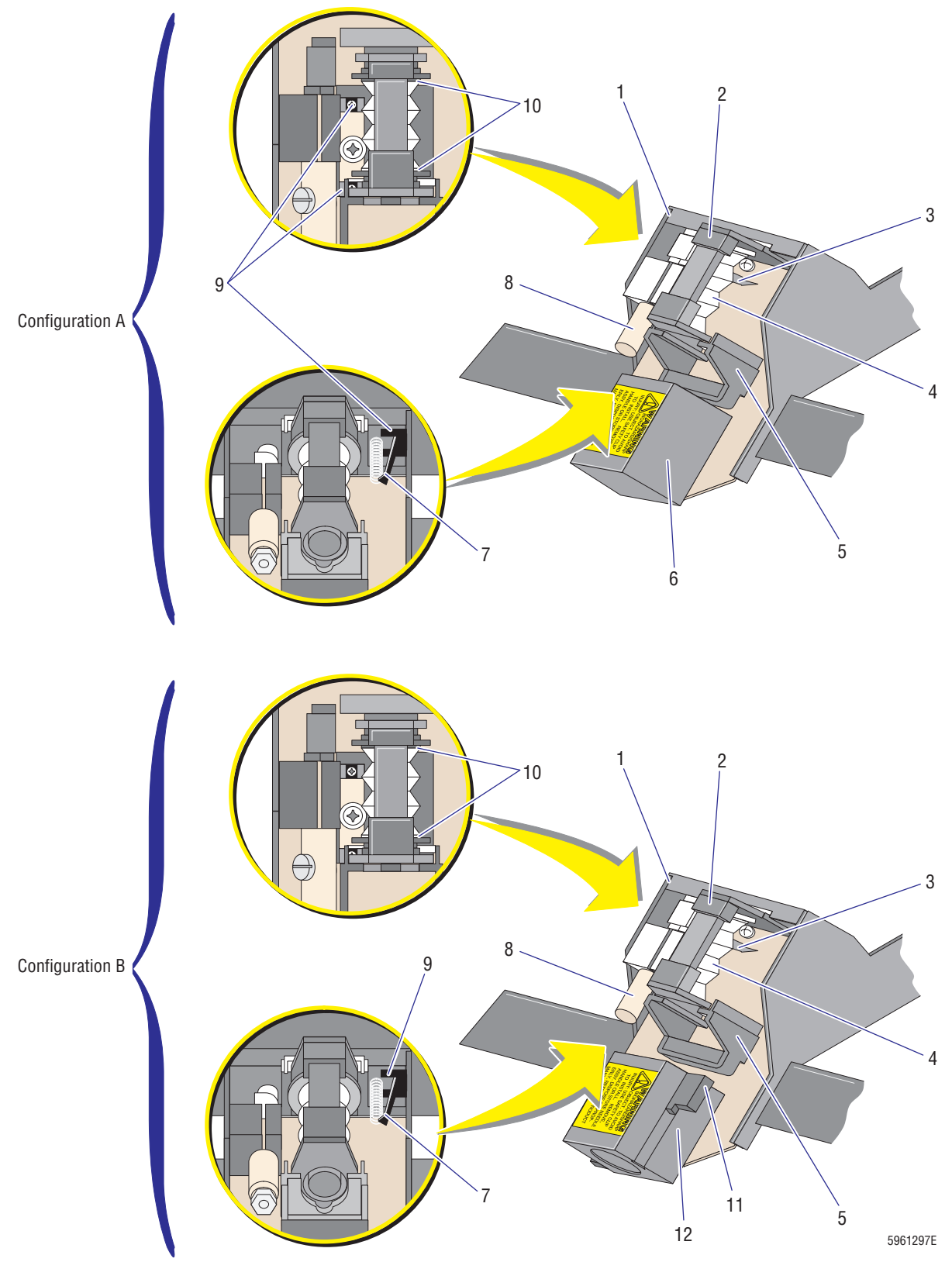

Figure 8.2-18 Needle Assembly and Sensors (See Table 8.2-18)

| ltem | Part Number | Description                                                                                                    |  |  |  |
|------|-------------|----------------------------------------------------------------------------------------------------|--|--|--|
| 1    | 6858476     | Dead plate                                                                                                    |  |  |  |
| 2    | 7000447     | Needle cartridge                                                                                                    |  |  |  |
| 3    | 6859268     | Guide, needle slide                                                                                                    |  |  |  |
| 4    | 1021655     | Bellows, needle                                                                                                    |  |  |  |
| 5    | 7000201     | racket, needle cartridge driver                                                                                                    |  |  |  |
| 6    | 6232620     | Cylinder, needle                                                                                                    |  |  |  |
| 7    | 1022462     | Tube-forward sensor arm                                                                                                    |  |  |  |
| 8    | 6232601     | Cylinder, tube return                                                                                                    |  |  |  |
| 9    | 6858507     | Sensor and harness, 15 in. (tube forward, needle forward, and needle home sensors on Configuration A, tube forward sensor on Configuration B ) |  |  |  |
| 10   | 1022099     | Retainer, bellows                                                                                                    |  |  |  |
| 11   | 6806247     | Sensor, Hall effect (for Autoloader module only)                                                                                               |  |  |  |
| 12   | 6232999     | Cylinder, air, with magnet                                                                                                    |  |  |  |

Table 8.2-18 Autoloader Module Needle Assembly and Sensors (See Figure 8.2-18)

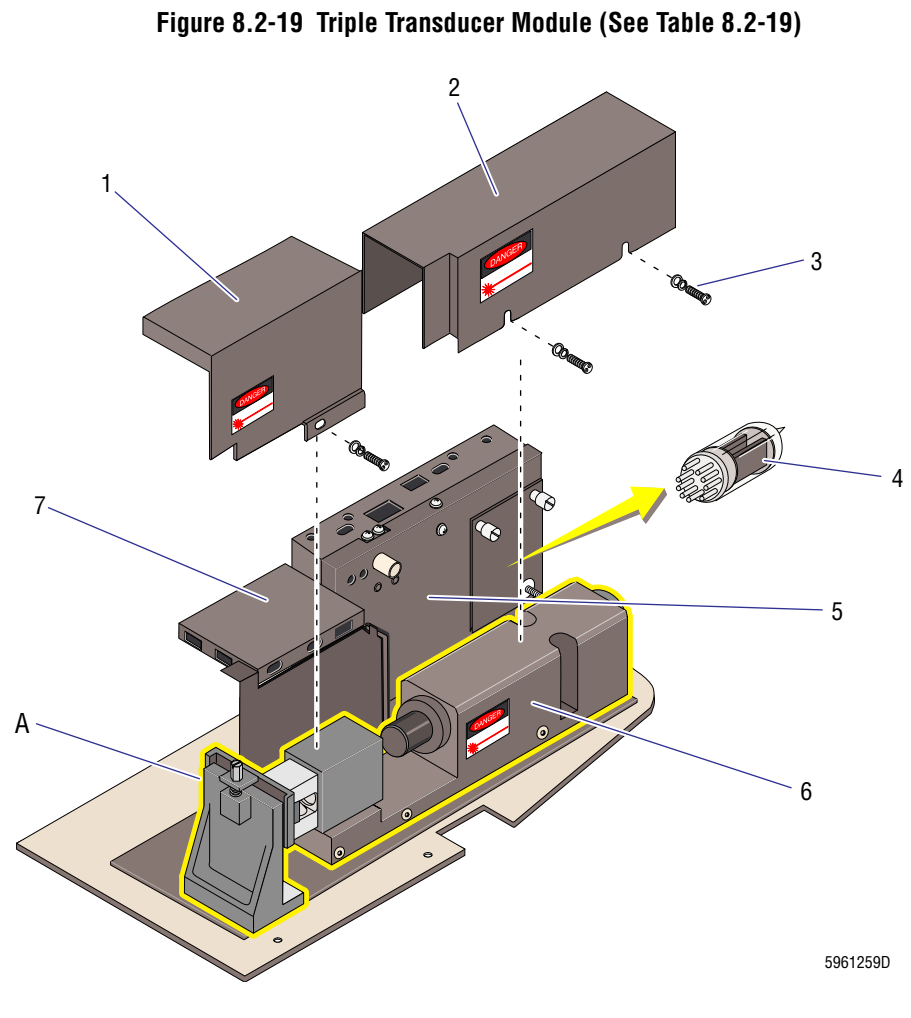

## Figure Reference

A Flow cell and laser assembly, Figure 8.2-20

| ltem | Part Number        | Description                                                                         |  |  |  |
|------|--------------------|-------------------------------------------------------------------------------------|--|--|--|
|      | 7000646            | TTM assembly, complete                                                              |  |  |  |
| 1    | 6858361            | Shield, flow cell (cover)                                                           |  |  |  |
| 2    | 1020249            | hield, magnetic (laser cover)                                                       |  |  |  |
| 3    | 2851566            | Screw, tamperproof                                                                  |  |  |  |
| 4    | 5704031            | /acuum tube, RF triode, 12AU7A (new style)                                          |  |  |  |
| 5    | 6859777            | RF Detector Preamp #6 assembly                                                      |  |  |  |
| 6    | 7000038            | Base and laser mount                                                                |  |  |  |
| 7    | 7000040<br>6859066 | LS Preamp 3 module (for instruments without the Retic option)<br>LS Preamp 5 module |  |  |  |

# Table 8.2-19 Triple Transducer Module (See Figure 8.2-19)

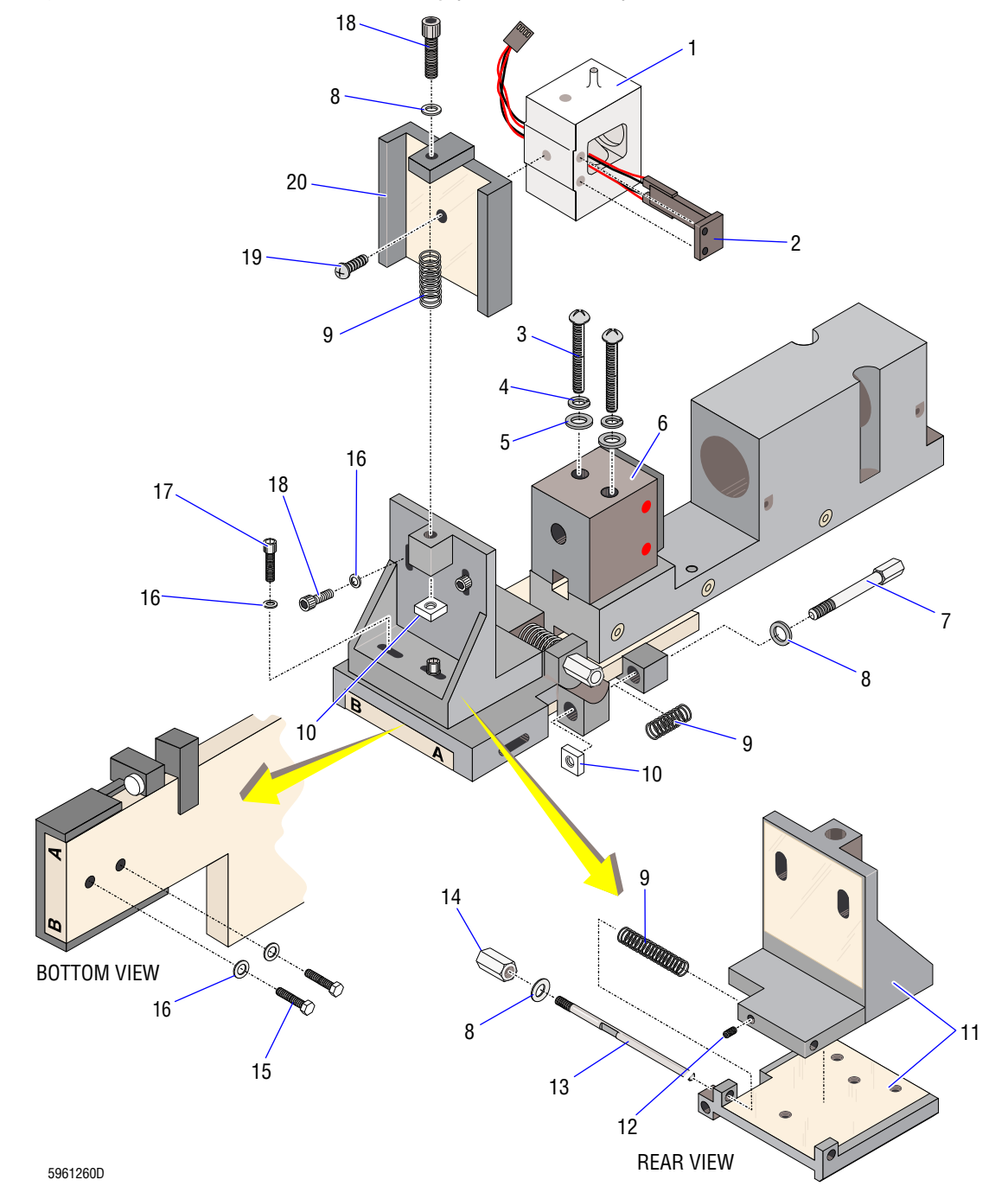

Figure 8.2-20 Flow Cell and Laser Assembly (See Table 8.2-20)

| ltem | Part Number | Description                                                                                                    |  |  |
|------|-------------|----------------------------------------------------------------------------------------------------|--|--|
| 1    | 6706039     | Flow cell, coated and tested                                                                                                    |  |  |
| 2    | 6706013     | Sensor, LS, 3-element (Rev. B), for retic ready units (use with LS Preamp 5 module)<br>Sensor, LS (Rev. E), for instruments without the retic option (use with LS Preamp 3 module) |  |  |
| 3    | 2808131     | Screw, 2.25 I, #8 x 32, pan-hd, xrec                                                                                                    |  |  |
| 4    | 2826048     | Washer, flat, #2, 0.094 i.d. x 0.188 o.d. x 0.028 thick                                                                                                    |  |  |
| 5    | 2827135     | Washer, flat, #8, 0.187 i.d. x 0.438 o.d. x 0.063 thick                                                                                                    |  |  |
| 6    | 7000551     | Lens block                                                                                                    |  |  |
| 7    | 2851567     | Screw, threaded, 1.57 I, #10 x 56, Y- and Z-axes alignment                                                                                                    |  |  |
| 8    | 2827160     | Vasher, flat, #8, 0.188 i.d. x 0.375 o.d. x 0.045 thick, X/Y/Z alignment shaft                                                                                                    |  |  |
| 9    | 2515158     | Spring, TTM X-, Y-, Z-alignment shafts                                                                                                    |  |  |
| 10   | 2851569     | Nut, square, #10, used on Y- and Z-axes                                                                                                    |  |  |
| 11   | 6856153     | Plates, TTM, horizontal and vertical adjustment                                                                                                    |  |  |
| 12   | 2807038     | Setscrew, 10-32 x 0.25 long, hex (flow-cell lock down)                                                                                                    |  |  |
| 13   | 1017940     | Shaft, TTM, X-axis (horizontal) adjustment                                                                                                    |  |  |
| 14   | 2851568     | Nut, hex, #10, used on X-axis                                                                                                    |  |  |
| 15   | 2852276     | Screw, 0.62 long, #8 x 32, hex-head, ehex                                                                                                    |  |  |
| 16   | 2852270     | Washer, lock, spring, 0.164 i.d. x 0.343 o.d. x 0.013 thick                                                                                                    |  |  |
| 17   | 2851614     | Screw, 0.62 long, #8 x 32, TTM lock down                                                                                                    |  |  |
| 18   | 2808110     | Screw, 0.50 long, #8 x 32, hsc-head, hex                                                                                                    |  |  |
| 19   | 2806009     | Screw, 0.25 long, #6 x 32, pan-head, xrec (flow-cell mount)                                                                                                    |  |  |
| 20   | 1019356     | Plate, TTM, flow-cell mounting (Rev. C)                                                                                                    |  |  |

Table 8.2-20 Flow-Cell and Laser Assembly (See Figure 8.2-20)

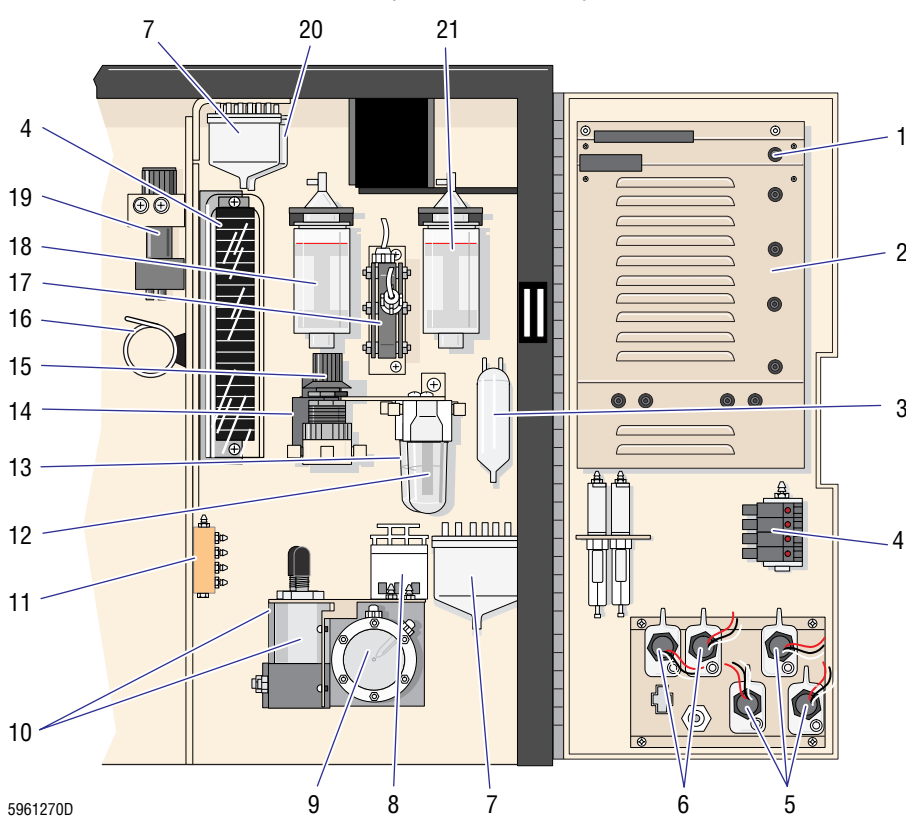

Figure 8.2-21 Main Diluter Module (See Table 8.2-21)

| ltem | Part Number | Description                                                     |  |  |
|------|-------------|-----------------------------------------------------------------|--|--|
| 1    | 6705768     | Fluid Detector/Ram Pressure card                                |  |  |
| 2    | 7000020     | Pneumatic Monitor card                                          |  |  |
| 3    | 6859138     | Foam trap, 3-port (FMT2)                                        |  |  |
| 4    | 6232412     | Solenoid valve, SMC, 3-way                                      |  |  |
| 5    | 7000607     | Optical reagent sensor and housing (lytic reagent and PAK)      |  |  |
| 6    | 7000606     | Optical reagent sensor and housing (diluent and cleaning agent) |  |  |
| 7    | 7000380     | Chamber, isolator (VC6, VC7)                                    |  |  |
| 8    | 6856319     | Pinch valve, triple                                             |  |  |
| 9    | 6806053     | Pump, backwash, 3 mL (PM8)                                      |  |  |
| 10   | 7000071     | Regulator, sample/sheath pressure (RG3, RG4)                    |  |  |
| 11   | 6854671     | Manifold, 30 psi (MF14)                                         |  |  |
| 12   | 7000068     | Water trap, vacuum (FL1)                                        |  |  |
| 13   | 7000067     | Water trap, compressor (FL2)                                    |  |  |
| 14   | 7000070     | Solenoid, condensate drain (LV43)                               |  |  |
| 15   | 7000069     | Regulator, 30 psi (RG2)                                         |  |  |
| 16   | 7000055     | Choke, sheath, #2, reg (CK30)                                   |  |  |
| 17   | 7000064     | Pump, dispense, 5 mL (PM10, cleaning agent) (PN 6806058)        |  |  |
| 18   | 6912099     | Dispenser, WBC, 6 mL                                            |  |  |
| 19   | 7000145     | Regulator, low vacuum (RG1) (6232628-0)                         |  |  |
| 20   | 6854732     | Chamber, isolator (VC1, VC5)                                    |  |  |
| 21   | 6905043     | Dispenser, RBC, 10 mL                                           |  |  |

Table 8.2-21 Main Diluter Module (See Figure 8.2-21)

I

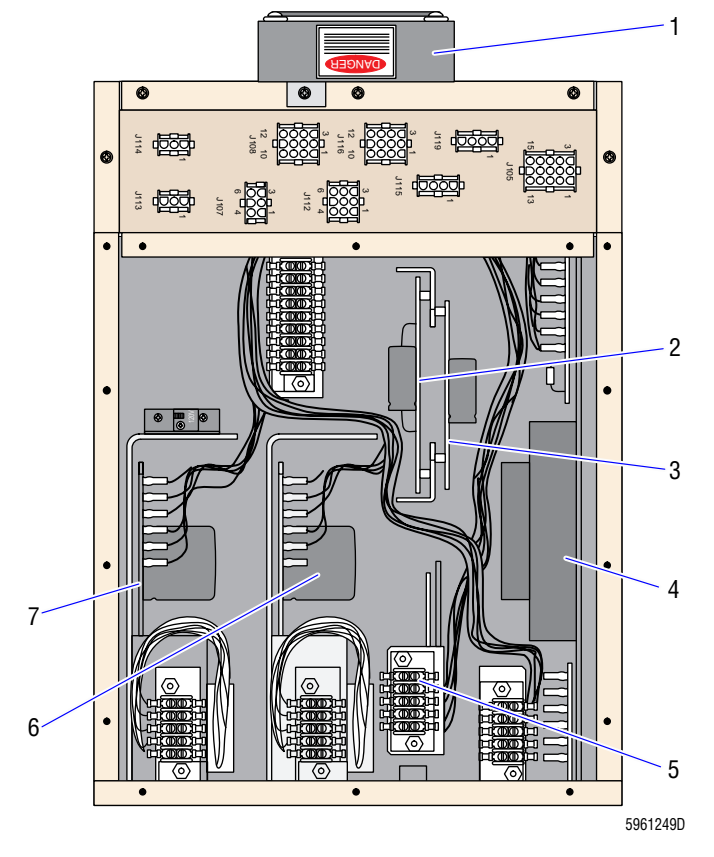

Figure 8.2-22 Electronic Power Supply, Top View (See Table 8.2-22)

| ltem | Part Number                   | Description                                                                                                    |  |  |  |
|------|-------------------------------|----------------------------------------------------------------------------------------------------|--|--|--|
|      | 7000004<br>7000005<br>7000006 | Electronic Power Supply module, 100 Vac (non-CE)<br>Electronic Power supply module, 120 Vac (non-CE)<br>Electronic Power Supply module, 220/240 Vac (non-CE) |  |  |  |
|      | 7000462<br>7000463<br>7000464 | Electronic Power Supply module, 100 Vac (CE)<br>Electronic Power supply module, 120 Vac (CE)<br>Electronic Power Supply module, 220/240 Vac (CE)             |  |  |  |
| 1    | 7000066                       | Fan, Electronic Power Supply module, toroid, 24 Vdc                                                                                                    |  |  |  |
| 2    | 7000043<br>7000044<br>7000045 | Aperture Voltage/Power Fail Detect card, 100 Vac<br>Aperture Voltage/Power Fail Detect card, 120 Vac<br>Aperture Voltage/Power Fail Detect card, 220 Vac     |  |  |  |
| 3    | 7000046                       | Power supply, RF                                                                                                    |  |  |  |
| 4    | 7000003                       | Power supply, +5 Vdc, 12 A $\pm$ 15 Vdc (PS3)                                                                                                    |  |  |  |
| 5    | 7000001                       | Power supply, +5 Vdc, 5 A (PS7, 5.6 V supply)                                                                                                    |  |  |  |
| 6    | 7000000                       | Power supply, +24 Vdc (PS4)                                                                                                    |  |  |  |
| 7    | 7000002                       | Power supply, +12 Vdc, 6.3 A (PS6)                                                                                                    |  |  |  |

Table 8.2-22 Electronic Power Supply, Top View (See Figure 8.2-22)

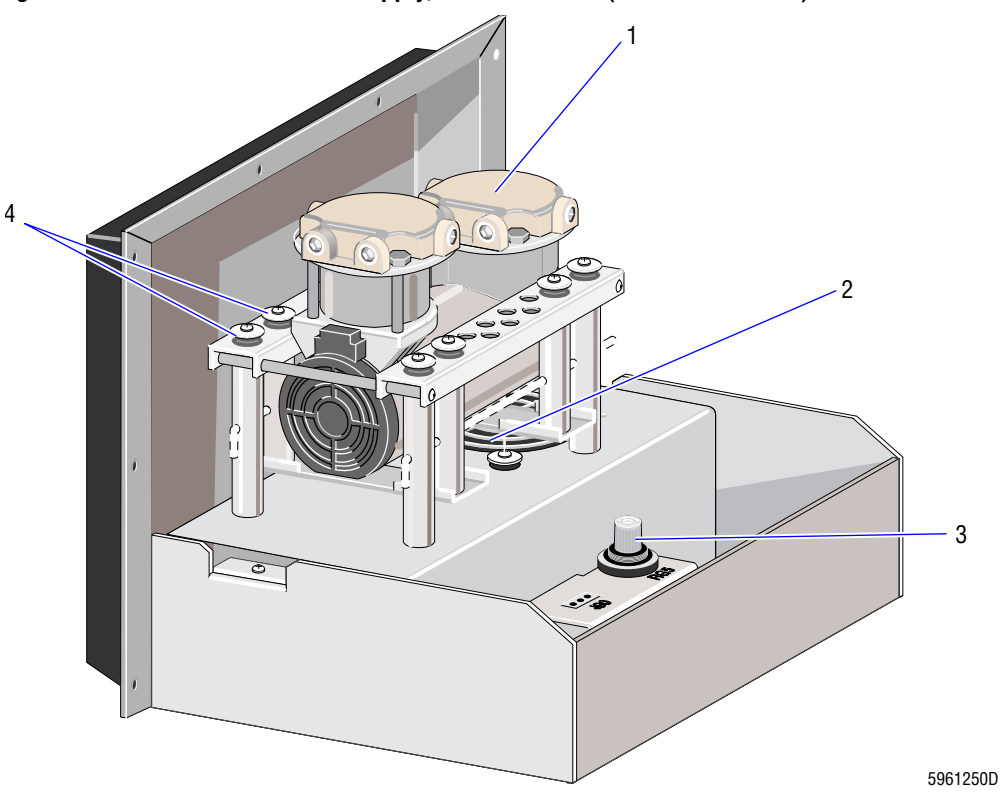

Figure 8.2-23 Pneumatic Power Supply, Left-Side View (See Table 8.2-23)

| Item | Part Number                   | Description                                                                                                    |  |  |  |
|------|-------------------------------|----------------------------------------------------------------------------------------------------|--|--|--|
|      | 7000122<br>7000061<br>7000062 | Pneumatic Power Supply module, 100 Vac<br>Pneumatic Power Supply module, 100/120 Vac<br>Pneumatic Power Supply module, 220/240 Vac       |  |  |  |
| 1    | 6232657<br>6232658            | Pump, vacuum/pressure, 100/115 Vac<br>Pump, vacuum/pressure, 220/230 Vac                                                                 |  |  |  |
| 2    | 2602022<br>2602023            | Fan, 230 Vac (use with Pneumatic Power Supply module, 220/240 Vac)<br>Fan, 115 Vac (use with Pneumatic Power Supply module, 100/110 Vac) |  |  |  |
| 3    | 6208005                       | Regulator, 60 psi                                                                                                    |  |  |  |
| 4    | 2523590                       | Mount, compressor shock, 6 lb                                                                                                    |  |  |  |

Table 8.2-23 Pneumatic Power Supply, Left-Side View (See Figure 8.2-23)

1

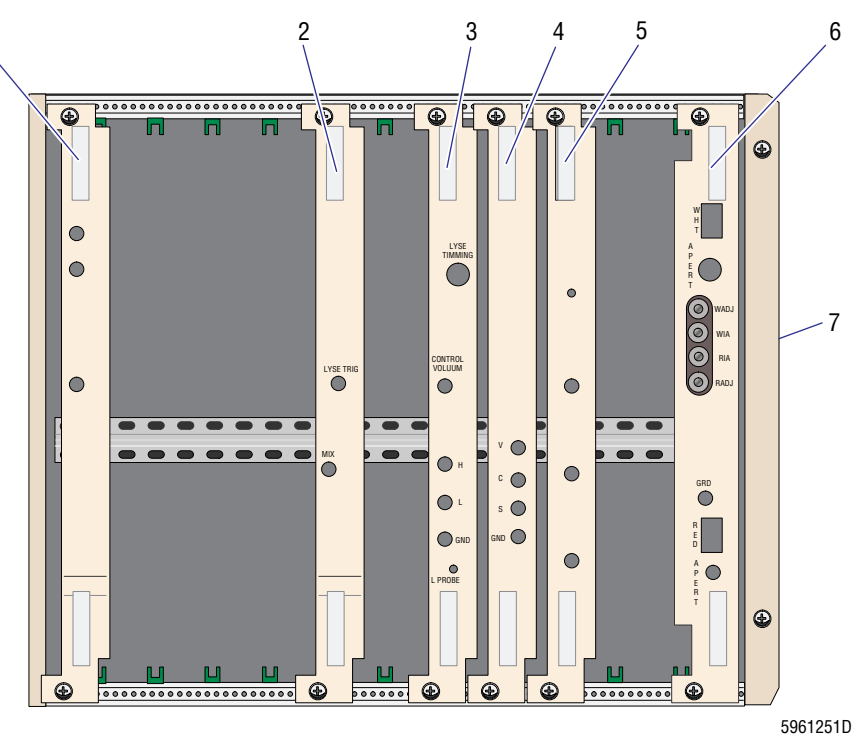

Figure 8.2-24 Analyzer Module, Card Cage Components (See Table 8.2-24)

| Item | Part Number | Description                |  |  |  |
|------|-------------|----------------------------|--|--|--|
| 1    | 7000026     | 376 CPU card               |  |  |  |
| 2    | 7000024     | DILUTER INTERFACE card     |  |  |  |
| 3    | 7000023     | I/O card                   |  |  |  |
| 4    | 7000028     | VCS PROCESSOR card         |  |  |  |
| 5    | 7000027     | R/W/P PROC card            |  |  |  |
| 6    | 7000025     | R/W Preamp card            |  |  |  |
| 7    | 6858109     | Card cage, with backplanes |  |  |  |

Table 8.2-24 Analyzer Module, Card Cage Components (See Figure 8.2-24)

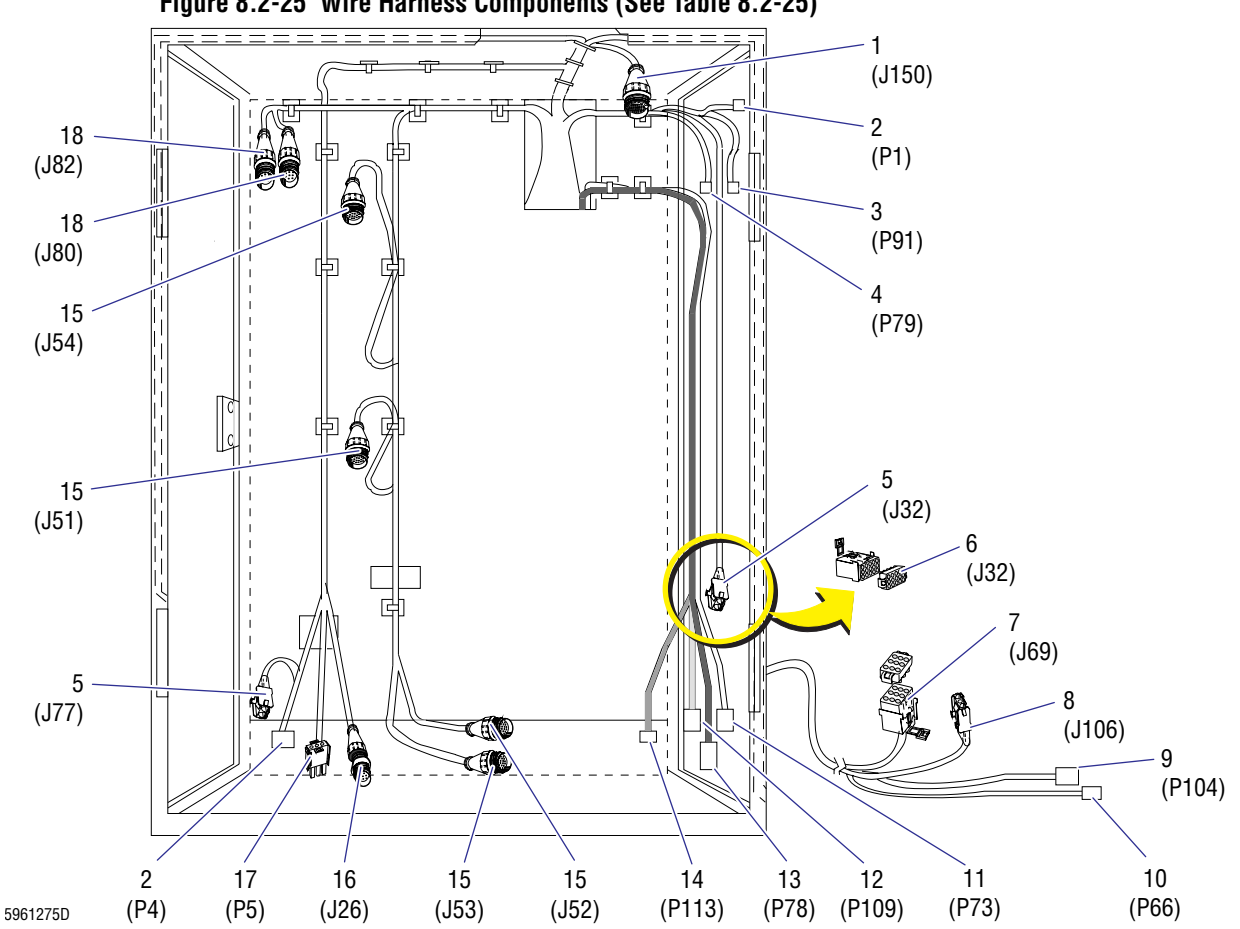

Figure 8.2-25 Wire Harness Components (See Table 8.2-25)

| ltem | Part Number                   | Description                                                                                                    |  |  |
|------|-------------------------------|----------------------------------------------------------------------------------------------------|--|--|
| 1    | 2104208<br>2121687            | Clamp, connector, circular CPC (J50)<br>Connector, circular, CPC, 57-pin (J50)                                                                                                    |  |  |
| 2    | 2121442                       | Connector (P1, P4 for Peltier module)                                                                                                    |  |  |
| 3    | 2121280                       | Connector (P91)                                                                                                    |  |  |
| 4    | 2104318<br>2121454            | Contact, socket, 24-20 AWG, square post, SC52 (P79)<br>Connector (P79)                                                                                                    |  |  |
| 5    | 2104357                       | Connector, two conductor, universal Mat-N-LK (J32 for instruments with optical reagent sensors, and J77)                                                                                                    |  |  |
| 6    | 2104347<br>2121425<br>2121436 | Connector, 15-conductor, universal Mat-N-LK (J32 for instruments with float reagent sensors)<br>Fifteen-position assembly module (J32 for instruments with float reagent sensors)<br>Adapter for cap housing (J32, for instruments with float reagent sensors) |  |  |
| 7    | 2104351<br>2121426<br>2121436 | Connector, nine conductor, universal Mat-N-LK, female (J69 for TTM)<br>Nine-position assembly module (J69 for TTM)<br>Adapter (J69 for TTM)                                                                                                    |  |  |
| 8    | 2104361                       | Connector, 3-conductor (J106 for TTM)                                                                                                    |  |  |
| 9    | 2104318<br>2121415            | Contact, socket, 24-20 AWG, square post, SC52 (P104 for RF Detector Preamp card))<br>Connector, 4-position (P104 for RF Detector Preamp card)                                                                                                    |  |  |
| 10   | 2104318<br>2121328            | Contact, socket, 24-20 AWG, square post, SC52 (P66 for LS Preamp module)<br>Connector, 3-position (P66 for LS Preamp module)                                                                                                    |  |  |
| 11   | 6027923                       | Cable, RF Detector Preamp card to backplane (P73)                                                                                                    |  |  |
| 12   | 6705938                       | Harness, Retic Interface, and card (P109)                                                                                                    |  |  |
| 13   | 6028274                       | Cable, LS Preamp module to backplane (P78 to P49)                                                                                                    |  |  |
| 14   | 6028480                       | Cable, LS LS offset monitor (P113 to P7 [A13 and B38])                                                                                                    |  |  |
| 15   | 2104334<br>2121684            | Clamp, connector, circular, CPC (J51, J52, J53, J54)<br>Connector, circular, CPC, 28-pin (J51, J52, J53, J54)                                                                                                    |  |  |
| 16   | 2104258<br>2121685            | Clamp, connector, circular, CPC (J26)<br>Connector, circular, CPC, 8-pin (J26)                                                                                                    |  |  |
| 17   | 2104360                       | Connector, 3-position, male (P5 for Peltier module)                                                                                                    |  |  |
| 18   | 2104258<br>2104339            | Clamp, connector, circular, CPC (J80, J82)<br>Connector, circular, CPC, 8-pin (J80, J82)                                                                                                    |  |  |

Table 8.2-25 Wire Harness Components (See Figure 8.2-25)

1

3

5

7

9

Ó

G

ő

# Figure 8.2-26 Electrical Connectors

## Table 8.2-26 Electrical Connectors

| 2     | ltem | Part Number                   | Description                                                                                        |
|-------|------|-------------------------------|----------------------------------------------------------------------------------------------------|
| J.S.  | 1    | 2104189                       | Contact, pin, 24-20                                                                                |
| C .   | 2    | 2104190                       | Contact, socket                                                                                    |
| 4 ПАЛ | 3    | 2104348                       | Pin, connector, universal Mat-N-LK, 24-18 AWG, brass                                               |
|       | 4    | 2104349                       | Socket T, connector, universal Mat-N-LK, 24-18 AWG, brass                                          |
| 6     | 5    | 2104318<br>2121421            | Contact, socket, 24-20 AWG, square post<br>Contact, socket, 26-22 AWG, square post                 |
|       | 6    | 2113052                       | Terminal, solderless, #5 spring spade, 22-16 AWG                                                   |
|       | 7    | 2104418                       | Holder, socket, crimp terminal, 24-18 AWG,<br>Molex                                                |
| 8     | 8    | 2121420                       | Terminal, solderless receptacle, 90 degree, 22-18 AWG                                              |
|       | 9    | 2113022<br>2113018<br>2113010 | #6 ring, 16-14 AWG, insulated<br>#6 ring, 22-16 AWG, insulated<br>#8 ring, 22-16 AWG, insulated    |
|       | 10   | 2113053<br>2121050<br>2113045 | Terminal receptacle, 22-18 AWG<br>Terminal receptacle, 22-18 AWG<br>Terminal receptacle, 22-18 AWG |

5961276D

#### A QUICK REFERENCE INFORMATION, A.1-1

A.1 TOLERANCES AND LIMITS, A.1-1 Calibration Tolerances, A.1-1 Electronic Noise Limits, A.1-2 Performance Specifications, A.1-2 Background Counts, A.1-2 Carryover Limits, A.1-2 Reproducibility/Precision Limits, A.1-3 Secondary Mode- to- Primary Mode Comparison, A.1-4 Pneumatic Tolerances, A.1-5 Power Input Specifications and Typical Consumption, A.1-5 Input Power, A.1-5 Input Line Interference, A.1-5 Power Consumption, A.1-6 Timing, A.1-7 VCS Optimization Limits, A.1-8 Voltages, A.1-9 Sample Handler Cards, A.1-9 System, A.1-9 Volumes, A.1-10 Aspiration Pump, Primary Mode, A.1-10 Diluent Dispensers, A.1-10 CBC Lytic Reagent Pumps' Volume Tolerance, A.1-10 A.2 CIRCUIT CARDS - JUMPERS AND TEST POINTS, A.2-1 376 CPU Card, A.2-1 Jumper Settings, A.2-1 Autoloader Interface Card, A.2-2 Connectors, A.2-2 **DILUTER INTERFACE Card, A.2-3** Jumper Setting, A.2-3 Test Point, A.2-3 Fluid Detector/Ram Pressure Card, A.2-4 Connectors, A.2-4 LEDs, A.2-4 I/O Card, A.2-5 Jumper Settings, A.2-5 Peltier Controller Card, A.2-6 Connectors and LEDs, A.2-6 Pneumatic Monitor Card, A.2-7 Connector, A.2-7 Test Points, A.2-8 RAM Timer Card, A.2-9 Jumper Settings, A.2-9 Rocker Bed Interface Card, A.2-10 Connectors, A.2-10 R/W/P PROC Card, A.2-11 Jumper Settings, A.2-11

Test Points, A.2-11

Sample Handler Cards, A.2-12
Blood/Bubble Detector Adjustments and Test Points - Sample Handler I Card, A.2-12
Connectors - Sample Handler I Card, A.2-12
Jumper Settings - Sample Handler I Card, A.2-13
LEDs - Sample Handler I Card, A.2-13
Blood/Bubble Detector Adjustments and Test Points- Sample Handler II Card, A.2-14
Connectors - Sample Handler II Card, A.2-14
Jumper Settings- Sample Handler II Card, A.2-14
LEDs- Sample Handler II Card, A.2-15
VCS PROCESSOR Card, A.2-16
Jumper Setting, A.2-16
Test Points, A.2-16

- A.3 POWER SUPPLIES SWITCH SETTINGS; FUSE RATINGS; AND CONNECTIONS, JUMPERS, AND TEST POINTS, A.3-1 Power Switch Settings, A.3-1 Fuse Ratings and Functions, A.3-1 Electronic Power Supply, A.3-2 Jumpers and Connections, A.3-2 Test Points and Adjustments, A.3-2 Laser Power Supply, A.3-4 Jumpers and Connections, A.3-4
  Pneumatic Power Supply, A.3-4 Jumpers and Connections, A.3-4
- A.4 SOFTWARE SETTINGS, A.4-1 Bar-Code Reader Decoder Card, A.4-1
- A.5 DILUTER COMPONENT LOCATIONS AND FUNCTIONS, A.5-1
- A.6 SOFTWARE MENU TREES, A.6-1

#### B DMS DATABASE FIELDS, B.1-1

B.1 FIELDS CONTAINED IN THE MAXM ANALYZER DATABASE, B.1-1
 About the List, B.1-1
 MAXM Analyzer 8D Database Fields, B.1-1

# **ILLUSTRATIONS**

- A.1-1 Diluent and Lyse Timing Cycle, A.1-7
- A.2-1 376 CPU Card Jumper Locations, A.2-1
- A.2-2 Autoloader Interface Component Locations, A.2-2
- A.2-3 DILUTER INTERFACE Card Component Locations, A.2-3
- A.2-4 Fluid Detector/Ram Pressure Card Component Locations, A.2-4
- A.2-5 I/O Card Jumper Locations, A.2-5
- A.2-6 Peltier Controller Card Connector and LED Locations, A.2-6
- A.2-7 Pneumatic Monitor Card Component Locations, A.2-7

- A.2-8 RAM Timer Card Jumper Locations, A.2-9
- A.2-9 Rocker Bed Interface Card Connector Locations, A.2-10
- A.2-10 R/W/P PROC Card Component Locations, A.2-11
- A.2-11 Sample Handler I Card Component Locations, A.2-12
- A.2-12 Sample Handler II Card Component Locations, A.2-14
- A.2-13 VCS PROCESSOR Card Component Locations, A.2-16
- A.5-1 BSV Module, Old Configuration, Front View, A.5-7
- A.5-2 BSV Module, New Configuration, Front View, A.5-7
- A.5-3 BSV Module, Rear View, A.5-8
- A.5-4 CBC Module, Front View, A.5-8
- A.5-5 CBC Module, Rear View, A.5-9
- A.5-6 Main Diluter Module, Front View, A.5-9
- A.5-7 Main Diluter Module, Right-Side View, A.5-10
- A.5-8 Mixing Module, Front View, A.5-10
- A.5-9 Mixing Module, Rear View, A.5-11
- A.5-10 Pump Module, Old Configuration, A.5-11
- A.5-11 Pump Module, New Configuration, A.5-12
- A.6-1 MAXM Analyzer with Rotary Cap-Pierce Module Software Menu Tree, Revision 8D and Higher, A.6-1
- A.6-2 MAXM Analyzer with Autoloader Module Software Menu Tree, Revision 8D and Higher, A.6-2
- A.6-3 Service Disk Software Utility Menu Tree, A.6-3

# TABLES

- A.1-1 Acceptable Cal Factor Ranges, A.1-1
- A.1-2 Acceptable CV Limits for Initial Adjustments to 5C Cell Control, A.1-1
- A.1-3 CBC Latex Calibration, A.1-1
- A.1-4 RMS Noise Checks CBC, A.1-2
- A.1-5 Primary/Secondary-Mode Background Counts, A.1-2
- A.1-6 Primary/Secondary-Mode Carryover Limits, A.1-2
- A.1-7 Retic Mode-to-Mode and Within-Mode Carryover Limits\*, A.1-2
- A.1-8 Acceptable Blood Parameter Limits for Reproducibility Specimen, A.1-3
- A.1-9 Acceptable Manual Diff Limits for Reproducibility Specimen, A.1-3
- A.1-10 CBC and Diff Reproducibility Limits, A.1-4
- A.1-11 Retics Reproducibility Limits, A.1-4
- A.1-12 Secondary Mode-to-Primary Mode Comparison Limits, A.1-4
- A.1-13 Pressure and Vacuum Tolerances, A.1-5
- A.1-14 Input Line Interference Limits, A.1-5
- A.1-15 Typical Power Consumption at 120 Vac, A.1-6
- A.1-16 Diluent and Lyse Timing Acceptable Choke Combinations, A.1-7
- A.1-17 LATRON™ Primer Background Limits, A.1-8
- A.1-18 LATRON™ Control Calibration and Verification Limits, A.1-8
- A.1-19 LS Offset Voltage/Laser On Current Checks, A.1-8
- A.1-20 Noise Checks Diff and Retic, A.1-8
- A.1-21 Hgb Blank Voltage, A.1-9
- A.1-22 Blood/Bubble Detectors Tolerances, A.1-9
- A.1-23 System Voltage Ranges, A.1-9

- A.1-24 Aspiration Pump Volume Tolerances, A.1-10
- A.1-25 Diluent Dispenser Volume Specifications and Tolerances, A.1-10
- A.2-1 376 CPU Card Jumper Settings (See Figure A.2-1), A.2-1
- A.2-2 Autoloader Interface Card Connectors (See Figure A.2-2), A.2-2
- A.2-3 Fluid Detector/Ram Pressure Card Connectors (See Figure A.2-4), A.2-4
- A.2-4 Fluid Detector/Ram Pressure Card LED Positions (See Figure A.2-4), A.2-4
- A.2-5 Peltier Controller Card Connectors and LEDs (See Figure A.2-6), A.2-6
- A.2-6 Pneumatic Monitor Card Pneumatic Reading to Vdc Conversion (See Figure A.2-7), A.2-8
- A.2-7 Rocker Bed Interface Card Connectors (See Figure A.2-9), A.2-10
- A.2-8 R/W/P PROC Card Jumper Settings (See Figure A.2-10), A.2-11
- A.2-9 R/W/P PROC Card Test Points (See Figure A.2-10), A.2-11
- A.2-10 Sample Handler I Card Connectors (See Figure A.2-11), A.2-12
- A.2-11 Sample Handler I Card Jumper Settings (See Figure A.2-11), A.2-13
- A.2-12 Sample Handler I Card LED Functions (See Figure A.2-11), A.2-13
- A.2-13 Sample Handler II Card Connectors (See Figure A.2-12), A.2-14
- A.2-14 Sample Handler II Card Jumper Settings (See Figure A.2-12), A.2-14
- A.2-15 Sample Handler II Card LED Functions (See Figure A.2-12), A.2-15
- A.2-16 VCS PROCESSOR Card Test Points (See Figure A.2-13), A.2-16
- A.3-1 Input Power Switch Settings, A.3-1
- A.3-2 Fuse Ratings and Functions, A.3-1
- A.3-3 Electronic Power Supply Terminal Card Jumpers and Connections, A.3-2
- A.3-4 Electronic Power Supply Test Points and Adjustments, A.3-2
- A.3-5 Laser Power Supply Buck-Boost Transformer Jumpers and Connections, A.3-4
- A.3-6 Pneumatic Power Supply Buck-Boost Transformer Terminal Card Jumpers and Connections, A.3-4
- A.4-1 Bar-Code Reader Decoder Card Code Types Default Settings, A.4-1
- A.4-2 Bar-Code Reader Decoder Card Communications Default Settings, A.4-1
- A.4-3 Bar-Code Reader Decoder Card Operations Default Settings, A.4-2
- A.4-4 Bar-Code Reader Decoder Card User Outputs Default Settings, A.4-2
- A.5-1 Diluter Component Location References and Functions, A.5-1

# A

# A.1 TOLERANCES AND LIMITS

# **Calibration Tolerances**

## Table A.1-1 Acceptable Cal Factor Ranges

|           | Primary-Moo<br>Minimum to M | Secondary Mode Cal Factor |                          |
|-----------|-----------------------------|---------------------------|--------------------------|
| Parameter | Service Limits              | Software Limits           | Minimum to Maximum Value |
| WBC       | 0.965 to 1.295              | 0.960 to 1.300            | 0.500 to 2.000           |
| RBC       | 0.965 to 1.295              | 0.960 to 1.300            | 0.500 to 2.000           |
| Hgb       | 1.005 to 1.381              | 1.000 to 1.386            | 0.500 to 2.000           |
| MCV       | 0.805 to 1.055              | 0.800 to 1.060            | 0.500 to 2.000           |
| Plt       | 0.930 to 1.345              | 0.925 to 1.350            | 0.500 to 2.000           |
| MPV       | 0.880 to 1.145              | 0.875 to 1.150            | 0.500 to 2.000           |

## Table A.1-2 Acceptable CV Limits for Initial Adjustments to 5C Cell Control

| Parameter | CV (%)       |
|-----------|--------------|
| WBC       | ≤2.0         |
| RBC       | <u>≤</u> 1.5 |
| Hgb       | ≤1.0         |
| MCV       | <u>≤</u> 1.0 |
| Plt       | ≤4.0         |
| MPV       | ≤2.0         |

#### Table A.1-3 CBC Latex Calibration

| Counts/Aperture Current Voltages | Service Limits      | Performance Specifications |
|----------------------------------|---------------------|----------------------------|
| WBC count                        | 3.0 to 30.0         |                            |
| RBC count                        | 0.006 to 0.050      |                            |
| RBC mode                         | Assay value ±1.5 fL |                            |
| WBC mode                         | Assay value ±1.5 fL |                            |
| RBC aperture current             | 141.8 to 168.8 Vdc* | 141.5 to 169.1 Vdc         |
| WBC aperture current             | 100.9 to 129.3 Vdc* | 100.6 to 129.6 Vdc         |

\* Value obtained using System Test.

## **Electronic Noise Limits**

Table A.1-4 RMS Noise Checks - CBC

| TP (R/W/P PROC card)* | Specifications      |
|-----------------------|---------------------|
| RBC                   | <u>&lt;</u> 18 mVac |
| WBC                   | ≤75 mVac            |
| PLT                   | <u>&lt;</u> 59 mVac |

\* Read with a true RMS meter while the instrument is in the idle state.

For the RMS noise check specifications for Diff and Retic, see Table A.1-20, Noise Checks - Diff and Retic.

# **Performance Specifications**

## **Background Counts**

#### Table A.1-5 Primary/Secondary-Mode Background Counts

| Parameter | Primary/Secondary Mode |
|-----------|------------------------|
| WBC       | 0.4                    |
| RBC       | 0.04                   |
| Hgb       | 0.1                    |
| Plt       | 3.0                    |
| Diff      | <80/100                |

## **Carryover Limits**

#### Table A.1-6 Primary/Secondary-Mode Carryover Limits

| Parameter | Primary/Secondary Mode |
|-----------|------------------------|
| WBC       | 2%                     |
| RBC       | 1%                     |
| Hgb       | 2%                     |
| Plt       | 2%                     |
| Count     | 3%                     |

#### Table A.1-7 Retic Mode-to-Mode and Within-Mode Carryover Limits\*

|             | Limits†      |                 |                 |
|-------------|--------------|-----------------|-----------------|
| Rinse       | LLLL         | мммм            | RRRR            |
| First rinse | N/A          | <u>&lt;</u> 394 | N/A             |
| Third rinse | <u>≤</u> 215 | N/A             | <u>&lt;</u> 265 |

\* Ensure the blood sample used for this test has a diff cell count >6000/8192

† Numbers are in fields below the scatterplot in this format - LLLL/MMMM/RRRR.

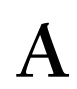

## **Reproducibility/Precision Limits**

**ATTENTION:** For reproducibility studies, use specimens with values that fall within the limits specified in Tables A.1-8 and A.1-9.

| Parameter | Low Limit     | High Limit    | Unit of Measure            |
|-----------|---------------|---------------|----------------------------|
| WBC       | 3.6           | 9.9           | x 10 <sup>3</sup> cells/µL |
| RBC       | 3.9 (female)  | 5.0 (female)  | x 10 <sup>6</sup> cells/µL |
|           | 4.5 (male)    | 5.7 (male)    |                            |
| Hgb       | 12.1 (female) | 15.1 (female) | g/dL                       |
|           | 13.8 (male)   | 17.2 (male)   |                            |
| Hct       | 36.1 (female) | 44.3 (female) | %                          |
|           | 40.7 (male)   | 50.3 (male)   |                            |
| MCV       | 82.2          | 97.4          | fL                         |
| MCH       | 27.6          | 33.3          | pg                         |
| MCHC      | 33.0          | 34.8          | g/dL                       |
| RDW       | 11.6          | 13.7          | %                          |
| Plt       | 202.0         | 386.0         | x 10 <sup>3</sup> /µl      |
| MPV       | 7.8           | 11.0          | fL                         |
| LY        | 20.0          | 55.0          | %                          |
| MO        | 2.5           | 10.0          | %                          |
| NE        | 37.0          | 73.0          | %                          |
| EO        | 0.5           | 11.0          | %                          |

 Table A.1-8 Acceptable Blood Parameter Limits for Reproducibility Specimen

#### Table A.1-9 Acceptable Manual Diff Limits for Reproducibility Specimen

| Parameter       | Low Limit | High Limit | Unit of Measure            |
|-----------------|-----------|------------|----------------------------|
| Blasts          | 0         | 0.02       | x 10 <sup>3</sup> cells/µL |
| Atypical Lymphs | 0         | 0.20       | x 10 <sup>3</sup> cells/µL |
| Bands           | 0         | 0.15       | x 10 <sup>3</sup> cells/µL |
| Metas           | 0         | 0.05       | x 10 <sup>3</sup> cells/µL |
| Promyelos       | 0         | 0.05       | x 10 <sup>3</sup> cells/µL |
| Eos             | 0         | 0.70       | x 10 <sup>3</sup> cells/µL |
| Basos           | 0         | 0.20       | x 10 <sup>3</sup> cells/µL |
| NRBC            | 0         | 2.00       |                            |
| Platelet Clumps | None      | None       |                            |

| CBC       |      |           | 5-Part Diff                       |  |  |
|-----------|------|-----------|-----------------------------------|--|--|
| Parameter | CV   | Parameter | Maximum Range - Lowest to Highest |  |  |
| WBC       | 2.0% | LY%       | <2.74                             |  |  |
| RBC       | 1.5% | M0%       | <2.74                             |  |  |
| Hgb       | 1.0% | NE%       | <3.04                             |  |  |
| MCV       | 1.05 | E0%       | <1.44                             |  |  |
| RDW       | 2.0% | BA%       | <1.34                             |  |  |
| Plt       | 4.0% |           |                                   |  |  |
| MPV       | 2.5% |           |                                   |  |  |

Table A.1-10 CBC and Diff Reproducibility Limits

### Table A.1-11 Retics Reproducibility Limits

| RET %        | CV %*  | 2 SD* |
|--------------|--------|-------|
| <1.00        | <20.85 | 0.416 |
| >1.00 <4.00  | <15.41 | 0.416 |
| >4.00 <15.00 | <13.59 | 1.232 |

\* Whichever is greater.

## Secondary Mode- to- Primary Mode Comparison

#### Table A.1-12 Secondary Mode-to-Primary Mode Comparison Limits

| Parameter | Comparison Limits (whichever is greater) |
|-----------|------------------------------------------|
| WBC       | ±0.4 x 10 <sup>3</sup> cells/µL or <5%   |
| RBC       | ±0.20 x 10 <sup>6</sup> cells/µL or <2%  |
| Hgb       | ±0.3 g/dL or <2%                         |
| Plt       | ±20 x 10 <sup>3</sup> cells/μL or <7.0%  |
| LY%       | 4.04                                     |
| M0%       | 4.04                                     |
| NE%       | 4.24                                     |
| E0%       | 2.04                                     |
| BA%       | 2.04                                     |

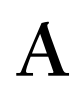

# **Pneumatic Tolerances**

| Table A.1-13 | Pressure | and Vacuum | Tolerances |
|--------------|----------|------------|------------|
|--------------|----------|------------|------------|

| Pressure*           | Acceptable Range* | Vacuum*              | Acceptable Range*  |
|---------------------|-------------------|----------------------|--------------------|
| 60 psi              | 55 - 65 psi       | Hi Vac (22 in. Hg)   | 17 - 28 in. Hg     |
| 60 psi at peak load | <u>≥</u> 38 psi   | Low Vac (6.0 in. Hg) | 5.94 - 6.06 in. Hg |
| 30 psi              | 26 - 34 psi       |                      |                    |
| Sheath (6 psi)      | 5.8 - 6.2 psi     |                      |                    |
| Diff (0.8 psi)      | 0.1 - 1.0 psi     |                      |                    |

\*For equivalent voltage readings, see Table A.2-6.

# **Power Input Specifications and Typical Consumption**

#### **Input Power**

The MAXM analyzer must have its input power strapped to match the following correct input:

| 100 Vac ±10% | 220 Vac ±10% |
|--------------|--------------|
| 115 Vac ±10% | 230 Vac ±10% |
| 120 Vac ±10% | 240 Vac ±10% |

## **Input Line Interference**

The instrument will operate as specified if the ac line interference remains within the limits specified in Table A.1-14.

| Table A.1-14 | Input Line | Interference | Limits |
|--------------|------------|--------------|--------|
|              |            |              |        |

| Line dropout               | 27 ms                                                                                     |
|----------------------------|-------------------------------------------------------------------------------------------|
| Line sag                   | Withstands -20%, duration of 120 ms                                                       |
| Line surge                 | Withstands +20%, duration of 50 ms                                                        |
| Line oscillation           | Withstands ±20%, 120 ms sag, 50 ms surge                                                  |
| Frequency variation        | Withstands ±2 Hz, 17 ms low, 16 ms high                                                   |
| Harmonic distortion        | Withstands 6%                                                                             |
| Electrical fast transients | Withstands 5 ns pulses in all coupling modes, all lines at <0.5 kV (tested per IEC 801-5) |
| Surge immunity             | Withstands surges in different coupling modes, up to 2 kV (tested per IEC 801-5)          |

# **Power Consumption**

# Table A.1-15 Typical Power Consumption at 120 Vac

| Operating Status                 | Power at 120 Vac | Power at 132 Vac |
|----------------------------------|------------------|------------------|
| Standby mode (POWER switch off)  | 10 W             | 15 W             |
| Power up                         | 770 W            | 910 W            |
| Instrument idle (Peltier off)    | 490 W            | 570 W            |
| Instrument off (Peltier on)      | 550 W            | 625 W            |
| Cycling (Primary mode)           | 570 W            | 660 W            |
| Compressor off (POWER switch on) | 360 W            | 410 W            |

# Timing

Pressure setting for CBC lytic reagent and diluent delivery timing check: 30 psi ±0.1

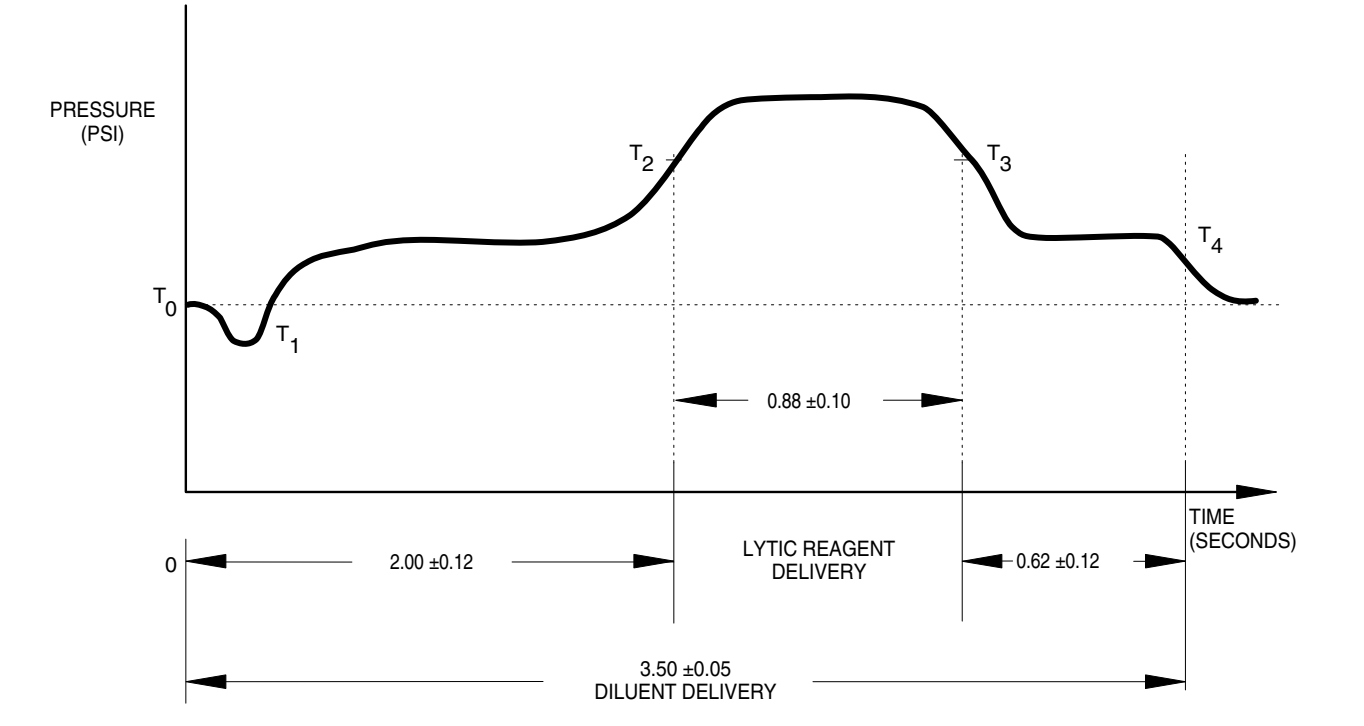

Figure A.1-1 Diluent and Lyse Timing Cycle

| TIME                            | TOLERANCE    | FUNCTION                                                    |
|---------------------------------|--------------|-------------------------------------------------------------|
| т <sub>0</sub> - т <sub>2</sub> | 2.0 ±0.12 s  | INITIAL WBC DILUENT DISPENSE BEFORE LYTIC REAGENT IS ADDED. |
| T2 - T3                         | 0.88 ±0.10 s | LYTIC REAGENT ADDED.                                        |
| Тз - Т4                         | 0.62 ±0.12 s | FINAL WBC DILUENT DISPENSE AFTER LYTIC REAGENT IS ADDED.    |
| т <sub>0</sub> - т <sub>4</sub> | 3.50 ±0.05 s | TOTAL WBC DILUENT AND LYTIC REAGENT DISPENSE.               |

5961028D

Table A.1-16 Diluent and Lyse Timing Acceptable Choke Combinations

|                        | CBC Lytic Reagent Pumps*   |                                                                          |  |
|------------------------|----------------------------|--------------------------------------------------------------------------|--|
| WBC Diluent Dispenser* | Pressure Line              | Reagent Line                                                             |  |
| 0.010 i.d. (black)     | 0.010 i.d. (black)         | -                                                                        |  |
| 0.012 i.d. (blue)      | 0.012 i.d. (blue)          | -                                                                        |  |
| 0.016 i.d. (green)     | No choke                   | -                                                                        |  |
| Variable choke         | No choke or variable choke | 4.75 in. lytic reagent restrictor or<br>7.5 in. lytic reagent restrictor |  |

\* Restrict the flow to increase timing, open the flow to decrease timing.

# **VCS Optimization Limits**

#### Table A.1-17 LATRON™ Primer Background Limits

| Service Specifications | Performance Specifications |
|------------------------|----------------------------|
| ≤100                   | ≤200                       |

#### Table A.1-18 LATRON™ Control Calibration and Verification Limits

|              | LATRON Diff a |                  | and Retic         | Diff             |            | Retic            |            |
|--------------|---------------|------------------|-------------------|------------------|------------|------------------|------------|
|              | Results       | DC (Volume)      | RF (Conductivity) | LS               | LS Avg 5   | LS               | LS Avg 5   |
| Calibration  | Mean          | Assay ±0.5       | Assay +0.0/-1.0   | Assay ±4.0       | Assay ±2.0 | Assay ±8.0       | Assay ±5.0 |
| Limits*      | CV %          | <u>&lt;</u> 4.5% | <u>≺</u> 6.0%     | <u>&lt;</u> 4.5% |            | <u>&lt;</u> 4.5% |            |
|              | Mean-Mode     | ±0.5             | ±0.6              | ±1.5             |            | ±3.0             |            |
| Verification | Mean          | Assay ±1.0       | Assay +0.5/-1.5   | Assay ±4.0       | Assay ±2.0 | Assay ±8.0       | Assay ±5.0 |
| Limits*      | CV %          | <u>&lt;</u> 5.0% | <u>&lt;</u> 7.0%  | <u>&lt;</u> 5.0% |            | <u>&lt;</u> 5.0% |            |
|              | Mean-Mode     | ±0.5             | ±0.6              | ±1.6             |            | ±3.2             |            |

\* Note: The limits you should use, calibration or verification, is based on why you are checking the results.

• If you are collecting this data following DC, RF, or LS gain adjustments; as part of VCS optimization; or as part of instrument installation; compare the results to the tighter, **calibration** limits.

• If you are collecting this data for any other reason, compare the results to the **verification** limits. If you have trouble meeting this specification, refer to Heading 7.4, DC, RF, OR LS LATEX CALIBRATION PROBLEMS.

#### Table A.1-19 LS Offset Voltage/Laser On Current Checks

| Test Point Reference          | Diff Mode Specifications | Retic Mode Specifications |  |
|-------------------------------|--------------------------|---------------------------|--|
| LS Preamp 5 TP1-TP3/LS sensor | <2.0 V/5 µA              | <1.1 V                    |  |

Table A.1-20 Noise Checks - Diff and Retic

|              | Diff Mode Specifications |                | Retic Mode Specifications |                   |
|--------------|--------------------------|----------------|---------------------------|-------------------|
| RMS Noise TP | Static                   | Dynamic        | Static                    | Dynamic           |
| V            | <u>&lt;</u> 7.5 mV       | <u>≺</u> 12 mV | <u>≺</u> 7.5 mV           | <u>≺</u> 12 mV    |
| С            | <u>≤</u> 50 mV           | <u>≤</u> 50 mV | <u>≤</u> 50 mV            | <u>&lt;</u> 50 mV |
| S            | <u>≤</u> 10 mV           | <u>≺</u> 12 mV | <u>≺</u> 18 mV            | <u>&lt;</u> 20 mV |

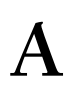

# Voltages

## Table A.1-21 Hgb Blank Voltage

| Voltage Reading | Service Limits  | Performance Specifications |
|-----------------|-----------------|----------------------------|
| Hgb blank       | 6.70 - 7.30 Vdc | 6.65 - 7.35 Vdc            |

## **Sample Handler Cards**

## Table A.1-22 Blood/Bubble Detectors Tolerances

| Voltage                      | ТР                             | Adjustment           | Limits |
|------------------------------|--------------------------------|----------------------|--------|
| Front Detector Cable Reading | 5 (negative) and 23 (positive) | R64                  | ±2 mV  |
| Rear Detector Cable Reading  | 5 (negative) and 19 (positive) | R77                  | ±2 mV  |
| Front and Rear Recovery      | 19 and 23                      | Run Samples function | ±5 mV  |

## System

#### Table A.1-23 System Voltage Ranges

| Voltage    | Service Limits*     | Performance<br>Specifications | J120 TP | Source                                        | Adjustment | Fuse†     |
|------------|---------------------|-------------------------------|---------|-----------------------------------------------|------------|-----------|
| +5 Vdc     | 4.80 to 5.20 Vdc    | 4.75 to 5.25 Vdc              | 1       | PS3                                           | R10        | F4        |
| +5.6 Vdc   | 5.30 to 5.75 Vdc    | 5.32 to 5.88 Vdc              | 2       | PS7                                           | R7         | F3        |
| +15 Vdc    | 14.40 to 15.60 Vdc  | 14.25 to 15.75 Vdc            | 3       | PS3                                           | R27        | F4        |
| -15 Vdc    | -14.40 to 15.60 Vdc | -14.25 to 15.75 Vdc           | 4       | PS3                                           | R31        | F4        |
| ac input   | N/A                 | N/A                           | N/A     | N/A                                           | N/A        | F1 and F2 |
| +24 Vdc    | 23.04 to 24.96 Vdc  | 22.8 to 25.2 Vdc              | 6       | PS4                                           | R11        | F5        |
| +12 Vdc    | 11.52 to 12.48 Vdc  | 11.4 to 12.6 Vdc              | 7       | PS6                                           | R11        | F6        |
| +6.3 Vdc   | 6.05 to 6.55 Vdc    | 5.98 to 6.62 Vdc              | 8       | RF Power Supply                               | R1         | F5        |
| Ground     | N/A                 | N/A                           | 9       | N/A                                           | N/A        | N/A       |
| +240 Vdc   | 230 to 263 Vdc      | 228 to 265 Vdc                | N/A     | Aperture<br>Voltage/Power Fail<br>Detect card | N/A        | N/A       |
| +1350 Vdc  | 1196 to 1513 Vdc    | 1186 to 1523 Vdc              | N/A     | Laser Power Supply                            | N/A        | F9        |
| +300 Vdc** | 288 to 312 Vdc      | 285 to 315 Vdc                | N/A     | RF Power Supply                               | R2         | F8        |

\* Value obtained using System Test.

† For fuse ratings, refer to Table A.3-2, Fuse Ratings and Functions.

\*\* +300 Vdc must be turned ON to measure.

## Volumes

Aspiration Pump, Primary Mode

#### Table A.1-24 Aspiration Pump Volume Tolerances

| Control Used                       | X* Distance Tolerance            | Replicate Tolerance |
|------------------------------------|----------------------------------|---------------------|
| Enhanced 5C Normal cell control†   | 13 mm ±3 mm (0.5 in. ±0.125 in.) | ±7 mm (±0.25 in.)   |
| 4C PLUS Abnormal High cell control | 25 mm ±3 mm (1 in. ±0.125 in.)   | ±7 mm (±0.25 in.)   |

\* Measurement taken between the trailing edge of the sample and the end of the fitting on BD1-2 on the second pull.

† Has a high Hgb value.

#### **Diluent Dispensers**

#### Table A.1-25 Diluent Dispenser Volume Specifications and Tolerances

|                               |                | Tolerances*        |                    |  |
|-------------------------------|----------------|--------------------|--------------------|--|
| Diluent Dispensers            | Specifications | Measured by Volume | Measured by Weight |  |
| RBC diluent dispenser (10 mL) | 10 mL ±0.05 mL | 100 mL ±1.0 mL     | 10 g ±0.05 g       |  |
| WBC diluent dispenser (6 mL)  | 6 mL ±0.03 mL  | 60 mL ±1.0 mL      | 6 g ±0.03 g        |  |

\* Based on dispensing 10 times.

## **CBC Lytic Reagent Pumps' Volume Tolerance**

The total volume of CBC lytic reagent obtained by dispensing reagent 12 times must weigh between 12.48 g and 12.96 g.

# A

# A.2 CIRCUIT CARDS - JUMPERS AND TEST POINTS

# 376 CPU Card

## Figure A.2-1 376 CPU Card Jumper Locations

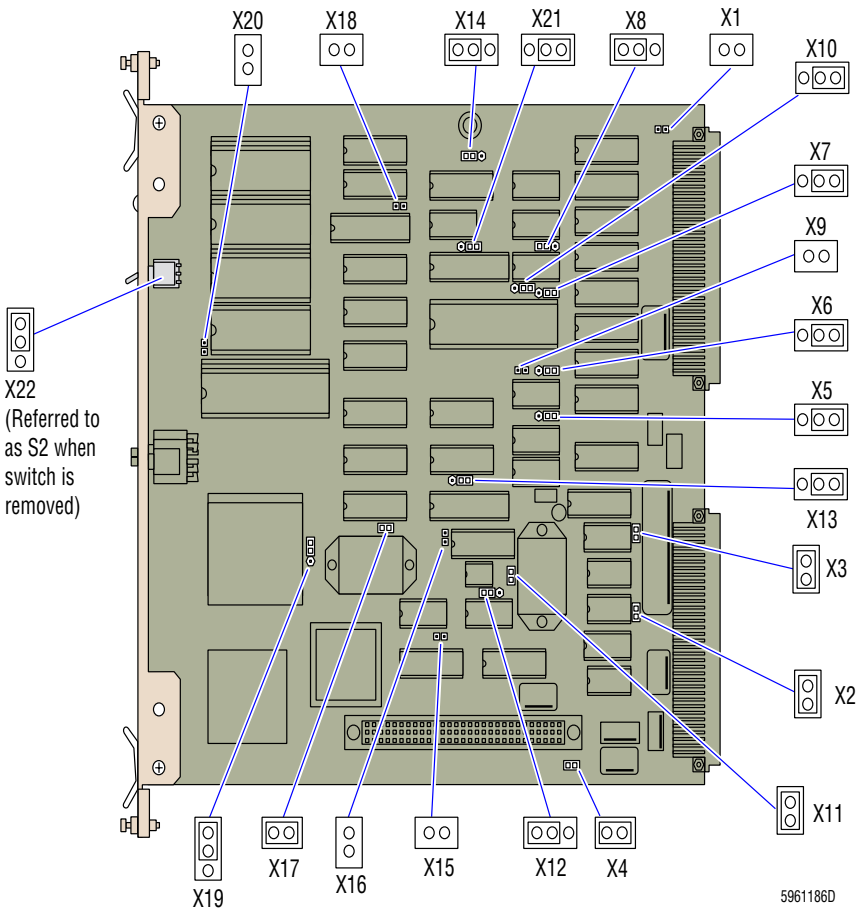

### **Jumper Settings**

Table A.2-1 376 CPU Card Jumper Settings (See Figure A.2-1)

| Jumper | Setting                 | Jumper | Setting                 | Jumper | Setting                 |
|--------|-------------------------|--------|-------------------------|--------|-------------------------|
| X1     | No jumper               | X8     | Pins 2 and 3 left side  | X15    | No jumper               |
| X2     | Jumper installed*       | X9     | No jumper               | X16    | No jumper               |
| Х3     | Jumper installed*       | X10    | Pins 2 and 3 right side | X17    | Jumper installed        |
| X4     | Jumper installed*       | X11    | Jumper installed        | X18    | No jumper               |
| X5     | Pins 1 and 3 right side | X12    | Pins 1 and 3 left side  | X19    | Pins 2 and 3 right side |
| X6     | Pins 1 and 3 right side | X13    | Pins 2 and 3 right side | X20    | No jumper               |
| Х7     | Pins 1 and 3 right side | X14    | Pins 2 and 3 left side  | X21    | Pins 1 and 3 right side |
|        |                         |        |                         | X22†   | Pins 1 and 3 right side |

\* Installing jumpers X2, X3 and X4 enables the on-board battery circuits.

† Referred to as S2 when switch is removed. When switch is present, there is nothing to jumper at X22.

# Autoloader Interface Card

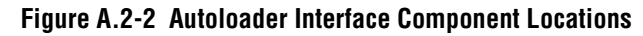

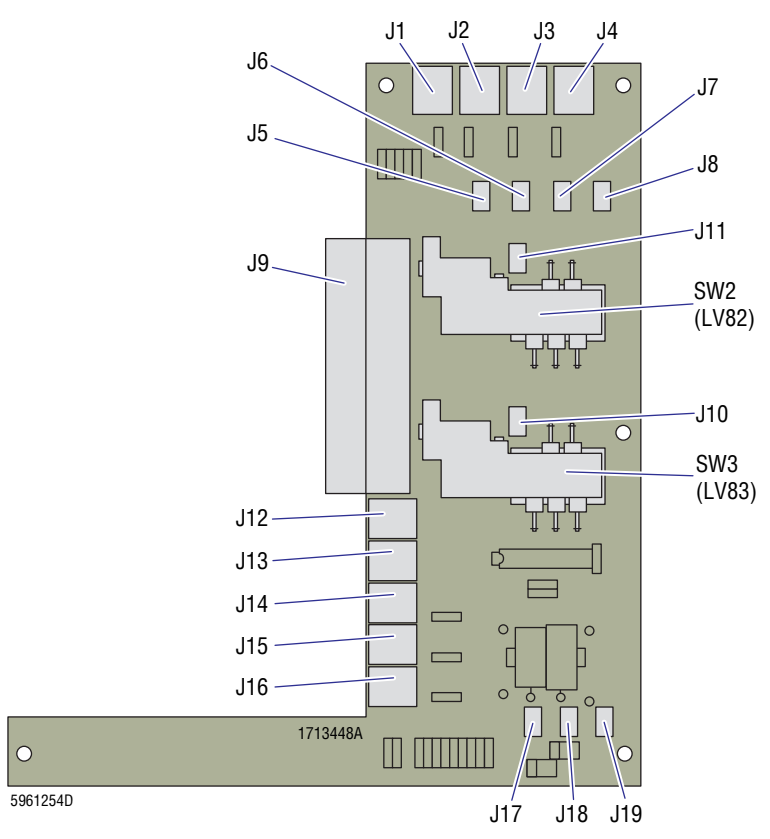

## Connectors

| J No. | Connects to:                          | J No. | Connects to:                                 |
|-------|---------------------------------------|-------|----------------------------------------------|
| J1    | Not used                              | J11   | LV82, pierce needle solenoid                 |
| J2    | S15, load stack empty sensor          | J12   | S16, (rocker bed) pierce position sensor     |
| J3    | S10, tube-ram sensor                  | J13   | S17, (rocker bed) horizontal position sensor |
| J4    | S11, unload stack full sensor         | J14   | S0, needle home sensor                       |
| J5    | LV81, tube-return solenoid            | J15   | S1, needle forward sensor                    |
| J6    | LV84, bed-lock solenoid               | J16   | S14, tube forward sensor                     |
| J7    | Not used                              | J17   | S4, <b>STOP</b> switch                       |
| J8    | Not used                              | J18   | S5, door interlock switch                    |
| J9    | Sample Handler card, J15              | J19   | M1, rocker bed motor                         |
|       | Note: P16 connects to J9, P15 to J15. |       |                                              |
| J10   | LV83, tube ram solenoid               |       |                                              |
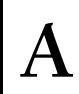

# **DILUTER INTERFACE Card**

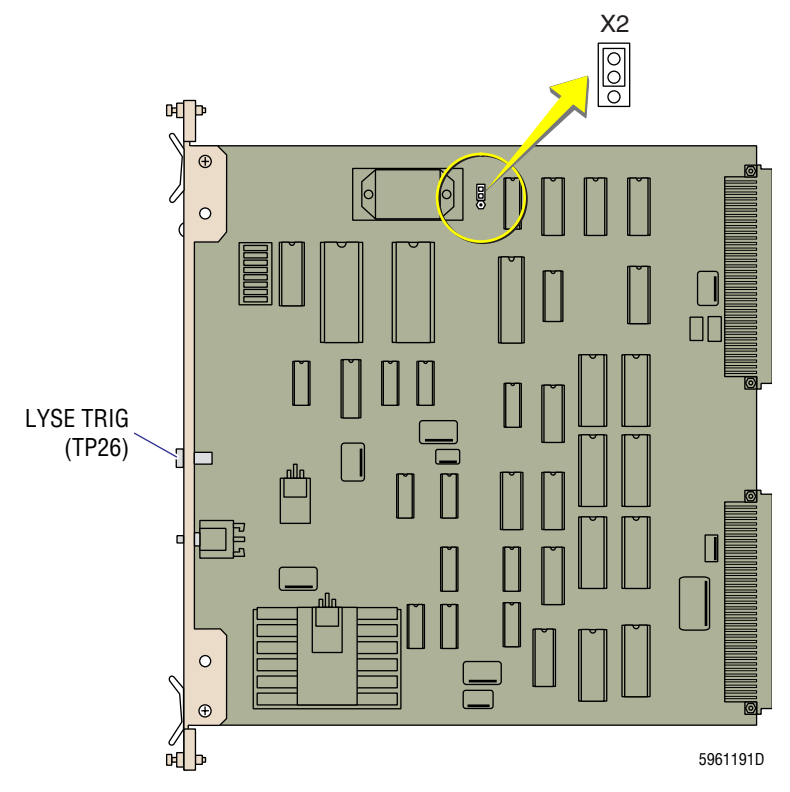

# Figure A.2-3 DILUTER INTERFACE Card Component Locations

# **Jumper Setting**

X2 - Jumper pins 2 and 3, left side (See Figure A.2-3).

# **Test Point**

TP26, LYSE TRIG (See Figure A.2-3) - used when performing diluent and lytic reagent timing

# Fluid Detector/Ram Pressure Card

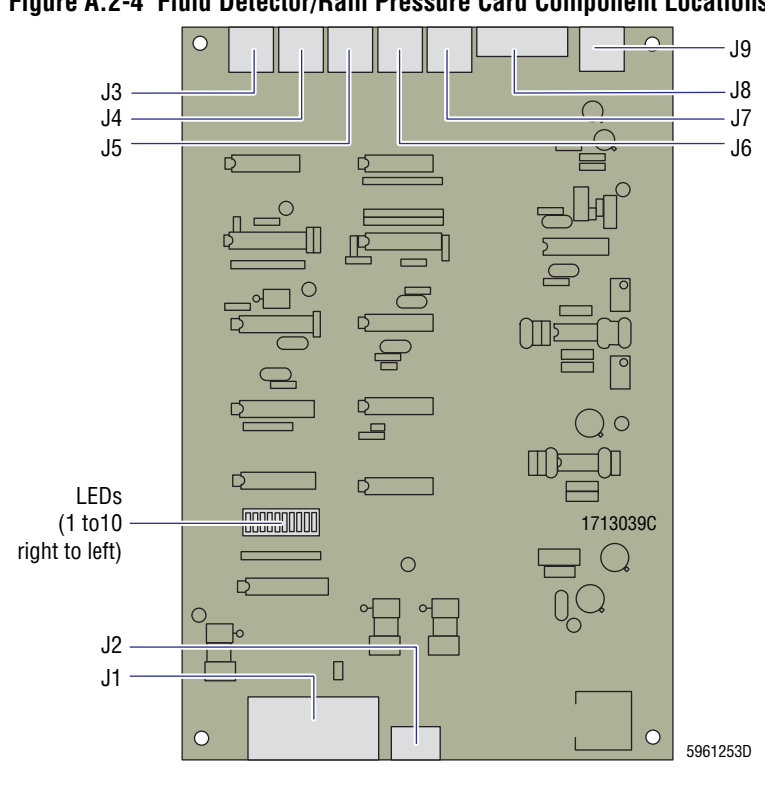

#### Figure A.2-4 Fluid Detector/Ram Pressure Card Component Locations

#### Connectors

#### Table A.2-3 Fluid Detector/Ram Pressure Card Connectors (See Figure A.2-4)

| J No. | Connects to:                                                                                           | J No. | Connects to:                                                           |
|-------|----------------------------------------------------------------------------------------------------|-------|------------------------------------------------------------------------|
| J1    | P7, signal cable to analog backplane, TB1 and TB3                                                      | J6    | P86, diluent optical sensor, FD6                                       |
| J2    | P91, signals from Solenoid Junction card for LV10,<br>LV11, LV12 and LV13 (the prime sensor solenoids) | J7    | P87, cleaning agent optical sensor, FD7                                |
| J3    | P83, CBC lytic reagent optical sensor, FD3                                                             | J8    | P92, signals to LV10, LV11, LV12 and LV13 (the prime sensor solenoids) |
| J4    | P84, Erythrolyse II optical sensor, FD4                                                                | J9    | Not used.                                                              |
| J5    | P85, StabiLyse optical sensor, FD5                                                                     |       |                                                                        |

#### LEDs

#### Table A.2-4 Fluid Detector/Ram Pressure Card LED Positions (See Figure A.2-4)

| LED | Light goes out when:        | LED | Light goes out when:     | LED | Light goes out when: |
|-----|-----------------------------|-----|--------------------------|-----|----------------------|
| 1   | RBC bath overflows.         | 5   | StabiLyse is empty.      | 8   | Spare                |
| 2   | WBC bath overflows.         | 6   | Diluent is empty.        | 9   | Spare                |
| 3   | CBC lytic reagent is empty. | 7   | Cleaning agent is empty. | 10  | Not used.            |
| 4   | Erythrolyse II is empty.    |     |                          |     |                      |

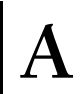

# I/O Card

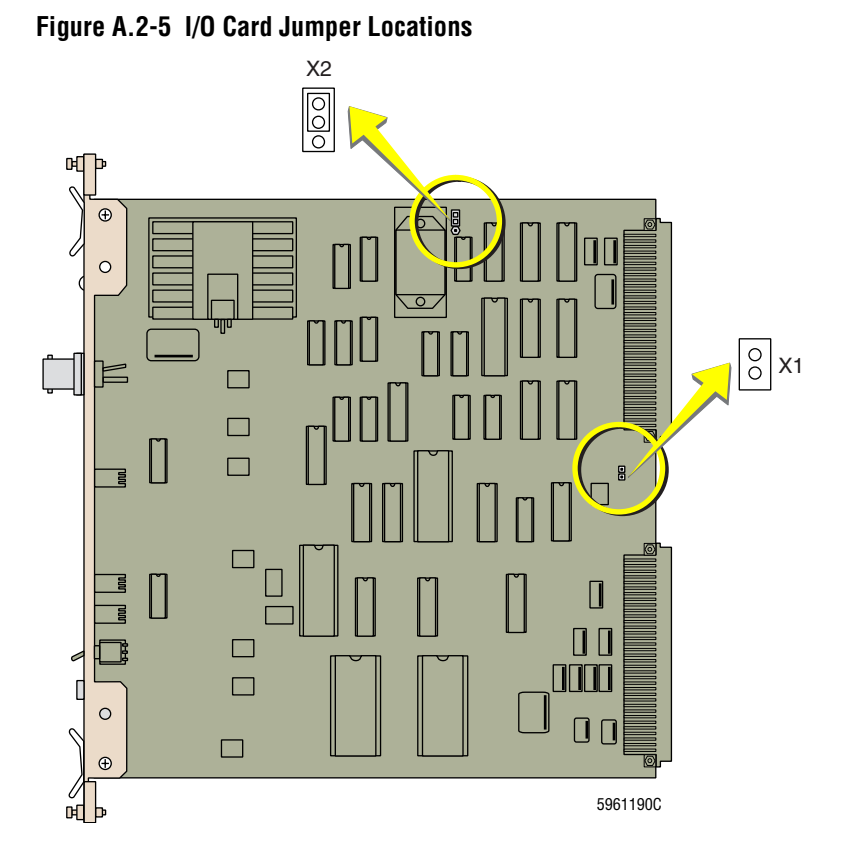

## **Jumper Settings**

X1 - No jumper (See Figure A.2-5)

X2 - Jumper pins 2 and 3, left side (See Figure A.2-5).

# **Peltier Controller Card**

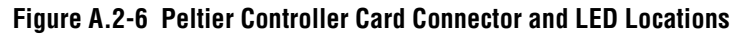

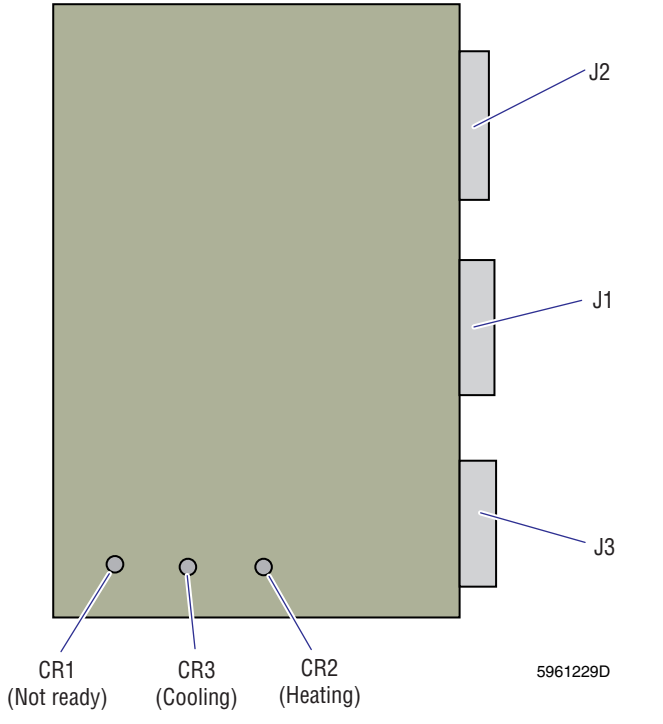

### **Connectors and LEDs**

| Table A 2 5 | Doltion Controllor | Card Connectors   | and I EDe / |                   |
|-------------|--------------------|-------------------|-------------|-------------------|
| Table A.Z-5 | reiller controller | Caru Connectors a | illu LEDS ( | See rigule A.2-0) |

|       | Connectors                                                         | LEDs   |                        |  |
|-------|--------------------------------------------------------------------|--------|------------------------|--|
| J No. | Function                                                           | CR No. | Function               |  |
| J1    | P5, power from the Electronic Power Supply via the terminal board. | CR1    | Not ready, stabilizing |  |
|       | • Pin 1 = ground                                                   |        |                        |  |
|       | • Pin 2 = +24 Vdc                                                  |        |                        |  |
|       | • Pin 3 = +12 Vdc                                                  |        |                        |  |
| J2    | P4, 16-pin signal cable from analog backplane                      | CR2    | Heating                |  |
| J3    | P3, cooling fan                                                    | CR3    | Cooling                |  |

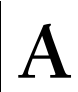

# **Pneumatic Monitor Card**

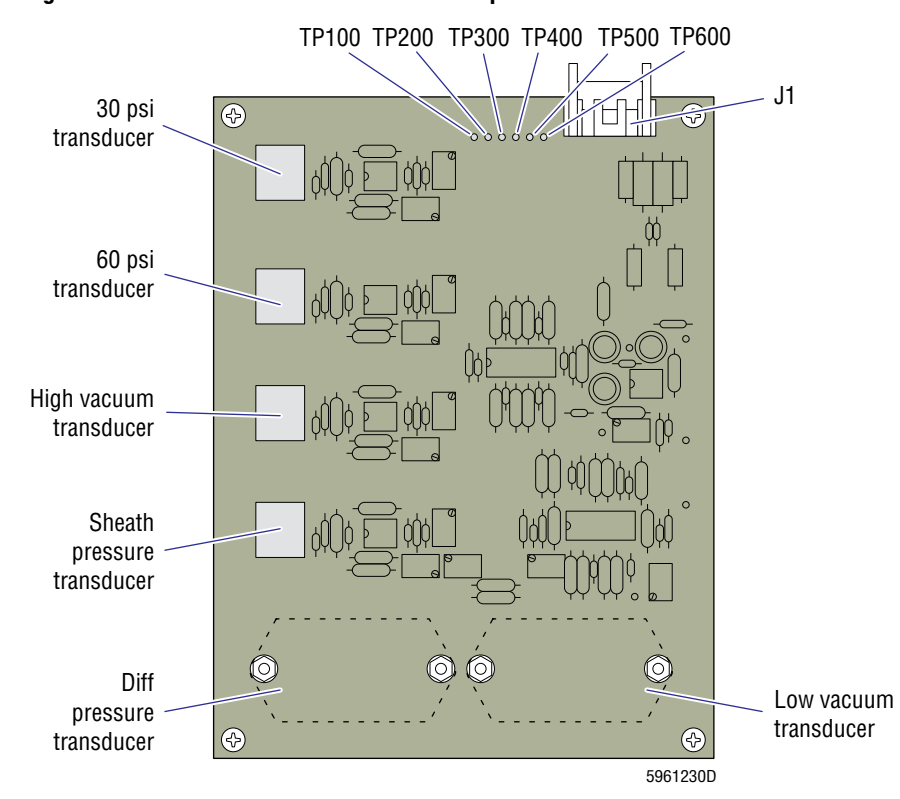

# Figure A.2-7 Pneumatic Monitor Card Component Locations

#### Connector

J1 connects to P1 from the analog backplane, TB1 and TB3

# **Test Points**

| Table A.2-6 Pneumatic Monitor Card Pneumati | c Reading to Vdc Conversion | (See Figure A.2-7) |
|---------------------------------------------|-----------------------------|--------------------|
|---------------------------------------------|-----------------------------|--------------------|

| TP100 - 30 psi |        | TP200 - 60 psi |       | TP300 - Hi Vac |       | TP400 - Sheath |       | TP500 - Lo Vac |       | TP600 - Diff |       |
|----------------|--------|----------------|-------|----------------|-------|----------------|-------|----------------|-------|--------------|-------|
| psi            | Vdc    | psi            | Vdc   | in. Hg         | Vdc   | psi            | Vdc   | in. Hg         | Vdc   | psi          | Vdc   |
| 0              | 0      | 0              | 0     | 0              | 0     | 0              | 0     | 5              | 0     | 0            | 0     |
| 1              | 0.286  | 2              | 2.286 | 1              | 0.333 | 1              | 0.714 | 5.25           | 1.25  | 0.1          | 0.667 |
| 2              | 0.571  | 4              | 0.571 | 2              | 0.666 | 2              | 1.429 | 5.50           | 2.50  | 0.2          | 1.333 |
| 3              | 0.857  | 6              | 0.857 | 3              | 0.999 | 3              | 2.143 | 5.75           | 3.75  | 0.3          | 2.000 |
| 4              | 1.143  | 8              | 1.142 | 4              | 1.332 | 4              | 2.857 | 6.00           | 5.00  | 0.4          | 2.666 |
| 5              | 1.429  | 10             | 1.428 | 5              | 1.665 | 5              | 3.572 | 6.25           | 6.25  | 0.5          | 3.333 |
| 6              | 1.714  | 12             | 1.714 | 6              | 1.998 | 6              | 4.286 | 6.50           | 7.50  | 0.6          | 3.999 |
| 7              | 2.000  | 14             | 1.999 | 7              | 2.331 | 7              | 5.000 | 6.75           | 8.75  | 0.7          | 4.666 |
| 8              | 2.286  | 16             | 2.285 | 8              | 2.664 | 8              | 5.715 | 7.00           | 10.00 | 0.8          | 5.333 |
| 9              | 2.571  | 18             | 2.570 | 9              | 2.997 | 9              | 6.429 |                |       | 0.9          | 5.999 |
| 10             | 2.857  | 20             | 2.856 | 10             | 3.330 | 10             | 7.143 |                |       | 1.0          | 6.666 |
| 11             | 3.143  | 22             | 3.142 | 11             | 3.663 | 11             | 7.857 |                |       | 1.1          | 7.332 |
| 12             | 3.428  | 24             | 3.427 | 12             | 3.996 | 12             | 8.572 |                |       | 1.2          | 7.999 |
| 13             | 3.714  | 26             | 3.713 | 13             | 4.329 | 13             | 9.286 |                |       | 1.3          | 8.665 |
| 14             | 4.000  | 28             | 3.998 | 14             | 4.662 | 14             | 10.00 |                |       | 1.4          | 9.332 |
| 15             | 4.286  | 30             | 4.284 | 15             | 4.995 |                |       |                |       | 1.5          | 9.998 |
| 16             | 4.571  | 32             | 4.570 | 16             | 5.328 |                |       |                |       |              |       |
| 17             | 4.857  | 34             | 4.855 | 17             | 5.661 |                |       |                |       |              |       |
| 18             | 5.143  | 36             | 5.141 | 18             | 5.994 |                |       |                |       |              |       |
| 19             | 5.428  | 38             | 5.426 | 19             | 6.327 |                |       |                |       |              |       |
| 20             | 5.714  | 40             | 5.712 | 20             | 6.660 |                |       |                |       |              |       |
| 21             | 6.000  | 42             | 5.998 | 21             | 6.993 |                |       |                |       |              |       |
| 22             | 6.285  | 44             | 6.283 | 22             | 7.326 |                |       |                |       |              |       |
| 23             | 6.571  | 46             | 6.569 | 23             | 7.659 |                |       |                |       |              |       |
| 24             | 6.857  | 48             | 6.854 | 24             | 7.992 |                |       |                |       |              |       |
| 25             | 7.143  | 50             | 7.140 | 25             | 8.325 |                |       |                |       |              |       |
| 26             | 7.428  | 52             | 7.425 | 26             | 8.685 |                |       |                |       |              |       |
| 27             | 7.714  | 54             | 7.711 | 27             | 8.991 |                |       |                |       |              |       |
| 28             | 8.000  | 56             | 7.997 | 28             | 9.324 |                |       |                |       |              |       |
| 29             | 8.285  | 58             | 8.282 | 29             | 9.657 |                |       |                |       |              |       |
| 30             | 8.571  | 60             | 8.568 | 30             | 9.990 |                |       |                |       |              |       |
| 31             | 8.857  | 62             | 8.854 |                |       |                |       |                |       |              |       |
| 32             | 9.142  | 64             | 9.139 |                |       |                |       |                |       |              |       |
| 33             | 9.428  | 66             | 9.428 |                |       |                |       |                |       |              |       |
| 34             | 9.714  | 68             | 9.710 |                |       |                |       |                |       |              |       |
| 35             | 10.000 | 70             | 9.996 |                |       |                |       |                |       |              |       |

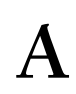

# **RAM Timer Card**

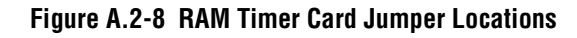

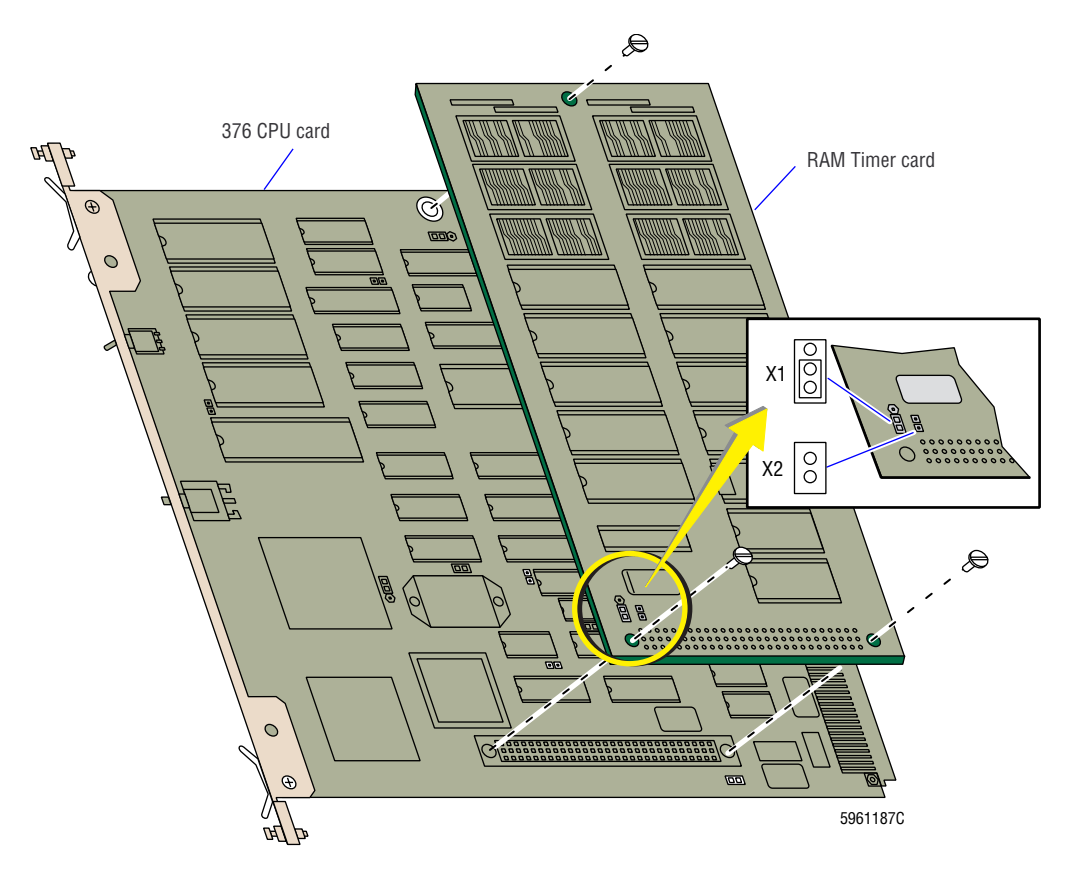

# **Jumper Settings**

X1 - Jumper pins 1 and 3, left side (See Figure A.2-8)

X2 - No jumper (See Figure A.2-8)

# **Rocker Bed Interface Card**

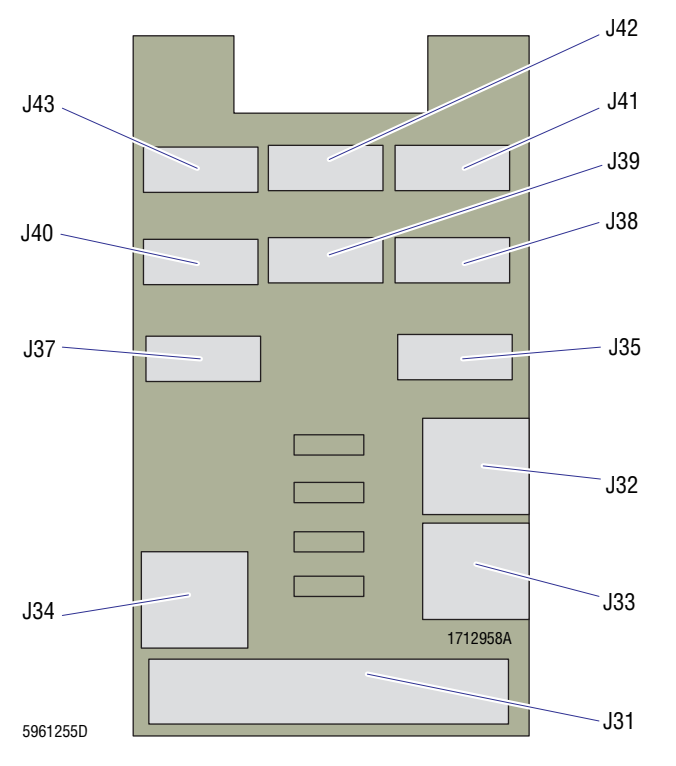

#### Figure A.2-9 Rocker Bed Interface Card Connector Locations

### Connectors

Table A.2-7 Rocker Bed Interface Card Connectors (See Figure A.2-9)

| J No. | Connects to:                                 | J No. | Connects to:                              |
|-------|----------------------------------------------|-------|-------------------------------------------|
| J31   | Autoloader Interface card, J17               | J38   | S12, cassette position 0, RED/ORN/BRN     |
| J32   | B2, unload elevator motor (left)             | J39   | S9, full cass index rotation, RED/GRN/WHT |
| J33   | B1, load elevator motor (right)              | J40   | S3, cassette position 2, RED/ORN/BRN      |
| J34   | M2, cassette index motor                     | J41   | S2, cassette position 1, RED/ORN/BRN      |
| J35   | S8, load elevator down (right), RED/GRN/WHT  | J42   | S7, tube in position, RED/YEL/WHT         |
| J37   | S6, unload elevator down (left), RED/GRN/WHT | J43   | S13, cassette position 3, RED/ORN/BRN     |

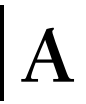

# **R/W/P PROC Card**

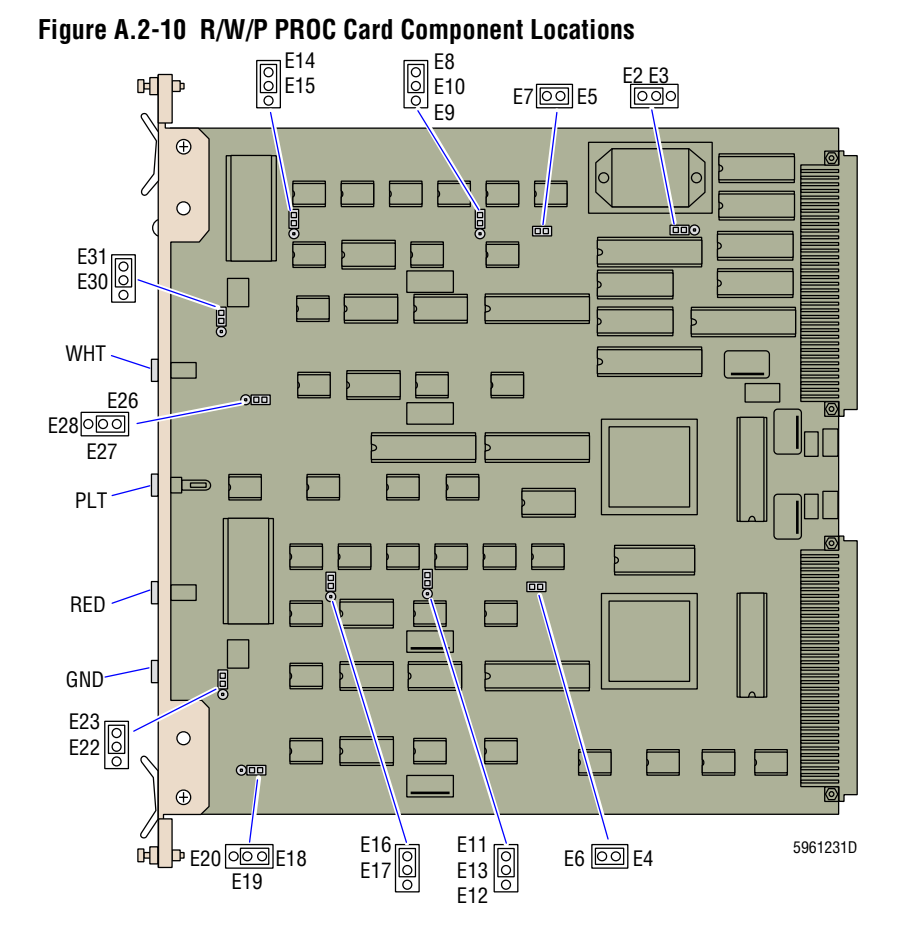

#### **Jumper Settings**

| Table A.2-8 | R/W/P PROC | <b>Card Jumper Settings</b> | (See Figure A.2-10) |
|-------------|------------|-----------------------------|---------------------|
|-------------|------------|-----------------------------|---------------------|

| Jumper pin | To pin | Jumper pin | To pin |
|------------|--------|------------|--------|
| E2         | E3     | E16        | E17    |
| E4         | E6     | E18        | E19    |
| E5         | E7     | E22        | E23    |
| E8         | E10    | E26        | E27    |
| E11        | E13    | E30        | E31    |
| E14        | E15    |            |        |

# **Test Points**

### Table A.2-9 R/W/P PROC Card Test Points (See Figure A.2-10)

| ТР  | Ground | Function                                        |
|-----|--------|-------------------------------------------------|
| WHT | GND    | Allows measurement of noise on the WBC channel. |
| PLT | GND    | Allows measurement of noise on the Plt channel. |
| RED | GND    | Allows measurement of noise on the RBC channel. |

# **Sample Handler Cards**

Figure A.2-11 Sample Handler I Card Component Locations

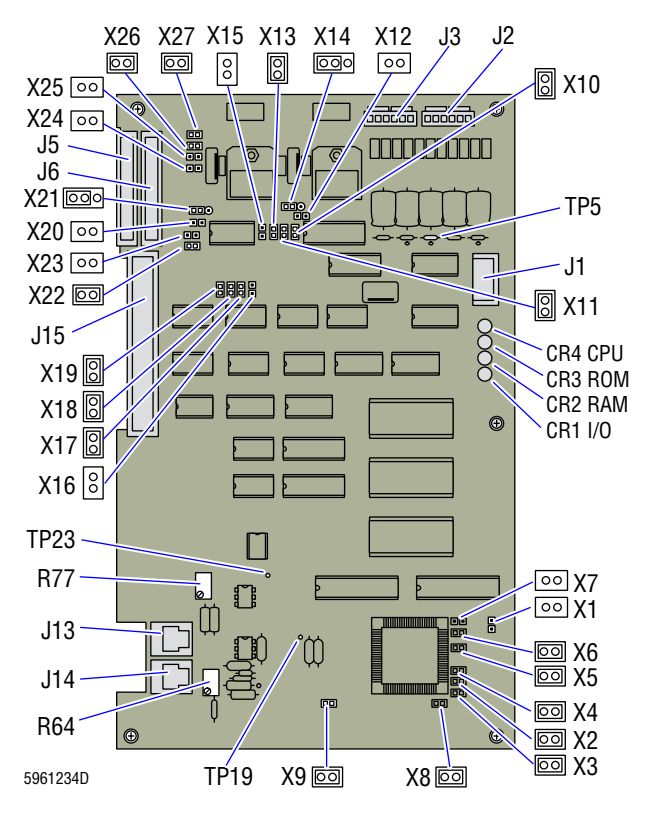

#### **Connectors - Sample Handler I Card**

#### Table A.2-10 Sample Handler I Card Connectors (See Figure A.2-11)

| J No. | Connects to:                                                 | J No. | Connects to:                                                                               |
|-------|--------------------------------------------------------------|-------|--------------------------------------------------------------------------------------------|
| J1    | P33, from P22 on the Solenoid Junction card                  | J13   | P49, from front blood/bubble detector                                                      |
| J2    | P2, from the Electronic Power Supply via TB1, TB2, TB3, TB4. | J14   | P50 from rear blood/bubble detector                                                        |
| J3    | P3, from the Electronic Power Supply via TB2, TB3, and TB4.  | J15   | P15, from P16/J9 on the Autoloader Interface card (MAXM analyzer with Autoloader module)   |
| J5    | P43, from P44/P6 on the Bar-Code Decoder card                |       | P15, from P16/J3 on the RCP II Junction card (MAXM analyzer with Rotary Cap-Pierce module) |
| J6    | Not used                                                     |       |                                                                                            |

#### Blood/Bubble Detector Adjustments and Test Points - Sample Handler I Card

Front blood/bubble detector

- Voltage reading TP23 (See Table A.1-22, for expected readings and limits.)
- Adjustment R64

Rear blood/bubble detector

- Voltage reading TP19 (See Table A.1-22, for expected readings and limits.)
- Adjustment R77

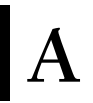

#### Setting Jumper Setting Jumper Setting Jumper X1 No jumper X10 Jumper installed X19 Jumper installed X20 X2 X11 Jumper installed Jumper installed No jumper Х3 Jumper installed X12 X21 Jumper installed, left side No jumper X13 X22 Χ4 Jumper installed Jumper installed Jumper installed Χ5 X14 Jumper installed, left side X23 Jumper installed No jumper X15 X24 X6 Jumper installed No jumper No jumper Χ7 X25 X16 No jumper No jumper No jumper X8 X17 X26 Jumper installed Jumper installed Jumper installed Χ9 X18 X27 Jumper installed Jumper installed Jumper installed

#### **Jumper Settings - Sample Handler I Card**

| Table A.2-11 | Sample Handler I | Card Jumper | Settinas  | (See Fi | aure A  | .2-11) |
|--------------|------------------|-------------|-----------|---------|---------|--------|
|              | oumpio munutor i | oura oumpor | oottiingo | (0001)  | gui o n |        |

#### **LEDs - Sample Handler I Card**

| Table A.2-12 | Sample Handler | Card LED Functions | (See Figure A.2-11) | ) |
|--------------|----------------|--------------------|---------------------|---|
|--------------|----------------|--------------------|---------------------|---|

|                              |                                                                                      |     | LE  | Ds      |         |
|------------------------------|--------------------------------------------------------------------------------------|-----|-----|---------|---------|
| Operation                    | Condition                                                                            | CPU | ROM | RAM     | I/O     |
| System                       | Beginning of on-board tests                                                          | On  | On  | On      | On      |
| power up                     | CPU test passed self test                                                            | Off | On  | On      | On      |
|                              | ROM passed self test                                                                 | Off | Off | On      | On      |
|                              | RAM passed self test                                                                 | Off | Off | Off     | On      |
|                              | I/O test passed self test                                                            | Off | Off | Off     | Off     |
| Software                     | Waiting for download                                                                 |     | Off | Off     | Flashes |
| download                     | I/O receiving download from DMS and placing code in RAM                              | Off | Off | Flashes | Flashes |
|                              | Attempting to abort download                                                         | On  | Off | Off     | On      |
|                              | Lower door opened during or after download                                           |     | Off | Off     | Off     |
|                              | After download, a sensor in the Rotary Cap-Pierce module is misaligned or defective. | Off | Off | Off     | Off     |
|                              | Note: The LED on the front of the lower cover lights.                                |     |     |         |         |
| Carousel rotation<br>(Rotary | Carousel at HOME position.                                                           |     | Off | Off     | Off     |
|                              | Carousel between HOME and PIERCE positions.                                          | Off | On  | Off     | Off     |
| module only)                 | Carousel at PIERCE position                                                          | Off | Off | On      | Off     |
|                              | Carousel between PIERCE and HOME positions.                                          | Off | Off | Off     | On      |

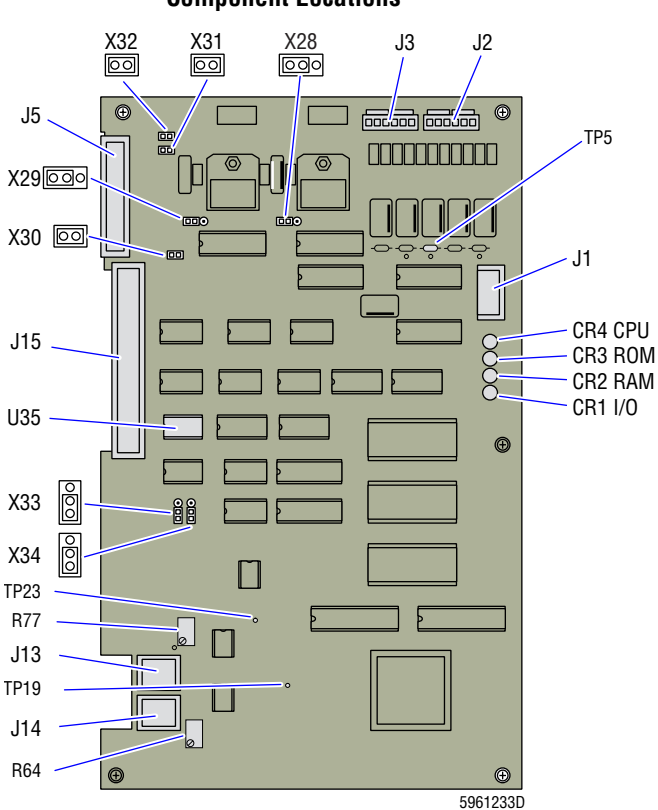

#### Figure A.2-12 Sample Handler II Card Component Locations

# Connectors - Sample Handler II Card

## Table A.2-13 Sample Handler II Card Connectors (See Figure A.2-12)

| J No. | Connects to:                                                 | J No. | Connects to:                                                                               |
|-------|--------------------------------------------------------------|-------|--------------------------------------------------------------------------------------------|
| J1    | P33, from P22 on the Solenoid Junction card                  | J13   | P49, from front blood/bubble detector                                                      |
| J2    | P2, from the Electronic Power Supply via TB1, TB2, TB3, TB4. | J14   | P50 from rear blood/bubble detector                                                        |
| J3    | P3, from the Electronic Power Supply via TB2, TB3, and TB4.  | J15   | P15, from P16/J9 on the Autoloader Interface card (MAXM analyzer with Autoloader module)   |
| J5    | P43, from P44/P6 on the Bar-Code Decoder card                |       | P15, from P16/J3 on the RCP II Junction card (MAXM analyzer with Rotary Cap-Pierce module) |

#### **Jumper Settings- Sample Handler II Card**

#### Table A.2-14 Sample Handler II Card Jumper Settings (See Figure A.2-12)

| Jumper | Setting                     | Jumper | Setting                     |
|--------|-----------------------------|--------|-----------------------------|
| X28    | Jumper installed, left side | X32    | Jumper installed            |
| X29    | Jumper installed, left side | X33    | Jumper installed, left side |
| X30    | Jumper installed            | X34    | Jumper installed, left side |
| X31    | Jumper installed            |        |                             |

#### Blood/Bubble Detector Adjustments and Test Points- Sample Handler II Card

Front blood/bubble detector

- Voltage reading TP23 (See Table A.1-22, for expected readings and limits.)
- Adjustment R64

Rear blood/bubble detector

- Voltage reading TP19 (See Table A.1-22, for expected readings and limits.)
- Adjustment R77

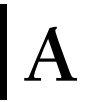

# LEDs- Sample Handler II Card

|                              |                                                                                      |         | LE  | Ds      |         |
|------------------------------|--------------------------------------------------------------------------------------|---------|-----|---------|---------|
| Operation                    | Condition                                                                            | CPU     | ROM | RAM     | I/O     |
| System                       | Beginning of on-board tests                                                          | On      | On  | On      | On      |
| power up                     | CPU test passed self test                                                            | Off     | On  | On      | On      |
|                              | ROM passed self test                                                                 | Off     | Off | On      | On      |
|                              | RAM passed self test                                                                 | Off     | Off | Off     | On      |
|                              | I/O test passed self test                                                            | Off     | Off | Off     | Off     |
| Software                     | Waiting for download                                                                 |         | Off | Off     | Flashes |
| download                     | I/O receiving download from DMS and placing code in RAM                              | Off     | Off | Flashes | Flashes |
|                              | Attempting to abort download                                                         | On      | Off | Off     | On      |
|                              | Lower door opened during or after download                                           | Flashes | Off | Off     | Off     |
|                              | After download, a sensor in the Rotary Cap-Pierce module is misaligned or defective. | Off     | Off | Off     | Off     |
|                              | Note: The red LED near the tube entry port lights.                                   |         |     |         |         |
| Carousel rotation<br>(Rotary | Carousel at HOME position.                                                           | On      | Off | Off     | Off     |
|                              | Carousel between HOME and PIERCE positions.                                          | Off     | On  | Off     | Off     |
| module only)                 | Carousel at PIERCE position                                                          | Off     | Off | On      | Off     |
|                              | Carousel between PIERCE and HOME positions.                                          | Off     | Off | Off     | On      |

### Table A.2-15 Sample Handler II Card LED Functions (See Figure A.2-12)

# VCS PROCESSOR Card

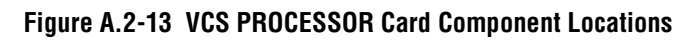

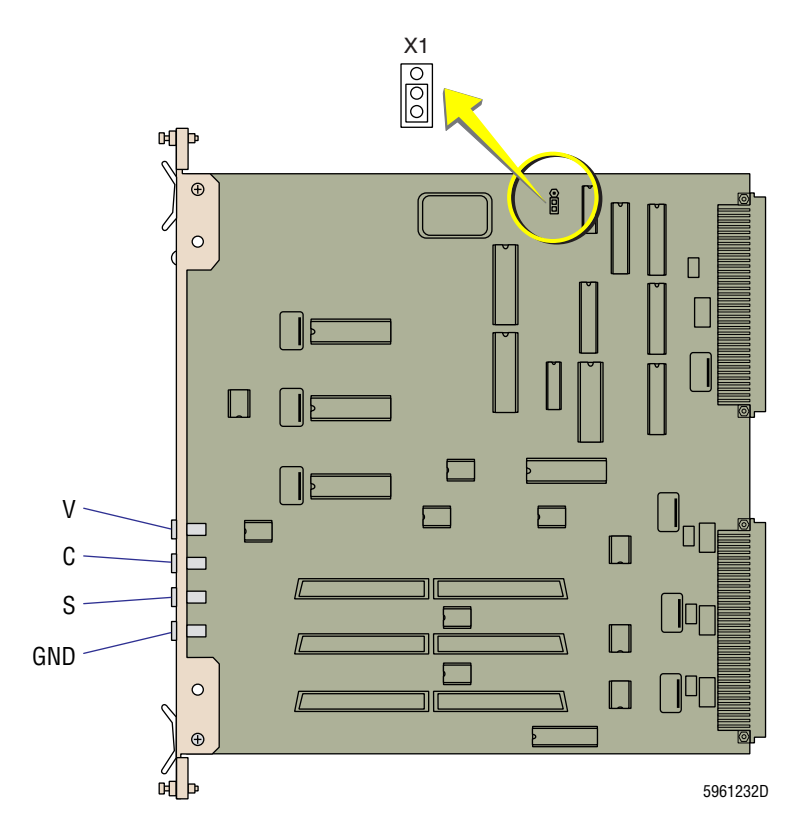

## **Jumper Setting**

X1 - Jumper pins 2 and 3, bottom (See Figure A.2-13)

#### **Test Points**

| Table A.2-16 | VCS PROCESSOR Card | <b>Test Points</b> | (See Figure A.2-13) |  |
|--------------|--------------------|--------------------|---------------------|--|
|--------------|--------------------|--------------------|---------------------|--|

| ТР | Ground | Function                                                       |
|----|--------|----------------------------------------------------------------|
| V  | GND    | Allows measurement of noise on the volume (DC) channel.        |
| С  | GND    | Allows measurement of noise on the conductivity (RF) channel.  |
| S  | GND    | Allows measurement of noise on the light scatter (LS) channel. |

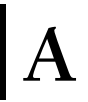

# POWER SUPPLIES - SWITCH SETTINGS; FUSE RATINGS; AND CONNECTIONS, JUMPERS, AND TEST POINTS A.3

## **Power Switch Settings**

#### Table A.3-1 Input Power Switch Settings

| Switch Setting | Input Voltage | Frequency  |
|----------------|---------------|------------|
| 120 Vac        | 90 -132 Vac   | 48 - 62 Hz |
| 220 Vac        | 198 - 242 Vac | 48 - 62 Hz |

# **Fuse Ratings and Functions**

| Table A.3-2 | Fuse | Ratings | and | Functions |
|-------------|------|---------|-----|-----------|
|-------------|------|---------|-----|-----------|

| Fuse | Fuse Rating - 220/240 Vac | Fuse Rating - 100/120 Vac | Function                    |
|------|---------------------------|---------------------------|-----------------------------|
| 1    | 3.2 A                     | 6.25 A                    | Main power                  |
| 2    | 3.2 A                     | 6.25 A                    | Main power                  |
| 3    | 1/4 A                     | 1/2 A                     | PS7 (5.6 V supply)          |
| 4    | 2 A                       | 4 A                       | PS3 (+5, +15, -15 V supply) |
| 5    | 1 A                       | 2 A                       | PS4 (24 V supply)           |
| 6    | 1 A                       | 2 A                       | PS6 (12 V supply)           |
| 7    | 1/16 A                    | 1/8 A                     | Transformer T4 (240 Vdc)    |
| 8    | 1/8 A                     | 1/4 A                     | Transformer T3 (300 Vdc)    |
| 9    | 0.3 A SLO BLO             | 0.4 A SLO BLO             | Laser Power Supply          |
| 10   | 1.5 A SLO BLO             | 2.5 A SLO BLO             | Pneumatic Power Supply      |

# **Electronic Power Supply**

### **Jumpers and Connections**

## Table A.3-3 Electronic Power Supply Terminal Card Jumpers and Connections

| Voltage                                             | Terminal Cards                 | Jumpers          | Wire Connections                    |
|-----------------------------------------------------|--------------------------------|------------------|-------------------------------------|
| 96 to 106 Vac<br>(120/220 selection switch to 120)  | TB2, TB3, TB4, TB5             | 1 to 2<br>3 to 4 | TB pos 1 - Brown<br>TB pos 5 - Blue |
|                                                     | TB6, TB7<br>under rear cover)  | 1 to 2<br>5 to 6 | TB pos 1 - Brown<br>TB pos 5 - Blue |
| 107 to 132 Vac<br>(120/220 selection switch to 120) | TB2, TB3, TB4, TB5             | 1 to 2<br>3 to 4 | TB pos 1 - Brown<br>TB pos 4 - Blue |
|                                                     | TB6, TB7<br>(under rear cover) | 1 to 2<br>3 to 4 | TB pos 1 - Brown<br>TB pos 4 - Blue |
| 198 to 219 Vac<br>(120/220 selection switch to 220) | TB2, TB3, TB4, TB5             | 2 to 3           | TB pos 1 - Brown<br>TB pos 5 - Blue |
|                                                     | TB6, TB7<br>(under rear cover) | 2 to 3           | TB pos 1 - Brown<br>TB pos 5 - Blue |
| 220 to 264 Vac<br>(120/220 selection switch to 220) | TB2, TB3, TB4, TB5             | 2 to 3           | TB pos 1 - Brown<br>TB pos 4 - Blue |
|                                                     | TB6, TB7<br>(under rear cover) | 2 to 3           | TB pos 1 - Brown<br>TB pos 4 - Blue |

#### **Test Points and Adjustments**

#### Table A.3-4 Electronic Power Supply Test Points and Adjustments

| Connector | Pins       | Voltage      | Adjustment |
|-----------|------------|--------------|------------|
| J105      | 1, 2, 3, 4 | +5 Vdc       | PS3, R10   |
|           | 5, 6, 7, 8 | +5 V Common  |            |
|           | 9, 10      | +15 Vdc      | PS3, R27   |
|           | 11, 12     | -15 Vdc      | PS3, R31   |
|           | 13, 14, 15 | ±15 V Common |            |
| J107      | 1, 2, 3    | +12 Vdc      | PS6, R11   |
|           | 4, 5, 6    | +12 V Common |            |

|  | A |
|--|---|
|  |   |

| Connector Pins Voltage |                    |                                                    | Adjustment          |  |  |
|------------------------|--------------------|----------------------------------------------------|---------------------|--|--|
| J108                   | 1, 2               | +5.6 Vdc                                           | PS7, R6             |  |  |
|                        | 3, 4               | +5.6 V Common                                      |                     |  |  |
|                        | 5                  | Ready/Standby Switch Common                        |                     |  |  |
|                        | 6                  | Ready/Standby Switch +5.6 Vdc (or Ov. with jumper) |                     |  |  |
|                        | 7                  | Chassis Ground                                     |                     |  |  |
|                        | 8                  | Not connected                                      |                     |  |  |
|                        | 9                  | +6.3 Vdc Reference                                 |                     |  |  |
|                        | 10                 | To Ground Bus Bar                                  |                     |  |  |
|                        | 11                 | +240 V Common                                      |                     |  |  |
|                        | 12                 | +240 Vdc                                           |                     |  |  |
| J112                   | 1                  | RF ON signal                                       |                     |  |  |
|                        | 2                  | Compressor ON                                      |                     |  |  |
|                        | 3                  | 300 Vdc Reference                                  |                     |  |  |
|                        | 4                  | ACLO (power fail signal)                           |                     |  |  |
|                        | 5                  | Standby LED                                        |                     |  |  |
|                        | 6                  | Standby LED                                        |                     |  |  |
|                        | 7                  | Ready LED                                          |                     |  |  |
|                        | 8                  | Ready LED                                          |                     |  |  |
|                        | 9                  | Not connected                                      |                     |  |  |
| J113/J114              | 1                  | Ac Line                                            |                     |  |  |
|                        | 2                  | Ac Neutral                                         |                     |  |  |
|                        | 3                  | Chassis Ground                                     |                     |  |  |
| J115                   | 1                  | +300 Vdc                                           | RF Power Supply, R2 |  |  |
|                        |                    | Note: Turn +300 Vdc ON to measure.                 |                     |  |  |
|                        | 2                  | +300 V Common                                      |                     |  |  |
|                        | 3                  | +6.3 Vdc                                           | RF Power Supply, R1 |  |  |
|                        | 4                  | +6.3 V Common                                      |                     |  |  |
| J116                   | 1, 2               | K3 (+24 Vdc)                                       |                     |  |  |
|                        | 3, 4, 5            | +24 Vdc                                            | PS4, R11            |  |  |
|                        | 6, 7, 8, 9, 10     | +24 V Common                                       |                     |  |  |
|                        | 11, 12             | Not connected                                      |                     |  |  |
| J119 (spare)           | 1                  | +15 Vdc                                            | PS3, R27            |  |  |
|                        | 2                  | -15 Vdc                                            | PS3, R31            |  |  |
|                        | 3                  | ±15 Vdc Common                                     |                     |  |  |
| J120                   | Refer to Table A.1 | Refer to Table A.1-23, System Voltage Ranges.      |                     |  |  |

 Table A.3-4 Electronic Power Supply Test Points and Adjustments (Continued)

# **Laser Power Supply**

#### **Jumpers and Connections**

#### Table A.3-5 Laser Power Supply Buck-Boost Transformer Jumpers and Connections

| Voltage                                     | Jumpers          | Wire Connections                           |
|---------------------------------------------|------------------|--------------------------------------------|
| 90 to 106 Vac                               | None             | TB pos 4 - White/Brown<br>TB pos 1 - Brown |
| 107 to 119 Vac<br>(Buck-Boost not required) | None             | TB pos 4 - Brown<br>TB pos 4 - White/Brown |
| 120 to 132 Vac                              | None             | TB pos 3 - White/Brown<br>TB pos 4 - Brown |
| 198 to 219 Vac                              | 1 to 2<br>3 to 4 | TB pos 4 - White/Brown<br>TB pos 1 - Brown |
| 220 to 232 Vac<br>(Buck-Boost not required) | 1 to 2<br>3 to 4 | TB pos 3 - Brown<br>TB pos 4 - White/Brown |
| 233 to 264 Vac                              | 1 to 2<br>3 to 4 | TB pos 1 - White/Brown<br>TB pos 4 - Brown |

# **Pneumatic Power Supply**

#### **Jumpers and Connections**

#### Table A.3-6 Pneumatic Power Supply Buck-Boost Transformer Terminal Card Jumpers and Connections

| Voltage                                     | Jumpers          | Wire Connections                                                                        |
|---------------------------------------------|------------------|-----------------------------------------------------------------------------------------|
| 90 to 106 Vac                               | None             | TB pos 1 and 5 - Black (fan)<br>TB pos 1 - Black (compressor)<br>TB pos 4 - White/Brown |
| 107 to 119 Vac<br>(Buck-Boost not required) | None             | TB pos 4 and 5 - Black (fan)<br>TB pos 4 - Black (compressor)<br>TB pos 4 - White/Brown |
| 120 to 132 Vac                              | None             | TB pos 4 and 5 - Black (fan)<br>TB pos 4 - Black (compressor)<br>TB pos 3 - White/Brown |
| 198 to 219 Vac                              | 1 to 2<br>3 to 4 | TB pos 1 and 5 - Black (fan)<br>TB pos 1 - Black (compressor)<br>TB pos 4 - White/Brown |
| 220 to 232 Vac<br>(Buck-Boost not required) | 1 to 2<br>3 to 4 | TB pos 4 and 5 - Black (fan)<br>TB pos 4 - Black (compressor)<br>TB pos 4 - White/Brown |
| 233 to 264 Vac                              | 1 to 2<br>3 to 4 | TB pos 4 and 5 - Black (fan)<br>TB pos 4 - Black (compressor)<br>TB pos 1 - White/Brown |

#### A.4 **SOFTWARE SETTINGS**

# **Bar-Code Reader Decoder Card**

| Setting         | CODE 39  | CODABAR  | l 2-of-5 | UPC      | CODE 128 |
|-----------------|----------|----------|----------|----------|----------|
| Code Type       | Enabled  | Enabled  | Enabled  | Disabled | Enabled  |
| Fixed Length    | Disabled | Disabled | N/A      | N/A      | Disabled |
| Code Length #1  | 10.00    | 10       | 12       | N/A      | 10       |
| Code Length #2  | N/A      | N/A      | 0        | N/A      | N/A      |
| Check Digit     | Enabled  | Enabled  | Enabled  | N/A      | N/A      |
| C/D Output      | Disabled | Disabled | Disabled | N/A      | N/A      |
| C/D Aim*        | N/A      | Enabled  | N/A      | N/A      | N/A      |
| C/D Type*       | N/A      | AIM-16   | N/A      | N/A      | N/A      |
| Interchar Gap   | Disabled | Disabled | N/A      | N/A      | N/A      |
| S/S Match       | N/A      | Disabled | N/A      | N/A      | N/A      |
| S/S Output      | N/A      | Disabled | N/A      | N/A      | N/A      |
| EAN             | N/A      | N/A      | N/A      | Disabled | N/A      |
| Narrow Margins† | Disabled | Disabled | Disabled | Disabled | Disabled |

#### Table A.4-1 Bar-Code Reader Decoder Card Code Types Default Settings

\* Only one of these two setting titles is displayed. Use the default settings for the one displayed. + If the customer is not using tube labels and the system cannot read the cassette label, change setting to enabled.

| Table A.4-2 Bar-Code Reader Decoder Ca | ard Communications Default Settings |
|----------------------------------------|-------------------------------------|
|----------------------------------------|-------------------------------------|

| Host Protocol                                    | Parameter | Host Port | Aux Port    |
|--------------------------------------------------|-----------|-----------|-------------|
| Protocol = P-T-P W/XON XOFF                      | Baud Rate | 1200      | 1200        |
| Preamble = DISABLED = <null><null></null></null> | Parity    | Odd       | Odd         |
| Postamble = ENABLED = <cr><lf></lf></cr>         | Stop Bits | One       | One         |
| Address =                                        | Data Bits | Eight     | Eight       |
| RES = <null></null>                              | RS-422    | Disabled  | Disabled    |
| REQ = <null></null>                              | Aux Mode  | N/A       | Full Duplex |
| EOT = <null></null>                              |           |           |             |
| STX = <null></null>                              |           |           |             |
| ETX = <null></null>                              |           |           |             |
| ACK = <null></null>                              |           |           |             |
| NAK = <null></null>                              |           |           |             |
| LRC = Enabled                                    |           |           |             |
| Response Timeout = 12 ms                         |           |           |             |
| Intechar Delay = 0 ms                            |           |           |             |

|                         | Setting                  |                     |  |  |
|-------------------------|--------------------------|---------------------|--|--|
| Operation               | Rotary Cap-Pierce Module | Autoloader Module   |  |  |
| Triggering Mode =       | Serial                   | Serial              |  |  |
| End of Read Cycle =     | Timeout                  | Timeout             |  |  |
| Timeout in 10 ms incs = | 1000 ms                  | 1500 ms             |  |  |
| Triggering Character =  | <gs></gs>                | <gs></gs>           |  |  |
| External Trigger =      | N/A                      | N/A                 |  |  |
| Noread Message =        | Noread                   | Noread              |  |  |
| Noread Message =        | Enabled                  | Enabled             |  |  |
| Barcode Output =        | Enabled                  | Enabled             |  |  |
| When to Output =        | As soon as possible      | As soon as possible |  |  |
| Good Decode Reads =     | 7                        | 4                   |  |  |
| Match Code =            | Disabled                 | Disabled            |  |  |
| Number of Labels =      | One                      | Two                 |  |  |

### Table A.4-3 Bar-Code Reader Decoder Card Operations Default Settings

### Table A.4-4 Bar-Code Reader Decoder Card User Outputs Default Settings

|                       | Setting                  |                    |  |  |
|-----------------------|--------------------------|--------------------|--|--|
| User Output           | Rotary Cap-Pierce Module | Autoloader Module  |  |  |
| Beeper =              | On Good                  | Disabled           |  |  |
| Beeper Volume =       | Level 4                  | Level 4            |  |  |
| Full Screens =        | Enabled                  | Enabled            |  |  |
| Relay Driver =        | Mismatch or Noread       | Mismatch or Noread |  |  |
| New Master Pin =      | Disabled                 | Disabled           |  |  |
| Good/Bad Polarity =   | Positive                 | Positive           |  |  |
| Good/Bad Pulse Width= | 50 ms                    | 50 ms              |  |  |
| Gain Control =        | 0                        | 0                  |  |  |

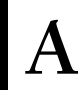

# A.5 DILUTER COMPONENT LOCATIONS AND FUNCTIONS

Most of the Diluter functions are accomplished by fluidic components that are interconnected by tubing and controlled by timed solenoid signals.

- Table A.5-1 lists the main fluidic components in the Diluter in alphabetic order by reference designator.
- Figures A.5-1 through Figure A.5-10 show the locations of the fluidic components in the BSV, CBC, Main Diluter, Mixing Chamber, and Pump modules.

The components in the Flow-Cell module are discussed and illustrated under Heading 2.13, SAMPLE ANALYSIS SYSTEM - VCS TECHNOLOGY.

To locate a specific component in the Diluter, refer to the Location Reference column in Table A.5-1.

| Reference<br>Designator | Name                                | Location<br>Reference | Functions                                                                                                    |
|-------------------------|-------------------------------------|-----------------------|----------------------------------------------------------------------------------------------------|
|                         | Ambient temperature                 | Figure A.5-1          | Provides the ambient temperature input for the Peltier module.                                                                                                    |
|                         | sensor                              | Figure A.5-2          |                                                                                                    |
|                         | Aperture viewing screens            | Figure A.5-4          | Allows operator to monitor apertures for debris.                                                                                                    |
|                         | Aspirator tip                       | Figure A.5-1          | Input pathway for sample aspiration in the Secondary mode.                                                                                                    |
|                         |                                     | Figure A.5-2          |                                                                                                    |
|                         | Bleach probe                        | Figure A.5-1          | Input pathway for the bleach solution in the Disinfect cycle.                                                                                                    |
|                         |                                     | Figure A.5-2          |                                                                                                    |
|                         | BSV actuator                        | Figure A.5-2          | Rotates the left and center sections of the BSV.                                                                                                    |
|                         | Fluid Detector/Ram<br>Pressure card | Figure A.5-7          | Monitors the fluid detector sensors FD1 through FD7. See Fluid<br>Detector/Ram Pressure Card under Heading 2.6, REAGENT<br>SYSTEM.                                                                                                 |
|                         | Hgb lamp                            | Figure A.5-4          | Light source for photometric measurement of Hgb.                                                                                                    |
|                         | Hgb Preamp module                   | Figure A.5-4          | Filters the light transmitted through the WBC bath, measures<br>the light as current, amplifies the signal, and converts it to<br>voltage. See Determining the Hgb under Heading 2.12, SAMPLE<br>ANALYSIS SYSTEM - CBC TECHNOLOGY. |
|                         | Laser                               | Figure 2.13-1         | Coherent light source for light scatter measurement.                                                                                                    |
|                         | Lens block                          | Figure 2.13-1         | Focuses the laser light on the aperture in the flow cell.                                                                                                    |
|                         | LS Preamp module                    | Figure 2.13-1         | Receives and amplifies pulses from the LS sensor.                                                                                                    |
|                         | LS sensor                           | Figure 2.13-1         | Detects the light scattered as the WBCs pass through the aperture in the flow cell.                                                                                                    |
|                         | Optic lamps                         | Figure A.5-4          | Lights aperture areas for viewing on the aperture viewing screens.                                                                                                    |
|                         | Peltier Controller card             | Figure A.5-3          | Controls the heating and cooling of the Peltier cells.                                                                                                    |

Table A.5-1 Diluter Component Location References and Functions

| Reference<br>Designator | Name                                          | Location<br>Reference        | Functions                                                                                                    |
|-------------------------|-----------------------------------------------|------------------------------|----------------------------------------------------------------------------------------------------|
|                         | Pneumatic Monitor<br>card                     | Figure A.5-7                 | Monitors the system vacuums and pressures. See Pneumatic Monitor Card under Heading 2.5, PNEUMATIC SYSTEM.                                                                                                    |
|                         | RF Detector Preamp<br>card                    | Figure 2.13-1                | Generates the RF and DC current applied to the flow cell, detects<br>RF voltage (to monitor for clogs in the flow cell), and amplifies<br>the RF and DC pulses from the flow cell. See RF Detector<br>Preamp Card under Heading 2.13, SAMPLE ANALYSIS SYSTEM<br>- VCS TECHNOLOGY. |
| BD1                     | Blood/bubble<br>detector (front)              | Figure A.5-1<br>Figure A.5-2 | One of a pair of blood/bubble detectors that monitor the fluid in<br>the aspiration line in the Primary mode. See Blood/Bubble<br>Detectors under Heading 2.11, SAMPLE PROCESSING SYSTEM<br>- DILUTER.                                                                            |
| BD2                     | Blood/bubble<br>detector (rear)               | Figure A.5-1<br>Figure A.5-2 | One of a pair of blood/bubble detectors that monitor the fluid in<br>the aspiration line in the Primary mode. See Blood/Bubble<br>Detectors under Heading 2.11, SAMPLE PROCESSING SYSTEM<br>- DILUTER.                                                                            |
| BSV1                    | Blood sampling valve                          | Figure A.5-1<br>Figure A.5-2 | Isolates blood for the RBC/Plt and WBC/Hgb dilutions, and<br>routes the blood samples, diluent and rinse to the RBC and WBC<br>baths, BT1 and BT2. See Blood Sampling Valve (BSV) under<br>Heading 2.11, SAMPLE PROCESSING SYSTEM - DILUTER                                       |
| BT1                     | WBC bath                                      | Figure A.5-4                 | Holds WBC dilution for mixing and for collection of WBC and Hgb data.                                                                                                    |
| BT2                     | RBC bath                                      | Figure A.5-4                 | Holds RBC dilution for mixing and for collection of RBC and Plt data.                                                                                                    |
| CL1                     | CL1                                           | Figure A.5-1                 | Rotates left section of BSV.                                                                                                    |
| CL2                     | CL2                                           | Figure A.5-1                 | Rotates center section of BSV.                                                                                                    |
| CL3                     | CL3                                           | Figure A.5-3                 | Moves the rinse block.                                                                                                    |
| FC1                     | Flow cell                                     | Figure 2.13-1                | Houses and provides path to VCS aperture.                                                                                                    |
| FD1                     | RBC bath overflow detector                    | Figure A.5-5                 | Monitors the overflow line from the RBC bath for liquid.                                                                                                    |
| FD2                     | WBC bath overflow detector                    | Figure A.5-5                 | Monitors the overflow line from the WBC bath for liquid.                                                                                                    |
| FD3                     | Erythrolyse (PAK<br>LYSE) reagent<br>sensor   | Figure A.5-7                 | Monitors the Erythrolyse II reagent supply.                                                                                                    |
| FD4                     | StabiLyse (PAK<br>PRESERVE)<br>reagent sensor | Figure A.5-7                 | Monitors the StabiLyse reagent supply.                                                                                                    |
| FD5                     | CBC lyse sensor                               | Figure A.5-7                 | Monitors the CBC lytic reagent supply.                                                                                                    |
| FD6                     | Diluent sensor                                | Figure A.5-7                 | Monitors the diluent reagent supply.                                                                                                    |

Table A.5-1 Diluter Component Location References and Functions (Continued)

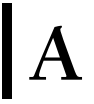

| Reference<br>Designator | Name                              | Location<br>Reference          | Functions                                                                                                    |
|-------------------------|-----------------------------------|--------------------------------|----------------------------------------------------------------------------------------------------|
| FD7                     | Cleaning agent sensor             | Figure A.5-7                   | Monitors the cleaning agent supply.                                                                                        |
| FL1                     | Vacuum trap                       | Figure A.5-7                   | Traps any liquid in the vacuum lines, preventing the liquid from traveling back to the pump in the Pneumatic Power Supply. |
| FL2                     | Water trap (air/water separator)  | Figure A.5-7                   | Collects condensation from the pressurized air.                                                                            |
| FMT1                    | Foam trap (vent<br>waste chamber) | Figure A.5-10<br>Figure A.5-11 | Collects any foam or liquid overflow from the vent waste chamber, VC3.                                                     |
| FMT2                    | Foam trap (diff waste chamber)    | Figure A.5-7                   | Collects any foam or liquid overflow from the diff waste chamber, VC7.                                                     |
| FMT3                    | Foam trap (waste chamber)         | Figure A.5-5                   | Collects any foam or liquid overflow from the waste chamber, VC1.                                                          |
| FMT4                    | Foam trap                         | Figure A.5-2                   | Acts as a buffer to prevent interaction between the aspiration pumps' exhaust lines venting to atmosphere.                 |
| LV1 - LV8               |                                   | Figure A.5-5                   | For function, see Table 4.26-1, Solenoid Operations                                                                        |
| LV10 - LV13             |                                   | Figure A.5-7                   | For function, see Table 4.26-1, Solenoid Operations.                                                                       |
| LV14, LV15              |                                   | Figure A.5-3                   | For function, see Table 4.26-1, Solenoid Operations.                                                                       |
| LV16 -LV19              |                                   | Figure A.5-1                   | For function, see Table 4.26-1, Solenoid Operations.                                                                       |
| LV20 - LV22             |                                   | Figure A.5-3                   | For function, see Table 4.26-1, Solenoid Operations.                                                                       |
| LV25 - LV30             |                                   | Figure A.5-10<br>Figure A.5-11 | For function, see Table 4.26-1, Solenoid Operations.                                                                       |
| LV31 -LV34              |                                   | Figure A.5-9                   | For function, see Table 4.26-1, Solenoid Operations.                                                                       |
| LV35 - LV42             |                                   | Figure A.5-7                   | For function, see Table 4.26-1, Solenoid Operations.                                                                       |
| LV43                    |                                   | Figure A.5-7                   | For function, see Table 4.26-1, Solenoid Operations.                                                                       |
| LV43                    | Purge solenoid                    | Figure A.5-7                   | For function, see Table 4.26-1, Solenoid Operations.                                                                       |
| LV44 - LV52             |                                   | Figure A.5-7                   | For function, see Table 4.26-1, Solenoid Operations.                                                                       |
| LV53                    |                                   | Figure A.5-3                   | For function, see Table 4.26-1, Solenoid Operations.                                                                       |
| LV54 - LV59             |                                   | Figure A.5-9                   | For function, see Table 4.26-1, Solenoid Operations.                                                                       |
| LV67                    |                                   | Figure A.5-7                   | For function, see Table 4.26-1, Solenoid Operations.                                                                       |
| LV68                    |                                   | Figure A.5-7                   | For function, see Table 4.26-1, Solenoid Operations.                                                                       |
| MC1                     | Mixing chamber, diff              | Figure A.5-8                   | Chamber for mixing and incubating blood and reagents for diff analysis.                                                    |
| MF1                     |                                   | Figure A.5-5                   | Contains solenoids LV1 through LV6 on the CBC module.                                                                      |
| MF2                     |                                   | Figure A.5-1                   | Contains solenoids LV16 through LV19 on the BSV module.                                                                    |

| Reference<br>Designator | Name                              | Location<br>Reference          | Functions                                                                                                    |
|-------------------------|-----------------------------------|--------------------------------|----------------------------------------------------------------------------------------------------|
| MF3                     |                                   | Figure A.5-3                   | Contains solenoids, LV14, LV15, LV 20 through 22 and LV53 on the BSV module.                                                                              |
| MF5                     |                                   | Figure A.5-10                  | Contains solenoids LV25 through LV30 on the Pump module.                                                                                                  |
|                         |                                   | Figure A.5-11                  |                                                                                                    |
| MF6                     |                                   | Figure A.5-10                  | Distributes 30-psi pressure within the Pump module.                                                                                                    |
|                         |                                   | Figure A.5-11                  |                                                                                                    |
| MF7                     |                                   | Figure A.5-10                  | Distributes vacuum within the Pump module.                                                                                                    |
|                         |                                   | Figure A.5-11                  |                                                                                                    |
| MF8                     |                                   | Figure A.5-5                   | Contains solenoids LV7 and LV8 on the CBC module.                                                                                                    |
| MF10                    |                                   | Figure A.5-7                   | Contains solenoids LV35 through LV52, LV57 and LV58 on the Main Diluter module.                                                                           |
| MF11                    |                                   | Figure A.5-7                   | Distributes pressurized diluent in the Main Diluter module.                                                                                               |
| MF14                    |                                   | Figure A.5-7                   | Distributes 30-psi pressure within the Main Diluter module.                                                                                               |
| MF15                    |                                   | Figure A.5-9                   | Contains solenoids LV31 through LV34 and LV54 through 59 in the Mixing module.                                                                            |
| MF17                    |                                   | Figure A.5-7                   | Contains solenoids LV10 through LV13 in the Main Diluter module.                                                                                          |
| PLB1                    | Peltier module                    | Figure A.5-3                   | Heats or cools the mixing chamber rinse and the Erythrolyse II reagent. See Reagent Temperature Control under Heading 2.6, REAGENT SYSTEM.                |
| PM1                     | CBC lytic reagent pumps           | Figure A.5-4                   | One of a pair of reagent pumps that deliver CBC lytic reagent to WBC bath, BT1, to lyse RBCs and react with the hemoglobin.                               |
| PM2                     | CBC lytic reagent<br>pumps        | Figure A.5-4                   | One of a pair of reagent pumps that deliver CBC lytic reagent to WBC bath, BT1, to lyse RBCs and react with the hemoglobin.                               |
| PM3                     | Air pump                          | Figure A.5-1                   | In the Diff mode, pushes the sample for the Diff dilution out of<br>the BSV and into the Erythrolyse II reagent input line to the<br>mixing chamber, MC1. |
|                         |                                   | Figure A.5-2                   |                                                                                                    |
| PM4                     | Primary-mode<br>aspiration pump   | Figure A.5-2                   | Aspirates 185 $\mu L$ of whole blood from the specimen tube via the needle assembly in the Primary mode.                                                  |
|                         |                                   | Figure A.5-10                  |                                                                                                    |
| PM5                     | Secondary-mode<br>aspiration pump | Figure A.5-2                   | Aspirates 125 $\mu L$ of whole blood from the specimen tube via the aspirator tip in the Secondary mode.                                                  |
|                         |                                   | Figure A.5-10                  |                                                                                                    |
| PM6                     | Erythrolyse II reagent<br>pump    | Figure A.5-10                  | One of a pair of reagent pumps that dispense Erythrolyse II reagent (diff lytic reagent) through the Peltier module to the mixing chamber, MC1.           |
|                         |                                   | Figure A.5-11                  |                                                                                                    |
| PM7                     | Erythrolyse II reagent<br>pump    | Figure A.5-10<br>Figure A.5-11 | One of a pair of reagent pumps that dispense Erythrolyse II reagent (diff lytic reagent) through the Peltier module to the mixing chamber, MC1.           |
| PM8                     | Backwash pump                     | Figure A.5-7                   | Provides 3 mL diluent or cleaning agent to rinse the aspiration pathways.                                                                                 |

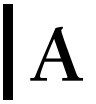

| Reference<br>Designator | Name                      | Location<br>Reference | Functions                                                                                                    |
|-------------------------|---------------------------|-----------------------|----------------------------------------------------------------------------------------------------|
| PM9                     | WBC diluent<br>dispenser  | Figure A.5-7          | Dispenses 6.0 mL diluent to WBC bath, BT1, for the WBC dilution and to the RBC bath, BT2, to rinse the bath.    |
| PM10                    | Cleaning agent pump       | Figure A.5-7          | Delivers 5 mL cleaning agent to the flow cell, FC1, during flow cell cleaning functions.                        |
| PM11                    | RBC diluent<br>dispenser  | Figure A.5-7          | Dispenses 10 mL diluent to the RBC bath, BT2, for the RBC dilution and to the WBC bath, BT1, to rinse the bath. |
| PM12                    | StabiLyse reagent<br>pump | Figure A.5-8          | Dispenses StabiLyse reagent (diff preservative) to the mixing chamber, MC1.                                     |
| PV1 - PV7               |                           | Figure A.5-4          |                                                                                                    |
| PV8                     |                           | Figure A.5-5          |                                                                                                    |
| PV10 - PV15             |                           | Figure A.5-1          |                                                                                                    |
|                         |                           | Figure A.5-2          |                                                                                                    |
| PV20 - PV22             |                           | Figure A.5-10         |                                                                                                    |
|                         |                           | Figure A.5-11         |                                                                                                    |
| PV23                    |                           | Figure A.5-2          |                                                                                                    |
|                         |                           | Figure A.5-10         |                                                                                                    |
| PV24                    |                           | Figure A.5-10         |                                                                                                    |
|                         |                           | Figure A.5-11         |                                                                                                    |
| PV25                    |                           | Figure A.5-2          |                                                                                                    |
|                         |                           | Figure A.5-10         |                                                                                                    |
| PV26 - PV28             |                           | Figure A.5-10         |                                                                                                    |
|                         |                           | Figure A.5-11         |                                                                                                    |
| PV30 - PV48             |                           | Figure A.5-6          |                                                                                                    |
| PV49                    |                           | Figure A.5-7          |                                                                                                    |
| PV50 - PV60             |                           | Figure A.5-8          |                                                                                                    |
| PV61 - PV65             |                           | Figure A.5-7          |                                                                                                    |
| PV66                    |                           | Figure A.5-5          |                                                                                                    |
| PV67                    |                           | Figure A.5-5          |                                                                                                    |
| PV68, PV69              |                           | Figure A.5-4          |                                                                                                    |
| PV70                    |                           | Figure A.5-10         |                                                                                                    |
|                         |                           | Figure A.5-10         |                                                                                                    |
| RB1                     | Rinse block               | Figure A.5-1          | Cleans the outside of the aspirator tip in the Secondary mode.                                                  |
| RG1                     | Vacuum (low)<br>regulator | Figure A.5-7          | Regulates the low (6 in. Hg) vacuum used to pull the dilutions through the RBC and WBC apertures.               |
| RG2                     | 30 psi regulator          | Figure A.5-7          | Regulates high pressure to 30 psi.                                                                              |

I

| Reference<br>Designator | Name                        | Location<br>Reference | Functions                                                                                                    |
|-------------------------|-----------------------------|-----------------------|----------------------------------------------------------------------------------------------------|
| RG3                     | Sheath-pressure regulator   | Figure A.5-7          | Regulates pressure for sheath fluid.                                                                                                    |
| RG4                     | Sample-pressure regulator   | Figure A.5-7          | Regulates pressure for diff sample flow through the flow cell.                                                                                                    |
| SF1                     | Sweep-flow tank             | Figure A.5-4          | Supplies the diluent that flows behind the RBC aperture to sweep cells away as they exit the aperture, preventing the cells from swirling back into the sensing area. |
| ST1                     | Sheath tank                 | Figure A.5-1          | Provides pressurized diluent for sheath flow through flow cell.                                                                                                    |
|                         |                             | Figure A.5-2          |                                                                                                    |
| VC1                     | Waste chamber               | Figure A.5-4          | Collects the waste from the RBC and WBC baths (BT2 and BT1) and the RBC and WBC vacuum isolator chambers (VC10 and VC11).                                             |
| VC2                     | Bubble trap                 | Figure A.5-5          | Traps bubbles and distributes diluent to the sweep-flow lines                                                                                                    |
| VC3                     | Vent waste chamber          | Figure A.5-10         | Collects waste from the needle vent chamber.                                                                                                    |
|                         |                             | Figure A.5-11         |                                                                                                    |
| VC4                     | Needle vent chamber         | Figure A.5-10         | Collects any blood aspirated into the needle vent line and the                                                                                                    |
|                         |                             | Figure A.5-11         | diluent or cleaning agent used to clean the needle.                                                                                                    |
| VC5                     | Bleach chamber              | Figure A.5-7          | Provides vacuum to draw in bleach solution during a Disinfect cycle and provides a path for venting vacuum from the system when the compressor turns off.             |
| VC6                     | Vacuum chamber              | Figure A.5-7          | Distributes vacuum in the Diluter.                                                                                                    |
| VC7                     | Diff waste chamber          | Figure A.5-7          | Collects waste from the mixing chamber, MC1, and the flow cell, FC1.                                                                                                  |
| VC8                     | Overflow chamber            | Figure A.5-4          | Collects any liquid that overflows from the RBC or WBC baths, BT2 or BT1.                                                                                             |
| VC9                     | Vacuum tank                 | Figure 2.5-2          | Stabilizes the vacuum supply used by the aspiration pumps.                                                                                                    |
| VC10                    | RBC vacuum isolator chamber | Figure A.5-4          | Distributes low vacuum (6 in. Hg) to pull dilution through the RBC aperture and sweep-flow diluent behind the RBC bath, BT2.                                          |
| VC11                    | WBC vacuum isolator chamber | Figure A.5-4          | Distributes low vacuum (6 in. Hg) to pull dilution through the WBC aperture.                                                                                          |

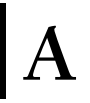

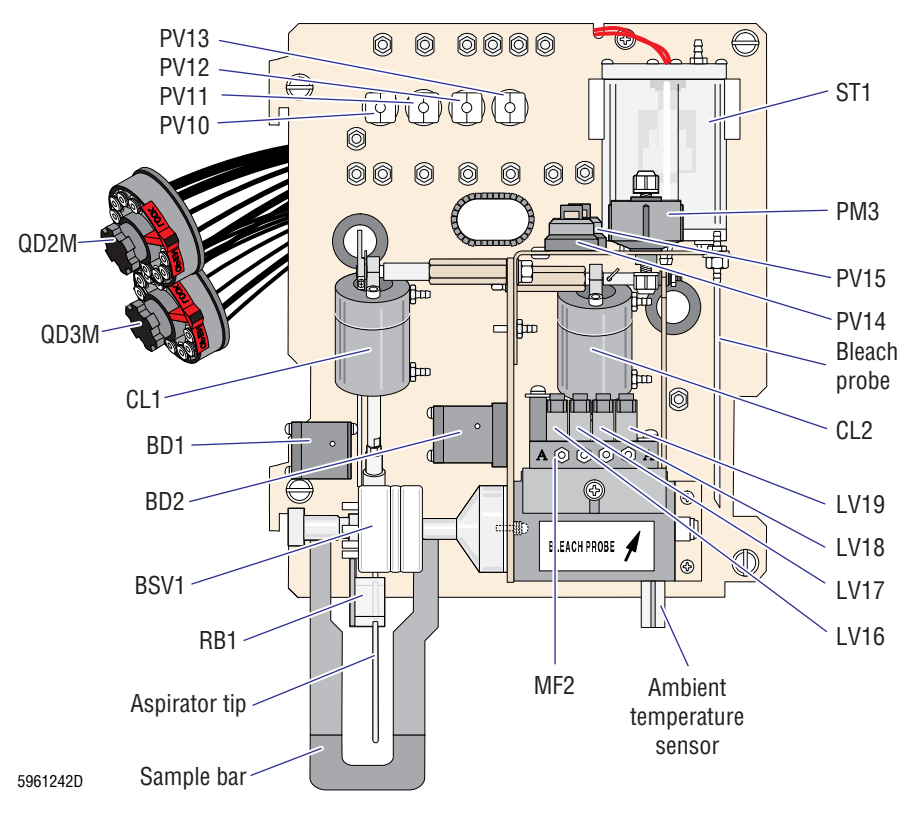

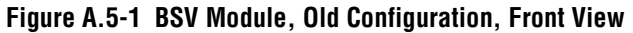

Figure A.5-2 BSV Module, New Configuration, Front View

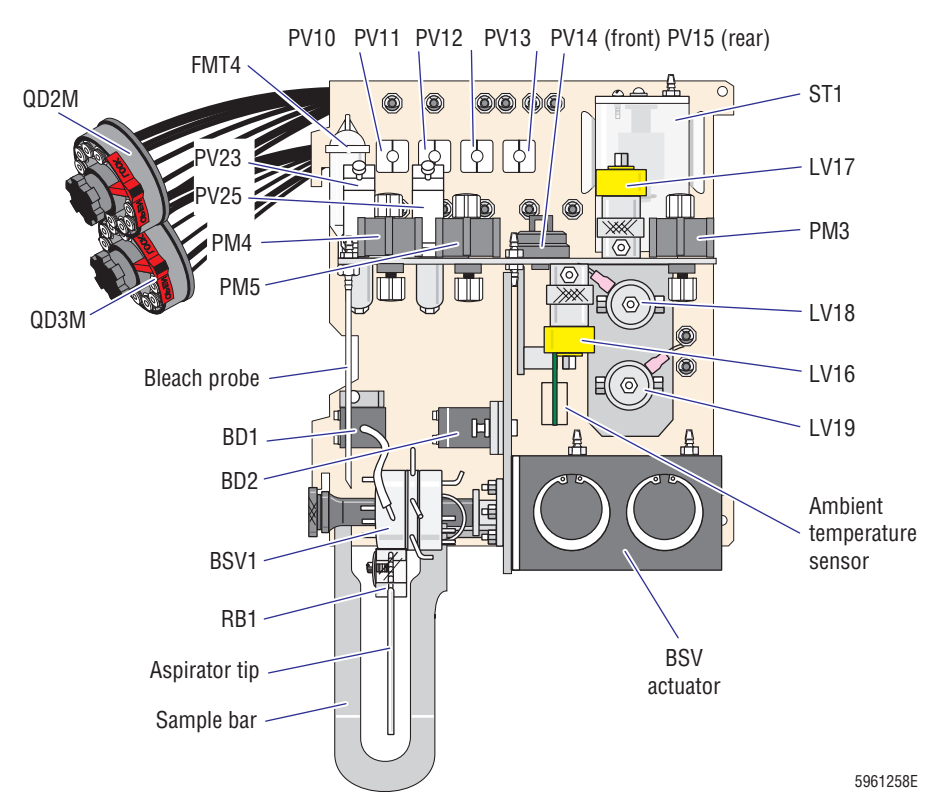

I

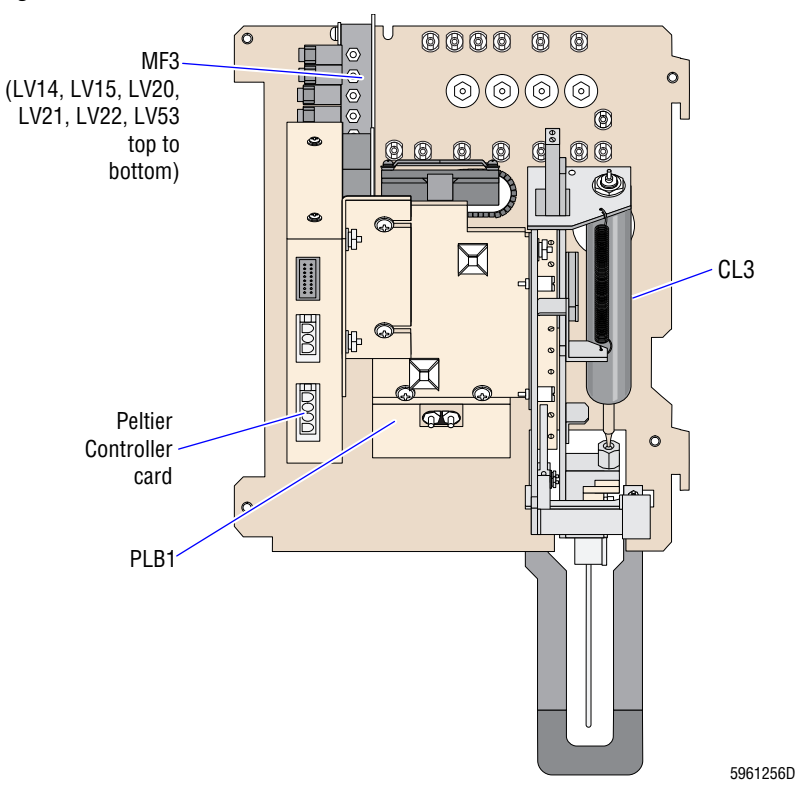

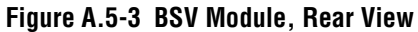

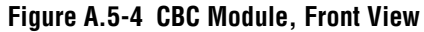

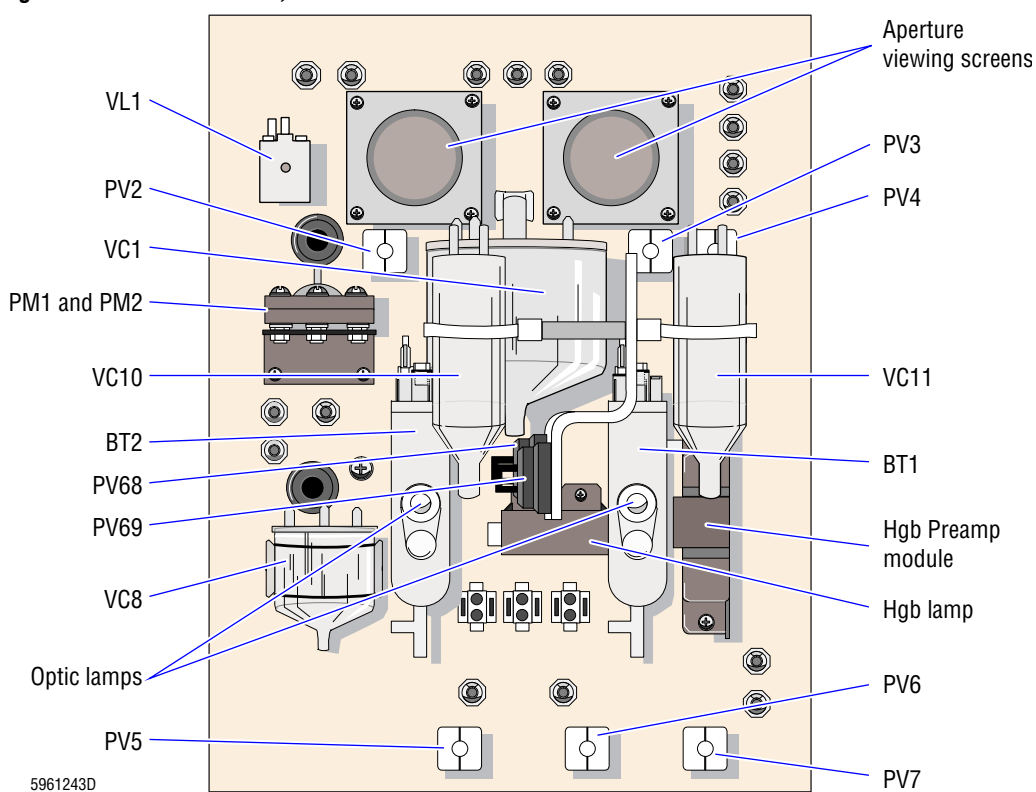

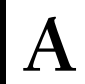

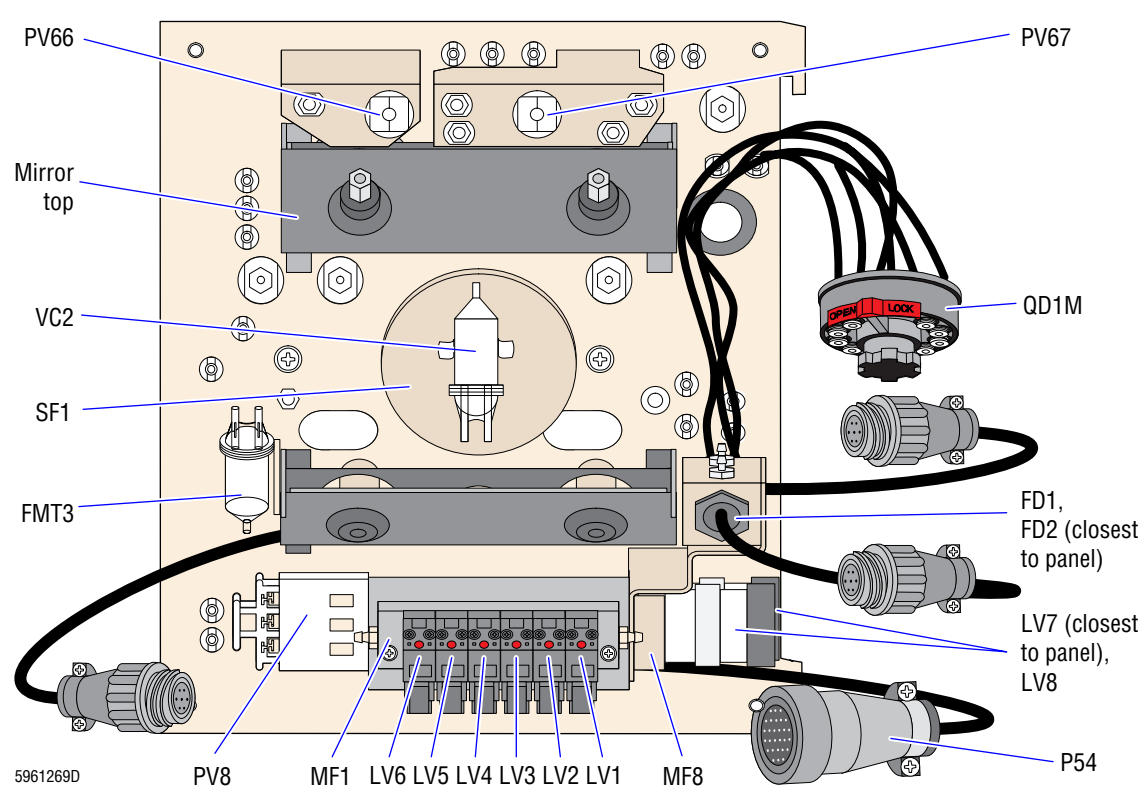

#### Figure A.5-5 CBC Module, Rear View

Figure A.5-6 Main Diluter Module, Front View

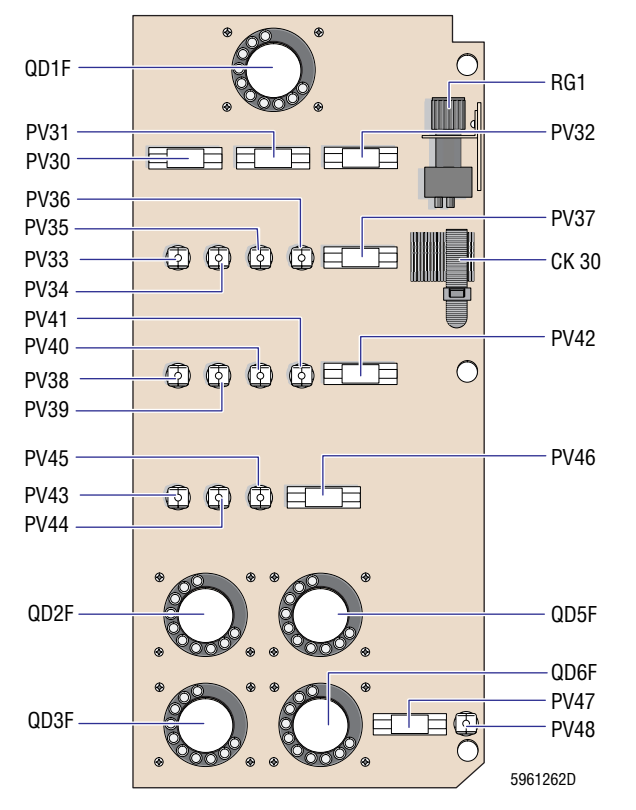

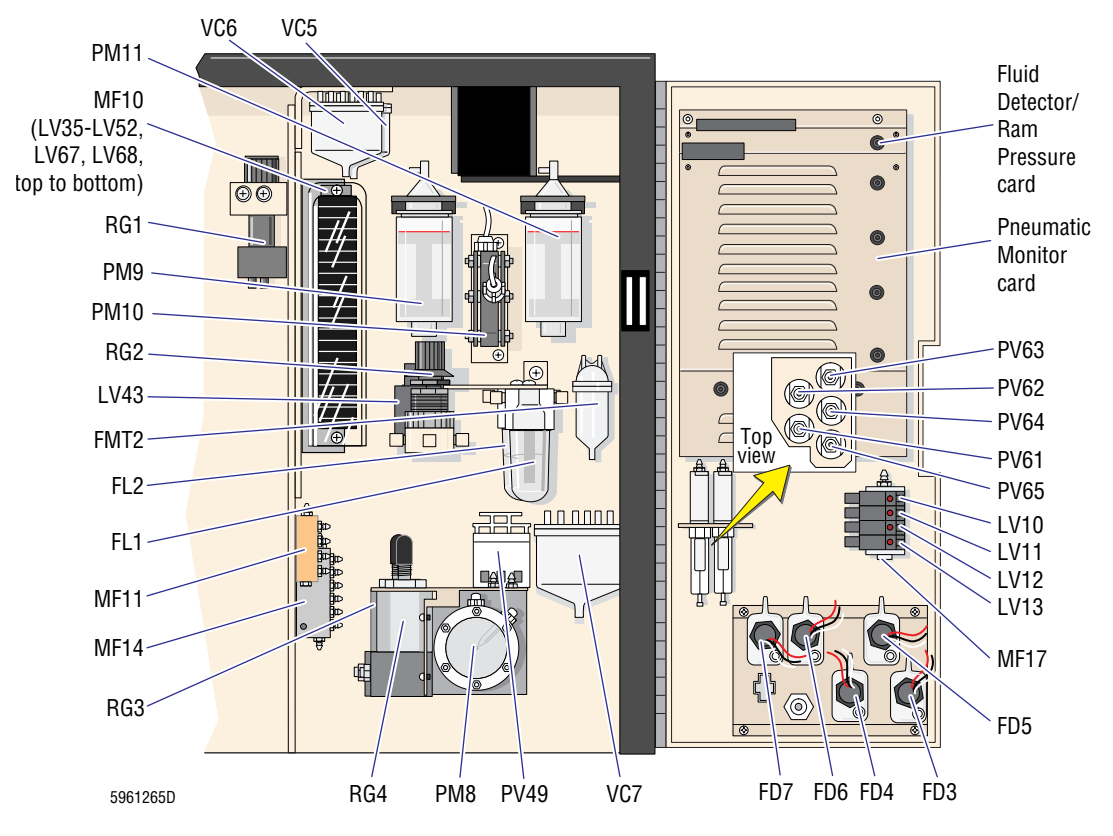

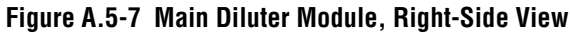

Figure A.5-8 Mixing Module, Front View

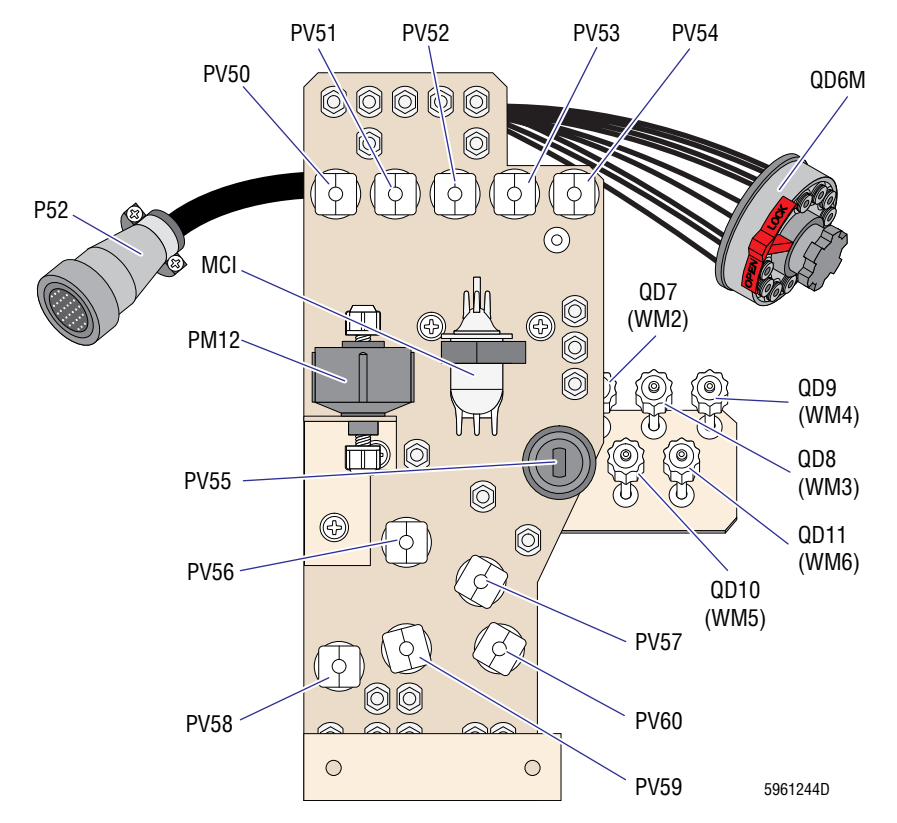

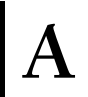

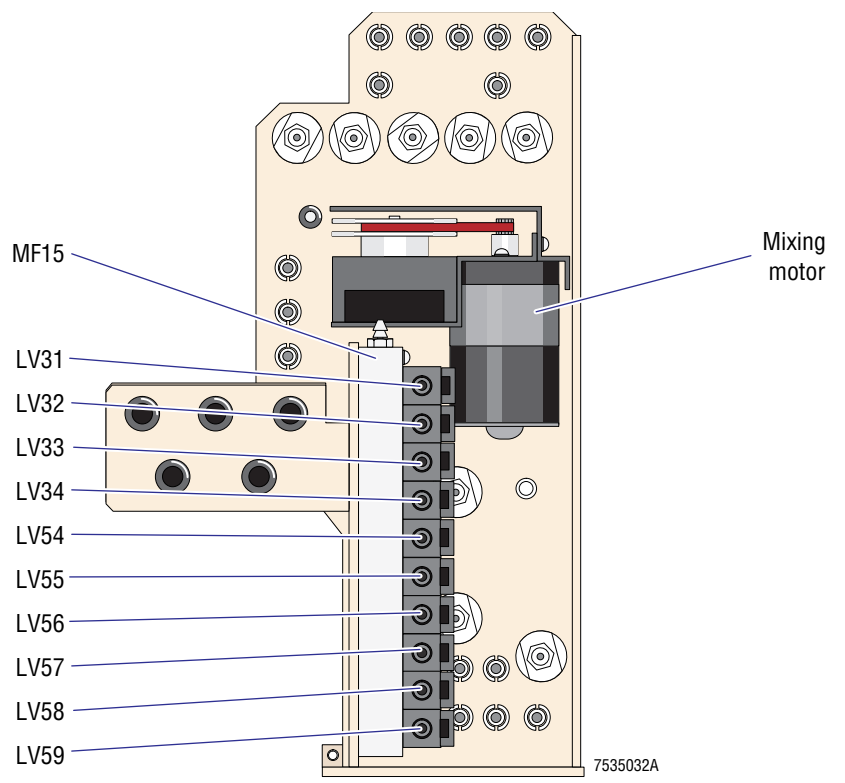

#### Figure A.5-9 Mixing Module, Rear View

Figure A.5-10 Pump Module, Old Configuration

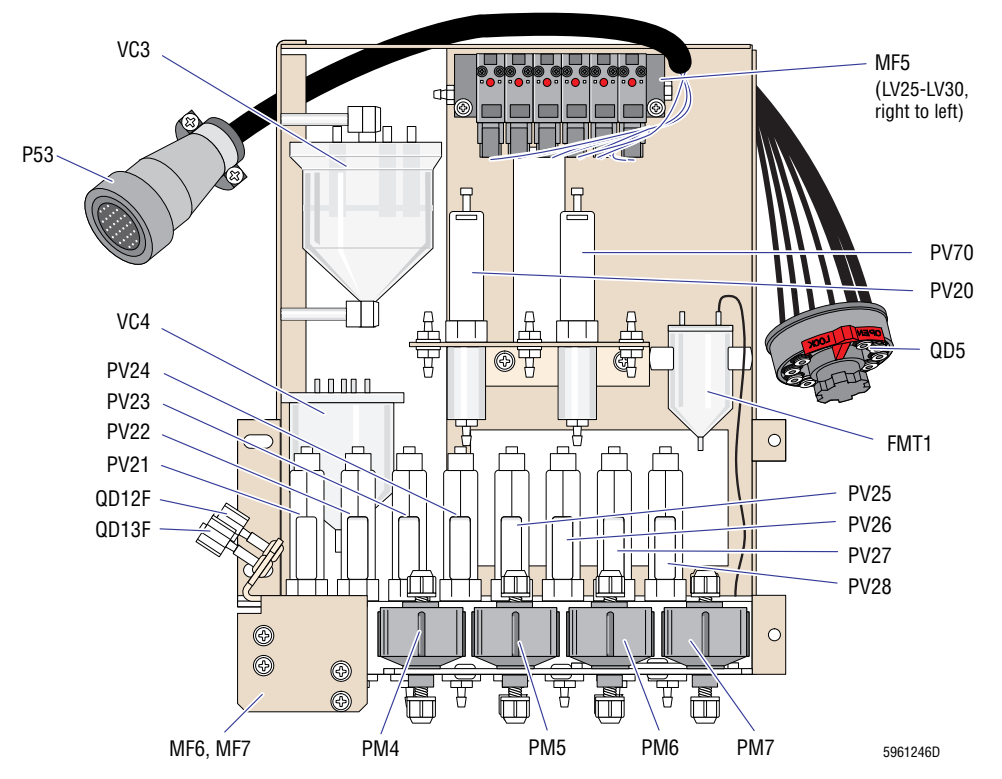

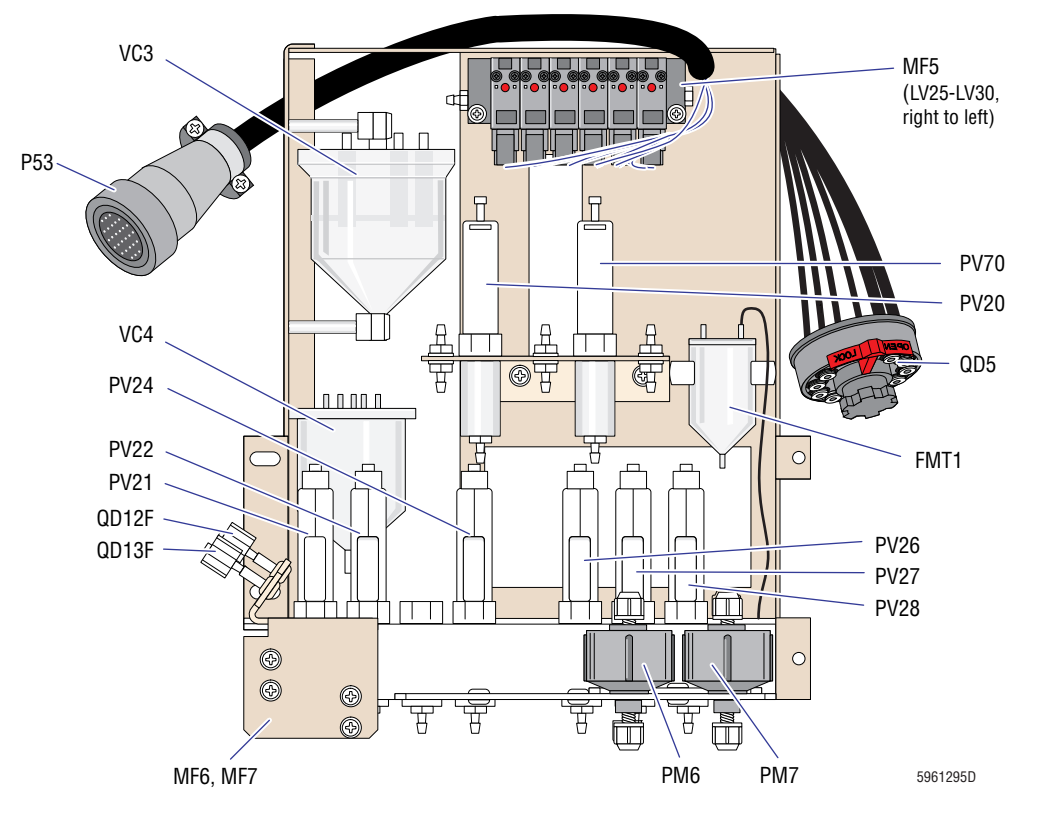

Figure A.5-11 Pump Module, New Configuration

# A.6 SOFTWARE MENU TREES

Figure A.6-1 MAXM Analyzer with Rotary Cap-Pierce Module Software Menu Tree, Revision 8D and Higher

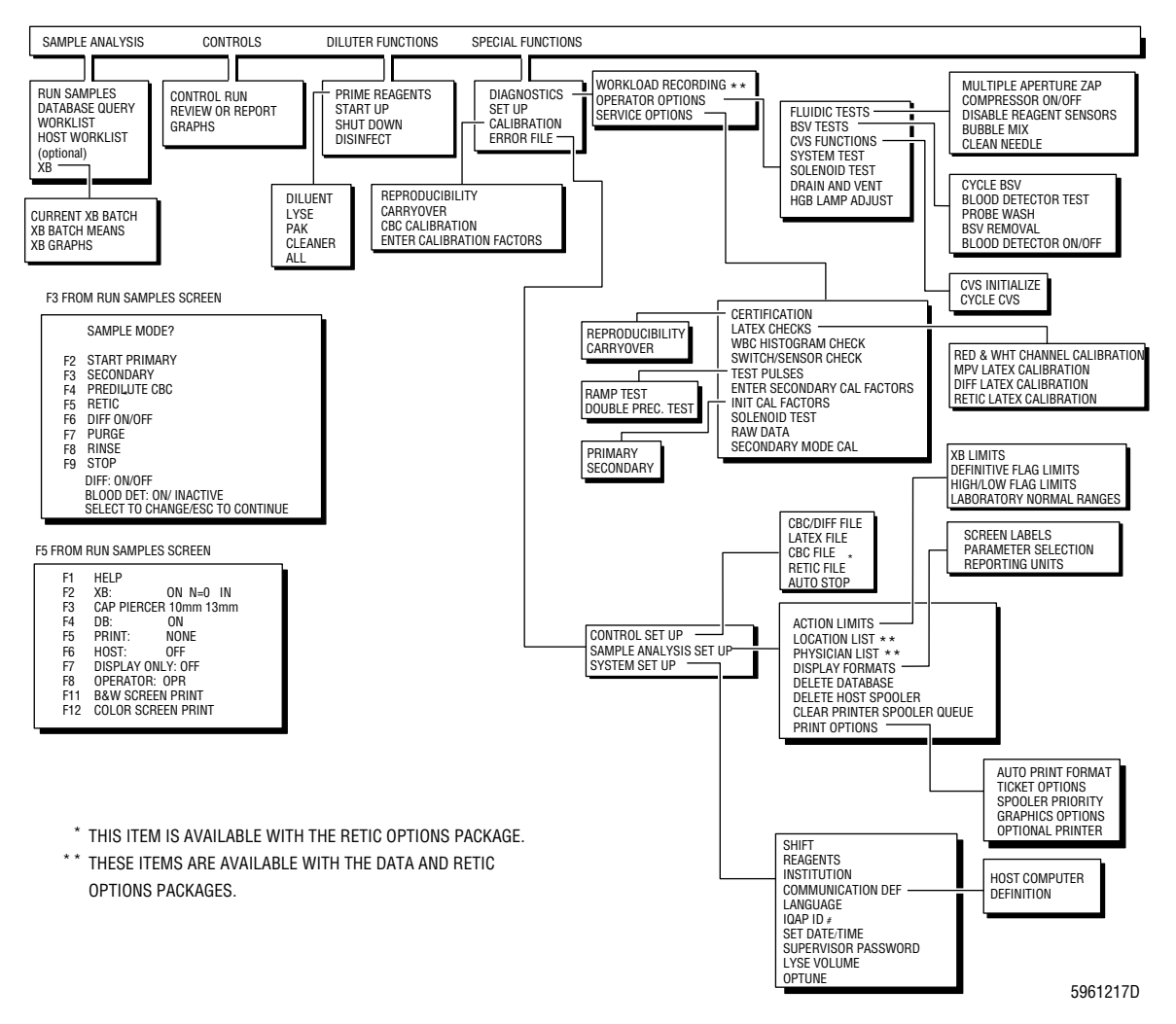

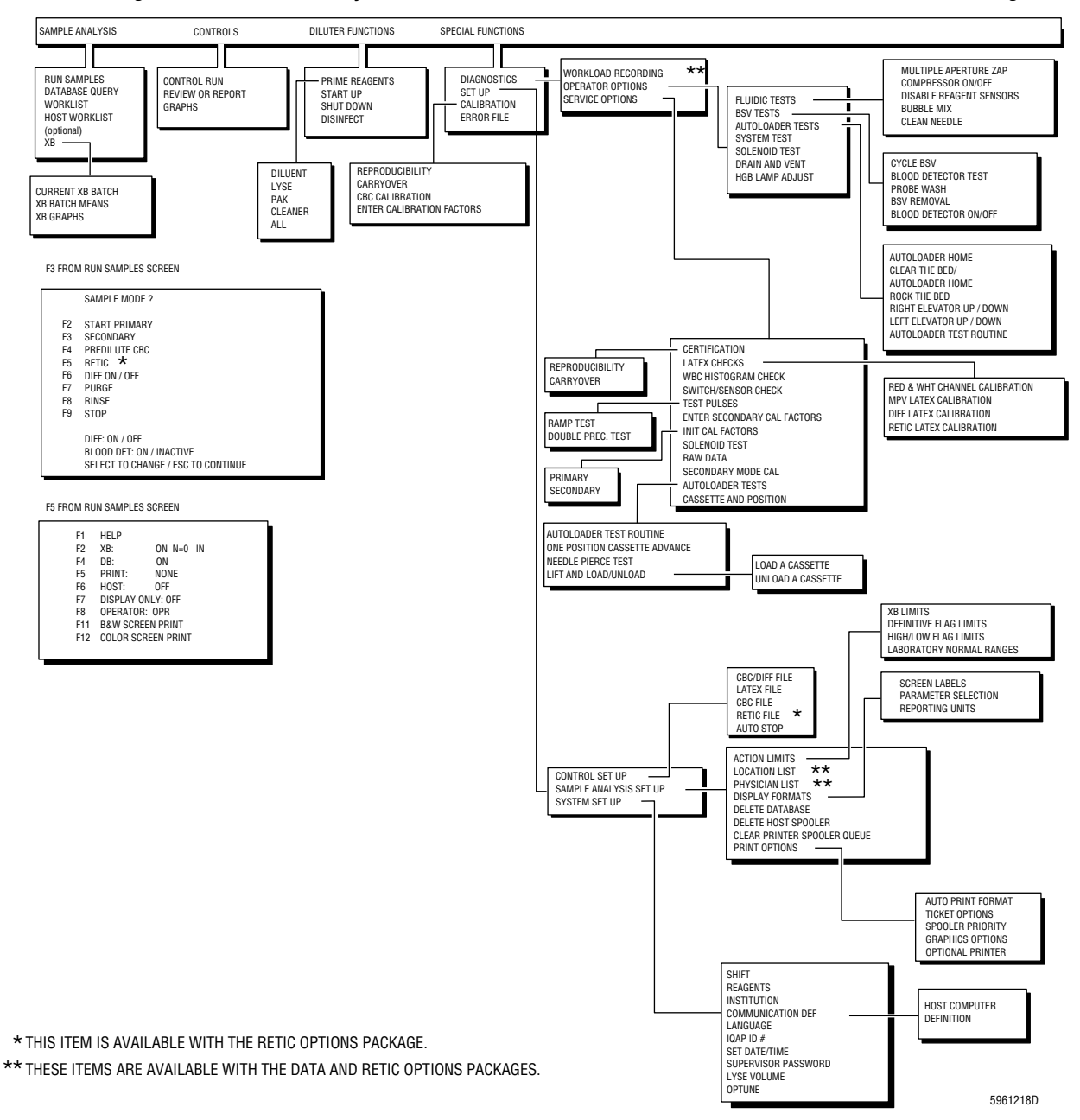

#### Figure A.6-2 MAXM Analyzer with Autoloader Module Software Menu Tree, Revision 8D and Higher

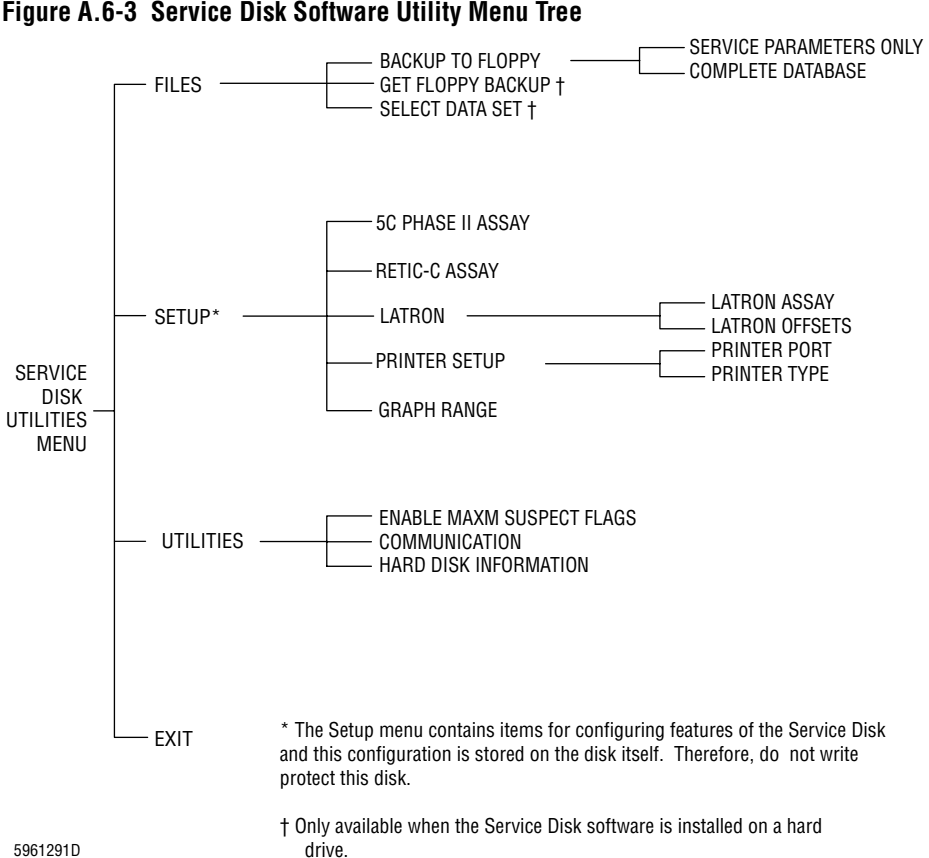

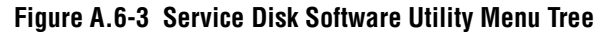

I

# **QUICK REFERENCE INFORMATION** SOFTWARE MENU TREES
# B.1 FIELDS CONTAINED IN THE MAXM ANALYZER DATABASE

#### About the List

\*

\*

\*

The following list show the database fields contained in the MAXM analyzer database. Entries marked with an asterisk (\*) are parameters that are captured by the Backup to Floppy, Service Parameters Only function. Not all of these parameters are displayed by the Service Disk. Some of the unmarked (no asterisk) database fields are not being used. These fields may contain invalid data or may be empty.

#### **MAXM Analyzer 8D Database Fields**

|    | Field Name                 | Туре | Length |
|----|----------------------------|------|--------|
| 0  | SAMPLE_MODE_FLAG           | с    | 1      |
| 1  | POSITION_NUMBER            | с    | 7      |
| 2  | POSITION_NUMBER_STATUS     | с    | 1      |
| 3  | ID_1                       | с    | 17     |
| 4  | ID_1_STATUS                | с    | 1      |
| 5  | JULIAN_DATE                | 1    | 4      |
| 6  | ANALYZER_DATE              | с    | 9      |
| 7  | TIME_OF_DAY                | с    | 9      |
| 8  | RUN_MODE                   | с    | 1      |
| 9  | SAMPLE_TICKET_PRINTED_FLAG | с    | 1      |
| 10 | SAMPLE_PRINTED_FLAG        | с    | 1      |
| 11 | SAMPLE_XMITED_FLAG         | с    | 1      |
| 12 | SAMPLE_SAVED_FLAG          | с    | 1      |
| 13 | SAMPLE_WITH_WL_ENTRY_FLAG  | с    | 1      |
| 14 | PREDILUTE_CBC              | с    | 1      |
| 15 | BARCODE_ENABLED_DISABLED   | с    | 1      |
| 16 | CS_ENABLED_DISABLED        | с    | 1      |
| 17 | ID_LABEL_TYPE              | с    | 1      |
| 18 | I_2_OF_5_LABEL_LENGTH      | i    | 2      |
| 19 | REAGENT_SENSORS_OFF        | с    | 1      |
| 20 | OPR                        | с    | 4      |
| 21 | INSTRUMENT_ID              | с    | 9      |
| 22 | UNIT_FORMAT_CODE           | с    | 1      |
| 23 | HGB_BLANK_VOLT             | с    | 6      |
| 24 | HGB_SAMPLE_VOLT            | с    | 6      |
| 25 | WBC_1_VAL                  | f    | 4      |
| 26 | WBC_2_VAL                  | f    | 4      |

|   |    | Field Name | Туре | Length |
|---|----|------------|------|--------|
| * | 27 | WBC_3_VAL  | f    | 4      |
| * | 28 | WBC_A_VAL  | f    | 4      |
| * | 29 | RBC_1_VAL  | f    | 4      |
| * | 30 | RBC_2_VAL  | f    | 4      |
| * | 31 | RBC_3_VAL  | f    | 4      |
| * | 32 | RBC_A_VAL  | f    | 4      |
|   | 33 | HGB_1_VAL  | f    | 4      |
|   | 34 | HGB_2_VAL  | f    | 4      |
|   | 35 | HGB_3_VAL  | f    | 4      |
| * | 36 | HGB_A_VAL  | f    | 4      |
|   | 37 | HCT_1_VAL  | f    | 4      |
|   | 38 | HCT_2_VAL  | f    | 4      |
|   | 39 | HCT_3_VAL  | f    | 4      |
| * | 40 | HCT_A_VAL  | f    | 4      |
| * | 41 | MCV_1_VAL  | f    | 4      |
| * | 42 | MCV_2_VAL  | f    | 4      |
| * | 43 | MCV_3_VAL  | f    | 4      |
| * | 44 | MCV_A_VAL  | f    | 4      |
|   | 45 | MCH_1_VAL  | f    | 4      |
|   | 46 | MCH_2_VAL  | f    | 4      |
|   | 47 | MCH_3_VAL  | f    | 4      |
| * | 48 | MCH_A_VAL  | f    | 4      |
|   | 49 | MCHC_1_VAL | f    | 4      |
|   | 50 | MCHC_2_VAL | f    | 4      |
|   | 51 | MCHC_3_VAL | f    | 4      |
| * | 52 | MCHC_A_VAL | f    | 4      |
|   | 53 | RDW_1_VAL  | f    | 4      |
|   | 54 | RDW_2_VAL  | f    | 4      |
|   | 55 | RDW_3_VAL  | f    | 4      |
| * | 56 | RDW_A_VAL  | f    | 4      |
| * | 57 | PLT_1_VAL  | f    | 4      |
| * | 58 | PLT_2_VAL  | f    | 4      |
| * | 59 | PLT_3_VAL  | f    | 4      |
| * | 60 | PLT_A_VAL  | f    | 4      |

DMS DATABASE FIELDSDMS DATABASE FIELDS FIELDS CONTAINED IN THE MAXM ANALYZER DATABASE

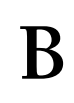

|   |    | Field Name     | Туре | Length |
|---|----|----------------|------|--------|
|   | 61 | PCT_1_VAL      | f    | 4      |
|   | 62 | PCT_2_VAL      | f    | 4      |
|   | 63 | PCT_3_VAL      | f    | 4      |
|   | 64 | PCT_A_VAL      | f    | 4      |
| * | 65 | MPV_1_VAL      | f    | 4      |
| * | 66 | MPV_2_VAL      | f    | 4      |
| * | 67 | MPV_3_VAL      | f    | 4      |
| * | 68 | MPV_A_VAL      | f    | 4      |
|   | 69 | PDW_1_VAL      | f    | 4      |
|   | 70 | PDW_2_VAL      | f    | 4      |
|   | 71 | PDW_3_VAL      | f    | 4      |
| * | 72 | PDW_A_VAL      | f    | 4      |
| * | 73 | REAL_RETIC_PCT | f    | 4      |
| * | 74 | RETIC_ABS_VAL  | f    | 4      |
|   | 75 | REAL_MRV       | f    | 4      |
|   | 76 | REAL_RMI       | f    | 4      |
| * | 77 | LY_PC_VAL      | f    | 4      |
| * | 78 | MO_PC_VAL      | f    | 4      |
| * | 79 | NE_PC_VAL      | f    | 4      |
| * | 80 | EO_PC_VAL      | f    | 4      |
| * | 81 | BA_PC_VAL      | f    | 4      |
| * | 82 | LY_CNT_VAL     | f    | 4      |
| * | 83 | MO_CNT_VAL     | f    | 4      |
| * | 84 | NE_CNT_VAL     | f    | 4      |
| * | 85 | EO_CNT_VAL     | f    | 4      |
| * | 86 | BA_CNT_VAL     | f    | 4      |
|   | 87 | TEST_NO        | с    | 4      |
|   | 88 | WHITE_CYCLES   | с    | 1      |
|   | 89 | RED_CYCLES     | с    | 1      |
|   | 90 | PLT_CYCLES     | с    | 1      |
|   | 91 | VALLEYS        | f    | 20     |
|   | 92 | X_FLAGS        | с    | 8      |
|   | 93 | PEAK_CHANNEL   | i    | 10     |
|   | 94 | DIFF_COUNTS    | i    | 10     |
|   | 95 | TOTAL_DC_COUNT | с    | 6      |

|   |     | Field Name                    | Туре | Length |
|---|-----|-------------------------------|------|--------|
| * | 96  | TOTAL_WHT_COUNT               | с    | 6      |
| * | 97  | DIFF_COMPUTATION_TIME         | с    | 6      |
|   | 98  | EXPECTED_TIME_DIFF_CELL_CNT   | с    | 6      |
| * | 99  | FLOW_CELL_FULL_CLOG_FLAG      | с    | 1      |
| * | 100 | FLOW_CELL_PARTIAL_CLOG_FLAG   | С    | 1      |
| * | 101 | FLOW_CELL_PARTIAL_2_CLOG_FLAG | С    | 1      |
|   | 102 | CELLS_COUNTED_PER_SEC         | i    | 40     |
|   | 103 | INVALID_DIFF_PERCENTS_FLAG    | с    | 1      |
|   | 104 | REAL_INMAT_PCT                | f    | 4      |
|   | 105 | REAL_MSCV                     | f    | 4      |
|   | 106 | TOTAL_RED_COUNT               | с    | 6      |
|   | 107 | ABD_COUNT                     | с    | 7      |
|   | 108 | RETIC_COMPUTATION_TIME        | с    | 6      |
|   | 109 | TOTAL_PULSE_COUNT             | с    | 6      |
|   | 110 | RETIC_VALLEYS                 | f    | 40     |
|   | 111 | RTC_FLAGS                     | с    | 7      |
|   | 112 | DB_REV_LEVEL                  | 1    | 2      |
|   | 113 | SERVICE_FLAG                  | с    | 1      |
| * | 114 | DIFF_MODE                     | с    | 4      |
| * | 115 | PARTIAL_ASPIRATION            | С    | 1      |
|   | 116 | INVALID_DATA_FLAG             | С    | 1      |
|   | 117 | WBC_VOTE_FLAG                 | С    | 1      |
|   | 118 | RBC_VOTE_FLAG                 | С    | 1      |
|   | 119 | HGB_VOTE_FLAG                 | С    | 1      |
|   | 120 | HCT_VOTE_FLAG                 | С    | 1      |
|   | 121 | MCV_VOTE_FLAG                 | С    | 1      |
|   | 122 | MCH_VOTE_FLAG                 | С    | 1      |
|   | 123 | MCHC_VOTE_FLAG                | С    | 1      |
|   | 124 | RDW_VOTE_FLAG                 | С    | 1      |
|   | 125 | PLT_VOTE_FLAG                 | С    | 1      |
|   | 126 | PCT_VOTE_FLAG                 | С    | 1      |
|   | 127 | MPV_VOTE_FLAG                 | с    | 1      |
|   | 128 | PDW_VOTE_FLAG                 | с    | 1      |
|   | 129 | WBC_OVER_FLAG                 | с    | 1      |

DMS DATABASE FIELDSDMS DATABASE FIELDS FIELDS CONTAINED IN THE MAXM ANALYZER DATABASE

|     | Field Name     | Туре | Length |
|-----|----------------|------|--------|
| 130 | RBC_OVER_FLAG  | с    | 1      |
| 131 | HGB_OVER_FLAG  | с    | 1      |
| 132 | HCT_OVER_FLAG  | с    | 1      |
| 133 | MCV_OVER_FLAG  | с    | 1      |
| 134 | MCH_OVER_FLAG  | с    | 1      |
| 135 | MCHC_OVER_FLAG | с    | 1      |
| 136 | RDW_OVER_FLAG  | с    | 1      |
| 137 | PLT_OVER_FLAG  | с    | 1      |
| 138 | PCT_OVER_FLAG  | с    | 1      |
| 139 | MPV_OVER_FLAG  | с    | 1      |
| 140 | PDW_OVER_FLAG  | с    | 1      |
| 141 | WBC_INC_FLAG   | с    | 1      |
| 142 | RBC_INC_FLAG   | с    | 1      |
| 143 | HGB_INC_FLAG   | с    | 1      |
| 144 | HCT_INC_FLAG   | с    | 1      |
| 145 | MCV_INC_FLAG   | с    | 1      |
| 146 | MCH_INC_FLAG   | с    | 1      |
| 147 | MCHC_INC_FLAG  | с    | 1      |
| 148 | RDW_INC_FLAG   | с    | 1      |
| 149 | PLT_INC_FLAG   | с    | 1      |
| 150 | PCT_INC_FLAG   | с    | 1      |
| 151 | MPV_INC_FLAG   | с    | 1      |
| 152 | PDW_INC_FLAG   | с    | 1      |
| 153 | WBC_A_FLAG     | с    | 4      |
| 154 | RBC_A_FLAG     | с    | 4      |
| 155 | HGB_A_FLAG     | с    | 4      |
| 156 | HCT_A_FLAG     | с    | 4      |
| 157 | MCV_A_FLAG     | с    | 4      |
| 158 | MCH_A_FLAG     | с    | 4      |
| 159 | MCHC_A_FLAG    | с    | 4      |
| 160 | RDW_A_FLAG     | с    | 4      |
| 161 | PLT_A_FLAG     | с    | 4      |
| 162 | PCT_A_FLAG     | с    | 4      |
| 163 | MPV_A_FLAG     | с    | 4      |
| 164 | PDW_A_FLAG     | с    | 4      |

|     | Field Name             | Туре | Length |
|-----|------------------------|------|--------|
| 165 | RETIC_PCT_FLAG         | с    | 4      |
| 166 | RETIC_ABS_FLAG         | с    | 4      |
| 167 | MRV_FLAG               | с    | 4      |
| 168 | RMI_FLAG               | с    | 4      |
| 169 | LY_PC_FLAG             | с    | 4      |
| 170 | MO_PC_FLAG             | с    | 4      |
| 171 | NE_PC_FLAG             | с    | 4      |
| 172 | EO_PC_FLAG             | с    | 4      |
| 173 | BA_PC_FLAG             | c    | 4      |
| 174 | LY_CNT_FLAG            | c    | 4      |
| 175 | MO_CNT_FLAG            | c    | 4      |
| 176 | NE_CNT_FLAG            | c    | 4      |
| 177 | EO_CNT_FLAG            | с    | 4      |
| 178 | BA_CNT_FLAG            | с    | 4      |
| 179 | FIT_NOFIT_FLAG         | c    | 1      |
| 180 | ERROR_10_FLAG          | с    | 1      |
| 181 | PHASE_FLAG             | с    | 1      |
| 182 | DATA_TYPE_FLAG         | с    | 1      |
| 183 | RDW_FLAG               | с    | 1      |
| 184 | SA_WBC_HIST_AVG_FLAG   | с    | 1      |
| 185 | SA_RBC_HIST_AVG_FLAG   | с    | 1      |
| 186 | SA_PLT_HIST_AVG_FLAG   | с    | 1      |
| 187 | DISPLAY_WBC_STATUS     | с    | 1      |
| 188 | DISPLAY_WBC_SUSPECT    | с    | 1      |
| 189 | DISPLAY_WBC_DEFINITIVE | с    | 1      |
| 190 | DISPLAY_RBC_STATUS     | с    | 1      |
| 191 | DISPLAY_RBC_SUSPECT    | с    | 1      |
| 192 | DISPLAY_RBC_DEFINITIVE | с    | 1      |
| 193 | DISPLAY_PLT_STATUS     | с    | 1      |
| 194 | DISPLAY_PLT_SUSPECT    | с    | 1      |
| 195 | DISPLAY_PLT_DEFINITIVE | с    | 1      |
| 196 | WBC_ABNORMAL_FLAG      | с    | 1      |
| 197 | RBC_ABNORMAL_FLAG      | с    | 1      |
| 198 | PLT_ABNORMAL_FLAG      | с    | 1      |

|     | Field Name         | Туре | Length |
|-----|--------------------|------|--------|
| 199 | RTC_SAMPLE_FLAGGED | с    | 1      |
| 200 | SAMPLE_HAS_FLAGS   | с    | 1      |
| 201 | WBC_RAW_AP_1       | 1    | 4      |
| 202 | WBC_RAW_AP_2       | 1    | 4      |
| 203 | WBC_RAW_AP_3       | 1    | 4      |
| 204 | RBC_RAW_AP_1       | 1    | 4      |
| 205 | RBC_RAW_AP_2       | 1    | 4      |
| 206 | RBC_RAW_AP_3       | 1    | 4      |
| 207 | FLAG               | с    | 57     |
| 208 | ID_2               | с    | 17     |
| 209 | SEQUENCE           | с    | 7      |
| 210 | WORKLIST_STATUS    | с    | 1      |
| 211 | DATE_OF_BIRTH      | с    | 11     |
| 212 | SEX                | с    | 1      |
| 213 | LOCATION           | с    | 17     |
| 214 | PHYSICIAN          | с    | 23     |
| 215 | ENTRY_DATE         | с    | 9      |
| 216 | ENTRY_TIME         | с    | 6      |
| 217 | USER_FIELD1        | с    | 17     |
| 218 | USER_FIELD2        | с    | 17     |
| 219 | USER_FIELD3        | с    | 17     |
| 220 | COMMENT1           | с    | 33     |
| 221 | COMMENT2           | с    | 33     |
| 222 | CTRL_SIG_5C        | с    | 4      |
| 223 | OVR_RBC            | f    | 4      |
| 224 | OVR_WBC            | f    | 4      |
| 225 | OVR_PLT            | f    | 4      |
| 226 | OVR_MPV            | f    | 4      |
| 227 | OVR_PDW            | f    | 4      |
| 228 | OVR_MCV            | f    | 4      |
| 229 | OVR_HCT            | f    | 4      |
| 230 | OVR_PCT            | f    | 4      |
| 231 | OVR_RDW            | f    | 4      |
| 232 | OVR_HGB            | f    | 4      |
| 233 | OVR_MCH            | f    | 4      |

\*

|   |     | Field Name | Туре | Length |
|---|-----|------------|------|--------|
|   | 234 | OVR_MCHC   | f    | 4      |
| * | 235 | NEDCMN     | С    | 1      |
| * | 236 | NEDCSD     | i    | 2      |
| * | 237 | NERLSMN    | с    | 1      |
| * | 238 | NERLSSD    | i    | 2      |
| * | 239 | NEOPMN     | с    | 1      |
| * | 240 | NEOPSD     | i    | 2      |
| * | 241 | LYDCMN     | с    | 1      |
| * | 242 | LYDCSD     | i    | 2      |
| * | 243 | LYRLSMN    | с    | 1      |
| * | 244 | LYRLSSD    | i    | 2      |
| * | 245 | LYOPMN     | с    | 1      |
| * | 246 | LYOPSD     | i    | 2      |
| * | 247 | MODCMN     | с    | 1      |
| * | 248 | MODCSD     | i    | 2      |
| * | 249 | MORLSMN    | с    | 1      |
| * | 250 | MORLSSD    | i    | 2      |
| * | 251 | MOOPMN     | с    | 1      |
| * | 252 | MOOPSD     | i    | 2      |
|   | 253 | C1NUM      | i    | 2      |
|   | 254 | C1DCMN     | с    | 1      |
|   | 255 | C1DCSD     | i    | 2      |
|   | 256 | C1RLSMN    | с    | 1      |
|   | 257 | C1RLSSD    | i    | 2      |
|   | 258 | C10PMN     | с    | 1      |
|   | 259 | C1OPSD     | i    | 2      |
|   | 260 | C2NUM      | i    | 2      |
|   | 261 | C2DCMN     | с    | 1      |
|   | 262 | C2DCSD     | i    | 2      |
|   | 263 | C2RLSMN    | с    | 1      |
|   | 264 | C2RLSSD    | i    | 2      |
|   | 265 | C2OPMN     | с    | 1      |
|   | 266 | C2OPSD     | i    | 2      |
| * | 267 | PVRATIO    | i    | 2      |

|      | E: 11 Norres    | Т    | T      |
|------|-----------------|------|--------|
|      | Field Name      | Type | Length |
| 268  | PVRATIO2        | i    | 2      |
| 269  | RESULTS_CRC     | i    | 2      |
| 270  | SAMPLE_ID       | k d  | 11     |
| 271  | ID_1_FLAG       | k d  | 18     |
| 272  | ID_1_DT_FLAG    | k d  | 22     |
| 273  | CP_FLAG         | k d  | 8      |
| 274  | CP_DT_FLAG      | k d  | 12     |
| 275  | ID_1_CP_FLAG    | k d  | 25     |
| 276  | ID_1_CP_DT_FLAG | k d  | 29     |
| 277  | ID_2_FLAG       | k d  | 18     |
| 278  | ID_2_DT_FLAG    | k d  | 22     |
| 279  | DT_FLAG         | k d  | 5      |
| 280  | FLAGGED         | k d  | 5      |
| 281  | SAVED           | k d  | 6      |
|      | 10002 HIST_SCAT |      |        |
| 2000 | GRAPHICS        | с    | 992    |
| 2001 | HIST SCAT CRC   | i    | 2      |

\*

**DMS DATABASE FIELDSDMS DATABASE FIELDS** FIELDS CONTAINED IN THE MAXM ANALYZER DATABASE

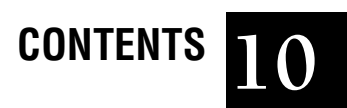

#### ABBREVIATIONS, ABBREVIATIONS-1

## CONTENTS

The following list is a composite of the abbreviations, acronyms and reference designators used in this manual. When the same abbreviation (or reference designator) is used for more than one word (or type of component), all meanings relevant to this manual are included, separated by semicolons.

# SYMBOLS

 $\approx$  - approximately °C - degrees Celsius = - equals °F - degrees Fahrenheit > - greater than  $\geq$  - greater than or equal to •••• - incomplete computation < - less than  $\leq$  - less than or equal to µA - micro amperes uF - microfarad uL - microliter ::::: - parameter code for flow-cell clog % - percent ± - plus/minus I - Ready 0 - Standby ----- - total voteout

# A

A - amperes ac - alternating current ACLO - ac voltage low A/D - analog to digital adjust. - adjustment AMB TEMP - ambient temperature ANSI - American National Standards Institute APER - aperture ASP - aspiration AWG - American wire gauge

## B

B - stepper motor BA - basophils BD - blood/bubble detector BLK - black BRN - brown BSV - blood sampling valve BT - bath Btu - British thermal units BUFF - buffer

## C

C - Celsius; circuit; conductivity
cal - calibration
CBC - complete blood count
CBT - computer based training
CDRH - Center for Devices and Radiological Health
CD-ROM - compact disc-read only memory
CE - Conformitè Europèene, a conformance mark indicating that the product conforms to any applicable European Community directives with regard to product safety and electromagnetic compatibility.
CFG - configuration

CFR - Code of Federal Regulations

Ch - channel

CHK LBL - check label

CK - choke

CL - cylinder

CLR - clear

cm - centimeters

CMPSR - compressor

CPU - central processing unit

CR - current regulator (semi-conductor device)

CRC - cyclic redundancy check

CTL - control

CURNT - current

CV -coefficient of variation

## D

d - diameter

DAC - digital to analog converter DC - direct current dc - direct current DCN - document control number **DETECT** - detector diff - difference; differential div - division dL - deciliter DLD - download DLTR - Diluter DMA - direct memory access DMM - digital multimeter DMS - data management system DOS - disk operating system DS - transmitter DVM - digital voltmeter DWNLD - download

# E

ed. - edition EMC - electromagnetic compatibility EMI - electromagnetic interference EO - eosinophils EPROM - electronically programmable read only memory EPS - Electronic Power Supply ESD - electrostatic discharge ETL - Electrical Testing Laboratories

### F

F - Fahrenheit; fuse
FC - flow cell, full clog
FCC - Federal Communication Commission
FD - fluid detector
FF - feedthru fitting
FL - air water separator
fL - femtoliters
FM - foam trap
FMT - foam trap

FRC - field replaceable components FRU - field replaceable units ft - feet FU - union fitting fxt - fixed FY - Y-fitting

## G

g - gram GAL - gate array logic g/dL - grams per deciliter GND - ground GR - granulocytes GRN - green GRY - grey

#### Η

Hct - hematocrit HD - head Hg - mercury Hgb - hemoglobin Hi - high hsc - hex-socket Hz - hertz

### 

IC - integrated circuit ID - identifcation i.d. - internal diameter IEC - International Electrical Commission in. - inches in. of Hg - inches of mercury I/O - input/output INV - invalid

#### J

J - receptacle connector

#### 2-ABBREVIATIONS

# K

K - contactor relay kg - kilograms kV - kilovolts

## L

laser - light amplification by stimulated emission of radiation lb - pounds LED - light emitting diode LLS - linear light scatter Lo - low LPS - Laser Power Supply LS - light scatter LTX CAL - latex calibration LYSE TRIG -lyse trigger LV - solenoid LY - lymphocytes

#### Μ

M - dc motor m - meter mA - milliamperes MALS - median angle light scatter MB - megabyte MC - mixing chamber MCH - mean cell (corpuscular) hemoglobin MCHC - mean cell (corpuscular) hemoglobin concentration MCV - mean cell (corpuscular) volume MF - manifold MFM - modified frequency modulation MHz - mega hertz MI - maturation index mL - milliliter mm - millimeter MO - monocytes MOD/CMD - mode command mon -monitor

MPV - mean platelet volume MRV - mean reticulocyte cell volume ms - milliseconds MSG RCVD - message received mV - millivolts mVac - millivolts alternating current

#### Ν

N/A - not applicable NE - neutrophils nm - nanometer ns - nanoseconds

#### 0

o.d. - outer diameter ORN - orange OP - opacity Optns - options

#### Ρ

P - platelet; plug connector param - parameter PART. - partial PC - partial clog Pct - plateletcrit PDW - platelet distribution width pg - picograms PLB - Peltier module plt - platelet PM - pump PN - part number poly - polyurethane preamp - preamplifier press - pressure PROM - programmable read only memory ppm - parts per million PPS - Pneumatic Power supply PS - power supply psi - pounds per square inch

PRTR - Printer PV - pinch valve

# Q

Q - receiver (transistor) QD - quick disconnect

## R

R - red; resistor RAM - random access memory RBC - red blood cell; red blood cell count RCP - rotary cap-pierce RCVD - received RDW - red distribution width reg - regulator **REPRO** - reproducibility RET - reticulocyte retic - reticulocyte RF - radio frequency RG - regulator RIA - red aperture current RLS - rotated light scatter RMS - root mean square ROM - read only memory R/W PREAMP - red/white preamplifier R/W/P PROC - red/white/platelet processor

# S

S - scatter; second; sensor; switch SEC MODE CAL - Secondary-mode calibration SF - sweep-flow tank SLO BLO - slow blow ST - sheath tank SVP - system verification procedure SW - switch

### T

TB - terminal board temp - temperature

TKT PRTR - Ticket Printer TP - test point TRIG - trigger TTM - Triple Transducer module TX - transmission

#### U

U - opto-isolator switch unc - unified coarse thread UL - Underwriters Laboratory

### V

V - volts; volume Vac - vacuum; volts alternating current VC - vacuum chamber VCS - volume, conductivity and scatter Vdc - volts direct current VL - valve vltg - voltage volt - voltage VREF - reference voltage

#### W

W - watt; white w - wide WBC - white blood cell; white blood cell count WHT - white WIA - white aperture current WLST - worklist WM - wire marker

## X

XMITTED - transmitted xrec - cross recess

#### Y

YEL - yellow

#### Numerics

3 CONSECUTIVE FLOWCELL CLOGS, 7.1-1 3 CONSECUTIVE NO MATCHES, 7.1-1 3 CONSECUTIVE NO READS, 7.1-1 3 CONSECUTIVE PARTIAL ASPIRATIONS, 7.1-1 3 CONSECUTIVE VOTEOUTS, 7.1-2 +5 Vdc OUT OF RANGE [XX.XX], 7.1-2 +6.3 Vdc OUT OF RANGE [XX.XX], 7.1-2 10 NO READ, NO MATCH, PART.ASP, 7.1-2 10-13 mm TUBE SENSOR ERROR, 7.1-2 +12 Vdc OUT OF RANGE [XX.XX], 7.1-3 -15 Vdc OUT OF RANGE [XX.XX], 7.1-3 +15 Vdc OUT OF RANGE [XX.XX], 7.1-3 16 mm TUBE SENSOR ERROR, 7.1-3 +24 Vdc OUT OF RANGE [XX.XX], 7.1-3 30 PSI OUT OF RANGE [XX.XX], 7.1-3 30-psi pressure acceptable range, A.1-5 adjustment procedure, 4.25-3 distribution, 2.5-3 30-psi pressure regulator function, A.5-5 location, illustration, A.5-10 60-psi pressure acceptable range, A.1-5 adjustment procedure, 4.25-1 adjustment components, new configuration, illustration, 4.25-2 adjustment components, old configuration, illustration, 4.25-2 distribution, 2.5-2 60-psi pressure regulator location, illustration, 2.5-1 +240 Vdc OUT OF RANGE [XX.XX], 7.1-3 +300 Vdc OUT OF RANGE [XX.XX], 7.1-4 376 CPU card clearing the RAM, 4.1-3 description, 2.4-2 enabling the on-board battery, 3.3-3 jumper locations, illustration, A.2-1 jumper settings, table, A.2-1 controls Hgb lamp, 2.4-7 inputs/outputs, 2.4-3 location, illustration, 2.4-1 memory storage on RAM Timer card, 2.4-3 receives pulses from VCS PROCESSOR card, 2.4-9 role in histogram development, 2.4-10 software download sequence, 2.4-2 +1350 Vdc OUT OF RANGE [XX.XX], 7.1-4

## A

A/D FAILURE, 7.1-5 A/D MEASUREMENT ERROR, 7.1-5 abbreviations used in this manual, ABBREVIATIONS-1 adjustment procedures bar-code scanner alignment, Autoloader module, 4.39-1 blood/bubble detector gains, 4.21-1 BSV alignment, 4.29-9 C1 on the RF Detector Preamp card, 4.11-2 cassette index motor and index hub gap, 4.42-1 CBC lytic reagent and diluent delivery timing, 4.20-1 CBC lytic reagent pumps, 4.18-1 Clog Detector circuit, 4.11-1 code wheel alignment, 4.31-1 DC, RF, and LS gains, 4.4-2 Electronic Power Supply voltages, 4.23-1 Erythrolyse II reagent and StabiLyse reagent pumps, 4.16-1 Hgb lamp, 4.27-2 laser/flow cell alignment, 4.15-1 needle-home and needle -forward sensors, 4.44-1 pressure and vacuum, 4.25-1 Primary-mode aspiration pump, 4.17-1 Primary-mode calibration factors, 4.7-1 RBC and WBC diluent dispensers, 4.19-1 rinse block, 4.33-1 rocker bed linkage, 4.40-1 Secondary-mode calibration factors, 4.8-1 specimen tube stoppers' pierce proximity, 4.41-1 VCS flow rate (sample and sheath pressures), 4.10-1 air pump function, A.5-4 location, illustration, A.5-7 ambient temperature sensor function, 2.6-4, A.5-1 location, 2.6-3 location, illustration, A.5-7 Anadex Ticket Printer DIP switch settings for, 3.9-1 installation procedure, 3.9-1 Printer Logic Control card. See Printer Logic Control card self-test procedure, 3.9-1 self-test switch, location, 3.9-1 ANALYSIS NOT DONE, 7.1-5

Analyzer module card cage with circuit cards inserted, illustration, 2.4-1 component part numbers, illustrated parts list, 8.2-47 description, 2.4-1 exhaust fan location, 3.1-2 function, 2.4-1 location, illustration, 2.1-2 ANALYZER POWER INTERRUPTION, 7.1-5 Analyzer/Systems Control module. See Analyzer module Aperture module and bath assembly exploded view, 4.28-1 preventing damage to the O-rings, 4.28-2 replacement, 4.28-1 See also RBC bath; WBC bath aperture viewing screens function, A.5-1 location, illustration, A.5-8 Aperture Voltage/Power Fail Detect card location, illustration, 2.2-3 aspiration pump, Primary mode function, A.5-4 location, illustration, A.5-7, A.5-11, A.5-12 volume adjustment procedure, 4.17-1 volume tolerances, A.1-10 aspiration pump, Secondary mode function, A.5-4 location, illustration, A.5-7, A.5-11, A.5-12 aspirator tip function, A.5-1 location, illustration, A.5-7 ATTENTION heading defined, 1.1-3 Autoloader Interface card block diagram, 2.7-2 component locations, illustration, A.2-2 connectors, table, A.2-2 function, 2.9-7 inputs/outputs, 2.9-8 location, illustration, 2.9-4 Autoloader module Autoloader Interface card. See Autoloader Interface card block diagram of the associated circuit cards, 2.7-2 component part numbers, illustrated parts list, 8.2-29, 8.2-31, 8.2-33, 8.2-35

component part numbers, master parts list, 8.1-2 description, 2.9-1 ensuring Sample Handler card is configured for, 2.7-4 function, 2.9-1 location, illustration, 2.1-2 main component descriptions, table of, 2.9-1 main component locations, front view, rocker bed backward, 2.9-4 main component locations, front view, rocker bed forward, 2.9-3 main component locations, rear view, 2.9-4 needle replacement procedure, 4.32-1 operation, summary, 2.9-5 preventing damage to during software download, 2.7-4 removal procedure, 4.34-1 retaining brackets location, illustration, 3.2-5 Rocker bed Interface card. See Rocker Bed Interface card rocker bed. See rocker bed sensor and switch functions and location references, table of, 4.43-1 shipping screw location, illustration, 3.2-5 shipping screw, removal, 3.2-5 AUTOLOADER PAUSED, 7.1-5 Autosensor Test card function, 2.10-1 LEDs lit following power up, illustration, 2.10-1

### B

B1. See carousel motor; load elevator motor B2. See unload elevator motor BA% verifying reproducibility in the Primary mode, 4.5-1 verifying reproducibility in the Secondary mode, 4.5-2 BA% and BA# part of reported WBC differential, 2.1-1 See also BA%; diff parameters background count diluent, acceptable limits, A.1-2 LATRON primer, acceptable limits, A.1-8 backwash description, 2.11-10 BACKWASH NOT PERFORMED, 7.1-5

backwash pump function, A.5-4 location, illustration, A.5-10 backwash safety sensor action to change state, Autoloader module, 4.43-1 action to change state, Rotary Cap-Pierce module, 4.43-5 function and location reference, Autoloader module, 4.43-1 function and location reference, Rotary Cap-Pierce module, 4.43-5 BAD DOWNLOAD MSG RCVD - 196 CODE, 7.1-5 BAD PORT IN USE TO SEND DATA, 7.1-5 bar-code detector sensor action to change state, 4.43-6 function and location reference, 4.43-6 function, type, and location reference, 2.8-2 location, illustration, 2.8-2 BARCODE NOT READ, 7.1-5 bar-code reader function, 2.8-1, 2.9-1 location, illustration, 2.8-2, 2.9-3 location, illustration, Autoloader module, 2.9-4 not reading cassette and tube bar-code labels, 7.5-1 Bar-Code Reader Decoder card code type default settings, table, A.4-1 communication default settings, table, A.4-1 configuration procedure, 4.38-1 configuring at instrument installation, 3.4-1 operations default settings, table, A.4-2 user outputs default settings, table, A.4-2 BARCODE READER DID NOT RESPOND, 7.1-5 bar-code scanner alignment procedure, Autoloader module, 4.39-1 bar-code system, part numbers, 8.1-4 bar-code wand cable connections, 3.3-2 cable connections without a keyboard adapter, illustration, 3.3-2 BARCODE WAND NO READ, 7.1-6 basophils. See BA baths. See Aperture module and bath assembly; RBC bath; WBC bath BD1. See blood/bubble detectors BD2. See blood/bubble detectors bed position sensors. See horizontal position sensor; pierce position sensor

bed-lock cylinder adjusting to achieve optimal vertical tube-piercing position, 4.41-2 function, 2.9-2 location, illustration, 2.9-4 biological hazards, 1.2-3 contamination, prevention of, 1.2-4 personal injury, prevention of, 1.2-3 publications on decontamination, 1.2-4 WARNING for customers, 1.2-4 bleach chamber function, A.5-6 location, illustration, A.5-10 bleach probe function, A.5-1 location, illustration, A.5-7 block diagrams DILUTER INTERFACE card and Solenoid Junction card, 2.4-5 electronic signal flow, MAXM analyzer with Autoloader module, 2.3-2 electronic signal flow, MAXM analyzer with Rotary Cap-Pierce module, 2.3-1 I/O card, 2.4-6 LS Preamp 5 module, 2.13-7 Peltier Controller card, 2.6-3 Pneumatic Monitor card, 2.5-4 R/W/P PROC card and R/W PREAMP card, 2.4-11 Sample Handler card with Autoloader module, 2.7-2 Sample Handler card with Rotary Cap-Pierce module, 2.7-3 VCS PROCESSOR card, 2.4-8 BLOOD COMPARISON OUT OF LIMITS, 7.1-6 blood sampling valve. See BSV blood/bubble detectors acceptable cable voltage readings, A.1-9 adjusting gains at instrument installation, 3.5-2 adjustments and test points, location, illustration, A.2-12, A.2-14 checks made during aspiration, 2.11-3 function, 2.11-3 gain adjustment procedure, 4.21-1 location, illustration, A.5-7 replace with a matched set, 4.21-2 boards, circuit. See cards, circuit BSV alignment procedure, 4.29-9 and housing verification procedure, 4.29-11

avoiding physical damage to when disassembling, 4.29-2, 4.29-3 description, 2.11-2 disassembly, 4.29-1 flow paths and wire markers, illustration, 2.11-3 function in Primary mode, 2.11-4 function in Secondary mode, 2.11-7 housing replacement, 4.29-5 location, illustration, A.5-7 ports and wire markers, illustration, 2.11-3 replace sections as a matched set, 4.29-1 replacement, 4.29-1 shipping spacers, removal, 3.2-4 See also BSV actuator BSV actuator assembly, exploded view, 4.29-7 function, A.5-1 location, illustration, A.5-7 replacement, 4.29-6 BSV module component locations, A.5-7, A.5-8 component part numbers, illustrated parts list, 8.2-13, 8.2-15, 8.2-17, 8.2-19 component part numbers, master parts list, 8.1-5 location, illustration, 2.1-2 BT1 (WBC bath) function, A.5-2 location, illustration, A.5-8 See also WBC bath BT2 (RBC bath) function, A.5-2 location, illustration, A.5-8 See also RBC bath bubble trap function, A.5-6 location, illustration, A.5-8 bubble/blood detectors. See blood/bubble detectors

# C

C (conductivity or RF) troubleshooting latex calibration problems, 7.4-1 VCS measurement, description, 2.13-1 cables, electronic bar-code wand connections, 3.3-2 bar-code wand connections, illustration, 3.3-2 instrument, connections, 3.3-1 CAL FACTORS NOT WITHIN LIMITS, 7.1-7 calibration, CBC assisting the customer with S-CAL calibration at instrument installation, 3.7-4 determining Secondary-mode calibration factors, 4.8-1 initial adjustment of Primary-mode calibration factors, 4.7-1 latex calibration procedure, 4.4-1 making initial adjustments at instrument installation, 3.7-3 tolerances and limits, A.1-1 verifying latex calibration at instrument installation, 3.7-1 calibration, VCS diff latex calibration procedure, 4.4-2 retic latex calibration procedure, 4.4-2 tolerances and limits, A.1-8 troubleshooting diff or retic latex calibration problems, 7.4-1 verifying diff latex calibration at instrument installation, 3.7-2 verifying retic latex calibration at instrument installation, 3.7-2 See also VCS optimization CANNOT BATCH. SYSTEM IN RUN MODE, 7.1-7 CANNOT CYCLE WHILE BATCH PROCESSING, 7.1-7 CANNOT MOVE CASSETTE ON BED, 7.1-7 CANNOT OPEN RAW.DAT FILE, 7.1-7 CANNOT ROCK BED, 7.1-7 CANNOT STORE RET RESULTS IN 5C FILE, 7.1-8 CANNOT TRANSMIT CAL FACTORS, 7.1-8 cards, circuit 376 CPU. See 376 CPU card Aperture Voltage/Power Fail Detect. See Aperture Voltage/Power Fail Detect card Bar-Code Reader Decoder. See Bar-Code Reader Decoder card DILUTER INTERFACE. See DILUTER **INTERFACE** card Electronic Power Supply Terminal. See Electronic Power Terminal card Fluid Detector/Ram Pressure. See Fluid Detector/Ram Pressure card I/O. See I/O card part numbers, 8.1-8 Peltier Controller. See Peltier Controller card Pneumatic Monitor. See Pneumatic Monitor card

Pneumatic Power Supply Buck-Boost Transformer Terminal. See Pneumatic Power Supply Buck-Boost Transformer Terminal card Printer Logic Control. See Printer Logic Control card R/W PREAMP. See R/W PREAMP card R/W/P PROC. See R/W/P PROC Card RAM Timer. See RAM timer card RF Power Supply. See RF Power Supply card Sample Handler. See Sample Handler card VCS PROCESSOR. See VCS PROCESSOR card carousel assembly code wheel alignment procedure, 4.31-1 code wheel detail, illustration, 4.31-2 component part numbers, 8.2-27 function, 2.8-1 location, illustration, 2.8-2 motor replacement, 4.30-1 CAROUSEL DID NOT ROTATE, 7.1-8 carousel motor function, type, and location reference, 2.8-1 location, illustration, 2.8-2 carryover checks acceptable limits, A.1-2 procedure, 4.6-1 CARRYOVER IS ACTIVE, 7.1-8 carryover, Primary mode acceptable limits, A.1-2 checking, procedure, 4.6-1 verifying at instrument installation, 3.7-2 carryover, Retic mode acceptable limits, A.1-2 checking, procedure, 4.6-2 verifying at instrument installation, 3.7-3 carryover, Secondary mode acceptable limits, A.1-2 checking, procedure, 4.6-2 verifying at instrument installation, 3.7-2 cassette index motor and index hub gap adjustment, 4.42-1 function, type, and location reference, 2.9-2 location, illustration, 2.9-4 CASSETTE LABEL NO READ, 7.1-8 CASSETTE LOAD FAILURE, 7.1-8 cassette position 0 sensor action to change state, 4.43-4 function and location reference, 4.43-4 function, type, and location reference, 2.9-3 location, illustration, 2.9-3

cassette position 1 sensor action to change state, 4.43-4 function and location reference, 4.43-4 function, type, and location reference, 2.9-2 location, illustration, 2.9-3 cassette position 2 sensor action to change state, 4.43-4 function and location reference, 4.43-4 function, type, and location reference, 2.9-2 location, illustration, 2.9-3 cassette position 3 sensor action to change state, 4.43-4 function and location reference, 4.43-4 function, type, and location reference, 2.9-3 location, illustration, 2.9-3 CASSETTE UNLOAD FAILURE, 7.1-9 CAUTION heading defined, 1.1-3 CBC noise checks, 4.12-1 CBC CALIBRATION TABLE FULL, 7.1-9 CBC calibration. See calibration, CBC CBC DATA ACQUISITION FAILURE, 7.1-9 CBC lyse sensor action to change state, 4.43-2 function, 4.43-2 See also sensors, level CBC lytic reagent and diluent delivery timing check, 4.20-1 and diluent delivery timing check digital pressure meter hookup, illustration, 4.20-3 and diluent delivery timing check test box and transducer hookup, illustration, 4.20-2 and diluent delivery timing tolerances, A.1-7 and diluent timing, verifying at instrument installation. 3.7-1 choke configurations for changing delivery timing, A.1-7 function, 2.6-1 instrument setup procedure, 3.5-1 level sensing, 2.6-1 pumps. See CBC lytic reagent pumps sensor (FD5). See CBC lyse sensor tubing connection to instrument, illustration, 3.3-4 CBC lytic reagent pumps function, A.5-4 location, illustration, A.5-8 volume adjustment procedure, 4.18-1 volume tolerances, A.1-10

CBC module component locations, A.5-8, A.5-9 component part numbers, illustrated parts list, 8.2-3, 8.2-5 component part numbers, master parts list, 8.1-7 location, illustration, 2.1-2 **CBC** parameters reported by instrument, 2.1-1 See also CBC technology CBC technology applying the Coulter principle, 2.12-1 determining the Hgb, 2.12-2 MCV, RDW, Plt and MPV voting criteria, 2.4-13 parameters reported, 2.1-1, 2.12-1 RBC and WBC counting sequences, 2.4-10 RBC and WBC voting criteria, 2.4-10 RBC, WBC, and Plt histogram development, 2.4-10 RBC, WBC, and Plt histogram particle accumulation, 2.4-10 See also calibration, CBC circuit cards. See cards, circuit circuits Clog Detector adjustment, 4.11-1 CL1 function, A.5-2 location, illustration, A.5-7 CL2 function, A.5-2 location, illustration, A.5-7 CL3 function, A.5-2 location, illustration, A.5-8 CL4 location, illustration, 2.8-2 CL5 location, illustration, 2.8-2 CL6 location, illustration, 2.9-4 See also needle-drive cylinder CL7 location, illustration, 2.9-4 CL8 location, illustration, 2.9-4 See also bed-lock cylinder CL9 location, illustration, 2.9-4

clamp cylinder location, illustration, 2.8-2 CLEANER OUT, 7.1-9 cleaner sensor action to change state, Autoloader module, 4.43-1 action to change state, Rotary Cap-Pierce module, 4.43-5 function and location reference, Autoloader module, 4.43-1 function and location reference, Rotary Cap-Pierce module, 4.43-5 See also sensors, level cleaning agent container, neck support bracket installed, 3.3-5 function, 2.6-1 instrument setup procedure, 3.5-1 level sensing, 2.6-1 sensor (FD7). See cleaner sensor tubing connection to instrument, illustration, 3.3-4 cleaning agent pump function, A.5-5 location, illustration, A.5-10 cleaning procedures flow cell, 4.13-1 lens block, 4.14-1 Clog Detector adjusting circuit at instrument installation, 3.7-1 error generated by, 7.2-1 Clog Detector circuit adjustment, 4.11-1 COMMAND COMPLETION NOT SUCCESSFUL, 7.1-9 COMMAND TO DIGIBOARD NOT ACCEPTED, 7.1-9 compressor monitoring bleed sequence, 2.5-5 shipping pins location, illustration, 3.2-3 COMPRESSOR DID NOT BLEED [XX.XX], 7.1-9 COMPRESSOR PRESSURE ERROR [XX.XX], 7.1-10 conductivity (C or RF) VCS measurement, description, 2.13-1 connections, tubing neck support bracket, 3.3-5 reagent input, illustration, 3.3-4 control files setting up at instrument installation, 3.7-4 setup procedure, reference, 3.7-4 CONTROL SAMPLE IDENTIFIED, 7.1-10

COULD NOT ACCESS AUTOPRINT QUEUE, 7.1-10 COULD NOT ACCESS BATCH QUEUE, 7.1-10 COULD NOT ACCESS MANUAL QUEUE, 7.1-10 COULD NOT CLOSE AUTOPRINT QUEUE, 7.1-10 COULD NOT CLOSE BATCH QUEUE, 7.1-10 COULD NOT CLOSE MANUAL QUEUE, 7.1-10 COULD NOT DELETE AUTOPRINT DATA, 7.1-10 COULD NOT DELETE AUTOPRINT QUEUE, 7.1-11 COULD NOT DELETE BATCH DATA, 7.1-11 COULD NOT DELETE BATCH QUEUE, 7.1-11 COULD NOT DELETE MANUAL DATA, 7.1-11 COULD NOT DELETE MANUAL QUEUE, 7.1-11 COULD NOT FIND AUTOPRINT DATA, 7.1-11 COULD NOT FIND BATCH DATA, 7.1-11 COULD NOT FIND MANUAL DATA, 7.1-11 COULD NOT OPEN AUTOPRINT QUEUE, 7.1-11 COULD NOT OPEN BATCH QUEUE, 7.1-11 COULD NOT OPEN MANUAL QUEUE, 7.1-12 COULD NOT READ FROM AUTOPRINT QUEUE, 7.1-12 COULD NOT READ FROM BATCH QUEUE, 7.1-12 COULD NOT READ FROM MANUAL *QUEUE*, 7.1-12 COULD NOT WRITE TO AUTOPRINT QUEUE, 7.1-12 COULD NOT WRITE TO BATCH QUEUE, 7.1-12 COULD NOT WRITE TO MANUAL QUEUE, 7.1-12 Coulter principle applying, 2.12-1 sensing area, illustration, 2.12-1 COULTER<sup>®</sup> MAXM Instrument Reference Form, part number, 5.1-1 COULTER<sup>®</sup> SYSTEM VERIFICATION FORM, part number, 5.1-1 counting sequences, RBC and WBC, 2.4-10 covers, instrument part numbers, 8.1-9 CRC ERROR ON READ SYSTEM.CFG FILE, 7.1-12 CTL FILE I/O ERROR, 7.1-12 CTL FILE NN, <FILE> IS FULL, 7.1-12 customer documents. See manuals, customer cylinders bed lock. See bed-lock cylinder needle drive. See needle-drive cylinder

## D

data accumulation for RBC and WBC counts, 2.4-10 for RBC, WBC and Plt histograms, 2.4-10

Data Management System. See DMS database fields, B.1-1 DC (V or volume) troubleshooting latex calibration problems, 7.4-1 VCS measurement, description, 2.13-1 diagrams, block. See block diagrams DIFF DATA ACQUISITION FAILURE, 7.1-13 diff latex calibration. See calibration, VCS diff leukocyte preservative function, 2.6-1 level sensing, 2.6-1 See also StabiLyse reagent diff lytic reagent function, 2.6-1 level sensing, 2.6-1 See also Erythrolyse II reagent diff mixing chamber function, A.5-3 location, illustration, A.5-10 diff parameter noise checks, 4.12-1 diff parameters method used for determining, 2.13-1 reported by instrument, 2.1-1 See also VCS technology diff pressure acceptable range, A.1-5 monitoring, 2.5-4 DIFF PRESSURE OUT OF RANGE, 7.1-13 diff waste chamber function, A.5-6 location, illustration, A.5-10 diluent and CBC lytic reagent delivery timing check, 4.20-1 and CBC lytic reagent delivery timing check digital pressure meter hookup, illustration, 4.20-3 and CBC lytic reagent delivery timing check test box and transducer hookup, illustration, 4.20-2 and CBC lytic reagent delivery timing tolerances, A.1-7 and lytic reagent timing, verifying at instrument installation, 3.7-1 choke configurations for changing delivery timing, A.1-7 conditions causing a PC2 error, 7.2-2

PN 4235961E

container, neck support bracket installed, 3.3-5 dispensers. See RBC diluent dispenser; WBC diluent dispenser function, 2.6-1 instrument setup procedure, 3.5-1 level sensing, 2.6-1 sensor (FD6). See diluent sensor temperature control for mixing chamber rinse, 2.6-4 tubing connection to instrument, illustration, 3.3-4 DILUENT COMPARISON OUT OF LIMITS, 7.1-13 DILUENT OUT, 7.1-13 diluent sensor action to change state, Autoloader module, 4.43-1 action to change state, Rotary Cap-Pierce module, 4.43-5 function and location reference, Autoloader module, 4.43-1 function and location reference, Rotary Cap-Pierce module, 4.43-5 See also sensors, level Diluter backwash description, 2.11-10 color coding of tubing, 2.11-2 description, 2.11-1 fluidic components, table of descriptions and location references, A.5-1 function, 2.11-1 function of blood/bubble detectors, 2.11-3 function of BSV, 2.11-2 function of solenoid valves, 2.11-1 hardware, miscellaneous, part numbers, 8.1-12 location, illustration, 2.1-2 main components, 2.11-1 modules that can be repositioned for better access, 2.11-1 sample processing description, 2.11-4 DILUTER INTERFACE card block diagram, 2.4-5 component locations, illustration, A.2-3 controls solenoids in the Diluter, 2.11-1 function, 2.4-4 inputs/outputs, 2.4-4 jumper setting, A.2-3 location, illustration, 2.4-1 lyse trigger test point, location/function, 2.4-4 test point, A.2-3

DILUTER TABLE ERROR, 7.1-13 DISK DRIVE C: COULD NOT BE ACCESSED, 7.1-13 DISK DRIVE C: IS FULL, 7.1-14 DISK DRIVE D: IS FULL, 7.1-14 DISK FULL - ARCHIVING DISCONTINUED, 7.1-14 dispensers, diluent. See RBC diluent dispenser; WBC diluent dispenser DMS cable connections, illustration, 3.3-1 fan location, 3.1-2 leakage current specifications, 2.1-5 line voltage select switch. See DMS line voltage select switch location requirements, 3.2-1 service options available, 4.2-2 software download sequence, 2.4-2 testing at instrument installation, 3.4-1 DMS Configuration Listing for STKS and MAXM Series Systems part number, 1.1-1 DMS line voltage select switch caution when setting, 3.3-3 location, illustration, 3.3-3 setting at instrument installation, 3.3-3 DMS TIMEOUT, 7.1-14 documents manuals. See manual; manuals, customer safety. See documents, safety service forms, provided in manual, 5.1-1 documents, safety ANSI standard 136.1, SAFE USE OF LASERS, ordering information, 1.2-1 biological decontamination references, 1.2-4 laser radiation regulations, 1.2-2 door interlock action to change state, Autoloader module (S5), 4.43-2 action to change state, Rotary Cap-Pierce module (S18), 4.43-6 function and location reference, Autoloader module (S5), 4.43-2 function and location reference, Rotary Cap-Pierce module (S18), 4.43-6 function, type, and location reference, Autoloader module (S5), 2.9-2 function, type, and location reference, Rotary Cap-Pierce module (S18), 2.8-2 location, illustration, Autoloader module (\$5), 2.9-3

location, illustration, Rotary Cap-Pierce module (S18), 2.8-2 doors, instrument part numbers, 8.1-9 DOWNLOAD NOT SUCCESSFUL, 7.1-14 drain line tubing connection to instrument, illustration, 3.3-4 DS2 (hand detector sensor). See hand detector sensor DS2 (bar-code detector sensor). See bar-code detector sensor

# E

electronic hazards, 1.2-3 instrument damage, prevention of, 1.2-3 personal injury, prevention of, 1.2-3, 2.2-3 electronic interference on the ac input line, acceptable limits, A.1-5 preventing, 3.3-1, 3.3-4 See also electronic noise electronic noise checking at instrument installation, 3.7-1 checking levels on the RBC, WBC, and Plt channels, 4.12-1 checking levels, procedure, 4.12-1 checking levels, troubleshooting procedure, 7.3-1 checking RMS noise levels on the DC, RF, and LS channels, 4.12-1 RBC, WBC, Plt test points for measurement, 2.4-13 tolerances, CBC, A.1-2 tolerances, diff and retic, A.1-8 troubleshooting problems on the RF channel, 7.3-3 VCS test points for measurement, 2.4-9 See also electronic interference **Electronic Power Supply** caution required when installing, 3.2-4, 4.22-2 component part numbers, illustrated parts list, 8.2-43 configuration criteria for ac line input, table, A.3-2 configuring Electronic Power Supply Terminal card after replacing Electronic Power Supply, 4.22-1, 4.23-1 configuring Electronic Power Supply Terminal card at instrument installation, 3.2-4

connectors and adjustments, illustration, 4.23-2 connectors and test points, illustration, 4.23-2 connectors, front and top, illustration, 2.2-2 connectors, illustration, 4.22-1 description, 2.2-1 exhaust fan location, 3.1-2 function, 2.2-2 fuses, part numbers, 8.1-9 input power switch settings for ac line input, table, A.3-1 location, illustration, 2.1-2, 2.1-3 main components, 2.2-1 main components, front view, illustration, 2.2-2 main components, top view, illustration, 2.2-3 power cable, length specification, 3.1-1 replacement procedure, 4.22-1 Terminal card jumpers and connections, table, A.3-2 test points and adjustments, table, A.3-2 testing at instrument installation, 3.4-1 voltages adjustment procedure, 4.23-1 Electronic Power Supply Terminal card configuring after Electronic Power Supply replacement, 4.22-1, 4.23-1 configuring at instrument installation, 3.2-4 jumpers and connections, table, A.3-2 electronic service manuals, obtaining, 1.1-1 Electronic system Analyzer module. See Analyzer module cable connections, 3.3-1 cable connections, illustration, 3.3-1 color coding of wires, 2.2-3 Electronic Power Supply. See Electronic Power Supply input requirements, 3.1-1 overview, 2.2-1 precautions for preventing electronic noise, 3.3-1, 3.3-4 signal flow, MAXM analyzer with Autoloader module, 2.3-2 signal flow, MAXM analyzer with Rotary Cap-Pierce module, 2.3-1 voltage adjustments, 4.23-1 voltage monitoring, 2.2-4 elevator. See load elevator; unload elevator engineering schematics available but not included in manual, list off. 6.1-1 included in manual, list of, 6.1-1

EO% verifying reproducibility in the Primary mode, 4.5-1 verifying reproducibility in the Secondary mode, 4.5-2 EO% and EO# part of reported WBC differential, 2.1-1 See also diff parameters eosinophils. See EO ERROR FILE I/O ERROR, 7.1-14 error messages tables of, 7.1-1 See also individual messages ERROR READING SYSTEM.CFG FILE, 7.1-14 ERROR UPDATING SYSTEM.CFG FILE, 7.1-14 Erythrolyse (reagent) sensor action to change state, 4.43-2 function and location reference, 4.43-2 See also sensors, level Erythrolyse II reagent conditions causing a PC2 error, 7.2-2 instrument setup procedure, 3.5-1 pumps. See Erythrolyse II reagent pumps sensor (FD3). See Erythrolyse (reagent) sensor temperature control, 2.6-4 tubing connection to instrument, illustration, 3.3-4 See also diff lytic reagent Erythrolyse II reagent pumps function, A.5-4 location, illustration, A.5-11, A.5-12 replacement procedure, 4.16-8 volume adjustment procedure, 4.16-1 volume optimization work flow, illustration, 4.16-3 EXTENSIVE FLAGS GENERATED, 7.1-14

# F

FC, 7.2-1
FC1 (flow cell). See flow cell
FD1 (RBC bath overflow detector) function, A.5-2 location, illustration, A.5-9
FD2 (WBC bath overflow detector) function, A.5-2 location, illustration, A.5-9 FD3 (Erythrolyse reagent sensor) function, A.5-2 location, illustration, A.5-10 See also Erythrolyse (reagent) sensor FD4 (Stabilyse reagent sensor) function, A.5-2 location, illustration, A.5-10 See also Stabilyse (reagent) sensor FD5 (CBC lyse sensor) function, A.5-2 location, illustration, A.5-10 See also CBC lyse sensor FD6 (diluent sensor) function, A.5-2 location, illustration, A.5-10 See also diluent sensor FD7 (cleaner sensor) function, A.5-3 location, illustration, A.5-10 See also cleaner sensor FILE I/O ERROR, 7.1-14 FL1 function, A.5-3 location, illustration, A.5-10 FL2 function, A.5-3 location, illustration, A.5-10 flow cell and laser alignment procedure, 4.15-1 and laser alignment procedure problems, troubleshooting, 4.15-1 and laser alignment work flow, illustration, 4.15-1 cleaning procedure, 4.13-1 errors, troubleshooting, 7.2-1 location, illustration, 2.13-3 ports and sample and reagent flow, illustration, 2.13-4 Flow-Cell module location, illustration, 2.1-3 See also TTM Fluid Detector/Ram Pressure card component locations, illustration, A.2-4 connectors, table, A.2-4 function, 2.6-1 LED functions, table, A.2-4 LED locations/functions. 2.6-2 location, illustration, 2.1-3, A.5-10

FMT1 function, A.5-3 location, illustration, A.5-11, A.5-12 FMT2 function, A.5-3 location, illustration, A.5-10 FMT3 function, A.5-3 location, illustration, A.5-9 FMT4 function, A.5-3 location, illustration, A.5-7 forms Notice of Information Update, when used, 1.1-1 forms, service, provided in manual, 5.1-1 full cass index rotation sensor action to change state, 4.43-3 function and location reference, 4.43-3 function, type, and location reference, 2.9-2 location, illustration, 2.9-3 fuses panel location, illustration, 2.1-4 part numbers, 8.1-9 ratings and functions, table, A.3-1

# G

Graphic Printer. *See* Printer, Graphic guidelines for servicing the instrument, 4.1-1

## H

hand detector sensor action to change state, 4.43-6 function and location reference, 4.43-6 function, type, and location reference, 2.8-1 location, illustration, 2.8-2 hardware, miscellaneous part numbers, 8.1-12 hazards biological, 1.2-3 electronic, 1.2-3 laser beam, 1.2-1 laser radiation. 1.2-2 hematocrit. See Hct hemoglobin. See Hgb Hgb acceptable blank voltage, A.1-9 adjusting blank at instrument installation, 3.5-1

checking carryover in the Primary mode, 4.6-1 lamp. See Hgb lamp method used for determining, 2.12-2 Preamp module. See Hgb Preamp module regulator location, 2.4-7 verifying reproducibility in the Primary mode, 4.5-1 verifying reproducibility in the Secondary mode, 4.5-2 Hgb lamp adjustment procedure, 4.27-2 control, 2.4-7 function, 2.12-2, A.5-1 location, illustration, A.5-8 HGB OUT OF RANGE, 7.1-15 Hgb Preamp module function, A.5-1 location, illustration, A.5-8 preventing electronic damage to, 4.27-1 replacement procedure, 4.27-1 high vacuum acceptable range, A.1-5 distribution, 2.5-3 verification, 4.25-5 HIGH VACUUM OUT OF RANGE, 7.1-15 histograms particle accumulation, 2.4-10 RBC, WBC, and Plt development, 2.4-10 horizontal position sensor action to change state, 4.43-3 function and location reference, 4.43-3 function, type, and location reference, 2.9-3 location, illustration, 2.9-4 HOST COMM. PARAMETERS UNDEFINED, 7.1-15 HOST TX BUFF REQUEST NOT SUCCESSFUL, 7.1-15 humidity and temperature requirements, 3.1-2

# I

I/O card block diagram, 2.4-6 converts analog Hgb reading to digital value, 2.12-2 function, 2.4-6 inputs/outputs, 2.4-7 issues ZAP COMMAND to R/W PREAMP card, 2.4-14 jumper locations, illustration, A.2-5

jumper settings, A.2-5 location, illustration, 2.4-1 monitors LS offset voltage, 2.13-8 monitors voltage for Electronic system, 2.2-4 monitors waste float sensor, 2.6-5 ID CANCELED-TIME EXPIRED, 7.1-16 IDENTIFICATION REQUIRED, 7.1-16 **ILLEGAL INSTRUMENT REPLY, 7.1-16** IMPORTANT heading defined, 1.1-3 INCOMPATIBLE SAMPLE HANDLER SOFTWARE, 7.1-16 **INCOMPLETE NEEDLE EXTRACT, 7.1-16 INCOMPLETE NEEDLE PIERCE**, 7.1-16 **INCOMPLETE NEEDLE RETRACT, 7.1-17** INCOMPLETE RAW DATA TRANSMISSION, 7.1-17 INCOMPLETE TUBE FORWARD, 7.1-17 **INCOMPLETE TUBE RETRACT, 7.1-17** INCONSISTENT SAMPLE HANDLER HARDWARE, 7.1-17 installation procedures, instrument account/instrument information forms for, 3.8-1 adjustments and calibration, 3.7-1 checklist, 3.8-1 connecting assemblies, 3.3-1 initial setup, 3.2-1 initial system setup, 3.5-1 preinstallation checks, 3.1-1 system testing, 3.6-1 testing/configuring assemblies, 3.4-1 installation procedures, options and upgrades Anadex Printer, 3.9-1 Graphic Printer, reference, 3.9-1 installation, instrument account information form, example for printing, 3.8-1 data log sheets, examples for printing, 3.8-2 DMS location requirements, 3.2-1 main component layout, illustration, 3.2-1 supplies required, 3.1-3 use of Installation Report Form, 3.2-5 installation, software reference, 3.4-1 institution information, setting up, 3.5-1 instrument database fields, B.1-1 diagnostic products reference, 2.1-5 drainage requirements, 3.1-3 electrical input requirements, 3.1-1

electronic cable connections, 3.3-1 electronic cable connections, illustration, 3.3-1 entering institution information, 3.5-1 function, 2.1-1 guidelines for servicing, 4.1-1 installation. See installation, instrument; installation procedures, instrument leakage current specifications, 2.1-5 lockups, 7.5-1 main components, 2.1-1 maintenance and verification procedures recommended, 5.1-1 modes of operation, 2.1-5 parameters reported, 2.1-1 performance specifications and characteristics reference, 2.1-4 physical specifications reference, 2.1-4 powering down, 4.1-2 powering up, 4.1-2 reagent and drain connections, 3.3-4 reagent and drain connections, illustration, 3.3-4 resetting, 4.1-2 service forms provided in manual, 5.1-1 software download sequence, 2.4-2 software menu trees. See software menu trees space and accessibility requirements, 3.1-1 specifications. See specifications supplies required at installation, 3.1-3 systems, list of, 2.1-4 temperature and humidity requirements, 3.1-2 ventilation requirements, 3.1-2 verification procedure, 5.1-1 whole blood verification procedure, 4.3-1 INSTRUMENT CONFIGURATION ERROR, 7.1-17 **INSTRUMENT INTERNAL ERROR XXX**, 7.1-18 **INSTRUMENT REPLY TIMEOUT, 7.1-18** INSTRUMENT TO 196 CODE DWNLD FAILED, 7.1-18 Instrument Verification Form. See system verification procedure interconnect cables part numbers, 8.1-10 interference, electronic. See electronic interference INV LABEL - STORED IN CURRENT MODE, 7.1-18 INVALID 376 MOD/CMD RCVD 196 DWNLD, 7.1-18 INVALID 376 MOD/CMD RCVD 196CFG

DLD, 7.1-18

INVALID MOD/CMD IN DLTR DWNLD, 7.1-18 INVALID MOD/CMD RCVD 376CFG DWNLD, 7.1-18 INVALID MOD/CMD RCVD IN DLTR DWNLD, 7.1-18 INVALID SYSTEM COMMAND, 7.1-18

# K

kits

options and upgrades, part numbers, 8.1-16 Service Resource, part number, 1.1-1

# L

laboratory information, setting up, 3.5-1 lamps Hgb. See Hgb lamp optic. See optic lamps laser and flow cell alignment procedure, 4.15-1 and flow cell alignment procedure problems, troubleshooting, 4.15-1 and flow cell alignment work flow, illustration, 4.15-1 documents, regulatory, 1.2-2 in TTM, radiation classification of, 1.2-2 TTM, location, illustration, 2.13-3 laser current on acceptable limits, A.1-8 laser hazards light beam, 1.2-1 personal injury from laser beam, prevention of, 1.2-1 personal injury from radiation, prevention of, 1.2-2 radiation, 1.2-2 Laser Power Supply buck-boost transformer jumpers and connections, table, A.3-4 configuration criteria for ac line input, table, A.3-4 configuring Laser Power Supply Buck Boost Transformer at instrument installation, 3.2-4 function. 2.2-4 location, illustration, 2.1-3 voltages monitored by I/O card, 2.4-7 Laser Power Supply Buck Boost Transformer configuring at instrument installation, 3.2-4

Laser Power Supply buck-boost transformer jumpers and connections, table, A.3-4 latex aspiration modes Diluter flow, 2.11-8 latex calibration CBC. See calibration, CBC diff. See calibration, VCS retic. See calibration, VCS LATRON control calibration and verification limits, A.1-8 LATRON primer background limits, A.1-8 leakage current specifications computers, such as DMS, 2.1-5 instrument, 2.1-5 left stack. See unloading bay lens block cleaning procedure, 4.14-1 location, illustration, 2.13-3 LESS THAN 1 MEGABYTE LEFT ON DRIVE C, 7.1-19 level sensors. See sensors, level lift. See load elevator; unload elevator light scatter (LS or S) VCS measurement, description, 2.13-1 limits and tolerances. See specifications linear light scatter (LLS) VCS measurement, description, 2.13-2 load elevator location, illustration, 2.9-3 load elevator down sensor action to change state, 4.43-3 function and location reference, 4.43-3 function, type, and location reference, 2.9-2 location, illustration, 2.9-3 LOAD ELEVATOR FAILURE, 7.1-19 load elevator motor function, type, and location reference, 2.9-1 location, illustration, 2.9-4 replacement procedure, 4.36-1 load stack empty sensor action to change state, 4.43-2 function and location reference, 4.43-2 function, type, and location reference, 2.9-3 location, illustration, 2.9-3, 2.9-4 LOAD STACK NOT EMPTY, 7.1-19 load stack. See loading bay loading bay function, 2.9-1 location, illustration, 2.9-3, 2.9-4

low vacuum acceptable range, A.1-5 adjustment procedure, 4.25-6 distribution, 2.5-3 regulator. See RG1 (low vacuum regulator) LOW VACUUM OUT OF RANGE, 7.1-19 LOWER DOOR OPEN, 7.1-19 LS (light scatter or S) VCS measurement, description, 2.13-1 LS (S or light scatter) troubleshooting latex calibration problems, 7.4-1 LS offset voltage acceptable limits, A.1-8 measuring at instrument installation, 3.7-1 measuring, procedure, 4.23-3 LS Preamp 5 module block diagram, 2.13-7 function, 2.13-6 function of the Diff/Retic Gain Select circuitry, 2.13-7 inputs/outputs, 2.13-8 location, illustration, 2.13-3 LS Offset voltage measurement, 2.13-7 LS Preamp module routes pulses to VCS PROCESSOR card, 2.4-9 LS sensor location, illustration, 2.13-3 LV (solenoids) location references, table, A.5-3 table of functions and location references, 4.26-1 See also solenoids LY% verifying reproducibility in the Primary mode, 4.5-1 verifying reproducibility in the Secondary mode, 4.5-2 LY% and LY# part of reported WBC differential, 2.1-1 See also diff parameters lymphocytes. See LY LYSE OUT, 7.1-19 LYSE TRIG (lyse trigger) test point location/function, 2.4-4 lytic reagent. See CBC lytic reagent; diff lytic reagent

#### М

M1. *See* rocker bed motor M2. *See* cassette index motor

Main Diluter module component locations, A.5-9, A.5-10 component part numbers, illustrated parts list, 8.2-41 component part numbers, master parts list, 8.1-11 location, illustration, 2.1-3 main power switch See POWER switch Main Unit cable connections, illustration, 3.3-1 dimensions, 3.1-1 fan and vent locations, 3.1-2 left-side view, main components, 2.1-4 rear view, main components, 2.1-3 right-side view, main components, 2.1-3 with Autoloader module, front view, main components, 2.1-2 with Rotary Cap-Pierce module, front view, main components, 2.1-2 manifolds location references, A.5-3 manual, 1.1-1 abbreviations used in, ABBREVIATIONS-1 conventions used, 1.1-4 for servicing the DMS, 1.1-1 intended audience, 1.1-1 numbering format, 1.1-2 obtaining online version, 1.1-1 organization, 1.1-2 reference designators used in, ABBREVIATIONS-1 scope, 1.1-1 special headings defined, 1.1-3 manuals, customer part numbers, 1.1-1 MAXM analyzer. See instrument MAXM TX BUFF REQUEST NOT SUCCESSFUL, 7.1-19 MC1 (diff mixing chamber) function, A.5-3 location, illustration, A.5-10 MCV method used for determining, 2.12-1 verifying reproducibility in the Primary mode, 4.5-1 verifying reproducibility in the Secondary mode, 4.5-2 voting criteria, 2.4-13

MEMORY ERROR, 7.1-20 meniscus reading correctly, illustration, 4.16-5, 4.19-2 menu trees, software. See software menu trees MF1 function. A.5-3 location, illustration, A.5-9 MF2 function, A.5-3 location, illustration, A.5-7 MF3 function, A.5-4 location, illustration, A.5-8 MF5 function, A.5-4 location, illustration, A.5-11, A.5-12 MF6 function, A.5-4 location, illustration, A.5-11, A.5-12 MF7 function, A.5-4 location, illustration, A.5-11, A.5-12 MF8 function, A.5-4 location, illustration, A.5-9 **MF10** function, A.5-4 location, illustration, A.5-10 MF11 function, A.5-4 location, illustration, A.5-10 MF14 function, A.5-4 location, illustration, A.5-10 **MF15** function. A.5-4 location, illustration, A.5-11 MF17 function, A.5-4 location, illustration, A.5-10 Mixing module component locations, A.5-10, A.5-11 component part numbers, illustrated parts list, 8.2-7, 8.2-9, 8.2-11 component part numbers, master parts list, 8.1-15 location, illustration, 2.1-3 mixing motor location, illustration, A.5-11

MO% verifying reproducibility in the Primary mode, 4.5-1 verifying reproducibility in the Secondary mode, 4.5-2 MO% and MO# part of reported WBC differential, 2.1-1 See also diff parameters mode-to-mode calibration procedure, 4.8-1 comparison limits, A.1-4 monocytes. See MO motors B1 (load elevator motor). See load elevator motor B2 (unload elevator motor). See unload elevator motor cassette index. See cassette index motor load elevator. See load elevator motor mixing. See mixing motor rocker bed. See rocker bed motor unload elevator. See unload elevator motor MPV method used for determining, 2.12-1 verifying reproducibility in the Primary mode, 4.5-1 verifying reproducibility in the Secondary mode, 4.5-2 voting criteria, 2.4-13 MULT. INTER. WHILE RECEIVING DATA, 7.1-20 MULTIPLE ERRORS, 7.1-20

## Ν

NE% verifying reproducibility in the Primary mode, 4.5-1 verifying reproducibility in the Secondary mode, 4.5-2 NE% and NE# part of reported WBC differential, 2.1-1 See also. diff parameters needle adjusting the position of where it penetrates the tube stopper, 4.41-1 replacement procedure, Autoloader module, 4.32-1 replacement procedure, Rotary Cap-Pierce module, 4.32-5 needle assembly

function, 2.8-1, 2.9-1 location, illustration, 2.8-2, 2.9-3, 2.9-4 needle-drive cylinder adjusting to achieve optimal horizontal tube-piercing position, 4.41-2 location, illustration, Autoloader module (CL6), 2.9-4 location, illustration, Rotary Cap-Pierce module (CL5), 2.8-2 needle forward sensor action to change state, Autoloader module (S1), 4.43-2 action to change state, Rotary Cap-Pierce module (U2), 4.43-5 adjustment, 4.44-1 function and location reference, Autoloader module (S1), 4.43-2 function and location reference, Rotary Cap-Pierce module (U2), 4.43-5 function, type, and location reference, Autoloader module (S1), 2.9-2 function, type, and location reference, Rotary Cap-Pierce module (U2), 2.8-2 location, illustration, Autoloader module (S1), 2.9-4 location, illustration, Rotary Cap-Pierce module (U2), 2.8-2orientation on needle-drive cylinder, illustration, 4.44-1 NEEDLE FORWARD SENSOR ERROR, 7.1-20 needle home sensor action to change state, Autoloader module (S0), 4.43-2 action to change state, Rotary Cap-Pierce module (U1), 4.43-5 adjustment, 4.44-1 function and location reference, Autoloader module (S0), 4.43-2 function and location reference, Rotary Cap-Pierce module (U1), 4.43-5 function, type, and location reference, Autoloader module (S0), 2.9-2 function, type, and location reference, Rotary Cap-Pierce module (U1), 2.8-2 location, illustration, Autoloader module (S0), 2.9-4 location, illustration, Rotary Cap-Pierce module (U1), 2.8-2

orientation on needle-drive cylinder, illustration, 4.44-1 NEEDLE HOME SENSOR ERROR, 7.1-20 needle vent chamber function, A.5-6 location, illustration, A.5-11, A.5-12 neutrophils See NE NO PARAMETER SELECTED, 7.1-20 noise, electronic. See electronic noise normal position sensor action to change state, 4.43-6 function and location reference, 4.43-6 function, type, and location reference, 2.8-2 location on code wheel, illustration, 4.31-2 location, illustration, 2.8-2 Note heading defined, 1.1-3 Notice of Information Update form when used, 1.1-1

#### 0

online service manuals, obtaining, 1.1-1 OP (opacity) VCS measurement, description, 2.13-2 opacity (OP) VCS measurement, description, 2.13-2 optic lamps function, A.5-1 location, illustration, A.5-8 options and upgrade kits part numbers, 8.1-16 overflow chamber function, A.5-6 location, illustration, A.5-8 oversized pos. sensor action to change state, 4.43-6 function and location reference, 4.43-6 function, type, and location reference, 2.8-2 location, illustration, 2.8-2 oversized position sensor location on code wheel, illustration, 4.31-2

#### Ρ

PAK LYSE. *See* diff lytic reagent; Erythrolyse II reagent *PAK OUT*, 7.1-20 PAK PRESERVE. *See* diff leukocyte preservative; StabiLyse reagent parameters reported CBC, 2.1-1 for research use only, 2.1-1 reticulocyte, 2.1-1 WBC differential, 2.1-1 part numbers customer manuals, 1.1-1 DMS Configuration Listing for STKS and MAXM Series Systems, 1.1-1 instrument components. See part numbers, illustrated parts lists; part numbers, master parts lists MAXM Instrument Reference Form, 5.1-1 **RECOMMENDED MAXM INSTRUMENT** MAINTENANCE SCHEDULE, 5.1-1 Service Resource Kit, 1.1-1 System Verification Procedure form (SVP), 5.1-1 part numbers, illustrated parts lists Analyzer module, 8.2-47 Autoloader module, 8.2-29, 8.2-31, 8.2-33, 8.2-35 BSV module, 8.2-13, 8.2-15, 8.2-17, 8.2-19 CBC module, 8.2-3, 8.2-5 electrical connectors, 8.2-50 Electronic Power Supply, 8.2-43 Main Diluter module, 8.2-41 Mixing module, 8.2-7, 8.2-9, 8.2-11 Pneumatic Power Supply, 8.2-45 Pump module, 8.2-21, 8.2-23 Rotary Cap-Pierce module, 8.2-25, 8.2-27 Triple Transducer module (TTM), 8.2-37, 8.2-39 wire harness components, 8.2-49 part numbers, master parts lists accessories, instrument, 8.1-1 Autoloader module, 8.1-2 bar-code system components, 8.1-4 BSV module, 8.1-5 CBC module, 8.1-7 circuit cards, 8.1-8 covers and doors, 8.1-9 Diluter hardware, miscellaneous, 8.1-12 interconnect cables, 8.1-10 Main Diluter module, 8.1-11 Mixing module, 8.1-15 options and upgrade kits, 8.1-16 pickup tubes and sensors, 8.1-16 power supplies, 8.1-17 Pump module, 8.1-18 Rotary Cap-Pierce module, 8.1-19

shielded reagent lines, 8.1-21 software, 8.1-21 tools and supplies, 8.1-22 Triple Transducer module, 8.1-23 tubing, 8.1-25 PARTIAL ASPIRATION, 7.1-21 parts lists master, 8.1-1 PATIENT ID REQUIRED FOR PROCESSING, 7.1-21 PC1, 7.2-1 PC2, 7.2-2 Peltier Controller card block diagram, 2.6-3 connector and LED locations, illustration, A.2-6 connectors and LED functions, table, A.2-6 function, A.5-1 location, illustration, A.5-8 Peltier module description, 2.6-3 function, 2.6-3 location, illustration, A.5-8 signals enabled by the I/O card, 2.4-7 See also Peltier Controller card pickup tubes and sensors part numbers, 8.1-16 pierce position sensor action to change state, 4.43-3 function and location reference, 4.43-3 function, type, and location reference, 2.9-3 location, illustration, 2.9-4 pinch valves deactivator clips, removal, 3.2-2 location references, A.5-5 with inconspicuous deactivator clips, table of, 3.2-2 platelet count. See Plt platelet. See Plt PLB1 (Peltier module) location, illustration, A.5-8 See also Peltier module Plt checking carryover in the Primary mode, 4.6-1 histogram development, 2.4-10 histogram particle accumulation, 2.4-10 method used for determining, 2.12-1 reports 0.00; software download not successful, 7.5-1 test point for measuring noise level, 2.4-13 verifying reproducibility in the Primary mode, 4.5-1

verifying reproducibility in the Secondary mode, 4.5-2 voting criteria, 2.4-13 PM1 (CBC lytic reagent pump) function, A.5-4 location, illustration, A.5-8 See also CBC lytic reagent pumps PM2 (CBC lytic reagent pump) function, A.5-4 location, illustration, A.5-8 See also CBC lytic reagent pumps PM3 (air pump) function, A.5-4 location, illustration, A.5-7 PM4 (aspiration pump, Primary mode) function, A.5-4 location, illustration, A.5-7, A.5-11, A.5-12 See also aspiration pump, Primary mode PM5 (aspiration pump, Secondary mode) function, A.5-4 location, illustration, A.5-7, A.5-11, A.5-12 PM6 (Erythrolyse II reagent pumps) function, A.5-4 location, illustration, A.5-11, A.5-12 See also Erythrolyse II reagent pumps PM7 (Erythrolyse II reagent pumps) function, A.5-4 location, illustration, A.5-11, A.5-12 See also Erythrolyse II reagent pumps PM8 (backwash pump) function, A.5-4 location, illustration, A.5-10 PM9 (WBC diluent dispenser) function, A.5-5 location, illustration, A.5-10 See also WBC diluent dispenser PM10 (cleaning agent pump) function, A.5-5 location, illustration, A.5-10 PM11 (RBC diluent dispenser) function, A.5-5 location, illustration, A.5-10 See also RBC diluent dispenser PM12 (StabiLyse reagent pump) function, A.5-5 location, illustration, A.5-10 See also StabiLyse reagent pump Pneumatic Monitor card block diagram, 2.5-4

component locations, illustration, A.2-7 connector, A.2-7 function, 2.5-4 hazard of adjusting the voltage potentiometers, 4.25-1 location, illustration, 2.1-3, A.5-10 test point voltages for pneumatic readings, conversion table, A.2-8 used for monitoring 30-psi pressure adjustment, 4.25-3 used for monitoring 60-psi pressure adjustment, 4.25-1 used for monitoring low vacuum adjustment, 4.25-6 used for monitoring sample-pressure adjustment, 4.25-5 used for monitoring sheath-pressure adjustment, 4.25-4 used for verifying high vacuum, 4.25-5 Pneumatic Power Supply Buck-Boost Transformer Terminal card jumpers and connections, table, A.3-4 component part numbers, illustrated parts list, 8.2-45 compressor bleed, monitoring sequence, 2.5-5 configuration criteria for ac line input, table, A.3-4 configuring Pneumatic Power Supply Buck-Boost Transformer Terminal card at instrument installation, 3.2-3 description, 2.5-1 function, 2.5-1 fuse, 2.5-2 houses intake fan, 3.1-2 location, illustration, 2.1-3, 2.1-4 main components, 2.5-1 main components, illustration, 2.5-1 replacement procedure, 4.24-1 shipping pins, illustration, 3.2-3 shipping pins, removal, 3.2-3 voltage configurations, 2.5-2 Pneumatic Power Supply Buck-Boost Transformer Terminal card configuring at instrument installation, 3.2-3 jumpers and connections, table, A.3-4 Pneumatic system compressor bleed monitoring sequence, 2.5-5 function, 2.5-1

Pneumatic Monitor card. See Pneumatic Monitor card Pneumatic Power Supply. See Pneumatic Power Supply pneumatic readings converted to voltages, table, A.2-8 pressure and vacuum adjustments, 4.25-1 pressure and vacuum distribution and monitoring, 2.5-2 power consumption, typical, A.1-6 input specifications, A.1-5 power down/power up procedures, 4.1-2 power supplies electronic. See Electronic Power Supply laser. See Laser Power Supply part numbers, 8.1-17 pneumatic. See Pneumatic Power Supply RF. See RF Power Supply POWER switch function, 2.2-1 location, 2.1-3 precautions, safety, 1.2-1 precision. See reproducibility preinstallation checks, 3.1-1 pressure tank function, 2.5-2 location, illustration, 2.5-2 pressures 30 psi. See 30-psi pressure 60 psi. See 60-psi pressure sample. See sample pressure sheath. See sheath pressure PREVIOUS SAMPLE NOT XMITTED TO HOST, 7.1-21 Primary mode checking carryover, 4.6-1 determining initial calibration factors, 4.7-1 Diluter flow. 2.11-4 to Secondary comparison limits, A.1-4 verifying operation at instrument installation (on instruments with a Rotary Cap-Pierce module), 3.6-2 verifying operation at instrument installation (on instruments with an Autoloader module), 3.6-3 verifying reproducibility, 4.5-1

verifying reproducibility and carryover at instrument installation, 3.7-2 See also aspiration pump, Primary mode Printer Logic Control card DIP switches settings, 3.9-1 self-test switch location, 3.9-1 Printer, Graphic cable connections, illustration, 3.3-1 fan location. 3.1-2 installation procedure, reference, 3.9-1 Printer, Ticket Anadex installation, 3.9-1 cable connections, illustration, 3.3-1 PRN TX BUFF REQUEST NOT SUCCESSFUL, 7.1-21 probe aspirator. See aspirator tip bleach. See bleach probe procedures activating the DMS service options, 4.2-1 adjustment. See adjustment procedures Bar-Code Reader Decoder card configuration, 4.38-1 BSV and housing verification, 4.29-11 BSV disassembly, 4.29-1 carryover, 4.6-1 CBC calibration. See calibration, CBC checking electronic noise levels, 4.12-1, 7.3-1 cleaning. See cleaning procedures configuring the instrument for cyanide-free reagents, 3.10-1 CPU RAM clearance, 4.1-3 installation, instrument. See installation procedures, instrument installation, options and upgrades. See installation procedures, options and upgrades instrument reset, 4.1-2 measuring the LS offset voltage, 4.23-3 power down/power up, 4.1-2 removal. See removal procedures replacement. See replacement procedures reproducibility, 4.5-1 sensor and switch checks, 4.43-1 solenoid inspection, 4.26-1 system verification, 5.1-1 using the service disk 2 software, 4.2-3 using the service disk 2 utilities, 4.2-10 VCS calibration. See calibration, VCS

VCS optimization. See VCS optimization whole blood verification, 4.3-1 Pump module component locations, A.5-11, A.5-12 component part numbers, illustrated parts list, 8.2-21, 8.2-23 component part numbers, master parts list, 8.1-18 location, illustration, 2.1-2 pumps diaphragm style, adjustment, illustration, 4.16-5 PM1 (CBC lytic reagent). See CBC lytic reagent pumps PM2 (CBC lytic reagent). See CBC lytic reagent pumps PM4 (aspiration pump, Primary mode). See aspiration pump, Primary mode PM6 (Erythrolyse II reagent pump). See Erythrolyse II reagent pumps PM7 (Erythrolyse II reagent pump). See Erythrolyse II reagent pumps PM9 (WBC diluent dispenser). See WBC diluent dispenser PM11 (RBC diluent dispenser). See RBC diluent dispenser PM12 (StabiLyse reagent pump). See StabiLyse reagent pump

# Q

Q1 (bar-code detector sensor). See bar-code detector sensor Q2 (hand detector sensor). See hand detector QD1F, location, illustration, A.5-9 QD1M, location, illustration, A.5-9 QD2F, location, illustration, A.5-9 QD2M, location, illustration, A.5-7 QD3F, location, illustration, A.5-9 QD3M, location, illustration, A.5-7 QD4F, location, illustration, A.5-9 QD5F, location, illustration, A.5-9 QD5M, location, illustration, A.5-11, A.5-12 QD6F, location, illustration, A.5-9 QD6M, location, illustration, A.5-10 QD7, location, illustration, A.5-10 QD8, location, illustration, A.5-10 QD9, location, illustration, A.5-10 QD10, location, illustration, A.5-10 QD11, location, illustration, A.5-10 quench. See StabiLyse reagent

## R

**R/W PREAMP card** block diagram, 2.4-11 function, 2.4-14 inputs/outputs, 2.4-14 location, illustration, 2.4-1 role in histogram development, 2.4-10 sends pulses to the R/W/PROC card, 2.4-10 supplies aperture current to apertures, 2.12-1 R/W/P PROC card block diagram, 2.4-11 function, 2.4-9 inputs/outputs, 2.4-13 location, illustration, 2.4-1 RBC, WBC, Plt test points location/function, 2.4-13 role in histogram development, 2.4-10 radiation, laser hazards, 1.2-2 RAM Timer card function/description, 2.4-3 jumper locations, illustration, A.2-9 jumper settings, A.2-9 RAW DATA SPACE FULL-CAPTURE OFF, 7.1-22 RAW DATA SWITCH OFF, 7.1-22 RAW DATA TRANSMISSION ERROR, 7.1-22 RAW FILE TOO LARGE, 7.1-22 RB1 (rinse block) function, A.5-5 location, illustration, A.5-7 RBC checking carryover in the Primary mode, 4.6-1 counting sequences, 2.4-10 histogram development, 2.4-10 histogram particle accumulation, 2.4-10 method used for determining, 2.12-1 reports 0.00;software download not successful, 7.5-1 test point for measuring noise level, 2.4-13 verifying reproducibility in the Primary mode, 4.5-1 verifying reproducibility in the Secondary mode, 4.5-2 voting criteria, 2.4-10 RBC AND WBC BATH OVERFLOW, 7.1-22 RBC bath function, A.5-2 location, illustration, A.5-8
replacement, 4.28-1 See also Aperture module and bath assembly **RBC BATH OVERFLOW**, 7.1-22 **RBC** diluent dispenser function, A.5-5 location, illustration, A.5-10 measuring volume dispensed by volume, 4.19-1 measuring volume dispensed by weight, 4.19-2 volume adjustment procedure, 4.19-1 volume tolerances, A.1-10 RBC vacuum isolator chamber function, A.5-6 location, illustration, A.5-8 RBC VALUE MUST BE > 0 AND < OR EQUAL TO 9.99, 7.1-22 RBC VALUE MUST BE > 0 AND < OR EQUAL TO 999, 7.1-22 **RCP** Junction card block diagram, 2.7-3 function, 2.8-4 inputs/outputs, 2.8-5 location, illustration, 2.8-2 RDW verifying reproducibility in the Primary mode, 4.5-1 verifying reproducibility in the Secondary mode, 4.5-2 voting criteria, 2.4-13 reagent lines, shielded. See shielded reagent lines Reagent system configuring for cyanide-free reagents, 3.10-1 enabling/disabling the level sensors, 3.5-1 erroneous reagent out alarms, 7.5-2 precautions for ensuring correct reagent and waste connections, 3.3-5 precautions for preventing introduction of electronic noise, 3.3-4 priming reagents, 3.5-1 reagent and drain connections, 3.3-4 reagent and drain connections, illustration, 3.3-4 reagent input and distribution, 2.6-1 reagent monitoring, 2.6-1 reagents used, 2.6-1 setup at instrument installation, 3.5-1 temperature control of Erythrolyse II reagent, 2.6-3 temperature control of mixing chamber rinse diluent, 2.6-3 waste drainage requirements, 3.1-3

waste removal and monitoring, 2.6-5 See also Fluid Detector/Ram Pressure card; Peltier module RECOMMENDED MAXM INSTRUMENT MAINTENANCE SCHEDULE, part number, 5.1-1 RED A/I/V OUT OF RANGE, 7.1-22 red blood cell count. See RBC red blood cell. See RBC reference designators used in this manual, ABBREVIATIONS-1 regulators 60-psi pressure. See 60-psi pressure regulator RG1 (low vacuum). See low vacuum regulator RG2 (30-psi pressure). See 30-psi pressure regulator RG3 (sheath pressure). See sheath-pressure regulator RG4 (sample pressure). See sample-pressure regulator removal procedures Autoloader module, 4.34-1 rocker bed, 4.35-1 replacement procedures Aperture module and bath assembly, 4.28-1 BSV, 4.29-1 BSV actuator, 4.29-6 BSV housing, 4.29-5 carousel motor, 4.30-1 Electronic Power Supply, 4.22-1 elevator stepper motors, 4.36-1 Erythrolyse II reagent pumps, 4.16-8 Hgb Preamp module, 4.27-1 needle, Autoloader module, 4.32-1 needle, Rotary Cap-Pierce module, 4.32-5 Pneumatic Power Supply, 4.24-1 solenoids, 4.26-6 tube available sensor, 4.37-1 reproducibility acceptable limits, A.1-3 checking, parameter requirements of specimens used, A.1-3 procedures, 4.5-1 **REPRODUCIBILITY IS ACTIVE, 7.1-22 REPRODUCIBILITY TABLE FULL, 7.1-22** reproducibility, Primary mode acceptable limits, A.1-4 checking, procedure, 4.5-1 verifying at instrument installation, 3.7-2

reproducibility, Retic mode acceptable limits, A.1-4 checking, procedure, 4.5-3 verifying at instrument installation, 3.7-3 reproducibility, Secondary mode acceptable limits, A.1-4 checking, procedure, 4.5-2 verifying at instrument installation, 3.7-2 reset procedure, 4.1-2 **RET% and RET#** reticulocyte parameters reported by instrument, 2.1-1 See also retic parameters retic latex calibration. See calibration, VCS Retic mode checking carryover, 4.6-2 verifying reproducibility, 4.5-3 verifying reproducibility and carryover at instrument installation, 3.7-3 retic parameter checking carryover, 4.6-2 noise checks, 4.12-1 verifying reproducibility, 4.5-3 retic parameters method used for determining, 2.13-1 reported by instrument, 2.1-1 See also VCS technology RETIC VOLTAGE ERROR [XX.XX], 7.1-23 Reticulocyte mode Diluter flow, 2.11-8 reticulocytes. See RET; retic **RETRIES EXCEEDED IN DILUTER DWNLD**, 7.1-23 **RETRIES FAILED 196CODE DWNLD TO** 376, 7.1-23 RF (C or conductivity) troubleshooting latex calibration problems, 7.4-1 VCS measurement, description, 2.13-1 **RF** Detector Preamp card 300 Vac input controlled by DILUTER INTERFACE card, 2.4-4 adjustment procedures, 4.11-1 function, 2.13-5 inputs/outputs, 2.13-6 location, illustration, 2.13-3 receives voltage from RF Power Supply card, 2.2-4 routes pulses to VCS PROCESSOR card, 2.4-9 signal flow, illustration, 2.13-6

signals monitored by DILUTER INTERFACE card, 2.4-4 supplies DC and RF currents, 2.13-2 **RF** Power Supply components, 2.2-4 function, 2.2-4 location, illustration, 2.2-3 **RF** Power Supply card function, 2.2-4 RF VOLTAGE LOW, 7.1-23 **RF/DC** Detector Preamp card possible cause of an FC error, 7.2-1 RG1 (low vacuum regulator) function, A.5-5 location, illustration, A.5-10 RG2 (30-psi pressure regulator) function, A.5-5 location, illustration, A.5-10 RG3 (sheath-pressure regulator) function, A.5-6 location, illustration, A.5-10 RG4 (sample-pressure regulator) function, A.5-6 location, illustration, A.5-10 right stack. See loading bay rinse block adjustment procedure, 4.33-1 arm sensor. See rinse block arm sensor avoiding physical damage while adjusting, 4.33-1 rinse block arm sensor action to change state, Autoloader module, 4.43-1 action to change state, Rotary Cap-Pierce module, 4.43-5 function and location reference, Autoloader module, 4.43-1 function and location reference, Rotary Cap-Pierce module, 4.43-5 RINSE BLOCK ERROR, 7.1-23 RLS (rotated light scatter) VCS measurement, description, 2.13-2 rocker bed function, 2.9-1 function of the adjustable linkage, 4.40-1 linkage adjustment procedure, 4.40-1 linkage adjustment, illustration, 4.40-2 location, illustration, 2.9-3

position sensors. See horizontal position sensor; pierce position sensor removal procedure, 4.35-1 Rocker Bed Interface card block diagram, 2.7-2 connector locations, illustration, A.2-10 connectors, table, A.2-10 function, 2.9-8 inputs/outputs, 2.9-9 location, illustration, 2.9-4 rocker bed motor function, type, and location reference, 2.9-2 location, illustration, 2.9-4 ROCKER BED NOT EMPTY, 7.1-23 Rotary Cap-Pierce module block diagram of its associated circuit cards, 2.7-3 carousel assembly. See carousel assembly carousel position indicated by LEDs on Sample Handler card, 2.7-4 component part numbers, illustrated parts list, 8.2-25, 8.2-27 component part numbers, master parts list, 8.1-19 description, 2.8-1 ensuring Sample Handler card is configured for, 2.7-4 function, 2.8-1 location, illustration, 2.1-2 main component descriptions, table of, 2.8-1 main component locations, illustration, 2.8-2 needle replacement procedure, 4.32-5 operation, summary, 2.8-3 preventing damage to during software download, 2.7-4 RCP Junction card. See RCP Junction card sensor and switch functions and location references, table of, 4.43-5 rotated light scatter (RLS) VCS measurement, description, 2.13-2 RWP PROC card component locations, illustration, A.2-11 jumper settings, table, A.2-11 test points functions, table, A.2-11

### S

S (light scatter or LS) troubleshooting latex calibration problems, 7.4-1 VCS measurement, description, 2.13-1

- S0 (needle home sensor). See needle home sensor
- S1 (needle forward sensor). *See* needle forward sensor
- S2 (cassette position 1 sensor). See cassette position 1 sensor
- S2-whole blood (whole blood switch). See whole blood switch
- S3-backwash (backwash safety sensor). See backwash safety sensor
- S3 (cassette position 2 sensor). See cassette position 2 sensor
- S4 (rinse block arm sensor). *See* rinse block arm sensor
- S4-stop (STOP switch). See STOP switch
- S5 (door interlock, Autoloader module). See door interlock
- S5-tank (sheath tank sensor). *See* sheath tank sensor
- S6 (unload elevator down sensor). See unload elevator down sensor
- S7 (tube available sensor). See tube available sensor
- S8 (load elevator down sensor). See load elevator down sensor
- S9 (full cass index rotation sensor). See full cass index rotation sensor
- S10 (tube ram sensor) See tube ram sensor
- S11 (unload stack full sensor). See unload stack full sensor
- S12 (cassette position 0 sensor). See cassette position 0 sensor
- S13 (cassette position 3 sensor). See cassette position 3 sensor
- S14 (tube forward sensor). See tube forward sensor
- S15 (load stack empty sensor). See load stack empty sensor
- S16 (pierce position sensor). See pierce position sensor
- S17 (horizontal position sensor). See horizontal position sensor
- S18 (door interlock, Rotary Cap-Pierce module). See door interlock
- safety precautions, 1.2-1 biological, 1.2-3
  - electronic, 1.2-3
  - laser beam, 1.2-1
  - laser radiation. 1.2-2
  - troubleshooting, 1.2-4

Sample Analysis system. See CBC technology; VCS technology Sample Handler card. See Sample Handler card module. See Autoloader module; Rotary Cap-Pierce module SAMPLE HANDLER BARCODE SENSOR ERROR, 7.1-24 Sample Handler card acceptable blood/bubble detector voltages, A.1-9 avoiding a short circuit on when aligning the code wheel, 4.31-1 controls solenoids in the Sample Handler module, 2.11-1 ensuring configuration matches Sample Handler on instrument, 2.7-4 function, 2.7-1 inputs/outputs, 2.7-5 LED functions, 2.7-1 LED responses during download, 2.7-3 LED responses during power up, 2.7-1 LED responses to the carousel position in the Rotary Cap-Pierce module, 2.7-4 LEDs response to a power fluctuation, 2.7-4 location, illustration, 2.1-4 provides hazard control for Sample Handler module during software download, 2.7-4 with Autoloader module, block diagram, 2.7-2 with Rotary Cap-Pierce module, block diagram, 2.7-3 SAMPLE HANDLER COMM. FAILURE, 7.1-24 SAMPLE HANDLER COMMUNICATION ERROR, 7.1-24 SAMPLE HANDLER HAND DETECT ERROR, 7.1-24 Sample Handler I card component locations, illustration, A.2-12 connectors, table, A.2-12 jumper settings, table, A.2-13 LED functions, table, A.2-13 test points and adjustments for the blood/bubble detectors, A.2-12 Sample Handler II card component locations, illustration, A.2-14 connectors, table, A.2-14 jumper settings, table, A.2-14 LED functions, table, A.2-15 test points and adjustments for the blood/bubble detectors, A.2-14 SAMPLE HANDLER NOT OPERATIONAL, 7.1-24

SAMPLE HANDLER SENSOR 16 ERROR, 7.1-24 SAMPLE HANDLER SENSOR 17 ERROR, 7.1-24 Sample Handler system. See Autoloader module; Autosensor Test card; Rotary Cap-Pierce module; Sample Handler card SAMPLE HANDLER TIMEOUT ERROR, 7.1-24 SAMPLE NOT TRANSMITTED TO HOST, 7.1-25 sample pressure adjustment procedure, 4.10-1 distribution, 2.5-3 function, 2.13-4 initial adjustment procedure, 4.25-5 See also diff pressure sample-pressure regulator function, A.5-6 location, illustration, A.5-10 Sample Processing system. See Diluter S-CAL calibration performed by customer at instrument installation, 3.7-4 scanner, bar-code. See bar-code scanner schematics, engineering. See engineering schematics screens, aperture viewing function, A.5-1 location, illustration, A.5-8 SEC CBC CALIBRATION TABLE FULL, 7.1-25 Secondary mode checking carryover, 4.6-2 determining calibration factors, 4.8-1 Diluter flow, 2.11-7 to Primary mode calibration, verifying at instrument installation, 3.7-3 to Primary mode comparison limits, A.1-4 verifying operation at instrument installation. 3.6-5 verifying reproducibility, 4.5-2 verifying reproducibility and carryover at instrument installation, 3.7-2 SEND TO INSTRUMENT FAILED -196CODE, 7.1-25 sensors ambient temperature. See ambient temperature sensor checking procedure, 4.43-1 DS1 (hand detector). See hand detector sensor DS2 (bar-code detector). See bar-code detector sensor

- FD3 (Erythrolyse reagent). *See* Erythrolyse (reagent) sensor
- FD4 (Stabilyse reagent). See Stabilyse (reagent) sensor
- FD5 (CBC lyse). See CBC lyse sensor
- FD6 (diluent). See diluent sensor
- FD7 (cleaner). See cleaner sensor
- in instruments with Autoloader module, table, 4.43-1
- in instruments with Rotary Cap-Pierce module, table, 4.43-5
- level. See sensors, level
- Q1 (bar-code detector). *See* bar-code detector sensor
- Q2 (hand detector). See hand detector sensor
- S0 (needle home). See needle home sensor
- S1 (needle forward). See needle forward sensor
- S2 (cassette position 1). *See* cassette position 1 sensor
- S3-backwash (backwash safety). *See* backwash safety sensor
- S3 (cassette position 2). *See* cassette position 2 sensor
- S4 (rinse block arm). See rinse block arm sensor
- S5 (door interlock, Autoloader module). See door interlock
- S5-tank (sheath tank). See sheath tank sensor
- S6 (unload elevator down). See unload elevator down sensor
- S7 (tube available). See tube available sensor
- S8 (load elevator down). See load elevator down sensor
- S9 (full cass index rotation). *See* full cass index rotation sensor
- S10 (tube ram). See tube ram sensor
- S11 (unload stack full). *See* unload stack full sensor
- S12 (cassette position 0). *See* cassette position 0 sensor
- S13 (cassette position 3). *See* cassette position 3 sensor
- S14 (tube forward). See tube forward sensor
- S15 (load stack empty). *See* load stack empty sensor
- S16 (pierce position). See pierce position sensor
- S17 (horizontal position). *See* horizontal position sensor
- S18 (door interlock, Rotary Cap-Pierce module). See door interlock
- U1 (needle home). See needle home sensor

U2 (needle forward). See needle forward sensor U3 (normal position). See normal position sensor U4 (oversized pos.). See oversized pos.sensor U5 (tube available). See tube available sensor waste. See waste sensor See also switches sensors, level enabling/disabling, 3.5-1 sensing reagent levels incorrectly, 7.5-2 used for monitoring reagents, 2.6-1 used for monitoring waste, 2.6-5 See also CBC lyse sensor; cleaner sensor; diluent sensor; Erythrolyse (reagent) sensor; sheath tank sensor; Stabilyse (reagent) sensor; waste sensor service disk. See service disk forms provided in manual, 5.1-1 guidelines, 4.1-1 tools and supplies, part numbers, 8.1-22 service disk activating the DMS service options, 4.2-1 deactivating the DMS service options, 4.2-2 using the software on the service disk 2, 4.2-3 utilities menu tree for the service disk 2, 4.2-9 utilities selections for the service disk 2, descriptions and procedures, 4.2-10 SERVICE REPRODUCIBILITY TABLE FULL, 7.1-25 Service Resource Kit part number, 1.1-1 SF1 (sweep-flow tank) function, A.5-6 location, illustration, A.5-8 sheath fluid function, 2.13-3 sheath pressure acceptable range, A.1-5 adjustment procedure, 4.10-1, 4.25-4 distribution, 2.5-3 function, 2.13-3 SHEATH PRESSURE OUT OF RANGE, 7.1-25 sheath-pressure regulator function, A.5-6 location, illustration, A.5-10 sheath tank function, A.5-6 location, illustration, A.5-7 sensor. See sheath tank sensor SHEATH TANK EMPTY, 7.1-25

sheath tank sensor action to change state, Autoloader module, 4.43-2 action to change state, Rotary Cap-Pierce module, 4.43-5 function and location reference, Autoloader module, 4.43-2 function and location reference, Rotary Cap-Pierce module, 4.43-5 See also sensors, level shielded reagent lines function, 3.3-4 installation, illustration, 3.3-4 part numbers, 8.1-21 shipping materials in the Autoloader module, 3.2-5 in the BSV, 3.2-4 in the pinch valves, 3.2-2 in the Pneumatic Power Supply, 3.2-3 in the TTM, 3.2-2 SHUTDOWN PERFORMED PREVIOUSLY, 7.1-25 signal flows, electronic overviews, 2.3-1 RF Detector Preamp card, 2.13-6 See also block diagrams; individual circuit cards Single Ticket Printer. See Printer, Ticket software avoiding damage to the Sample Handler module during download, 2.7-4 download not successful; WBC, RBC or Plt report 0.00, 7.5-1 download sequence, 2.4-2 download stops after 376 code, 7.5-1 installation, reference, 3.4-1 options installation, reference, 3.4-1 part numbers, 8.1-21 See also software menu trees SOFTWARE AUTOLOADER CHECK FAILED, 7.1-25 software menu trees Service Disk 2 utilities, A.6-3 software revision 8D and higher for instruments with Autoloader module, A.6-2 software revision 8D and higher for instruments with Rotary Cap-Pierce module, A.6-1 Solenoid Junction card block diagram, 2.4-5 solenoids energizing individually or in groups via a service option, 4.26-1

function in the Diluter, 2.11-1 functions and location references, table, A.5-3 functions of, table, 4.26-1 inspection procedure, 4.26-1 list of, by Diluter module, 2.11-2 location references, 4.26-1 preventing electronic damage to, 4.26-6 preventing physical damage to, 4.26-6 replacement procedure, 4.26-6 special headings ATTENTION, 1.1-3 CAUTION, 1.1-3 IMPORTANT, 1.1-3 Note, 1.1-3 WARNING, 1.1-3 specifications calibration tolerances and limits, A.1-1 electrical input, 3.1-1 electronic noise levels, A.1-2 performance (background, carryover, reproducibility, and mode-to-mode comparison), A.1-2 pneumatic tolerances, A.1-5 power input and consumption, A.1-5 pump volumes, A.1-10 temperature and humidity of environment, 3.1-2 timing, A.1-7 VCS optimization limits, A.1-8 ventilation requirements, 3.1-2 voltage ranges, A.1-9 waste drain line length, 3.3-4 waste drainage, 3.1-3 specimen tubes stoppers' pierce proximity adjustment procedures, 4.41-1 stoppers' pierce proximity adjustment, illustration, 4.41-1 ST1 (sheath tank) function, A.5-6 location, illustration, A.5-7 Stabilyse (reagent) sensor action to change state, 4.43-2 function and location reference, 4.43-2 See also sensors, level StabiLyse reagent conditions causing a PC2 error, 7.2-2 instrument setup procedure, 3.5-1

pump. See StabiLyse reagent pump sensor (FD4). See Stabilyse (reagent) sensor tubing connection to instrument, illustration, 3.3-4 StabiLyse reagent pump function, A.5-5 location, illustration, A.5-10 volume adjustment procedure, 4.16-1 volume optimization work flow, illustration, 4.16-3 StabiLyse reagent. See diff leukocyte preservative stacks. See loading bay; unloading bay STOP switch action to change state, 4.43-2 function and location reference, 4.43-2 function, type, and location reference, 2.9-2 STOP SWITCH ACTIVATED, 7.1-26 supplies and tools part numbers, 8.1-22 required at installation, 3.1-3 SVP. See system verification procedure sweep-flow canister. See sweep-flow tank sweep-flow line function, 2.12-2 sweep-flow tank function, A.5-6 location, illustration, A.5-8 switches checking procedure, 4.43-1 DMS line voltage select. See DMS line voltage select switch POWER. See POWER switch S2-whole blood (whole blood). See whole blood switch S4-stop (STOP). See STOP switch SYSTEM BACKGROUND TIME OUT, 7.1-26 System Test not working correctly, 7.5-2 procedure, 3.6-1 system verification procedure form, part number, 5.1-1 purpose, tools needed, and directions, 5.1-1 systems instrument, list of, 2.1-4

## Τ

tanks pressure. *See* pressure tank sheath. *See* sheath tank

PN 4235961E

sweep flow. See sweep-flow tank vacuum. See vacuum tank TEMP: AMBIENT=XX.XX LYSE=XX.XX, 7.1-27 temperature and humidity requirements, 3.1-2 temperature sensor, ambient. See ambient temperature sensor **TEST MODE INTERRUPTED**, 7.1-27 TICKET PRINTER NOT READY, 7.1-27 Ticket Printer. See Printer, Ticket TKT.CFG FILE I/O ERROR, 7.1-27 tolerances and limits. See specifications tools and supplies part numbers, 8.1-22 training, customer required before instrument installation, 3.1-1 TRANSMIT FAILED - 196 CODE, 7.1-27 TRANSMIT FAILED - 376 CODE, 7.1-27 TRANSMIT FAILED - DILUTER TABLE, 7.1-27 TRANSMIT PORT NOT AVAILABLE, 7.1-27 TRANSMIT TO 376 FAILED - 196 CODE, 7.1-27 Triple Transducer module. See TTM troubleshooting count ratio problems, 4.9-3 DC, RF, or LS noise, 7.3-1 diff or retic latex calibration problems, 7.4-1 electronic noise on the RF channel, table, 7.3-3 engineering schematics needed, 6.1-1 flow-cell errors, 7.2-1 laser/flow cell alignment problems, 4.15-1 reported instrument problems, 7.5-1 TTM baseplate shipping screw location, illustration, 3.2-2 component part numbers, illustrated parts list, 8.2-37, 8.2-39 component part numbers, master parts list, 8.1-23 location, illustration, 2.1-3 main components, illustration, 2.13-3 shipping materials, removal, 3.2-2 tube available sensor action to change state, Autoloader module (S7), 4.43-3 action to change state, Rotary Cap-Pierce module (U5), 4.43-6 function and location reference, Autoloader module (S7), 4.43-3 function and location reference, Rotary Cap-Pierce module (U5), 4.43-6

function, type, and location reference, Autoloader module (S7), 2.9-2 function, type, and location reference, Rotary Cap-Pierce module (U5), 2.8-2 location, illustration, Autoloader module (S7), 2.9-3 location, illustration, Rotary Cap-Pierce module (U5), 2.8-2 replacement procedure, 4.37-1 TUBE AVAILABLE SENSOR ERROR, 7.1-27 tube ejector and tray function, 2.8-1 location, illustration, 2.8-2 tube forward sensor action to change state, 4.43-3 function and location reference, 4.43-3 function, type, and location reference, 2.9-3, 2.9-4 tube ram cylinder location, illustration, 2.9-4 tube ram sensor action to change state, 4.43-3 function and location reference, 4.43-3 function, type, and location reference, 2.9-3 location, illustration, 2.9-4 tube return cylinder location, illustration, 2.9-4 tubes pickup and sensors, part numbers, 8.1-16 specimen. See specimen tubes tubing color coding used in Diluter, 2.11-2 part numbers, 8.1-25 reagent input, illustration, 3.3-4 shielded reagent, part numbers, 8.1-21

# U

U1 (needle home sensor). See needle home sensor
U2 (needle forward sensor). See needle forward sensor
U3 (normal position sensor). See normal position sensor
U4 (oversized pos. sensor). See oversized pos.sensor
U5 (tube available sensor). See tube available sensor
UNABLE TO OPEN/READ 196CODE.HEX, 7.1-28
UNABLE TO OPEN/READ DILUTER TBL, 7.1-28
UNABLE TO OPEN/READ DILUTER TBL, 7.1-28
UNABLE TO PROCESS REQUEST, 7.1-28
UNIDENTIFIED ERROR [XXXX], 7.1-28

UNIDENTIFIED S44 ERROR, 7.1-28 UNIDENTIFIED S45 ERROR, 7.1-28 UNIDENTIFIED S55 ERROR, 7.1-29 UNIDENTIFIED S57 ERROR, 7.1-29 unload elevator location, illustration, 2.9-3 unload elevator down sensor action to change state, 4.43-3 function and location reference, 4.43-3 function, type, and location reference, 2.9-2 location, illustration, 2.9-3 UNLOAD ELEVATOR FAILURE, 7.1-29 unload elevator motor function, type, and location reference, 2.9-1 location, illustration, 2.9-4 replacement procedure, 4.36-1 UNLOAD STACK FULL, 7.1-29 unload stack full sensor action to change state, 4.43-2 function and location reference, 4.43-2 function, type, and location reference, 2.9-3 location, illustration, 2.9-3, 2.9-4 unload stack. See unloading bay unloading bay function, 2.9-1 location, illustration, 2.9-3, 2.9-4 upgrades and options kits part numbers, 8.1-16

#### V

V (volume or DC) troubleshooting latex calibration problems, 7.4-1 VCS measurement, description, 2.13-1 vacuum high. See high vacuum low. See low vacuum vacuum chamber function, A.5-6 location, illustration, A.5-10 vacuum tank function, A.5-6 location, illustration, 2.5-2 valves pinch. See pinch valves solenoids. See solenoids VC1 (waste chamber) function, A.5-6 location, illustration, A.5-8

VC2 (bubble trap) function, A.5-6 location, illustration, A.5-8 VC3 (vent waste chamber) function, A.5-6 location, illustration, A.5-11, A.5-12 VC4 (needle vent chamber) function, A.5-6 location, illustration, A.5-11, A.5-12 VC5 (bleach chamber) function, A.5-6 location, illustration, A.5-10 VC6 (vacuum chamber) function, A.5-6 location, illustration, A.5-10 VC7 (diff waste chamber) function, A.5-6 location, illustration, A.5-10 VC8 (overflow chamber) function, A.5-6 location, illustration, A.5-8 VC9 (vacuum tank) function, A.5-6 location, illustration, 2.5-2 VC10 (RBC vacuum isolator chamber) function, A.5-6 location, illustration, A.5-8 VC11 (WBC vacuum isolator chamber) function, A.5-6 location, illustration, A.5-8 VCS calibration. See calibration, VCS; VCS optimization VCS flow rate adjusting at instrument installation, 3.7-2 adjustment procedure, 4.10-1 VCS measurements conductivity (C or RF), 2.13-1 linear light scatter (LLS), 2.13-2 opacity (OP), 2.13-2 rotated light scatter (RLS), 2.13-2 volume (V or DC), 2.13-1 VCS optimization adjusting C1 on the RF Detector card, 4.11-2 adjusting the Clog Detector circuit, 4.11-1 adjusting the DC, RF, and LS gains, 4.4-2 adjusting the Erythrolyse II reagent pump and StabiLyse reagent pump volumes, 4.16-1 adjusting the VCS flow rate, 4.10-1 aligning the laser/flow cell, 4.15-1

checking RMS noise levels on the DC, RF, and LS channels, 4.12-1 checking the count ratio, 4.9-3 cleaning the flow cell, 4.13-1 making preliminary checks, 4.9-3 procedure flow, illustration, 4.9-1 procedures, overview, 4.9-1 verifying successful optimization, 4.9-4 See also calibration, VCS VCS PROCESSOR card block diagram, 2.4-8 component locations, illustration, A.2-16 function, 2.4-8 inputs/outputs, 2.4-9 jumper setting, A.2-16 location, illustration, 2.4-1 test point function, table, A.2-16 V, C, S test points location/function, 2.4-9 VCS technology applying, 2.13-2 DC and RF currents, 2.13-2 flow-cell hydraulics, 2.13-3 flow-cell ports and sample and reagent flow, illustration, 2.13-4 hydrodynamically focused cells, illustration, 2.13-4 laser light source, 2.13-2 light scatter path, illustration, 2.13-3 measurements obtained, 2.13-1 parameters reported, 2.1-1, 2.13-1 sensing area, illustration, 2.13-3 temperature control of Erythrolyse II reagent, 2.6-4 temperature range cycles, 2.6-4 temperature range cycles, table of, 2.6-5 test points for measuring noise levels, 2.4-9 See also calibration, VCS; VCS optimization vent waste chamber function. A.5-6 location, illustration, A.5-11, A.5-12 ventilation instrument requirements, 3.1-2 VIP. See system verification procedure voltages blood/bubble detector cables, acceptable ranges, A.1-9 checks and adjustments, 4.23-1 equivalents for pneumatic readings, table, A.2-8 Hgb blank, acceptable ranges, A.1-9 system, acceptable ranges, A.1-9

volume (V or DC) VCS measurement, description, 2.13-1 voting criteria MCV, RDW, Plt and MPV, 2.4-13 RBC and WBC, 2.4-10

## W

WARNING heading defined, 1.1-3 waste container, neck support bracket installed, 3.3-5 drain line connection to instrument, illustration, 3.3-4 drain line connections, 3.3-4 drainage requirements, 3.1-3 instrument setup procedure, 3.5-1 level sensing, 2.6-5 removal, 2.6-5 sensor. See waste sensor specifications for drain line length, 3.3-4 waste chamber function, A.5-6 location, illustration, A.5-8 WASTE CONTAINER FULL, 7.1-30 waste sensor action to change state, Autoloader module, 4.43-1 action to change state, Rotary Cap-Pierce module, 4.43-5 function and location reference, Autoloader module, 4.43-1 function and location reference, Rotary Cap-Pierce module, 4.43-5 See also sensors, level WATER TRAP DID NOT BLEED [XX.XX], 7.1-30 WBC checking carryover in the Primary mode, 4.6-1 counting sequences, 2.4-10 histogram development, 2.4-10 histogram particle accumulation, 2.4-10 method used for determining, 2.12-1 reports 0.00; software download not successful, 7.5-1 test point for measuring noise level, 2.4-13 verifying reproducibility in the Primary mode, 4.5-1 verifying reproducibility in the Secondary mode, 4.5-2 voting criteria, 2.4-10

WBC bath function, A.5-2 location, illustration, A.5-8 replacement, 4.28-1 See also Aperture module and bath assembly WBC BATH OVERFLOW, 7.1-30 WBC diluent dispenser function, A.5-5 location, illustration, A.5-10 measuring volume dispensed by volume, 4.19-1 measuring volume dispensed by weight, 4.19-2 volume adjustment procedure, 4.19-1 volume tolerances, A.1-10 WBC vacuum isolator chamber function, A.5-6 location, illustration, A.5-8 WHITE A/I/V OUT OF RANGE, 7.1-30 white blood cell count. See WBC white blood cell. See WBC whole blood switch action to change state, Autoloader module, 4.43-1 action to change state, Rotary Cap-Pierce module, 4.43-5 function and location reference, Autoloader module, 4.43-1 function and location reference, Rotary Cap-Pierce module, 4.43-5 WORKLIST ERRORS NOT CLEARED, 7.1-30 WORKLIST FULL, 7.1-30 WRONG ASSAY SHEET IN USE, 7.1-30 WRONG DIGIBOARD SOFTWARE, 7.1-31 WRPORT UNAVAIL FOR 376 CODE, 7.1-31

The BECKMAN COULTER logo, 4C PLUS, 5C, ACCUVETTE, COULTER, COULTER CLENZ, Erythrolyse, ISOTON, LATRON, LYSE S, MAXM, RETIC-C, ReticPrep, S-CAL, SCATTER PAK, and StabiLyse are trademarks of Beckman Couter, Inc.

All other trademarks, service marks, products, or services are trademarks or registered trademarks of their respective holders.